# D-Link DGS-3000 シリーズ Gigabit Layer2 Switch

# ユーザマニュアル

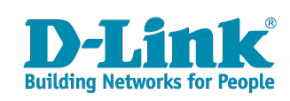

# 安全にお使いいただくために

ご自身の安全を確保し、システムを破損から守るために、以下に記述する安全のための指針をよくお読みください。

| 安全上の                                                                                                    | のご注意 必ずお守りください                                                                                                    |
|----------------------------------------------------------------------------------------------------|----------------------------------------------------------------------------------------------------|
| 本製品を安全にお使いいただくために、以下の項目をよく                                                                                                    | くお読みになり必ずお守りください。                                                                                                   |
| ▲ 危険 この表示を無視し、間違った使い方をすると、                                                                                                    | 死亡または重傷を負うおそれがあります。                                                                                                 |
| ▲警告 この表示を無視し、間違った使い方をすると、                                                                                                    | 火災や感電などにより人身事故になるおそれがあります。                                                                                          |
| ▲ <b>注意</b> この表示を無視し、間違った使い方をすると、                                                                                                    | 傷害または物的損害が発生するおそれがあります。                                                                                             |
| 記号の意味 🚫 してはいけない「禁止」内容です。 🎈 🏾                                                                                                    | &ず実行していただく <b>「指示」</b> の内容です。                                                                                       |
| ۲ <u>۸</u> ۱                                                                                                    | 危険                                                                                                    |
| ☆ ☆ かけ ひ ざ た し な い     ☆ ☆ か け ど 、 け が 、 感電などの 原因となります。     ☆ か れ た 手 で さ わ ら な い     ☆     ☆     か れ た 手 で さ わ ら な い                                                                                                    | 油煙、湯気、湿気、埃の多い場所、高温になる場所や<br>熱のこもりやすい場所(火のそば、暖房器具のそば、<br>こたつや布団の中、直射日光の当たる場所、炎天下の車内、<br>風呂場など、振動の激しい場所では、使用、保管、放置しない |
| ☆ 止 感電の原因となります。                                                                                                    | 火災、やけど、けが、感電、故障の原因となります。                                                                                            |
| 水をかけたり、ぬらしたりしない<br><sup>茶止内部に水が入ると、火災、感電、故障の原因となります。</sup>                                                                                                    | メート 火災、感電、故障の原因となります。                                                                                               |
| 水などの液体(飲料水、汗、海水、ペットの尿など)     でぬれた状態で触ったり、電源を入れたりしない     火災、やけど、けが、感電、故障の原因となります。                                                                                                    | 砂や土、泥をかけたり、直に置いたりしない。<br>また、砂などが付着した手で触れない<br>火災、やけど、けが、感電、故障の原因となります。                                              |
| 各種端子やスロットに水などの液体(飲料水、汗、海水、<br>ペットの尿など)をいれない。万が一、入ってしまった場合は、<br>直ちに電源プラグをコンセントから抜く<br>火災、やけど、けが、感電、故障の原因となります。                                                                                                    | 電子レンジ、IH 調理器などの加熱調理機、<br>圧力釜など高圧容器に入れたり、近くに置いたりしない<br>火災、やけど、けが、感電、故障の原因となります。                                      |
|                                                                                                    | 炭 件                                                                                                    |
|                                                                                                    | 言告                                                                                                    |
| 茶としたり、重いものを乗せたり、強いショックを<br>与えたり、圧力をかけたりしない<br>故障の原因となります。     本     ひをする     ひをする     ひを | ガソリンスタンドなど引火性ガスが発生する可能性のある場所や<br>粉じんが発生する場所に立ち入る場合は、必ず事前に本製品の電源を切る<br>引火性ガスなどが発生する場所で使用すると、爆発や火災の原因となります。           |
| 祭 止 発煙、焦げ臭い匂いの発生などの異常状態のまま<br>使用しない<br>感電、火災の原因になります。<br>使用を止めて、ケーブル/コード類を抜いて、煙が出なくなって                                                                                                    | カメラのレンズに直射日光などを長時間あてない<br>素子の退色、焼付きや、レンズの集光作用により、<br>火災、やけど、けがまたは故障の原因となります。                                        |
| から販売店に修理をご依頼ください。                                                                                                    | 無線製品は病院内で使用する場合は、<br>各医療機関の指示に従って使用する<br>電子機器や医療電気機器に悪影響を及ぼすおそれがあります。                                               |
| 紫 止                                                                                                    | ◆ 本製品の周辺に放熱を妨げるようなもの     (フィルムやシールでの装飾を含む)を置かない     火災、または故障の原因となります。                                               |
| ()         ()         ()         ()         ()         ()         ()         ()         ()         ()         ()         ()         ()         ()         ()         ()         ()         ()         ()         ()         ()         ()         ()         ()         ()         ()         ()         ()         ()         ()         ()         ()         ()         ()         ()         ()         ()         ()         ()         ()         ()         ()         ()         ()         ()         ()         ()         ()         ()         ()         ()         ()         ()         ()         ()         ()         ()         ()         ()         ()         ()         ()         ()         ()         ()         ()         ()         ()         ()         ()         ()         ()         ()         ()         ()         ()         ()         ()         ()         ()         ()         ()         ()         ()         ()         ()         ()         ()         ()         ()         ()         ()         ()         ()         ()         ()         ()         ()         ()         ()         ()         )                                                                                                    | 耳を本体から離してご使用ください<br>大きな音を長時間連続して聞くと、難聴などの耳の障害の原因となります。                                                              |
|                                                                                                    | 無線製品をご使用の場合、医用電気機器などを<br>装着している場合は、医用電気機器メーカーもしくは、<br>販売業者に、電波による影響について確認の上使用する<br>医電気機器に電影響について確認の上使用する            |
| ケーブル / コード類や端子を破損させない     無理なねじり、引っ張り、加工、重いものの下敷きなどは、     ケーブル / コードや端子の破損の原因となり、火災、感電、     または故障の原因となります。                                                                                                    | このでは、「「「「「」」」、「「」」、「」」、「」、「」、「」、「」、「」、「」、「」、                                                                        |
| ▲製品付属の AC アダプタもしくは電源ケーブルを<br>指定のコンセントに正しく接続して使用する<br>火災、感電、または故障の原因となります。                                                                                                    | <ul> <li>ディスプレイ部やカメラのレンズを破損した際は、<br/>割れたガラスや露出した端末内部に注意する<br/>破損部や露出部に触れると、やけど、けが、感電の原因となります。</li> </ul>            |
| 会光源をのぞかない<br>☆ 止<br>光ファイバケーブルの断面、コネクタおよび本製品のコネクタや<br>LED をのぞきますと強力な光源により目を損傷するおそれがあります。                                                                                                    | ペットなどが本機に噛みつかないように注意する<br>火災、やけど、けがなどの原因となります。                                                                      |
| 各種端子やスロットに導電性異物(金属片、鉛筆の芯など)を<br>接触させたり、ほこりが内部に入ったりしないようにする<br>火災、やけど、けが、感需または勉強の原因とたります                                                                                                    | ○ コンセントに AC アダプタや電源ケーブルを<br>抜き差しするときは、金属類を接触させない<br>火災、やけど、感電または故障の原因となります。                                         |
| 使用中に布団で覆ったり、包んだりしない<br>※ 止 火災、やけどまたは故障の原因となります。                                                                                                    | <ul> <li>AC アダプタや電源ケーブルに<br/>海外旅行用の変圧器等を使用しない</li> <li>発火、発熱、感電または故障の原因となります。</li> </ul>                            |

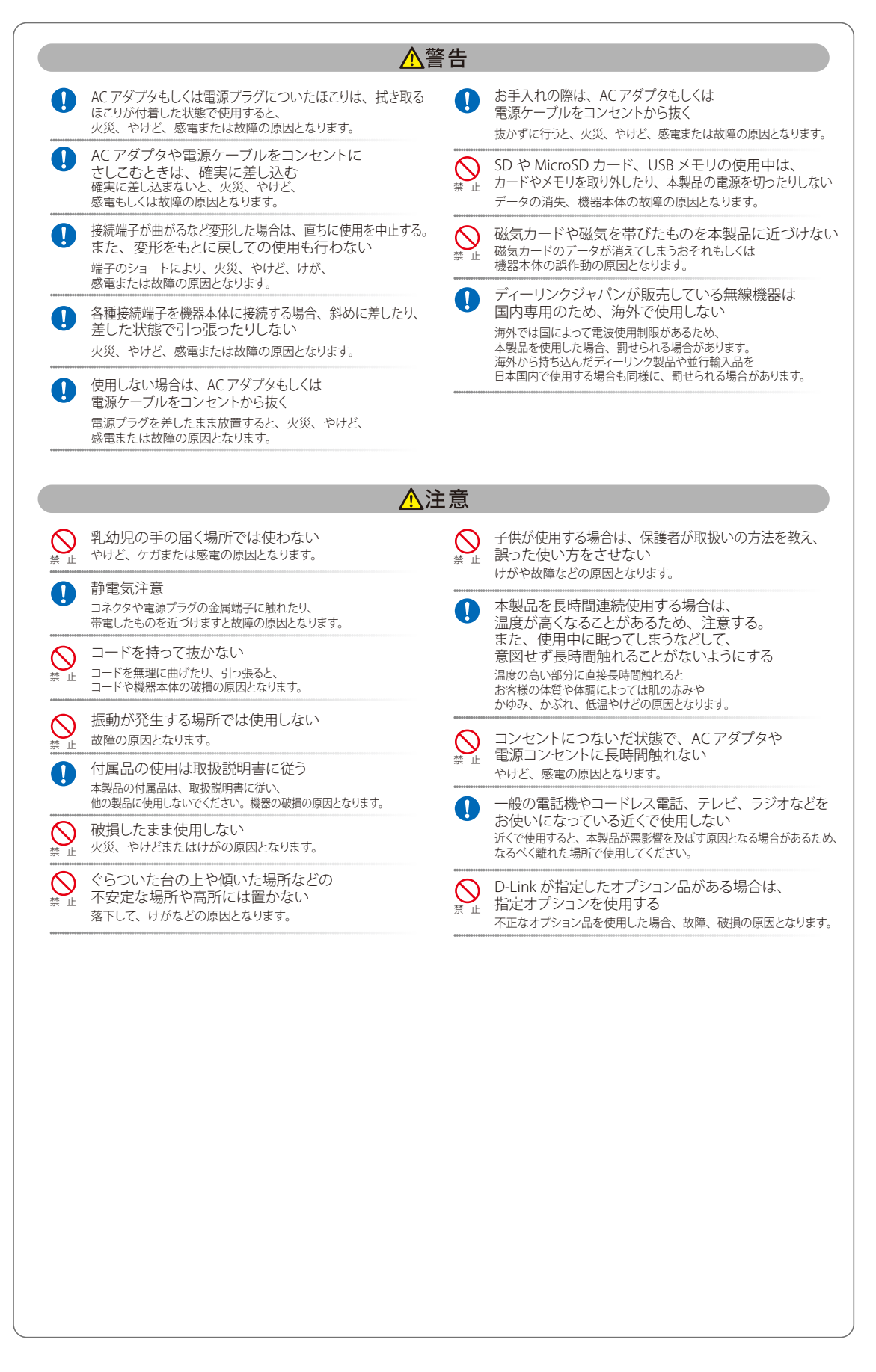

#### 電波障害自主規制について

本製品は、情報処理装置等電波障害自主規制協議会(VCCI)の基準に基づくクラスA情報技術装置です。

この装置を家庭環境で使用すると電波妨害を引き起こすことがあります。この場合には使用者が適切な対策を講ずるよう要求されることがあります。

### ご使用上の注意

けがや感電、火災および装置の破損のリスクを減らすために、以下の注意事項を遵守してください。

- マニュアルなどに記載されている以外の方法でのご使用はやめてください。
- 食べ物や飲み物が本製品にかからないようにしてください。また、水気のある場所での運用は避けてください。
- 本製品の開口部に物をさしこまないでください。火事や感電を引き起こすことがあります。
- 付属の AC アダプタもしくは電源ケーブルのみを使用してください。
- 感電を防止するために、本製品と周辺機器の電源ケーブルは、正しく接地された電気コンセントに接続してください。
- やむなく延長コードや電源分岐回路を使用する場合においても、延長コードと電源分岐回路の定格を守ってください。延長コードまたは電源分岐回路に差し込まれているすべての製品の合計定格アンペア数が、その延長コードまたは、電源分岐回路の定格アンペア限界の8割を超えないことを確認してください。
- 一時的に急激に起こる電力の変動から本製品を保護するためには、サージサプレッサ、回線調整装置、または無停電電源装置(UPS)を使用し てください。
- ケーブルと電源コードは慎重に取り付けてください。踏みつけられたり躓いたりしない位置に、ケーブルと電源コードを配線し、コンセントに 差し込んでください。また、ケーブル上に物を置いたりしないようにしてください。
- 電源ケーブルや電源プラグを改造しないでください。
- システムに対応しているホットプラグ可能な電源装置に電源を接続したり、切り離したりする際には、以下の注意を守ってください。
  - 電源装置を取り付ける場合は、電源装置を取り付けてから、電源ケーブルを電源装置に接続してください。
  - 電源装置を取り外す場合は、事前に電源ケーブルを抜いておいてください。
  - システムに複数の電源がある場合、システムから電源を切り離すには、すべての電源ケーブルを電源装置から抜いておいてください。
- 抜け防止機構のあるコンセントをご使用の場合、そのコンセントの取り扱い説明書に従ってください。
- 本製品は動作中に高温になる場合があります。本製品の移動や取り外しの際には、ご注意ください。
- 本製品は動作中に高温になる場合がありますが、手で触れることができる温度であれば故障ではありません。ただし長時間触れたまま使用しないでください。低温やけどの原因になります。
- 市販のオプション品や他社製品を使用する場合、当社では動作保証は致しませんので、予めご了承ください。
- 製品に貼られている製品ラベルや認証ラベルをはがさないでください。はがしてしまうとサポートを受けられなくなります。

### 静電気障害を防止するために

静電気は、本製品内部の精密なコンポーネントを損傷する恐れがあります。静電気による損傷を防ぐため、本製品に触れる前に、身体から静電気を 逃がしてください。

さらに、静電気放出(ESD)による損傷を防ぐため、以下の手順を実行することをお勧めします。

- 1. 機器を箱から取り出すときは、機器をシステム等に取り付ける準備が完了するまで、本製品を静電気防止包装から取り出さないでください。静 電気防止包装から取り出す直前に、必ず身体の静電気を逃がしてください。
- 2. 静電気に敏感な部品を運ぶ場合、最初に必ず静電気対策を行ってください。
- 3. 静電気に敏感な機器の取り扱いは、静電気のない場所で行います。可能であれば、静電気防止床パッド、作業台パッド、および帯電防止接地ス トラップを使用してください。

### 電源の異常

万一停電などの電源異常が発生した場合は、必ず本スイッチの電源プラグを抜いてください。電源が再度供給できる状態になってから電源プラグを 再度接続します。 このたびは、弊社製品をお買い上げいただきありがとうございます。 本書は、製品を正しくお使いいただくための取扱説明書です。 必要な場合には、いつでもご覧いただけますよう大切に保管してください。 また、必ず本書、設置マニュアル、および弊社 WEB に掲載された製品保証規程をよくお読みいただき、内容をご理解いただいた上で、記載事項に従っ てご使用ください。

製品保証規定は以下を参照ください。 https://www.dlink-jp.com/support/product-assurance-provision

- 本書の記載内容に逸脱した使用の結果発生した、いかなる障害や損害において、弊社は一切の責任を負いません。あらかじめご了承ください。
- 弊社製品の日本国外でご使用の際のトラブルはサポート対象外になります。

なお、本製品の最新情報やファームウェアなどを弊社ホームページにてご提供させていただく場合がありますので、ご使用の前にご確認ください。 製品保証、保守サービス、テクニカルサポートご利用について、詳しくは弊社ホームページのサポート情報をご確認ください。 https://www.dlink-jp.com/support

| 目次                                                               |          |
|------------------------------------------------------------------|----------|
| 安全にお使いいただくために                                                    | 2        |
| び使用上の注音                                                          | ۲۲<br>۸  |
| きでになった。<br>静電気障害を防止するために                                         |          |
| 電源の異常                                                            | 4        |
| はじめに                                                             | 13       |
|                                                                  | 15       |
| ◆マームアルの対象者                                                       | ID<br>15 |
| 教記,规定,为下,为下,"一                                                   |          |
| 2011<br>2011<br>第1音 木製品のご利用にあたって                                 | 16       |
|                                                                  |          |
| ス1ッテ 概要                                                          |          |
| が 「たこうでく                                                         |          |
| LED 表示                                                           |          |
| <br>背面パネル                                                        |          |
| 側面パネル                                                            |          |
| <b>第 2 音 スイッチの</b> 設置                                            | 25       |
|                                                                  |          |
| ハッケーンの内容                                                         |          |
| ボッドリーッ接続前の牛腩<br>ゴム足の取り付け (19 インチラックに設置したい堤合)                     |          |
| コムとのペットパー(リーアンテンテントに設置しない場合)                                     |          |
| 電源の投入(AC 電源)                                                     |          |
| 電源の異常(AC 電源)                                                     |          |
| 電源の投入(DC 電源)                                                     |          |
| 電源抜け防止クリップの装着                                                    |          |
| SFP/SFP+ ボートの設置                                                  |          |
| リダノダノト電源ンスナム(DPS-500A/200A)の設直<br>リダンダント電源システムの逆結(DPS-500A/200A) |          |
| 9 アンアン「電源ンスクムの接続(DF3-500A/200A)                                  |          |
| 第3章 スイッチの接続                                                      | 34       |
|                                                                  | 34       |
| インドア 「こ後就する                                                      |          |
| バックボーンまたはサーバと接続する                                                |          |
| 第4章 スイッチ管理について                                                   | 36       |
| 管理オプション                                                          |          |
| コーニー ー ー ー ー Web ベースの管理インタフェース                                   |          |
| SNMP ベースの管理                                                      |          |
| コンソールポートの接続                                                      |          |
| 端末をコンソールポートに接続する                                                 |          |
| スイッチへの初回接続                                                       |          |
| ユーザアカウント作成 / バスワード設定                                             |          |
| IP アトレスの割り当て<br>SNMD 設定                                          |          |
| トラップ                                                             |          |
| MIB                                                              |          |
| 第 5 章 Web ベースのスイッチ管理                                             | 40       |
|                                                                  |          |
| Web マネージャへのログイン                                                  |          |
| Web ベースのユーザインタフェース                                               |          |
| ユーザインタフェース内の各エリア                                                 |          |
| Web マネージャのメニュー構成                                                 |          |

"Lpi

rБ

cŀ

եը

| 30 早 System Comgutation (アスナム設定)                                                                                  | 40                                     |
|----------------------------------------------------------------------------------------------------|----------------------------------------|
| Device Information(デバイス情報)                                                                                        | 4                                      |
| System Information Settings(システム情報)                                                                               |                                        |
| Port Configuration (ポート設定)                                                                                        |                                        |
| DDM(DDM 設定)                                                                                                    |                                        |
| Port Settings(スイッチのポート設定)                                                                                         |                                        |
| Port Description Settings (ポート名の設定)                                                                               |                                        |
| Port Error Disabled(エラーによるボート無効)                                                                                  |                                        |
| Port Media Type (ホートメティアダイフ)                                                                                      |                                        |
| Jumbo Frame Settings (ジャンホノレーム設定)                                                                                 |                                        |
| EEE Settings (EEE 設定)                                                                                             |                                        |
| POE (POE の管理) (DGS-3000-26LP/26AMP)<br>DoE System Settings (DoE システム設定)                                           |                                        |
| POE System Settings (POE ジステム設定)                                                                                  |                                        |
| FOE FOIL Settings (FOE ホード設定)<br>DD Alivo Sottings (DD フライブ設定)                                                    |                                        |
| FD Ailve Settings (FD アンイン設定)                                                                                     |                                        |
| Sendi Fort Settings (ノッフアルホート設定)<br>Warning Temperature Settings (但由整牛設定)                                         |                                        |
| Warning remperature settings (温度音音改定)                                                                             | о<br>б                                 |
| System Log Settings (システムログ設定)                                                                                    | 6                                      |
| System Log Server Settings(システムログサーバの設定)                                                                          |                                        |
| System Log(システムログの設定)                                                                                             | 6                                      |
| System Log & Trap Settings(システムログ / トラップの設定)                                                                      |                                        |
| System Severity Settings(システムセベリティ設定)                                                                             | 6                                      |
| Time Range Settings(タイムレンジ設定)                                                                                     | 6                                      |
| Time Settings(時間設定)                                                                                               | 6                                      |
| -<br>User Accounts Settings (ユーザアカウント設定)                                                                          | 6                                      |
| Command Logging Settings(コマンドログ設定)                                                                                | 6                                      |
| Reboot Schedule Settings(再起動スケジュール設定)                                                                             | 6                                      |
| Auto Backup Settings(自動バックアップ設定)                                                                                  | 6                                      |
| て音 Management (スイッチの管理)                                                                                           | 69                                     |
|                                                                                                    |                                        |
| ARP (ARP 設定)                                                                                                    | 7                                      |
| Static ARP Settings(スタティック ARP 設定)                                                                                | 7                                      |
| ARP Table (ARP $\overline{\tau} - \overline{\tau} N$ )                                                            |                                        |
| Gratuitous ARP (Gratuitous ARP 設定)                                                                                |                                        |
| Gratuitous ARP Global Settings (Gratuitous ARP クローハル設定)                                                           |                                        |
| Gratuitous AKP Settings (Gratuitous AKP 設定)                                                                       |                                        |
| IPV6 Neighbor Settings(IPV6 Neighbor 設定)                                                                          |                                        |
| IP Interrace (IP 1 $7371-3$ )                                                                                     | ······································ |
| System IP Address Settings(ンステム IP アトレス設定)                                                                        |                                        |
| Interface Settings (インダンエース改正)                                                                                    |                                        |
| Management Settings (官理改定)                                                                                        | /<br>ر                                 |
| Session Timoout (セッションテーブル)                                                                                       | ······································ |
| Session Timeout (ビッフョンアイムアクト)                                                                                     |                                        |
| Single in Management (ノノノ) // in マネンゲノ / occ / in management (ノノノ) // in マネジメント (SIM) の 郷亜                        |                                        |
| バージョン 1.61 へのアップグレード                                                                                              | 8                                      |
| Single IP Settings (シングル IP 設定)                                                                                   | 8                                      |
| Topology (トポロジ)                                                                                                   |                                        |
| Topology(Thomas / Thomas / Topology)(Thomas / Topology)(Thomas / Topology)(Thomas / Topology)(Thomas / Topology)) |                                        |
| Configuration File Backup/ Restore (コンフィグレーションファイルのバックアップ/リストア)                                                   |                                        |
| Upload Log File (ログファイルのアップロード)                                                                                   |                                        |
| SNMP Settings(SNMP 設定)                                                                                            |                                        |
| SNMP Global Settings(SNMP グローバル設定)                                                                                |                                        |
| -<br>SNMP Traps Settings(SNMP トラップ設定)                                                                             |                                        |
| SNMP Linkchange Traps Settings(SNMP リンクチェンジトラップ設定)                                                                |                                        |
| SNMP View Table Settings(SNMP ビューテーブル設定)                                                                          |                                        |
| -<br>SNMP Community Table Settings (SNMP コミュニティテーブル設定)                                                            | 9                                      |
| SNMP Group Table Settings(SNMP グループテーブル設定)                                                                        | 9                                      |
| SNMP Engine ID Settings(SNMP エンジン ID 設定)                                                                          | 9                                      |
| SNMP User Table Settings(SNMP ユーザテーブル設定)                                                                          | 9                                      |
| SNMP Host Table Settings(SNMP ホストテーブル設定)設定)                                                                       | 9                                      |
| SNMPv6 Host Table Settings (SNMPv6 ホストテーブル設定)                                                                     | 9                                      |
|                                                                                                    |                                        |
| RMON Settings (RMON 設定)                                                                                           |                                        |

цI

đ

гБ,

| q.                                                                                  | Lpi |
|-------------------------------------------------------------------------------------|-----|
| <br>Telpet Settings(Telpet 設定)                                                      |     |
| Web Settings (Web 設定)                                                               | 94  |
| Power Saving (省雷力機能)                                                                | 95  |
| LED State Settings(日2950%)                                                          |     |
| outcoordings(ニーク はこ)<br>Power Saving Settings(省電力設定)                                |     |
| Power Saving LED Settings(LED 省電力設定)                                                |     |
| Power Saving Port Settings(ポート省電力設定)                                                |     |
| D-Link Discovery Protocol(D-Link ディスカバリプロトコル)                                       |     |
| ZTP Settings(ZTP 設定)                                                                |     |
| NTP(ネットワークタイムプロトコル)                                                                 |     |
| NTP Global Settings(NTP グローバル設定)                                                    |     |
| NTP Server Settings(NTP サーバ設定)                                                      |     |
| NTP Peer Settings(NTP ピア設定)                                                         |     |
| NTP Access Group Settings(NTP アクセスクルーフ設定)                                           |     |
| NTP Key Settings (NTP 鍵設定)                                                          |     |
| NTP Interface Settings(NTP インダノエース設定)<br>NTD Associations(NTD マンパンエージョン)            |     |
| NTP Associations(NTP プラクエーショフ)                                                      |     |
|                                                                                     |     |
| <u>第8章 L2 Features(レイヤ 2 機能の設定)</u>                                                 | 102 |
| VLAN の概要                                                                            |     |
| IEEE 802.1p プライオリティについて                                                             |     |
|                                                                                     |     |
| 本スイッチにおける VLAN について                                                                 |     |
| IEEE 802.1Q VLAN                                                                    |     |
| 802. IQ VLAN ⅔ 7                                                                    |     |
| 小一下 VLAN ID                                                                         |     |
| イングレスフィルタリング                                                                        | 106 |
| デフォルト VLAN                                                                          |     |
| ポートベース VLAN                                                                         |     |
| VLAN セグメンテーション                                                                      |     |
| VLAN(VLAN 設定)                                                                       |     |
| 802.1Q VLAN Settings(802.1Q VLAN 設定)                                                | 108 |
| 802.1v Protocol VLAN(802.1v プロトコル VLAN)                                             |     |
| GVRP (GVRP 設定)                                                                      |     |
| MAC-based VLAN Settings (MAC ベース VLAN 設定)                                           |     |
| Private vLAN Settings (フライヘート vLAN 設定)<br>DVID Auto Accien Cottings (DVID 白動側は米ブ語字) |     |
| FVID Auto Assign Settings(FVID 日動剤クヨC設た)                                            |     |
| Vice VERV (百戸 VERV)                                                                 |     |
| Browse VLAN(VLANの参照)                                                                |     |
| Show VLAN Ports(VLAN ポートの表示)                                                        |     |
| QinQ(QinQ 設定)                                                                       |     |
| QinQ Settings(QinQ 設定)                                                              |     |
| VLAN Translation Settings(VLAN 変換機能の設定)                                             |     |
| Layer 2 Protocol Tunneling Settings(レイヤ 2 プロトコルトンネリング設定)                            | 124 |
| STP (スパニングツリー設定)                                                                    |     |
| 802.1Q-2005 MSTP                                                                    |     |
| 802.1D-2004 Rapid STP                                                               |     |
| ホートの状態遷移                                                                            |     |
| STP Drage Global Settings (STP ノリッシクローハル改定)                                         |     |
| STF FOIL Settlings (STF が一下の設定)                                                     |     |
| STP Instance Settings(STP インタンス設定)                                                  |     |
| MSTP Port Information (MSTP ポート情報)                                                  |     |
| Link Aggregation(リンクアグリゲーション)                                                       |     |
| ポートトランクグループについて                                                                     |     |
| Port Trunking Settings(ポートトランキング設定)                                                 | 132 |
| LACP Port Settings(LACP ポート設定)                                                      |     |
| FDB(FDB 設定)                                                                         |     |
| Static FDB Settings(スタティック FDB 設定)                                                  |     |
| MAC Notification Settings (MAC 通知設定)                                                |     |
| MAC Address Aging Time Settings(MAC アドレスエーソンク設定)<br>MAC Address Table(MAC アドレスニーゴル) |     |
| IMAC AUDIESS TADIE (IMAC アドレスナーフル)<br>ARD & FDR Table (ARD & FDR テーブル)              |     |
|                                                                                     |     |

гE

cŀ

| L2 Multicast Control (L2 マルチキャストコントロール)       137         IGMP Snooping (IGMP スス-ビング)       137         MLD Snooping S(MLD スス-ビング)       134         Multicast Filtering (IPM スノービング)       135         Multicast Filtering (IPM マルチキャストフィルタリング)       158         IPM Multicast Filtering (IPM マルチキャストフィルタリング)       158         IPM Multicast Filtering (IPM マルチキャストフィルタリング)       160         Multicast Filtering (IPM マルチキャストフィルタリング)       161         ILDP (ILD 設定)       166         LLD (ID 設定)       171         MLB FOB Settings (IPM S ルチャストフィルタリングモード)       166         LDP MED (LDP MED DE)       171         ML FOB Settings (IPM S ルチャストフィルタリングモード)       173         Fea Lark Settings (IPM S ルチャストフィック/デフォルトルート設定)       171         ML FOB Settings (IPM S ル焼産)       173         Fea Lark Settings (IPM A タティック/デフォルトルート設定)       175         IPM S Static/Default Route Settings (IPM A タティック/デフォルトルート設定)       176         So S Q S Q S Q S B MEO DB DE       177         QoS O S B MEO DB DE       177         QoS O S B MEO DB DE       177         QoS O S B MEO DB DE       177         QoS O S B MEO DB DE       177         QoS O S B MEO DB DE       177         QoS O S B MEO DB DE       177      <                                                                                                    | ц.                                                            | Lu. |
|----------------------------------------------------------------------------------------------------|---------------------------------------------------------------|-----|
| IGMP Snooping (IGM スス-ビング)         137           MLD Snooping Settings (MLD スス-ビング)         144           Multicast Filtering (マルデキャストフィルタリング)         152           Multicast Filtering (PM マルデキャストフィルタリング)         158           IPv6 Multicast Filtering (PM マルデキャストフィルタリング)         160           Multicast Filtering (PM マルデキャストフィルタリング)         161           Multicast Filtering (PM マルデキャストフィルタリング)         162           ERPS Settings (イーサネットリングプロテクション設定)         163           LDP (LDP B定)         164           LDP (LDP B定)         171           LDP MED (LDP MED 定定)         171           LDP MED (LDP MED 定定)         173           Flex Link Settings (Pex Link 設定)         175           IPv4 Static/Default Route Settings (IPv4 スタティック / デフォルトルート設定)         175           IPv4 Static/Default Route Settings (IPv4 スタティック / デフォルトルート設定)         176           IPv6 Static/Default Route Settings (IPv4 スタティック / デフォルトルート設定)         176           IPv6 Static/Default Route Settings (IPv4 スタティック / デフォルトルート設定)         177           Ocs の Soft         177           Ocs Ocs (Ocs (Ocs 機能の設定)         177           Ocs Ocs Ocs         177           Ocs Ocs (Ocs (IP)         177           Ocs Ocs (IP)         177           Ocs Ocs (IP)         177                                                                                                    | <br>L2 Multicast Control (L2 マルチキャストコントロール)                   |     |
| MD Snoping Settings (MD スタービング)       144         Multicast VLAN (マルチキャスト VLAN)       152         Multicast Filtering (ログ・オキャスト フィルタリング)       158         IPv6 Multicast Filtering (ログ・マルチキャスト フィルタリング)       158         IPv6 Multicast Filtering (ログ・アナキャスト フィルタリング)       160         Multicast Filtering (ログ・アナキャスト フィルタリングモード)       162         ERPS Settings (イーナネットリングプロテクション設定)       163         LDP (LDP 設定)       163         LDP Kettings (イーナネットリングプロテクション設定)       170         LDP MED (LDP 総計情報システム)       170         LDP Statistic System (LDP 総計情報システム)       171         NLB FDB Settings (NLB FDB 設定)       173         Flex Link Settings (NLB FDB 設定)       174         第 9章 L 3 Features (レイヤ 3 機能)       175         IPv4 Static/Default Route Settings (IPv4 スタティック / デフォルトルート設定)       176         IPv4 Static/Default Route Settings (IPv6 スタティック / デフォルトルート設定)       176         IPv4 Static/Default Route Settings (IPv6 スタティック / デフォルトルート設定)       176         IPv4 Static/Default Route Settings (IPv6 スタティック / デフォルトルート設定)       177         QoS の長所       177         QoS (QOS (換能の設定)       177         QoS (QOS (換能の設定)       177         QoS (QOS (換能の設定)       178         802.1 p Settings (0.5CP キラィング・オンクルンク・アラディオリティの別リビン(0.5CP NE)       <                                                                                                    | IGMP Snooping (IGMP スヌーピング)                                   |     |
| Multicast VLN         (マルチキャスト VLN)         152           Multicast Filtering         (マルチキャスト フィルタリング)         158           IPv6 Multicast Filtering         (Pv6 マルチキャスト フィルタリング)         160           Multicast Filtering         (Pv6 マルチキャスト フィルタリング)         160           Multicast Filtering         (Pv6 マルチキャスト フィルタリング)         162           EPPS Settings         (-→スットリングブロテクション設定)         163           LDP (LDP 設定)         163         166           LDP Statistic System         (LDP 総計         171           NLB FOB Settings (NED B 設定)         171           NLB FOB Settings (NED B 設定)         173           Flex Link Settings (IPv4 スタティック / デフォルトルート設定)         175           IPv4 Static/Default Route Settings (IPv4 スタティック / デフォルトルート設定)         176           IP 4 Static/Default Route Settings (IPv4 スタティック / デフォルトルート設定)         176           IP 4 Static/Default Route Settings (IPv4 スタティック / デフォルトルート設定)         177           QoS の長所         177           QoS の長所         177           QoS の長所         177           QoS の長所         177           QoS の長所         177           QoS の長所         177           QoS の長所         177           QoS の長所         177           Ba                                                                                                    | MLD Snooping Settings (MLD スヌーピング)                            |     |
| Multicast Filtering (マルチキャストフィルタリング)         158           IP44 Multicast Filtering (IP4 マルチキャストフィルタリング)         158           IP46 Multicast Filtering (IP4 マルチキャストフィルタリング)         150           Multicast Filtering (IP4 マルチキャストフィルタリングモド)         160           Multicast Filtering Mode (マルチキャストフィルタリングモド)         162           ERPS Settings (イージャットリングフロテクション設定)         163           LDP (LDP 数定)         166           LDP Statistic System (LDP 酸計精整ンステム)         170           LDP MED (LDP MED 数定)         171           NB FOB Settings (NB FDB 数定)         173           Flex Link Settings (NU FDB 数定)         174           IP 9 章 L 3 Features (レイヤ 3 機能)         175           IPv4 Static/Default Route Settings (IPv4 スタティック / デフォルトルート設定)         176           IP 0 章 QoS (QoS 機能の設定)         177           QoS 0 Apri         177           QoS 0 Apri         177           QoS (LD 2 T 数定)         178           802.1p Default Priority (ポートへの/(ケットブライオリティの割り当て)         178           802.1p Default Priority (ポートへの/(ケットブライオリティの割り当て)         178           802.1p Default Priority (ポートへの/(ケットブライオリティの割り当て)         179           802.1p Map Settings         179           802.1p Default Priority (ポートへの/(ケットブライオリティの割り当て)         178           802.1p Default Pr                                                                                                    | Multicast VLAN (マルチキャスト VLAN)                                 |     |
| IPv4 Multicast Filtering (IPv4 マルチキャストフィルタリング)         158           IPv6 Multicast Filtering (IPv6 マルチキャストフィルタリング=)         160           Multicast Filtering (IPv6 マルチキャストフィルタリング=)         162           ERPS Settings (イーサネットリングフロラクション設定)         163           LDP (LDP 設定)         166           LDP Settings (ILDP 数定)         170           LDP AED (LDP AED 設定)         171           NuB FDB Settings (INE FDB 設定)         173           Flex Link Settings (Flex Link 設定)         173           Flex Link Settings (IPv4 スタティック / デフォルトルート設定)         175           IPv4 Static/Default Route Settings (IPv4 スタティック / デフォルトルート設定)         176           Pv4 Static/Default Route Settings (IPv4 スタティック / デフォルトルート設定)         176           IPv4 Static/Default Route Settings (IPv4 スタティック / デフォルトルート設定)         176           IPv4 Static/Default Route Settings (IPv4 スタティック / デフォルトルート設定)         176           Static/Default Route Settings (IPv4 スタティック / デフォルシルントララインラ / デフォルシルシート設定)         176           Static/Default Route Settings (IPv4 スタティック / デフォルシルシートラン         177           Qo5 の長所         177           Static/Default Route Settings (IPv4 スタティック / デフォルシルシート設定)         178           802.1p Default Privity (& ニーンのの注)         178           802.1p Default Privity (& ロクローサンプライオリティの割り当て)         178           802.1p Default Pr                                                                                                    | Multicast Filtering(マルチキャストフィルタリング)                           | 158 |
| IPv6 Multicast Filtering (IPv6 マルチキャストフィルタリング)         160           Multicast Filtering Mode (マルチキャストフィルタリングモード)         161           ERPS Settings (イーンチネットリングフロラクション設定)         163           LLDP (LDP 設定)         163           LLDP Statistics System (LLDP 統計構建システム)         170           LDP MED (LDP-MED 設定)         171           NLB FDB Settings (NLB FDB 設定)         173           Fiex Link Settings (IPv A スタティック / デフォルトルート設定)         175           IPv4 Static/Default Route Settings (IPv A スタティック / デフォルトルート設定)         175           IPv4 Static/Default Route Settings (IPv A スタティック / デフォルトルート設定)         176           IP Q OS (QOS 機能の設定)         177           Q oS の長所         177           Q oS の長所         177           Q oS の長所         177           Q oS の長所         177           Q oS の長所         177           Q oS の長所         177           Q oS の見知         178           802.1p Default Priority (ボートへのバケットプライオリティを設定)         178           802.1p Default Priority (ボートへのバケットプライオリティを設定)         178           802.1p Default Priority (ボートへのバケットブライオリティン設定)         179           Bandwidth Control (帯域幅設定)         181           Traffic Control Settings (キュー毎帯域制御設定)         181           Taffic Control Setti                                                                                                    | IPv4 Multicast Filtering (IPv4 マルチキャストフィルタリング)                |     |
| Muticast Filtering Mode (マルチキャストフィルタリングモード)                                                                                                    | i v masast filtering (IPv6 マルチキャストフィルタリング)                    | 160 |
| ERPS Settings (イーサネットリングプロテクション設定)         163           LLDP (LLDP 設定)         163           LLDP (LLDP 設定)         166           LLDP Satistics System (LLDP 離計情報システム)         170           LLDP-MED ULDP-MED 設定)         171           NLB FDB Settings (NLB FDB 設定)         173           Fex Link Settings (NLB FDB 設定)         173           Fex Link Settings (NLB FDB 設定)         175           IPv4 Static/Default Route Settings (IPv4 スタティック / デフォルトルート設定)         175           IPv4 Static/Default Route Settings (IPv4 スタティック / デフォルトルート設定)         176           IPv6 Static/Default Route Settings (IPv4 スタティック / デフォルトルート設定)         176           IPv6 Static/Default Route Settings (IPv4 スタティック / デフォ / ルトルート設定)         176           IPv6 Static/Default Route Settings (IPv4 スタティック / デフォ / ルトルート設定)         177           QoS の長所         177           QoS の人気所         177           QoS SLD・D         177           QoS SLD・D         177           QoS SLD・D          177           QoS SLD・D          177           QoS SLD・D Figs         177           Bo2.1p Default Priority (ポートへの) (ケットブライオ) リティの割り当て)         178           B02.1p Default Priority (ポートへの) (ケットブライン の影力         179           Bandwidth Control Settings (Page 2)         178                                                                                                    | Multicast Filtering Mode (マルチキャストワイルタリングモード)                  | 162 |
| LLDP (LLDP 設定)         166           LLDP Statistics System (LLDP 総計情報システム)         170           LLDP AED (LLDP MED 設定)         171           NLB FDB Settings (NLB FDB 設定)         173           Flex Link Settings (Flex Link 設定)         174           174         第 9 章 L 3 Features (レイヤ3 機能)         175           IPv4 Static/Default Route Settings (IPv4 スタティック/デフォルトルート設定)         175           IPv4 Static/Default Route Settings (IPv4 スタティック/デフォルトルート設定)         176           IPv4 Static/Default Route Settings (IPv4 スタティック/デフォルトルート設定)         176           IPv4 Static/Default Route Settings (IPv4 スタティック/デフォルトルート設定)         177           Qo5 の長所         177           Qo5 の長所         177           Qo5 のLD Settings (802.1p 設定)         178           802.1p Default Priority (ポートへのパケットプライオリティの割リ当て)         178           802.1p Default Priority (ポートへのパケットプライオリティの割リ当て)         178           802.1p Default Priority (ポートへのパケットプライオリティの割リ当て)         179           802.1p Default Priority (ポートローのの設定)         179           802.1p Default Priority (ポートローのの設定)         179           802.1p Map Settings         179           802.1p Map Settings (DECP マップラントロールの設定)         180           DSCP (DSCP 設定)         181           Taffac Control Settings (DSCP マップス・ロ クックシントロールの設定)                                                                                                    | Multicust intering mode (パンディースティンジョンジェーー)                    | 163 |
| LLDP Statistics System (LLDP 統計情報システム)         170           LLDP MED (LLDP-MED 設定)         171           NLB FDB Settings (NLB FDB 設定)         173           Flex Link Settings (ILP FDB 設定)         173           Flex Link Settings (ILP FDB 設定)         174           第 9 章 L3 Features (レイヤ 3 機能)         175           IPv4 Static/Default Route Settings (IPv4 スタティック / デフォルトルート設定)         176           IPv4 Static/Default Route Settings (IPv6 スタティック / デフォルトルート設定)         176           IPv6 Static/Default Route Settings (IPv6 スタティック / デフォルトルート設定)         177           QoS の長所         177           QoS の長所         177           QoS Not Rept         177           QoS Not Rept         177           QoS Not Rept         177           QoS Not Rept         177           QoS Not Rept         177           QoS Not Rept         178           802.1p Default Priority (ボートへのパケットプライオリティを設定)         178           802.1p Default Priority (ボートへのパケットプライオリティを設定)         178           802.1p Map Settings         179           802.1p Map Settings (Buz Hourity (Buz Hourity)         179           802.1p Map Settings (Buz Hourity)         180           Queue Bandwidth Control Settings (F) ラフィックロントロールの設定)         181 <td< td=""><td>LINP (IINP 設定)</td><td>166</td></td<>                                                                                                    | LINP (IINP 設定)                                                | 166 |
| LDP-MED (LDP-MED 設定)         171           NLB PDB Settings (NLB FDB 設定)         173           Flex Link Settings (Flex Link 設定)         173           Flex Link Settings (Flex Link 設定)         174           第 9章 L 3 Features (レイヤ 3 機能)         175           IPv4 Static/Default Route Settings (IPv4 スタティック / デフォルトルート設定)         176           IPv4 Static/Default Route Settings (IPv6 スタティック / デフォルトルート設定)         176           IPv6 Static/Default Route Settings (IPv6 スタティック / デフォルトルート設定)         176           IPv6 Static/Default Route Settings (IPv6 スタティック / デフォルトルート設定)         176           IPv6 Static/Default Route Settings (IPv6 スタティック / デフォルトルート設定)         177           QoS QoS 機能の設定)         177           QoS So 長所         177           QoS So 長所         177           QoS Lip Default Priority (ポートへのパケットブライオリティの割り当て)         178           802.1p Default Priority (ポートへのパケットブライオリティの割り当て)         178           802.1p User Priority (ポートへのパケットブライオリティの割り当て)         179           Bandwidth Control Settings (キュー毎年総制御設定)         180           Queue Bandwidth Control Settings (キュー毎年総制御設定)         181           DSCP Twit Settings (DSCP マップアスト設定)         184           DSCP Twit Settings (DSCP マップ 改定)         184           DSCP Twit Settings (DSCP マップ 改定)         184           DS                                                                                                    | LLDF (LLDF) 版化/                                               | 170 |
| LDF mb       CEDF ms       173         NBE FDB Settings (NLB FDB & $\partial E^2$ )       173         Flex Link Settings (Flex Link & $\partial E^2$ )       174         第 9 章       L3 Features ( $\nu L \tau v 3$ & $\partial E^2$ )       175         IPv4 Static/Default Route Settings (IPv4 $\Delta s \hat{\tau} \tau \cdot y \sigma / \hat{\tau} 7 \tau \eta \nu F h - F h - D^2$ )       175         IPv4 Route Table (IPv4 $\mu - F \hat{\tau} - \overline{\tau} h)$ 176         Pv6 Static/Default Route Settings (IPv6 $\Delta s \hat{\tau} \tau \cdot y \sigma / \hat{\tau} 7 \tau \eta \nu F h - F h \oplus E^2$ )       176         Q 50 $\partial E \overline{D}$ 177         Q 65 $(QoS   defae)   defae)$ 177         Q 65 $\partial E \overline{D}$ 177         Q 65 $\partial E \overline{D}$ 177         Q 65 $\partial E \overline{D}$ 177         Q 65 $\partial E \overline{D}$ 177         Q 65 $\partial E \overline{D}$ 177         Q 65 $\partial E \overline{D}$ 177         Q 65 $\partial E \overline{D}$ 178         802.1 p Default Priority ( $\delta t - 1 - N \partial (\dot{\tau} y + \dot{\tau} \bar{\tau} d n ) \bar{\tau} \tau d\theta ) 177 + 178       178         802.1 p User Priority (\delta t - 1 - N \partial (\dot{\tau} y + \bar{\tau} \bar{\tau} d + \partial \bar{\tau} d ) 178       179         803.1 p User Priority (\delta t = 1 - 4 \theta = defae defae)       179         803.1 p User Priority (\delta t = 1 - 4 \theta = defae)       180         Q ueue Bandwidth Control Settings (\bar{\tau} = 1 - \theta = defae)       181         Traffic Control Setti$ | LEDF Statistics System (LEDF 和印 旧報アステム)                       | 171 |
| Nor Do State       173         Fiex Link Settings (Flex Link 設定)       174         第 9 章 L3 Features (レイヤ3 機能)       175         IPv4 Static/Default Route Settings (IPv4 スタティック/デフォルトルート設定)       175         IPv4 Route Table (IPv4 ルートテーブル)       176         IPv5 Static/Default Route Settings (IPv6 スタティック/デフォルトルート設定)       176         IPv6 Static/Default Route Settings (IPv6 スタティック/デフォルトルート設定)       176         IPv6 Static/Default Route Settings (IPv6 スタティック/デフォルトルート設定)       177         QoS の長所       177         QoS SchWitter       178         802.1p Default Priority (ポートへのパケットプライオリティの割り当て)       178         802.1p Default Priority (302.1p ユーザブライオリティの割り当て)       178         802.1p Default Priority (302.1p ユーザブライオリティの割り当て)       179         802.1p Default Priority (302.1p ユーザブライオリティの記)       179         802.1p Default Priority (302.1p ユーザブライオリティの記)       180         Queue Bandwidth Control Settings (キュー毎帯域制御設定)       180         Bandwidth Control Settings (トラフィックコントロールの設定)       181         Traffic Control Settings (DSCP キップラストロールの設定)       184         DSCP Map Settings (DSCP キップ アンドロールの設定)       184         DSCP Map Settings (DSCP キップ アンドウントラストレメカニズムの設定)       185         QoS Scheduling Mechanism (QoS スケジュール)       185         QoS Scheduling Mechanism (QoS スケ                                                                                                    | NI & EDR Sottings (NI & EDR 왕호)                               | 173 |
| 174       第9章 L3 Features (レイヤ3機能)       175         174       第9章 L3 Features (レイヤ3機能)       175         174       Static/Default Route Settings (IPv4 スタティック/デフォルトルート設定)       176         175       IPv4 Static/Default Route Settings (IPv6 スタティック/デフォルトルート設定)       176         176       第 10章 QoS (QoS 機能の設定)       177         QoS の長所       177         QoS の長所       177         QoS について       178         802.1p Default Priority (ポートへのパケットプライオリティの割り当て)       178         802.1p Default Priority (ポートへのパケットプライオリティの割り当て)       178         802.1p Default Priority (ポートへのパケットプライオリティの割り当て)       179         802.1p User Priority (802.1p コーザプライオリティの割り当て)       179         802.1p User Priority (802.1p コーザブライオリティの割り当て)       179         802.1p User Priority (802.1p コーサブライオリティの割り当て)       180         Bandwidth Control Settings (キューも審球域制御設定)       180         Queue Bandwidth Control Settings (キューも審球域制御設定)       181         Traffic Control Settings (DSCP トラストウンクコントロールの設定)       182         DSCP Trust Settings (DSCP トラスト設定)       184         DSCP Trust Settings (DSCP キッフ設定)       184         DSCP Trust Settings (DSCP キッフ設定)       185         Queue Statistics Table (キュー総計テーブル)       185         QoS Scheduling Otos スケジュール       <                                                                                                    | Flor Link Cellor Link 設立)                                     | 173 |
| 第9章 L3 Features (レイヤ3機能)       175         IPv4 Static/Default Route Settings (IPv4 スタティック/デフォルトルート設定)       175         IPv4 Route Table (IPv4 ルートテーブル)       176         IPv5 Static/Default Route Settings (IPv6 スタティック/デフォルトルート設定)       176         IPv6 Static/Default Route Settings (IPv6 スタティック/デフォルトルート設定)       176         IPv5 Static/Default Route Settings (IPv6 スタティック/デフォルトルート設定)       177         QoS の長所       177         QoS のLp T       177         QoS (QOS 機能の設定)       177         QoS (QOS 1機能の設定)       178         802.1p Settings (802.1p 設定)       178         802.1p Default Priority (ポートへのパケットブライオリティの割り当て)       178         802.1p User Priority (802.1p コーザブライオリティク割り当て)       179         802.1p User Priority (802.1p コーザブライオリティ の割り当て)       179         802.1p User Priority (802.1p コーザブライオリティの割り当て)       180         Bandwidth Control Settings (帯域幅設定)       180         Queue Bandwidth Control Settings (キュー毎帯域制御設定)       181         Traffic Control Settings (DSCP トラスト設定)       184         DSCP (DSCP 設定)       184         DSCP Trust Settings (DSCP トラスト設定)       185         QoS Scheduling Mechanism (QoS スケジュールシグ防止)       185         QoS Scheduling Mechanism (QoS スケジュールシグ防止)       185         QoS Scheduling Mechanism (QoS ス                                                                                                    |                                                               |     |
| IPv4 Static/Default Route Settings (IPv4 スタティック / デフォルトルート設定)       175         IPv4 Route Table (IPv4 ルートテーブル)       176         IPv6 Static/Default Route Settings (IPv6 スタティック / デフォルトルート設定)       176         第 10 章 QoS (QoS 機能の設定)       177         QoS の長所       177         QoS (LoC) で       178         802.1p Settings (802.1p 設定)       178         802.1p Default Priority (ポートへの/ ゲットプライオリティの割り当て)       178         802.1p Default Priority (ポートへの/ ゲットプライオリティの割り当て)       178         802.1p Map Settings       179         802.1p Map Settings       179         802.1p Map Settings (帯域幅観定)       180         Queue Bandwidth Control (帯域幅観定)       180         Queue Bandwidth Control Settings (トライ・クラフトロールの設定)       181         Traffic Control Settings (DSCP トラスト設定)       184         DSCP (DSCP 設定)       184         DSCP Map Settings (DSCP トラスト設定)       184         DSCP Map Settings (DSCP トラストン設定)       184         DSCP Map Settings (QoS スケジュールシカ防止)       185         Scheduling Mechanism (QoS スケジュールシカニズムの設定)       185         QoS Scheduling Mechanism (QoS スケジュールシカニズムの設定)       185         QoS Scheduling Mechanism (QoS スケジュール)       186         第 11章 ACL (ACL 機能の設定)       186         ACL Configuration                                                                                                    | <u>第9章 L3 Features (レイヤ 3 機能)</u>                             | 175 |
| IPv4 Route Table (IPv4 ルートテーブル)                                                                                                    | IPv4 Static/Default Route Settings (IPv4 スタティック / デフォルトルート設定) |     |
| IPv6 Static/Default Route Settings (IPv6 スタティック / デフォルトルート設定)       176         第 10 章 QoS (QoS 機能の設定)       177         QoS の長所       177         QoS (こして       178         802.1p Settings (802.1p 設定)       178         802.1p Default Priority (ボートへのパケットブライオリティの割り当て)       178         802.1p User Priority (80.2.1p ユーザブライオリティ(設定)       179         802.1p Map Settings       179         802.1p Map Settings       179         Bandwidth Control (帯域輻射御)       180         Queue Bandwidth Control Settings (キュー毎帯域制御設定)       181         Traffic Control Settings (トラフィックコントロールの設定)       182         DSCP (DSCP 設定)       184         DSCP Trust Settings (DSCP トラスト設定)       184         DSCP Map Settings (DSCP トラスト設定)       184         DSCP Map Settings (DSCP トラスト設定)       184         DSCP Map Settings (DSCP マップ設定)       185         Scheduling Vechanism (QoS スケジュール)       185         QoS Scheduling Mechanism (QoS スケジュールメカニズムの設定)       186         第 11 章 ACL (ACL 機能の設定)       187         ACL Configuration Wizard (ACL 設定ウィザード)       189         アクセスブロファイルシの作成 (Ethernet)       189         アクセスブロファイルシの作成 (Ethernet)       189                                                                                                    | IPv4 Route Table (IPv4 ルートテーブル)                               |     |
| 第 10章 QoS (QoS 機能の設定)       177         QoS の長所                                                                                                    | IPv6 Static/Default Route Settings (IPv6 スタティック / デフォルトルート設定) |     |
| 第 10 章       005 (Q05 (Q05 (校配の) acc))       177         QoS の長所                                                                                                    |                                                               | 177 |
| QoS の長所                                                                                                    | <u> 第10 早 Q03 (Q03 機能の設定)</u>                                 | 177 |
| QoS について       178         802.1p Settings (802.1p 設定)       178         802.1p Default Priority (ポートへのパケットプライオリティの割り当て)       178         802.1p User Priority (802.1p ユーザプライオリティの割り当て)       179         802.1p Map Settings       179         Bandwidth Control (帯域幅制御)       180         Bandwidth Control Settings (帯域幅設定)       180         Queue Bandwidth Control Settings (キュー毎帯域制御設定)       181         Traffic Control Settings (トラフィックコントロールの設定)       182         DSCP (DSCP 設定)       184         DSCP Trust Settings (DSCP トラスト設定)       184         DSCP Trust Settings (DSCP トラスト設定)       184         DSCP Map Settings (DSCP トラスト設定)       185         Scheduling Prevention (HOL ブロッキング防止)       185         Scheduling QoS スケジュール設定)       185         QoS Scheduling Mechanism (QoS スケジュールメカニズムの設定)       186         第 11章 ACL (ACL 機能の設定)       187         ACL Configuration Wizard (ACL 設定ウィザード)       188         Access Profile List (アクセスブロファイルリスト)       189         アクセスブロファイルシレールの代成 (Ethernet)       190                                                                                                    | QoS の長所                                                       |     |
| 802.1p Settings (802.1p 設定)       178         802.1p Default Priority (ポートへのパケットプライオリティの割り当て)       178         802.1p User Priority (802.1p ユーザプライオリティ設定)       179         802.1p Map Settings       179         Bandwidth Control (帯域幅制御)       180         Bandwidth Control Settings (帯域幅設定)       180         Queue Bandwidth Control Settings (キュー毎帯域制御設定)       181         Traffic Control Settings (トラフィックコントロールの設定)       182         DSCP (DSCP 設定)       184         DSCP Trust Settings (DSCP トラスト設定)       184         DSCP Map Settings (DSCP マップ設定)       184         DSCP Map Settings (DSCP マップ設定)       184         DSCP Map Settings (DSCP マップ設定)       185         Scheduling Vervention (HOL プロッキング防止)       185         Scheduling Mechanism (QOS スケジュールとカニズムの設定)       185         Queue Statistics Table (キュー統計テーブル)       186         第 11 章 ACL (ACL 機能の設定)       187         ACL Configuration Wizard (ACL 設定ウィザード)       188         Access Profile List (アクセスプロファイルリスト)       189         アクセスプロファイルとルールの作成       189         アクセスプロファイルとルールの作成 (Ethernet)       190                                                                                                    | QoS について                                                      |     |
| 802.1p Default Priority (ボートへのパケットブライオリティの割り当て)                                                                                                    | 802.1p Settings(802.1p 設定)                                    |     |
| 802.1p User Priority (802.1p ユーザブライオリティ設定)       179         802.1p Map Settings.       179         Bandwidth Control (帯域幅制御)       180         Bandwidth Control Settings (帯域幅設定)       180         Queue Bandwidth Control Settings (キュー毎帯域制御設定)       181         Traffic Control Settings (トラフィックコントロールの設定)       182         DSCP (DSCP 設定)       184         DSCP Trust Settings (DSCP トラスト設定)       184         DSCP Map Settings (DSCP マップ設定)       184         HOL Blocking Prevention (HOL ブロッキング防止)       185         Scheduling Settings (QoS スケジュールシカニズムの設定)       185         QoS Scheduling Mechanism (QoS スケジュールメカニズムの設定)       186         第 11章 ACL (ACL 機能の設定)       187         ACL Configuration Wizard (ACL 設定ウィザード)       189         Access Profile List (アクセスプロファイルリスト)       189         アクセスプロファイルレルールの作成 (Ethernet)       190                                                                                                    | 802.1p Default Priority(ポートへのパケットプライオリティの割り当て)                |     |
| 802.1p Map Settings.       179         Bandwidth Control (帯域幅制御)       180         Bandwidth Control Settings (帯域幅設定)       180         Queue Bandwidth Control Settings (キュー毎帯域制御設定)       181         Traffic Control Settings (トラフィックコントロールの設定)       182         DSCP (DSCP 設定)       184         DSCP Trust Settings (DSCP トラスト設定)       184         DSCP Map Settings (DSCP マッフ設定)       184         DSCP Map Settings (DSCP マッフ設定)       184         HOL Blocking Prevention (HOL ブロッキング防止)       185         Scheduling Settings (スケジュール設定)       185         QoS Scheduling Mechanism (QoS スケジュールメカニズムの設定)       186         Queue Statistics Table (キュー統計テーブル)       186         第 11 章 ACL (ACL 機能の設定)       187         ACL Configuration Wizard (ACL 設定ウィザード)       189         アクセスプロファイルの作成       189         アクセスプロファイルの作成       189         アクセスプロファイルとたールの作成 (Ethernet)       190                                                                                                    | 802.1p User Priority(802.1p ユーザプライオリティ設定)                     |     |
| Bandwidth Control (帯域幅制御)       180         Bandwidth Control Settings (帯域幅設定)       180         Queue Bandwidth Control Settings (キュー毎帯域制御設定)       181         Traffic Control Settings (トラフィックコントロールの設定)       182         DSCP (DSCP 設定)       182         DSCP Trust Settings (DSCP トラスト設定)       184         DSCP Map Settings (DSCP マッブ設定)       184         HOL Blocking Prevention (HOL ブロッキング防止)       185         Scheduling Settings (QoS スケジュール設定)       185         QoS Scheduling (QoS スケジュールンカニズムの設定)       185         Queue Statistics Table (キュー統計テーブル)       186         第 11 章 ACL (ACL 機能の設定)       187         ACL Configuration Wizard (ACL 設定ウィザード)       189         Access Profile List (アクセスブロファイルリスト)       189         アクセスブロファイルシの作成<(Ethernet)                                                                                                    | 802.1p Map Settings                                           |     |
| Bandwidth Control Settings (帯域幅設定)         180           Queue Bandwidth Control Settings (キュー毎帯域制御設定)         181           Traffic Control Settings (トラフィックコントロールの設定)         182           DSCP (DSCP 設定)         184           DSCP Trust Settings (DSCP トラスト設定)         184           DSCP Map Settings (DSCP マップ設定)         184           HOL Blocking Prevention (HOL ブロッキング防止)         185           Scheduling Settings (スケジュール設定)         185           QoS Scheduling (QoS スケジュール)         185           QoS Scheduling Mechanism (QoS スケジュールメカニズムの設定)         186           第 11 章 ACL (ACL 機能の設定)         187           ACL Configuration Wizard (ACL 設定ウィザード)         188           Access Profile List (アクセスブロファイルリスト)         189           アクセスブロファイルとルールの作成 (Ethernet)         189                                                                                                    | Bandwidth Control(帯域幅制御)                                      |     |
| Queue Bandwidth Control Settings(キュー毎帯域制御設定)       181         Traffic Control Settings(トラフィックコントロールの設定)       182         DSCP (DSCP 設定)       184         DSCP Trust Settings (DSCP トラスト設定)       184         DSCP Map Settings (DSCP マップ設定)       184         HOL Blocking Prevention (HOL ブロッキング防止)       185         Scheduling Settings (スケジュール設定)       185         QoS Scheduling (QoS スケジュール)       185         QoS Scheduling Mechanism (QoS スケジュールメカニズムの設定)       186         第 11 章 ACL (ACL 機能の設定)       187         ACL Configuration Wizard (ACL 設定ウィザード)       188         Access Profile List (アクセスプロファイルリスト)       189         アクセスプロファイルシ(た成 (Ethernet))       190                                                                                                    | Bandwidth Control Settings(帯域幅設定)                             |     |
| Traffic Control Settings (トラフィックコントロールの設定)       182         DSCP (DSCP 設定)       184         DSCP Trust Settings (DSCP トラスト設定)       184         DSCP Map Settings (DSCP マップ設定)       184         HOL Blocking Prevention (HOL ブロッキング防止)       185         Scheduling Settings (スケジュール設定)       185         QoS Scheduling (QoS スケジュール)       185         QoS Scheduling Mechanism (QoS スケジュールメカニズムの設定)       186         第 11 章 ACL (ACL 機能の設定)       187         ACL Configuration Wizard (ACL 設定ウィザード)       189         アクセスプロファイルの作成       189         アクセスプロファイルの作成       189         アクセスプロファイルの作成 (Ethernet)       190                                                                                                    | Queue Bandwidth Control Settings(キュー毎帯域制御設定)                  |     |
| DSCP (DSCP 設定)       184         DSCP Trust Settings (DSCP トラスト設定)       184         DSCP Map Settings (DSCP マップ設定)       184         HOL Blocking Prevention (HOL ブロッキング防止)       185         Scheduling Settings (スケジュール設定)       185         QoS Scheduling (QoS スケジュール)       185         QoS Scheduling Mechanism (QoS スケジュールメカニズムの設定)       186         Queue Statistics Table (キュー統計テーブル)       186         第 11 章 ACL (ACL 機能の設定)       187         ACL Configuration Wizard (ACL 設定ウィザード)       188         Access Profile List (アクセスプロファイルリスト)       189         アクセスプロファイルやの作成       189         アクセスプロファイルとルールの作成 (Ethernet)       190                                                                                                    | Traffic Control Settings(トラフィックコントロールの設定)                     |     |
| DSCP Trust Settings (DSCP トラスト設定)       184         DSCP Map Settings (DSCP マップ設定)       184         HOL Blocking Prevention (HOL ブロッキング防止)       185         Scheduling Settings (スケジュール設定)       185         QoS Scheduling (QoS スケジュール)       185         QoS Scheduling Mechanism (QoS スケジュールメカニズムの設定)       186         Queue Statistics Table (キュー統計テーブル)       186         第 11 章 ACL (ACL 機能の設定)       187         ACL Configuration Wizard (ACL 設定ウィザード)       188         Access Profile List (アクセスプロファイルリスト)       189         アクセスプロファイルの作成       189         アクセスプロファイルとルールの作成 (Ethernet)       190                                                                                                    | DSCP (DSCP 設定)                                                |     |
| DSCP Map Settings (DSCP マップ設定)       184         HOL Blocking Prevention (HOL ブロッキング防止)       185         Scheduling Settings (スケジュール設定)       185         QoS Scheduling (QoS スケジュール)       185         QoS Scheduling Mechanism (QoS スケジュールメカニズムの設定)       186         Queue Statistics Table (キュー統計テーブル)       186         第 11 章 ACL (ACL 機能の設定)       187         ACL Configuration Wizard (ACL 設定ウィザード)       188         Access Profile List (アクセスプロファイルリスト)       189         アクセスプロファイルの作成       189         アクセスプロファイルとルールの作成 (Ethernet)       190                                                                                                    | DSCP Trust Settings(DSCP トラスト設定)                              |     |
| HOL Blocking Prevention (HOL ブロッキング防止)       185         Scheduling Settings (スケジュール設定)       185         QoS Scheduling (QoS スケジュール)       185         QoS Scheduling Mechanism (QoS スケジュールメカニズムの設定)       186         Queue Statistics Table (キュー統計テーブル)       186         第 11 章 ACL (ACL 機能の設定)       187         ACL Configuration Wizard (ACL 設定ウィザード)       188         Access Profile List (アクセスプロファイルリスト)       189         アクセスプロファイルの作成       189         アクセスプロファイルとルールの作成 (Ethernet)       190                                                                                                    | DSCP Map Settings(DSCP マップ設定)                                 |     |
| Scheduling Settings (スケジュール設定)       185         QoS Scheduling (QoS スケジュール)       185         QoS Scheduling Mechanism (QoS スケジュールメカニズムの設定)       186         Queue Statistics Table (キュー統計テーブル)       186         第 11 章 ACL (ACL 機能の設定)       187         ACL Configuration Wizard (ACL 設定ウィザード)       188         Access Profile List (アクセスプロファイルリスト)       189         アクセスプロファイルの作成       189         アクセスプロファイルとルールの作成 (Ethernet)       190                                                                                                    | HOL Blocking Prevention(HOL ブロッキング防止)                         |     |
| QoS Scheduling (QoS スケジュール)       185         QoS Scheduling Mechanism (QoS スケジュールメカニズムの設定)       186         Queue Statistics Table (キュー統計テーブル)       186         第 11 章 ACL (ACL 機能の設定)       187         ACL Configuration Wizard (ACL 設定ウィザード)       188         Access Profile List (アクセスプロファイルリスト)       189         アクセスプロファイルの作成       189         アクセスプロファイルの作成       189                                                                                                    | Scheduling Settings(スケジュール設定)                                 |     |
| QoS Scheduling Mechanism (QoS スケジュールメカニズムの設定)       186         Queue Statistics Table (キュー統計テーブル)       186         第 11 章 ACL (ACL 機能の設定)       187         ACL Configuration Wizard (ACL 設定ウィザード)       188         Access Profile List (アクセスプロファイルリスト)       189         アクセスプロファイルの作成       189         アクセスプロファイルの作成       189                                                                                                    | QoS Scheduling(QoS スケジュール)                                    |     |
| Queue Statistics Table (キュー統計テーブル)       186         第 11 章 ACL (ACL 機能の設定)       187         ACL Configuration Wizard (ACL 設定ウィザード)       188         Access Profile List (アクセスプロファイルリスト)       189         アクセスプロファイルの作成       189         アクセスプロファイルしの作成 (Ethernet)       190                                                                                                    | QoS Scheduling Mechanism(QoS スケジュールメカニズムの設定)                  |     |
| 第 11 章 ACL (ACL 機能の設定)       187         ACL Configuration Wizard (ACL 設定ウィザード)                                                                                                    | Queue Statistics Table(キュー統計テーブル)                             |     |
| ACL Configuration Wizard (ACL 設定ウィザード)                                                                                                    | 第 11 章 ACL(ACL 機能の設定)                                         | 187 |
| ACL Configuration Wizard (ACL 設定ウィッード)                                                                                                    | ACI Configuration Wissed (ACI 認定力 ノボービ)                       | 100 |
| Recess Frome List (アクセスフロファイルの作成                                                                                                    | Accors Drofile List (アクセフプロファイルリフト)                           | 100 |
| アクセスプロファイルとルールの作成(Ethernet)                                                                                                    | Access Florine List (ノッセスノロノアイルリスド)                           |     |
| ノンセスノロノアイルとルールの16歳(これにには、                                                                                                    | ノウセスフロファイル ku,uの作式 (Ethernet)                                 |     |
|                                                                                                    | ノウセスフロファイルとルールの作成 (Eulerner)                                  |     |
| ノウセスノロノアイルとルールの作成(IFV4)                                                                                                    | ノウセスフロファイルとルールの作成(IPV4)                                       |     |
| アクセスノロノアイルとルールの下球(ロャットコンニンツ)                                                                                                    | アクセスフロファイルとルールの15歳(ロシロ)                                       |     |
| ノンセベンロノアイルCIVールのFF成(ハソットコノナノン)                                                                                                    | ノンセベノロノアイルとアールのJFFR (ハケットコノナノツ)                               |     |
| CFU ALLESS FIDIHE LISE (LFU アクセムノロノア1 /Vリムア)                                                                                                    | CFU ALLES FIGHTE LISE(LFU ノブゼスノロノブ1 /Vリスト)                    |     |
| Cru アクセスノロノアイルとルールの作成(Ltnernet)                                                                                                    | Cru アクセスノロノアイ IVとIV=IVのJFRX(Ltnernet)                         |     |
| LYU アクセスノロノアイルとルールの作成(IPV4)                                                                                                    | LYU アクセスノロノア1 IVとIVーIVの作成(IYV4)                               |     |
| CPU アクセスフロノアイルとルールの作成(IPv6)                                                                                                    | LYU アクセスフロノアイルとルールの作成(IYV6)                                   |     |
| CPU アクセスフロノアイルとルールの作成(ハケットコンテンツ)                                                                                                    | LPU アクセスフロノアイルとルールの作成(ハケットコンテンツ)                              |     |
| ACL FINGER (ACL 夜家)                                                                                                    | ACL Finder(ACL 夜案)                                            |     |
| ACL FIOW MELER (ACL ノローテーダ)                                                                                                    | ACL FIOW METER (ACL ノローテーダ)                                   |     |

Ξh

16

# 目次

| <u>12 章 Security(セキュリティ機能の設定)</u>                                                                                                    | 22                                       |
|----------------------------------------------------------------------------------------------------|------------------------------------------|
| 802.1X(802.1X 認証設定)                                                                                                    |                                          |
| 802.1X Global Settings(802.1X グローバル設定)                                                                                                    |                                          |
| 802.1X Port Settings(802.1X ポート設定)                                                                                                    |                                          |
| 802.1X User Settings(802.1X ユーザ設定)                                                                                                    |                                          |
| Guest VLAN(ゲスト VLAN の設定)                                                                                                    |                                          |
| Authenticator State(オーセンティケータの状態)                                                                                                    |                                          |
| Authenticator Statistics(オーセンティケータ統計情報)                                                                                                    |                                          |
| Authenticator Session Statistics(オーセンティケータセッション統計情報)                                                                                                    |                                          |
| Authenticator Diagnostics(オーセンティケータ診断)                                                                                                    |                                          |
| Initialize Port-based Port(s) (初期化ポートベースポート)                                                                                                    |                                          |
| Initialize Host-based Port(s) (初期化ホストベースポート)                                                                                                    |                                          |
| Reauthenticate Port-based Port(s)(再認証ポートベースポート)                                                                                                    |                                          |
| Reauthenticate Host-based Port(s)(再認証ホストベースポート)                                                                                                    |                                          |
| RADIUS (BADIUS 設定)                                                                                                    | 23                                       |
| Authentication BADIUS Server (認証 RADIUS サーバの設定)                                                                                                    | 23                                       |
| RADIUS Accounting Settings (RADIUS アカウンティング設定)                                                                                                    | 23                                       |
| RADIUS Authentication (RADIUS 認証)                                                                                                    |                                          |
| RADIUS Account Client (RADIUS アカウンティングクライアント)                                                                                                    |                                          |
| ID-MAC-Port Rinding (IP-MAC-ポートバインディング)                                                                                                    |                                          |
| IMDR Clobal Settings (IMDR グローバル設定)                                                                                                    |                                          |
| im b Chobal Settings (IMBD ゲーム ついなど)                                                                                                    |                                          |
| IMPE Fort Settings (IMPE 小一下設定)                                                                                                    |                                          |
| INIFD EILITY Settings (IMIFD エンドウ設定)                                                                                                    | -2                                       |
| WAC DIOCKLIST (WAC ノロクワクストワ)                                                                                                    | -2 × × × × × × × × × × × × × × × × × × × |
| DHCP Snooping (DHCP スタービング)                                                                                                    | ۲ <u>۲</u>                               |
|                                                                                                    | ۲ <u>۲</u>                               |
| DHCP-PD Shooping (DHCP-PD スタービング)                                                                                                    |                                          |
| MAC-Dased Access Control (MACアドレス認証)                                                                                                    |                                          |
| MAC アトレス認証に関する注意                                                                                                    |                                          |
| MAC-based Access Control Settings (MAC ヘースアクセスコントロール設定)                                                                                                    |                                          |
| MAC-based Access Control Local Settings (MAC ベースアクセスコントロールローカル設定)                                                                                                    |                                          |
| MAC-based Access Control Authentication State (MAC ペースアクセスコントロール認証情報)                                                                                                    |                                          |
| Web-based Access Control (WAC)(Web ベースのアクセス制御)                                                                                                    |                                          |
|                                                                                                    |                                          |
| WAC Global Settings(WAC グローバル設定)                                                                                                    |                                          |
| WAC User Settings(WAC ユーザ設定)                                                                                                    |                                          |
| WAC Port Settings(WAC ポート設定)                                                                                                    |                                          |
| WAC Authentication State(WAC 認証状態)                                                                                                    |                                          |
| WAC Customize Page(WAC カスタマイズページ設定)                                                                                                    |                                          |
| Compound Authentication(コンパウンド認証)                                                                                                    |                                          |
| Compound Authentication Settings(コンパウンド認証設定)                                                                                                    |                                          |
| Compound Authentication Guest VLAN Settings(コンパウンド認証ゲスト VLAN の設定)                                                                                                    |                                          |
| Port Security (ポートセキュリティ)                                                                                                    |                                          |
| Port Security Settings(ポートセキュリティの設定)                                                                                                    |                                          |
| Port Security VLAN Settings(ポートセキュリティ VLAN 設定)                                                                                                    |                                          |
| Port Security Entries(ポートセキュリティエントリ)                                                                                                    |                                          |
| ARP Spoofing Prevention Settings(ARP スプーフィング防止設定)                                                                                                    |                                          |
| BPDU Attack Protection (BPDU アタック防止設定)                                                                                                    |                                          |
| Loopback Detection Settings (ループバック検知設定)                                                                                                    |                                          |
| Traffic Segmentation(トラフィックセグメンテーション)                                                                                                    |                                          |
| NetBIOS Filtering Settings(NetBIOS フィルタリング設定)                                                                                                    |                                          |
| DHCP Server Screening (DHCP サーバスクリーニング設定)                                                                                                    |                                          |
| DHCP Screening Port Settings (DHCP スクリーニングポート設定)                                                                                                    | 26                                       |
| DHCP Offer Permit Entry Settings (DHCP オファー許可エントリ設定)                                                                                                    | 26                                       |
| Site Olice Contracting Stating's (Site 3.2.7) 目(3.4.7) 「DKK/ minimum minimum mi |                                          |

гE

cŀ

|                                                                     | -E: |
|---------------------------------------------------------------------|-----|
| Access Autnentication Control (アクセス認証コントロール)                        |     |
| Endble Admin (官理者 レベルの認証)                                           |     |
| Authentication Foncy Settings (認証ホワノー設定)                            |     |
| Application Addientication Settings (アナワティング設定)                     | 266 |
| Authentication Server Group Settings (波証サーバグループ設定)                  |     |
| Authentication Server Settings (認証サーバ設定)                            | 268 |
| Login Method Lists Settings (ログインメソッドリスト設定)                         |     |
|                                                                     |     |
| Accounting Method Lists Settings(アカウンティングメソッドリスト設定)                 |     |
| Local Enable Password Settings(ローカルユーザパスワード設定)                      |     |
| SSL (Secure Socket Layer)                                           |     |
| SSH(Secure Shell の設定)                                               |     |
| SSH Settings(SSH サーバ設定)                                             |     |
| SSH Authentication Method and Algorithm Settings(SSH 認証方式とアルゴリズム設定) |     |
| SSH User Authentication List(SSH ユーザ認証リスト)                          | 277 |
| Trusted Host Settings(トラストホスト)                                      | 278 |
| Safeguard Engine Settings(セーフガードエンジン設定)                             | 279 |
| DoS Attack Prevention Settings(DoS 攻撃防止設定)                          |     |
| IGMP Access Control Settings(IGMP アクセスコントロール設定)設定)                  |     |
| 笠 12 辛 Natwork Application (ネットロークアプリケーション)                         | 202 |
| <u>第15章 Network Application (ネットワークアブリケークョン)</u>                    | 205 |
| DHCP(DHCP 設定)                                                       |     |
| DHCP Relay (DHCP リレー)                                               |     |
| DHCP Server(DHCP サーバ)                                               |     |
| DHCPv6 Relay(DHCPv6 リレー)                                            | 292 |
| DHCP Local Relay Settings (DHCP ローカルリレー設定)                          |     |
| DHCP Local Relay Option 82 Settings (DHCP ローカルリレーオプション 82 設定)       |     |
| DHCPv6 Local Relay Settings (DHCPv6 ローカルリレー設定)                      |     |
| DNS Resolver (DNS リヅルバ)                                             |     |
| DNS Resolver Global Settings(DNS リゾルバグローバル設定)                       |     |
| DNS Resolver Static Name Server Settings(DNS リゾルバ スタティックネームサーバ設定)   |     |
| DNS Resolver Dynamic Name Server Table (DNS リゾルバダイナミックネームサーバテーブル)   |     |
| DNS Resolver Static Host Name Settings (DNS リゾルバスタティックホスト名設定)       |     |
| DNS Resolver Dynamic Host Name Table (DNS リソルハタイナミックホスト名テーフル)       |     |
| PPPoE Circuit ID Insertion Settings (PPPoE Circuit ID の挿入設定)        |     |
| SMTP Settings(SMTP 設定)                                              |     |
| SNIP (SNIP 設定)                                                      |     |
| SNIP Settings(SNIP 設定)<br>Time Zone Cottings(タイレジーン:歌声)             |     |
| TimeZone settings (ダイムシーン設定)                                        |     |
| UDP Halmar (IIDD A III)                                             |     |
| ODF Helper (ODF ベルバー)                                               |     |
| ODP Reiper Server Settings(ODP マルバー ジー ハ政定)                         |     |
| Fidsh File System Settings (フラジンエンディルクス) ム設定)                       |     |
| <u>第 14 章 OAM(Operations, Administration, Maintenance:運用・管理・保守)</u> | 304 |
| CFM(Connectivity Fault Management:接続性隨害管理)                          | 304 |
| CFM Settings (CFM 設定)                                               | 304 |
| CEM Port Settings (CEM ポート設定)                                       |     |
| CFM MIPCCM Table (CFM MIPCCM テーブル)                                  |     |
| CFM Loopback Settings (CFM ループバック設定)                                |     |
| CFM Linktrace Settings (CFM リンクトレース設定)                              |     |
| CFM Packet Counter (CFM パケットカウンタ)                                   |     |
| CFM Fault Table (CFM 障害テーブル)                                        |     |
| CFM MP Table (CFM MP テーブル)                                          |     |
| Ethernet OAM(イーサネット OAM)                                            |     |
| Ethernet OAM Settings(イーサネット OAM 設定)                                |     |
| Ethernet OAM Configuration Settings(イーサネット OAM コンフィグレーション設定)        |     |
| Ethernet OAM Event Log(イーサネット OAM イベントログ)                           |     |
| Ethernet OAM Statistics (イーサネット OAM 統計情報)                           |     |
| DULD Settings(単方向リンク検出設定)                                           |     |
| Cable Diagnostics(ケーブル診断機能)                                         |     |
|                                                                     |     |

9

ch

гE

# 目次

| д.                                               |          |
|--------------------------------------------------|----------|
| <u>第 15 章 Monitoring(スイッチのモニタリング)</u>            | 319      |
| Utilization (利田分析)                               | 320      |
| CPU Utilization (CPU 使用率)                        |          |
| DRAM & Flash Utilization (DRAM & Flash 使用率)      |          |
| Port Utilization(ポート使用率)                         |          |
| Statistics(統計情報)                                 |          |
| Port Statistics(ポート統計情報)                         |          |
| Packet Size(パケットサイズ)                             |          |
| Mirror (ミラーリング)                                  |          |
| Port Mirror Settings (ボートミラー設定)                  |          |
| KSPAN Setting(KSPAN 設定)                          |          |
| SFIOW (SFIOW 設定)                                 |          |
| sFlow Analyzer Server Settings(SFlow アナライザサーバ設定) |          |
| sFlow Flow Sampler Settings (sFlow フローサンプラ設定)    |          |
| sFlow Counter Poller Settings(sFlow カウンタポーラ設定)   |          |
| Ping Test (Ping テスト)                             |          |
| Trace Route (トレースルート)                            |          |
| Peripheral(周辺機器)                                 |          |
| Device Environment (機器環境の確認)                     |          |
| <u>第 16 章 Save and Tools(Save と Tools メニュー)</u>  | 332      |
| Save (Save メニュー)                                 |          |
| Save Configuration / Log(コンフィグレーション / ログの保存)     |          |
| Tools (ツールメニュー)                                  |          |
| Download Firmware(ファームウェアダウンロード)                 |          |
| Upload Firmware (ファームウェアアップロード)                  |          |
| Download Configuration(コンフィクレーションタウンロード)         |          |
| Upload Configuration(コンノイクレーションパッフロート)           |          |
| Opioad Log File (ロックアイルのアックロード)<br>Rocot (リカット)  |          |
| Reset (ソビノイ)<br>Reboot System (システム再起動)          |          |
| 【付録 A】 パスワードリカバリ手順                               | 343      |
|                                                  | <u> </u> |
| <u>【付録 B】 システムログエントリ</u>                         | 344      |
|                                                  |          |
| 【付録 C】 トラップログ                                    | 352      |
| 【付録 D】 BADIUS 尾性の割り当て指定                          | 356      |
|                                                  |          |
| 【付録 E】IETF RADIUS 属性サポート                         | 358      |
|                                                  |          |
| 【付録 F】 ERPS 情報                                   | 360      |
| 【付録 G】 ケーブルとコネクタ                                 | 360      |
|                                                  |          |
| <u>【付録 H】 ケーブル長</u>                              | 361      |
| 【付録 I】 機能設定例                                     | 362      |
| 対象機器について                                         |          |
| Traffic Segmentation(トラフィックセグメンテーション)            |          |
| VLAN                                             |          |
| Link Aggregation(リンクアグリゲーション)                    |          |
| Access List(アクセスリスト)                             |          |

Ļμ

rБ

cŀ

# はじめに

DGS-3000 シリーズユーザマニュアルは、本スイッチのインストールおよび操作方法を例題と共に記述しています。

第1章 本製品のご利用にあたって

- 本スイッチの概要と前面、背面、側面の各パネル、LED 表示について説明します。

第2章 スイッチの設置

- システムの基本的な設置方法および電源接続の方法について紹介します。

第3章 スイッチの接続

- スイッチをご使用のイーサネットに接続する方法を説明します。

第4章 スイッチ管理について

- パスワード設定、IP アドレス割り当て、および各種デバイスからの本スイッチへの接続など基本的なスイッチの管理について説明します。

- 第5章 Web ベースのスイッチ管理
  - Web ベースの管理機能への接続方法および使用方法について説明します。
- 第6章 System Configuration (システム設定)
  - デバイス情報の確認、IP アドレスの設定、ポートの設定、PoE 設定、ユーザアカウントの設定、システムログの設定と管理、システム時刻の設定について説明します。
- 第7章 Management (スイッチの管理)
  - ARP 設定、IP インタフェース、管理設定、シングル IP マネジメント設定、SNMP、Telnet、Web 設定などスイッチの管理機能について説明します。
- 第8章 L2 Features (L2 機能の設定)
  - VLAN 設定、QinQ 設定、スパニングツリーの設定、リンクアグリゲーションの設定、FDB 設定、L2 マルチキャスト、LLDP 設定、NLB FDB 設定など L2 機能について説明します。
- 第9章 L3 Features (レイヤ3機能)
  - IPv4/IPv6 ルート設定、IPv4 ルートテーブルなどの L3 機能について説明します。
- 第10章 QoS (QoS 機能の設定)

- 802.1p 設定、帯域幅の設定、トラフィックコントロール、DSCP、QoS スケジュール設定などについて説明します。

第11章 ACL (ACL 機能の設定)

- アクセスコントロールリスト(ACL)関連の設定について説明します。

第12章 Security(セキュリティ機能の設定)

- 802.1X 認証、RADIUS 設定、IMPB 設定、MAC アドレス /WAC 認証などデバイスのセキュリティの設定について解説します。

第13章 Network Application(ネットワークアプリケーション)

- DHCP、DNS、SNTP、フラッシュファイルシステム設定について解説します。

第 14 章 OAM(Object Access Method:オブジェクトアクセス方式)

- CFM、Ethernet OAM、ケーブル診断など障害検出のための設定について解説します。

第15章 Monitoring(スイッチのモニタリング)

- 本スイッチのポート使用率、パケットエラーおよびパケットサイズ等の情報について表示します。

第16章 Save and Tools (Save と Tools メニュー)

- Web インタフェース画面左上部の「Save」「Tools」メニューを使用してスイッチの管理、設定を行います。

- 【付録 A】パスワードリカバリ手順
  - スイッチのパスワードのリセットについて説明します。
- 【付録 B】システムログエントリ

- システムに表示される可能性のあるログエントリとそれらの意味について説明します。

【付録 C】トラップログ

- システムに表示される可能性のあるトラップログとそれらの意味について説明します。

【付録 D】 RADIUS 属性の割り当て指定

- DGS-3000 における RADIUS 属性の割り当てについて説明します。

【付録 E】IETF RADIUS 属性サポート

- DGS-3000 におけるサポートされる RADIUS 属性一覧について説明します。

【付録 F】ERPS 情報

- DGS-3000 における ERPS 情報について説明します。

【付録 G】ケーブルとコネクタ

- スイッチに使用されるケーブルとコネクタ形状について説明します。

【付録 H】ケーブル長

- スイッチに使用されるケーブル長の最大値について説明します。

【付録I】機能設定例

- 一般によく使う機能についての設定例を記載します。実際に設定を行う際の参考にしてください。

# 本マニュアルの対象者

本マニュアルは、本製品の設置および管理についての情報を記載しています。また、ネットワーク管理の概念や用語に十分な知識を持っているネットワーク管理者を対象としています。

# 表記規則について

本項では、本マニュアル中での表記方法について説明します。

注意 注意では、特長や技術についての詳細情報を記述します。

警告 警告では、設定の組み合わせ、イベントや手順によりネットワークの接続状態やセキュリティなどに悪影響を及ぼす恐れのある事項につい て説明します。

表1に、本マニュアル中での字体、・記号についての表記規則を表します。

#### 表1 字体・記号の表記規則

| 字体・記号             | 解説                            | 例                                                |
|-------------------|-------------------------------|--------------------------------------------------|
| Гј                | メニュータイトル、ページ名、ボタン名。           | 「Submit」ボタンをクリックして設定を確定してください。                   |
| 青字                | 参照先。                          | "ご使用になる前に"(13ページ)をご参照ください。                       |
| courier フォント      | CLI 出力文字、ファイル名。               | (switch-prompt)#                                 |
| <b>courier</b> 太字 | コマンド、ユーザによるコマンドライン入力。         | show network                                     |
| <i>courier</i> 斜体 | コマンド項目(可変または固定)。              | value                                            |
| <>                | 可変項目。< > にあたる箇所に値または文字を入力します。 | <value></value>                                  |
| []                | 任意の固定項目。                      | [value]                                          |
| [<>]              | 任意の可変項目。                      | [ <value>]</value>                               |
| {}                | {}内の選択肢から1つ選択して入力する項目。        | {choice1 choice2}                                |
| (垂直線)             | 相互排他的な項目。                     | choice1 choice2                                  |
| Menu Name >       | メニュー構造を示します。                  | Device > Port > Port Properties は、「Device」メニューの下 |
| Menu Option       |                               | の「Port」メニューの「Port Properties」メニューオプショ            |
|                   |                               | ンを表しています。                                        |

# 製品名 / 品番一覧

| 製品名            | 品番                |
|----------------|-------------------|
| DGS-3000-10L   | DGS-3000-10L/B1   |
| DGS-3000-20L   | DGS-3000-20L/B1   |
| DGS-3000-28L   | DGS-3000-28L/B1   |
| DGS-3000-28LP  | DGS-3000-28LP/B1  |
| DGS-3000-52L   | DGS-3000-52L/B1   |
| DGS-3000-28X   | DGS-3000-28X/B1   |
| DGS-3000-28XMP | DGS-3000-28XMP/B1 |
| DGS-3000-28XS  | DGS-3000-28XS/B1  |
| DGS-3000-52X   | DGS-3000-52X/B1   |

# 第1章 本製品のご利用にあたって

- スイッチ概要
- ポートについて
- 前面パネル
- LED 表示
- 背面パネル
- 側面パネル

DGS-3000 シリーズは、エントリレベルに最適なギガビット L2 スイッチです。オールギガビットポートを実装しており、エッジでの利用に最適です。 802.1X/MAC アドレス認証 /WEB 認証の標準装備に加えて、NAP 対応等により強固なセキュリティを実現できます。イーサネットリングや OAM 機能、 CFM 機能といったメトロイーサネットの機能が充実していることも特長です。また、50℃の環境で動作可能、リダンダント電源をサポートしてい るなど、様々な環境で安定したネットワーク環境を提供することができます。

本マニュアルでは、D-Link DGS-3000 シリーズの設置、管理および設定の方法について記述しています。本シリーズは機能設定やハードウェア構成は 一部機能を除き同じであるため、本マニュアルの情報をすべての種類にほぼ適用できます。Web による管理画面例は、上に記載したいずれかの機種の ものですが、一部機能、ポート数を除き設定内容はほぼ同じです。

## スイッチ概要

DGS-3000 シリーズは以下の製品で構成されるギガビット L2 スイッチです。

- ・ DGS-3000-10L:10BASE-T/100BASE-TX/1000BASE-Tx8ポート、SFPx2スロット搭載
- ・ DGS-3000-20L: 10BASE-T/100BASE-TX/1000BASE-T x 16 ポート、SFP x 4 スロット搭載
- ・ DGS-3000-28L:10BASE-T/100BASE-TX/1000BASE-T x 24 ポート、SFP x 4 スロット搭載
- ・ DGS-3000-28LP: 10BASE-T/100BASE-TX/1000BASE-T (PoE) x 24 ポート、SFP x 4 スロット搭載
- ・ DGS-3000-52L:10BASE-T/100BASE-TX/1000BASE-T x 48 ポート、SFP x 4 スロット搭載
- ・ DGS-3000-28X:10BASE-T/100BASE-TX/1000BASE-Tx24ポート、SFP+(10G)x4スロット搭載
- ・ DGS-3000-28XMP:10BASE-T/100BASE-TX/1000BASE-T (PoE) x 24 ポート、SFP+ (10G) x 4 スロット搭載
- DGS-3000-28XS:SFP x 24 スロット、SFP+(10G) x 4 スロット搭載
- ・ DGS-3000-52X:10BASE-T/100BASE-TX/1000BASE-Tx48ポート、SFP+(10G)x4スロット搭載

# ポートについて

DGS-3000 シリーズは以下のポートを搭載しています。

#### DGS-3000-10L/20L/28L/28LP/52LP

| 製品名                        | DGS-3000-10L    | DGS-3000-20L    | DGS-3000-28L    | DGS-3000-28LP    | DGS-3000-52L    |  |
|----------------------------|-----------------|-----------------|-----------------|------------------|-----------------|--|
| 品番                         | DGS-3000-10L/B1 | DGS-3000-20L/B1 | DGS-3000-28L/B1 | DGS-3000-28LP/B1 | DGS-3000-52L/B1 |  |
| 10/100/1000BASE-Tポート (PoE) | 8               | 16              | 24              | 24 (24)          | 48              |  |
| SFPスロット                    | 2 4 4 4 4       |                 |                 |                  |                 |  |
| SFP+スロット                   | —               |                 |                 |                  |                 |  |
| コンソールポート (RJ-45)           | 1               |                 |                 |                  |                 |  |
| 電源                         | AC              |                 |                 |                  |                 |  |
| DC 電源接続ポート (RPS)           | 1 – 1           |                 |                 |                  |                 |  |

#### DGS-3000-28X/28XMP/28XS/52X

| 製品名                        | DGS-3000-28X    | DGS-3000-28XMP    | DGS-3000-28XS    | DGS-3000-52X    |  |  |
|----------------------------|-----------------|-------------------|------------------|-----------------|--|--|
| 品番                         | DGS-3000-28X/B1 | DGS-3000-28XMP/B1 | DGS-3000-28XS/B1 | DGS-3000-52X/B1 |  |  |
| 10/100/1000BASE-Tポート (PoE) | 24              | 24 (24)           | _                | 48              |  |  |
| SFPスロット                    | —               | —                 | 24               | —               |  |  |
| SFP+スロット                   | 4               | 4                 | 4 4              |                 |  |  |
| コンソールポート (RJ-45)           | 1               |                   |                  |                 |  |  |
| 電源                         | AC              |                   |                  |                 |  |  |
| DC 電源接続ポート (RPS)           | 1 – 1           |                   |                  |                 |  |  |

#### 各ポートタイプの特長は次の通りです。

| 10BASE-T/100BASE-TX/1000BASE-T | SFP スロット                      | SFP+スロット<br>(DGS-3000-28X/28XMP/28XS/52X) |
|--------------------------------|-------------------------------|-------------------------------------------|
| • IEEE 802.3                   | • IEEE 802.3z                 | • IEEE 802.3ae                            |
| • IEEE 802.3u                  | ・ 全二重モード時の IEEE 802.3x フローコント | • IEEE 802.3aq                            |
| • IEEE 802.3ab                 | $\Box - I V$                  |                                           |
| <ul> <li>全二重通信</li> </ul>      |                               |                                           |
| ・ 全二重モード時の IEEE 802.3x フローコント  |                               |                                           |
|                                |                               |                                           |

### DGS-3000 シリーズスイッチ対応オプションモジュール

|             | 種別                         | 製品名           |
|-------------|----------------------------|---------------|
|             |                            | DEM-431XT     |
|             |                            | DEM-432XT     |
|             | $SED + (10 Gias) \times 1$ | DEM-433XT     |
|             | SFF+(TOGIGA)               | DEM-434XT     |
|             |                            | DEM-436XT-BXU |
|             |                            | DEM-436XT-BXD |
|             |                            | DEM-330T      |
|             | WDM 화중 1 첫 SED(1Ciga)      | DEM-330R      |
|             |                            | DEM-331T      |
|             |                            | DEM-331R      |
|             |                            | DEM-310GT     |
| 2芯 SFP(1Gig |                            | DEM-311GT     |
|             | 2 芯 SFP(1Giga)             | DEM-312GT2    |
|             |                            | DEM-314GT     |
|             |                            | DEM-315GT     |

※1:SFP+スロットでのみ使用可能です。

※ 2:DGS-3000-10L/20L はサポートされません。

# 前面パネル

スイッチの前面パネルには、10/100/1000BASE-T ポート、Console ポート、SFP スロット、Reset/ZTP ボタン、LED/Mode ボタン(PoE モデル)、お よび各種 LED が配置されています。

#### DGS-3000-10L

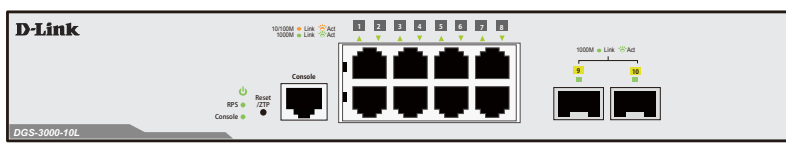

図 1-1 DGS-3000-10Lの前面パネル

#### DGS-3000-20L

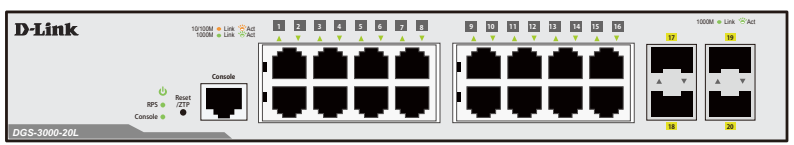

図 1-2 DGS-3000-20Lの前面パネル

#### DGS-3000-28L

| 25 26 27 28 |  |
|-------------|--|
|             |  |
| ļ           |  |

図 1-3 DGS-3000-28Lの前面パネル

#### DGS-3000-28LP

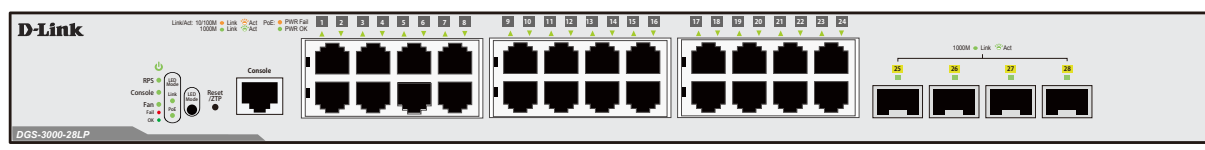

図 1-4 DGS-3000-28LP の前面パネル

#### DGS-3000-52L

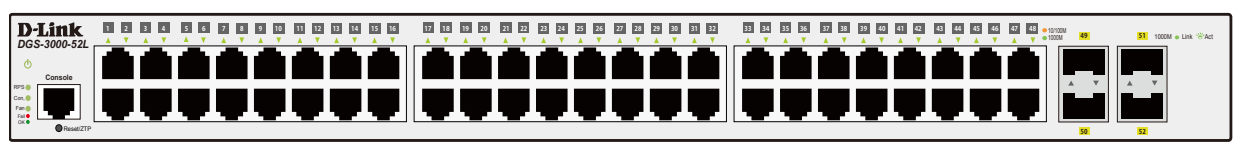

図 1-5 DGS-3000-52Lの前面パネル

#### DGS-3000-28X

| D-Link       |  |
|--------------|--|
|              |  |
|              |  |
| DGS-3000-28X |  |

図 1-6 DGS-3000-28X の前面パネル

#### DGS-3000-28XS

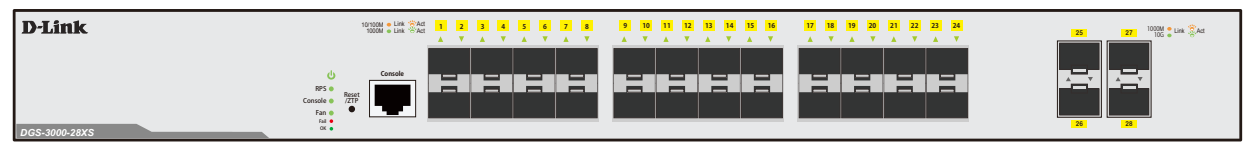

図 1-7 DGS-3000-28XSの前面パネル

#### DGS-3000-28XMP

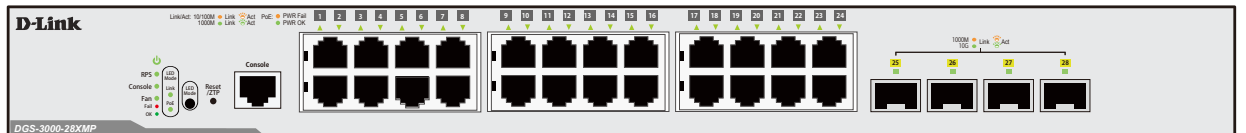

図 1-8 DGS-3000-28XMPの前面パネル

#### DGS-3000-52X

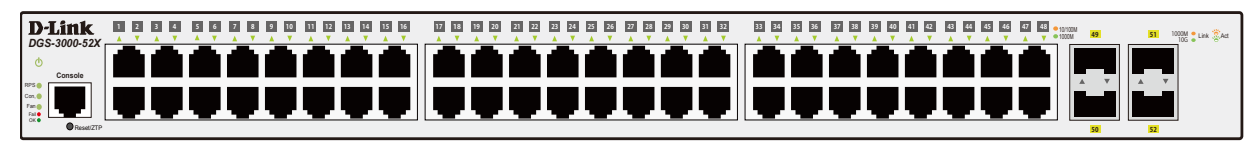

図 1-9 DGS-3000-52X の前面パネル

## LED 表示

スイッチの前面パネルには、電源、コンソール、RPS(リダンダント電源システム)、Fan(Fan 対応製品)、LED Mode(PoE モデル)、および各ポー トの Link/Act を示す各ポート(SFP スロットを含む)用の LED が配置されています。

1 22 23 24

41 42

#### DGS-3000-10L

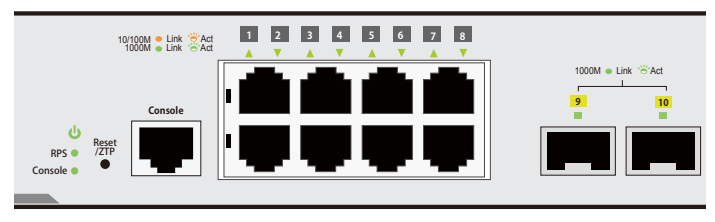

図 1-10 DGS-3000-10LのLED パネル

#### DGS-3000-20L

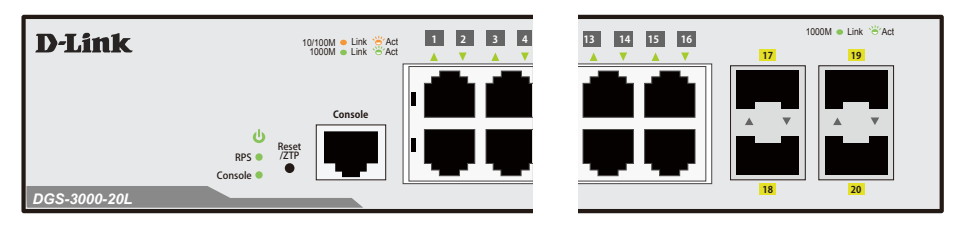

図 1-11 DGS-3000-20LのLEDパネル

DGS-3000-28L

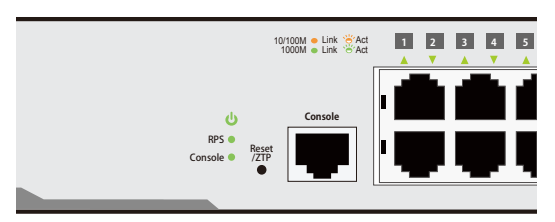

図 1-12 DGS-3000-28LのLED パネル

#### DGS-3000-28LP

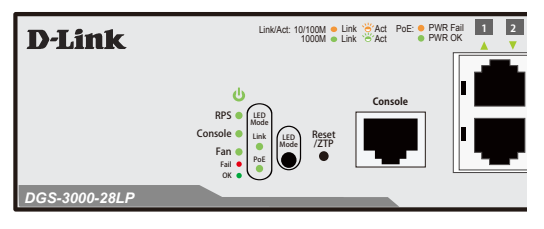

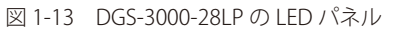

#### DGS-3000-52L

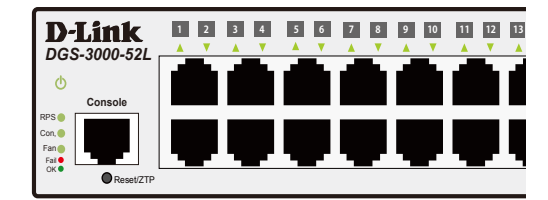

図 1-14 DGS-3000-52LのLED パネル

#### DGS-3000-28X

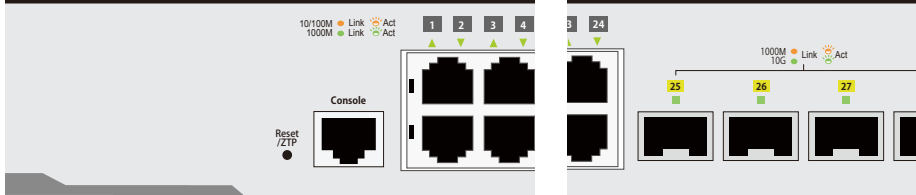

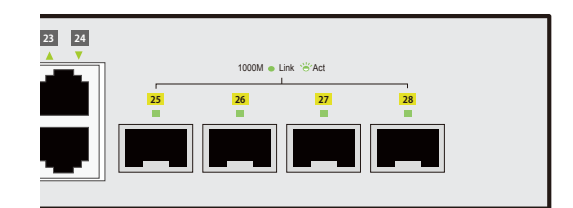

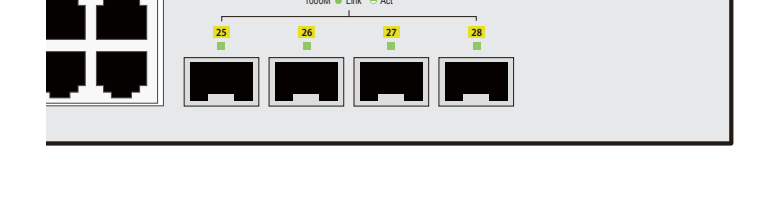

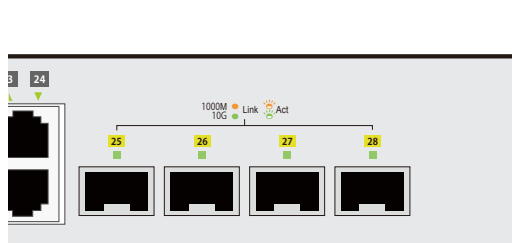

43 44 45 46 47 48 • 10/100M

#### DGS-3000-28XS

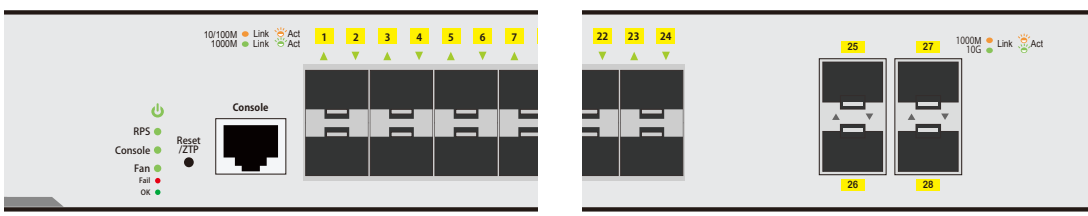

図 1-16 DGS-3000-28XSのLEDパネル

#### DGS-3000-28XMP

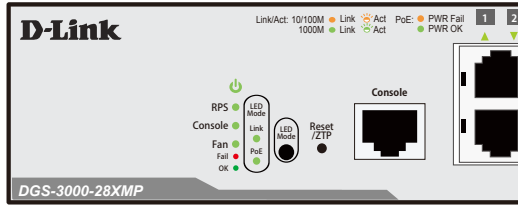

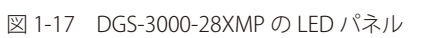

#### DGS-3000-52X

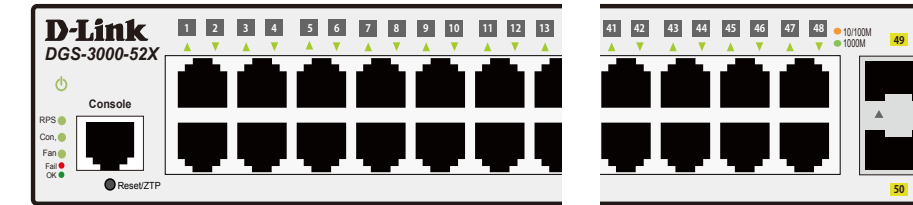

図 1-18 DGS-3000-52X の LED パネル

### 以下の表に LED の状態が意味するスイッチの状態を示します。

| LED                                | 色   | 状態 | 内容                             |  |
|------------------------------------|-----|----|--------------------------------|--|
| システムLED                            |     |    |                                |  |
| Power                              | 緑   | 点灯 | 電源が供給され正常に動作しています。             |  |
|                                    | -   | 消灯 | 電源が供給されていません。                  |  |
|                                    | 緑   | 点灯 | コンソール経由で本製品にログインしています。         |  |
| Console                            |     | 点滅 | Power On Self Test(POST)実行中です。 |  |
|                                    | -   | 消灯 | コンソール経由で本製品にログインしていません。        |  |
| DDC                                | 緑   | 点灯 | 拡張のリダンダント電源ユニットが動作しています。       |  |
|                                    | -   | 消灯 | リダンダント電源ユニットは動作していません。         |  |
| Ean                                | 緑   | 点灯 | 診断の結果エラーは検出されませんでした。           |  |
| Fall<br>(DCS-3000-101/201/281/+除く) | 赤   | 点灯 | ファンのいずれかが故障しています。              |  |
|                                    |     | 消灯 | ファンは正常に動作しています。                |  |
| DoF                                | 緑   | 点灯 | ポートに接続した機器に PoE 給電を行っています。     |  |
| 「DGS-3000-28LP/28XMPのみ)            | 橙   | 点灯 | PoE ポートにエラーが発生しています。           |  |
|                                    | _   | 消灯 | ポートに接続した機器に PoE 給電を行っていません。    |  |
| GE ポート LED                         |     |    |                                |  |
| Link/ACT                           | 緑   | 点灯 | 1000Mbps でリンクが確立しています。         |  |
|                                    |     | 点滅 | 1000Mbps でデータを送受信しています。        |  |
|                                    | 橙   | 点灯 | 10/100Mbps でリンクが確立しています。       |  |
|                                    |     | 点滅 | 10/100Mbps でデータを送受信しています。      |  |
|                                    | -   | 消灯 | リンクが確立していません。                  |  |
| SFP スロット LED                       |     |    |                                |  |
| Link/ACT<br>兼                      | 緑   | 点灯 | 1000Mbps でリンクが確立しています。         |  |
|                                    | 125 | 点滅 | 1000Mbps でデータを送受信しています。        |  |
|                                    | -   | 消灯 | リンクが確立していません。                  |  |

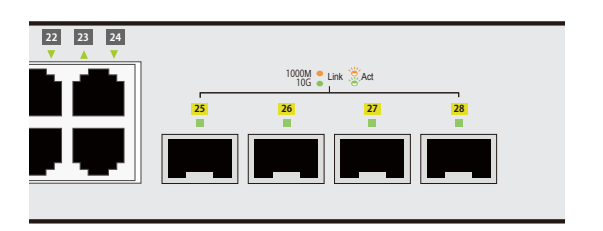

51 1000M • Link Act

| LED          | 色   | 状態 | 内容                      |
|--------------|-----|----|-------------------------|
| SFP+スロット LED |     |    |                         |
| Link/ACT 緑   | кэ  | 点灯 | 10Gbps でリンクが確立しています。    |
|              | 称水  | 点滅 | 10Gbps でデータを送受信しています。   |
|              | +24 | 点灯 | 1000Mbps でリンクが確立しています。  |
|              | 112 | 点滅 | 1000Mbps でデータを送受信しています。 |
|              | -   | 消灯 | リンクが確立していません。           |

注意 DGS-3000-28LP および DGS-3000-28XMP は RPS は未サポートです。

### 背面パネル

背面パネルには AC 電源コネクタ、電源防止抜けクリップ挿入口、ON/OFF スイッチ (DC 用)、リダンダント電源コネクタ、接地コネクタ、そしてセキュ リティロックが配備されています。

#### DGS-3000-10L/20L

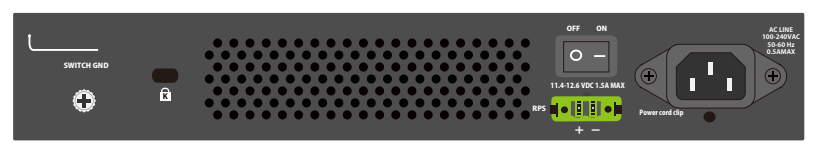

図 1-19 DGS-3000-10L/20L の背面パネル

#### DGS-3000-28L/28X/28XS

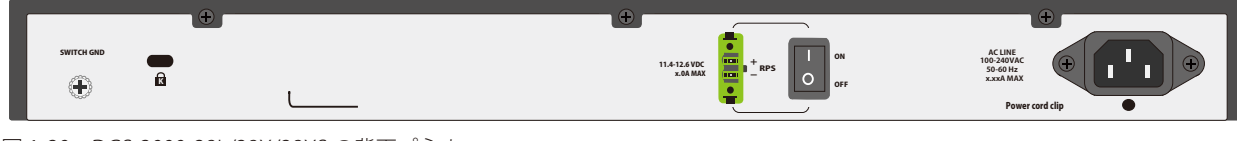

図 1-20 DGS-3000-28L/28X/28XS の背面パネル

#### DGS-3000-52L

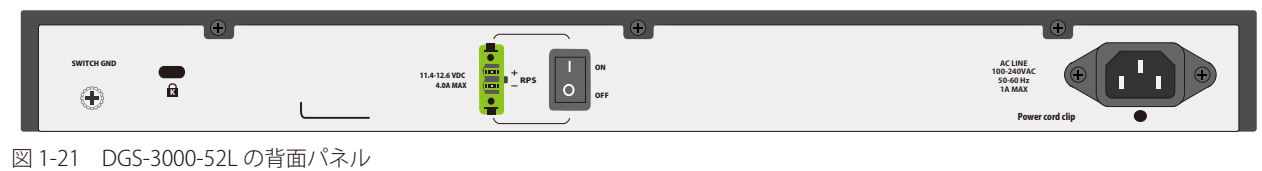

#### DGS-3000-28LP

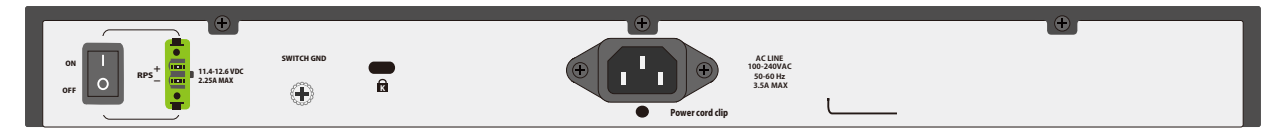

図 1-22 DGS-3000-28LP の背面パネル

#### DGS-3000-28XMP

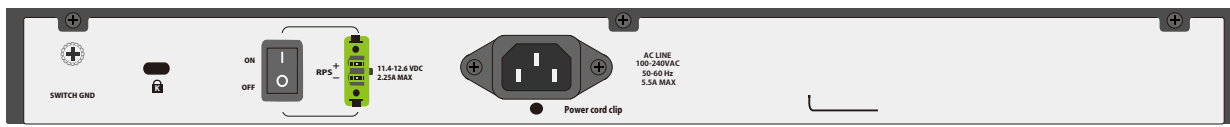

図 1-23 DGS-3000-28XMP の背面パネル

#### DGS-3000-52X

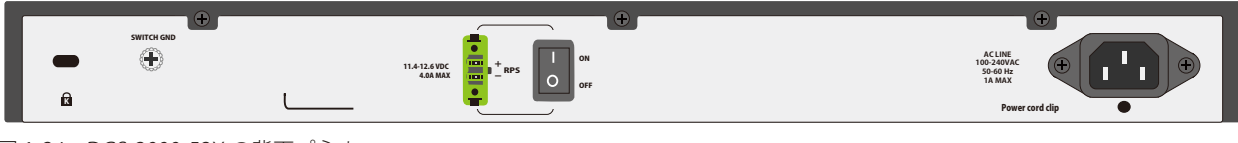

図 1-24 DGS-3000-52X の背面パネル

### 第1章 本製品のご利用にあたって

AC 電源コネクタは標準の電源ケーブルを接続する三極インレットです。ここに付属の電源ケーブルを接続します。スイッチは自動的に 50/60Hz、 100 ~ 240VAC 内の電圧に調整されます。背面パネルにはオプションの外部電源ユニット用のアウトレットがあります。内蔵電源ユニットに異常が 発生した場合に外部電源ユニット「DPS-500A/200A」が自動的にスイッチに電源を供給します。

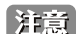

DGS-3000-28LP および DGS-3000-28XMP は RPS は未サポートです。

# 側面パネル

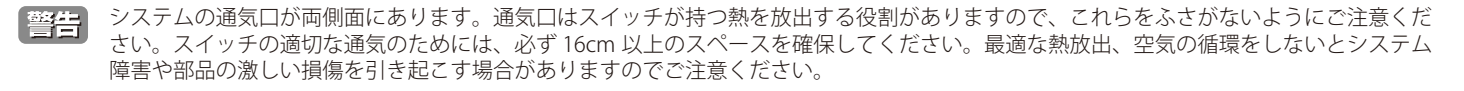

#### DGS-3000-10L/20L

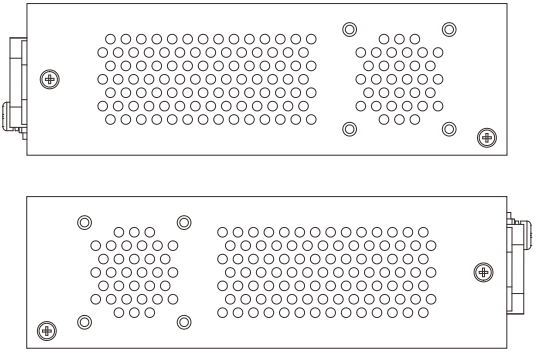

図 1-25 DGS-3000-10L/20L の側面パネル

#### DGS-3000-28L

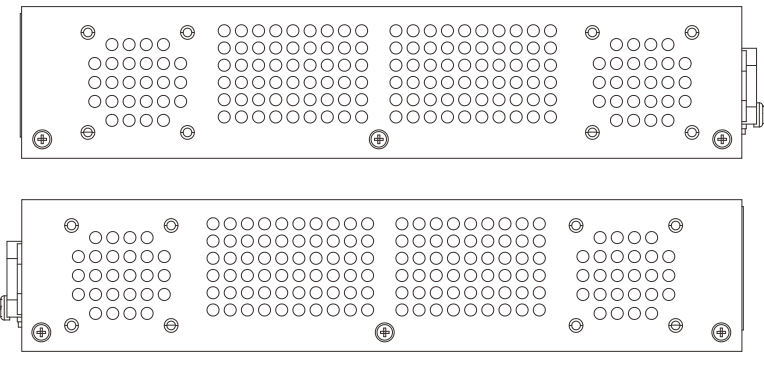

図 1-26 DGS-3000-28Lの側面パネル

#### DGS-3000-28LP

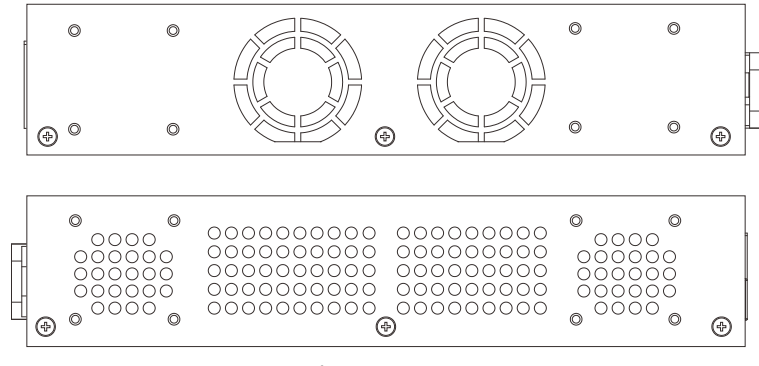

図 1-27 DGS-3000-28LP の側面パネル

DGS-3000-28X

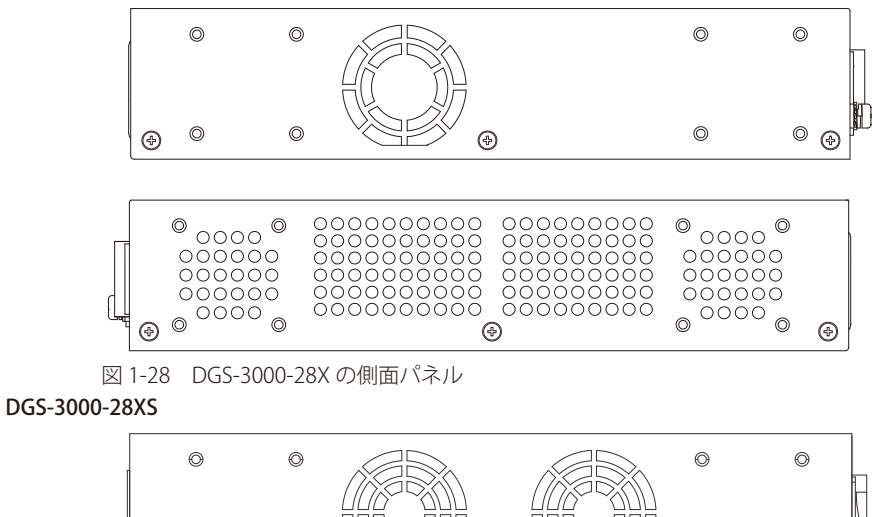

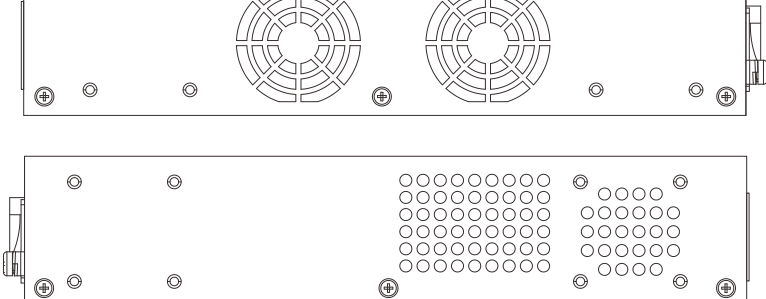

図 1-29 DGS-3000-28XS の側面パネル

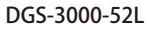

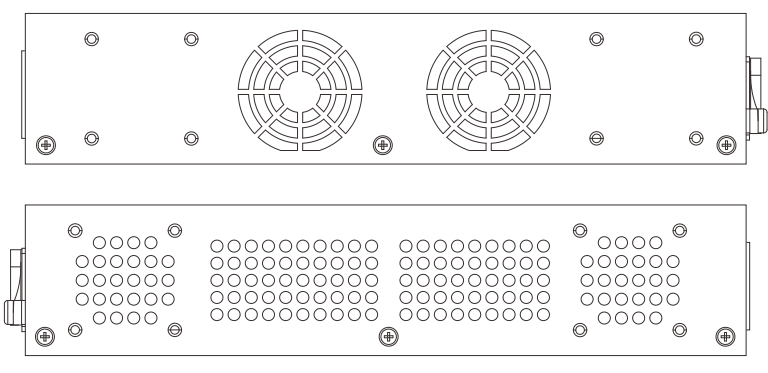

図 1-30 DGS-3000-52Lの側面パネル

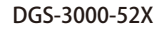

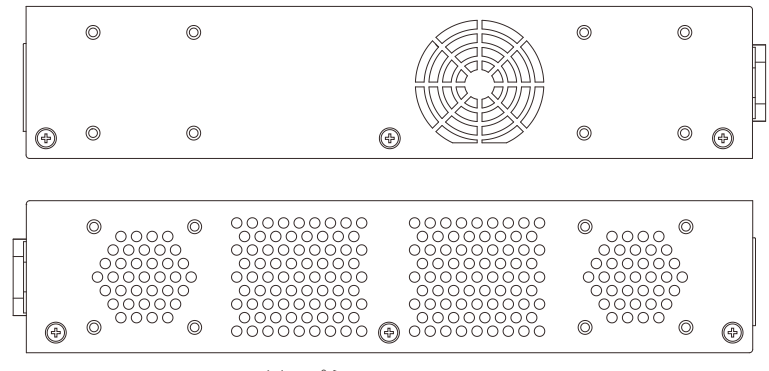

図 1-31 DGS-3000-52X の側面パネル

DGS-3000-28XMP

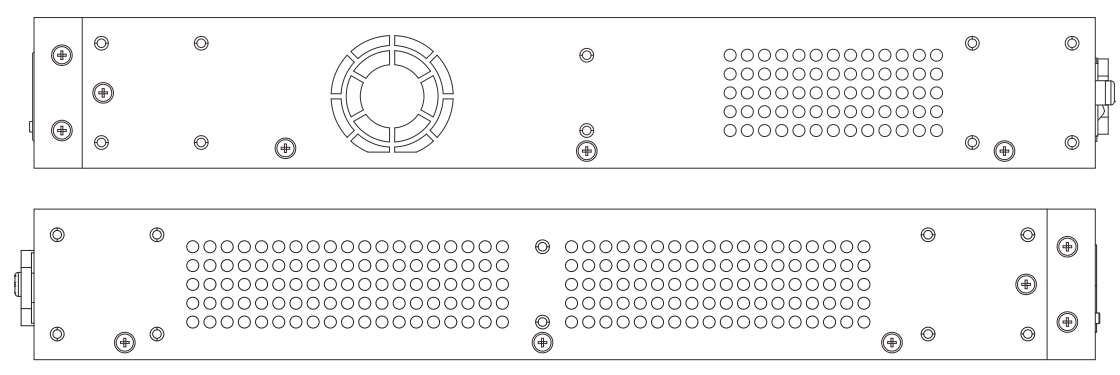

図 1-32 DGS-3000-28XMP の側面パネル

# 第2章 スイッチの設置

- パッケージの内容
- ネットワーク接続前の準備
- ゴム足の取り付け(19インチラックに設置しない場合)
- 19インチラックへの取り付け
- 電源の投入(AC 電源)
- 電源の異常(AC 電源)
- 電源の投入(DC 電源)
- 電源抜け防止クリップの装着
- SFP/SFP+ポートの設置
- リダンダント電源システム (DPS-500A/200A) の設置

# パッケージの内容

ご購入いただいたスイッチの梱包箱を開け、同梱物を注意して取り出してください。以下のものが同梱されています。

- ・本体 x 1
- ・電源ケーブル x 1
- RJ-45/RS-232C コンソールケーブル x 1
- ラックマウントキット1式(ブラケット2個、ネジ)
- ・ クイックインストールガイド x 1
- ・シリアルラベル x 1
- CD-ROM x 1
- ・ゴム足(貼り付けタイプ) x 4
- DC 電源コネクタ x 1
- 電源抜け防止器具 x 1
- ・PLシート

万一、不足しているもの損傷を受けているものがありましたら、交換のためにサポート窓口までご連絡ください。

# ネットワーク接続前の準備

スイッチの設置場所が性能に大きな影響を与えます。以下のガイドラインに従って本製品を設置してください。

- スイッチは、しっかりとした水平面で最低 6.3 キロ以上の耐荷重性のある場所に設置してください。また、スイッチの上に重いものを置かないで ください。
- ・ 本スイッチから 1.82m 以内の電源コンセントを使用してください。
- ・ 電源ケーブルが AC/DC 電源ポートにしっかり差し込まれているか確認してください。
- 本スイッチの周辺で熱の放出と充分な換気ができることを確認してください。換気のためには少なくとも製品の前後10cm以上の空間を保つよう にしてください。
- スイッチは動作環境範囲内の温度と湿度を保つことができる、なるべく涼しくて乾燥した場所に設置してください。
- スイッチは強い電磁場が発生するような場所(モータの周囲など)や、振動、ほこり、および直射日光を避けて設置してください。
- スイッチを水平面に設置する際は、スイッチ底面に同梱のゴム足を取り付けてください。ゴム製の足はスイッチのクッションの役割を果たし、筐体自体や他の機器に傷がつくのを防止します。

# ゴム足の取り付け(19インチラックに設置しない場合)

机や棚の上に設置する場合は、まずスイッチに同梱されていたゴム製足をスイッチの裏面の四隅に取り付けます。スイッチの周囲に十分な通気を確 保するようにしてください。

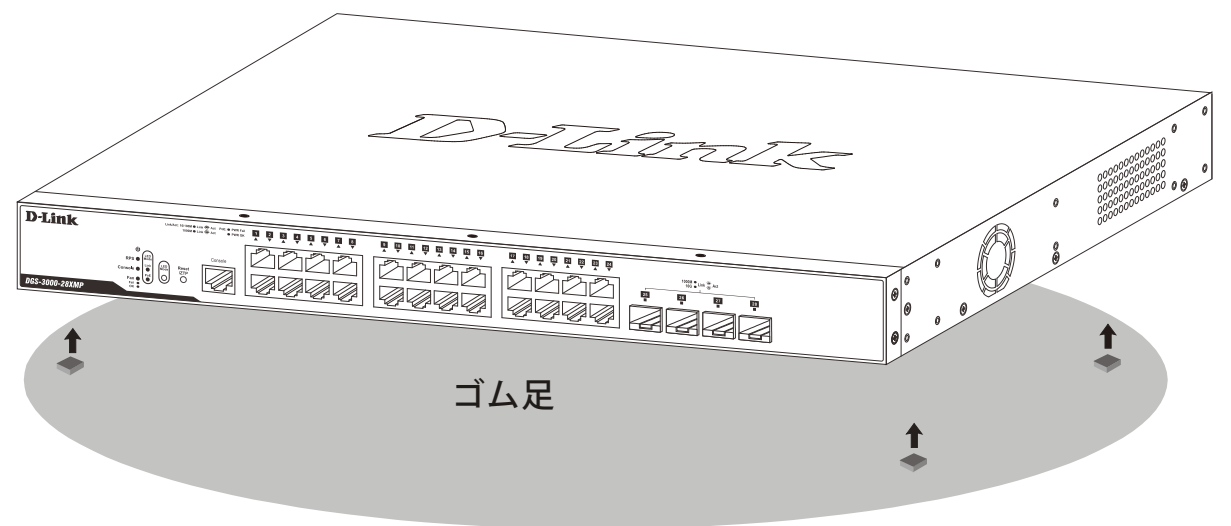

図 2-1 机や棚の上に設置する場合の準備(DGS-3000-28XMP)

### 19 インチラックへの取り付け

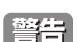

前面、側面にスタビライザを取り付けないで製品を設置すると、ラックが転倒し、場合によっては人身事故を引き起こすことがあります。 そのため、ラック内に製品を取り付ける前に必ずスタビライザを取り付けてください。ラックにシステム/コンポーネントを取り付けた後 は、一度にスライド・アセンブリに乗せて引き出すコンポーネントは1つだけとしてください。2つ以上のコンポーネントが引き出される と、ラックがバランスを失い、倒れて重大な事故につながる恐れがあります。

注意 スイッチをラックに固定するネジは付属品には含まれません。別途ご用意ください。

以下の手順に従って本スイッチを標準の19インチラックに設置します。

- 1. 電源ケーブルおよびケーブル類がシャーシ、拡張モジュールに接続していないことを確認します。
- 2. 付属のネジで、スイッチ両側面にブラケットを取り付けます。

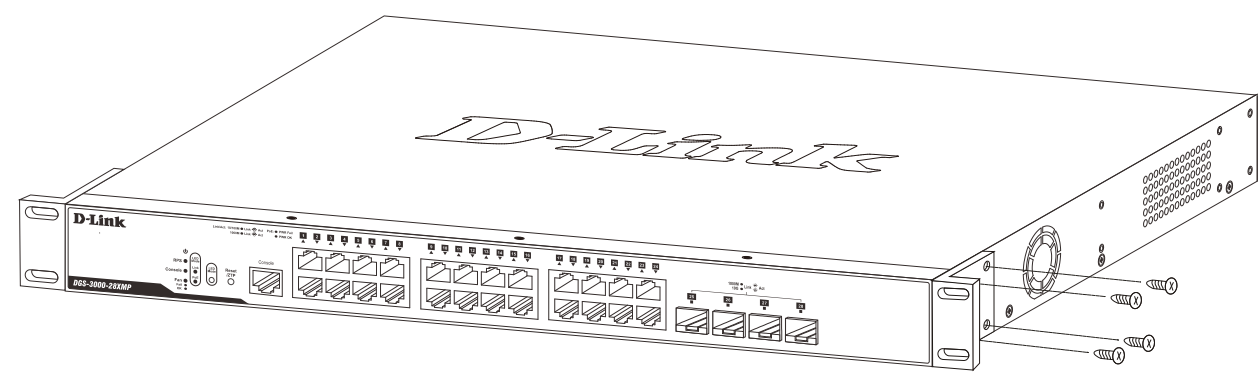

図 2-2 ブラケットの取り付け

3. 19 インチラックに付属のネジを使用し、シャーシをラックに固定します。

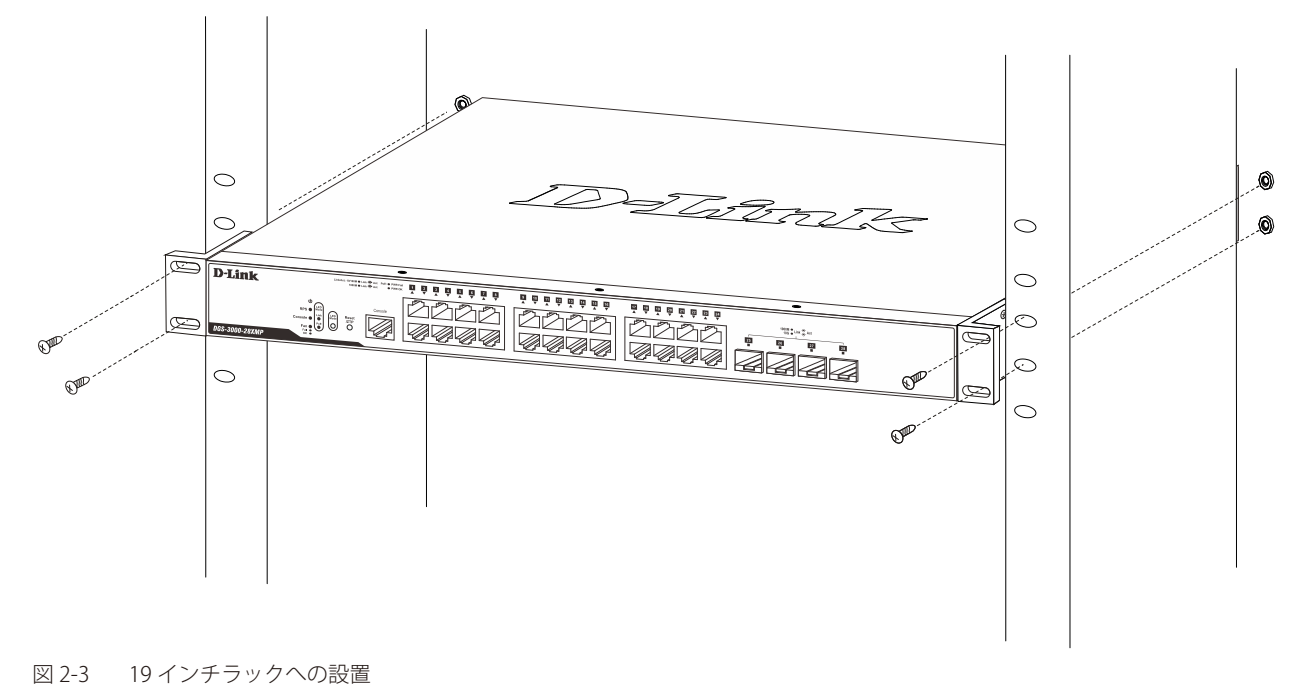

- 電源ケーブルを本スイッチの電源コネクタに接続します。電源ケーブルのプラグを電源コンセントに接続します。
- 2. 本スイッチに電源が供給されると、Power LED が点灯します。

# 電源の異常(AC 電源)

電源の投入(AC 電源)

万一停電などの電源異常が発生する / した場合は、必ず本スイッチの電源プラグを抜いてください。電源が再度供給できる状態になってから電源プ ラグを再度接続します。

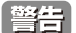

前面、側面にスタビライザを取り付けないで製品を設置すると、ラックが転倒し、場合によっては人身事故を引き起こすことがあります。 そのため、ラック内に製品を取り付ける前に必ずスタビライザを取り付けてください。ラックにシステム/コンポーネントを取り付けた後 は、一度にスライド・アセンブリに乗せて引き出すコンポーネントは1つだけとしてください。2つ以上のコンポーネントが引き出される と、ラックがバランスを失い、倒れて重大な事故につながる恐れがあります。

# 電源の投入(DC 電源)

本スイッチにはリダンダント用に外部 DC 電源を接続するための DC 電源接続コネクタが付属されており、DC 電源接続口 (RPS) が搭載されています。 接続可能な外部 DC 電源の要件は以下のようになります。

- 出力電圧が 11.4V から 12.6V までの DC 電源
- ・ 出力電流が 2.5A 以上の DC 電源
- 15V 以上になった時に作動する電圧防御機能を有している。
- ・ 6A 以上になった時に作動する電流防御機能を有している。

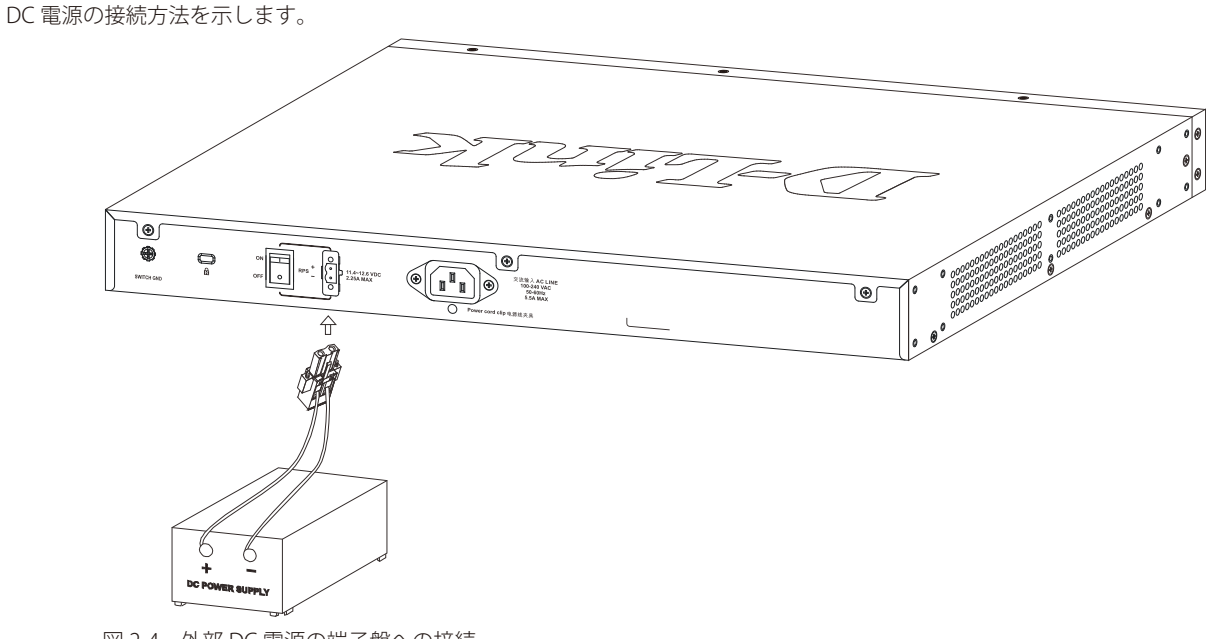

図 2-4 外部 DC 電源の端子盤への接続

- 1. 背面の「ON/OFF」切り替えスイッチが OFF になっていることを確かめてください。
- 2. 外部 DC 電源のコードを、付属の DC 電源コネクタに接続します。必ず両サイドの接続(+/-)を適切に行ってください。
- 3. DC 電源コネクタを接続した外部 DC 電源をスイッチの DC 電源接続口(RPS)に接続します。
- 4. 「ON/OFF」切り替えスイッチで電源を ON にします。

注意 リダンダント電源は PoE モデルではサポートされていません。

# 電源抜け防止クリップの装着

アクシデントにより AC 電源コードが抜けてしまうことを防止するために、スイッチに電源抜け防止クリップを装着します。 以下の手順に従って電源抜け防止クリップを装着します。

1. スイッチの背面の電源ソケットにある穴に、付属の電源抜け防止クリップのタイラップ(挿し込み先のあるバンド)を下記の図のように差し込みます。

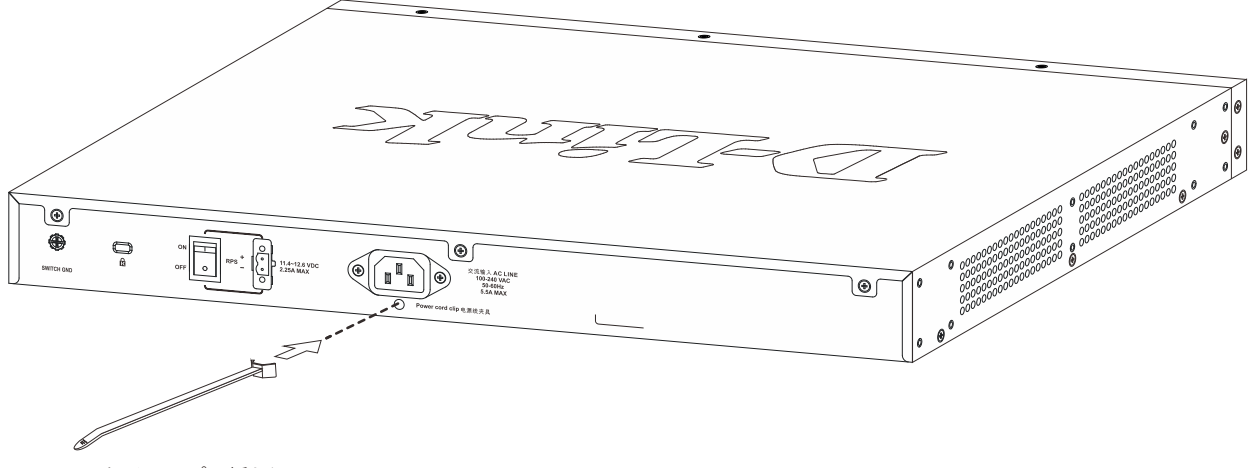

図 2-5 タイラップの挿し込み

2. AC 電源コードをスイッチの電源プラグに挿し込みます。

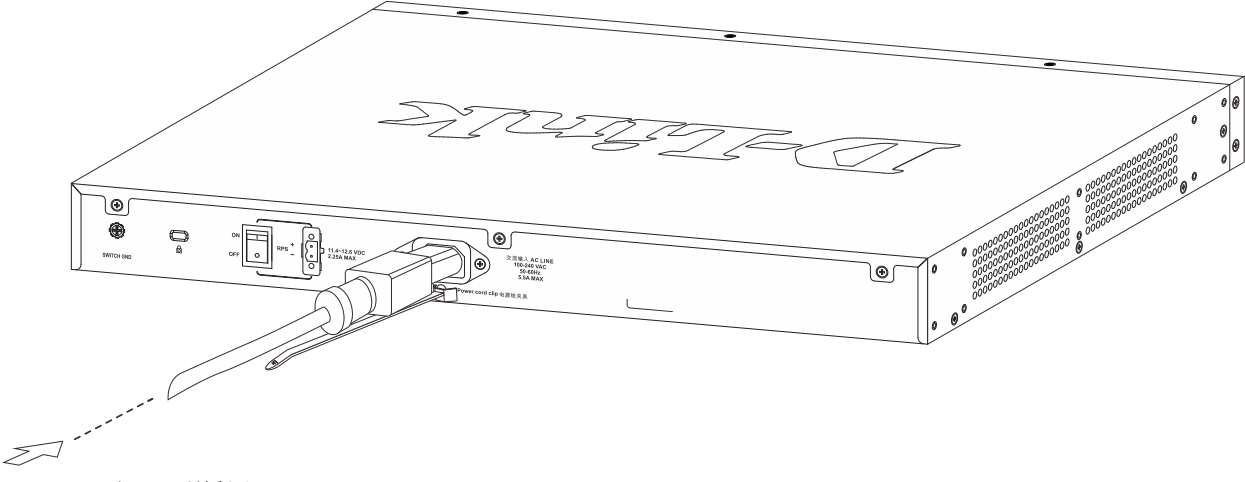

図 2-6 電源コード挿し込み

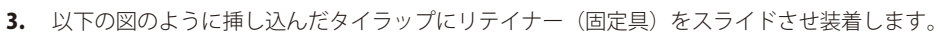

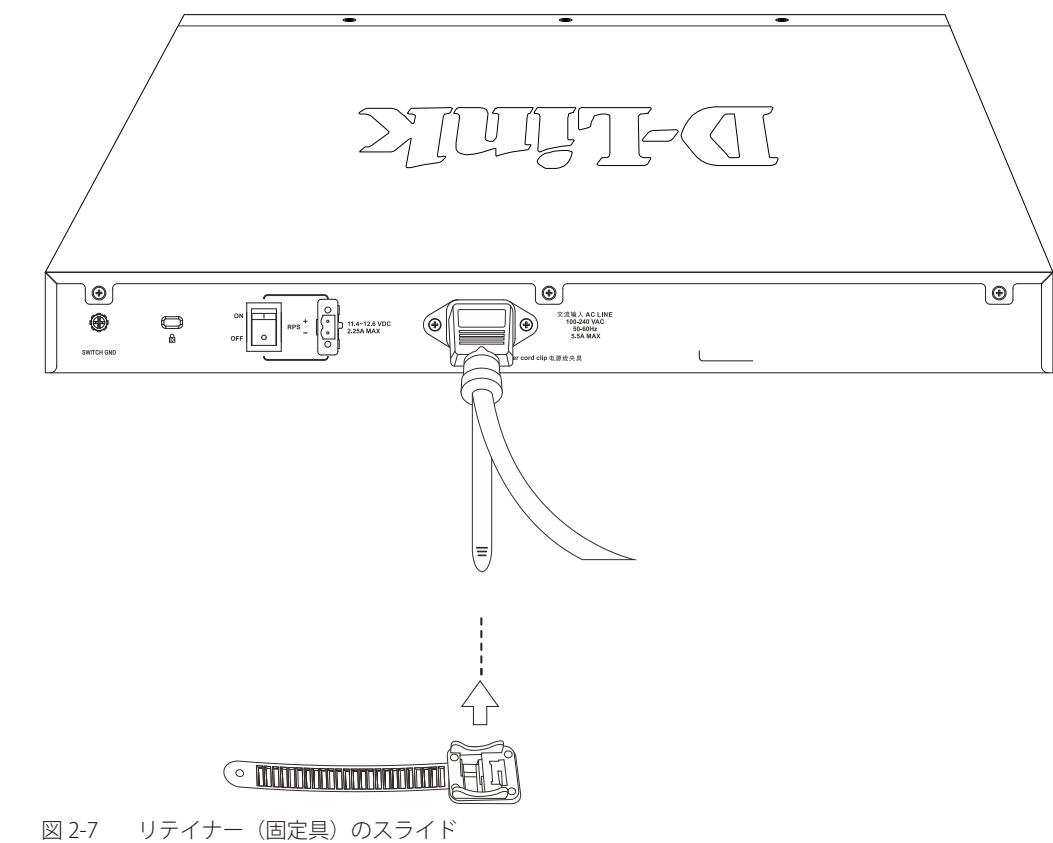

4. 以下の図のようにリテイナーを電源コードに巻き付け、リテイナーのロック部分に挿し込みます。

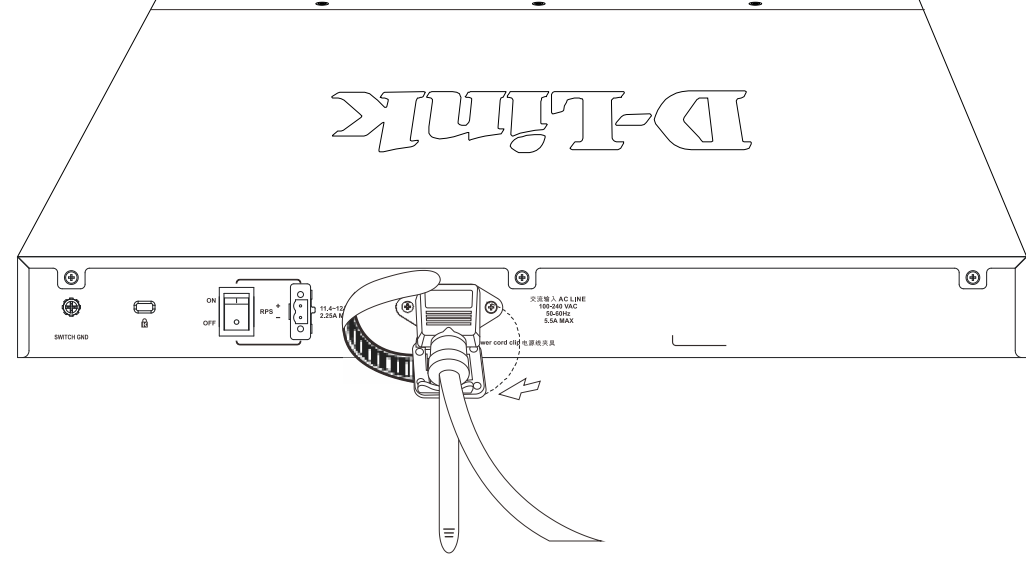

図 2-8 リテイナーの巻き付け、固定

4. リテイナーを電源コードにしっかりと巻き付けた後、電源コードが抜けないか確かめます。

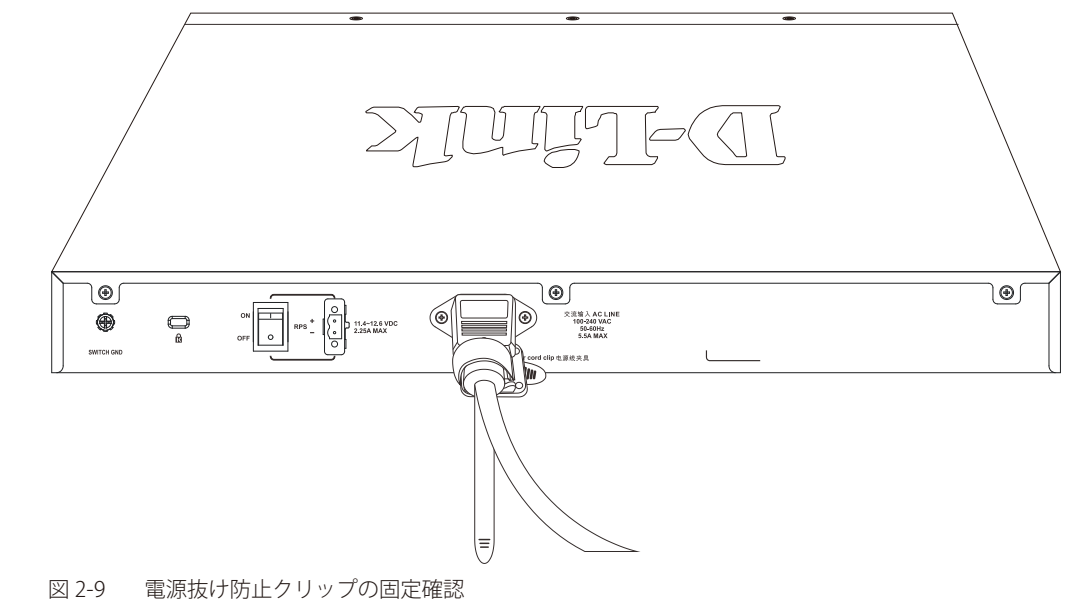

### SFP/SFP+ ポートの設置

本スイッチは対応する SFP/SFP+ モジュールを装着する SFP/SFP+ スロットを搭載しています。SFP ポートは全二重、オートネゴシエーション、そ してギガビットネットワーク内の様々なスイッチとのアップリンクをサポートしています。SFP ポートは 1Gbps まで、SFP+ ポートは 10Gbps まで サポートしています。以下に、スイッチに SFP ポートモジュールを挿入した図を示します。

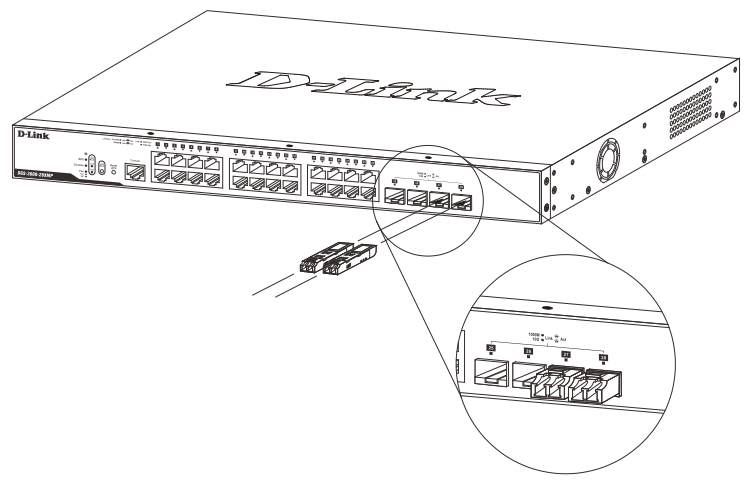

図 2-10 SFP ポートにモジュールを挿入

注意

本スイッチに対応する SFP/SFP+ モジュールについては「ポートについて」を参照します。

## リダンダント電源システム(DPS-500A/200A)の設置

警告

前面および側面のスタビライザを装着せずにシステムをラックに搭載すると、ラックが倒れ、人身事故を引き起こす場合があります。ラッ クにシステムの搭載を行う前には、必ずスタビライザを装着してください。ラックにシステム/コンポーネントを搭載した後は、一度にス ライド・アセンブリに乗せて引き出すコンポーネントは1つのみとしてください。2つ以上のコンポーネントが引き出されると、ラックが バランスを失い、倒れて重大な事故につながる恐れがあります。

警告 本スイッチがサポートしていないリダンダント電源装置を使用しないでください。

警告 リダンダント電源の設置を行う前に、スイッチの電源ケーブルを抜いておいてください。

リダンダント電源システムをスイッチに取り付けるためには、以下の手順を実行します。DPS-500A/200Aは、スイッチに必要な電力を供給するリ ダンダント電源ユニットです。DPS-500A/200A はリダンダント電源用シャーシ(DPS-800)に取り付けることができます。

#### リダンダント電源システムの接続(DPS-500A/200A)

DPS シリーズのスイッチへの接続は、専用の DC 電源ケーブル「DPS-CB150-2PS」を使用して行います。「DPS-CB150-2PS」を使用すると、DPS-500A/200A から二つまでの DGS-3000 シリーズのスイッチに同時に電力を供給することが可能です。

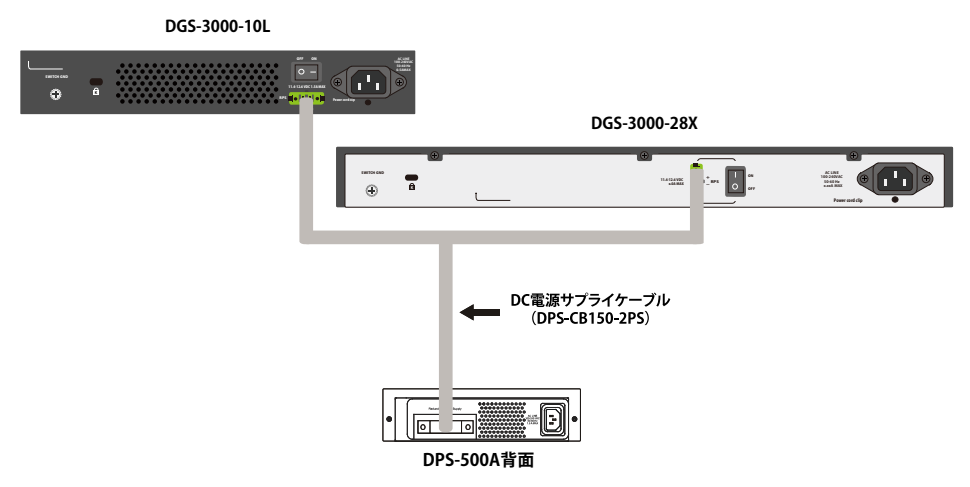

図 2-12 DPS-500A の取り付け

RPS は標準 19 インチラックにも取り付けることができます。

- 1. スイッチから AC 電源ケーブルを抜きます。
- 14 ピン DC 電源ケーブル(DPS-CB150-2PS)の一端をスイッチのソケットに挿入し、もう一端をリダンダント電源装置に挿入します。 2.
- 標準の AC 電源ケーブルでリダンダント電源装置とメインの AC 電源を接続します。リダンダント電源装置の前面にある緑の LED 点灯により、 3 正しく接続が行われたことが確認できます。
- スイッチ背面にある「RPS 用 ON/OFF スイッチ」が「ON」であることをご確認ください。 4.
- スイッチを再び AC 電源に接続します。スイッチの LED が点灯し、リダンダント電源が動作していることを確認できます。 5.
- 本手順の実行による設定変更は必要ありません。 6.

注意 DGS-3000 と DPS-500A/200A の接続には「DPS-CB150-2PS」のハードウェアバージョン B1 が必要です。

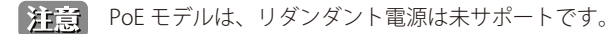

### RPS シャーシを使用する(DPS-800)

DPS-500A/200Aは DPS-800 ラックマウントユニットに設置して使用することが可能です。

### DPS-800

DPS-800 は標準サイズのラックマウント(1.5U サイズ)です。2 台までの DPS-500A/200A を収容できます。

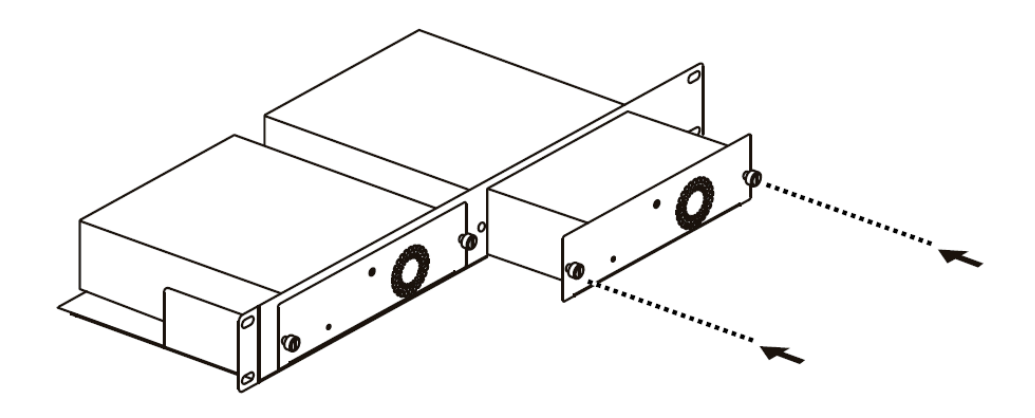

図 2-13 DPS-800 に DPS-500A を取り付ける

#### RPS は標準 19 インチラックにも取り付けることができます。

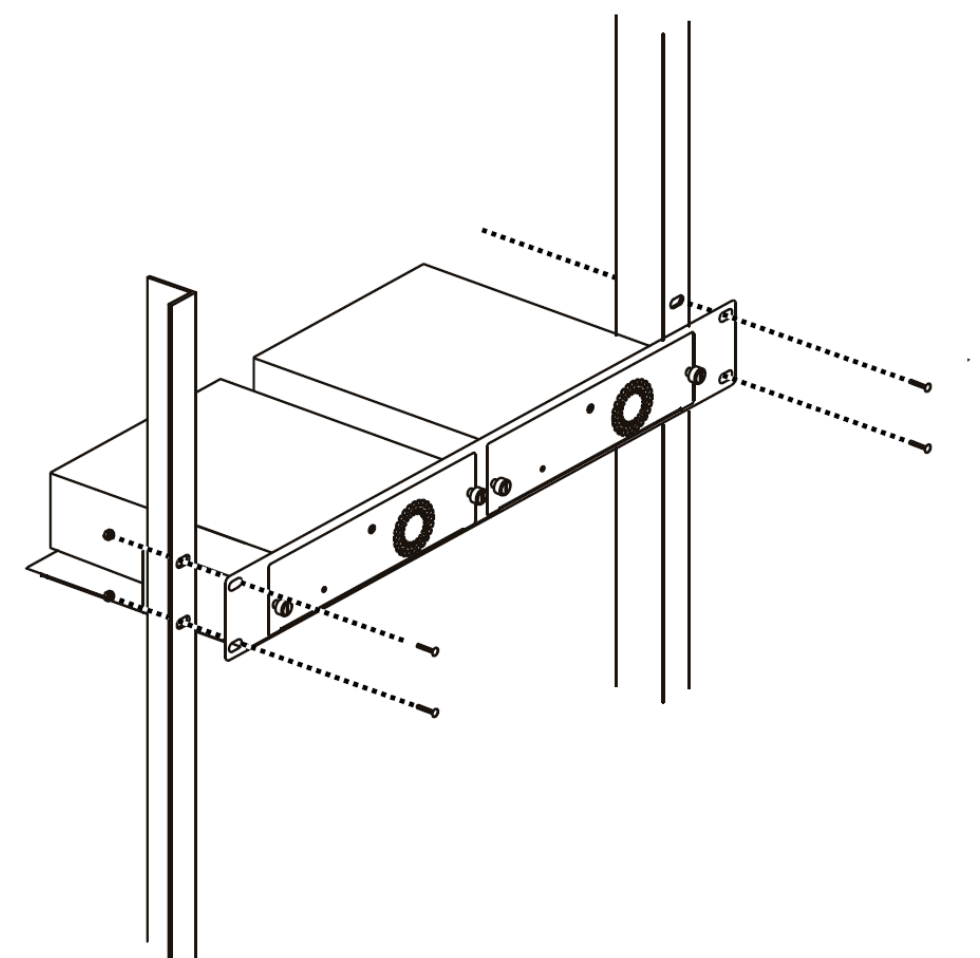

図 2-14 DPS-800 をラックに取り付ける

# 第3章 スイッチの接続

- エンドノードと接続する
- ハブまたはスイッチと接続する
- バックボーンまたはサーバと接続する

参照 すべてのポートは Auto MDI/MDI-X 接続をサポートしています。

# エンドノードと接続する

UTP ケーブルを使用して本スイッチの 1000BASE-T ポートとエンドノードを接続します。

エンドノードとは、RJ-45 コネクタ対応 10/100/1000Mbps イーサネットネットワークインタフェースカードを装備した PC やルータを指しています。 さらにエンドノードとスイッチ間も UTP ケーブルで接続できます。エンドノードへの接続はスイッチ上のすべてのポートから行えます。

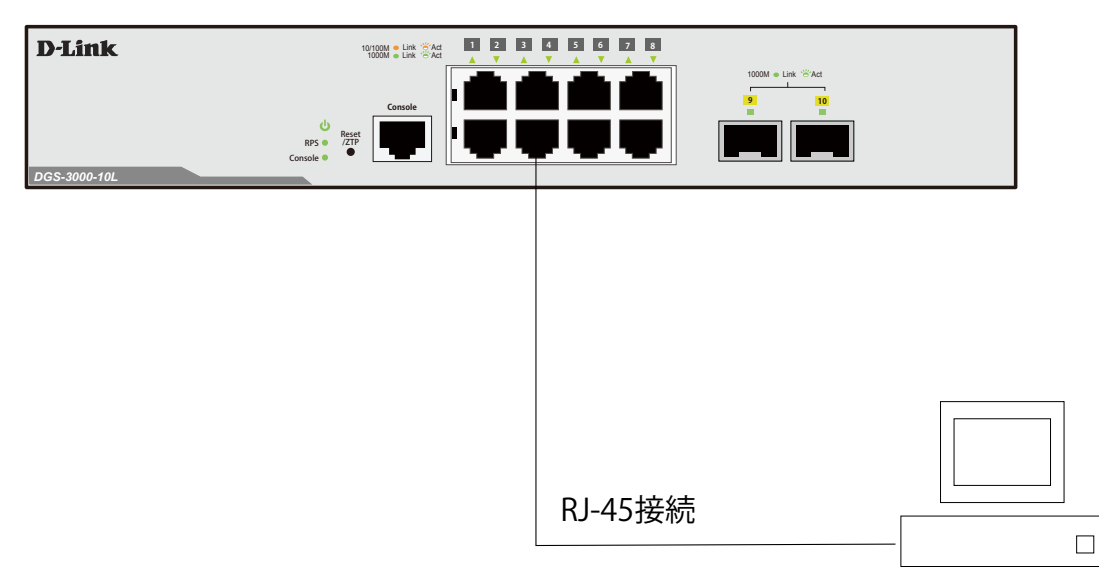

図 3-1 エンドノードと接続したスイッチ

エンドノードと正しくリンクが確立すると本スイッチの各ポートの Link/Act LED は緑または橙に点灯します。データの送受信中は点滅します。

# ハブまたはスイッチと接続する

使用するケーブルによって以下のように接続します。

- ・ カテゴリ 3 以上の UTP ケーブル: 10BASE-T ハブまたはスイッチと接続する。
- ・ カテゴリ 5 以上の UTP ケーブル:100BASE-TX ハブまたはスイッチと接続する。
- ・エンハンスドカテゴリ 5 以上の UTP ケーブル:1000BASE-T スイッチと接続する。
- ・ 光ファイバケーブル:SFP/SFP+ モジュールを使用して、スイッチの SFP/SFP+ スロットと接続する。

ケーブル仕様については「【付録 G】 ケーブルとコネクタ」(360ページ)を参照してください。

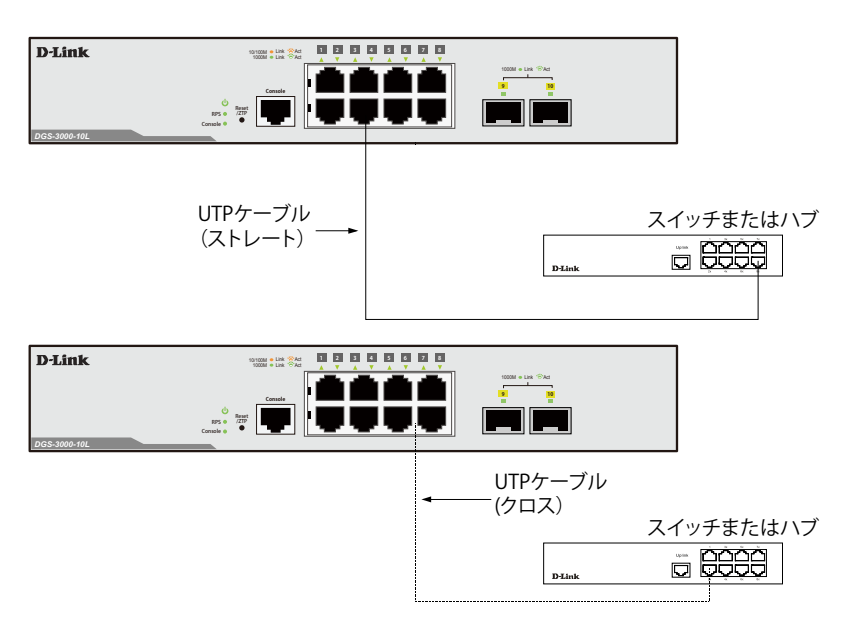

図 3-2 ストレート、クロスケーブルでハブまたはスイッチと接続する

# バックボーンまたはサーバと接続する

SFP/SFP+ ポートは、ネットワークバックボーンやサーバとの接続に適しています。RJ-45 ポートは、全二重モード時において 10/100/1000Mbps の 速度を提供し、SFP/SFP+ ポートは 1/10 Gbps の速度を提供します。

# 第4章 スイッチ管理について

- 管理オプション
- Web ベースの管理インタフェース
- SNMP ベースの管理
- コンソールポートの接続
- スイッチへの初回接続
- ユーザアカウント / パスワード設定
- IP アドレスの割り当て
- SNMP 設定

### 管理オプション

本システムはコンソールポート接続や Telnet を使用した接続を行い、管理することができます。さらに Web ブラウザによっても管理することができます。

### Web ベースの管理インタフェース

本スイッチの設置完了後、Microsoft® Internet Explorer、Mozilla Firefox、Safari および Google Chrome によって本スイッチの設定、LED のモニタ、および統計情報をグラフィカルに表示することができます。

### SNMP ベースの管理

SNMP をサポートするコンソールプログラムでスイッチの管理をすることができます。本スイッチは、SNMP v1.0、v2c、および v3.0 をサポートしています。SNMP エージェントは、受信した SNMP メッセージを復号化し、マネージャからの要求に対してデータベースに保存された MIB オブジェクトを参照して応答を返します。SNMP エージェントは MIB オブジェクトを更新し、統計情報およびカウンタ情報を生成します。

## コンソールポートの接続

スイッチのモニタリングと設定のために、RJ-45 コンソールポートを搭載しています。コンソールポートを使用するためには、以下をご用意ください。 ・ ターミナルソフトを操作するシリアルポート搭載の端末またはコンピュータ

・ 同梱の RJ-45/RS-232C 変換ケーブル

#### 端末をコンソールポートに接続する

- 1. 同梱の変換ケーブルのオス DB-9 コネクタを端末またはターミナルソフトが動作するコンピュータのシリアルコネクタに接続、次に RJ-45 コネ クタをスイッチのコンソールポートに接続します。
- 2. 以下の手順でターミナルソフトを設定します。
- 3. 「接続の設定」画面の「接続方法」で、適切なシリアルポート (COM ポート1または2)を選択します。
- 4. 選択したポートの「プロパティ」画面で「115200」ビット / 秒にデータ速度を設定します。
- 5. 「データビット」は「8」、「ストップビット」は「1」、「パリティ」は「なし」に設定します。
- 6. 「フロー制御」は「なし」に設定します。
- 7. 「エミュレーションモード」を「VT100」に設定します。
- 8. 「ファンクションキー」、「方向キー」、「Ctrl キー」の使い方で「ターミナルキー」を選択します。「ターミナルキー」(Windows キーではない)の 選択を確認します。
- 9. 端末設定の完了後、本スイッチに電源ケーブルを接続し、電源プラグをコンセントに接続します。端末でブートシーケンスが始まります。
- 10. ブートシーケンスが完了すると、コンソールのログイン画面が表示されます。
- 購入後はじめてログインする場合は、ユーザ名(User Name) /パスワード(Password) プロンプトでは何も入力せず、「Enter」キーを押します。 本スイッチには、ユーザ名(User Name)、パスワード(Password)の初期値はありません。既にユーザアカウントを作成している場合は、ユー ザ名(User Name)とパスワード(Password)を入力してログインし、続けて本スイッチの設定をします。
- 12. コマンドを入力して設定を行います。コマンドの多くは管理者レベルのアクセス権が必要です。次のセクションでユーザアカウントの設定について説明します。CLIのすべてのコマンドリストおよび追加情報については、ディーリンクジャパンの製品ページから DGS-3000 シリーズの CLI マニュアルをご確認ください。
- 13. 管理プログラムを終了する場合は、logout コマンド使用するか、ターミナルソフトを終了します。
- 14. 接続する端末または PC が以上の通り設定されたことを確認してください。

端末上で接続に問題が発生した場合は、ターミナルソフトの設定で「エミュレーション」が「VT-100」となっていることを確認してください。「エミュレーション」は「ハイパーターミナル」画面の「ファイル」メニューから「プロパティ」をクリックし、「設定」タブにて設定します。何も表示されない場合はスイッチの電源を切り、再起動してください。

コンソールに接続すると、コンソール画面が表示されます。ここでコマンドを入力し、管理機能を実行します。ユーザ名とパスワードの入力プロン プトが表示されます。
## スイッチへの初回接続

本スイッチは本スイッチへのアクセス権限のないユーザのアクセスや設定変更を防ぐセキュリティ機能をサポートしています。このセクションでは コンソール接続で本スイッチにログインする方法を説明します。

注意 パスワードは大文字小文字を区別します。例えば、「S」と「s」は別の文字として認識されます。

スイッチに初めて接続すると、次の画面が表示されます。

DGS-3000-28XMP Gigabit Ethernet Switch Command Line Interface Firmware: Build 4.16.B007 Copyright(C) 2019 D-Link Corporation. All rights reserved. UserName:

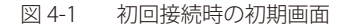

初回接続する場合、「User Name」「Password」は登録されていません。「Enter」キーを押します。既に設定されている場合は、「User Name」と「Password」の両方を入力します。ログインに成功すると、以下の画面のように「DGS-3000-製品名:admin#」というコマンドプロンプトが表示されます。

## ユーザアカウント作成 / パスワード設定

本スイッチは、初期値としてユーザアカウント/パスワードの設定はありません。はじめにユーザアカウントの作成を行います。定義済みの管理者 レベルのユーザ名でログインすることでスイッチ管理ソフトウェアに接続できます。 はじめてログインした際に本スイッチに対する不正アクセスを防ぐために、User Name に対して必ず新しいパスワードを定義してください。このパ スワードは忘れないように記録しておいてください。 管理者レベルのアカウントを作成する手順は以下の通りです。

- 1. ログインプロンプトで「create account admin <user name>」を入力し、「Enter」キーを押下します。
- 2. パスワード入力プロンプトが表示されます。管理者アカウントに使用する <password> を入力し、「Enter」キーを押下します。
- 3. 確認のために再度同じ入力プロンプトが表示されます。同じパスワードを入力し、「Enter」キーを押下します。
- 4. 管理者アカウントが正しく登録されると、画面に「Success.」と表示されます。

```
DGS-3000-28XMP:admin# create account admin <user name>
Command: create account admin <user name>
Enter a case-sensitive new password:*******
Enter the new password again for confirmation:*******
Success.
```

DGS-3000-28XMP:admin#

図 4-2 ユーザアカウント作成 / パスワード設定

注意 パスワードの大文字小文字は区別されます。ユーザ名、パスワードのどちらも 15 文字以内の半角英数字を指定してください。

## IP アドレスの割り当て

各スイッチに対して、SNMP ネットワークマネージャまたは他の TCP/IP アプリケーション(例: BOOTP、TFTP)と通信するために IP アドレスを割り当てる必要があります。本スイッチの IP アドレスの初期値は 10.90.90.90/8 です。この IP アドレスはご使用のネットワークのアドレス計画に基づいて変更することができます。

また、本スイッチには、出荷時に固有の MAC アドレスが割り当てられています。この MAC アドレスは変更できません。MAC アドレスは、CLI で「show switch」コマンドを入力することにより参照することができます。

本スイッチの MAC アドレスは、Web ベース管理インタフェースの「System Configuration」フォルダの「System Information Settings」画面にも表示されます。

本スイッチの IP アドレスは、Web ベース管理インタフェースの使用前に設定する必要があります。スイッチの IP アドレスは BOOTP または DHCP プロトコルを使用して自動的に取得することもできます。この場合は、スイッチに割り当てた本来のアドレスを知っておく必要があります。

IP アドレスはコンソールから CLI を使用して、以下のように設定することができます。

コマンドラインプロンプトの後に、以下のコマンドを入力します。

DGS-3000-28XMP:admin# config ipif System ipaddress xxx.xxx.xxx/z Command: config ipif System ipaddress xxx.xxx.xxx/z

Success.

DGS-3000-28XMP:admin#

xxx.xxx.xxx は IP アドレスを示し、「System」と名づけた IP インタフェースに割り当てられます。yyy.yyy.yyy は対応するサブネットマスクを示しています。

または config ipif System ipaddress xxx.xxx.xxx/z と入力することもできます。xxx.xxx.xxx は IP インタフェースに割り 当てられた IP アドレスを示し、z は CIDR 表記で対応するサブネット数を表します。

本スイッチ上の「System」という名前の IP インタフェースに IP アドレスとサブネットマスクを割り当てて、管理ステーションから本スイッチの Telnet または Web ベースの管理エージェントに接続します。

CIDR 表記(例:10.41.44.254/8)でのアドレス指定も可能です。「Success.」というメッセージにより、コマンドの実行が成功したことが確認できます。 スイッチのアドレス設定が終了すると、Telnet での CLI、または Web ベースによる管理を開始することができます。

## SNMP 設定

SNMP(Simple Network Management Protocol)は、OSI 参照モデルの第7層(アプリケーション層)のプロトコルで、ネットワークデバイスの管理やモニタリングを行います。ネットワーク管理デバイスは、SNMP を利用してゲートウェイ、ルータ、そしてその他のネットワークデバイスの設定状態の確認や変更を行うことができます。SNMP を利用してスイッチやスイッチ群、またはネットワークに対し、正常な動作のためのシステム設定、パフォーマンスの監視、問題の検出を行います。

SNMP をサポートする管理デバイスは、デバイス上でローカルに動作する SNMP エージェントと呼ばれるソフトウェアを備えています。SNMP エージェントは管理オブジェクトの変数定義を保持し、デバイスの管理を行います。これら管理オブジェクトは MIB(Management Information Base) 内に定義され、デバイスの SNMP エージェントにより管理される情報表示の基準を(管理側のデバイスに)伝えます。SNMP では、MIB(情報管理ベー ス)仕様形式およびネットワークを経由してこれらの情報にアクセスするために使用するプロトコルの両方を定義しています。

DGS-3000 シリーズは、SNMP のバージョン1 (SNMP v1)、2c (SNMP v2c)、および3 (SNMP v3)を実装しています。スイッチの監視と制御にどの SNMP バージョンを使用するかを指定します。これらの3つのバージョンでは、管理ステーションとネットワークデバイス間に適用されるセキュリティのレベルに違いがあります。

SNMP バージョン1と2では、ユーザ認証において SNMP コミュニティ名をパスワードのように利用します。リモートユーザの SNMP アプリケーションとスイッチの SNMP は同じコミュニティ名を使用する必要があります。認証が行われていない SNMP パケットを受信した場合、そのパケットは無視(廃棄)されます。 SNMP バージョン1と2を使用するスイッチのデフォルトのコミュニティ名は、以下の2種類です。

・ public - (ネットワークデバイス SNMP 管理ソフトに) MIB オブジェクトの読み取り権限が許可されているコミュニティ名です。

・ private - MIB オブジェクトの読み取りと書き込みの権限を与えられているコミュニティ名です。

SNMP バージョン 3 では、2 つのパートで構成されるさらに高度な認証プロセスを採用しています。最初のパートは SNMP マネージャとして動作することのできるユーザとその属性を掲載したリストを保持し、次のパートではリスト上のユーザの SNMP マネージャとしての権限を記載しています。

スイッチではユーザのグループをリストにまとめ、権限を設定できます。リスト上の SNMP マネージャのグループに対して、SNMP バージョン情報 を登録可能です。そのため、SNMP マネージャを「SNMP バージョン 1 を使用して読み取り専用の情報とトラップの受信のみを可能にするグループ」 や、「SNMP バージョン 3 を使用して高いセキュリティレベルを与え、読み書き可能にするグループ」など、グループごとに登録することができます。

個別のユーザや SNMP マネージャグループに SNMP バージョン 3 を使用すると、特定の SNMP 管理機能を許可または制限できるようになります。 そのような管理機能の可否は各 MIB に関連付けられる OID(Object Identifier)を使用して定義します。SNMP バージョン 3 では SNMP メッセー ジを暗号化することにより、さらに強固なセキュリティを実現できます。スイッチでの SNMP バージョン 3 の設定方法については「第 8 章 L2 Features (レイヤ 2 機能の設定)」をご参照ください。

### トラップ

トラップとは、スイッチ上で発生したイベントを、ネットワーク管理者に警告するためのメッセージです。イベントには、再起動(誰かが誤ってスイッチの電源を切ってしまった)などの重大なものから、ポートの状態変化を知らせる軽微なものまで幅広い種類があります。スイッチはトラップを生成して事前に設定された IP アドレスに送信します。 典型的なトラップには、認証の失敗、トポロジの変化などがあります。

#### MIB

スイッチの MIB には管理情報およびカウンタ情報が格納されています。本スイッチは標準 MIB-II モジュールを使用し、MIB オブジェクトの値を SNMP ベースのネットワーク管理ソフトウェアにより取得します。本スイッチは、標準 MIB-II に加えて、拡張 MIB としてベンダ固有の MIB もサポートして います。MIB OID の指定によってもベンダ固有の MIB を取得することができます。MIB の値は読み取り専用、または読み書き可能なものがあります。

## 第5章 Web ベースのスイッチ管理

- Web ベースの管理について
- Web マネージャへのログイン
- Web ベースのユーザインタフェース
- Web マネージャのメニュー構成

## Web ベースの管理について

本スイッチのすべてのソフトウェア機能は、実装されている Web ベース(HTML)インタフェース経由で管理、設定およびモニタできます。標準 的なブラウザを使用してネットワーク上のリモートステーションから本スイッチを管理できます。ブラウザが普遍的なアクセスツールの役割をし、 HTTP プロトコルを使用してスイッチと直接通信することが可能です。

Web ベースの管理モジュールとコンソールプログラム(および Telnet)は、異なるインタフェースを経由して同じスイッチ内部のソフトウェアに アクセスし、その設定を行います。Web ベースでスイッチ管理を実行して行う設定は、コンソール接続によっても行うことができます。

## Web マネージャへのログイン

スイッチの管理を行うには、はじめにコンピュータでブラウザを起動し、本スイッチに定義した IP アドレスを入力します。ブラウザのアドレスバー に以下のように URL を入力します。例:http://10.90.90.90(10.90.90.90 はスイッチの IP アドレス)。この接続においてはプロキシ設定を無効とする 必要があります。

ここでは D-Link の Web ベースインタフェースの利用方法について説明します。

### Web ベースユーザインタフェースに接続する:

- 1. Web ブラウザを開きます。ブラウザのポップアップブロックが無効になっていることを確認してください。ポップアップブロックが有効な場合、 画面が開けない場合があります。
- 2. アドレスバーに本スイッチの IP アドレスを入力し、「Enter」キーを押下します。

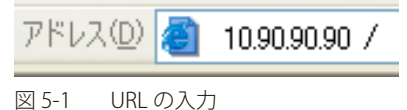

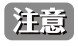

工場出荷時設定では IP アドレス「10.90.90.90」、サブネットマスク「255.0.0.0」が設定されています。端末側の IP インタフェースを本スイッ チに合わせるか、本スイッチを端末側の IP インタフェースに合わせてください。

3. 以下のユーザ認証画面が表示されます。

|           | Connect to 10.90 | 0.90.92 |
|-----------|------------------|---------|
| 7         | a portant        | GE      |
| User Name |                  |         |
| Password  |                  |         |
| Language  | English          | ~       |
|           | Login            | Reset   |
|           |                  |         |
|           |                  |         |

図 5-2 ユーザ認証画面

「ユーザー名」および「パスワード」欄を入力し、「OK」ボタンをクリックし、Web ベースユーザインタフェースに接続します。Web ブラウザで使 用可能な機能を以下で説明します。

ご購入後、はじめてログインする場合は、「ユーザー名」「パスワード」は空白のまま「OK」ボタンをクリックします。

## Web ベースのユーザインタフェース

Web ユーザインタフェースではスイッチの設定、管理画面にアクセスし、パフォーマンス状況やシステム状態をグラフィック表示で参照できます。

## ユーザインタフェース内の各エリア

Web ベースインタフェースの「Device Information」画面では以下の情報を参照することができます。

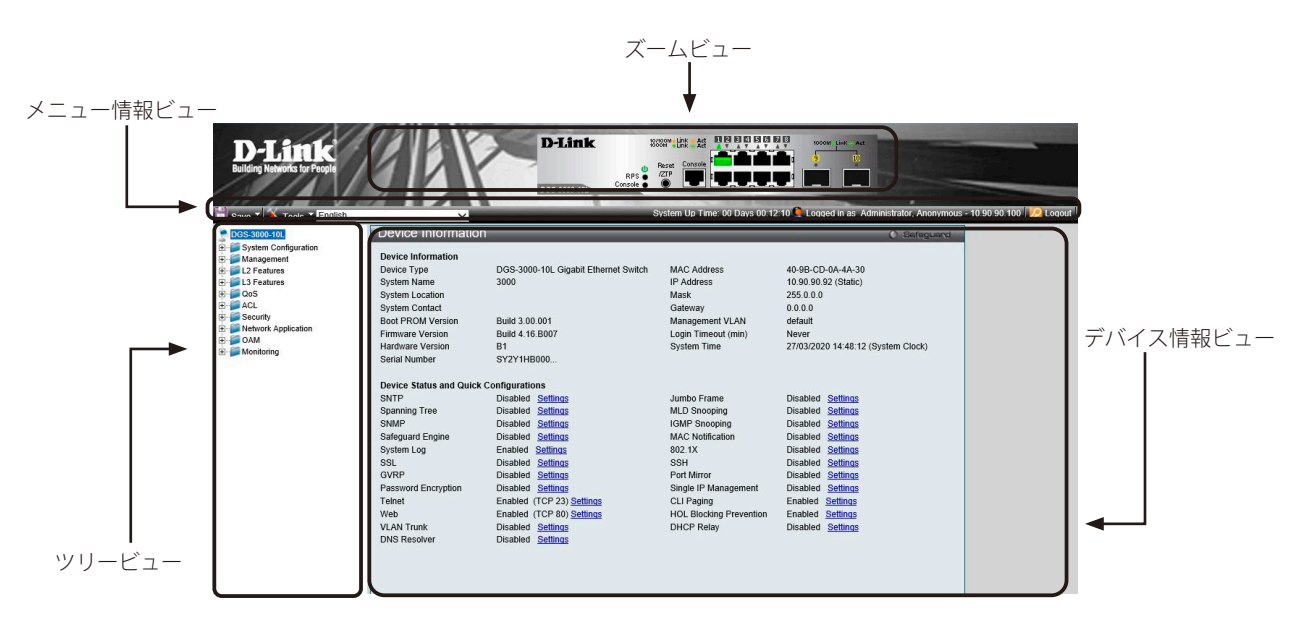

図 5-3 Device Information 画面

次の表では「Device Information」画面の主要な5つの領域について説明します。

#### 表 5-1 メイン領域

| ビュー       | 説明                                                                              |
|-----------|---------------------------------------------------------------------------------|
| ツリービュー    | システムの機能、設定オプションごとに分類して表示します。                                                    |
|           | 表示されているフォルダか画面を選択します。フォルダアイコンを開くことにより、ハイパーリンクメニュー                               |
|           | ボタンやさらにその下のサブフォルダを表示することができます。                                                  |
| ズームビュー    | ホームページの最上部に位置し、スイッチの前面パネル上のポートについて、ポート LED の状態をリアルタイ                            |
|           | ムに近いグラフィック表示で提供します。この領域はスイッチのポートや拡張モジュールを表示し、設定した                               |
|           | ポートの動作、デュプレックスモード、フロー制御に従って表示します。                                               |
| メニュー情報ビュー | ズームビューの下で「Save」、「Tools」メニューや「Logout」ボタンを提供します。また、Up Time 情報やログ<br>インユーザ名も表示します。 |
| デバイス情報ビュー | ホームページの主となる部分にあり、デバイス情報ビューは選択されたスイッチの情報、テーブル、設定につ                               |
|           | いての指示を表示します。                                                                    |

注意 スイッチをネットワークに接続する前に「User Accounts Settings」メニューで名前とパスワードを設定します。

## Web マネージャのメニュー構成

Web マネージャで本スイッチに接続し、ログイン画面でユーザ名とパスワードを入力して本スイッチの管理モードにアクセスします。 Web マネージャで設定可能な機能を次に説明します。

| メイン<br>メニュー          | サブメニュー                       | 説明                                                                                         |
|----------------------|------------------------------|--------------------------------------------------------------------------------------------|
| DGS-3000-XX<br>(機種名) | Device Information           | スイッチの主な情報を表示します。                                                                           |
| System               | System Information Settings  | スイッチの基本情報を表示します。                                                                           |
| Configuration        | Port Configuration           | ポート設定、ジャンボフレーム設定などを行います。:                                                                  |
|                      |                              | DDM、Port Settings、Port Description Settings、Port Error Disabled、Port Media Type、Jumbo      |
|                      |                              | Frame、EEE Settings                                                                         |
|                      | PoE                          | PoE の設定を行います。 (DGS-3000-28LP/28XMP)                                                        |
|                      |                              | PoE System Settings、 PoE Port Settings、 PD Alive Settings                                  |
|                      | Serial Port Settings         | ボーレートの値と自動ログアウト時間を調整します。                                                                   |
|                      | Warning Temperature Settings | システムの警告温度パラメータを設定します。                                                                      |
|                      | System Log Configuration     | フラッシュメモリにスイッチのログを保存する方法、Syslog サーバの設定を行います。:                                               |
|                      |                              | System Log Settings, System Log Server Settings, System Log, System Log & Trap Settings,   |
|                      |                              | System Severity Settings                                                                   |
|                      | Time Range Settings          | アクセスプロファイル機能を実行する期間を決定します。                                                                 |
|                      | Time Settings                | スイッチに時刻を設定します。                                                                             |
|                      | User Accounts Settings       | ユーザおよびユーザの権限を設定します。                                                                        |
|                      | Command Logging Settings     | コマンドログ設定を有効または無効にします。                                                                      |
|                      | Auto Backup Settings         | 自動バックアップ設定を行います。                                                                           |
| Management           | ARP                          | スタティック ARP、ARP テーブルを設定します。:                                                                |
|                      |                              | Static ARP Settings、 ARP Table                                                             |
|                      | Gratuitous ARP               | Gratuitous ARP の設定をします。:                                                                   |
|                      |                              | Gratuitous ARP Global Settings、 Gratuitous ARP Settings                                    |
|                      | IPv6 Neighbor Settings       | IPv6 ネイバの設定を行います。                                                                          |
|                      | IP Interface                 | スイッチの IP インタフェース設定を行います。:                                                                  |
|                      |                              | System IP Address Settings、Interface Settings                                              |
|                      | Management Settings          | CLI ページング、DHCP 自動設定などの管理設定を行います。                                                           |
|                      | Session Table                | スイッチが最後に起動してからの管理セッションを表示します。                                                              |
|                      | Session Timeout              | 各セッションのタイムアウトの設定をします。                                                                      |
|                      | Single IP Management         | シングル IP マネジメント機能を設定します。:                                                                   |
|                      |                              | Single IP Settings, Topology, Firmware Upgrade, Configuration File Backup/ Restore, Upload |
|                      |                              | Log File                                                                                   |
|                      | SNMP Settings                | SNMP 設定を行います。:                                                                             |
|                      |                              | SNMP Global Settings、SNMP Trap Settings、SNMP Linkchange Traps Settings、SNMP View           |
|                      |                              | Table Settings, SNMP Community Table Settings, SNMP Group Table Settings, SNMP Engine ID   |
|                      |                              | RMON Settings                                                                              |
|                      | Telnet Settings              | スイッチに Telnet 設定をします。                                                                       |
|                      | Web Settings                 | スイッチに Web ステータスを設定します。                                                                     |
|                      | Power Saving                 | スイッチの電源を節電する機能を設定します。                                                                      |
|                      | _                            | LED State Settings、Power Saving Settings、Power Saving LED Settings、Power Saving Port       |
|                      |                              | Settings                                                                                   |
|                      | D-Link Discovery Protocol    | D-Link ディスカバリプロトコル(DDP)の表示、設定を行います。                                                        |
|                      | ZTP Settings                 | Zero Touch Provisioning (ZTP) の設定を行います。                                                    |
|                      | NTP                          | スイッチが持つ時計の時刻を同期するための通信プロトコルの設定を行います。                                                       |
|                      |                              | NTP Global Settings、NTP Server Settings、NTP Peer Settings、NTP Access Group Settings、NTP    |
|                      |                              | Key Settings、NTP Interface Settings、NTP Associations、NTP Status                            |

| メイン<br>メニュー | サブメニュー                                 | 説明                                                                                                    |
|-------------|----------------------------------------|----------------------------------------------------------------------------------------------------|
| L2 Features | VLAN                                   | 802.1Q スタティック VLAN 設定を行います。:<br>802.1Q VLAN Settings、802.1v Protocol VLAN、GVRP、MAC-based VLAN Settings、Private VLAN<br>Settings、PVID Auto Assign Settings、Voice VLAN、VLAN Trunk Settings、Browse VLAN、Show<br>VLAN Ports |
|             | QinQ                                   | Q-in-Q 機能を有効または無効にします。:<br>QinQ Settings、VLAN Translation Settings                                                                                                    |
|             | Layer 2 Protocol Tunneling<br>Settings | レイヤ 2 プロトコルトンネリング機能を設定します。                                                                                                    |
|             | Spanning Tree                          | スパニングツリープロトコルの設定を行います。:<br>STP Bridge Global Settings、STP Port Settings、MST Configuration Identification、STP Instance<br>Settings、MSTP Port Information                                                                 |
|             | Link Aggregation                       | ポートトランキング設定を行います。:<br>Port Trunking Settings、LACP Port Settings                                                                                                    |
|             | FDB                                    | スタティック FDB、MAC アドレスエージングタイム、MAC アドレステーブルなどを設定します。:<br>Static FDB Settings、MAC Notification Settings、MAC Address Aging Time Settings、MAC<br>Address Table、ARP & FDB Table                                                |
|             | L2 Multicast Control                   | IGMP Snooping、MLD Snooping の設定を行います。:<br>IGMP Snooping、MLD Snooping、Multicast VLAN                                                                                                    |
|             | Multicast Filtering                    | マルチキャストフィルタリングの設定を行います。:<br>IPv4 Multicast Filtering、IPv6 Multicast Filtering、Multicast Filtering Mode                                                                                                    |
|             | ERPS Settings                          | イーサネットリングプロテクション設定を有効にします。                                                                                                    |
|             | LLDP                                   | LLDP 設定を行います。:<br>LLDP、LLDP-MED                                                                                                    |
|             | NLB FDB Settings                       | NLB機能を設定します。                                                                                                    |
|             | Flex Link Settings                     | Flex Link について設定します。                                                                                                    |
| L3 Features | IPv4 Static/Default Route Settings     | IPv4 スタティック / デフォルトルートの設定を行います。                                                                                                    |
|             | IPv4 Route Table                       | IPv4 ルーティングテーブルの外部経路情報を参照します。                                                                                                    |
|             | IPv6 Static/Default Route Settings     | IPv6 スタティック / デフォルトルートの設定を行います。                                                                                                    |
| QoS         | 802.1p Settings                        | ポート単位にプライオリティを割り当てます。:<br>802.1p Default Priority Settings、802.1p User Priority Settings、802.1p Map Settings                                                                                                    |
|             | Bandwidth Control                      | 送信と受信のデータレートを制限します。:<br>Bandwidth Control Settings、Queue Bandwidth Control Settings                                                                                                    |
|             | Traffic Control Settings               | ストームコントロールの有効 / 無効の設定、およびマルチキャスト、ブロードキャストストームのしきい値を調整します。                                                                                                    |
|             | DSCP                                   | DSCP トラスト設定、DSCP マップ設定を行います。:<br>DSCP Trust Settings、DSCP Map Settings                                                                                                    |
|             | HOL Blocking Prevention                | HOL ブロッキング防止は、輻輳ポートを無視し、直接パケットを転送します。                                                                                                    |
|             | Scheduling Settings                    | QoS スケジューリングを設定します。:<br>QoS Scheduling、QoS Scheduling Mechanism                                                                                                    |
| ACL         | ACL Configuration Wizard               | ウィザードを使用してアクセスプロファイルとルールを作成します。                                                                                                    |
|             | Access Profile List                    | パケットヘッダに含まれる情報に基づくパケット転送可否の基準を設定するプロファイルを設定<br>します。                                                                                                    |
|             | CPU Access Profile List                | CPU インタフェースフィルタリング機能を設定します。                                                                                                    |
|             | ACL Finder                             | ACL エントリを検索します。                                                                                                    |
|             | ACL Flow Meter                         | フローごとの帯域幅制御設定を行います。                                                                                                    |

| メイン<br>メニュー            | サブメニュー                             | 説明                                                                                                    |
|------------------------|------------------------------------|----------------------------------------------------------------------------------------------------|
| Security               | 802.1X                             | 802.1X 認証を設定します。:<br>802.1X Global Settings、802.1X Port Settings、802.1X User Settings、Guest VLAN Settings、<br>Authenticator State、Authenticator Statistics、Authenticator Session Statistics、Authenticator<br>Diagnostics、Initialize Port-based Port(s)、Initialize Host-based Port(s)、Reauthenticate Port-based<br>Port(s)、Reauthenticate Host-based Port(s) |
|                        | RADIUS                             | RADIUS サーバの設定を行います。:<br>Authentication RADIUS Server、RADIUS Accounting Setting、RADIUS Authentication、RADIUS<br>Account Client                                                                                                    |
|                        | IP-MAC-Port Binding                | IP アドレス、MAC アドレスおよびポートを結合し、レイヤ間通信を行います。:<br>IMPB Global Settings、IMPB Port Settings、IMPB Entry Settings、MAC Block List、DHCP<br>Snooping、ND Snooping、DHCP-PD Snooping                                                                                                    |
|                        | MAC-based Access Control           | MAC アドレス認証機能を設定します。:<br>MAC-based Access Control Settings、MAC-based Access Control Local Settings、MAC-based Access<br>Control Authentication State                                                                                                    |
|                        | Web-based Access Control           | WAC の有効化および設定をします。:<br>WAC Global Settings、WAC User Settings、WAC Port Settings、WAC Authentication State、WAC<br>Customize Page                                                                                                    |
|                        | Compound Authentication            | コンパウンド認証方式を設定します。:<br>Compound Authentication Settings、Compound Authentication Guest VLAN Settings                                                                                                    |
|                        | Port Security                      | ダイナミックな MAC アドレス学習をロックします。:<br>Port Security Settings、Port Security VLAN Settings、Port Security Entries                                                                                                    |
|                        | ARP Spoofing Prevention Settings   | パケットコンテンツ ACL を使用して、ARP スプーフィング攻撃を防止します。                                                                                                    |
|                        | BPDU Attack Protection             | ポートに BPDU 防止機能を設定します。                                                                                                    |
|                        | Loopback Detection Settings        | ループバック検知機能の設定を行います。                                                                                                    |
|                        | Traffic Segmentation Settings      | ポートのトラフィックフローを制限します。                                                                                                    |
|                        | NetBIOS Filtering Setting          | NetBIOS フィルタ設定を行います。                                                                                                    |
|                        | DHCP Server Screening              | 不正な DHCP サーバへのアクセスを拒否します。:<br>DHCP Server Screening Port Settings、DHCP Offer Permit Entry Settings、Filter DHCPv6 Server、<br>Filter ICMPv6                                                                                                    |
|                        | Access Authentication Control      | TACACS/XTACACSTACACS+/RADIUS 認証の設定を行います。:<br>Enable Admin、Authentication Policy Settings、Application Authentication Settings、Accounting<br>Settings、Authentication Server Group Settings、Authentication Server Settings、Login Method<br>Lists Settings、Enable Method Lists Settings、Accounting Method Lists Settings、Local Enable<br>Password Settings      |
|                        | SSL Settings                       | 証明書の設定、暗号スイートの設定を行います。                                                                                                    |
|                        | SSH                                | SSH サーバ、SSH アルゴリズム、SSH ユーザ認証の設定を行います。:<br>SSH Settings、SSH Authentication Method and Algorithm Settings、SSH User Authentication List                                                                                                    |
|                        | Trusted Host Settings              | リモートのスイッチ管理用トラストホストを設定します。                                                                                                    |
|                        | Safeguard Engine Settings          | セーフガードエンジンの設定を行います。                                                                                                    |
|                        | DoS Attack Prevention Settings     | 各 DoS 攻撃に対して防御設定を行います。                                                                                                    |
|                        | IGMP Access Control Settings       | IGMP アクセスコントロールの設定を行います。                                                                                                    |
| Network<br>Application | DHCP                               | DHCP リレーの設定を行います。:<br>DHCP Relay、DHCP Server、DHCPv6 Relay、DHCP Local Relay Settings、DHCP Local Relay<br>Option 82 Settings、DHCPv6 Local Relay Settings                                                                                                    |
|                        | DNS Resolver                       | DNS リヅルバの設定を行います。<br>DNS Resolver Global Settings 、DNS Resolver Static Name Server Settings 、DNS Resolver<br>Dynamic Name Server Table、DNS Resolver Static Host Name Settings、DNS Resolver Dynamic<br>Host Name Table                                                                                                    |
|                        | PPPoE Circuit ID Insertion Setting | 受信した PPPoE Discovery および Request パケットに対して Circuit ID タグを挿入または削除します。                                                                                                    |
|                        | SMTP Settings                      | スイッチのイベントを送信する SMTP サーバを設定します。                                                                                                    |
|                        | SNTP                               | 本製品に時刻設定をします。:<br>SNTP Settings、Time Zone Settings                                                                                                    |
|                        | UDP                                | UDP ヘルパーを設定します。<br>UDP Helper、UDP Helper Server Settings                                                                                                    |
|                        | Flash File System Settings         | フラッシュファイルシステムを利用したファイル操作を行います。                                                                                                    |

| メイン<br>メニュー | サブメニュー            | 説明                                                                                        |
|-------------|-------------------|-------------------------------------------------------------------------------------------|
| OAM         | CFM               |                                                                                           |
|             |                   | CFM Settings、CFM Port Settings、CFM MIPCCM Table、CFM Loopback Settings、CFM Linktrace       |
|             |                   | Settings、CFM Packet Counter、CFM Fault Table、CFM MP Table                                  |
|             | Ethernet OAM      | ポートにイーサネット OAM モード、イベント、ログを設定します。:                                                        |
|             |                   | Ethernet OAM Settings、Ethernet OAM Configuration Settings、Ethernet OAM Event Log、         |
|             |                   | Ethernet OAM Statistics                                                                   |
|             | DULD Settings     | ポートにおいて単方向リンク検出の設定および表示を行います。                                                             |
|             | Cable Diagnostics | ケーブル診断を行います。                                                                              |
| Monitoring  | Utilization       | CPU 使用率、ポートの帯域使用率を表示します。:                                                                 |
|             |                   | CPU Utilization、DRAM & Flash Utilization、Port Utilization                                 |
|             | Statistics        | パケット統計情報とエラー統計情報を表示します。:                                                                  |
|             |                   | Port Statistics、 Packet Size                                                              |
|             | Mirror            | ポートミラーリングの設定を行います。:                                                                       |
|             |                   | Port Mirror Settings、RSPAN Setting                                                        |
|             | sFlow             | sFlow の設定を行います。:                                                                          |
|             |                   | sFlow Global Settings, sFlow Analyzer Server Settings, sFlow Flow Sampler Settings, sFlow |
|             |                   | Counter Poller Settings                                                                   |
|             | Ping Test         | IPv4 アドレスまたは IPv6 アドレスに Ping することができます。                                                   |
|             | Trace Route       | ネットワーク上のスイッチとホスト間の経路をトレースします。                                                             |
|             | Peripheral        | デバイス環境機能はスイッチの内部温度ステータスを表示します。:                                                           |
|             |                   | Device Environment                                                                        |

# 第6章 System Configuration (システム設定)

本章ではデバイス情報の確認、IPアドレスの設定、ポートパラメータの設定、ユーザアカウントの設定、システムログの設定と管理、システム時刻の設定、SNMPシステム管理について説明します。

以下は、System Configuration サブメニューの説明です。必要に応じて、設定 / 変更 / 修正を行ってください。

| サブメニュー                                               | 説明                                                                                                    |
|------------------------------------------------------|----------------------------------------------------------------------------------------------------|
| Device Information(デバイス情報)<br>(メインメニュー(DGS-3000-XX)) | スイッチの主な設定情報を表示します。                                                                                                    |
| System Information Settings<br>(システム情報 )             | スイッチの基本情報を表示します。                                                                                                    |
| Port Configuration Settings (ポート設定)                  | ポート設定、ジャンボフレーム設定などを行います。:<br>DDM、Port Settings、Port Description Settings、Port Error Disabled、Port Media Type、Jumbo<br>Frame、EEE Settings                         |
| PoE(PoEの管理)(DGS-3000-28LP/28XMP)                     | PoE の設定を行います。:<br>PoE System Settings 、PoE Port Settings、PD Alive Settings                                                                                       |
| Serial Port Settings(シリアルポート設定)                      | ボーレートの値と自動ログアウト時間を調整します。                                                                                                    |
| Warning Temperature Settings<br>(温度注意設定)             | システムの警告温度パラメータを設定します。                                                                                                    |
| System Log Configuration<br>(システムログ構成)               | フラッシュメモリにスイッチのログを保存する方法、Syslog サーバの設定を行います。:<br>System Log Settings、System Log Server Settings、System Log、System Log & Trap Settings、System<br>Severity Settings |
| Time Range Settings(タイムレンジ設定)                        | アクセスプロファイル機能を実行する期間を決定します。                                                                                                    |
| Time Settings(時刻設定)                                  | スイッチに時刻を設定します。                                                                                                    |
| User Accounts Settings<br>(ユーザアカウント設定)               | ユーザおよびユーザの権限を設定します。                                                                                                    |
| Command Logging Settings<br>(コマンドログ設定)               | コマンドログ設定を有効または無効にします。                                                                                                    |
| Auto Backup Settings<br>(自動バックアップ設定)                 | 自動バックアップ機能の有効 / 無効の設定を行います。                                                                                                    |

## Device Information (デバイス情報)

ログイン時に自動的に表示されるスイッチの主な機能の設定内容です。他の画面から「Device Information」画面に戻るためには、「DGS-3000-XX(機 種名)」をクリックします。

「Device Information」画面にはデバイスの一般的な情報として設定する項目があります。これには、システム名、場所、接続、システム MAC アドレス、システム稼働時間、IP アドレス、ファームウェア、ブート、およびハードウェアのバージョン情報などが含まれます。また、デバイスの各機能への ショートカットを提供します。以下の手順で一般的なシステム情報を定義します。

#### ツリービューの製品名をクリックし、以下の画面を表示します。

| Device Information      | 1                                    |                         | O Safeguard                        |
|-------------------------|--------------------------------------|-------------------------|------------------------------------|
| Device Information      |                                      |                         |                                    |
| Device Type             | DGS-3000-10L Gigshit Ethernet Switch |                         | 40-98-00-04-44-30                  |
| System Name             | 3000                                 | IP Address              | 10 90 90 92 (Static)               |
| System Location         | 5000                                 | Mask                    | 255.0.0.0                          |
| System Contact          |                                      | Gateway                 | 0000                               |
| Boot PROM Version       | Build 3 00 001                       | Management VI AN        | default                            |
| Firmware Version        | Build 4 16 B007                      | Login Timeout (min)     | Never                              |
| Hardware Version        | B1                                   | System Time             | 27/03/2020 14:48:12 (System Clock) |
| Serial Number           | SY2Y1HB000                           | oyotom mile             | 21100/2020 14:40:12 (0)01011 01000 |
|                         | 01211110000                          |                         |                                    |
| Device Status and Quick | Configurations                       |                         |                                    |
| SNTP                    | Disabled Settings                    | Jumbo Frame             | Disabled Settings                  |
| Spanning Tree           | Disabled Settings                    | MLD Snooping            | Disabled Settings                  |
| SNMP                    | Disabled Settings                    | IGMP Snooping           | Disabled Settings                  |
| Safeguard Engine        | Disabled Settings                    | MAC Notification        | Disabled Settings                  |
| System Log              | Enabled Settings                     | 802.1X                  | Disabled Settings                  |
| SSL                     | Disabled Settings                    | SSH                     | Disabled Settings                  |
| GVRP                    | Disabled Settings                    | Port Mirror             | Disabled Settings                  |
| Password Encryption     | Disabled Settings                    | Single IP Management    | Disabled Settings                  |
| Telnet                  | Enabled (TCP 23) Settings            | CLI Paging              | Enabled Settings                   |
| Web                     | Enabled (TCP 80) Settings            | HOL Blocking Prevention | Enabled Settings                   |
| VLAN Trunk              | Disabled Settings                    | DHCP Relay              | Disabled Settings                  |
| DNS Resolver            | Disabled Settings                    |                         |                                    |

図 6-1 Device Information 画面

#### 「Device Information」画面には以下の項目があります。

| 項目                  | 説明                                                                            |
|---------------------|-------------------------------------------------------------------------------|
| Device Information  |                                                                               |
| Device Type         | 工場にて定義した機種名と型式を表示します。                                                         |
| System Name         | ユーザが定義したシステム名を表示します。                                                          |
| System Location     | システムが現在動作している場所を表示します。(半角英数字 255 文字以内)                                        |
| System Contact      | 担当者名を表示します。(半角英数字 255 文字以内)                                                   |
| Boot PROM Version   | デバイスのブート /PROM バージョンを表示します。                                                   |
| Firmware Version    | デバイスのファームウェアバージョンを表示します。                                                      |
| Hardware Version    | デバイスのハードウェアバージョンを表示します。                                                       |
| Serial Number       | デバイスのシリアル番号を表示します。                                                            |
| MAC Address         | デバイスに割り当てられた MAC アドレスを表示します。                                                  |
| IP Address          | デバイスに割り当てられた IP アドレスを表示します。                                                   |
| Mask                | デバイスに割り当てられたサブネットマスクを表示します。                                                   |
| Gateway             | デバイスに割り当てられたデフォルトゲートウェイを表示します。                                                |
| Management VLAN     | 管理 VLAN の状態を表示します。                                                            |
| Login Timeout (min) | ユーザが何もしなかった場合にデバイスがタイムアウトするまでの時間を表示します。初期値は10(分)です。                           |
| System Time         | システムの日付を表示します。日/月/年で表示します。                                                    |
|                     | Device Status and Quick Configurations                                        |
| SNTP                | システムクロックの設定を参照するためのショートカットです。                                                 |
| Spanning Tree       | STP 機能の状態(有効 / 無効)の表示と、STP の設定へのショートカットです。                                    |
| SNMP                | SNMP トラップ機能の状態 (有効 / 無効) の表示と、SNMP トラップの設定へのショートカットです。                        |
| Safeguard Engine    | Safeguard エンジン機能の状態 (有効 / 無効) の表示と、Safeguard エンジンの設定へのショートカットです。              |
| System Log          | System Log 機能の状態と(有効 / 無効)の表示と、System Log 機能の設定へのショートカットです。                   |
| SSL                 | SSL (Secure Socket Layer)機能の状態 (有効 / 無効) の表示と、SSL の設定へのショートカットです。             |
| GVRP                | GVRP(Group VLAN Registration Protocol)機能の状態(有効 / 無効)の表示と、GVRP の設定へのショートカットです。 |

| 項目                      | 説明                                                                           |
|-------------------------|------------------------------------------------------------------------------|
| Password Encryption     | パスワード暗号化の状態 (有効 / 無効) の表示と、パスワード設定へのショートカットです。                               |
| Telnet                  | Telnet 機能の状態(有効 / 無効)の表示と、Telnet 設定へのショートカットです。                              |
| Web                     | Web 管理の状態 (有効 / 無効) の表示と、Web 設定へのショートカットです。                                  |
| VLAN Trunk              | VLAN Trunk の状態 (有効 / 無効) の表示と、VLAN Trunk 設定へのショートカットです。                      |
| DNS Resolver            | DNS Resolver 機能の状態 (有効 / 無効) の表示と、DNS Resolver の設定へのショートカットです。               |
| Jumbo Frame             | Jumbo Frame 機能の状態(有効 / 無効)の表示と、Jumbo Frame の設定へのショートカットです。                   |
| MLD Snooping            | MLD Snooping 機能の状態 (有効 / 無効) の表示と、MLD の設定へのショートカットです。                        |
| IGMP Snooping           | IGMP Snooping 機能の状態 (有効 / 無効) の表示と、IGMP の設定へのショートカットです。                      |
| MAC Notification        | MAC Notification 機能の状態 (有効 / 無効) の表示と、MAC Notification の設定へのショートカットです。       |
| 802.1X                  | 802.1X 機能の状態 (有効 / 無効) の表示と、802.1X の設定へのショートカットです。                           |
| SSH                     | SSH (Secure Shell Protocol)機能の状態 (有効 / 無効) の表示と、SSH の設定へのショートカットです。          |
| Port Mirror             | ポートミラーリング機能の状態(有効/無効)の表示と、ポートミラーリングの設定へのショートカットです。                           |
| Single IP Management    | Single IP Management 機能の状態(有効 / 無効)の表示と、Single IP Management の設定へのショートカットです。 |
| CLI Paging              | CLI Paging 機能の状態 (有効 / 無効) の表示と、CLI Paging の設定へのショートカットです。                   |
| HOL Blocking Prevention | HOL ブロック防止機能の状態 (有効 / 無効) の表示と設定へのショートカットです。                                 |
| DHCP Relay              | DHCP Relay 機能の状態 (有効 / 無効) の表示と、DHCP Relay 設定へのショートカットです。                    |

#### デバイスの機能設定の参照手順

- 1. 「Device Status and Quick Configurations」セクションのデバイスの機能を選択します。
- 2. 機能名の後の Settings をクリックし、選択したデバイスの機能の設定画面を表示します。

## System Information Settings (システム情報)

設定されたデバイス情報を提供します。

System Configuration > System Information Settings の順にクリックし、以下の画面を表示します。

| System Inform                                       | ation Settings                             | © Safeguard |
|-----------------------------------------------------|--------------------------------------------|-------------|
| MAC Address<br>Firmware Version<br>Hardware Version | 40-9B-CD-0A-4A-30<br>Build 4.16.B007<br>B1 |             |
| System Name<br>System Location<br>System Contact    | 3000                                       |             |
|                                                     |                                            | Apply       |

図 6-2 System Information Settings 画面

#### 画面には以下の項目があります。

| 項目               | 説明                                     |
|------------------|----------------------------------------|
| MAC Address      | デバイスに割り当てられた MAC アドレスを表示します。           |
| Firmware Version | デバイスのファームウェアバージョンを表示します。               |
| Hardware Version | デバイスのハードウェアバージョンを表示します。                |
| System Name      | ユーザが定義するシステム名を設定します。                   |
| System Location  | システムが現在動作している場所を定義します。(半角英数字 255 文字以内) |
| System Contact   | 担当者名を表示します。(半角英数字 255 文字以内)            |

「Apply」ボタンをクリックすると設定が更新されます。

## Port Configuration (ポート設定)

各ポートの設定を行います。

### DDM (DDM 設定)

本フォルダにはスイッチに Digital Diagnostic Monitoring(DDM)機能を実行する画面があります。これらの画面により、スイッチに挿入した SFP モジュールの DDM 状態の参照、各種設定(アラーム設定、注意設定、温度しきい値設定、電圧しきい値設定、バイアス電流しきい値設定、Tx(送信) 電力しきい値設定、および Rx(受信)電力しきい値設定)を行うことができます。

### DDM Settings(DDM 設定)

超過しているアラームしきい値または注意しきい値を超過するイベントが発生した場合に、指定ポートに行う動作を設定します。

System Configuration > Port Configuration > DDM > DDM Settings の順にメニューをクリックし、以下の画面を表示します。

| DDM Set                 | lings                                        |                       |         |           |          |         |          | Safeguard |  |
|-------------------------|----------------------------------------------|-----------------------|---------|-----------|----------|---------|----------|-----------|--|
| Trap State<br>Log State | <ul> <li>Enabled</li> <li>Enabled</li> </ul> | Disabled     Disabled |         |           |          |         |          | Apply     |  |
| From Port               | 25 🗸                                         | To Port 25 🗸          | State   | Enabled V | Shutdown | Alarm 🗸 |          | Apply     |  |
|                         |                                              |                       |         |           |          |         |          |           |  |
|                         | Po                                           | rt                    |         | DDM State |          |         | Shutdown |           |  |
|                         | 25                                           |                       |         | Enabled   |          |         | None     |           |  |
| 26                      |                                              |                       | Enabled |           |          | None    |          |           |  |
| -                       | 2/                                           |                       |         | Enabled   |          |         | None     |           |  |
|                         |                                              |                       |         |           |          |         |          |           |  |

図 6-3 DDM Settings 画面

以下の項目を使用して設定します。

| 項目                  | 説明                                                                                                    |
|---------------------|----------------------------------------------------------------------------------------------------|
| Trap State          | 操作パラメータが注意 (Alarm) または警告 (Warning) しきい値を超過した際に、トラップを送信するか否かを指定します。                                                                                                    |
| Log State           | 操作パラメータが注意 (Alarm) または警告 (Warning) しきい値を超過した際に、ログを送信するか否かを指定します。                                                                                                    |
| From Port / To Port | 設定するポート範囲を指定します。                                                                                                    |
| State               | DDM の状態を有効または無効にします。                                                                                                    |
| Shutdown            | 操作パラメータが注意 (Alarm) または警告 (Warning) しきい値を超過した際に、ポートをシャットダウンするか否か指定します。<br>・ Alarm - 注意しきい値を超えるとポートをシャットダウンします。<br>・ Warning - 警告しきい値を超えるとポートをシャットダウンします。<br>・ None - どのしきい値を超えてもポートはシャットダウンしません。初期値です。 |

設定を変更する際は、必ず「Apply」ボタンをクリックし、設定内容を適用してください。

### DDM Temperature Threshold Settings (DDM 温度しきい値設定)

スイッチの特定ポートに DDM 温度しきい値設定を行います。

#### System Configuration > Port Configuration > DDM > DDM Temperature Threshold Settings の順にメニューをクリックし、以下の画面を表示します。

| DDM Tempe    | erature Threshold Settin                          | igs                                 |                                               | O Saf                        | eguard |
|--------------|---------------------------------------------------|-------------------------------------|-----------------------------------------------|------------------------------|--------|
| From Port To | Port High Alarm<br>(-128-127.996)<br>11 V Celsius | Low Alarm Hig<br>(-128-127.996) (-1 | 28-127.996) Low Warn<br>(-128-127.<br>Celsius | ing<br>996)<br>Celsius Apply |        |
| Port         | High Alarm (Celsius)                              | Low Alarm (Celsius)                 | High Warning (Celsius)                        | Low Warning (Celsius)        |        |
| 21           | -                                                 | -                                   | -                                             | -                            |        |
| 22           | -                                                 | -                                   | -                                             | -                            |        |
| 23           | -                                                 | · · · ·                             |                                               | -                            |        |
| 24           | -                                                 | -                                   | -                                             | -                            |        |
| 25           | -                                                 | -                                   | -                                             | -                            |        |
| 26           | -                                                 | -                                   | -                                             | -                            |        |
|              |                                                   |                                     |                                               |                              |        |
| 図 6-4 DD     | M Temperature Thresho                             | old Settings 画面                     |                                               |                              |        |

#### 以下の項目を使用して設定します。

| 項目                          | 説明                                                  |
|-----------------------------|-----------------------------------------------------|
| From / To Port              | 適用するポートまたはポート範囲を指定します。                              |
| High Alarm (-128-127.996)   | 注意温度の上限を指定します。操作パラメータが本値より高くなると、注意に関連するアクションが行われます。 |
| Low Alarm (-128-127.996)    | 注意温度の下限を指定します。操作パラメータが本値より低くなると、注意に関連するアクションが行われます。 |
| High Warning (-128-127.996) | 警告温度の上限を指定します。操作パラメータが本値より高くなると、警告に関連するアクションが行われます。 |
| Low Warning (-128-127.996)  | 警告温度の下限を指定します。操作パラメータが本値より低くなると、警告に関連するアクションが行われます。 |
|                             | oly」ボタンをクリック」。設定内容を適用してください。                        |

設定を変更する際は、必ず「Apply」ボタンをクリックし、設定内容を適用してください

#### DDM Voltage Threshold Settings (DDM 電圧しきい値設定)

スイッチの特定ポートに電圧しきい値を設定します。

#### System Configuration > Port Configuration > DDM > DDM Voltage Threshold Settings の順にメニューをクリックし、以下の画面を表示します。

| n Port | To Port | High Alarm<br>(0-6.55) | Low Alarm<br>(0-6.55) | High Warning<br>(0-6.55) | Low Warning<br>(0-6.55) |                    |
|--------|---------|------------------------|-----------------------|--------------------------|-------------------------|--------------------|
| ~      | 21 💌    | Volt                   | Vo                    | It                       | Volt                    | Volt Apply         |
| Port   | Ні      | gh Alarm (Volt)        | Low Alarm             | (Volt)                   | High Warning (Volt)     | Low Warning (Volt) |
| 21     |         | -                      | -                     |                          | -                       | -                  |
| 22     |         | -                      |                       |                          |                         |                    |
| 23     |         |                        |                       |                          |                         |                    |
| 24     |         | -                      | -                     |                          | -                       | -                  |
|        |         |                        |                       |                          |                         | -                  |
| 25     |         |                        |                       |                          |                         |                    |

図 6-5 DDM Voltage Threshold Settings 画面

| 以下の項目を使用して改定しより。 | て設定します。 |
|------------------|---------|
|------------------|---------|

| 項目                    | 説明                                                  |
|-----------------------|-----------------------------------------------------|
| From / To Port        | 適用するポートまたはポート範囲を指定します。                              |
| High Alarm (0-6.55)   | 注意電圧の上限を指定します。操作パラメータが本値より高くなると、注意に関連するアクションが行われます。 |
| Low Alarm (0-6.55)    | 注意電圧の下限を指定します。操作パラメータが本値より低くなると、注意に関連するアクションが行われます。 |
| High Warning (0-6.55) | 警告電圧の上限を指定します。操作パラメータが本値より高くなると、警告に関連するアクションが行われます。 |
| Low Warning (0-6.55)  | 警告電圧の下限を指定します。操作パラメータが本値より低くなると、警告に関連するアクションが行われます。 |

設定を変更する際は、必ず「Apply」ボタンをクリックし、設定内容を適用してください。

### DDM Bias Current Threshold Settings (DDM バイアス電流しきい値設定)

スイッチの特定ポートにバイアス電流しきい値を設定します。

System Configuration > Port Configuration > DDM > DDM Bias Current Threshold Settings の順にメニューをクリックし、以下の画面を表示します。

| DM Blas C        | Current Thre | shold Settings              |                            | _                             |                              | O. Safeg         |
|------------------|--------------|-----------------------------|----------------------------|-------------------------------|------------------------------|------------------|
| rom Port<br>21 💌 | To Port      | High Alarm<br>(0-131)<br>MA | Low Alarm<br>(0-131)<br>MA | High Warning<br>(0-131)<br>MA | Low Warning<br>(0-131)<br>MA | Apply            |
| Port             | High         | h Alarm (mA)                | Low Alarm (mA)             | Hig                           | ph Warning (mA)              | Low Warning (mA) |
| 21               |              | -                           |                            |                               | •                            |                  |
| 22               |              | •                           |                            |                               |                              |                  |
| 23               |              | -                           | -                          |                               | -                            | -                |
| 24               |              |                             |                            | -                             |                              |                  |
| 25               |              |                             |                            |                               |                              |                  |
| 26               |              | -                           | -                          |                               | -                            | -                |

図 6-6 DDM Bias Current Threshold Settings 画面

#### 以下の項目を使用して設定します。

| 項目                   | 説明                                                  |
|----------------------|-----------------------------------------------------|
| From / To Port       | 適用するポートまたはポート範囲を指定します。                              |
| High Alarm (0-131)   | 注意電流の上限を指定します。操作パラメータが本値より高くなると、注意に関連するアクションが行われます。 |
| Low Alarm (0-131)    | 注意電流の下限を指定します。操作パラメータが本値より低くなると、注意に関連するアクションが行われます。 |
| High Warning (0-131) | 警告電流の上限を指定します。操作パラメータが本値より高くなると、警告に関連するアクションが行われます。 |
| Low Warning (0-131)  | 警告電流の下限を指定します。操作パラメータが本値より低くなると、警告に関連するアクションが行われます。 |
| -<br>設定を変更する際は、必ず    | 「Apply」ボタンをクリックし、設定内容を適用してください。                     |

#### DDM TX Power Threshold Settings (DDM 送信電力しきい値設定)

スイッチの特定ポートに送信電力しきい値を設定します。

### System Configuration > Port Configuration > DDM > DDM TX Power Threshold Settings の順にメニューをクリックし、以下の画面を表示します。

| Port     | To Port | High Alarm<br>(0-6.5535)<br>mW | Low Alarm<br>(0-6.5535)<br>mW | High Warning<br>(0-6.5535)<br>mW | Low Warning<br>(0-6.5535)<br>mW | Apply            |
|----------|---------|--------------------------------|-------------------------------|----------------------------------|---------------------------------|------------------|
| Port     | High    | n Alarm (mW)                   | Low Alarm (mW)                | High                             | Warning (mW)                    | Low Warning (mW) |
| 21       |         | •                              |                               |                                  |                                 | -                |
| 22       | -       |                                | -                             |                                  |                                 | -                |
| 23       | -       |                                | 28                            |                                  | ÷                               |                  |
|          | -       |                                |                               | -                                |                                 |                  |
| 24       | -       |                                | -                             |                                  |                                 |                  |
| 24<br>25 |         |                                |                               |                                  |                                 |                  |

図 6-7 DDM TX Power Threshold Settings 画面

#### 以下の項目を使用して設定します。

| 項目                      | 説明                                                    |
|-------------------------|-------------------------------------------------------|
| From / To Port          | 適用するポートまたはポート範囲を指定します。                                |
| High Alarm (0-6.5535)   | 注意送信電力の上限を指定します。操作パラメータが本値より高くなると、注意に関連するアクションが行われます。 |
| Low Alarm (0-6.5535)    | 注意送信電力の下限を指定します。操作パラメータが本値より低くなると、注意に関連するアクションが行われます。 |
| High Warning (0-6.5535) | 警告送信電力の上限を指定します。操作パラメータが本値より高くなると、警告に関連するアクションが行われます。 |
| Low Warning (0-6.5535)  | 警告送信電力の下限を指定します。操作パラメータが本値より低くなると、警告に関連するアクションが行われます。 |
|                         | 「Apply」ボタンをクリック」 設定内容を適用してください                        |

設定を変更する際は、必ず「Apply」ボタンをクリックし、設定内容を適用してください。

### DDM RX Power Threshold Settings (DDM 受信電力しきい値設定)

スイッチの特定ポートに受信電力しきい値を設定します。

#### System Configuration > Port Configuration > DDM > DDM RX Power Threshold Settings の順にメニューをクリックし、以下の画面を表示します。

| Port | To Port Higt<br>(0-6<br>21 | n Alarm<br>.5535)<br>mW | Low Alarm<br>(0-6.5535) | High Warning<br>(0-6.5535)<br>mW | Low Warning<br>(0-6.5535) | V Apply          |
|------|----------------------------|-------------------------|-------------------------|----------------------------------|---------------------------|------------------|
| Port | High Alarr                 | n (mW)                  | Low Alarm (m            | W) Hi                            | gh Warning (mW)           | Low Warning (mW) |
| 21   |                            |                         |                         |                                  |                           | -                |
| 22   | -                          |                         |                         |                                  | -                         | -                |
| 23   |                            |                         |                         |                                  |                           | -                |
| 24   | -                          |                         |                         |                                  |                           | -                |
| 25   |                            |                         |                         |                                  |                           | -                |
| 26   |                            |                         |                         |                                  | 2                         |                  |
|      |                            |                         |                         |                                  |                           |                  |

#### 以下の項目を使用して設定します。

| 項目                      | 説明                                                    |  |  |  |
|-------------------------|-------------------------------------------------------|--|--|--|
| From / To Port          | 適用するポートまたはポート範囲を指定します。                                |  |  |  |
| High Alarm (0-6.5535)   | 注意受信電力の上限を指定します。操作パラメータが本値より高くなると、注意に関連するアクションが行われます。 |  |  |  |
| Low Alarm (0-6.5535)    | 注意受信電力の下限を指定します。操作パラメータが本値より低くなると、注意に関連するアクションが行われます。 |  |  |  |
| High Warning (0-6.5535) | 警告受信電力の上限を指定します。操作パラメータが本値より高くなると、警告に関連するアクションが行われます。 |  |  |  |
| Low Warning (0-6.5535)  | 警告受信電力の下限を指定します。操作パラメータが本値より低くなると、警告に関連するアクションが行われます。 |  |  |  |
| 設定を変更する際は、必ず            |                                                       |  |  |  |

### DDM Status Table (DDM ステータステーブル)

SFP モジュールで現在操作中の DDM パラメータ値を表示します。

#### System Configuration > Port Configuration > DDM > DDM Status Table の順にメニューをクリックし、以下の画面を表示します。

| Port | Temperature (Celsius) | Voltage (V) | Bias Current (mA) | TX Power (mW) | RX Power (mW) |
|------|-----------------------|-------------|-------------------|---------------|---------------|
| 25   | -                     |             | -                 |               |               |
| 26   | -                     |             | -                 | -             |               |
| 27   | -                     |             | -                 | -             | -             |
| 28   | -                     | -           | -                 | -             | -             |
|      |                       |             |                   |               |               |
|      |                       |             |                   |               |               |

図 6-9 DDM Status Table 画面

#### 以下の項目を使用して設定します。

| 項目           | 説明                   |
|--------------|----------------------|
| Temperature  | ポートの現在の温度を表示します。     |
| Voltage      | ポートの現在の電圧を表示します。     |
| Bias Current | ポートの現在のバイアス電流を表示します。 |
| TX Power     | ポートの現在の送信電力を表示します。   |
| RX Power     | ポートの現在の受信電力を表示します。   |

## Port Settings(スイッチのポート設定)

ポートのプロパティ設定を行います。ギガビットポートは全二重通信のみであり、他とは異なる特有のリストが表示されます。

System Configuration > Port Configuration > Port Settings の順にクリックし、以下の画面を表示します。

| Port Settings O Seteguard |         |                                    |                 |                    |                           |                              |  |
|---------------------------|---------|------------------------------------|-----------------|--------------------|---------------------------|------------------------------|--|
| From Port                 | To Port | State Speed/Dupl<br>Enabled V Auto | ex Flow Control | Address Learning M | MDIX Mediu<br>Auto V Copp | m Type<br>er V Apply Refresh |  |
| Port                      | State   | Speed/Duplex                       | Flow Control    | Connection         | MDIX                      | Address Learning             |  |
| 01                        | Enabled | Auto                               | Disabled        | 100M/Full/None     | Auto                      | Enabled                      |  |
| 02                        | Enabled | Auto                               | Disabled        | Link Down          | Auto                      | Enabled                      |  |
| 03                        | Enabled | Auto                               | Disabled        | Link Down          | Auto                      | Enabled                      |  |
| 04                        | Enabled | Auto                               | Disabled        | Link Down          | Auto                      | Enabled                      |  |
| 05                        | Enabled | Auto                               | Disabled        | Link Down          | Auto                      | Enabled                      |  |
| 06                        | Enabled | Auto                               | Disabled        | Link Down          | Auto                      | Enabled                      |  |
| 07                        | Enabled | Auto                               | Disabled        | Link Down          | Auto                      | Enabled                      |  |
| 08                        | Enabled | Auto                               | Disabled        | Link Down          | Auto                      | Enabled                      |  |
| 00                        | Enabled | Auto                               | Disabled        | Link Down          | Auto                      | Enabled                      |  |

図 6-10 Port Settings 画面

画面には以下の項目があります。

| 項目                | 説明                                                                                         |
|-------------------|--------------------------------------------------------------------------------------------|
| From Port/To Port | ポート設定を適用するポート範囲を設定します。                                                                     |
| State             | インタフェースが現在操作可能か否かを定義します。                                                                   |
|                   | • Enabled - インタフェースが現在トラフィックを送受信できることを示します。                                                |
|                   | • Disabled - インタフェースが現在トラフィックを送受信できないことを示します。                                              |
| Speed/Duplex      | 「Speed/Duplex」欄を切り替えることでポートの速度および全二重 / 半二重状態を選択します。「Medium Type」で「Copper」                  |
|                   | が選択されている場合、オプションは「Auto」、「10M Half」、「10M Full」、「100M Half」、「100M Full」、「1000M Full_Master」、 |
|                   | および「1000M Full_Slave」があります。「Medium Type」で「Fiber」が選択されている場合、オプションは「Auto」、「100M              |
|                   | Full」、「1000M Full」、および「10G Full」があります。                                                     |
| Flow Control      | Full-Duplex では 802.3x フローコントロールを、Half-Duplex ではバックプレッシャーによる制御を自動で行います。「Enabled」(フ          |
|                   | ロー制御あり)または「Disabled」(フロー制御なし)を選択します。「Auto」は自動的にいずれかを使用します。                                 |
| Address Learning  | インタフェースが MAC アドレスを学習するかを設定します。                                                             |
|                   | <ul> <li>Enabled - インタフェースにおける MAC アドレスの学習を有効にします。MAC アドレスの学習を有効にすると、送受信の </li></ul>       |
|                   | MAC アドレスが転送テーブルに記録されます。(初期値)                                                               |
|                   | <ul> <li>Disabled - インタフェースにおける MAC アドレスの学習を無効にします。MAC アドレスを手動でフォワーディングテーブ</li> </ul>      |
|                   | ルに入力する必要があります。                                                                             |
| MDIX              | ・ Auto - 最適なケーブル接続を自動的に設定します。                                                              |
|                   | <ul> <li>Normal - ケーブル接続に Normal を選択します。     </li> </ul>                                   |
|                   | ・ Cross - ケーブル接続に Cross を選択します。                                                            |
|                   | <br> 「Normal」を選択すると、MDIモードにあるポートはストレートケーブルを通して PC のネットワークボード、またはクロスケー                      |
|                   | 「ブルで別のスイッチのポート(MDI モード)に接続することができます。「Cross」を選択すると、MDIX モードにあるポートは                          |
|                   | ストレートケーブルで別のスイッチのポート (MDI モード ) に接続することができます。                                              |
| Medium Type       | 使用するメディアのタイプを「Copper」「Fiber」から指定します。                                                       |

「Apply」ボタンをクリックすると設定が更新されます。

### Port Description Settings (ポート名の設定)

デバイスのポートの詳細説明を設定します。

System Configuration > Port Configuration > Port Description Settings の順にクリックし、以下の画面を表示します。

| Port Description Setting | S                              | O Safeguard |
|--------------------------|--------------------------------|-------------|
| From Port To Port        | Medium Type Description Copper | Apply       |
| Port                     | Description                    |             |
| 01                       |                                |             |
| 02                       |                                |             |
| 03                       |                                |             |
| 04                       |                                |             |

図 6-11 Port Description Settings 画面

画面には以下の項目があります。

| 項目                 | 説明                                                  |
|--------------------|-----------------------------------------------------|
| From Port/To Port  | ポートパラメータを設定するポートの最初/最後の番号を設定します。                    |
| Medium Type        | コンボポートを設定する場合、使用するケーブルメディアのタイプ(Copper/Fiber)を定義します。 |
| Description        | ユーザ定義によるポートの説明を設定します。                               |
| <br>「Apply」 ギタンをクレ | しょうすると恐定が再新されます                                     |

「Apply」ボタンをクリックすると設定が更新されます。

### Port Error Disabled(エラーによるポート無効)

パケットストームやループが発生し接続が無効になっているポートの情報を表示します。

System Configuration > Port Configuration > Port Error Disabled の順にクリックし、以下の画面を表示します。

| Port Error Disabled O Safeguar |                   |        |  |  |  |
|--------------------------------|-------------------|--------|--|--|--|
|                                |                   |        |  |  |  |
|                                |                   |        |  |  |  |
| Port Port State                | Connection Status | Reason |  |  |  |
|                                |                   |        |  |  |  |

図 6-12 Port Error Disabled 画面

画面には以下の項目があります。

| 項目                | 説明                                                 |  |  |  |
|-------------------|----------------------------------------------------|--|--|--|
| Port              | エラーのために無効になっているポートを表示します。                          |  |  |  |
| Port State        | 在のポートのステータス(「Enabled」(有効)または「Disabled」(無効))を表示します。 |  |  |  |
| Connection Status | 各ポートのアップリンク状況を表示します。                               |  |  |  |
| Reason            | ループの発生などポートがエラーによって無効になった理由を表示します。                 |  |  |  |

「Apply」ボタンをクリックすると設定が更新されます。

### Port Media Type (ポートメディアタイプ)

ポートメディアのタイプに関する情報を表示します。

#### System Configuration > Port Configuration > Port Media Type の順にクリックし、以下の画面を表示します。

| Port Media | Port Media Type O Safeguard |                   |          |                |               |  |
|------------|-----------------------------|-------------------|----------|----------------|---------------|--|
|            |                             |                   |          |                |               |  |
| Port       | Туре                        | Vendor Name / OUI | PN / Rev | SN / Date Code | Compatibility |  |
| 1          | 1000Base-T                  | ĺ                 |          | Í              | Î]            |  |
| 2          | 1000Base-T                  |                   |          |                |               |  |
| 3          | 1000Base-T                  |                   |          |                |               |  |
| 4          | 1000Base-T                  |                   |          |                |               |  |
| 5          | 1000Base-T                  |                   |          |                |               |  |
| 6          | 1000Base-T                  |                   |          |                |               |  |
| 7          | 1000Base-T                  |                   |          |                |               |  |
| 8          | 1000Base-T                  |                   |          |                |               |  |
| 9          | 1000Base-T                  |                   |          |                |               |  |
| 10         | 1000Base-T                  |                   |          |                |               |  |
| 11         | 1000R260-T                  |                   |          |                |               |  |

図 6-13 Port Media Type 画面

#### Jumbo Frame Settings (ジャンボフレーム設定)

ジャンボフレームにより、同じデータを少ないフレームで転送することができます。ジャンボフレームは、1536 バイト以上のペイロードを持つイー サネットフレームです。本スイッチは最大 9216 バイトまでのジャンボフレームをサポートします。「Jumbo Frame Settings」画面では、スイッチで ジャンボフレームを扱うことを可能にします。これによりオーバヘッド、処理時間、割り込みを確実に減らすことができます。

#### System Configuration > Port Configuration > Jumbo Frame Settings の順にクリックし、以下の画面を表示します。

| Jumbo Frame Settings                                     |       |
|----------------------------------------------------------|-------|
| Jumbo Frame 🔘 Enabled 💿 Disabled                         |       |
| Current Status: The maximum size of frame is 1536 bytes. | Apply |
| 図 6-14 Jumbo Frame Settings 画面                           |       |

画面には以下の項目があります。

| 項目          | 説明                                                          |
|-------------|-------------------------------------------------------------|
| Jumbo Frame | スイッチのジャンボフレーム機能を有効にします。初期値は無効です。無効の場合最大フレーム値は 1536 バイトです。有効 |
|             | にすると最大フレームサイズは 9216 です。                                     |

「Apply」ボタンをクリックすると設定が更新されます。

### EEE Settings (EEE 設定)

Energy Efficient Ethernet (EEE) は IEEE 802.3az によって定義され、パケットの送受信がない時に、スイッチの電力消費を抑える設計になっています。 System Configuration > Port Configuration > EEE Settings の順にクリックし、以下の画面を表示します。

| EEE Settings      |                   | O Safaguard |
|-------------------|-------------------|-------------|
| From Port To Port | State Disabled  V | Apply       |
| Port              | State             |             |
| 1                 | Disabled          |             |
| 2                 | Disabled          |             |
| 3                 | Disabled          |             |

図 6-15 EEE Settings 画面

画面には以下の項目があります。

| 項目                | 説明                                               |
|-------------------|--------------------------------------------------|
| From Port/To Port | EEE を設定するポートの最初 / 最後の番号を設定します。                   |
| State             | ポートのステータス(「Enabled」(有効)または「Disabled」(無効))を指定します。 |
|                   |                                                  |

「Apply」ボタンをクリックすると設定が更新されます。

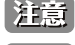

「EEE」と「ERPS」は相互排他になっているため両方同時には設定できません。

接続する機器が EEE に対応していない場合は、本スイッチの EEE も無効にしてください。

## PoE (PoE の管理) (DGS-3000-28LP/28XMP)

DGS-3000-28LP/28XMP は IEEE の 802.3af と IEEE802.3at 規格の PoE 機能をサポートしています。ポート 1-24 は 30W までの PoE 給電に対応しており、 カテゴリ 5 以上の UTP イーサネットケーブル経由で PoE 受電機器に約 48VDC 電力を供給できます。本スイッチは PSE pinout Alternative A に準拠し ており、電力はピン 1、2、3、および 6 を通じて供給されます。本スイッチは D-Link 802.3af 対応デバイスと接続できます。

| Pin | Alternative    |
|-----|----------------|
| 1   | Negative Vport |
| 2   | Negative Vport |
| 3   | Positive Vport |
| 4   |                |
| 5   |                |
| 6   | Positive Vport |
| 7   |                |
| 8   |                |

本スイッチでは次の PoE 機能を使用することができます。

- ・ Auto-discovery 機能は PD(受電機器)に自動的に電力を供給します。
- ・ Auto-disable 機能は、「消費電力がリミット(350mA)を超えている場合」と「短絡が発生している場合」において動作します。

802.3af 準拠デバイスの電力一覧:

| クラス | 用法       | PSE 機器の送信電力 |  |  |
|-----|----------|-------------|--|--|
| 0   | Default  | 15.4W       |  |  |
| 1   | Optional | 4.0W        |  |  |
| 2   | Optional | 7.0W        |  |  |
| 3   | Optional | 15.4W       |  |  |
| 4   | Reserved | クラス0として対応   |  |  |

802.3at 準拠デバイスの電力一覧:

| クラス | 用法       | PSE 機器の送信電力   |  |  |
|-----|----------|---------------|--|--|
| 0   | Default  | 15.4W         |  |  |
| 1   | Optional | 4.0W          |  |  |
| 2   | Optional | 7.0W          |  |  |
| 3   | Optional | 15.4W         |  |  |
| 4   | Optional | 15.4W または 30W |  |  |

注意 クラス4機器は以下の方程式を使います。「Ptype = Icable x V Port\_PSE min」

- Type 1 = 15.4W
- Type 2 = 30W

### PoE System Settings (PoE システム設定)

本項目では PoE システムの PoE ポートへ使用される電力の制限値を指定と PoE 給電切断方法について説明します。PoE 電力消費が指定の制限値を 超えると、電力供給のオーバーロードを避けるために PoE を切断します。

System Configuration > PoE > PoE System Settings の順にクリックし、以下の画面を表示します。

| E System Settin                        | js                             | 1                             |                                              | O Se                  |
|----------------------------------------|--------------------------------|-------------------------------|----------------------------------------------|-----------------------|
| er Limit (37-370)                      | Power Disconnect Method        | Legacy PD                     |                                              |                       |
| Wat                                    | s Deny Next Port V             | Disabled V                    |                                              | Apply Refresh         |
| System Information                     |                                |                               |                                              |                       |
| System Information<br>r Limit (Watts)  | Power Consumption (Watts)      | Power Remained (Watts)        | Power Disconnection Method                   | Legacy PD             |
| System Information<br>r Limit (Watts)  | Power Consumption (Watts)      | Power Remained (Watts)<br>351 | Power Disconnection Method<br>Deny Next Port | Legacy PD<br>Disabled |
| System Information<br>er Limit (Watts) | Power Consumption (Watts)<br>0 | Power Remained (Watts)<br>351 | Power Disconnection Method<br>Deny Next Port | Legacy PD<br>Disabled |

図 6-16 PoE System Settings 画面

| 両去によいつ |       | ジェル | ++  |
|--------|-------|-----|-----|
| 凹凹には以  | `の項日ん | いのり | ま9。 |

| 項目               | 説明                                                                                                    |
|------------------|----------------------------------------------------------------------------------------------------|
| Power Limit      | スイッチの電力ソースから PoE ポートへ使用される電力の制限値を指定します。                                                                                                    |
|                  | 37W-193W(28LP)、37W-370W(28XMP)で指定可能です。                                                                                                    |
| Power Disconnect | PoE コントローラは電力制限の補正とスイッチの使用レベルの維持のために「Deny Next Port」または「Deny Low Priority                                                                                                    |
| Method           | <ul> <li>Port」を使用します。ドロックタウクメニューを使用して選択します。初期値は「Deny Next Port」です。</li> <li>Deny Next Port - 電力制限値を超えた場合に、プライオリティに関係なく、次に接続されたポートの電力供給を拒否します。最大不使用電力は 10W (28LP)、19W (28XMP) です。</li> <li>Deny Low Priority Port - 電力制限値を超えた場合に、次に接続されたポートに電源供給する際、優先順位の高い(High) ポートやクリティカル (Critical) なポートに電力を供給するため、プライオリティの低い (Low) ポートはシャットダウンされます。</li> </ul> |
| Legacy PD        | レガシー PD の信号検出を有効 / 無効に指定します。                                                                                                    |

「Apply」ボタンをクリックすると設定が更新されます。

## PoE Port Settings(PoE ポート設定)

各ポートにおける PoE の設定を行います。

System Configuration > PoE > PoE Port Settings の順にクリックし、以下の画面を表示します。

| PoE P   | Port Setting | S          | _        |                  | _          | _                      |                    | _            | O Safegua     | d |
|---------|--------------|------------|----------|------------------|------------|------------------------|--------------------|--------------|---------------|---|
| From Po | vrt To Po    | V Enat     | bled V   | Time Range Prior | ity<br>v V | Power Limit<br>Class 2 | ×                  |              | Apply Refresh |   |
| Port    | State        | Time Range | Priority | Power Limit (mW) | Class      | Power (mW)             | Voltage (Decivolt) | Current (mA) | Status        |   |
| 1       | Enabled      |            | Low      | 16200(Class 0)   | 0          | 0                      | 0                  | 0            | OFF : Int     |   |
| 2       | Enabled      |            | Low      | 16200(Class 0)   | 0          | 0                      | 0                  | 0            | OFF : Int     |   |
| 3       | Enabled      |            | Low      | 16200(Class 0)   | 0          | 0                      | 0                  | 0            | OFF : Int     |   |
| 4       | Enabled      |            | Low      | 16200(Class 0)   | 0          | 0                      | 0                  | 0            | OFF : Int     |   |
| 5       | Enabled      |            | Low      | 16200(Class 0)   | 0          | 0                      | 0                  | 0            | OFF : Int     |   |
| 6       | Enabled      |            | Low      | 16200(Class 0)   | 0          | 0                      | 0                  | 0            | OFF : Int     |   |
| 7       | Enabled      |            | Low      | 16200(Class 0)   | 0          | 0                      | 0                  | 0            | OFF : Int     |   |
| 8       | Enabled      |            | Low      | 16200(Class 0)   | 0          | 0                      | 0                  | 0            | OFF : Int     |   |
| 9       | Enabled      |            | Low      | 16200(Class 0)   | 0          | 0                      | 0                  | 0            | OFF : Int     |   |
| 10      | Enabled      |            | Low      | 16200(Class 0)   | 0          | 0                      | 0                  | 0            | OFF : Int     |   |
| 11      | Enabled      |            | Low      | 16200(Class 0)   | 0          | 0                      | 0                  | 0            | OFF : Int     |   |
| 12      | Enabled      |            | Low      | 16200(Class 0)   | 0          | 0                      | 0                  | 0            | OFF : Int     |   |
| 13      | Enabled      |            | Low      | 16200(Class 0)   | 0          | 0                      | 0                  | 0            | OFF : Int     |   |
| 14      | Enabled      |            | Low      | 16200(Class 0)   | 0          | 0                      | 0                  | 0            | OFF : Int     |   |
| 15      | Enabled      |            | Low      | 16200(Class 0)   | 0          | 0                      | 0                  | 0            | OFF : Int     |   |
| 16      | Enabled      |            | Low      | 16200(Class 0)   | 0          | 0                      | 0                  | 0            | OFF : Int     |   |
| 17      | Enabled      |            | Low      | 16200(Class 0)   | 0          | 0                      | 0                  | 0            | OFF : Int.    |   |

図 6-17 PoE Port Settings 画面

#### 画面には以下の項目があります。

| 項目                | 説明                                                                                                    |
|-------------------|----------------------------------------------------------------------------------------------------|
| From Port/To Port | PoE 設定をするポートの最初 / 最後の番号を設定します。                                                                               |
| State             | インタフェースで PoE を有効にするかを設定します。<br>・ Enabled - インタフェースで PoE を有効にします。<br>・ Disabled - インタフェースで PoE を無効にします。(初期設定) |
| Time Range        | ポートの PoE 機能を有効にする時間設定を行います。ポートは設定した時間内のみ給電を行います。                                                             |

| 項目          |                                     |                                                                                                    | 説明                                                  |  |  |  |  |  |
|-------------|-------------------------------------|----------------------------------------------------------------------------------------------------|-----------------------------------------------------|--|--|--|--|--|
| Priority    | プルダウンメニューを使                         | ってポートの優先度(Cri                                                                                                  | tical、High、Low)を指定します。                              |  |  |  |  |  |
|             | ポート優先度はシステム                         | がどのポートに優先的に                                                                                                    | 電力供給を行うかを設定します。優先度には 3 段階あり「Critical」「High」         |  |  |  |  |  |
|             | 「Low」で設定できます。                       | 複数のポートが同じ優先                                                                                                    | c度を設定してある場合、ポート ID により優先度が決まります。低いポー                |  |  |  |  |  |
|             | トID番号が高い優先度に                        | こなります。優先度の設筑                                                                                                   | 2は電力の供給順にも影響します。切断方法が優先度の低いボートに対し<br>また、スティーのパートに対し |  |  |  |  |  |
|             | 「deny」に設定されている                      | ◎場合、谷ホートの優先店<br>■土の上四は、えのはよう                                                                                   | まはン人テムのホートへの電力供給に使用されます。                            |  |  |  |  |  |
| Power Limit | ホートごとの供給可能な<br>802.3af/802.3at に基づき | ごとの供給可能な電力の上限値。この値を超過すると前述の「Power Disconnect Method」を実行します。<br>/802.3at に基づき、PD (受電機器) のクラスにより最大使用電力の範囲が変わります。 |                                                     |  |  |  |  |  |
|             | 802.3af 対応機                         |                                                                                                    |                                                     |  |  |  |  |  |
|             | クラス                                 | PD の最大使用電力幅                                                                                                    |                                                     |  |  |  |  |  |
|             | 0                                   | 15.4W                                                                                                    |                                                     |  |  |  |  |  |
|             | 1                                   | 4.0W                                                                                                    |                                                     |  |  |  |  |  |
|             | 2                                   | 7.0W                                                                                                    |                                                     |  |  |  |  |  |
|             | 3                                   | 15.4W                                                                                                    |                                                     |  |  |  |  |  |
|             | 4                                   | クラス0として対応                                                                                                    |                                                     |  |  |  |  |  |
|             | 802.3at 対応機                         |                                                                                                    |                                                     |  |  |  |  |  |
|             | クラス                                 | PD の最大使用電力幅                                                                                                    |                                                     |  |  |  |  |  |
|             | 0                                   | 15.4W                                                                                                    |                                                     |  |  |  |  |  |
|             | 1                                   | 4.0W                                                                                                    |                                                     |  |  |  |  |  |
|             | 2                                   | 7.0W                                                                                                    |                                                     |  |  |  |  |  |
|             | 3                                   | 15.4W                                                                                                    |                                                     |  |  |  |  |  |
|             | 4                                   | 15.4W または 30W                                                                                                  |                                                     |  |  |  |  |  |
|             |                                     |                                                                                                    |                                                     |  |  |  |  |  |
|             |                                     | と両もはのカニフにたい。                                                                                                   | ++                                                  |  |  |  |  |  |
|             | ト記の衣はホート対応し.<br>タクラフは雪力値の制限         | と電力値のクラスになり?<br>1+消費電力値の範囲とり                                                                                   | まり。<br>ま.★キくたっています。これらけケーブルでの雲カロスを計算に♪れてい           |  |  |  |  |  |
|             | 合ううべな電力値の制限                         | は府員电力値の範囲より                                                                                                    |                                                     |  |  |  |  |  |
|             | クラス                                 | 最大出力電力値                                                                                                    |                                                     |  |  |  |  |  |
|             | 0                                   | 16200mW                                                                                                    |                                                     |  |  |  |  |  |
|             | 1                                   | 4200mW                                                                                                    |                                                     |  |  |  |  |  |
|             | 2                                   | 7400mW                                                                                                    |                                                     |  |  |  |  |  |
|             | 3                                   | 16200mW                                                                                                    |                                                     |  |  |  |  |  |
|             | ユーザ設定                               | 1000 - 35000mW                                                                                                 |                                                     |  |  |  |  |  |

「Apply」ボタンをクリックすると設定が更新されます。

注意

IEEE802.3at 準拠の給電機器(PD)への電力供給が失敗した場合、以下のことを試してください。 1. ポートに接続した PD が IEEE802.3at に準拠しているか確認

2.手動で対応ポートの制限値を 30W に設定

## PD Alive Settings(PD アライブ設定)

PD アライブの表示、設定を行います。「PD アライブ」機能は Ping メカニズムを使用して、応答のない PD や停止した PD に対して解決を図ります。

System Configuration > PoE > PD Alive Settings の順にクリックし、以下の画面を表示します。

| PoE PD.                        | Alive Settings                  |                                                      |                                              | _                    | _            | _      | Safeguard |
|--------------------------------|---------------------------------|------------------------------------------------------|----------------------------------------------|----------------------|--------------|--------|-----------|
| From Port 01  Poll Interval 30 | To Port<br>01 V<br>(10-300 sec) | PD Alive State<br>Enabled v<br>Retry Count(0-5)<br>2 | PD IP Address<br>Waiting Time(30-300 s<br>90 | ec) Action<br>Both N |              |        | Apply     |
| Port                           | PD Alive State                  | PD IP Address                                        | Poll Interval(sec)                           | Retry Count          | Waiting Time | Action | Status    |
| 1                              | Disabled                        | -                                                    | 30                                           | 2                    | 90           | Both   |           |
| 2                              | Disabled                        | -                                                    | 30                                           | 2                    | 90           | Both   |           |
| 3                              | Disabled                        | -                                                    | 30                                           | 2                    | 90           | Both   | •         |
| 4                              | Disabled                        | -                                                    | 30                                           | 2                    | 90           | Both   | -         |
| 5                              | Disabled                        | -                                                    | 30                                           | 2                    | 90           | Both   | -         |
| 6                              | Disabled                        | -                                                    | 30                                           | 2                    | 90           | Both   | •         |
| 7                              | Disabled                        | -                                                    | 30                                           | 2                    | 90           | Both   | •         |
| 8                              | Disabled                        | -                                                    | 30                                           | 2                    | 90           | Both   |           |
| 9                              | Disabled                        | -                                                    | 30                                           | 2                    | 90           | Both   |           |
| 10                             | Disabled                        | -                                                    | 30                                           | 2                    | 90           | Both   | -         |
| 11                             | Disabled                        | -                                                    | 30                                           | 2                    | 90           | Both   | -         |
| 12                             | Disabled                        | -                                                    | 30                                           | 2                    | 90           | Both   | -         |
| 13                             | Disabled                        | -                                                    | 30                                           | 2                    | 90           | Both   | -         |
| 14                             | Disabled                        | -                                                    | 30                                           | 2                    | 90           | Both   | -         |
|                                |                                 |                                                      |                                              |                      |              |        |           |

図 6-18 PD Alive Settings 画面

画面には以下の項目があります。

| 説明                                                                                                    |
|----------------------------------------------------------------------------------------------------|
| 本設定を適用するポート範囲を設定します。                                                                                                    |
| PoE アライブ機能を有効 / 無効にします。                                                                                                    |
| PDのIPv4アドレスを指定します。                                                                                                    |
| ポールインターバル(10-300 秒)を指定します。指定の PD の状況を確認する Ping 送信間隔になります。                                                                         |
| リトライカウント (再試行回数 0-5)を指定します。指定の PD からの応答がなかった際に Ping を再送信する回数を指定します。                                                               |
| 待機時間(30-300 秒)を指定します。指定の PD が再起動から回復するまでスイッチが待つ時間を指定します。                                                                          |
| 実行する動作を指定します。<br>・ Reset - PoE ポートをリセットします。<br>・ Notify - 管理者に通知するログとトラップを送信します。<br>・ Both - 管理者に通知するログとトラップを送信し、PoE ポートをリセットします。 |
|                                                                                                    |

「Apply」ボタンをクリックすると設定が更新されます。

注意 Time Range と PD Alive を併用した場合、PD Alive は機能しません。

## Serial Port Settings (シリアルポート設定)

ボーレートの値と自動ログアウト時間を調整します。

スイッチにシリアルポート設定をするためには、System Configuration > Serial Port Settings の順にメニューをクリックし、以下の画面を表示します。

|              | () Safeguard                               |
|--------------|--------------------------------------------|
| 115200       |                                            |
| 10 minutes V |                                            |
| 8            |                                            |
| None         |                                            |
| 1            |                                            |
|              |                                            |
|              | Apply                                      |
|              | 115200 V<br>10 minutes V<br>8<br>None<br>1 |

図 6-19 Serial Port Settings 画面

画面には次の項目があります。

| 項目          | 説明                                                           |
|-------------|--------------------------------------------------------------|
| Baud Rate   | スイッチのシリアルポートのボーレートを指定します。9600、19200、38400、115200 から選択できます。   |
|             | CLI インタフェースを使用したスイッチ接続には 115200(初期値)を指定します。                  |
| Auto Logout | コンソールインタフェースのログアウト時間を選択します。ここで設定した時間アイドル状態が続くと自動的にログ         |
|             | アウトします。次のオプションから、選択します。2、5、10、15 分または Never(自動ログアウトを行わない)から選 |
|             | 択できます。初期値は 10 (分) です。                                        |
| Data Bits   | シリアルポート接続で使用されているデータビット値を表示します。                              |
| Parity Bits | シリアルポート接続で使用されているパリティビット値を表示します。                             |
| Stop Bits   | シリアルポート接続で使用されているストップビット値を表示します。                             |

設定を変更する際は、必ず「Apply」ボタンをクリックし、設定内容を適用してください。

注意

ジリアルポートのボーレートを設定すると、ボーレートは、直ちに適用さされますが、設定ファイルには保存されません。そのため、「save」 を行って、設定ファイルに保存する必要があります。設定ファイルに保存せずに再起動を行った場合は、起動後、ボーレートの設定を再度 行う必要があります。また、「save」を行った場合、「reset config」コマンドや「reset system」コマンドを使用しても、ボーレートは初期 設定に復元されません。

## Warning Temperature Settings (温度警告設定)

システムの警告温度の設定を行います。

System Configuration > Warning Temperature Settings の順にメニューをクリックし、以下の画面を表示します。

| Warning Temperatu         | ire Settings |         | O Safeguard |
|---------------------------|--------------|---------|-------------|
| Set Warning Temperature   |              |         |             |
| Traps State               | Disabled •   |         |             |
| Log State                 | Disabled •   |         |             |
| High Threshold (-500~500) |              | celsius |             |
| Low Threshold (-500~500)  |              | celsius |             |
|                           |              |         |             |
|                           |              |         | Apply       |

図 6-20 Warning Temperature Settings 画面

画面には次の項目があります。

| 項目             | 説明                                        |
|----------------|-------------------------------------------|
| Traps State    | プルダウンメニューを使用して、警告温度設定のトラップを有効 / 無効に設定します。 |
| Log State      | プルダウンメニューを使用して、警告温度設定のログを有効 / 無効に設定します。   |
| High Threshold | 警告温度設定のしきい値(上限)を入力します。                    |
| Low Threshold  | 警告温度設定のしきい値(下限)を入力します。                    |
|                |                                           |

設定を変更する際は、必ず「Apply」ボタンをクリックし設定内容を適用してください。

## System Log Configuration (システムログ構成)

### System Log Settings(システムログ設定)

スイッチのフラッシュメモリにスイッチログを保存する方法を選択します。

| S   | vstem Configuration >  | System Lo | a Confiai | ration > S | vstem Loo | n Settinas | の順にメー                                                                                                    | コーをクレ | レックし. | 以下の画面 | を表示します。 |
|-----|------------------------|-----------|-----------|------------|-----------|------------|----------------------------------------------------------------------------------------------------|-------|-------|-------|---------|
| - 2 | ystern conniguration > | Jystem LO | y connyc  |            | ystem Log | y settings | · · // () // () |       |       | 以一切回回 |         |

| System Log Settings                               | O Safeguard |
|---------------------------------------------------|-------------|
| System Log 🔘 Enabled 💿 Disabled                   | Apply       |
| System Log Save Mode Settings Save Mode On Demand | Арріу       |
|                                                   |             |

図 6-21 System Log Settings 画面

System Log Settings 画面には次の項目があります。

| 項目         | 説明                                                            |
|------------|---------------------------------------------------------------|
| System Log | システムログ機能を「Enabled」(有効)または「Disabled」(無効)にします。初期値は「Disabled」です。 |
| Save Mode  | プルダウンメニューよりフラッシュメモリにスイッチのログを保存する方法を指定します。3つのオプションがあります。初期     |
|            | 値は「On Demand」です。                                              |
|            | ・ Time Interval - 本項目横にある欄にログを保存する間隔(1-65535)(分)を設定します。       |
|            | • On Demand - 手動でログファイルを保存します。「Save」メニューを使用して保存します。           |
|            | ・ Log Trigger - スイッチにログイベントが発生すると、スイッチにログファイルを保存します。          |
|            | -3<br>、<br>は、 必ず「Apply」ボタンをクリック」設定内容を適用してください                 |

設定を変更する際は、必ず「Apply」ボタンをクリックし設定内容を適用してください。

### System Log Server Settings(システムログサーバの設定)

「System Log Server」を使用して、システムログメッセージを最大4つまでのサーバに送信可能です。

System Configuration > System Log Configuration > System Log Server の順にクリックし、以下の画面を表示します。

| System Log                                               | Server Settings               |        |               | _                                           |                           |               | _     | O Safe     | guard |
|----------------------------------------------------------|-------------------------------|--------|---------------|---------------------------------------------|---------------------------|---------------|-------|------------|-------|
| Add System Log<br>Server ID<br>Server IPv4 A<br>Facility | ddress                        |        |               | Severity<br>O Server IPv6<br>UDP Port (514) | Address<br>or 6000-65535) | Emergency (0) | ~     |            |       |
| Status                                                   | Disa                          | bled 🗸 |               |                                             |                           |               | Apply | Delete All |       |
| System Log Server ID                                     | ver List<br>Server IP Address |        | Severity      | Facility                                    | UDP Port                  | Status        |       |            |       |
| 1                                                        | 10.90.90.1                    |        | Emergency (0) | Local 0                                     | 514                       | Disabled      | Ec    | dit Delete |       |

図 6-22 System Log Server 画面

#### 本画面には次の項目があります。

| 項目                           | 説明                                                                                                    |
|------------------------------|----------------------------------------------------------------------------------------------------|
| Server ID                    | システムログサーバ設定のインデックス(1-4)を設定します。                                                                                                    |
| Severity                     | 送信されるメッセージレベルをプルダウンメニューから選択します。「Emergency (0)」(緊急)、「Alert (1)」(注意)、<br>「Critical (2)」(重大)、「Error (3)」(エラー)、「Warning (4)」(警告)、「Notice (5)」(通知)、「Informational (6)」<br>(情報)、「Debug (7)」(デバッグ)から選択します。 |
| Server IPv4 Address          | ログを記録するサーバの IPv4 アドレスを設定します。                                                                                                    |
| Server IPv6 Address          | ログを記録するサーバの IPv6 アドレスを設定します。                                                                                                    |
| Facility                     | プルダウンメニューを使用して「Local 0」から「Local7」までの間を選択します。                                                                                                    |
| UDP Port (514 or 6000-65535) | ログを送信するサーバの UDP ポートを設定します。初期値は 514 です。                                                                                                    |
| Status                       | 「Enabled」(有効)または「Disabled」(無効)を選択します。                                                                                                    |
|                              |                                                                                                    |

設定を変更する際は、必ず「Apply」ボタンをクリックし、設定内容を適用してください。

#### エントリの変更

- 1. 編集する場合は、該当エントリ横の「Edit」ボタンをクリックします。
- 2. 項目を入力後、「Apply」ボタンをクリックします。

#### エントリの削除

削除するエントリ横の「Delete」ボタンをクリックし、デバイスのエントリを削除します。または、「Delete All」ボタンをクリックして、設定した すべてのサーバを削除します。

### System Log(システムログの設定)

管理者により設定されたシステムログの閲覧 / 消去を行うことが可能です。

System Configuration > System Log Configuration > System Log の順にクリックし、以下の画面を表示します。

| ,                            | em Log                                                                                                    |                                                              |                                                                                                    |                                                      |           | O Safegu         |
|------------------------------|----------------------------------------------------------------------------------------------------|--------------------------------------------------------------|----------------------------------------------------------------------------------------------------|------------------------------------------------------|-----------|------------------|
| og Ti                        | ype Severity                                                                                                    | Emergency Ale                                                | ert 🗌 Critical 🗌 Error 🗌 Warning 🗌 Notice 🗌 Informati                                                                                                    | onal 🗌 Debug 🗌 All [                                 |           |                  |
| odul                         | e List                                                                                                    | (Log Software M                                              | Iodule: MSTP, DHCPv6_RELAY,)                                                                                                    |                                                      |           |                  |
|                              |                                                                                                    |                                                              |                                                                                                    | Find                                                 | Clear Log | Clear Attack Log |
| otal F                       | Entries: 12                                                                                                    |                                                              |                                                                                                    |                                                      |           |                  |
| otal E<br>dex                | Entries: 12<br>Time                                                                                                    | Level                                                        | Log Text                                                                                                    |                                                      |           | _                |
| dex                          | Entries: 12<br>Time<br>2017-12-25 15:47:32                                                                                             | Level<br>INFO(6)                                             | Log Text<br>Successful login through Console (Username: Anony                                                                                                    | mous)                                                | _         | _                |
| ital I<br>Jex                | Entries: 12<br>Time<br>2017-12-25 15:47:32<br>2017-12-25 14:20:56                                                                      | Level<br>INFO(6)<br>INFO(6)                                  | Log Text<br>Successful login through Console (Username: Anony<br>Successful login through Web (Username: Anonymo                                                                                                    | mous)<br>Js, IP: 10.90.90.1)                         | _         | _                |
| otal E<br>dex<br>2<br>1      | Entries: 12<br>Time<br>2017-12-25 15:47:32<br>2017-12-25 14:20:56<br>2017-12-25 12:10:12                                               | Level<br>INFO(6)<br>INFO(6)<br>INFO(6)                       | Log Text<br>Successful login through Console (Username: Anony<br>Successful login through Web (Username: Anonymou<br>Web session timed out (Username: Anonymous, IP:                                                                                                    | mous)<br>Js, IP: 10.90.90.1)<br>10.90.90.1)          | -         |                  |
| otal I<br>dex<br>2<br>)      | Entries: 12<br>Time<br>2017-12-25 15:47:32<br>2017-12-25 14:20:56<br>2017-12-25 12:10:12<br>2017-12-25 12:00:01                        | Level<br>INFO(6)<br>INFO(6)<br>INFO(6)<br>INFO(6)            | Log Text<br>Successful login through Console (Username: Anony<br>Successful login through Web (Username: Anonymous, IP:<br>Console session timed out (Username: Anonymous)                                                                                                   | mous)<br>us, IP: 10.90.90.1)<br>10.90.90.1)          | -         | _                |
| otal E<br>dex<br>2<br>1<br>) | Entries: 12<br>Time<br>2017-12-25 15:47:32<br>2017-12-25 14:20:56<br>2017-12-25 12:00:01<br>2017-12-25 12:00:01<br>2017-12-25 11:49:18 | Level<br>INFO(6)<br>INFO(6)<br>INFO(6)<br>INFO(6)<br>INFO(6) | Log Text<br>Successful login through Console (Username: Anony<br>Successful login through Web (Username: Anonymou<br>Web session timed out (Username: Anonymous, IP:<br>Console session timed out (Username: Anonymous)<br>Successful login through Console (Username: Anony | mous)<br>is, IP: 10.90.90.1)<br>10.90.90.1)<br>mous) | =         |                  |

図 6-23 System Log 画面

本画面には次の項目があります。

| 項目       | 説明                                                                                                    |
|----------|----------------------------------------------------------------------------------------------------|
| Log Type | <ul> <li>表示するログタイプをプルダウンメニューから選択します。</li> <li>Severity - プルダウンメニューから「Severity」を選択し、システムログレベルをプルダウンメニューから選択します。「Emergency」<br/>(緊急)、「Alert」(注意)、「Critical」(重大)、「Error」(エラー)、「Warning」(警告)、「Notice」(通知)、「Informational」(情報)、<br/>「Debug」(デバッグ)、「ALL」(すべて)から選択します。全てのログを参照する場合「All」にチェックを入れます。</li> <li>Module List - 「Module List」を選択すると手動でモジュール名を入力する必要があります。有効なモジュールは「MSTP」「DHCPv6_<br/>RELAY」「ERPS」「ERROR_LOG」「CFM_EXT」です。</li> <li>Attack Log - 全ての攻撃履歴が表示されます。</li> </ul> |
| Index    | ヒストリログが作成された順に番号が振られています。高い番号が新しいログになります。                                                                                                    |
| Time     | スイッチが再起動されてからのログ作成日時が表示されます。                                                                                                    |
| Level    | ログエントリのレベルが表示されます。                                                                                                    |
| Log Text | トリガとなったヒストリログエントリの詳細について表示します。                                                                                                    |

「Find」ボタンをクリックして、選択に基づいて表示セクションにログを表示します。 「Clear Log」ボタンをクリックして、表示画面内のすべてのエントリをクリアします。 「Clear Attack Log」ボタンをクリックして、表示セクション内のアタックログからエントリをクリアします。

### System Log & Trap Settings(システムログ / トラップの設定)

システムログおよびトラップの送信元IPインタフェースアドレスの設定を行います。

| System Configuration : | > System Log Configuration : | > System Log & Trap Se | ettings の順にクリックし、 | 以下の画面を表示します。 |
|------------------------|------------------------------|------------------------|-------------------|--------------|
|------------------------|------------------------------|------------------------|-------------------|--------------|

| Jotem Log bouree     | P interface settings |  |       |       |
|----------------------|----------------------|--|-------|-------|
| nterface Name        |                      |  |       |       |
| Pv4 Address          |                      |  |       |       |
| Pv6 Address          |                      |  |       |       |
|                      |                      |  | Apply | Clear |
|                      |                      |  |       |       |
| rap Source IP Interf | ace Settings         |  |       |       |
| nterface Name        |                      |  |       |       |
| Pv4 Address          |                      |  |       |       |
|                      |                      |  |       |       |

図 6-24 System Log & Trap Settings 画面

本画面には次の項目があります。

| 項目             | 説明                                |
|----------------|-----------------------------------|
| Interface Name | システムログまたはトラップの IP インタフェース名を入力します。 |
| IPv4 Address   | システムログまたはトラップの IPv4 アドレスを入力します。   |
| IPv6 Address   | システムログまたはトラップの IPv6 アドレスを入力します。   |
|                |                                   |

設定を変更する際は、必ず「Apply」ボタンをクリックし設定内容を適用してください。 「Clear」ボタンをクリックして、欄内に入力したすべての情報をクリアします。

### System Severity Settings(システムセベリティ設定)

スイッチは、アラートが発生した場合、ログとして記録するか、または SNMP エージェントにトラップとして送信するか、またはその両方を選択す ることができます。また、アラートの発生がログイベント、またはトラップメッセージをトリガにするレベルも指定することができます。ここでは アラートの基準を設定します。

System Configuration > System Severity Settings の順にメニューを選択し、以下の設定画面を表示します。

| System Sever                      | rity Settings                      | () Safeguard |
|-----------------------------------|------------------------------------|--------------|
| System Severity<br>Severity Level | Trap                               |              |
| System Severity Ta                | ble<br>Soucitul avai               |              |
| Trap<br>Log                       | Information (6)<br>Information (6) |              |

図 6-25 System Severity Settings 画面

プルダウンメニューを使用して、以下の項目の設定を行います。

| 項目              | 説明                                                                                          |
|-----------------|---------------------------------------------------------------------------------------------|
| System Severity | 「Severity Type」で指定したレベルのアラートが発生した時に実行するアクションを選択します。                                         |
|                 | ・ Log - スイッチのログとして記録されます。                                                                   |
|                 | ・ Trap - SNMP エージェントにトラップを送信します。                                                            |
|                 | ・ All - 両方のアクションが実行されます。                                                                    |
| Severity Level  | 送信されるメッセージレベルをプルダウンメニューから選択します。「Emergency(0)」(緊急)、「Alert(1)」(注意)、「Critical(2)」              |
|                 | (重大)、「Error(3)」(エラー)、「Warning(4)」(警告)、「Notice(5)」(通知)、「Informational(6)」(情報)、「Debug(7)」(デバッ |
|                 | グ)から選択します。                                                                                  |

設定を変更する場合は、必ず「Apply」ボタンをクリックし、設定内容を適用してください。

## Time Range Settings (タイムレンジ設定)

タイムレンジは、ACLのような各機能の、動作時間の範囲を定義します。例えば、管理者は、毎週土曜日と日曜日にはユーザがインターネットを閲 覧できるようにする一方で、平日には、閲覧できないようにタイムベース ACL を設定することができます。64 個のタイムレンジを入力することが できます。

System Configuration > Time Range Settings の順にメニューをクリックし、以下の画面を表示します。

| Time Range Set                             | tings                                                                                                    |                                                 |          | O Safeguard |
|--------------------------------------------|----------------------------------------------------------------------------------------------------|-------------------------------------------------|----------|-------------|
| Range Name<br>Hours (HH MM SS)<br>Weekdays | (Max: 32 Characte           Start Time         00         00         00         End Tim           Mon         Tue         Wed         Thu         Fri         Sat         S | rs)<br>ne 00 V 00 V 00 V<br>Sun Select All Days |          | Apply       |
| Total Entries: 1<br>Range Name             | Davs                                                                                                    | Start Time                                      | End Time |             |
| Time                                       | Mon, Tue, Wed, Thu, Fri                                                                                                    | 08:30:00                                        | 18:00:00 | Delete      |
|                                            |                                                                                                    |                                                 |          | 1/1 1 Go    |

図 6-26 Time Range Settings 画面

以下の項目を設定することができます。

| 項目               | 説明                                                                  |
|------------------|---------------------------------------------------------------------|
| Range Name       | タイムレンジを識別するために使用する名前を半角英数字 32 文字以内で入力します。このレンジ名は Access Profile テーブ |
|                  | ルで使用され、このタイムレンジで有効であるアクセスプロファイルと関連するルールを識別します。                      |
| Hours (HH MM SS) | プルダウンメニューを使用し、タイムレンジの時刻を以下の項目で設定します。                                |
|                  | ・ Start Time - 開始時刻を時間、分、秒(24 時形式)で指定します。                           |
|                  | ・ End Time - 終了時刻を時間、分、秒(24 時形式)で指定します。                             |
| Weekdays         | チェックボックスを使用し、タイムレンジを有効にする曜日を選択します。「Select All Days」をチェックすると、すべての    |
|                  | 曜日を設定します。                                                           |

設定を変更する場合は、必ず「Apply」ボタンをクリックし、設定内容を適用してください。

#### エントリの削除

削除するエントリ横の「Delete」ボタンをクリックします。

## Time Settings(時間設定)

本項目ではスイッチの時間を設定します。

| System Co | nfiguration > | <b>Time Settings</b> | の順にメニュー | -をクリックし、 | 以下の画面を表示します。 |
|-----------|---------------|----------------------|---------|----------|--------------|
|-----------|---------------|----------------------|---------|----------|--------------|

| Time Settings                                                  |                        | O Safeguard |
|----------------------------------------------------------------|------------------------|-------------|
| Set Current Time<br>Date (DD / MM / YYYY)<br>Time (HH: MM: SS) | 21/08/2012<br>12:47:21 |             |
|                                                                |                        | Apply       |
| 図 6-27 Time Settings                                           | 画面                     |             |

以下の項目を設定することができます。

| 項目                | 説明                  |
|-------------------|---------------------|
| Date (DD/MM/YYYY) | システムに設定する日月年を設定します。 |
| Time (HH:MM:SS)   | システムに設定する時分秒を設定します。 |
| 記ったをまたるほろい        |                     |

設定を変更する場合は、必ず「Apply」ボタンをクリックし、設定内容を適用してください。

## User Accounts Settings (ユーザアカウント設定)

ユーザパスワードとアクセス権限を含むユーザアカウントを設定します。

System Configuration > User Accounts Settings の順にクリックし、次の画面を表示します。

|                                                              | its Settings                                       | _            |                                              |                                       |                     | _ | C Carol |
|--------------------------------------------------------------|----------------------------------------------------|--------------|----------------------------------------------|---------------------------------------|---------------------|---|---------|
| dd User Accou                                                | nts                                                |              |                                              |                                       |                     |   |         |
| ser Name                                                     |                                                    |              | Password                                     |                                       |                     |   |         |
| ccess Right                                                  | Admin                                              | ~            | Confirm Password                             |                                       |                     |   | Apply   |
|                                                              |                                                    |              |                                              | · · · · · · · · · · · · · · · · · · · |                     |   |         |
| ncryption                                                    | Plain Text                                         |              |                                              |                                       |                     |   |         |
| ncryption<br>ote: User Name<br>otal Entries: 1               | Plain Text                                         | 16 character | rs. Password should be less than             | 16 characters or 35 characters.       |                     |   |         |
| incryption<br>lote: User Name<br>otal Entries: 1<br>ser Name | Plain Text<br>e should be less than<br>Access Righ | 16 character | rs. Password should be less than<br>Password | 16 characters or 35 characters.       | Password Encryption |   |         |

図 6-28 User Accounts Settings 画面

画面には次の項目があります。

| 項目               | 説明                                                                        |
|------------------|---------------------------------------------------------------------------|
| User Name        | ユーザ名を定義します。(半角英数字 15 文字以内)                                                |
| Password         | ユーザアカウントに対するパスワードを設定します。(半角英数字 15 文字以内)                                   |
| Access Right     | ユーザのアクセス権には、「Admin」(管理者)、「Operator」(オペレータ)、「Power_User」(管理ユーザ)および「User」(一 |
|                  | 般ユーザ)の4つのレベルがあります。                                                        |
| Confirm Password | ユーザパスワードの確認入力をします。                                                        |
| Encryption       | アカウントで使用する暗号化の方法を「Plain Text」「SHA-1」から選択します。                              |

#### ユーザ追加の手順

- 1. ユーザの追加には「User Name」を設定します。
- 2. 新しいパスワードを「Password」に入力し、再度確認のために「Confirm Password」にも入力します。
- 3. 「Access Right」でアクセス権限を設定します。
- 4. 「Apply」ボタンをクリックし、新しいユーザアカウント、パスワード、アクセス権限をデバイスに適用します。

以下の表に、Admin レベル、Operator レベル Power\_User レベルおよび User レベルの違いをまとめます。

表 6-1 Admin、Operator、Power\_User、User 権限

| 管理                        | Admin | Operator | Power_User | User   |  |
|---------------------------|-------|----------|------------|--------|--|
| コンフィグレーション設定              | 可     | 一部可      | 一部可        | 不可     |  |
| ネットワークモニタリング              | 可     | 可        | 読み取りのみ     | 読み取りのみ |  |
| コミュニティ名とトラップステーション        | 可     | 読み取りのみ   | 読み取りのみ     | 読み取りのみ |  |
| ファームウェアとコンフィグレーションファイルの更新 | 可     | 可        | 不可         | 不可     |  |
| システムユーティリティ               | 可     | 読み取りのみ   | 読み取りのみ     | 読み取りのみ |  |
| リセット(工場出荷状態へ)             | 可     | 不可       | 不可         | 不可     |  |
| ユーザアカウント管理                |       |          |            |        |  |
| ユーザアカウントの登録、更新、変更         | 可     | 不可       | 不可         | 不可     |  |
| ユーザアカウントの確認               | 可     | 不可       | 不可         | 不可     |  |

設定を変更する場合は、必ず「Apply」ボタンをクリックし、設定内容を適用してください。

### ユーザアカウントの編集

1. User List から編集するユーザ名の「Edit」ボタンをクリックし、以下の画面を表示します。

| Add User Accourt                                           | nts                                               |                |                                              |                                 |                     |       |
|------------------------------------------------------------|---------------------------------------------------|----------------|----------------------------------------------|---------------------------------|---------------------|-------|
| lser Name                                                  |                                                   |                | Password                                     |                                 |                     |       |
| ccess Right                                                | Admin                                             | ~              | Confirm Password                             |                                 |                     | Apply |
|                                                            |                                                   |                |                                              |                                 |                     |       |
| ncryption                                                  | Plain Text<br>should be less that                 | 16 character   | rs. Password should be less than             | 16 characters or 35 characters. |                     |       |
| ncryption ote: User Name otal Entries: 1                   | Plain Text                                        | 16 character   | rs. Password should be less than             | 16 characters or 35 characters. |                     |       |
| ncryption<br>ote: User Name<br>otal Entries: 1<br>ser Name | Plain Text<br>e should be less than<br>Access Rig | h 16 character | rs. Password should be less than<br>Password | 16 characters or 35 characters. | Password Encryption |       |

図 6-29 User Accounts Settings 画面 - 編集

- 2. 各項目を設定します。必要に応じ、「Encryption」で暗号化タイプ(「Plain Text」または「SHA-1」)を選択します。
- 3. パスワードを変更する場合は、現在のパスワードを「Old Password」に、新しいパスワードを「New Password」に、確認のために再度新しいパスワードを「Confirm Password」に入力します。
- **4.** 「Apply」ボタンをクリックし、新しいアクセス権限をデバイスに適用します。

注意 パスワードを忘れてしまった場合やパスワード不正の場合は、「<u>【付録 A】 パスワードリカバリ手順」</u>を参照してください。本問題を解決 する手順が記載されています。

注意 ユーザ名とパスワードは 16 文字未満である必要があります。

#### エントリの削除

該当エントリの「Delete」ボタンをクリックします。ユーザアカウントが削除され、デバイスが更新されます。

## Command Logging Settings (コマンドログ設定)

コマンドログの有効/無効の設定を行います。

System Configuration > Command Logging Settings の順にメニューをクリックし、以下の画面を表示します。

| Command Logging Settings                   | () Safeguard |
|--------------------------------------------|--------------|
| Command Logging State O Enabled O Disabled |              |
|                                            | Apply        |
| 図 6-30 Command Logging Settings 画面         |              |

以下の項目を設定することができます。

| 項目                    | 説明                      |
|-----------------------|-------------------------|
| Command Logging State | コマンドログの有効 / 無効の設定を行います。 |
|                       |                         |

設定を変更する場合は、必ず「Apply」ボタンをクリックし、設定内容を適用してください。

注意

スイッチの再起動中は全ての設定コマンドはログされません。ユーザが「AAA 認証」を使ってログインしているときに、「Enable Admin」 機能を使って権限を変更してもユーザ名は変更しないようにしてください。

## Reboot Schedule Settings(再起動スケジュール設定)

再起動スケジュールの設定を行います。

System Configuration > Reboot Schedule Settings の順にメニューをクリックし、以下の画面を表示します。

| Reboot Schedule Setting                                                                      | gs |     |       | O Safeguard |
|----------------------------------------------------------------------------------------------|----|-----|-------|-------------|
| <ul> <li>Time Interval (1-43200)</li> <li>Time (HH:MM)</li> <li>Date (DD/MM/YYYY)</li> </ul> |    | min |       |             |
| Save Before Reboot                                                                           |    |     |       |             |
|                                                                                              |    |     | Apply | Delete      |

図 6-31 Reboote Schedule Settings 画面

以下の項目を設定することができます。

| 項目                 | 説明                                                   |
|--------------------|------------------------------------------------------|
| Time Interval      | システムの再起動間隔(1-43200 分)を設定します。                         |
| Time (HH:MM)       | システムの再起動日時を指定します。                                    |
| Date (DD/MM/YYYY)  | • Time (HH:MM) - 再起動する時間を指定します。(「時 : 分」形式)           |
|                    | ・ Date (DD/MM/YYYY) - 再起動する年月日を指定します。(「日 / 月 / 年」形式) |
| Save Before Reboot | 再起動前に設定を保存します。                                       |

設定を変更する場合は、必ず「Apply」ボタンをクリックし、設定内容を適用してください。

#### 定義済みエントリの削除

「Delete」ボタンをクリックします。

# Auto Backup Settings(自動バックアップ設定)

自動バックアップ機能の有効/無効の設定します。

System Configuration > Auto Backup Settings の順にメニューをクリックし、以下の画面を表示します。

| Auto Backup Global                         | Settings                                                                                                    |                              |                                          |            |
|--------------------------------------------|----------------------------------------------------------------------------------------------------|------------------------------|------------------------------------------|------------|
| Auto Backup State                          | O Enabled                                                                                                    | Oisabled                     |                                          |            |
| Auto Backup Log State                      | e 💿 Enabled                                                                                                    | Disabled                     |                                          |            |
| Auto Backup Trap Stat                      | te   Enabled                                                                                                    | Disabled                     |                                          |            |
| Auto Backup Encryptic                      | on O Enabled                                                                                                    | Disabled                     |                                          |            |
| Auto Backup File Tem                       | plate "DGS-300                                                                                                    | 0_%d:-%m:-%Y:_%H:-% <b>!</b> |                                          |            |
| Auto Backup Mode                           | SaveCo                                                                                                    | nfig O TimePeriod O All      |                                          |            |
| Auto Backup Time Sch                       | nedule O None                                                                                                    |                              |                                          |            |
|                                            | <ul> <li>Interval</li> </ul>                                                                                                    | 1440 (min 1-525600)          |                                          |            |
|                                            | O Periodic                                                                                                    |                              | SS)                                      |            |
|                                            | Weekdays                                                                                                    | Mon Tue Wed Thu Fri          | Sat Sun Selec                            | t All Days |
|                                            |                                                                                                    |                              |                                          | Apply      |
|                                            |                                                                                                    |                              |                                          |            |
|                                            |                                                                                                    |                              |                                          |            |
| Auto Backup Path Se                        | ettings                                                                                                    |                              |                                          |            |
| Auto Backup Path Se<br>None                | attings                                                                                                    |                              |                                          |            |
| Auto Backup Path Se<br>None<br>TFTP        | TFTP Server IP :                                                                                                    |                              | IPv4                                     |            |
| Auto Backup Path Se<br>None<br>OTFTP       | ttings                                                                                                    |                              | <ul> <li>IPv4</li> <li>O IPv6</li> </ul> |            |
| Auto Backup Path Se<br>None<br>TFTP        | TFTP Server IP :                                                                                                    |                              | IPv4     IPv6     Domain Name            |            |
| Auto Backup Path Se<br>None<br>TFTP        | TFTP Server IP :                                                                                                    |                              | IPv4     IPv6     Domain Name            |            |
| Auto Backup Path Se<br>None<br>TFTP<br>FTP | TFTP Server IP :<br>Destination File :<br>FTP Server IP :                                                                          |                              | IPv4     IPv6     Domain Name            |            |
| Auto Backup Path Se<br>None<br>TFTP<br>FTP | TFTP Server IP :<br>Destination File :<br>FTP Server IP :<br>Username :                                                            |                              | IPv4     IPv6     Domain Name            |            |
| Auto Backup Path Se<br>None<br>TFTP<br>FTP | TFTP Server IP :<br>Destination File :<br>FTP Server IP :<br>Username :<br>Password :                                              |                              | IPv4     IPv6     Domain Name            |            |
| Auto Backup Path Se<br>None<br>TFTP<br>FTP | TFTP Server IP :<br>Destination File :<br>FTP Server IP :<br>Username :<br>Password :<br>Tcp Port (1-65535):                       |                              | IPv4     IPv6     Domain Name            |            |
| Auto Backup Path Se<br>None<br>TFTP<br>FTP | TFTP Server IP :<br>Destination File :<br>FTP Server IP :<br>Username :<br>Password :<br>Tcp Port (1-65535):<br>Destination File : |                              | IPv4     IPv6     Domain Name            |            |

図 6-32 Auto Backup Settings 画面

#### 以下の項目を設定することができます。

| 項目                         | 説明                                                                               |  |  |  |
|----------------------------|----------------------------------------------------------------------------------|--|--|--|
| Auto Backup Global Setting | S                                                                                |  |  |  |
| Auto Back State            | 自動バックアップ機能の有効 / 無効の設定をします。                                                       |  |  |  |
| Auto Backup Log State      | 自動バックアップ機能ログの有効 / 無効の設定をします。                                                     |  |  |  |
| Auto Backup Trap State     | 自動バックアップ機能トラップの有効 / 無効の設定をします。                                                   |  |  |  |
| Auto Backup Encryption     | 自動バックアップ機能で FTP または TFTP を経由して実行中のコンフィグをアップロードする場合、FTP または TFTP                  |  |  |  |
|                            | の暗号化の有効 / 無効の設定をします。                                                             |  |  |  |
| Auto Backup File Template  | 自動バックアップ機能のテンプレートファイルを指定します。                                                     |  |  |  |
| Auto Backup Mode           | 自動バックアップモードを指定します。                                                               |  |  |  |
|                            | ・ SaveConfig - クリックして実行中のコンフィグレーションファイルの保存時に、リモートサーバにアップロード                      |  |  |  |
|                            | します。                                                                             |  |  |  |
|                            | • TimePeriod - クリックして「Auto Backup Time Schedule」で設定したスケジュールに基づき、実行中のコンフィ         |  |  |  |
|                            | グレーションファイルをリモートサーバにアップロードします。                                                    |  |  |  |
|                            | ・ All - 「SaveConfig」と「TimePeriod」のどちらのイベントにおいても、実行中のコンフィグレーションファイルを              |  |  |  |
|                            | リモートサーバにアッフロードします。                                                               |  |  |  |
| Auto Backup Time           | 自動バックアップ機能のスケジュールを指定します。                                                         |  |  |  |
| Schedule                   | ・ None - スケジュールを指定しません。                                                          |  |  |  |
|                            | ・ Interval - クリックして自動でコンフィグをアップロードする間隔(分)を指定します。                                 |  |  |  |
|                            | Periodic - 指定の時刻にコンフィグをアップロードする設定を行います。 ドロップダウンメニューで「時間 / 分 / 秒」                 |  |  |  |
|                            | を指定し、チェックボックスで曜日を指定します。「Select All Days」をチェックすると「毎日」が指定されます。                     |  |  |  |
| Auto Backup Path Settings  |                                                                                  |  |  |  |
| None                       | バックアップのパスを指定しません。                                                                |  |  |  |
| TFTP                       | ・ TFTP Server IP - TFTP サーバのパスを指定します。「IPv4」で IPv4 アドレス、「IPv6」で IPv6 アドレス、「Domain |  |  |  |
|                            | Name」でドメイン名を指定します。                                                               |  |  |  |
|                            | • Destination File - TFTP サーバに保存されるファイル名を指定します。「(例)autobackup.had.」              |  |  |  |

| 項目  | 説明                                                                                                    |
|-----|----------------------------------------------------------------------------------------------------|
| FTP | <ul> <li>「FTP」をチェックして FTP サーバの情報を入力します。</li> <li>FTP Server IP - FTP サーバのパスを指定します。</li> <li>Username - FTP サーバのユーザ名を指定します。</li> <li>Password - FTP サーバのパスワードを指定します。</li> <li>TCP Port - TCP ポートの番号を指定します。</li> <li>Destination File - FTP サーバに保存されるファイル名を指定します。「(例) autobackup.had.」</li> </ul> |

設定を変更する場合は、必ず「Apply」ボタンをクリックし、設定内容を適用してください。

# 第7章 Management (スイッチの管理)

本章でスイッチの管理を行います。

以下は、Management サブメニューです。必要に応じて、設定 / 変更 / 修正を行ってください。

| サブメニュー                            | 説明                                                                                              |
|-----------------------------------|-------------------------------------------------------------------------------------------------|
| ARP(ARP 設定)                       | スタティック ARP、ARP テーブルを設定します。:                                                                     |
|                                   | Static ARP Settings、 ARP Table                                                                  |
| Gratuitous ARP(Gratuitous ARP 設定) | Gratuitous ARP の設定をします。:                                                                        |
|                                   | Gratuitous ARP Global Settings、 Gratuitous ARP Settings                                         |
| IPv6 Neighbor Settings            | IPv6 ネイバの設定を行います。                                                                               |
| (IPv6 ネイバ設定)                      |                                                                                                 |
| IP Interface(IP インタフェース)          | スイッチの IP インタフェース設定を行います。:                                                                       |
|                                   | System IP Address Settings、Interface Settings                                                   |
| Management Settings(管理設定)         | CLI ページング、DHCP 自動設定などの管理設定を行います。                                                                |
| Session Table(セッションテーブル)          | スイッチが最後に起動してからの管理セッションを表示します。                                                                   |
| Session Timeout                   | 各セッションのタイムアウトの設定をします。                                                                           |
| (セッションタイムアウト)                     |                                                                                                 |
| Single IP Management              | シングル IP マネジメント機能を設定します。:                                                                        |
| (シングル IP マネジメント設定)                | Single IP Settings、Topology、Firmware Upgrade、Configuration File Backup/ Restore、Upload Log File |
| SNMP Settings(SNMP 設定)            | SNMP 設定を行います。:                                                                                  |
|                                   | SNMP Global Settings、SNMP Trap Settings、SNMP Linkchange Traps Settings、SNMP View Table          |
|                                   | Settings、SNMP Community Table Settings、SNMP Group Table Settings、SNMP Engine ID Settings、       |
|                                   | SNMP User Table Settings、SNMP Host Table Settings、SNMPv6 Host Table Settings、RMON Settings      |
| Telnet Settings(Telnet 設定)        | スイッチに Telnet 設定をします。                                                                            |
| Web Settings(Web 設定)              | スイッチに Web ステータスを設定します。                                                                          |
| Power Saving(省電力機能)               | スイッチの電源を節電する機能を設定します。                                                                           |
|                                   | LED State Settings、Power Saving Settings、Power Saving LED Settings、Power Saving Port Settings   |
| D-Link Discovery Protocol         | D-Link ディスカバリプロトコル(DDP)の表示、設定を行います。                                                             |
| (D-Link ディスカバリプロトコル)              |                                                                                                 |
| ZTP Settings(ZTP 設定)              | Zero Touch Provisioning (ZTP) の設定を行います。                                                         |
| NTP(ネットワークタイムプロトコル)               | スイッチが持つ時計の時刻を同期するための通信プロトコルの設定を行います。                                                            |
|                                   | NTP Global Settings、NTP Server Settings、NTP Peer Settings、NTP Access Group Settings、NTP Key     |
|                                   | Settings、NTP Interface Settings、NTP Associations、NTP Status                                     |

## ARP (ARP 設定)

ARP(Address Resolution Protocol)は、IP アドレスを物理的なアドレスに変換し、IP アドレスと MAC アドレスを対応させます。特定のデバイスに 対する ARP 情報を参照、編集および削除することができます。

### Static ARP Settings(スタティック ARP 設定)

ARP(Address Resolution Protocol:アドレス解決プロトコル)は、IPアドレスを物理アドレスに変換する TCP/IP プロトコルです。本テーブルを使用して、特定したデバイスの ARP 情報の確認や定義、変更および削除を行います。

スタティックエントリも ARP テーブル中に定義できます。スタティックエントリを定義すると、固定のエントリも登録でき、IP アドレスから MAC アドレスの変換に使用することができます。

**Management > ARP > Static ARP Settings** の順にクリックし、以下の画面を表示します。

| Static ARP Sett                         | ings          |                   |                 |      | O Safeguard |
|-----------------------------------------|---------------|-------------------|-----------------|------|-------------|
| Global Settings<br>ARP Aging Time (0-65 | 535) 20       | min               |                 | C    | Apply       |
| Add Static ARP Entry                    |               | MAC Address       |                 | C    | Apply       |
|                                         |               |                   |                 | C    | Delete All  |
| Total Entries: 4                        |               |                   |                 |      |             |
| Interface Name                          | IP Address    | MAC Address       | Туре            |      |             |
| System                                  | 192.168.1.0   | FF-FF-FF-FF-FF    | Local/Broadcast | Edit | Delete      |
| System                                  | 192.168.1.20  | 12-34-56-78-90-12 | Static          | Edit | Delete      |
| System                                  | 192.168.1.101 | 14-D6-4D-68-26-C0 | Local           | Edit | Delete      |

図 7-1 Static ARP Settings 画面

「Static ARP Settings」画面には次の項目があります。

| 項目                       | 説明                                                     |
|--------------------------|--------------------------------------------------------|
| ARP Aging Time (0-65535) | ARP テーブルエントリのリクエストから、エントリを保持する時間(分)設定します。この時間が経過すると、エン |
|                          | トリはテーブルから削除されます。設定値は、0-65535(分)の範囲で設定できます。初期値は 20 分です。 |
| IP Address               | MAC アドレスとスタティックに結びつける IP アドレスを設定します。                   |
| MAC Address              | ARP テーブルで IP アドレスとスタティックに結びつける MAC アドレスを設定します。         |

- 1. 「ARP Aging Time」を設定します。
- 2. 「Apply」ボタンをクリックし、ARP の全体的な設定を更新します。
- 3. 「IP Address」と「MAC Address」を設定します。
- 4. 「Apply」ボタンをクリックし、デバイスの ARP 設定を更新します。

#### Static ARP List のエントリの編集

1. 編集するエントリの「Edit」ボタンをクリックし、以下の画面を表示します。

| Static ARP Set                         | tings        |                   |                 | O Safeguard  |
|----------------------------------------|--------------|-------------------|-----------------|--------------|
| Global Settings<br>ARP Aging Time (0-6 | 5535) 20     | min               |                 | Apply        |
| Add Static ARP Entry                   | V            | IAC Address       |                 | Apply        |
|                                        |              |                   |                 | Delete All   |
| Total Entries: 4                       |              |                   |                 |              |
| Interface Name                         | IP Address   | MAC Address       | Туре            |              |
| System                                 | 192.168.1.0  | FF-FF-FF-FF-FF    | Local/Broadcast | Edit Delete  |
| System                                 | 192.168.1.20 | 12-34-56-78-90-12 | Static          | Apply Delete |

図 7-2 Static ARP Settings 画面

- 2. 各項目を編集します。
- 3. 「Apply」ボタンをクリックします。

#### Static ARP List のエントリの削除

1. 削除するエントリの「Delete」ボタンをクリックします。すべてのエントリを削除する場合は、「Delete All」ボタンをクリックします。

## ARP Table (ARP テーブル)

現在のスイッチの ARP エントリを表示します。

### Management > ARP > ARP Table の順にクリックし、以下の画面を表示します。

| ARP Table        |               |                   | () Safeguard          |
|------------------|---------------|-------------------|-----------------------|
| Interface Name   | IP Address    | MAC Address       | Find                  |
|                  |               |                   | Show Static Clear All |
| Total Entries: 5 |               |                   |                       |
| Interface Name   | IP Address    | MAC Address       | Туре                  |
| System           | 192.168.1.0   | FF-FF-FF-FF-FF    | Local/Broadcast       |
| System           | 192.168.1.12  | 00-13-72-0F-28-A4 | Dynamic               |
| System           | 192.168.1.20  | 12-34-56-78-90-12 | Static                |
| System           | 192.168.1.101 | 14-D6-4D-68-26-C0 | Local                 |
| System           | 192.168.1.255 | FF-FF-FF-FF-FF    | Local/Broadcast       |
|                  |               |                   | 1/1 1 Go              |

図 7-3 ARP Table 画面

#### 本画面には次の項目があります。

| 項目             | 説明                            |
|----------------|-------------------------------|
| Interface Name | 表示する ARP エントリのインタフェース名を指定します。 |
| IP Address     | 使用している IP アドレスを入力 / 表示します。    |
| MAC Address    | 使用している MAC アドレスを入力 / 表示します。   |

「Find」ボタンをクリックして入力した情報に基づく指定のエントリを検索します。「Show Static」ボタンをクリックしてスタティックエントリのみ を表示します。「Clear All」ボタンをクリックするとテーブル上のエントリが全て消去されます。

## Gratuitous ARP (Gratuitous ARP 設定)

### Gratuitous ARP Global Settings (Gratuitous ARP グローバル設定)

Gratuitous ARP として知られている ARP 通知は、TPA と SPA が等しい場合、それを送信したホストに有効である SHA と SPA を含むパケット(通常 ARP リクエスト)です。このリクエストは、応答を求めることを意図されたものでなく、パケットを受信する他のホストの ARP キャッシュを更新しません。

本機能は、起動時に多くのオペレーティングシステムで一般的に行われています。これは、ネットワークカードの変更により、MAC アドレスに対する IP アドレスのマッピングが変更になっていても、他のホストがまだその ARP キャッシュに古いマップを持っているというような問題が発生した場合に、その問題を解決します。

Management > Gratuitous ARP > Gratuitous ARP Global Settings の順にメニューをクリックして以下の画面を表示します。

| Gratuitous ARP Global                                                                      | Settings                                                      |                                                                  |  | () Safeguard |
|--------------------------------------------------------------------------------------------|---------------------------------------------------------------|------------------------------------------------------------------|--|--------------|
| Send On IP Interface Status Up<br>Send On Duplicate IP Detected<br>Gratuitous ARP Learning | <ul> <li>Enabled</li> <li>Enabled</li> <li>Enabled</li> </ul> | <ul> <li>Disabled</li> <li>Disabled</li> <li>Disabled</li> </ul> |  |              |
|                                                                                            |                                                               |                                                                  |  | Apply        |

図 7-4 Gratuitous ARP Global Settings 画面

設定には以下の項目を使用します。

注意

| 項目                             | 説明                                                                |
|--------------------------------|-------------------------------------------------------------------|
| Send On IP Interface status up | IPIF インタフェースがアップ中に、Gratuitous ARP リクエストの送信を有効または無効にします。これは、自動     |
|                                | 的にインタフェースの IP アドレスを他のノードにアナウンスするために使用されます。初期値は有効です。               |
| Send On Duplicate IP Detected  | 重複した IP アドレスが検知された場合の Gratuitous ARP リクエストパケットの送信を有効または無効にします。    |
|                                | 初期値ではステータスは有効です。重複した IP が検出されたことは、システムが自分の IP アドレスと同じ IP ア        |
|                                | ドレスで送信された ARP 要求パケットを受信したことを意味します。この場合、スイッチは、外部の誰かが自分             |
|                                | と競合する IP アドレスを使用していると認識します。スイッチは、この IP アドレスの正しいホストを更正する           |
|                                | ため、この重複 IP アドレスに対する Gratuitous ARP 要求パケットを送信することができます。            |
| Gratuitous ARP Learning        | 通常、スイッチは、ARP 応答パケットまたは、システムの IP アドレスに対応する MAC アドレスを要求する通常         |
|                                | の ARP 要求パケットのみを学習します。このコマンドは、受信した Gratuitous ARP パケットに基づく ARP キャッ |
|                                | シュ内の ARP エントリの学習を有効 / 無効にするために使用されます。Gratuitous ARP パケットは、パケットが   |
|                                | 照会している IP と同じ送信元 IP アドレスで送信されます。初期値は有効です。                         |

Gratuitous ARP Global 設定に変更を行った場合には、「Apply」ボタンをクリックします。

Gratuitous ARP 学習では、システムは新しいエントリを学習しませんが、受信した Gratuitous ARP パケットに基づいて ARP テーブルの更新のみ行います。

### Gratuitous ARP Settings (Gratuitous ARP 設定)

Gratuitous ARP についてより詳しい設定を行います。

Management > Gratuitous ARP > Gratuitous ARP Settings の順にメニューをクリックし、以下の画面を表示します。

| Gratuitous ARP        | Settings               |                    |                         | () Safeguard       |
|-----------------------|------------------------|--------------------|-------------------------|--------------------|
| Gratuitous ARP Trap/I | Log                    |                    |                         |                    |
| Trap                  | Log                    | Interface Name     |                         |                    |
| Disabled 👻            | Enabled 🗸              |                    | II All                  | Apply              |
| Gratuitous ARP Perio  | dical Send Interval    |                    |                         |                    |
| Interface Name        | Interval               | Time (0-65535)     |                         |                    |
|                       |                        |                    |                         | Apply              |
|                       |                        |                    |                         |                    |
| Total Entries: 1      | Orstvilleurs ADD Trees | Orabuitaua ADD Las | Oratuitaua ADD Dariadi  | and Quand Interval |
| System                | Disabled               | Enabled            | Gratuitous ARP Periodic | car Send Interval  |
| oyatem                | Disabled               | LINDICU            | 0                       |                    |

図 7-5 Gratuitous ARP Settings 画面
画面には以下の項目が表示されます。

| 項目                      | 説明                                                   |  |  |
|-------------------------|------------------------------------------------------|--|--|
|                         | Gratuitous ARP Trap/Log                              |  |  |
| Trap                    | 管理者に通知するためにトラップ(追跡)します。初期値では無効です。                    |  |  |
| Log                     | 管理者に通知するために IP コンフリクトイベントのログを取得します。初期値ではイベントログは有効です。 |  |  |
| Interface Name          | L3 インタフェースを指定します。「All」を選択すると全てのインタフェースで適用されます。       |  |  |
|                         | Gratuitous ARP 定期送信間隔                                |  |  |
| Interface Name          | L3 インタフェースを指定します。                                    |  |  |
| Interval Time (0-65535) | Gratuitous ARP リクエストパケットの定期な送信間隔を設定します。初期値は 0(秒)です。  |  |  |
|                         |                                                      |  |  |

「Apply」ボタンをクリックし、設定を有効にします。

# IPv6 Neighbor Settings (IPv6 Neighbor 設定)

IPv6 Neighbor は、IPv6 デバイスして検出された Link-Local ネットワーク上のデバイスです。これらのデバイスは、パケットを転送し、ネットワーク上のノードの Link-Layer アドレスに変更が発生しているか、または同一のユニキャストアドレスがローカルリンク上に存在するかなどルータの到 達性を絶えずモニタしています。以下の 2 つの画面では、IPv6 Neighbor の追加と参照、または Neighbor キャッシュからの削除を行います。

Management > IPv6 Neighbor Settings の順にメニューをクリックして、以下の画面を表示します。

| eighbor IPv6 Address  |       |       |      |       |
|-----------------------|-------|-------|------|-------|
|                       |       |       |      |       |
| ink Layer MAC Address |       |       | C    | Add   |
| terface Name          |       | I All |      |       |
| ate                   | All 🗸 |       | Find | Clear |
| tate                  | All   |       | Find | Clear |

図 7-6 IPv6 Neighbor Settings 画面

#### IPv6 Neighbor の新規登録

「Interface Name」、「Neighbor IPv6 Address」および「Link Layer MAC Address」を入力し、「Add」ボタンをクリックします。「State」には、「All」、「Address」、 「Static」または「Dynamic」を設定します。

# エントリの検索

「IPv6 Neighbor Settings」テーブルエントリを検索するには、「Interface Name」を入力し、画面中央の「State」を選択後、「Find」ボタンをクリックします。

#### エントリの削除

本画面の下部のテーブルに表示されているすべてのエントリを削除するには、「Clear」ボタンをクリックします。 「IPv6 Neighbor Settings」画面には次の項目があります。

| 項目                     | 説明                                                                                                  |
|------------------------|----------------------------------------------------------------------------------------------------|
| Interface Name         | IPv6 Neighbor の IP インタフェース名を指定します                                                                   |
| Neighbor IPv6 Address  | IPv6 Neighbor の IPv6 アドレスを入力します                                                                     |
| Link Layer MAC Address | 対応する IPv6 デバイスの MAC アドレスを指定します。                                                                     |
| Interface Name         | IPv6 Neighbor を検索するデバイスの IP インタフェース名を指定します。スイッチ上の全てのインタフェースを検索す<br>る場合は「All」にチェックを入れます。             |
| State                  | プルダウンメニューから「All」「Address」「Static」「Dynamic」を選択します。「Address」を選択した場合、IP アドレ<br>スを入力する項目に入力ができるようになります。 |

# IP Interface (IP インタフェース)

IP インタフェースの設定を行う場合は Management > IP Interface から設定を行います。

# System IP Address Settings(システム IP アドレス設定)

IP アドレスはイーサネット経由での接続の前にコンソールを利用して設定されている場合があります。管理者はスイッチの IP アドレス設定を表示します。工場出荷値は IP アドレス:「10.90.90.90」、サブネット:「255.0.0」、デフォルトゲートウェイ:「0.0.0.0」です。

#### Management > IP Interface > System IP Address Settings メニューをクリックします。以下のようにスイッチの現在の IP 設定が表示されます。

| System IP Address Se         | ettings           |        | O Safeguard |
|------------------------------|-------------------|--------|-------------|
| <ul> <li>● Static</li> </ul> | ODHCP             | OBOOTP |             |
| Interface Name               | System            |        |             |
| Management VLAN Name         | default           |        |             |
| Interface Admin State        | Enabled 🗸         |        |             |
| IP Address                   | 10 . 90 . 90 . 90 |        |             |
| Subnet Mask                  | 255 0 0 0         |        |             |
| Gateway                      | 0.0.0.0           |        |             |
|                              |                   |        | Apply       |

図 7-7 System IP Address Settings 画面

#### まず IP アドレス設定方法について以下の項目から選択します。項目は以下の通りです。

| 項目     |                                                                        |
|--------|------------------------------------------------------------------------|
| Static | 本スイッチの IP アドレス、ネットマスク、およびデフォルトゲートウェイを固定設定します。 アドレスはネットワーク管理者によっ        |
|        | て割り当てられる固有のアドレスを指定します。入力形式:xxx.xxx.xxx (x は 0 ~ 255 の数字)。本アドレスはネットワーク管 |
|        | 理者により割り振られたネットワークに唯一のアドレスである必要があります。                                   |
| DHCP   | 電源が投入されるとスイッチは DHCP ブロードキャストリクエストを送信します。DHCP プロトコルにより IP アドレス、ネットワー    |
|        | クマスクおよびデフォルトゲートウェイは DHCP サーバにより割り当てられます。本オプションが選択されると、スイッチはデフォ         |
|        | ルトの設定や以前に登録された設定を使用する前に、DHCP サーバにアクセスし、これらの情報を取得します。                   |
| BOOTP  | 電源が投入されるとスイッチは BOOTP ブロードキャストリクエストを送信します。BOOTP プロトコルにより IP アドレス、ネット    |
|        | ワークマスクおよびデフォルトゲートウェイは BOOTP サーバにより割り当てられます。本オプションが選択されると、スイッチ          |
|        | は初期設定や以前に登録された設定を使用する前に、BOOTP サーバにアクセスし、これらの情報を取得します。                  |

#### 次にシステムインタフェースの詳細について設定します。IP アドレス設定用の項目およびオプション項目は以下の通りです。

| 項目                      | 説明                                                                                                    |
|-------------------------|----------------------------------------------------------------------------------------------------|
| Interface Name          | システムインタフェースの名前を表示します。                                                                                                    |
| Management VLAN<br>Name | 管理ステーションが、TCP/IP(Web マネージャまたは Telnet 経由)によるスイッチ管理を行う時に使用する VLAN 名を<br>入力します。本項目で登録した VLAN 以外に所属する管理ステーションからは、帯域内管理を行うことができません。た<br>だし、そのアドレスが「Trusted Host」で登録されている場合は可能になります。スイッチにまだ VLAN が登録されてい<br>ない場合は、スイッチ上のすべてのポートはデフォルト VLAN に所属しています。初期設定では、インバンド「Trusted<br>Host」テーブルにはエントリはないため、管理 VLAN が設定されるまで、または管理ステーションの IP アドレスが登録<br>されるまでは、スイッチに接続している全管理ステーションがスイッチにアクセスできます。 |
| Interface Admin State   | プルダウンメニューを使用してインタフェースの有効 / 無効を選択します。無効の場合 IP インタフェースにはアクセス<br>できません。                                                                                                    |
| IP Address              | 本 IP インタフェースに設定する IPv4 アドレスを入力します。                                                                                                    |
| Subnet Mask             | 本スイッチのサブネットを指定します。入力形式:xxx.xxx.xxx (x は 0 ~ 255 の数字)。クラス A ネットワークには<br>255.0.0.0、クラス B ネットワークには 255.255.0.0、クラス C ネットワークには 255.255.255.0 を入力します。カスタムサ<br>ブネットマスクも入力できます。                                                                                                    |
| Gateway                 | 所属するサブネット外の宛先アドレスを持つパケットの送信先。通常 IP ゲートウェイの役割をするルータやホストのア<br>ドレスを指定します。ご使用のネットワークがイントラネットの一部でない場合、またはローカルネットワーク外からの<br>スイッチへのアクセスを許可しない場合は、本項目はそのままにします。                                                                                                    |

設定を変更する際は、必ず「Apply」ボタンをクリックし、設定内容を適用してください。

注意 工場出荷時は、IP アドレスに 10.90.90.90、サブネットマスクに 255.0.0.0、デフォルトゲートウェイに 0.0.0.0 が設定されています。

DHCP または BOOTP プロトコルを使用してスイッチに IP アドレス、サブネットマスクおよびデフォルトゲートウェイアドレスを割り当てるためには、 画面先頭のメニューから「DHCP」または「BOOTP」を選択します。次回の再起動時に、ここで選択した方法により IP アドレスの割り当てが行われます。

## Interface Settings (インタフェース設定)

スイッチの IP インタフェース状況を表示します。

Management > IP Interface > Interface Settings の順にメニューをクリックし、以下の画面を表示します。

| Interface Se     | ettings   | _                     | _         | _          | O Safeguard                |
|------------------|-----------|-----------------------|-----------|------------|----------------------------|
| Interface Name   |           |                       |           |            | Find                       |
|                  |           |                       |           |            | Add Delete All             |
| Total Entries: 2 |           |                       |           |            |                            |
| Interface Name   | VLAN Name | Interface Admin State | Secondary | Link State |                            |
| Manage           | default   | Disabled              | Yes       | Link Down  | IPv4 Edit IPv6 Edit Delete |
| System           | default   | Enabled               | No        | Link Up    | IPv4 Edit IPv6 Edit Delete |

図 7-8 Interface Settings 画面

スイッチの現在の IP インタフェース設定が表示されます。

| 項目                                         | 説明                           |
|--------------------------------------------|------------------------------|
| IP Interface Name                          | 検索するIPインフェース名を入力します。         |
| 「Find」ボタンをクリック                             | クして、入力した情報に基づく特定のエントリを検出します。 |
| Delete All」ボタンをクリックして、表示されたすべてのエントリを削除します。 |                              |

「Delete」ボタンをクリックして、指定エントリを削除します。

注意 IPv6 インタフェースを作成するには IPv4 インタフェースを作成し、IPv6 インタフェースに変更します。

#### IP インタフェースの追加

1. 「Add」ボタンをクリックして以下の画面を表示します。

| nterface Name        |         | (Max: 12 characters)            |  |
|----------------------|---------|---------------------------------|--|
| Pv4 Address          |         | (e.g.: 172.18.211.10)           |  |
| Subnet Mask          |         | (e.g.: 255.255.255.254 or 0-32) |  |
| /LAN Name            |         | (Max: 32 characters)            |  |
| nterface Admin State | Enabled |                                 |  |

図 7-9 IPv4 Interface Settings - Add 画面

2. 追加する IPv4 インタフェースについて設定します。

| 項目                    | 説明                                   |
|-----------------------|--------------------------------------|
| Interface Name        | IP インタフェース名を入力します。                   |
| IPv4 Address          | 本 IP インタフェースに設定する IPv4 アドレスを入力します。   |
| Subnet Mask           | サブネットを指定します。                         |
| VLAN Name             | VLAN 名を入力します。                        |
| Interface Admin State | プルダウンメニューを使用してインタフェースの有効 / 無効を選択します。 |

設定を変更する際は、必ず「Apply」ボタンをクリックし、設定内容を適用してください。 入力 / 指定した変更を破棄し前のページに戻る場合は「<<Back」をクリックします。

# IPv4 インタフェースの編集

1. 「IPv4 Edit」ボタンをクリックすると以下の画面が表示されます。

| IPv4 Interface Settings |             |                                 |          | O Safeguard                     |
|-------------------------|-------------|---------------------------------|----------|---------------------------------|
| IP MTU (512-1712)       | 1500        | ]                               |          | Apply                           |
| Get IP From             | Static 🗸    | ]                               |          |                                 |
| Interface Name          | System      | ]                               |          |                                 |
| IPv4 Address            | 10.90.90.90 | (e.g.: 172.18.211.10)           |          |                                 |
| Subnet Mask             | 255.0.0.0   | (e.g.: 255.255.255.254 or 0-32) |          |                                 |
| VLAN Name               | default     | ]                               |          |                                 |
| IPv4 State              | Enabled V   | ]                               |          |                                 |
| Interface Admin State   | Enabled V   | ]                               |          |                                 |
| DHCP Option12 State     | Disabled V  | ]                               |          |                                 |
| DHCP Option12 Host Name |             | (Max: 63 characters)            |          |                                 |
| TCP Path MTU Discovery  | Disabled V  | ]                               |          |                                 |
| TCP Path MTU Age Timer  | 10          | (1-30 minutes)                  | Infinite |                                 |
|                         |             |                                 |          | < <back apply<="" td=""></back> |

図 7-10 IPv4 Interface Settings - Edit 画面

#### 2. 以下の項目を使用して設定を行います。

| 項目                       | 説明                                                                    |
|--------------------------|-----------------------------------------------------------------------|
| IP MTU (512-1712)        | インタフェースの MTU 値(IP Maximum Transmission Unit)を入力します。                   |
| Get IP From              | IPv4 アドレス、サブネットマスク、デフォルトゲートウェイに設定する「Static」「BOOTP」「DHCP」プロトコルを選       |
|                          | 択します。                                                                 |
| Interface Name           | IPv4 インタフェースの名前が表示されます。                                               |
| IPv4 Address             | IPv4 インタフェースに割り当てる IPv4 アドレスを入力します。                                   |
| Subnet Mask              | IPv4 インタフェースに割り当てるサブネットマスクを入力します。                                     |
| VLAN Name                | IPv4 インタフェースが属する VLAN の名前を入力します。                                      |
| IPv4 State               | プルダウンメニューを使って IPv4 ステートの有効 / 無効を指定します。                                |
| Interface Admin State    | プルダウンメニューを使用して、管理者ステートを「Enabled」(有効)または「Disabled」(無効)とします。            |
| DHCP Option 12 State     | プルダウンメニューを使用して「DHCPDISCOVER」「DHCPREQUEST」メッセージ内への Option12 の挿入を有効 / 無 |
|                          | 効を設定します。                                                              |
| DHCP Option 12 Host Name | 「DHCPDISCOVER」「DHCPREQUEST」メッセージ内へ挿入するホスト名を入力します。                     |
| TCP Path MTU Discovery   | 「TCP Path MTU」ディスカバリを有効 / 無効に指定します。                                   |
| TCP Path MTU Age Timer   | 「TCP Path MTU」ディスカバリのエージングタイムを指定します。「Infinite」にチェックを入れるとエージングタイ       |
|                          | ムはなくなります。                                                             |
| L                        | ムはなくなります。                                                             |

「Apply」ボタンをクリックし、設定を有効にします。入力/指定した変更を破棄し前のページに戻る場合は「<<Back」をクリックします。

### IPv6 インタフェースの編集

1. 「IPv6 Edit」ボタンをクリックすると以下の画面が表示されます。

| IPv6 Interface Setting                                                              | gs                                |                                                       |           | Safeguard               |
|-------------------------------------------------------------------------------------|-----------------------------------|-------------------------------------------------------|-----------|-------------------------|
| IPv6 Interface Settings<br>Interface Name<br>Interface Admin State<br>DHCPv6 Client | System<br>Enabled V<br>Disabled V | IPv6 State<br>IPv6 Network Address (e.g.: 3710::1/64) | Enabled V | Apply                   |
| NS Retransmit Time Settings<br>NS Retransmit Time (0-429496                         | i7295) 0                          | ms                                                    |           | Apply                   |
| Automatic Link Local State S<br>Automatic Link Local Address                        | ettings                           | Disabled V                                            |           | Apply                   |
| View All IPu6 Address                                                               |                                   |                                                       |           | < <back< td=""></back<> |
| ⊠ 7-11 IPv6 Interfac                                                                | ce Settings - Edit į              | 画面                                                    |           |                         |

| 2. 以下の項目を使用し          | して設定を行います。                                                 |
|-----------------------|------------------------------------------------------------|
| 項目                    | 説明                                                         |
| Interface Name        | IPv6 インタフェースの名前が表示されます。                                    |
| IPv6 State            | プルダウンメニューを使って IPv6 ステートの有効 / 無効を指定します。                     |
| Interface Admin State | プルダウンメニューを使用して、管理者ステートを「Enabled」(有効)または「Disabled」(無効)とします。 |
| IPv6 Network Address  | ネイバのグローバル/ローカルリンクアドレスを入力できます。                              |
| DHCPv6 Client         | DHCPv6 Client を有効 / 無効に指定します。                              |

| 項目                                   | 説明                                                                                                    |
|--------------------------------------|----------------------------------------------------------------------------------------------------|
| NS Retransmit Time<br>(0-4294967295) | ローカルネットワークに送信する Neighbor Solicitation パケットを生成する間隔(秒)を設定します。これは、ローカル<br>リンク上の IPv6 近接を検出するために使用されます。これは「config ipv6 nd ns ipif <ipif_name 12=""> retrans_time」で指<br/>定した「RA retransmit」の時間と同等になります。ここで指定すると「RA」での項目にも反映されます。0-4294967295(ミ<br/>リ秒)の範囲から指定します。</ipif_name> |
| Automatic Link Local<br>Address      | 本機能を有効 / 無効にします。有効にすると、IPv6 Link-Local アドレスを自動的に作成します。本機能を有効にして「Apply」<br>ボタンをクリックすると、IPv6 アドレスはスイッチの MAC アドレスに基づいて生成され、新規エントリが以下の「Link-Local<br>Address」フィールドに表示されます。                                                                                                   |

「Apply」ボタンをクリックし、設定を有効にします。入力 / 指定した変更を破棄し前のページに戻る場合は「<<Back」をクリックします。 現在の IPv6 アドレスを全て確認する場合「View All IPv6 Address」をクリックします。

「<u>View Neighbor Discover</u>」リンクをクリックして、すべての Neighbor 検出情報エントリを参照します。

#### IPv6 インタフェースの編集

「View All IPv6 Address」リンクをクリックすると以下の画面が表示されます。

| IPv6 Interface Settings                                                                                                    |              | O Safeguard |
|----------------------------------------------------------------------------------------------------|--------------|-------------|
| State State Sta |              |             |
| Address Type                                                                                                    | IPv6 Address |             |
|                                                                                                    |              |             |

図 7-12 IPv6 Interface Settings - 「View All IPv6 Address」 画面

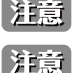

注意 IPv6 Path MTU Discovery の機能は未サポートとなります。

IPv6 に関する H/W Flow cache の保持時間は短く設定されています。

# Management Settings(管理設定)

コマンドラインインタフェースを使用時にコンソールの制限を超えて複数のページのスクロールを止めることが可能です。

本画面はまた本スイッチの DHCP 自動設定機能を有効にします。「Enabled」の時、本スイッチは TFTP サーバから設定ファイルを受信します。そし てブートアップ時に自動的に DHCP クライアントになるように設定します。この方法を使用するためには、DHCP サーバは TFTP サーバに IP アドレ スと DHCP リプライパケット内の設定ファイル名情報を渡すように設定する必要があります。TFTP サーバはリクエストを受け取ると起動し、動作 する必要があります。また、そのベースディレクトリに格納されている必要な設定を保持する必要があります。クライアントが使用するための設定 ファイルに関する詳しい情報は DHCP サーバまたは TFTP サーバソフトウェアの手順を参照してください。「Tools」の「Upload Log File」セクション の説明を参照してください。

本スイッチが DHCP 自動設定を完了できない場合は、スイッチのメモリ内の以前に保存した設定が使用されます。

#### Management > Management Settings の順にクリックし、以下の画面を表示します。

| Management Settings              |           |            |     | O Safeguard |
|----------------------------------|-----------|------------|-----|-------------|
| CLI Paging Settings              |           |            |     |             |
| CLI Paging State                 | Enabled   | O Disabled |     |             |
| DHCP Auto Configuration Settings |           |            |     |             |
| DHCP Auto Configuration State    | O Enabled | Disabled   |     |             |
| Autoconfig Timeout (1-65535)     | 50        |            | sec |             |
| DHCP Auto Image Settings         |           |            | -   |             |
| DHCP Auto Image State            | O Enabled | Disabled   |     |             |
| Autoimage Timeout (1-65535)      | 50        |            | sec |             |
| Password Encryption Settings     |           |            | -   |             |
| Password Encryption State        | O Enabled | Disabled   |     |             |
| Password Recovery Settings       |           |            |     |             |
| Running Configuration            | Enabled   | O Disabled |     |             |
| NV-RAM Configuration             | Enabled   |            |     |             |
|                                  |           |            |     |             |
|                                  |           |            |     | Apply       |

図 7-13 Management Settings 画面

| 項目                               | 説明                                                                                                    |
|----------------------------------|----------------------------------------------------------------------------------------------------|
| CLI Paging State                 | コマンドラインインタフェースの改頁処理をコンソール画面の最後で停止します。コンソール画面の範囲を超えてテキス<br>トが複数ページにスクロールしないようにします。初期値は「Enabled」(有効)です。無効にする場合は、「Disabled」を<br>選択します。                                                                                                    |
| DHCP Auto<br>Configuration State | DHCP 自動設定機能を有効 / 無効にします。有効の場合、スイッチは設定ファイルを TFTP サーバから受信し再起動時に自動的に DHCP クライアントに設定されます。本機能を実装するには DHCP サーバは IP アドレスとコンフィグレーションファ<br>イル、名称情報などを DHCP リレーパケット内で TFTP サーバに送信します。TFTP サーバはスイッチからのリクエスト受<br>信時にベースディレクトリに必要なコンフィグレーションファイルを保持、起動、実行している必要があります。 |

| 項目                  | 説明                                                                           |
|---------------------|------------------------------------------------------------------------------|
| Autoconfig Timeout  | オートコンフィグレーションのタイムアウト値を設定します。                                                 |
| (1-05555)           |                                                                              |
| DHCP Auto Image     | 自動イメージ機能の有効 / 無効を指定します。有効の場合、次回起動プロセス中に、スイッチは自動でファームウェアアッ                    |
| State               | プグレードを行います。                                                                  |
| Autoimage Timeout   | ネットワークから取得するイメージファイルのタイムアウト値を指定します。イメージファイルが時間内に受信できない                       |
| (1-65535)           | 場合、自動イメージ機能は停止し、現在のイメージファイルが使用されます。                                          |
| Password Encryption | コンフィグレーションファイルのパスワードを暗号化します。パスワード暗号化機能は初期値では無効です。有効にする                       |
| State               | には「Enabled」をクリックします。                                                         |
| Running             | 「Password Recovery」オプションとして「Running Configuration」の有効 / 無効を設定します。有効にすると実行中の設 |
| Configuration       | 定のリカバリが可能になります。                                                              |
| NV-RAM              | 「Password Recovery」オプションとして「NV-RAM Configuration」の有効 / 無効を設定します。             |
| Configuration       |                                                                              |

「Apply」ボタンをクリックし、設定を有効にします。

# Session Table (セッションテーブル)

スイッチが最後に起動してからの管理セッションを表示します。タイムアウトやログアウトをしても起動時からのセッション内容が表示されますが、 「Reset」や「Reboot System」を行うとリセットされます。表示の更新は「Session Table」を再度クリックした場合か、「Refresh」ボタンを押した 場合に行われます。

#### Management > Session Table の順にクリックし、以下の画面を表示します。

| Sessio   | n Table          |             |       | O Safeguard |
|----------|------------------|-------------|-------|-------------|
| Refr     | esh              |             |       |             |
| ID       | Live Time        | From        | Level | Name        |
| 8        | 00:01:49.230     | Serial Port | 1     | Anonymous   |
|          |                  |             |       |             |
| 図 7-14 9 | Session Table 画面 |             |       |             |

「Refresh」ボタンをクリックし表示を最新の状態にします。

# Session Timeout (セッションタイムアウト)

各セッションのタイムアウトの設定をします。セッションのタイムアウト値は、他デバイスのログイン接続のタイムアウトにおいて使用されます。

Management > Session Timeout の順にメニューをクリックし、以下の画面を表示します。

| Session Timeout                           |   |               | O Safeguard |
|-------------------------------------------|---|---------------|-------------|
| Console Outgoing Session Timeout (0-1439) | 0 | min 🗸 Default |             |
| Telnet Outgoing Session Timeout (0-1439)  | 0 | min 🗸 Default |             |
| SSH Outgoing Session Timeout (0-1439)     | 0 | min 🗸 Default | Apply       |

図 7-15 Session Timeout 画面

#### 以下の項目が使用されます。

| 項目                       | 説明                                                                |
|--------------------------|-------------------------------------------------------------------|
| Console Outgoing         | 外向き(Outgoing)コンソールセッションのタイムアウト時間(分)を設定します。「Default」にチェックを入れると     |
| Session Timeout (0-1439) | 初期値に戻ります。0から1439(分)で設定可能です。0に指定するとタイムアウトしません。                     |
| Telnet Outgoing Session  | 外向き(Outgoing)Telnet セッションのタイムアウト時間(分)を設定します。「Default」にチェックを入れると初期 |
| Timeout (0-1439)         | 値に戻ります。0から1439(分)で設定可能です。0に指定するとタイムアウトしません。                       |
| SSH Outgoing Session     | 外向き(Outgoing)SSH セッションのタイムアウト時間(分)を設定します。「Default」にチェックを入れると初期値   |
| Timeout (0-1439)         | に戻ります。0から1439(分)で設定可能です。0に指定するとタイムアウトしません。                        |

設定を変更する際は、必ず「Apply」ボタンをクリックし、設定内容を適用してください。

# Single IP Management (シングル IP マネジメント設定)

# シングル IP マネジメント(SIM)の概要

D-Link シングル IP マネジメントとは、スタックポートまたはモジュールを使用する代わりにイーサネット経由でスイッチをスタックする方法です。 シングル IP マネジメント機能を利用する利点を以下に示します。

- ネットワークを拡大し、増大する帯域幅に対する要求に対処しながら、小規模のワークグループや、ワイヤリングクローゼット(ユーザ接続エリア)を簡単に管理できるようになります。
- 2. ネットワークに必要な IP アドレス数を減らします。
- 3. スタック接続のために特別なケーブル配線を必要とせず、他のスタック技術ではトポロジ上の問題になる距離的制限を取り除きます。

D-Link シングル IP マネジメント(以下 SIM と呼びます)機能を搭載するスイッチには、以下の基本的なルールがあります。

- ・ SIM はスイッチのオプション機能であり、CLI または Web インタフェース経由で簡単に有効 / 無効にできます。また、SIM グループはご使用のネットワーク内でスイッチの操作に影響を与えることはありません。
- SIMには3つのクラスのスイッチがあります。Commander Switch (CS) はグループのマスタスイッチ、Member Switch (MS) はCSによって SIM グルー プのメンバとして認識されるスイッチ、Candidate Switch (CaS) は SIM グループに物理的にリンクはしているが、 SIM グループのメンバとして 認識されていないスイッチです。
- ・1つの SIM グループには、Commander Switch(CS)を1つだけ持つことができます。
- 特定の SIM グループ内のすべてのスイッチは、ルータを越えた位置にあるメンバの設定はできません。
- ・1 つの SIM グループには、Commander Switch (番号:0)を含めずに、最大 32 台のスイッチ(番号:1-32)が所属できます。
- 同じ IP サブネット(ブロードキャストドメイン)内の SIM グループ数に制限はありませんが、各スイッチは、1 つの SIM グループにしか所属することができません。
- ・ 複数の VLAN が設定されていると、SIM グループはスイッチ上のデフォルト VLAN だけを使用します。
- ・ SIM は SIMをサポートしていないデバイスを経由することができます。そのため CS から1 ホップ以上はなれたスイッチを管理することができます。

SIM グループは1つのエンティティとして管理されるスイッチのグループです。SIM スイッチは3つの異なる役割を持っています。

- **1.** Commander Switch (CS) グループの管理用デバイスとして手動で設定されるスイッチで、以下の特長を持っています。
  - IP アドレスを1つ持つ。
  - 他のシングル IP グループの CS や MS ではない。
  - マネジメント VLAN 経由で MS に接続する。
- 2. Member Switch (MS) シングル IP グループに所属するスイッチで、CS からアクセスが可能です。MS は以下の特徴を持ちます。
  - 他のシングル IP グループの CS や MS ではない。
  - CS マネジメント VLAN 経由で CS に接続する。
- Candidate Switch (CaS) SIM グループに参加する準備が整っているが、まだ MS ではないスイッチです。CaS を SIM グループ内の MS として、 本スイッチの機能を使用して手動で登録することが可能です。CaS として登録されたスイッチは、SIM グループには所属せず、以下の特長を持っ ています。
  - 他のシングル IP グループの CS や MS ではない。
  - CS マネジメント VLAN 経由で CS に接続する。

上記の役割には、以下のルールを適用します。

- 各デバイスは、まず CS の状態から始まります。
- ・ CS は、はじめに CaS に、その後 MS となり、SIM グループの MS へと遷移します。つまり CS から MS へ直接遷移することはできません。
- ユーザは、CSからCaSへ手動で遷移させることができます。
- 以下のような場合に MS から CaS に遷移します。
  - CS を介して CaS として設定される時。
  - CS から MS への Report パケットがタイムアウトになった時。
- ・ ユーザが手動で CaS から CS に遷移するように設定できます。
- ・ CS を介して CaS は MS に遷移するように設定されます。

SIM グループの CS として運用するスイッチを1台登録した後、スイッチを手動によりグループに追加して MS とします。CS はその後 MS へのアク セスのためにインバンドエントリポイントとして動作します。CS の IP アドレスがグループのすべての MS への経路になり、CS の管理パスワードや 認証によって、SIM グループのすべての MS へのアクセスを制御します。

SIM 機能を有効にすると、CS 内のアプリケーションはパケットを処理する代わりに、リダイレクト(宛先変更)します。アプリケーションは管理者 からのパケットを復号化し、データの一部を変更し、MS へ送信します。処理後、CS は MS から Response パケットを受け取り、これを符号化して 管理者に返送します。

CS が MS に遷移すると、自動的に CS が所属する最初の SNMP コミュニティ (リード権 / ライト権、リード権だけを含む)のメンバになります。しかし、 自身の IP アドレスを持つ MS は、グループ内の他のスイッチ(CS を含む)が所属していない SNMP コミュニティに加入することができます。

# バージョン 1.61 へのアップグレード

SIM 管理機能強化の目的で、本スイッチは本リリースにおいて、バージョン 1.61 にアップグレードしています。本バージョンでは以下の改善点が加わりました。

1. CS は、再起動または Web での異常検出によって、SIM グループから抜けたメンバスイッチを自動的に再検出する機能が搭載しました。この 機能は、以前設定された SIM メンバが再起動の後に発行する Discovery パケットと Maintain パケットを使用することにより実現されます。一 度 MS の MAC アドレスとパスワードが CS のデータベースに記録され、MS が再起動を行うと、CS はこの MS の情報をデータベースに保存し、 MS が再検出された場合、これを SIM ツリーに自動的に戻します。これらのスイッチを再検出するために設定を行う必要はありません。

ー度保存を行った MS の再検出ができないという場合もあります。例えば、スイッチの電源がオンになっていない場合、他のグループのメンバとなっている場合、または CS スイッチとして設定された場合は再検出処理をすることができません。

 トポロジマップには、ポートトランクグループのメンバの接続に関する新機能が加わりました。これは、以下の図に示すようにポートトランク グループを構成するイーサネット接続の速度と接続数を表示する機能です。

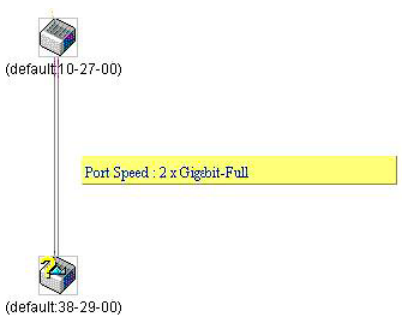

- **3.** 本バージョンでは、以下のファームウェア、コンフィグレーションファイル、およびログファイルのアップロードやダウンロードを複数スイッチに対して行う機能が追加されました。
  - ファームウェア: TFTP サーバから複数の MS に対するファームウェアダウンロードがサポートされました。
  - コンフィグレーションファイル: TFTP サーバを使用した複数のコンフィグレーションのダウンロード / アップロード (コンフィグレーションの復元やバックアップ用) が可能になりました。
  - ログ:複数の MS のログファイルを TFTP サーバにアップロード可能になりました。
- 4. より詳細に構成を確認しやすいようにトポロジ画面を拡大、縮小することができます。

# Single IP Settings(シングル IP 設定)

スイッチは工場出荷時設定で Candidate Switch (CaS) として設定され、SIM は無効になっています。

 Web インタフェースを使用してスイッチの SIM を有効にするためには Management > Single IP Management > Single IP Settings の順にメ ニューをクリックし、以下の画面を表示します。

| Single IP Settings           |             | O Safeguard |
|------------------------------|-------------|-------------|
| SIM State                    | Disabled 🗸  |             |
| Trap State                   | Enabled 🖌   |             |
| Role State                   | Candidate 🖌 |             |
| Group Name                   |             |             |
| Discovery Interval (30 - 90) | 30 sec      |             |
| Hold Time Count (100-255)    | 100 sec     |             |
|                              | C           | Apply       |

図 7-16 Single IP Settings 画面(CaS 無効状態)

2. プルダウンメニューを使用して、「SIM State」を「Enabled」(有効)、「Role State」を「Commander」に変更し、次に「Group Name」欄を指定します。

| Single IP Settings           |             | O Safeguard |
|------------------------------|-------------|-------------|
| SIM State                    | Enabled     |             |
| Trap State                   | Enabled     |             |
| Role State                   | Commander 🖌 |             |
| Group Name                   |             |             |
| Discovery Interval (30 - 90) | 30 sec      |             |
| Hold Time Count (100-255)    | 100 sec     |             |
|                              |             |             |
|                              |             | Apply       |
|                              |             |             |

図 7-17 Single IP Settings 画面(CaS 有効状態)

3. 「Apply」ボタンをクリックして、設定を有効にします。

以下の項目が使用できます。

| 項目                            | 説明                                                                                                    |  |  |
|-------------------------------|----------------------------------------------------------------------------------------------------|--|--|
| SIM State                     | プルダウンメニューから「Enabled」(有効)または「Disabled」(無効)を選択します。「Disabled」を選択すると、スイッチのすべての SIM 機能が無効になります。初期値は「Disabled」です。                                                                                                    |  |  |
| Trap State                    | プルダウンメニューからトラップ送信の有効 / 無効を指定します。                                                                                                    |  |  |
| Role State                    | <ul> <li>プルダウンメニューからスイッチの SIM での役割を選択します。以下の2つから選択できます。</li> <li>Candidate - Candidate Switch (CaS) は SIM グループメンバではありませんが、Commander スイッチに接続しています。<br/>本スイッチの SIM 機能の初期設定です。</li> <li>Commander - Commander Switch (CS)。ユーザは CS に他のスイッチを参加させて SIM グループを作成します。このオ<br/>プションを選択すると、本スイッチは SIM 機能対象のスイッチとして設定されます。</li> </ul> |  |  |
| Group Name                    | SIM グループ名を入力します。                                                                                                    |  |  |
| Discovery Interval<br>(30-90) | スイッチが Discovery パケットを送信する Discovery プロトコル送信間隔(秒)を設定します。CS スイッチに情報が送られ<br>てくると、接続する他のスイッチ(MS、CaS)の情報が CS に組み込まれます。値は 30-90(秒)の間から指定します。初期<br>値は 30(秒)です。                                                                                                    |  |  |
| Hold Time Count<br>(100-255)  | 他のスイッチが「Discovery Interval」の間隔で送信してきた情報をスイッチが保持する時間(秒)を指定します。値は 100-<br>255(秒)の間から指定します。初期値は 100(秒)です。                                                                                                    |  |  |

設定を変更する際は、必ず「Apply」ボタンをクリックし、設定内容を適用してください。

スイッチを CS として登録すると、「Single IP Management」フォルダには 4 つのリンクが追加され、Web を使用した SIM 設定が続けられるように なります。追加されるリンクは「Topology」、「Firmware Upgrade」、「Configuration Backup/Restore」、「Upload Log File」です。

# Topology (トポロジ)

「Topology」画面は、SIM グループ内のスイッチの設定および管理に使用されます。本画面を表示するためには、ご使用のコンピュータに Java スクリプトが必要です。

**Management** > **Single IP Management** > **Topology** の順にメニューをクリックします。サーバ上で Java Runtime Environment が起動し、以下の 「Topology」画面が表示されます。

図 7-18 トポロジ画面

以下の情報が表示されます。

| 項目          | 説明                                                                 |
|-------------|--------------------------------------------------------------------|
| Device name | ユーザが設定した SIM グループ内のスイッチのデバイス名を表示します。デバイス名がない場合は、default が与えられ、識別のた |
|             | めに MAC アドレスの終わり 6 桁が付加されます。                                        |
| Local port  | MS または CaS が接続している CS 上の物理ポート数を表示します。CS の場合は何も表示されません。             |
| Speed       | CS と MS、または CaS 間の接続速度を表示します。CS の場合は何も表示されません。                     |
| Remote port | CS が接続している MS または CaS 上の物理ポート数を表示します。CS の場合は何も表示されません。             |
| Mac Address | 対応するスイッチの MAC アドレスを表示します。                                          |
| Model name  | 対応するスイッチのモデル名を表示します。                                               |

# メニューバー

トポロジ画面には、デバイスの設定のために以下のようなメニューバーが配置されています。

File Group Device View Help

図 7-19 トポロジメニューバー

メニューバーには以下の5つのメニューが存在します。

# 「File」メニュー

- Print Topology トポロジマップを印刷します。
- Preference ポーリング間隔 (interval) など表示プロパティを設定します。

| Preference      |                                          |  |
|-----------------|------------------------------------------|--|
| Interval (10-30 | 0) 20<br>O Show Member Only<br>OK Cancel |  |

⊠ 7-20 Preference

以下の項目が使用できます。

| 項目               | 説明                             |  |  |
|------------------|--------------------------------|--|--|
| Interval         | SIM トポロジ表示の更新間隔(10-300)を指定します。 |  |  |
| Show All         | トポロジにおいて全ての有効な SIM デバイスを表示します。 |  |  |
| Show Member Only | トポロジにおいて SIM メンバデバイスのみを表示します。  |  |  |
|                  |                                |  |  |

設定を変更する際は、「OK」ボタンをクリックし、設定内容を適用してください。 「Cancel」ボタンをクリックし、変更した設定内容を破棄します。

### 「Group」メニュー

Add to Group – グループに CaS を追加します。このオプションを選択すると、以下のパスワード入力画面が表示され、CaS を SIM グループに追加するための認証を行います。パスワードを入力して「Apply」ボタンをクリックするか、「Cancel」ボタンをクリックして画面を閉じます。

| Input Pass | word           |           |
|------------|----------------|-----------|
| Passwor    | d              |           |
|            | Apply          | Cancel    |
| 図 7-21     | Input password | ダイアログボックス |

• Remove from Group – MS をグループから削除します。

# 「Device」メニュー

・ Configure – 指定したデバイスの Web マネージャを開きます。

# 「View」メニュー

- Refresh ビューを最新の状態に更新します。
- ・ Topology トポロジビューを表示します。

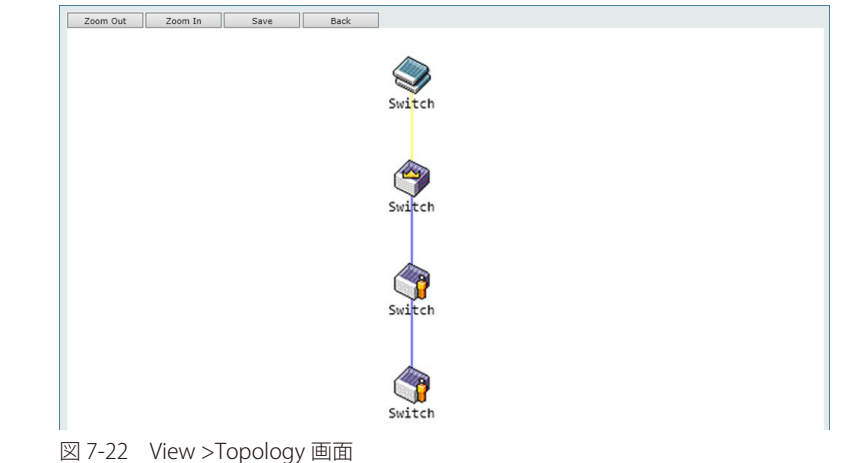

「Zoom Out」をクリックすると表示アイテムが縮小します。 「Zoom In」をクリックすると表示アイテムが拡大します。 「Save」をクリックすると表示が保存されます。 「Back」をクリックすると前画面に戻ります。

本画面は、SIM グループ内のデバイスが他のグループやデバイスとどのように接続しているかを表示します。

| 木面面で表示されるアイコンけい下の通りです |                                                                                                    |
|-----------------------|----------------------------------------------------------------------------------------------------|
|                       | いるいてす                                                                                                    |
|                       | $J_{\Pi} = J_{\Pi} = J_{\Pi$ |

| アイコン     | 説明                     |
|----------|------------------------|
| Ś        | グループ                   |
| ٠        | レイヤ 2 Commander スイッチ   |
| 3        | レイヤ 3 Commander スイッチ   |
| 2        | 他のグループの Commander スイッチ |
| <b>A</b> | レイヤ 2 Member スイッチ      |
|          | レイヤ 3 Member スイッチ      |

| アイコン     | 説明                   |
|----------|----------------------|
| <b>i</b> | 他のグループの Member スイッチ  |
|          | レイヤ 2 Candidate スイッチ |
|          | レイヤ 3 Candidate スイッチ |
|          | 不明なデバイス              |
|          | SIM 非対応のデバイス         |

# ツールヒント

トポロジービュー画面では、マウスはデバイス情報の確認と設定のために重要な役割を果たします。トポロジ画面の特定のデバイス上にマウスポインタを指定すると、ツリービューと同様にデバイス情報(ツールヒント)を表示します。以下にその例を示します。

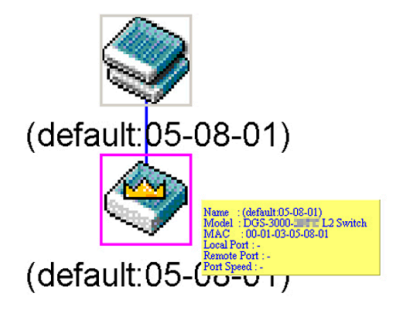

図 7-23 ツールヒントを利用したデバイス情報の表示

2つのデバイスの間のライン上でマウスポインタを静止させると、以下の図のようにデバイス間の接続速度を表示します。

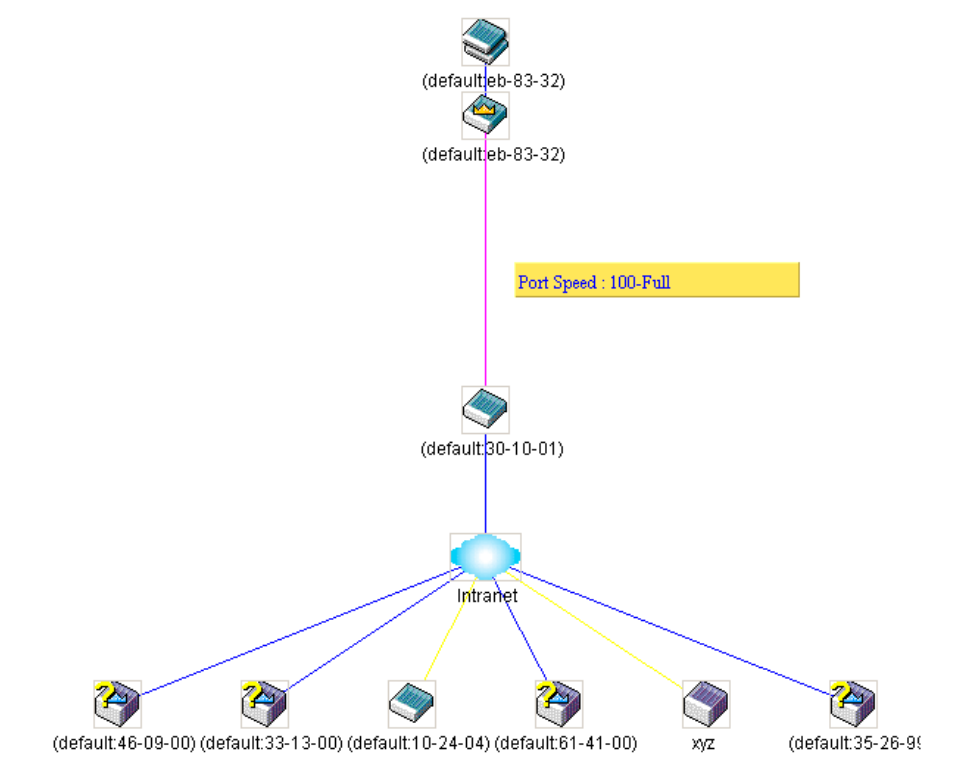

図 7-24 ツールヒントを利用したポート速度の表示

# 右クリックメニュー

デバイスのアイコン上で右クリックすると、SIM グループ内でのスイッチの役割や、関連付けられているアイコンの種類に応じた様々な機能を実行できます。

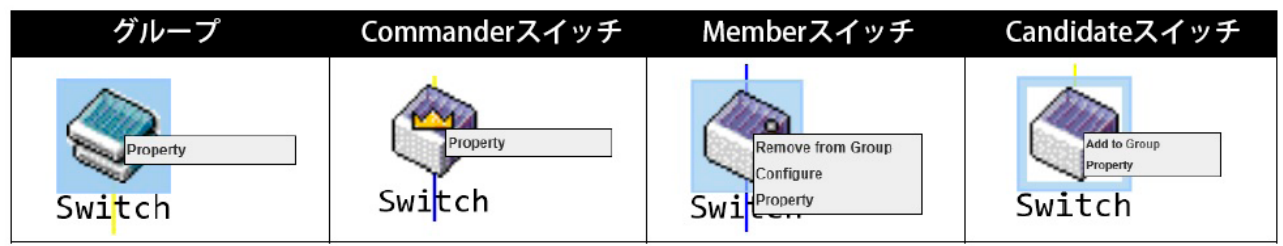

図 7-25 各アイコン上での右クリック

#### 画面には以下の情報が表示されます。

| 項目                 | 説明                                                     |
|--------------------|--------------------------------------------------------|
| Property           | ポップアップ画面が開き、デバイスの情報を表示します。                             |
| Configure          | Web 管理機能を起動して、スイッチの設定を可能にします。                          |
| (Member スイッチのみ)    |                                                        |
| Add to group       | CaSをグループに追加します。このオプションを選択すると、以下のパスワード入力画面が表示され、CaSスイッチ |
| (Candidate スイッチのみ) | を SIM グループに追加するための認証を行います。                             |
| Remove from Group  | メンバをグループから削除します。                                       |
| (Member スイッチのみ)    |                                                        |

# 各アイコンの「Property」

| Property     |                   | Propert  | У                 |  |
|--------------|-------------------|----------|-------------------|--|
|              | 0.44              |          | 0.44              |  |
| Name:        | Switch            | Name:    | Switch            |  |
| Model:       | Group             | Model:   | DGS-3630-28TC     |  |
| MAC:         | 00-0F-36-30-AE-01 | MAC:     | 00-0F-36-30-AE-01 |  |
| Local Port:  | -                 | Local Po | rt -              |  |
| Remote Port: | -                 | Remote I | Port              |  |
| Port Speed:  | -                 | Port Spe | ed: -             |  |
|              |                   |          |                   |  |

グループ

Memberスイッチ

| Property     |                   | Property     |                   |  |
|--------------|-------------------|--------------|-------------------|--|
| News         | Quility.          | News         | 0.44              |  |
| Name:        | Switch            | Name:        | Switch            |  |
| Model:       | DGS-3630-52TC     | Model:       | DGS-3630-52TC     |  |
| MAC:         | 00-01-02-03-04-00 | MAC:         | 00-01-12-33-40-00 |  |
| Local Port:  | 194               | Local Port:  | 1                 |  |
| Remote Port: | 65                | Remote Port: | 196               |  |
| Port Speed:  | Gigabit-Full      | Port Speed:  | Gigabit-Full      |  |

Candidateスイッチ

Commanderスイッチ

| 図 7-26 | う 各アイ | コンの | Property |
|--------|-------|-----|----------|
|--------|-------|-----|----------|

#### 画面には以下の情報が表示されます。

| 項目             | 説明                                                               |
|----------------|------------------------------------------------------------------|
| Device Name    | ユーザが設定した SIM グループ内のスイッチのデバイス名を表示します。デバイス名がない場合は、「default」が与えられ、識 |
|                | 別のために MAC アドレスの終わり 6 桁が付加されます。                                   |
| Module Name    | 右クリックされたスイッチのモジュール名を表示します。                                       |
| Mac Address    | 対応するスイッチの MAC アドレスを表示します。                                        |
| Remote Port No | CS が接続している MS または CaS の物理ポートの番号を表示します。CS の場合は何も表示されません。          |
| Local Port No  | MS または CaS が接続している CS の物理ポートの番号を表示します。CS の場合は何も表示されません。          |
| Port Speed     | CS と MS/CaS 間の接続スピードを表示します。                                      |

「Close」ボタンをクリックし、「Property」画面を閉じます。

#### 「Help」メニュー

・ About – 現在の SIM バージョンなどの SIM 情報を表示します。

| Web ページからのメッセージ                                                                                   | × |
|---------------------------------------------------------------------------------------------------|---|
| Single IP Management<br>v1.61<br>Copyright(c) 2010 D-Link Corporation<br>Release Date: 2005/07/14 |   |
| □ このページにこれ以上メッセージの作成を許可しない OK                                                                     |   |
| 図 7-27 SIM 情報                                                                                     |   |

# Firmware Upgrade (ファームウェア更新)

本画面は、CSからMSへのファームウェアの更新を行う場合に使用します。

Management > Single IP Management > Firmware Upgrade の順にメニューをクリックし、以下の画面を表示します。

| Firmware l                                                                                       | Upgrad                     | е    |                   |                         |                  | O Sefeguer |
|--------------------------------------------------------------------------------------------------|----------------------------|------|-------------------|-------------------------|------------------|------------|
| Server IP Ac     Server IP K     Server IP K     Interface Name Path \ Filename Total Entries: 1 | ddress :<br>Address :<br>: |      |                   |                         |                  | Download   |
| Select All                                                                                       | ID                         | Port | MAC Address       | Model Name              | Firmware Version |            |
|                                                                                                  |                            |      | 10.5E.30.10.ED.E0 | DG9.2000.52V I 2 Switch | 4 00 012         |            |

図 7-28 Firmware Upgrade 画面

| 以下の項目が使用されます。 |  |
|---------------|--|
| 項目            |  |
|               |  |

| 項目                  | 記明                             |  |
|---------------------|--------------------------------|--|
| Server IP Address   | TFTP サーバの IP アドレスを指定します。       |  |
| Server IPv6 Address | TFTP サーバの IPv6 アドレスを指定します。     |  |
| Interface Name      | インタフェース名を指定します。                |  |
| Path \ Filename     | ファームウェアの「Path\Filename」を指定します。 |  |
|                     |                                |  |

「Download」ボタンをクリックすると、ファイル転送が開始されます

# Configuration File Backup/Restore(コンフィグレーションファイルのバックアップ / リストア)

本画面は、TFTP サーバを使用して CS から MS へ、または MS から CS へのコンフィグレーションファイルのバックアップ / リストアを行う際に使用します。

Management > Single IP Management > Configuration File Backup/Restore の順にメニューをクリックし、以下の画面を表示します。

| Configurati                                                                         | on File                         | e Backup/ | Restore           |                        | O Safe           | guard |
|-------------------------------------------------------------------------------------|---------------------------------|-----------|-------------------|------------------------|------------------|-------|
| Server IP Ad     Server IPv6     Server IPv6     Interface Name     Path \ Filename | ldress :<br>Address :<br>:<br>: |           |                   |                        | Restore Backup   |       |
| Total Entries: 1                                                                    |                                 |           |                   |                        |                  |       |
| Select All                                                                          | ID                              | Port      | MAC Address       | Model Name             | Firmware Version |       |
|                                                                                     | 1                               | 5         | 1C-5F-2B-1C-FB-E8 | DGS-3000-52X L2 Switch | 4.00.012         |       |

図 7-29 Configuration File Backup/Restore 画面

以下の項目が使用されます。

| 項目                                               | 説明                         |  |  |
|--------------------------------------------------|----------------------------|--|--|
| Server IP Address                                | TFTP サーバの IP アドレスを指定します。   |  |  |
| Server IPv6 Address                              | TFTP サーバの IPv6 アドレスを指定します。 |  |  |
| Interface Name                                   | インタフェース名を指定します。            |  |  |
| Path \ Filename コンフィグファイルの「Path\Filename」を指定します。 |                            |  |  |
| -<br>Select All」にチェックすると全てのメンバスイッチが指定されます。       |                            |  |  |

「Restore」ボタンをクリックすると、リストアが開始されます。

「Backup」ボタンをクリックすると、バックアップが開始されます。

# Upload Log File (ログファイルのアップロード)

以下の画面は、SIM メンバスイッチから指定した PC ヘログファイルのアップロードを行う際に使用します。

Management > Single IP Management > Upload Log File の順にメニューをクリックし、以下の画面を表示します。

| Upload Log                                                                         | j File               |      |                   |                        |                  | O Safegua |
|------------------------------------------------------------------------------------|----------------------|------|-------------------|------------------------|------------------|-----------|
| Server IP Ad     Server IP Ad     Server IPv6 / Interface Name : Path \ Filename : | dress :<br>Address : |      |                   |                        |                  | Upload    |
| Total Entries: 1                                                                   |                      |      |                   |                        |                  |           |
| Select All                                                                         | ID                   | Port | MAC Address       | Model Name             | Firmware Version |           |
|                                                                                    | 1                    | 5    | 1C-5F-2B-1C-FB-E8 | DGS-3000-52X L2 Switch | 4.00.012         |           |

図 7-30 Upload Log File 画面

#### 以下の項目が使用されます。

| 項目                  | 説明                            |  |  |  |  |
|---------------------|-------------------------------|--|--|--|--|
| Server IP Address   | TFTP サーバの IP アドレスを指定します。      |  |  |  |  |
| Server IPv6 Address | TFTP サーバの IPv6 アドレスを指定します。    |  |  |  |  |
| Interface Name      | インタフェース名を指定します。               |  |  |  |  |
| Path \ Filename     | ログファイルの「Path\Filename」を指定します。 |  |  |  |  |
|                     |                               |  |  |  |  |

「Select All」にチェックすると全てのメンバスイッチが指定されます。 「Upload」ボタンをクリックすると、アップロードが開始されます。

# SNMP Settings (SNMP 設定)

SNMP(Simple Network Management Protocol)は、OSI 参照モデルの第7層(アプリケーション層)のプロトコルで、ネットワークデバイスの管理や監視を行います。ネットワーク管理デバイスは、SNMP を利用してゲートウェイ、ルータ、およびその他のネットワークデバイスの設定状態を 確認または変更します。また、SNMP を利用してスイッチやスイッチ群、またはネットワークに対し、正常な動作を行うためのシステム設定、パフォー マンスの監視、問題の検出を行います。

SNMP をサポートする管理デバイスは、スイッチ上で動作する SNMP エージェントと呼ばれるソフトウェアを実装しています。SNMP エージェントが管理する定義された変数(管理オブジェクト)により、デバイスの管理を行います。これらのオブジェクトは MIB(Management Information Base)内に定義され、デバイス上の SNMP エージェントにより管理される情報表示の基準を(管理側のデバイスに)伝えます。SNMP では、MIB の仕様と、ネットワークを経由してこれらの情報にアクセスするために使用するプロトコルのフォーマットを定義しています。

本スイッチは、SNMP バージョン 1 (SNMP v1)、2c (SNMP v2c)、および 3 (SNMP v3)をサポートしています。初期設定では SNMP 機能は無効になっ ているため、有効にする必要があります。SNMP 機能を有効にしたら、スイッチの監視と制御に使用する SNMP バージョンを選択します。これらの 3 つのバージョンでは、管理ステーションとネットワークデバイス間に適用されるセキュリティのレベルに違いがあります。

SNMP バージョン 1 と 2c では、ユーザ認証はパスワードに良く似た「コミュニティ名」を使用して行われます。 リモートユーザの SNMP アプリケー ションとスイッチの SNMP は同じコミュニティ名を使用する必要があります。 認証が行われていない SNMP パケットを受信した場合、そのパケット は廃棄されます。

SNMP バージョン1と2cを使用するスイッチのコミュニティ名の初期値は次の通りです。

- ・ public (ネットワークデバイス SNMP 管理ソフトに) MIB オブジェクトの読み取り権限が許可されているコミュニティ名です。
- ・ private MIB オブジェクトの読み取りと書き込みの権限を与えられているコミュニティ名です。

SNMP バージョン 3 では、さらに高度な認証プロセスを採用し、そのプロセスは 2 つのパートに分かれます。最初のパートは SNMP マネージャとして動作することのできるユーザとその属性を掲載したリストを保持し、次のパートではリスト上のユーザの SNMP マネージャとしての権限を記載しています。

スイッチではユーザグループをリストにまとめ、権限を設定します。SNMPのバージョンは SNMPマネージャのグループごとに設定可能です。そのため、SNMPマネージャを "SNMPバージョン1を使用して読み取り専用の情報とトラップの受信のみを可能にするグループ"や、"SNMPバージョン3を使用して高いセキュリティレベルを与え、読み書き可能にするグループ"など、グループごとに登録することができます。

個別のユーザや SNMP マネージャグループに SNMP バージョン 3 を使用すると、特定の SNMP 管理機能を許可または制限できるようになります。 そのような管理機能の許可または制限は、各 MIB に関連付けられる OID(Object Identifier)を使用して定義します。SNMP バージョン 3 では SNMP メッセージを暗号化することにより、さらに強固なセキュリティを実現できます。スイッチでの SNMP バージョン 3 の設定方法については次のセク ションを参照してください。

#### トラップ

トラップとは、スイッチ上で発生したイベントを、ネットワーク管理者に警告するためのメッセージです。イベントには、再起動(誰かが誤ってスイッ チの電源を切ってしまった)などの重大なものから、ポートの状態変化を知らせる軽微なものまで幅広い種類があります。スイッチはトラップを生成してトラップ受信者(またはネットワークマネージャ)に送信します。典型的なトラップには、認証の失敗、トポロジの変化、ブロードキャスト /マルチキャストストーム発生などがあります。

#### MIB

スイッチの MIB には管理情報およびカウンタ情報が格納されています。本スイッチは標準 MIB-II モジュールを使用し、MIB オブジェクトの値は SNMP ベースのネットワーク管理ソフトウェアから読み出されます。標準 MIB-II に加えて、拡張 MIB としてベンダ固有の MIB もサポートします。 MIB OID の指定によってもベンダ固有の MIB を取得することができます。MIB の値は読み取り専用、または読み書き可です。

DGS-3000 シリーズは、スイッチの環境に合わせた柔軟性のある SNMP 管理機能を採用しています。SNMP 管理機能は、ネットワークの要求やネットワーク管理者の好みに合わせてカスタマイズすることができます。SNMP バージョンの選択は、「SNMP Group Table」で行うことができます。

DGS-3000 シリーズは、SNMP バージョン 1、2c、および 3 をサポートします。管理者は、スイッチの監視と制御にどの SNMP バージョンを使用す るかを指定できます。これらの 3 つのバージョンでは、管理ステーションとネットワークデバイス間に適用されるセキュリティのレベルに違いがあ ります。

SNMP 設定は、Web マネージャの「SNMP Settings」フォルダ下のメニューから行います。「SNMP Host Table」メニューを使用して、SNMP 権限を 持ちスイッチへのアクセスを許されたワークステーションに制限を設けることも可能です。

#### SNMP Global Settings (SNMP グローバル設定)

SNMP グローバル設定を「Enabled」(有効)または「Disabled」(無効)にします。

Management > SNMP Settings > SNMP Global State の順にメニューをクリックし、以下の画面を表示します。

| SNMP G                   | SNMP Global Settings     |          |       |  |  |  |
|--------------------------|--------------------------|----------|-------|--|--|--|
| SNMP Globa<br>SNMP State | Il Settings<br>⊚ Enabled | Disabled |       |  |  |  |
|                          |                          |          | Apply |  |  |  |
| 図 7-31 SN                | MP Global Settings 画面    |          |       |  |  |  |

「SNMP」機能の有効/無効を選択します。

設定を変更する際は、必ず「Apply」ボタンをクリックし、設定内容を適用してください。

#### SNMP Traps Settings (SNMP トラップ設定)

以下の画面でスイッチの SNMP トラップを有効または無効にします。

Management > SNMP Settings > SNMP Trap Settings の順にクリックし、以下の画面を表示します。

| SNMP Traps               | Enabled | ODisabled  |  |
|--------------------------|---------|------------|--|
| SNMP Authentication Trap | Enabled | O Disabled |  |
| Linkchange Traps         | Enabled | O Disabled |  |
| Coldstart Traps          | Enabled | O Disabled |  |
| Warmstart Traps          | Enabled | O Disabled |  |

図 7-32 SNMP Traps Settings 画面

以下の項目が使用されます。

| 項目                       | 説明                                      |
|--------------------------|-----------------------------------------|
| SNMP Traps               | 「SNMP Traps」を有効 / 無効にします。               |
| SNMP Authentication Trap | 「SNMP Authentication Trap」を有効 / 無効にします。 |
| Linkchange Traps         | 「Linkchange Traps」を有効 / 無効にします。         |
| Coldstart Traps          | 「Coldstart Traps」を有効 / 無効にします。          |
| Warmstart Traps          | 「Warmstart Traps」を有効 / 無効にします。          |
| ヨーウナ 本王ナス 際リーンド レ        |                                         |

設定を変更する際は、必ず「Apply」ボタンをクリックし、設定内容を適用してください。

### SNMP Linkchange Traps Settings (SNMP リンクチェンジトラップ設定)

スイッチの SNMP リンクチェンジトラップを有効または無効にします。

Management > SNMP Settings > SNMP Linkchange Trap Settings の順にクリックし、以下の画面を表示します。

| SNMP Linkc        | hange Traps S | ttings           | O Safeguar |
|-------------------|---------------|------------------|------------|
| From Port<br>01 💌 | To Port<br>01 | State<br>Enabled | Apply      |
| Linkchange Traps  | s: Enabled    |                  |            |
| Poi               | rt            | State            | e          |
| 1                 |               | Enabl            | ed         |
| 2                 |               | Enabl            | ed         |
| 3                 |               | Enabl            | ed         |
| 4                 |               | Enabl            | ed         |
| 5                 |               | Enabl            | ed         |
|                   |               |                  |            |

図 7-33 SNMP Linkchange Traps Settings 画面

#### 以下の項目が使用されます。

| 項目                  | 説明                                          |  |  |  |
|---------------------|---------------------------------------------|--|--|--|
| From Port / To Port | ポートの始点 / 終点を設定します。                          |  |  |  |
| State               | プルダウンメニューから SNMP リンクチェンジトラップの有効 / 無効を設定します。 |  |  |  |
|                     |                                             |  |  |  |

### SNMP View Table Settings (SNMP ビューテーブル設定)

コミュニティ名に対しビュー(アクセスできる MIB オブジェクトの集合)を割り当て、リモート SNMP マネージャがどの MIB オブジェクトにアク セスするかを定義するために使用します。

#### Management > SNMP Settings > SNMP View Table Settings の順にメニューをクリックし、以下の画面を表示します。

| SNMP View Table Se                             | ettings            |           | O Safeguard |
|------------------------------------------------|--------------------|-----------|-------------|
| View Name<br>Subtree OID<br>View Type Included |                    |           | Apply       |
| Total Entries: 8<br>View Name                  | Subtree            | View Type |             |
| restricted                                     | 1.3.6.1.2.1.1      | Included  | Delete      |
| restricted                                     | 1.3.6.1.2.1.11     | Included  | Delete      |
| restricted                                     | 1.3.6.1.6.3.10.2.1 | Included  | Delete      |
| restricted                                     | 1.3.6.1.6.3.11.2.1 | Included  | Delete      |
| restricted                                     | 1.3.6.1.6.3.15.1.1 | Included  | Delete      |
| Communit/View                                  | 1                  | Included  | Delete      |

図 7-34 SNMP View Table Settings 画面

#### エントリの削除

エントリを削除するためには、エントリの行の「Delete」ボタンをクリックします。

#### エントリの作成

新しいエントリを作成するためには、上記テーブルに情報を入力し、「Apply」ボタンをクリックします。

SNMP ユーザ(「SNMP User Table Settings」で設定)と本画面で登録するビューは、「SNMP Group Table」によって作成する SNMP グループによって 関連付けます。

| 以下の項目が使用される | ます。   |
|-------------|-------|
|             | J 7 0 |

| 項目          | 説明                                                                                                    |
|-------------|----------------------------------------------------------------------------------------------------|
| View Name   | 32 文字までの半角英数字を入力します。新しい SNMP ビューを登録し、識別する際に使用します。                                                                 |
| Subtree OID | ビューの OID (Object Identifier) サブツリーを入力します。OID は、オブジェクトツリー (MIB ツリー) が SNMP マネージャによっ<br>てアクセス可能な範囲かどうかを識別します。       |
| View Type   | 「Subtree OID」で指定した OID が、SNMP マネージャがアクセス可能な範囲であるかを指定します。「Included」を指定すると、<br>アクセス可能に、「Excluded」を指定するとアクセス不可になります。 |

設定を変更する際は、必ず「Apply」ボタンをクリックし、設定内容を適用してください。

#### SNMP Community Table Settings (SNMP コミュニティテーブル設定)

「SNMP Community Table」は、SNMP コミュニティ名を登録し、SNMP マネージャとエージェントの関係を定義するために使用します。コミュニティ 名は、スイッチ上のエージェントへのアクセスを行う際のパスワードの役割をします。以下の特性はコミュニティ名と関係します。

- ・コミュニティ名を使用して、スイッチ上の SNMP エージェントにアクセスを行う SNMP マネージャの IP アドレスが掲載されるアクセスリスト。
- ・ MIB オブジェクトのすべてのサブセットを定義する MIB ビューは SNMP コミュニティにアクセス可能である。
- ・ SNMP コミュニティにアクセス可能な MIB オブジェクトが Read/Write または Read-only レベルである。

コミュニティエントリを設定するためには、Management> SNMP Settings > SNMP Community Table Settings の順にクリックし、以下の画面を表示します。

| SNMP Comm        | O Safeguard |               |              |        |
|------------------|-------------|---------------|--------------|--------|
| Add Community    |             |               |              |        |
| Community Name   |             |               |              |        |
| View Name        |             |               |              |        |
| Access Right     | Read Only   | •             |              | Apply  |
|                  |             |               |              |        |
|                  |             |               |              |        |
| Total Entries: 2 |             |               |              |        |
| Community Name   |             | View Name     | Access Right |        |
| private          |             | CommunityView | read_write   | Delete |
| public           |             | CommunityView | read_only    | Delete |
|                  |             |               |              |        |

図 7-35 SNMP Community Table Settings 画面

「SNMP Community Table Settings」画面には、以下の項目があります。

| 項目             | 説明                                                                              |
|----------------|---------------------------------------------------------------------------------|
| Community Name | 32 文字までの半角英数字を入力し、SNMP コミュニティメンバを識別します。本コミュニティ名は、リモートの SNMP マネー                 |
|                | ジャが、スイッチの SNMP エージェント内の MIB オブジェクトにアクセスする際にパスワードのように使用します。                      |
| View Name      | 32 文字までの半角英数字を入力します。本値は、リモート SNMP マネージャがアクセスすることのできる MIB グループの定                 |
|                | 義に使用します。View Name は SNMP View Table に存在する必要があります。                               |
| Access Right   | • Read Only - 指定した Community Name を使用する SNMP コミュニティメンバは、スイッチの MIB の内容の読み取りのみ可能と |
|                | なります。                                                                           |
|                | • Read Write - 指定した Community Name を使用する SNMP コミュニティメンバは、スイッチの MIB の内容の読み取り、お   |
|                | よび書き込みが可能です。                                                                    |

「Apply」ボタンをクリックし、新しい SNMP コミュニティテーブル設定を適用します。

#### エントリの削除

削除するエントリ横の「Delete」ボタンをクリックし、エントリを削除します。

## SNMP Group Table Settings (SNMP グループテーブル設定)

「SNMP Group Table Settings」画面で登録する SNMP グループは、SNMP ユーザ(「SNMP User Table Settings」で設定)と「SNMP View Table Settings」で設定するビューを関連付けるものです。

#### Management > SNMP Settings > SNMP Group Table Settings の順にメニューをクリックし、以下の画面を表示します。

| SNMP Group                                                           | Table Sett                                                            | ings                            |     |                                                                          |                                                                   |                                                                                | O Sefe                               |
|----------------------------------------------------------------------|-----------------------------------------------------------------------|---------------------------------|-----|--------------------------------------------------------------------------|-------------------------------------------------------------------|--------------------------------------------------------------------------------|--------------------------------------|
| Add Group                                                            |                                                                       |                                 |     |                                                                          |                                                                   |                                                                                |                                      |
| Group Name                                                           |                                                                       |                                 |     |                                                                          |                                                                   |                                                                                |                                      |
| Read View Name                                                       |                                                                       |                                 |     |                                                                          |                                                                   |                                                                                |                                      |
| Nrite View Name                                                      |                                                                       |                                 |     |                                                                          |                                                                   |                                                                                |                                      |
| Notify View Name                                                     |                                                                       |                                 |     |                                                                          |                                                                   |                                                                                |                                      |
| Jser-based Security                                                  | Model                                                                 | SNMPv1                          | ~   |                                                                          |                                                                   |                                                                                |                                      |
| Security Level                                                       |                                                                       | NoAuthNoPriv                    | ~   |                                                                          |                                                                   |                                                                                | Apply                                |
|                                                                      |                                                                       |                                 |     |                                                                          |                                                                   |                                                                                |                                      |
| otal Entries: 5                                                      | Road View Nar                                                         | ne Write View N                 | imo | Notify View Name                                                         | Liser-based Security Model                                        | Security Level                                                                 |                                      |
| otal Entries: 5<br>iroup Name<br>ublic                               | Read View Nar<br>Communit/V                                           | ne Write View Na                | ame | Notify View Name                                                         | User-based Security Model<br>SNMPv1                               | Security Level<br>NoAuthNoPriv                                                 | Delete                               |
| otal Entries: 5<br>Group Name<br>ublic<br>ublic                      | Read View Nar<br>CommunityV<br>CommunityV                             | ne Write View Na                | ame | Notify View Name<br>CommunityV<br>CommunityV                             | User-based Security Model<br>SNMPv1<br>SNMPv2                     | Security Level<br>NoAuthNoPriv<br>NoAuthNoPriv                                 | Delete                               |
| otal Entries: 5<br>Group Name<br>ublic<br>ublic<br>nitial            | Read View Nar<br>CommunityV<br>CommunityV<br>restricted               | ne Write View N:                | ame | Notify View Name<br>CommunityV<br>CommunityV<br>restricted               | User-based Security Model<br>SNMPv1<br>SNMPv2<br>SNMPv3           | Security Level<br>NoAuthNoPriv<br>NoAuthNoPriv<br>NoAuthNoPriv                 | Delete<br>Delete<br>Delete           |
| Total Entries: 5<br>Broup Name<br>ublic<br>ublic<br>nitial<br>rivate | Read View Nat<br>CommunityV<br>CommunityV<br>restricted<br>CommunityV | ne Write View N:<br>CommunityV. | ame | Notify View Name<br>CommunityV<br>CommunityV<br>restricted<br>CommunityV | User-based Security Model<br>SNMPv1<br>SNMPv2<br>SNMPv3<br>SNMPv1 | Security Level<br>NoAuthNoPriv<br>NoAuthNoPriv<br>NoAuthNoPriv<br>NoAuthNoPriv | Delete<br>Delete<br>Delete<br>Delete |

図 7-36 SNMP Group Table Settings 画面

#### 「SNMP Group Table Settings」画面のエントリの削除

エントリの行の「Delete」ボタンをクリックします。

#### 「SNMP Group Table Settings」画面への新規エントリの追加

上記画面に情報を入力し、「Apply」ボタンをクリックします。

以下の項目が使用されます。

| 項目               | 説明                                                                                   |
|------------------|--------------------------------------------------------------------------------------|
| Group Name       | 32 文字までの半角英数字を入力します。SNMP ユーザのグループの識別に使用します。                                          |
| Read View Name   | SNMP メッセージを要求する SNMP グループ名を入力します。                                                    |
| Write View Name  | SNMP エージェントに書き込み権限を与える SNMP グループ名を入力します。                                             |
| Notify View Name | SNMP エージェントによるトラップメッセージを送信する SNMP グループ名を入力します。                                       |
| User-based       | ・ SNMPv1 - SNMP バージョン 1 が使用されます。                                                     |
| Security Model   | ・ SNMPv2 - SNMPバージョン2cが使用されます。SNMPバージョン2は集中型、分散型どちらのネットワーク管理にも対応します。                 |
|                  | SNMP バージョン1と比較して SMI (Structure of Management Information) およびセキュリティ機能において強化されています。  |
|                  | <ul> <li>SNMPv3 - SNMP バージョン 3 が使用されます。ネットワーク上で認証とパケットの暗号化を併用することにより、デバイス</li> </ul> |
|                  | への安全なアクセスを提供します。                                                                     |
| Security Level   | セキュリティレベル設定は SNMP バージョン 3 にのみ適用されます。                                                 |
|                  | ・ NoAuthNoPriv - 認証なし。スイッチとリモート SNMP マネージャ間の暗号化パケットの送信もないことを示します。                    |
|                  | ・ AuthNoPriv - 認証あり。スイッチとリモート SNMP マネージャ間の暗号化パケットの送信がないことを示します。                      |
|                  | • AuthPriv - 認証あり。スイッチとリモート SNMP マネージャ間のパケットも暗号化されて送信されることを示します。                     |
| 設定を変更する際は        | t 必ず「Apply」ボタンをクリック」 設定内容を適用してください                                                   |

役定を変更する際は、必す「Apply」ホタンをクリックし、設定内容を適用してくたさい。

# SNMP Engine ID Settings (SNMP エンジン ID 設定)

エンジン ID は、SNMP バージョン 3 で使用される場合に定義される固有の識別名です。識別名は半角英数字の文字列で表記され、スイッチ上の SNMP エンジン(エージェント)を識別するために使用します。

スイッチの SNMP エンジン ID を表示します。

Management > SNMP Settings > SNMP Engine ID Settings の順にメニューをクリックし、以下の画面を表示します。

| SNMP Engine ID Settings                                                 | O Safeguard |
|-------------------------------------------------------------------------|-------------|
| Engine ID 800000ab03000102030400                                        |             |
| Note: Engine ID length is 10-64, the accepted character is from 0 to F. | Apply       |
| 図 7-37 SNMP Engine ID Settings 画面                                       |             |

以下の項目があります。

| 項目        | 説明                                                                                                    |
|-----------|----------------------------------------------------------------------------------------------------|
| Engine ID | エンジン ID を変更するためには、新しいエンジン ID を入力します。「SNMP engine ID」ではスイッチの SNMP エンジンの識<br>別について表示します。REC 2711 により初期値が推奨されています。鼻初のビットは「1」で始まり続く 4 つのオクテットは |
|           | IANA によりアサインされたエージェントの SNMP 管理プライベートエンタプライズ番号(D-Link は 171)に相当するバイナ                                                                        |
|           | リにセットされます。5 番目のオクテットは「03」で残りは本デバイスの MAC アドレスになります。 6 から 11 までのオクテットも MAC アドレスです。                                                           |

エンジン ID を変更するためには、新しいエンジン ID を入力し、「Apply」ボタンをクリックします。

注意

エンジン ID の長さは 10-64 文字、また 0 から F までの英数字が使用可能です。

### SNMP User Table Settings(SNMP ユーザテーブル設定)

スイッチに現在設定されているすべての SNMP ユーザが表示されます。

**Management > SNMP Settings > SNMP User Table Settings** の順にメニューをクリックし、以下の「SNMP User Table」画面を表示します。

| SNMP User Table           | Settings      | _                                 | _            | _             | O Safeguard |
|---------------------------|---------------|-----------------------------------|--------------|---------------|-------------|
| Add User                  |               |                                   |              |               |             |
| User Name                 |               | Group Name                        |              |               |             |
| SNMP Version              | V3            | <ul> <li>SNMP V3 Encry</li> </ul> | ption None   | -             |             |
| Auth-Protocol by Password | MD5           | <ul> <li>Password</li> </ul>      |              |               |             |
| Priv-Protocol by Password | None          | <ul> <li>Password</li> </ul>      |              |               |             |
| Auth-Protocol by Key      | MD5           | - Key                             |              |               |             |
| Priv-Protocol by Key      | None          | - Key                             |              |               | Apply       |
|                           |               |                                   |              |               |             |
| Total Entries: 1          |               |                                   |              |               |             |
| User Name                 | Group Name SN | IMP Version A                     | uth-Protocol | Priv-Protocol |             |
| initial                   | initial V3    | N                                 | lone         | None          | Delete      |
|                           |               |                                   |              |               |             |

図 7-38 SNMP User Table Settings 画面

#### エントリの削除

エントリの行の「Delete」ボタンをクリックします。

#### エントリの新規登録

新規エントリを追加するためには、上記画面に情報を入力し、「Apply」ボタンをクリックします。

上記画面中の項目を以下に示します。

| 項目            | 説明                                                                              |
|---------------|---------------------------------------------------------------------------------|
| User Name     | 32 文字までの半角英数字。SNMP ユーザを識別します。                                                   |
| Group Name    | 作成した SNMP グループが SNMP メッセージを要求するために使用される名前です。                                    |
| SNMP Version  | ・ V1 - SNMP バージョン 1 が使用されています。                                                  |
|               | ・ V2 - SNMP バージョン 2 が使用されています。                                                  |
|               | ・ V3 - SNMP バージョン 3 が使用されています。                                                  |
| SNMP V3       | SNMP V3 に対して暗号化を有効にします。本項目は「SNMP Version」で「V3」を選択した場合に有効になります。                  |
| Encryption    | ・ None - ユーザ認証は使用しません。                                                          |
|               | ・ Key - HMAC-MD5 アルゴリズムまたは HMAC-SHA-96 アルゴリズムレベルのユーザ認証を行います。                    |
|               | ・ Password - HMAC-SHA-96 アルゴリズムレベルのパスワードか HMAC-MD5-96 パスワードによる認証を行います。          |
| Auth-Protocol | 本項目は「SNMP Version」で「V3」を選択され、「SNMP V3 Encryption」で「Password」または「Key」を選択した場合に有効  |
|               | になります。本項目を選択後、「Password」/「Key」にパスワードを入力します。                                     |
|               | <ul> <li>MD5 - HMAC-MD5-96 認証レベルが使用されます。</li> </ul>                             |
|               | ・ SHA - HMAC-SHA 認証プロトコルが使用されます。                                                |
| Priv-Protocol | 本項目は「SNMP Version」で「V3」を選択され、「SNMP V3 Encryption」で「Password」または「Key」を選択した場合に有効  |
|               | になります。                                                                          |
|               | ・ None - 認証プロトコルは使用されていません。                                                     |
|               | ・ DES - CBC-DES(DES-56)標準に基づく DES 56 ビット暗号化方式が使用されています。本項目を選択後、「Password」/「Key」 |
|               | にパスワード(半角英数字 8-16 文字)を入力します。                                                    |

設定を変更する際は、必ず「Apply」ボタンをクリックし、設定内容を適用してください。

# SNMP Host Table Settings (SNMP ホストテーブル設定)

SNMP トラップの送信先を登録します。

**Configuration > SNMP Settings > SNMP Host Table Settings**の順にメニューをクリックし、以下の「SNMP Host Table Settings」画面を表示します。

| SNMP Host Table Settings              | _                    |   |                                 | O Safeguard |
|---------------------------------------|----------------------|---|---------------------------------|-------------|
| Add Host Table                        |                      |   |                                 |             |
| Host IP Address                       |                      |   |                                 |             |
| User-based Security Model             | SNMPv1               | • |                                 |             |
| Security Level                        | NoAuthNoPriv         | - |                                 |             |
| Community String / SNMPv3 User Name   |                      |   |                                 | Apply       |
|                                       |                      |   |                                 |             |
|                                       |                      |   |                                 |             |
| Host IP Address User-based Security I | Model Security Level |   | Community Name/SNMPv3 User Name |             |
|                                       |                      |   |                                 |             |

図 7-39 SNMP Host Table Settings 画面

#### エントリの新規登録

スイッチの SNMP ホストテーブルに新しいエントリを追加するためには、上記画面に情報を入力し、「Apply」ボタンをクリックします。

以下の項目を設定します。

| 項目                                 | 説明                                                                                                    |
|------------------------------------|----------------------------------------------------------------------------------------------------|
| Host IP Address                    | スイッチの SNMP ホストとなるリモート管理ステーション (トラップの送信先) の IP アドレスを入力します。                                                                                                    |
| User-based Security Model          | <ul> <li>SNMPv1:SNMPバージョン1が使用されます。</li> <li>SNMPv2:SNMPバージョン 2c が使用されます。</li> <li>SNMPv3:SNMPバージョン 3 が使用されます。</li> </ul>                                                                                               |
| Security Level                     | <ul> <li>NoAuthNoPriv: NoAuth-NoPriv セキュリティレベルの SNMP バージョン 3 が使用されます。</li> <li>AuthNoPriv: V3-Auth-NoPriv セキュリティレベルの SNMP バージョン 3 が使用されます。</li> <li>AuthPriv: V3-Auth-Priv セキュリティレベルの SNMP バージョン 3 が使用されます。</li> </ul> |
| Community String/ SNMPv3 User Name | コミュニティ名または SNMP V3 ユーザ名を入力します。                                                                                                    |
|                                    |                                                                                                    |

設定を変更する際は、必ず「Apply」ボタンをクリックし、設定内容を適用してください。

#### エントリの削除

「SNMP Host Table Settings」画面内のエントリを削除するためには、エントリの行の「Delete」ボタンをクリックします。

# SNMPv6 Host Table Settings (SNMPv6 ホストテーブル設定)

IPv6 の SNMP トラップの送信先を登録します。

Management > SNMP Settings > SNMPv6 Host Table Settings の順にメニューをクリックし、以下の「SNMP Host Table」画面を表示します。

|                            |                                                      | O Safeguard                                                                        |
|----------------------------|------------------------------------------------------|------------------------------------------------------------------------------------|
|                            | _                                                    |                                                                                    |
|                            | ]                                                    |                                                                                    |
| SNMPv1 -                   |                                                      |                                                                                    |
| No/uthNoPriv -             | ]                                                    |                                                                                    |
|                            | ]                                                    | Apply                                                                              |
|                            |                                                      |                                                                                    |
|                            |                                                      |                                                                                    |
| curity Model Security Leve | Community Name/SNMPv3 User Name                      |                                                                                    |
|                            | SNMPv1<br>NoAuthNoPriv<br>curity Model Security Leve | SNMPv1   NoAuthNoPriv  curity Model Security Level Community Name/SNMPv3 User Name |

図 7-40 SNMPv6 Host Table Settings 画面

#### エントリの新規登録

スイッチの SNMP ホストテーブルに新しいエントリを追加するためには、上記画面に情報を入力し、「Apply」ボタンをクリックします。

以下の項目が使用されます。

| 項目                        | 説明                                                                                                    |
|---------------------------|----------------------------------------------------------------------------------------------------|
| Host IPv6 Address         | スイッチの SNMP ホストとなるリモート管理ステーション(トラップの送信先)の IPv6 アドレスを入力します。                                                                        |
| User-based Security Model | <ul> <li>SNMPv1: SNMP バージョン 1 が使用されます。</li> <li>SNMPv2: SNMP バージョン 2c が使用されます。</li> <li>SNMPv3: SNMP バージョン 3 が使用されます。</li> </ul> |

| 項目                                    | 説明                                                                                                    |
|---------------------------------------|----------------------------------------------------------------------------------------------------|
| Security Level                        | <ul> <li>NoAuthNoPriv: NoAuth-NoPriv セキュリティレベルの SNMP バージョン 3 が使用されます。</li> <li>AuthNoPriv: V3-Auth-NoPriv セキュリティレベルの SNMP バージョン 3 が使用されます。</li> <li>AuthPriv: V3-Auth-Priv セキュリティレベルの SNMP バージョン 3 が使用されます。</li> </ul> |
| Community String/<br>SNMPv3 User Name | コミュニティ名または SNMP V3 ユーザ名を入力します。                                                                                                    |

設定を変更する際は、必ず「Apply」ボタンをクリックし、設定内容を適用してください。

#### エントリの削除

エントリを削除するためには、エントリの行の「Delete」ボタンをクリックします。

#### RMON Settings(RMON 設定)

SNMP 機能のアラームトラップのを監視するリモートモニタリング機能(RMON)の有効 / 無効を設定します。

Management > SNMP Settings > RMON Settings の順にメニューをクリックし、以下の「RMON Settings」画面を表示します。

| RMON Settings                                     | _                                         |                   | O Safeguard |
|---------------------------------------------------|-------------------------------------------|-------------------|-------------|
| RMON Rising Alarm Trap<br>RMON Falling Alarm Trap | <ul><li>Enabled</li><li>Enabled</li></ul> | Disabled Disabled |             |
|                                                   |                                           |                   | Apply       |

図 7-41 RMON Settings 画面

以下の項目が使用されます。

| 項目                      | 説明                                     |
|-------------------------|----------------------------------------|
| RMON Rising Alarm Trap  | 「RMON Rising Alarm Trap」を有効 / 無効にします。  |
| RMON Falling Alarm Trap | 「RMON Falling Alarm Trap」を有効 / 無効にします。 |
|                         |                                        |

設定を変更する際は、必ず「Apply」ボタンをクリックし、設定内容を適用してください。

# Telnet Settings (Telnet 設定)

スイッチに Telnet 設定をします。

Management > Telnet Settings の順にメニューをクリックし、以下の画面を表示します。

| Telnet Settings                          |              | () Safeguard |
|------------------------------------------|--------------|--------------|
| Telnet State   Enable Pull (1-65535)  23 | d 🔘 Disabled |              |
|                                          |              | Apply        |
| 図 7-42 Telnet Settings 画面                |              |              |

以下の項目が使用されます。

| 項目           | 説明                                                                                |
|--------------|-----------------------------------------------------------------------------------|
| Telnet State | Telnet 設定は初期値で「Enabled」(有効)です。Telnet 経由のシステム設定を許可しない場合は、「Disabled」(無効)を選択します。     |
| Port         | スイッチの Telnet マネジメントに使用される TCP ポート番号(1-65535)。Telnet プロトコルに通常使用される TCP ポートは 23 です。 |
| (1-65535)    |                                                                                   |

設定を変更する際は、必ず「Apply」ボタンをクリックし、設定内容を適用してください。

# Web Settings (Web 設定)

スイッチに Web 設定をします。

```
Management > Web Settings の順にメニューをクリックし、以下の画面を表示します。
```

| Web Settings                |         | () Safeguard |
|-----------------------------|---------|--------------|
| Web State<br>Port (1-65535) | Enabled |              |
|                             |         | Apply        |
| 図 7-43 Web Settings         | 画面      |              |

以下の項目が使用されます。

| 項目             | 説明                                                                    |
|----------------|-----------------------------------------------------------------------|
| Web State      | Web ベースマネジメントは初期値で「Enabled」(有効)です。「Disabled」を選択し、ステータスを無効にすると、設定は     |
|                | すぐに適用され、Web インタフェースを使用したシステムの設定はできなくなります。                             |
| Port (1-65535) | スイッチの Web ベースマネジメントに使用される TCP ポート番号。Web プロトコルに通常使用される TCP ポートは 80 です。 |
| 設定を変更する際は、     | 必ず「Apply」ボタンをクリックし、設定内容を適用してください。                                     |

# Power Saving(省電力機能)

スイッチの電源を節電する機能を実装しています。

# LED State Settings(LED 設定)

ポート LED の状態について設定します。

Management > Power Saving > LED State Settings の順にメニューをクリックし、以下の画面を表示します。

| LED State     | Settings |          | () Safeguard |
|---------------|----------|----------|--------------|
| LED State Set | tings    |          |              |
| LED State     | Enabled  | Disabled |              |
|               |          |          | Apply        |

図 7-44 LED State Settings 画面

以下の項目が使用されます。

| 項目        | 説明                       |
|-----------|--------------------------|
| LED State | ポート LED の有効 / 無効を選択します。  |
|           | ドクンボクリックト 記字中のたう中国 マノゼナい |

設定を変更する際は、必ず「Apply」ボタンをクリックし、設定内容を適用してください。

# Power Saving Settings(省電力設定)

スイッチの内蔵電源を節電する機能を実装しています。省電力機能を使用する時間を設定します。

Management > Power Saving > Power Saving Settings の順にメニューをクリックし、以下の画面を表示します。

| Power Saving Settings                                                                                                    |                                                            | Ø Safeguard.     |
|----------------------------------------------------------------------------------------------------|------------------------------------------------------------|------------------|
| Function Version                                                                                                    | 3.00                                                       |                  |
| Power Saving Global Settings<br>Power Saving Mode Link Detection State<br>Power Saving Mode LED State<br>Power Saving Mode Port State | Enabled Disabled     Enabled Disabled     Enabled Disabled |                  |
| Power Saving Mode Hibernation State                                                                                                   | O Enabled                                                  | Apply            |
| Power Saving Configuration on System                                                                                                  | libernation                                                |                  |
| Action Add Time Range                                                                                                    | Time Range Name (Max: 32 characters) Apply                 | Clear Time Range |
| NO.                                                                                                    | Time Range                                                 |                  |

図 7-45 Power Saving Settings 画面

以下の項目が使用されます。

| 項目                                     | 説明                                                                                                    |
|----------------------------------------|----------------------------------------------------------------------------------------------------|
| Power Saving Mode Link Detection State | リンク検知の有効 / 無効を設定します。有効の場合、リンクダウンしているポートへの電力供給は行                                                                                                    |
|                                        | われず、スイッチの電力消費を抑えます。ポートがリンクアップしている場合は通常通り動作します。                                                                                                    |
| Power Saving Mode LED State            | LED の有効 / 無効を設定します。有効の場合、設定した時間内にポート LED は点灯されません。                                                                                                    |
| Power Saving Mode Port State           | ポート起動の有効/無効を設定します。有効の場合、設定した時間内ポートはシャットダウンされます。                                                                                                    |
| Power Saving Mode Hibernation State    | スイッチ休止の有効/無効を設定します。有効の場合、設定した時間内スイッチは低電力モードに移行し、アイドリング状態となり全ポート/全ネットワーク機能(telnet、ping、その他)はシャット<br>ダウンされます。コンソールポートを使用したコンソール機能のみ有効です。スイッチに PoE 給電機<br>能がある場合も、ポートに電力は給電されません。 |
| Action                                 | スケジュールの追加 / 削除を行います。                                                                                                    |
| Time Range Name                        | スケジュール名を設定します。                                                                                                    |
| -<br>設定を変更する際は 必ず「Apply」ボタンス           | をクリックト 設定内容を適用してください                                                                                                    |

設定を変更する際は、必す「Apply」ホタンをクリックし、設定内容を適用してくたさい。 全エントリを削除する際は、「Clear Time Range」ボタンをクリックします。

# Power Saving LED Settings(LED 省電力設定)

ポート LED 省電力機能の設定を行います。

Management > Power Saving > Power Saving LED Settings の順にメニューをクリックし、以下の画面を表示します。

| Power Saving LED Se           | ttings                                 | O Safeguard            |
|-------------------------------|----------------------------------------|------------------------|
| Power Saving Configuration on | Port LED                               |                        |
| Action<br>Add Time Range      | Ime Range Name<br>(Max: 32 characters) | Apply Clear Time Range |
|                               |                                        |                        |

図 7-46 Power Saving LED Settings 画面

以下の項目が使用されます。

| 項目              | 説明                   |
|-----------------|----------------------|
| Action          | スケジュールの追加 / 削除を行います。 |
| Time Range Name | スケジュール名を設定します。       |
|                 |                      |

設定を変更する際は、必ず「Apply」ボタンをクリックし、設定内容を適用してください。

全エントリを削除する際は、「Clear Time Range」ボタンをクリックします。

# Power Saving Port Settings(ポート省電力設定)

ポート省電力機能の設定を行います。

Management > Power Saving > Power Saving Port Settings の順にメニューをクリックし、以下の画面を表示します。

| wer Saving | Configuration o | n Port           |                      |                                       |
|------------|-----------------|------------------|----------------------|---------------------------------------|
| om Port    | To Port         | Action           | Time Range Name      |                                       |
| 1 🗸        | 01 🗸            | Add Time Range 🗸 | (Max: 32 characters) | Apply Clear Time Range                |
|            |                 |                  | (Max. 52 characters) | · · · · · · · · · · · · · · · · · · · |

図 7-47 Power Saving Port Settings 画面

#### 以下の項目が使用されます。

| 項目                     | 説明                   |
|------------------------|----------------------|
| From Port / To Port    | 設定するポート範囲を選択します。     |
| Action                 | スケジュールの追加/削除を行います。   |
| Time Range Name        | スケジュール名を設定します。       |
| シーシュンジー シーズ Apply ボクンカ | ミクリックト 設定内容を済用してください |

設定を変更する際は、必ず「Apply」ボタンをクリックし、設定内容を適用してください。 全エントリを削除する際は、「Clear Time Range」ボタンをクリックします。

# D-Link Discovery Protocol (D-Link ディスカバリプロトコル)

D-Link ディスカバリプロトコル(DDP)の表示、設定を行います。

Management > D-Link Discovery Protocol の順にメニューをクリックし、以下の画面を表示します。

| D-Link Discovery Protoco                        | ol                           |                   | O Safeguard |
|-------------------------------------------------|------------------------------|-------------------|-------------|
| D-Link Discovery Protocol State<br>Report Timer | Enabled O Disab     30 v sec | led               | Apply       |
| rom Port                                        | To Port                      | State<br>Disabled | Apply       |
|                                                 | Port                         | Admin State       |             |
|                                                 | 1                            | Enabled           |             |
|                                                 | 2                            | Enabled           |             |
|                                                 | 3                            | Enabled           |             |
|                                                 | 4                            | Enabled           |             |
|                                                 | 5                            | Enabled           |             |
|                                                 | 6                            | Enabled           |             |
|                                                 | 7                            | Enabled           |             |
|                                                 | 8                            | Enabled           |             |
|                                                 | 9                            | Enabled           |             |
|                                                 | 10                           | Enabled           |             |
|                                                 | 11                           | Enabled           |             |
|                                                 | 12                           | Enabled           |             |
|                                                 | 13                           | Enabled           |             |
|                                                 | 14                           | Enabled           |             |
|                                                 | 15                           | Enabled           |             |
|                                                 | 16                           | Enabled           |             |
|                                                 | 17                           | Enabled           |             |

図 7-48 D-Link Discovery Protocol 画面

#### 設定には以下の項目を使用します。

| 項目                        | 説明                           |
|---------------------------|------------------------------|
| D-Link Discovery Protocol | DDP をグローバルに有効にします。           |
| State                     |                              |
| Report Timer              | DDP レポートメッセージの送信間隔(秒)を指定します。 |
| From Port / To Port       | ポートの始点 / 終点を設定します。           |
| State                     | DDP ポートを有効 / 無効にします。         |

設定を変更する際は、必ず「Apply」ボタンをクリックし、設定内容を適用してください。

注意 AP を本機に接続して、Nuclias Connect から管理しようとする場合、本機で disable ddp の設定を行ってください。

# ZTP Settings (ZTP 設定)

Zero Touch Provisioning (ZTP) の設定を行います。

```
Management > ZTP Settings の順にメニューをクリックし、以下の画面を表示します。
```

| Reset Button Reboot State  | Enabled | O Disabled |
|----------------------------|---------|------------|
| Reset Button ZTP State     | Enabled | O Disabled |
| Reset Button Factory State | Enabled | O Disabled |

図 7-49 ZTP Settings 画面

設定には以下の項目を使用します。

| 項目                         | 説明                                                               |
|----------------------------|------------------------------------------------------------------|
| Reset Button Reboot State  | スイッチのリセットボタンの再起動について指定します。有効にすると、リセットボタンを5秒以内押すとスイッチ<br>が再起動します。 |
|                            |                                                                  |
| Reset Button ZTP State     | スイッチのリセットボタンの ZTP 動作について指定します。有効にすると、リセットボタンを 5 秒から 10 秒押すと      |
|                            | ZTPを起動します。                                                       |
| Reset Button Factory State | スイッチのリセットボタンのファクトリーリセット(工場出荷値リセット)について指定します。有効にすると、リ             |
|                            | セットボタンを 10 秒以上押すと工場出荷値にリセットされます。                                 |

O Safeguard

設定を変更する際は、必ず「Apply」ボタンをクリックし、設定内容を適用してください。

# NTP(ネットワークタイムプロトコル)

スイッチが持つ時計の時刻を同期するための通信プロトコルの設定を行います。

# NTP Global Settings(NTP グローバル設定)

NTP のグローバル設定を行います。

### Management > NTP > NTP Global Settings の順にメニューをクリックし、以下の画面を表示します。

| NTP Global Settings         |           |            | O Safeguard |
|-----------------------------|-----------|------------|-------------|
| NTP State<br>NTP State      | O Enabled | Disabled   | Apply       |
| NTP Authentication State    |           |            |             |
| NTP Authentication State    | Enabled   | O Disabled | Apply       |
| NTP Update Calendar         |           |            |             |
| NTP Update Calendar         | O Enabled | Disabled   | Apply       |
| NTP Settings                |           |            |             |
| NTP Master Stratum (1-15)   |           | 16 Vefault |             |
| NTP Max Associations (1-64) |           | 32         | Apply       |

図 7-50 NTP Global Settings 画面

| <b>以下の項目を使用して設定、表示を行います。</b> |                                                                      |  |  |  |
|------------------------------|----------------------------------------------------------------------|--|--|--|
| 項目                           | 説明                                                                   |  |  |  |
| NTP State                    | NTP 機能をグローバルに有効 / 無効にします。                                            |  |  |  |
| NTP Authentication State     | NTP の認証を有効 / 無効にします。                                                 |  |  |  |
| NTP Update Calendar          | NTP のアップデートカレンダーを有効 / 無効にします。                                        |  |  |  |
|                              | NTP Settings                                                         |  |  |  |
| NTP Master Stratum           | NTP マスタの階層値を指定します。1 から 15 までで指定可能です。「Default」を指定すると初期値 (16) が適用されます。 |  |  |  |
| NTP Max Associations         | NTP への接続最大値を指定します。1 から 64 で指定可能です。                                   |  |  |  |

「Apply」ボタンをクリックし、設定を適用します。

# NTP Server Settings(NTP サーバ設定)

NTP サーバの設定を行います。

# Management > NTP > NTP Server Settings の順にメニューをクリックし、以下の画面を表示します。

| NTP Server Settings                                                                 |                 |        | _                 |                                          |          | () Safeguard |
|-------------------------------------------------------------------------------------|-----------------|--------|-------------------|------------------------------------------|----------|--------------|
| NTP Server Settings<br>(a) IP Address<br>Version (1-4)<br>Min Poll (3-16)<br>Prefer | 4<br>6<br>False |        | O I<br>Key<br>Max | Pv6 Address<br>ID (1-255)<br>Poll (4-17) | 10       | Apply        |
| Total Entries: 1                                                                    |                 |        |                   |                                          |          |              |
| NTP Server                                                                          | Version         | Key ID | Prefer            | Min Poll                                 | Max Poll |              |
| 192.168.1.1                                                                         | 4               | 1      | Faise             | 6                                        | 10       | Delete       |

図 7-51 NTP Server Settings 画面

以下の項目を使用して設定、表示を行います。

| 項目           | 説明                                                      |
|--------------|---------------------------------------------------------|
| IP Address   | NTP サーバの IPv4 アドレスを指定します。                               |
| IPv6 Address | NTP サーバの IPv6 アドレスを指定します。                               |
| Version      | NTP サーバのバージョンを指定します。1 から 4 までで指定します。                    |
| Key ID       | 認証鍵 ID を指定します。1 から 255 まで指定します。                         |
| Min Poll     | NTP メッセージ送信の最小ポーリング間隔を指定します。3 から 16(秒)で指定します。           |
| Max Poll     | NTP メッセージ送信の最大ポーリング間隔を指定します。4 から 17(秒)で指定します。           |
| Prefer       | 対象のサーバをリストの中で優先サーバとするかどうかを指定します。True または False から指定します。 |
|              |                                                         |

「Apply」ボタンをクリックし、設定を適用します。

「Delete」で指定エントリを削除します。

# NTP Peer Settings(NTP ピア設定)

NTP のピア設定を行います。

# Management > NTP > NTP Peer Settings の順にメニューをクリックし、以下の画面を表示します。

| NTP Peer Settings                                                             |                 |             | _                    |                                          |                | O Safeguard |
|-------------------------------------------------------------------------------|-----------------|-------------|----------------------|------------------------------------------|----------------|-------------|
| NTP Peer Settings<br>IP Address<br>Version (1-4)<br>Min Poll (3-16)<br>Prefer | 4<br>6<br>False |             | ⊖ II<br>Key I<br>Max | Pv6 Address<br>ID (1-255)<br>Poll (4-17) | 10             | Apply       |
| Total Entries: 1                                                              |                 |             |                      |                                          |                |             |
| NTP Peer<br>192.168.1.20                                                      | Version<br>4    | Key ID<br>1 | Prefer<br>False      | Min Poll<br>6                            | Max Poll<br>10 | Delete      |

図 7-52 NTP Peer Settings 画面

#### 以下の項目を使用して設定、表示を行います。

| 項目           | 説明                                                     |
|--------------|--------------------------------------------------------|
| IP Address   | NTP ピアの IPv4 アドレスを指定します。                               |
| IPv6 Address | NTP ピアの IPv6 アドレスを指定します。                               |
| Version      | NTP ピアのバージョンを指定します。1 から 4 までで指定します。                    |
| Key ID       | 認証鍵 ID を指定します。1 から 255 まで指定します。                        |
| Min Poll     | 最小ポーリング間隔を指定します。3 から 16(秒)で指定します。                      |
| Max Poll     | 最大ポーリング間隔を指定します。4 から 17(秒)で指定します。                      |
| Prefer       | 対象のピアをリストの中で優先サーバとするかどうかを指定します。True または False から指定します。 |

「Apply」ボタンをクリックし、設定を適用します。「Delete」で指定エントリを削除します。

# NTP Access Group Settings(NTP アクセスグループ設定)

NTP のアクセスグループ設定を行います。

Management > NTP > NTP Access Group Settings の順にメニューをクリックし、以下の画面を表示します。

| NTP Access                                                                              | Group Settings | _                                 |         |          |           | _        | O Safeguard |
|-----------------------------------------------------------------------------------------|----------------|-----------------------------------|---------|----------|-----------|----------|-------------|
| NTP Access Group<br>Default<br>IP Address<br>IPv6 Address<br>Ignore<br>Total Entries: 1 | o Settings     | Netmask<br>IPv6 Mask<br>Notrust 🗌 | Version | Nopeer 🗌 | Noquery 🗌 | Nomodify | Apply       |
| NTP Access Group                                                                        |                |                                   | Flag    |          |           |          |             |

図 7-53 NTP Access Group Settings 画面

以下の項目を使用して設定、表示を行います。

| 項目               | 説明                                                     |
|------------------|--------------------------------------------------------|
| Default          | チェックを入れるとデフォルトのエントリ(0.0.0.0 /0.0.0.)が最小の優先値でリストに含まれます。 |
| IP Address       | ホスト / ネットワークの IPv4 アドレスを指定します。                         |
| Netmask          | ホスト / ネットワークの IPv4 ネットワークマスクを指定します。                    |
| IPv6 Address     | ホスト / ネットワークの IPv6 アドレスを指定します。                         |
| IPv6 Mask        | ホスト / ネットワークの IPv6 ネットワークマスクを指定します。                    |
| Ignore           | 全ての NTP 関連パケットを無視します。                                  |
| Noserve          | 全ての NTP 関連パケットを拒否します。(NTP コントロールクエリは除く)                |
| Notrust          | 全ての暗号認証されていない NTP 関連パケットを拒否します。                        |
| Version          | 全ての NTP バージョンと合致しない NTP 関連パケットを拒否します。                  |
| Nopeer           | 全ての認証されていないピアの NTP 関連パケットを拒否します。                       |
| Noquery          | 全ての NTP コントロールクエリを拒否します。                               |
| Nomodify         | 全てのサーバ状態を変更しようとする NTP コントロールクエリを拒否します。                 |
| [Apply] ボタンをクリック | 7. 設定を適用!ます 「Delete」で指定エントリを削除!ます                      |

設定エントリページが複数ページある場合、ページ番号を指定して「Go」をクリックすると当該のページへ移動します。

# NTP Key Settings (NTP 鍵設定)

NTP の鍵設定を行います。

Management > NTP > NTP Key Settings の順にメニューをクリックし、以下の画面を表示します。

| NTP Key S                                                                                             | Settings                                        |           |             | © Safeguard    |
|----------------------------------------------------------------------------------------------------|-------------------------------------------------|-----------|-------------|----------------|
| NTP Control K<br>NTP Control Ke<br>NTP Request K<br>NTP Request K<br>NTP Key Settii<br>Key ID (1-255) | Key<br>ey (1-255)<br>Key<br>Key (1-255)<br>ings |           | ✓ None      | Apply<br>Apply |
| MD5                                                                                                   |                                                 |           | 32 chars    | Apply          |
| Total Entries: 1<br>Key ID                                                                            | Кеу Туре                                        | Key Value | Key Trusted |                |
| 1                                                                                                    | MD5                                             | 32 chars  | No          | Trust Delete   |
|                                                                                                    |                                                 |           |             |                |

図 7-54 NTP Key Settings 画面

以下の項目を使用して設定、表示を行います。

| 項目               | 説明                                                                 |  |  |  |
|------------------|--------------------------------------------------------------------|--|--|--|
|                  | NTP Control Key                                                    |  |  |  |
| NTP Control Key  | NTP コントロールキー(制御鍵)を1から255で指定します。「None」を選択するとNTP コントロールキーは使用しません。    |  |  |  |
| NTP Request Key  |                                                                    |  |  |  |
| NTP Request Key  | NTP リクエストキー(要求鍵)を 1 から 255 で指定します。「None」を選択すると NTP リクエストキーは使用しません。 |  |  |  |
| NTP Key Settings |                                                                    |  |  |  |
| Key ID           | NTP キーを 1 から 255 で指定します。                                           |  |  |  |
| MD5              | MD5 NTP キーを指定します。32 文字まで指定可能です。                                    |  |  |  |

「Apply」ボタンをクリックし、設定を適用します。「Trust」で NTP キーを認証します。「Delete」で指定エントリを削除します。 設定エントリページが複数ページある場合、ページ番号を指定して「Go」をクリックすると当該のページへ移動します。

# NTP Interface Settings(NTP インタフェース設定)

NTP のインタフェース設定を行います。

Management > NTP > NTP Interface Settings の順にメニューをクリックし、以下の画面を表示します。

| NTP Interface Settings                     |           | () Safeguard |
|--------------------------------------------|-----------|--------------|
| NTP Interface Settings<br>Total Entries: 1 |           |              |
| Interface Name                             | NTP State |              |
| System                                     | Enabled   | Edit         |
|                                            |           |              |

図 7-55 NTP Interface Settings 画面

該当エントリの「Edit」ボタンをクリックし、次の画面を表示します。

| NTP Interface Settings                     |           | O Safeguard |
|--------------------------------------------|-----------|-------------|
| NTP Interface Settings<br>Total Entries: 1 |           |             |
| Interface Name                             | NTP State |             |
| System                                     | Enabled V | Apply       |
|                                            |           |             |

図 7-56 NTP Interface Settings (Edit) 画面

以下の項目を使用して設定、表示を行います。

| 項目        | 説明                                             |  |  |
|-----------|------------------------------------------------|--|--|
| NTP State | 「Edit」をクリックして該当インタフェース上の NTP 機能の有効 / 無効を指定します。 |  |  |
|           | っし、設定を適用します。                                   |  |  |

# NTP Associations (NTP アソシエーション)

NTP アソシエーションを表示します。

#### Management > NTP > NTP Assosiations の順にメニューをクリックし、以下の画面を表示します。

| NTP /     | Associations           |                      |               |              |            |                  |                    | O Safe                |
|-----------|------------------------|----------------------|---------------|--------------|------------|------------------|--------------------|-----------------------|
| TP As     | sociations<br>tries: 2 |                      |               |              |            |                  |                    |                       |
| i otar Er | Pomoto                 | Local                | Stratum       | Poll         | Peach      | Dolau            | Offect             | Disporsion            |
| otal El   | Remote                 | Local                | Stratum       | Poll         | Reach      | Delay            | Offset             | Dispersion            |
|           | Remote<br>192.168.1.1  | Local<br>10.90.90.90 | Stratum<br>16 | Poll<br>1024 | Reach<br>0 | Delay<br>0.00000 | Offset<br>0.000000 | Dispersion<br>3.99217 |

図 7-57 NTP Assosiations 画面

# NTP Status (NTP ステータス)

NTP ステータスを表示します。

Management > NTP > NTP Status の順にメニューをクリックし、以下の画面を表示します。

| NTP Status      |                                                | O Safeguard |
|-----------------|------------------------------------------------|-------------|
| NTP Status      |                                                |             |
| NTP Status      |                                                |             |
| Leap Indicator  | Unsynchronized                                 |             |
| Stratum         | 16                                             |             |
| Precision       | -8                                             |             |
| Root Distance   | 0.00000 s                                      |             |
| Root Dispersion | 0.14993 s                                      |             |
| Reference ID    | [INIT]                                         |             |
| Reference Time  | 0000000.00000000 Thu, Feb 7 2036 6:28:16.00000 |             |
| System Flags    | Auth Monitor NTP Kernel Stats                  |             |
| Jitter          | 0.000000 s                                     |             |
| Stability       | 0.000 ppm                                      |             |
| Auth Delay      | 0.000000 s                                     |             |

Note + Symmetric Active, - Symmetric Passive, = Client, \* System Peer

図 7-58 NTP Status 画面

# 第8章 L2 Features (レイヤ2機能の設定)

L2 Features メニューを使用し、本スイッチにレイヤ 2 機能を設定することができます。

以下は L2 Features サブメニューの説明です。必要に応じて、設定 / 変更 / 修正を行ってください。

| サブメニュー                              | 説明                                                                                                   |
|-------------------------------------|----------------------------------------------------------------------------------------------------|
| VLAN(VLAN 設定)                       | 802.1Q スタティック VLAN 設定を行います。:                                                                         |
|                                     | 802.1Q VLAN Settings、802.1v Protocol VLAN、GVRP、MAC-based VLAN Settings、Private VLAN                  |
|                                     | Settings、PVID Auto Assign Settings、Voice VLAN、VLAN Trunk Settings、Browse VLAN、Show VLAN              |
|                                     | Ports                                                                                                |
| QinQ(QinQ 設定)                       | Q-in-Q 機能を有効または無効にします。:                                                                              |
|                                     | QinQ Settings、VLAN Translation Settings                                                              |
| Layer 2 Protocol Tunneling Settings | レイヤ2プロトコルトンネリング機能を設定します。                                                                             |
| (レイヤ2プロトコルトンネリング設定)                 |                                                                                                    |
| Spanning Tree                       | スパニングツリープロトコルの設定を行います。:                                                                              |
| (スパニングツリーの設定)                       | STP Bridge Global Settings、STP Port Settings、MST Configuration Identification、STP Instance Settings、 |
|                                     | MSTP Port Information                                                                                |
| Link Aggregation                    | ポートトランキング設定を行います。:                                                                                   |
| (リンクアグリゲーションの設定)                    | Port Trunking Settings、 LACP Port Settings                                                           |
| FDB(FDB 設定)                         | スタティック FDB、MAC アドレスエージングタイム、MAC アドレステーブルなどを設定します。:                                                   |
|                                     | Static FDB Settings、MAC Notification Settings、MAC Address Aging Time Settings、MAC Address Table、     |
|                                     | ARP & FDB Table                                                                                      |
| L2 Multicast Control                | IGMP Snooping、MLD Snooping の設定を行います。:                                                                |
| (L2マルチキャストコントロール)                   | IGMP Snooping、MLD Snooping、Multicast VLAN                                                            |
| Multicast Filtering                 | マルチキャストフィルタリングの設定を行います。:                                                                             |
| (マルチキャストフィルタリング)                    | IPv4 Multicast Filtering、IPv6 Multicast Filtering、Multicast Filtering Mode                           |
| ERPS Settings                       | イーサネットリングプロテクション設定を有効にします。                                                                           |
| (イーサネットリングプロテクション設定)                |                                                                                                    |
| LLDP(LLDP 設定)                       | LLDP 設定を行います。:                                                                                       |
|                                     | LLDP、LLDP-MED                                                                                        |
| NLB FDB Settings(NLB FDB 設定)        | NLB 機能を設定します。                                                                                        |
| Flex Link Settings (Flex Link 設定)   | Flex Link について設定します。                                                                                 |

# VLAN の概要

#### IEEE 802.1p プライオリティについて

プライオリティのタグ付けは IEEE 802.1p 標準規格において定義され、何種類ものデータが同時に送受信されるようなネットワーク内でトラフィックを管理するための方法です。本機能は混雑したネットワーク上でのタイムクリティカルなデータの伝送時に発生する問題を解決するために開発されました。例えばビデオ会議のような、タイムクリティカルなデータに依存するタイプのアプリケーションの品質は、ほんの少しの伝送遅延にも多大な影響を受けてしまいます。

IEEE 802.1p 標準規格に準拠するネットワークデバイスは、データパケットのプライオリティレベル(優先度)を認識することができます。また、これらのデバイスはパケットに対してプライオリティレベルやタグを割り当てることができ、パケットからタグを取り外すことも可能です。このプライオリティタグ(優先タグ)は、パケットの優先度を決定し、またそのパケットがどのキューに割り当てられるかを決定します。

プライオリティタグは、0から7までの値で示され、0が最も低い優先度、7が最も高い優先度を表します。一般的に、7番のプライオリティタグは、 少しの遅延にも影響されやすい音声や映像に関わるデータに対して、またはデータ転送速度が保証されているような特別なユーザに対して使用され ます。プライオリティを与えられないパケットはキュー0に割り当てられ、最も低い送信優先度となります。

スイッチは、ネットワークにおけるプライオリティタグ付きのデータパケットを処理するための定義を強化しました。データプライオリティタグ付 きのデータをキューの使用によって管理することにより、ご使用のネットワークのニーズに合わせてデータの相対的な優先度を設定できます。2つ 以上の異なるタグ付きパケットを同じキューに分類することが有利である場合に行われます。一般的には最高の優先度のキュー(キュー 3)には、プ ライオリティレベル7のパケットに割り当てることをお勧めします。

スイッチは、WRR(重み付けラウンドロビン)機能をサポートし、それによりキューからパケットを送信する速度を決定します。速度の対比は8:1 と設定されています。これは、最高のプライオリティのキュー(キュー3)が8つのパケットを送信する間に、キュー0では1つのパケットを送信 することを意味しています。

プライオリティキューの設定はスイッチ上のすべてのポートに対して行われるため、スイッチに接続されるすべてのデバイスがその影響を受けることに注意してください。このプライオリティキューイングシステムは、ご使用のネットワークがプライオリティタグ割り当て機能をサポートする場合、この機能は特にその効果を発揮します。

# VLAN について

VLAN(Virtual Local Area Network:仮想LAN)とは、物理的なレイアウトではなく、論理的なスキームに従って構成されるネットワークトポロジで す。VLAN は、LAN セグメントの集まりを自律的なユーザグループへと結合させて、1つのLAN のように見せるために使用します。また、VLAN は VLAN 内のポート間にのみパケットが送信されるように、ネットワークを異なるブロードキャストドメインに論理的に分割します。一般的には1つ の VLAN は1つのサブネットと関連付けられますが、必ずしもそうである必要はありません。

VLAN では、帯域を浪費せずにパフォーマンスを強化し、トラフィックを特定のドメイン内に制限することにより、セキュリティを増強します。

VLANは、エンドノードを物理的位置ではなく、論理的に束ねた集合体です。頻繁に通信を行うエンドノード同士は、それらのネットワーク上の物 理的位置に関わらず、同じ VLAN を割り当てます。論理的には、VLAN とブロードキャストドメインは等しいと言えます。これは、ブロードキャス トパケットはブロードキャストが行われた VLAN 内のメンバにのみ送信されるためです。

## 本スイッチにおける VLAN について

どんな方法でエンドノードの識別を行い、エンドノードに VLAN メンバシップを割り当てたとしても、VLAN 間にルーティング機能を持つネットワークデバイスが存在しない限り、パケットは VLAN に所属しないポートに送信されることはありません。

本スイッチシリーズは、IEEE802.1Q VLANをサポートしています。ポートアンタギング機能は、パケットヘッダから802.1Q タグを取り外すことにより、 タグを理解しないデバイスとの互換性を保ちます。

スイッチの初期状態では、すべてのポートに「default」と名付けられた 802.1Q VLAN が割り当てられています。「default」VLAN の VID は 1 です。

### IEEE 802.1Q VLAN

#### 用語の説明

| 項目       | 内容                                 |  |  |  |  |
|----------|------------------------------------|--|--|--|--|
| タグ付け     | パケットのヘッダに 802.1Q VLAN 情報を挿入すること。   |  |  |  |  |
| タグ取り     | パケットのヘッダから 802.1Q VLAN 情報を削除すること。  |  |  |  |  |
| イングレスポート | スイッチ上のパケットを受信するポート。VLAN の照合が行われます。 |  |  |  |  |
| イーグレスポート | スイッチ上のパケットを送信するポート。タグ付けの決定が行われます。  |  |  |  |  |

本スイッチ上では、IEEE 802.1Q(タグ付き) VLAN が実装されています。ネットワーク上のすべてのスイッチが IEEE 802.1Q 準拠である場合、ネットワーク全体に 802.1Q VLAN が有効となります。

VLANは、ネットワークを分割し、ブロードキャストドメインのサイズを縮小します。ある VLAN に到着するすべてのパケットは、(IEEE 802.1Qをサポートするスイッチを通して)その VLAN のメンバであるステーションに送信されます。これには、送信元の不明なブロードキャスト、マルチキャスト、 ユニキャストパケットも含まれます。

さらに、ネットワークでのセキュリティ機能を提供します。IEEE 802.1Q VLAN は、VLAN メンバであるステーションにのみパケットを送信します。

すべてのポートは、タグ付け / タグなしに設定されます。IEEE 802.1Q VLAN のタグ取り機能は、パケットヘッダ中の VLAN タグを認識しない旧式の スイッチとの連携に使用されます。タグ付け機能により、複数の 802.1Q 準拠のスイッチを 1 つの物理コネクションで結びつけ、すべてのポート上 でスパニングツリーを有効にします。

IEEE 802.1Q 標準では、受信ポートが所属する VLAN へのタグなしパケットの送信を禁じています。

IEEE 802.1Q 標準規格の主な機能は以下の通りです。

- ・フィルタリングによりパケットを VLAN に割り当てます。
- 全体で1つのスパニングツリーが構成されていると仮定します。
- 1 レベルのタグ付けによるタグ付けを行います。
- ・ 802.1Q VLAN のパケット転送

パケットの転送は以下の3種類のルールに基づいて決定されます。

- ・ イングレスルール 受け取ったパケットがどの VLAN に所属するかの分類に関するルール。
- ・ ポート間のフォワーディングルール 転送するかしないかを決定します。
- ・ イーグレスルール パケットが送信される時にタグ付きかタグなしかを決定します。

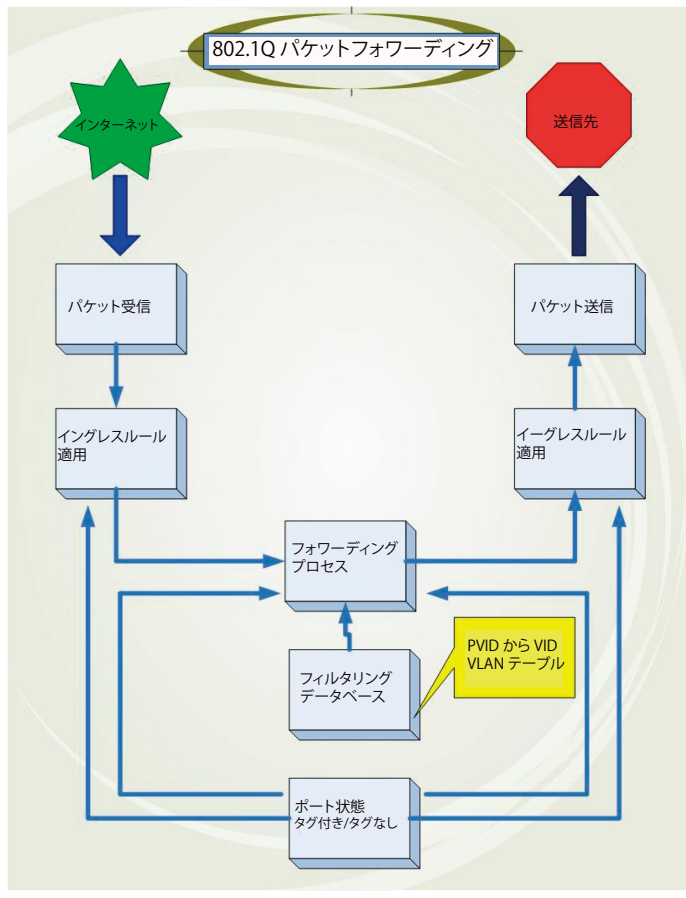

図 8-1 IEEE 802.1Q パケットフォワーディング

# 802.1Q VLAN タグ

次の図は 802.1Q VLAN のタグについて表示しています。ソース MAC アドレスの後に 4 オクテットのフィールドが挿入されています。それらが存在 する場合、「EtherType」フィールドの値は 0x8100 になります。つまり、パケットの「EtherType」フィールドが 0x8100 と等しい時に、パケットに は IEEE 802.1Q/802.1p タグが含まれています。タグは以下の 2 オクテットに含まれていてユーザプライオリティの 3 ビット、CFI (Canonical Format Identifier: トークンリングパケットをカプセル化してイーサネットバックボーンをはさんで転送するためのもの)の 1 ビット、および VID (VLAN ID) の 12 ビットから成ります。ユーザプライオリティの 3 ビットは 802.1p によって使用されます。VID は VLAN を識別するためのもので 802.1Q 標準によっ て使用されます。VID は長さ 12 ビットなので 4094 のユニークな VLAN を構成することができます。

タグはパケットヘッダに埋め込まれ、パケット全体は4オクテット長くなります。そして、元々のパケットに含まれていた情報のすべてが保持され ます。

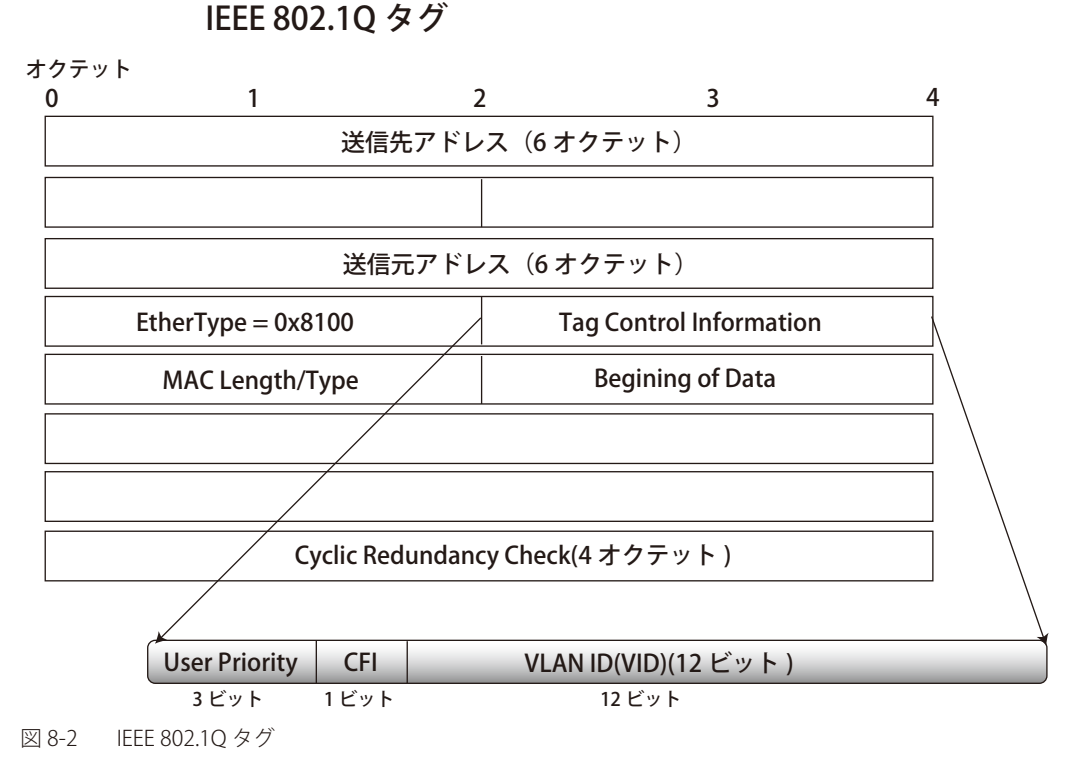

EtherType と VLAN ID はソース MAC アドレスと元の Length/EtherType か Logical Link Control の間に挿入されます。パケットは元のものよりも少し長くなるので、CRC は再計算されます。

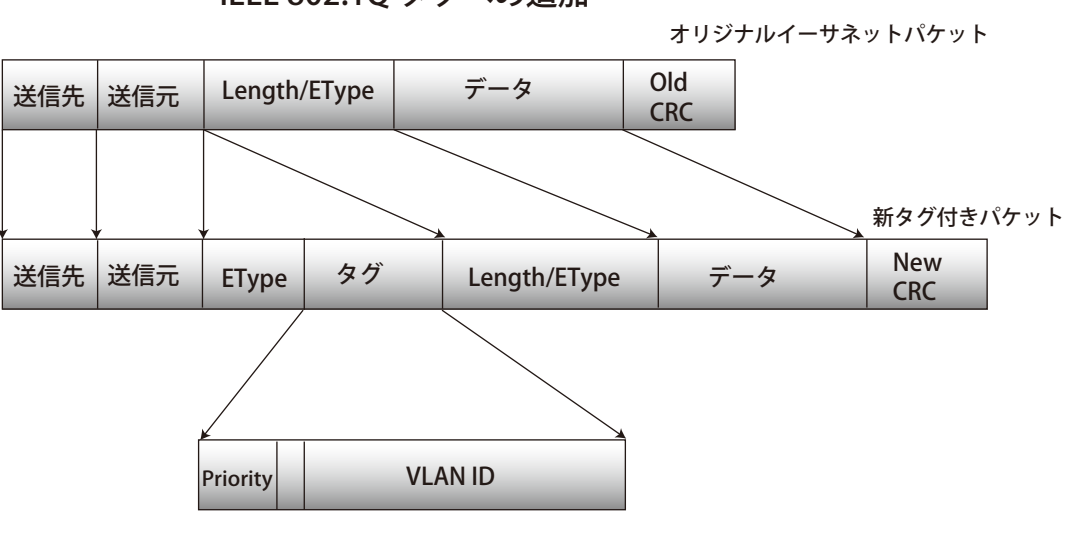

IEEE 802.10 タグへの追加

図 8-3 IEEE 802.1Q タグの挿入

#### ポート VLAN ID

802.1Q VID 情報を持ったタグを付けられたパケットは 802.1Q に対応したネットワークデバイスから他のデバイスまでは完全な VLAN 情報を保持 したまま転送することができます。これにより、すべてのネットワークデバイスが 802.1Q に準拠していればネットワーク全体をまるごと 802.1Q VLAN で結ぶことができます。

残念ながら、すべてのネットワークデバイスが 802.1Q に準拠しているわけではありません。これらの 802.1Q 非準拠のデバイスを tag-unaware(タ グ認識不可)、802.1Q 準拠のデバイスを tag-aware(タグ認識可能)と呼ぶことにします。

802.1Q VLAN が採用される以前は、ポートベースや MAC ベースの VLAN が主流でした。これらの VLAN でのパケット送信はポート VLAN ID (PVID) を元に行われます。あるポートで受信したパケットには、そのポートの PVID を割り当てて、パケットの宛先アドレス(スイッチのフォワーディン グテーブルで参照)へと送信されます。もしパケットを受信したポートの PVID がパケットの宛先ポートの PVID と異なる場合は、スイッチはそのパケットを廃棄します。

スイッチでは、異なる PVID とは異なる VLAN を意味しています。(2 つの VLAN は外部ルータなしでは通信ができません。)そのため PVID をベース にした VLAN の識別はスイッチ外へ広がる(またはスイッチスタックの)VLAN を実現することができません。

スイッチのすべての物理ポートは PVID を持っています。802.1Q にも PVID が割り当てられ、スイッチで使用されます。スイッチに VLAN が定義さ れていなければ、すべてのポートはデフォルト VLAN と PVID1 が割り当てられます。タグなしのパケットはそれらを受信したポートの PVID を割り 当てられます。フォワーディングはこの PVID を元に決定されます。タグ付きのパケットはタグ中に含まれる VID に従って送信されます。タグ付き のパケットにも PVID が割り当てられますが、パケットフォワーディングを決定するのは PVID ではなく VID です。

tag-aware(タグ認識可能)のスイッチはスイッチ内の PVID とネットワークの VID を関係付けるテーブルを保持しなければなりません。スイッチは 送信されるパケットの VID と、パケット送信を行うポートの VID を比較します。この 2 つが一致しない場合、スイッチはこのパケットを廃棄します。 タグなしパケット用に PVID が存在し、またタグ付きパケット用に VID が存在するので、タグを認識するネットワークデバイスも認識しないデバイ スも、同じネットワーク内に共存が可能になります。

PVID は1ポートに1つしか持てませんが、VID はスイッチの VLAN テーブルメモリが可能なだけ持つことができます。

ネットワーク上にはタグを認識しないデバイスが存在するため、送信するパケットにタグを付けるかどうかの判断は、タグを認識できるデバイスの 各ポートで行わなければなりません。送信するポートがタグを認識しないデバイスと接続していれば、タグなしのパケットを送信し、逆にタグを認 識するデバイスと接続していれば、タグ付きのパケットを送信します。

# タギングとアンタギング

802.1Qに対応するスイッチのすべてのポートは、タグ付きかタグなしに設定できます。

タグ付きのポートは受信、送信するすべてのパケットのヘッダに、VID、プライオリティ、そしてそのほかの VLAN 情報を埋め込みます。パケット が既にタグ付けされていた場合、VLAN 情報を完全に保つためにポートはパケットを変更しません。ネットワーク上の他の 802.1Q 対応デバイスも、 タグの VLAN 情報を使用してパケットの転送を決定します。

タグなしのポートは、受信、送信するすべてのパケットから 802.1Q タグを削除します。パケットに 802.1Q VLAN タグがなければ、ポートはパケットを変更しません。つまり、タグなしのポートが受信して、転送したすべてのパケットは 802.1Q VLAN 情報をまったく持ちません。PVID はスイッチの内部で使用されるだけです。タグなしはパケットを 802.1Q 対応のデバイスから、非対応のデバイスにパケットを送信するのに使用します。

# イングレスフィルタリング

スイッチのポートの内、スイッチへのパケットの入り口となり、VLANを照合するポートをイングレスポートと呼びます。イングレスフィルタリン グがポート上で有効に設定されていれば、スイッチはパケットヘッダ内の VLAN 情報を参照し、パケットの送信を行うかどうかを決定します。

パケットに VLAN 情報のタグが付加されていれば、イングレスポートはまず、自分自身がそのタグ付き VLAN のメンバであるかどうかを確認します。 メンバでない場合、そのパケットは廃棄されます。イングレスポートが 802.1Q VLAN のメンバであれば、スイッチは送信先ポートが 802.1Q VLAN のメンバであるかどうかを確認します。802.1Q VLAN メンバでない場合は、そのパケットは廃棄されます。送信先ポートが 802.1Q VLAN のメンバ であれば、そのパケットは送信され、送信先ポートはそのパケットを接続するネットワークセグメントに転送します。

パケットに VLAN 情報のタグが付加されていない場合は、イングレスポートはそのパケットに VID として自身の PVID を付加します(ポートがタグ 付きポートである場合)。するとスイッチは、送信先ポートはイングレスポートと同じ VLAN のメンバであるか(同じ VID を持っているか)を確認 します。同じ VLAN メンバでない場合、パケットは廃棄されます。同じ VLAN メンバである場合、パケットは送信され、送信先ポートはそのパケッ トを接続するネットワークセグメントに転送します。

本プロセスは、イングレスフィルタリングと呼ばれ、同じイングレスポートと同じ VLAN 上のものではないパケットを受信時に廃棄することにより、 スイッチの帯域を有効利用するために使用されます。これにより送信先ポートに届いてから廃棄されるだけとなるパケットを事前に処理することが できるようになります。

# デフォルト VLAN

スイッチでは、はじめに「default」という名で VID が 1 の VLAN が設定されています。本製品の初期設定ではスイッチのすべてのポートが「default」 に割り当てられています。

ポートをデフォルト VLAN から削除することはできません。ポートが他の VLAN にタグなしメンバとして設定されている場合には、デフォルト VLAN から自動的に削除されます。

パケットは VLAN 間をまたぐことはできません。ある VLAN のメンバが他の VLAN と接続を行うためには、そのリンクは外部ルータを経由する必要があります。

注意 スイッチ上に1つも VLAN が設定されていない場合、すべてのパケットがすべての送信先ポートへと転送されます。宛先アドレスが不明な パケットはすべてのポートに送信されます。ブロードキャストパケットやマルチキャストパケットも、すべてのポートに大量に送信されます。

VLAN の設定例を以下に示します。

表 8-1 VLAN 設定例 – ポートの割り当て

| VLAN 名           | VID | ポート番号   |
|------------------|-----|---------|
| System (default) | 1   | 5、6、7   |
| Engineering      | 2   | 9、10    |
| Sales            | 5   | 1、2、3、4 |

# ポートベース VLAN

ポートベース VLAN は、スイッチで送受信するトラフィックを制限します。あるポートに接続するすべてのデバイスは、スイッチにコンピュータが 1 台のみ直接接続されている場合でも、ある部署全体が接続されている場合でも、そのポートが所属する VLAN のメンバである必要があります。 ポートベース VLAN では、NIC はパケットヘッダ内の 802.1Q タグを識別できる必要はありません。NIC は通常のイーサネットパケットを送受信しま す。もしパケットの送信先が同じセグメント上にあれば、通信は通常のイーサネットプロトコルを使用して行われます。通常このように処理が行わ れますが、パケットの送信先が他のスイッチのポートである場合、スイッチがパケットを廃棄するか、転送を行うかは VLAN の照会を行い決定します。

# VLAN セグメンテーション

あるデバイスの VLAN 2 に所属するポート 1 から送信されるパケットを例に説明します。もし、宛先があるポートである場合(通常のフォワーディ ングテーブル検索により発見)、スイッチはそのポート(ポート 10)は VLAN 2 に所属しているか(つまり VLAN 2 パケットを受け取れるか)どうか を確認します。ポート 10 が VLAN 2 のメンバでない場合は、スイッチはそのパケットを廃棄します。メンバである場合、パケットは送信されます。 このように VLAN 基準にそった送信選択機能により VLAN セグメントネットワークが成り立っています。重要なのは、ポート 1 は VLAN 2 にのみ送 信を行うということです。

# VLAN (VLAN 設定)

VLAN リストでは、VLAN、VLAN メンバおよびメンバタイプを表示します。また、現在イーグレスまたはタグ付きポートであるスイッチポートを表示します。

# 802.1Q VLAN Settings(802.1Q VLAN 設定)

「VLAN List」 画面は、事前に設定した VLAN を VLAN ID、VLAN 名と共に表示します。

#### L2 Features > VLAN > 802.1Q VLAN Settings の順にクリックし、次の画面を表示します。

| 80 | )2.1Q V   | LAN Se   | ettings         | _              |                     | _                | O Safeguard |
|----|-----------|----------|-----------------|----------------|---------------------|------------------|-------------|
|    | VLAN List |          | Add/Edit VLAN   | Find VLAN      | VLAN Batch Settings | Total Entries: 2 |             |
|    | VID       | VLAN Nar | me Advertisemen | t Tagged Ports | Untagged Ports      | Forbidden Ports  |             |
|    | 1         | default  | Enabled         |                | 1:1-1:24, 2:1-2:24  |                  | Edit Delete |
|    | 10        | Manage   | Disabled        | 2:5            | 2:6                 | 2:7              | Edit Delete |
|    |           |          |                 |                |                     |                  | 1/1 1 Go    |

図 8-4 802.1Q VLAN - VLAN Settings – VLAN List タブ画面

複数ページが存在する場合は、ページ番号を入力後、「Go」ボタンをクリックして、特定のページへ移動します。

#### エントリの削除

対象のエントリの行の「Delete」ボタンをクリックします。

#### 新しい VLAN の作成や既存の VLAN の編集

1. 「Add/Edit VLAN」タブをクリックし、以下の画面を表示します。

| LAN List        | Add/Edit VLAN                                             | Find VLAN                                         | VLAN Batch Settings                                                                                                  | Total Entries: 1                                                  |  |
|-----------------|-----------------------------------------------------------|---------------------------------------------------|----------------------------------------------------------------------------------------------------|-------------------------------------------------------------------|--|
|                 |                                                           | 1                                                 | 1                                                                                                    |                                                                   |  |
| /ID             | V                                                         | LAN Name                                          | (Max: 32 characters)                                                                                                 | Apply                                                             |  |
| Advertisement   | Disabled V                                                |                                                   |                                                                                                    |                                                                   |  |
| Port Select     | All 01 02 03 04 05 06                                     | 07 08 09 10 11 1                                  | 2 13 14 15 16 17 18 19 20 21                                                                                         | 22 23 24 25 26 27 28                                              |  |
| Tagged All      | 000000                                                    | 000000                                            | 00000000000                                                                                                    | 0000000                                                           |  |
| Untagged All    | 000000                                                    | 000000                                            | $\circ \circ \circ \circ \circ \circ \circ \circ \circ \circ \circ \circ \circ \circ \circ \circ \circ \circ \circ $ | 0000000                                                           |  |
| Forbidden All   | _ 0 0 0 0 0 0 0                                           | 000000                                            | $\circ \circ \circ \circ \circ \circ \circ \circ \circ \circ \circ \circ \circ \circ \circ \circ \circ \circ \circ $ | 0000000                                                           |  |
| Not Member All  | $\bullet \bullet \bullet \bullet \bullet \bullet \bullet$ | $\bullet \bullet \bullet \bullet \bullet \bullet$ | $\bullet \bullet \bullet \bullet \bullet \bullet \bullet \bullet \bullet \bullet \bullet \bullet$                    | $\bullet \bullet \bullet \bullet \bullet \bullet \bullet \bullet$ |  |
| Tagged Ports    |                                                           |                                                   |                                                                                                    |                                                                   |  |
| Intagged Ports  |                                                           |                                                   |                                                                                                    |                                                                   |  |
| Forbidden Ports |                                                           |                                                   |                                                                                                    |                                                                   |  |
|                 |                                                           |                                                   |                                                                                                    |                                                                   |  |
|                 |                                                           |                                                   |                                                                                                    |                                                                   |  |
|                 |                                                           |                                                   |                                                                                                    |                                                                   |  |
|                 |                                                           |                                                   |                                                                                                    |                                                                   |  |

図 8-5 802.1Q VLAN - Add/Edit VLAN タブ画面

2. ポートの設定と新しい VLAN に固有の名前と番号を割り当てます。
# 802.1Q VLAN の編集

設定済みの 802.1Q VLAN エントリを変更するためには、「VLAN List」タブで変更する VLAN エントリの横にある「Edit」ボタンをクリックします。 以下の画面でエントリの設定を変更します。

| AN List                                                                       | Add/Edit VLAN                                                                                                    | Find VLAN                                                                                                    | VLAN Batch Settings                                                                                                    | Total Entries: 1                                                                                                    |
|-------------------------------------------------------------------------------|----------------------------------------------------------------------------------------------------|----------------------------------------------------------------------------------------------------|----------------------------------------------------------------------------------------------------|----------------------------------------------------------------------------------------------------|
| D<br>dvertisement                                                             | Disabled V                                                                                                    | VLAN Name                                                                                                    | (Max: 32 characters)                                                                                                    | Apply                                                                                                    |
| Port Select /<br>agged All<br>Jntagged All<br>Forbidden All<br>Not Member All | All     01     02     03     04     05       •     •     •     •     •     •       •     •     •     •     •     •       •     •     •     •     •     •       •     •     •     •     •     •       •     •     •     •     •     • | 06     07     08     09     10     11     1       •     •     •     •     •     •     •     •       •     •     •     •     •     •     •     •     •       •     •     •     •     •     •     •     •     •       •     •     •     •     •     •     •     •     •       •     •     •     •     •     •     •     •     • | 2       13       14       15       16       17       18       19       20         0       0       0       0       0       0       0       0       0         0       0       0       0       0       0       0       0       0         0       0       0       0       0       0       0       0       0         0       0       0       0       0       0       0       0       0         0       0       0       0       0       0       0       0       0         0       0       0       0       0       0       0       0       0 | 21       22       23       24       25       26       27       28         •       •       •       •       •       •       •       •       •         •       •       •       •       •       •       •       •       •         •       •       •       •       •       •       •       •       •         •       •       •       •       •       •       •       •       •         •       •       •       •       •       •       •       •       •         •       •       •       •       •       •       •       •       •       • |
| agged Ports<br>ntagged Ports<br>prbidden Ports                                |                                                                                                    |                                                                                                    |                                                                                                    |                                                                                                    |

図 8-6 802.1Q VLAN Settings - Add/Edit VLAN タブ画面(Edit)

「802.1Q VLAN Settings」画面内の追加 / 変更の設定内容については、以下の表を参照してください。

### 「Add/Edit VLAN」タブ画面には以下の項目が含まれます。

| 項目            | 内容                                                                 |
|---------------|--------------------------------------------------------------------|
| VID           | 802.1Q 標準によって使用される VLAN 識別子(VID)を定義します。VID タグはパケットヘッダに挿入され、4 オクテット |
|               | でより長いパケットを増加させます。パケットに元々含まれている情報のすべてが保持されています。                     |
| VLAN Name     | ユーザ定義の VLAN 名を定義します。(1 ~ 29 文字の半角英数字)                              |
| Advertisement | 既存の VLAN に追加するかどうかを通知する GVRP パケットを外部ソースに送信します。                     |
| Port          | スイッチの設定可能なポートです。                                                   |
| Tagged        | インタフェースがタグ付きメンバであることを定義します。インタフェースによって転送されるパケットはタグ付きです。            |
|               | パケットは VLAN 情報を含んでいます。「All」ボタンをクリックすると、すべてのポートがタグ付きとなります。           |
| Untagged      | インタフェースがタグなしメンバであることを定義します。インタフェースによって転送されるパケットはタグなしです。            |
|               | 「AII」ボタンをクリックすると、すべてのポートがタグなしとなります。                                |
| Forbidden     | 自動的に VLAN メンバに設定されないポートを指定します。「All」ボタンをクリックすると、すべてのポートが Forbidden  |
|               | ポートとなります。                                                          |
| Not Member    | インタフェースが VLAN のメンバでないことを定義します。                                     |

「Apply」ボタンをクリックし、設定を適用します。

# VLAN の検索

1. 「Find VLAN」タブをクリックし、以下の画面を表示します。

| 8 | 302.1Q VLAN | O Safeguard   |           |                     |                  |      |
|---|-------------|---------------|-----------|---------------------|------------------|------|
|   | VLAN List   | Add/Edit VLAN | Find VLAN | VLAN Batch Settings | Total Entries: 2 |      |
|   | VID 1       |               |           |                     |                  | Find |
|   |             |               |           |                     |                  |      |
|   |             |               |           |                     |                  |      |

図 8-7 802.1Q VLAN - Find VLAN タブ画面

2. VLAN ID を入力して「Find」ボタンをクリックします。「VLAN List」タブに移動します。

# VLAN バッチエントリの作成、削除、編集

1. 「VLAN Batch Settings」タブをクリックし、以下の画面を表示します。

| 302.1Q VLAN Sett                       | tings         |           |                     |                  |
|----------------------------------------|---------------|-----------|---------------------|------------------|
| VLAN List                              | Add/Edit VLAN | Find VLAN | VLAN Batch Settings | Total Entries: 1 |
| VID List (e.g.: 2-5)                   |               | • Add     | O Delete            | O Configure      |
| Advertisement<br>Port List (e.g.: 1-5) | Disabled V    | Add 🗸     | Tagged V            |                  |
|                                        |               |           |                     | Apply            |
|                                        |               |           |                     |                  |

図 8-8 802.1Q VLAN - VLAN Batch Settings タブ画面

「VLAN Batch Settings」タブ画面には以下の項目が含まれます。

| 項目            | 内容                                                                                                    |
|---------------|----------------------------------------------------------------------------------------------------|
| VID List      | 追加、削除、設定する VLAN ID リストを入力します。                                                                                       |
| Advertisement | 有効にすると GVRP パケットを外部ソースに送信し、既存の VLAN への追加を通知します。                                                                     |
| Port List     | VLAN メンバとして追加、削除するポートリストです。                                                                                         |
| Tagged        | インタフェースがタグ付きメンバであることを定義します。インタフェースによって転送されるパケットはタグ付きです。<br>パケットは VLAN 情報を含んでいます。「AII」ボタンをクリックすると、すべてのポートがタグ付きとなります。 |
| Untagged      | インタフェースがタグなしメンバであることを定義します。インタフェースによって転送されるパケットはタグなしです。<br>「AII」ボタンをクリックすると、すべてのポートがタグなしとなります。                      |
| Forbidden     | 自動的に VLAN メンバに設定されないポートを指定します。「All」ボタンをクリックすると、すべてのポートが Forbidden<br>ポートとなります。                                      |

「Apply」ボタンをクリックし、設定を適用します。

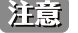

注意 本スイッチは4Kスタティック VLAN エントリをサポートしています。

# 802.1v Protocol VLAN (802.1v プロトコル VLAN)

802.1v Protocol VLAN では「Protocol VLAN Group Settings」および「802.1v Protocol VLAN Settings」の2つの項目を設定します。

注意 SNAP フレームの OUI が 0x080007 のフレームはサポートしておりません。

# 802.1v Protocol Group Settings (802.1v プロトコルグループ設定)

本テーブルで、プロトコル VLAN グループを作成し、そのグループにプロトコルを追加します。802.1v プロトコル VLAN グループ設定は、各プロト コルのために複数の VLAN をサポートし、同じ物理ポートに異なるプロトコルを持つタグなしポートの設定が可能です。例えば、同じ物理ポートに 802.1Q と 802.1v タグなしポートを設定できます。

L2 Features > VLAN > 802.1v Protocol VLAN > 802.1v Protocol Group Settings の順にメニューをクリックし、以下の画面を表示します。

| 802.1v Protocol Group Se                                  | ettings                       |                         |                 | () Safeguard |
|-----------------------------------------------------------|-------------------------------|-------------------------|-----------------|--------------|
| Add Protocol VLAN Group<br>Group ID (1-16)                | Group Name                    |                         | Add             | Delete All   |
| Note: Name should be less than 33                         | characters.                   |                         |                 |              |
| Add Protocol for Protocol VLAN Gro<br>Group ID Group Name | up<br>Protocol<br>Ethernet II | Protocol Value (0-FFFF) |                 | Add          |
| Total Entries: 1<br>Group ID Group Name                   | Frame Type Proto              | col Value               |                 |              |
| 1 test_gro                                                | Ethernet II FFFF              | Edit                    | Delete Settings | Delete Group |

図 8-9 802.1v Protocol VLAN Group Settings 画面

### 以下の項目を使用して、設定します。

| 項目                      | 説明                                                                                                    |
|-------------------------|----------------------------------------------------------------------------------------------------|
| Group ID (1-16)         | グループの ID 番号。1-16 の範囲から指定します。                                                                                                    |
| Group Name              | 新しいプロトコル VLAN グループの識別に使用します。32 文字までの半角英数字を入力します。                                                                                                    |
| Protocol                | 本機能は、関連するプロトコルのタイプを検出するためにパケットヘッダのタイプオクテットを検証することで、パケッ<br>トをプロトコルで定義された VLAN にマップします。<br>プルダウンメニューを使用して、Ethernet II、IEEE802.3 LLC および IEEE802.3 SNAP から選択します。                                                                                                    |
| Protocol Value (0-FFFF) | グループに対してプロトコル値を入力します。プロトコル値は指定したフレームタイプのプロトコルを識別するのに使用<br>します。形式は「0x0」から「0xffff」です。フレームタイプによってオクテット文字列は次の値を持つことになります。例えば、<br>「Ethernet II」の場合、16 ビット(2 オクテット)16 進数値。「IPv4」は「800」、「IPv6」は「86dd」、「ARP」は「806」な<br>どです。「IEEE802.3 SNAP」の場合、16 ビット(2 オクテット)16 進数値、「IEEE802.3 LLC」の場合、2 オクテット「IEEE<br>802.2 リンクサービスアクセスポイント (LSAP)」ペアです。最初のオクテットは宛先サービスアクセスポイント(DSAP)<br>です。二番目のオクテットは送信元です。 |

### プロトコル VLAN グループの新規追加

「Add Protocol VLAN Group」セクション内の項目を入力し、「Add」ボタンをクリックします。

# プロトコル VLAN グループの編集

1. テーブル内のエントリの「Edit」ボタンをクリックし、以下の画面を表示します。

| 802.1v Pro                                        | otocol Group Set                             | tings                   | _           | _            | _           | _                  | O Safeguard    |
|---------------------------------------------------|----------------------------------------------|-------------------------|-------------|--------------|-------------|--------------------|----------------|
| Add Protocol V<br>Group ID (1-16<br>Note: Name si | VLAN Group<br>ह)<br>hould be less than 33 ch | Group N<br>laracters.   | lame        |              |             | Add                | Delete All     |
| Add Protocol f                                    | for Protocol VLAN Grou                       | p                       |             |              |             |                    |                |
| Group ID                                          | O Group Name                                 | Protocol<br>Ethernet II | <b>~</b>    | Protocol Val | ue (0-FFFF) | (                  | Add            |
| Total Entries: 1                                  | 1                                            |                         |             |              |             |                    |                |
| Group ID G                                        | Group Name                                   | Frame Type              | Protocol Va | lue          | Analy       | Could be Continued | Delete Genue   |
| 1 16                                              | est_gro                                      | Eulernet II             | FFFF        |              | С Арріу     | Judelete Settings  | J Delete Group |
|                                                   |                                              |                         |             |              |             |                    |                |
|                                                   |                                              |                         |             |              |             |                    |                |
|                                                   |                                              |                         |             |              |             |                    |                |

図 8-10 802.1v Protocol Group Settings 画面 - Edit

### プロトコル VLAN グループの削除

画面下半分に表示されたテーブル内のエントリの「Delete Group」ボタンをクリックします。すべてのエントリを削除するためには、「Delete All」 ボタンをクリックします。

### プロトコル VLAN グループのプロトコル設定

「Add Protocol for Protocol VLAN Group」セクションの各項目を入力し、「Add」ボタンをクリックします。

### プロトコル VLAN グループのプロトコルの削除

画面下半分に表示されたテーブル内のエントリの「Delete Settings」ボタンをクリックします。

# 802.1v Protocol VLAN Settings(802.1v プロトコル VLAN 設定)

本テーブルで、プロトコル VLAN ポートの設定を行います。テーブルの下半分は定義済みのすべての設定を表示します。

### L2 Features > VLAN > 802.1v Protocol VLAN > 802.1v Protocol VLAN Settings の順にメニューをクリックし、以下の画面を表示します。

| 802.1v Protocol VLAN Settings O Safeguard |              |                |                 |                 |            |  |
|-------------------------------------------|--------------|----------------|-----------------|-----------------|------------|--|
| Add New Protocol VLAN                     |              |                |                 |                 |            |  |
| Group ID                                  | 1 💌          | • VID (1-4094) |                 | 802.1p Priority | None 🖌     |  |
| O Group Name                              | test_group 😽 | ○ VLAN Name    |                 |                 |            |  |
| Port List (e.g.: 1:1-1:6, all)            |              | All Ports      |                 |                 | Add        |  |
|                                           |              |                |                 |                 |            |  |
| Protocol VLAN Table                       |              |                |                 |                 |            |  |
| Search Port List (e.g.: 1:1-              | -1:6, all)   |                | Find            | Show All        | Delete All |  |
|                                           |              |                |                 |                 |            |  |
|                                           |              |                |                 |                 |            |  |
| Total Entries: 1                          |              |                |                 |                 |            |  |
| Port VID                                  | VLAN Name    | Group ID       | 802.1p Priority |                 |            |  |
| 2:5 10                                    | Manage       | 1              | -               | Ec              | dit Delete |  |

図 8-11 802.1v Protocol VLAN Settings 画面

### 以下の項目を使用して、設定します。

| 項目                     | 説明                                                                                                    |
|------------------------|----------------------------------------------------------------------------------------------------|
| Group ID               | 対応するラジオボタンをチェックし、プルダウンメニューから定義済みの Group ID を選択します。                                                                                                    |
| Group Name             | 対応するラジオボタンをチェックし、プルダウンメニューから定義済みの Group Name を選択します。                                                                                                    |
| VID (1-4094)           | ラジオボタンをクリックして、VIDを入力します。これは、VLAN 名と共に、ユーザが作成する VLAN を識別するために使用する ID です。                                                                                                    |
| VLAN Name              | ラジオボタンをチェックし、VLAN Name を入力します。これは、VLAN ID と共に、ユーザが作成する VLAN を識別するために<br>使用する VLAN 名です。                                                                                                    |
| 802.1p Priority        | スイッチに設定済みの 802.1p デフォルトプライオリティ(パケットが送られる CoS キューを決定するために使用)の設定を書<br>き換える場合に使用します。本項目を選択すると、スイッチが受信したパケットの中の、本プライオリティに一致するパケッ<br>トは、既に指定した CoS キューに送られます。<br>本画面で設定した基準に一致するパケットが、指定された CoS キューに送られる前に、パケットの 802.1p デフォルトプライオ<br>リティを、「Priority (0-7)」に指定した値に書き換える場合に対応するボックスをクリックします。指定しない場合は、パケッ<br>トは送出される前に、入力用の 802.1p ユーザプライオリティを元の値に書き換えられます。 |
| Port List (e.a. · 1-6) | 本面日にポート番号を入力することで特定のポートを選択するか。または「All Ports」チェックボックスをチェック」ます                                                                                                    |
|                        |                                                                                                    |
| Search Port List       | 本機能で、定義済みの全ホートリスト設定を梗案し、テーノルの卜半分に結果を表示します。                                                                                                    |

### プロトコル VLAN ポートの新規設定

「Add New Protocol VLAN」セクションの各項目を入力し、「Add」ボタンをクリックします。

#### プロトコル VLAN ポートの設定編集

1. 編集するポートの「Edit」ボタンをクリックし、以下の画面を表示します。

| 802.1v Protocol V              | LAN Settings |                |                   | () Safeguard |
|--------------------------------|--------------|----------------|-------------------|--------------|
| Add New Protocol VLAN          |              |                |                   |              |
| Oroup ID                       | 1 💌          | • VID (1-4094) | 802.1p Priority N | one 💌        |
| O Group Name                   | test_group   | 🔿 VLAN Name    |                   |              |
| Port List (e.g.: 1:1-1:6, all) | All Po       | rts            |                   | Add          |
|                                |              |                |                   |              |
| Protocol VLAN Table            |              |                |                   |              |
| Search Port List (e.g.: 1:1-   | -1:6, all)   |                | Find Show All     | Delete All   |
|                                |              |                |                   |              |
|                                |              |                |                   |              |
| Total Entries: 1               |              |                |                   |              |
| Port VID                       | VLAN Name    | Group ID       | 802.1p Priority   |              |
| 2:5 10                         | Manage       | 1 💙            | None 💙 App        | ly Delete    |
| 2:5 10                         | Manage       | 1 🗸            | None 🗸 App        | ly Delete    |

図 8-12 802.1v Protocol VLAN Settings 画面 - Edit

2. 項目を編集し、エントリの「Apply」ボタンをクリックします。

### プロトコル VLAN ポートの削除

画面下半分に表示されたポートリストで削除するポートの「Delete」ボタンをクリックします。

### ポートリストの検索

ポートリストを検索するために、「Search Port List」に参照するポート番号を入力し、「Find」ボタンをクリックします。

### 定義済み全ポートリストの表示

「Show All」ボタンをクリックします。

### すべての設定リストのクリア

「Delete All」ボタンをクリックします。

# GVRP (GVRP 設定)

GVRP (Generic Attribute Registration Protocol) は VLAN のメンバ構成情報を、VLAN を使用可能なブリッジ間で自動的に配布します。

### GVRP Global Settings (GVRP のグローバル設定)

GVRP タイマは、レイヤ2に接続するすべてのデバイスの初期値にある必要があります。GVRP タイマがレイヤ2に接続するデバイスで異なる設定 がされていると、GVRP アプリケーションはうまく動作しません。GVRP は、各ブリッジにおいて VLAN 構成を登録せずに、VLAN を使用可能なブリッ ジで自動的に VLAN のポートマッピングを行います。以下の手順で GVRP を設定します。

### L2 Features > VLAN > GVRP > GVRP Global Settings の順にクリックし、以下の画面を表示します。

| GVRP Global Settings                                                                               |                           | () Safeguard |
|----------------------------------------------------------------------------------------------------|---------------------------|--------------|
| GVRP Global Settings                                                                               |                           |              |
| GVRP State                                                                                         | C Enabled                 | Apply        |
| GVRP Timer Settings                                                                                |                           |              |
| Join Time (100-100000)                                                                             | 200 ms                    |              |
| Leave Time (100-100000)                                                                            | 600 ms                    |              |
| Leave All Time (100-100000)                                                                        | 10000 ms                  | Apply        |
| NNI BPDU Address Settings                                                                          |                           |              |
| NNI BPDU Address                                                                                   | Dot1d •                   | Apply        |
| Note:<br>Leave Time should be greater than 2 <sup>°</sup><br>Leave All Time should be greater thar | Join Time.<br>Leave Time. |              |

### 画面には次の項目があります。

| 項目                          | 説明                                                                 |
|-----------------------------|--------------------------------------------------------------------|
| GVRP State                  | デバイスで GVRP を有効にするかを設定します。                                          |
|                             | ・ Enabled - デバイスで GVRP を有効にします。                                    |
|                             | ・ Disabled - デバイスで GVRP を無効にします。(初期値)                              |
| Join Time (100-100000)      | ミリ秒で join 時間を設定します。                                                |
| Leave Time (100-100000)     | ミリ秒で leave 時間を設定します。                                               |
| Leave All Time (100-100000) | ミリ秒で leaveall 時間を設定します。                                            |
| NNI BPDU Address            | サービスプロバイダの GVRP PDU プロトコルアドレスを指定します。802.1d GVRP アドレスまたは 802.1d サービ |
|                             | スプロバイダ GVRP アドレスを使用します。                                            |

「Add」ボタンをクリックし、新しいエントリを追加します。

注意 「Leave Time」の値は「Join Time」の 2 倍以上の必要があります。「Leave All Time」は「Leave Time」よりも大きい必要があります。

# GVRP Port Settings (GVRP のポート設定)

GVRP のポート設定を行います。

## L2 Features > VLAN > GVRP > GVRP Port Settings の順にクリックし、以下の画面を表示します。

| GVRP Port Settings |                             |                            |                           |                       |  |
|--------------------|-----------------------------|----------------------------|---------------------------|-----------------------|--|
| From Port          | To Port PVID (1-4094)<br>01 | GVRP Ingres Disabled  Enab | s Checking Acceptable Fra | me Type<br>▼ Apply    |  |
| Port               | P/ID                        | CVRP                       | Ingress Checking          | Accentable Frame Type |  |
| 1                  | 1                           | Disabled                   | Enabled                   | All                   |  |
| 2                  | 1                           | Disabled                   | Enabled                   | All                   |  |
| 3                  | 1                           | Disabled                   | Enabled                   | All                   |  |
| 4                  | 1                           | Disabled                   | Enabled                   | All                   |  |

図 8-14 GVRP Port Settings 画面

## 画面には以下の項目があります。

| 項目                   | 説明                                                                                                    |
|----------------------|----------------------------------------------------------------------------------------------------|
| From Port            | 表示する GVRP が設定されたポートの最初の番号を設定します。                                                                                                    |
| To Port              | 表示する GVRP が設定されたポートの最後の番号を設定します。                                                                                                    |
| PVID (1-4094)        | ポートに割り当てられた現在の PVID を設定します。<br>VLAN に PVID を手動で割り当てます。初期値では全てのポートは初期値の VLAN に「VID1」と共に割り当てられます。<br>PVID は送信タグ、タグ無しパケット、そして受信パケットのフィルタリングを決定します。指定のポートがタグフレーム<br>のみを受け入れる設定の場合、そしてタグ無しパケットは送信のためのポートに転送される場合、ポートはタグに VID を<br>書き込む PVID を使用して、802.1Q タグを追加します。<br>パケットが宛先に着くと、受領した機器が PVID を使用して VLAN 転送の決定を行います。ポートがパケットを受領し<br>Ingress フィルタリングが有効の場合、ポートは受領パケットの VID とポートの PVID を比較します。もし双方が同等でな |
|                      | い場合、パケットはポートにより破棄されます。同等の場合はポートはパケットを受領します。                                                                                                    |
| GVRP                 | GVRP が各ポートで有効かどうかを設定します。<br>・ Enabled - 選択したポートで GVRP を有効にします。<br>・ Disabled - 選択したポートで GVRP を無効にします。(初期値)                                                                                                    |
| Ingress Checking     | <ul> <li>デバイスでイングレスチェックを有効にするかを設定します。</li> <li>Enabled - デバイスでイングレスチェックを有効にします。イングレスチェックにより、受信したタグ付きパケットの<br/>VID とポートに割り当てられた PVID を比較します。PVID が異なっていれば、ポートはパケットを破棄します。(初期値)</li> <li>Disabled - デバイスでイングレスチェックを無効にします。</li> </ul>                                                                                                    |
| Acceptable FrameType | ポートが受け入れるパケットの種類を設定します。<br>・ Tagged_Only - タグ付きパケットのみポートは受け入れます。<br>・ Admit_All - タグ付き、タグなし両方のパケットをポートは受け入れます。(初期値)                                                                                                    |

「Apply」ボタンをクリックし、デバイスに GVRP 設定を適用します。

# MAC-based VLAN Settings(MAC ベース VLAN 設定)

本テーブルを使用して、新しく MAC ベース VLAN エントリを作成し、設定済みのエントリを検索 / 編集 / 削除します。

**L2** Features > VLAN > MAC-based VLAN Settings の順にメニューをクリックし、以下の画面を表示します。

| MAC-based VLAN    | N Settings |                |                |             | O Safeguard         |
|-------------------|------------|----------------|----------------|-------------|---------------------|
| MAC Address       |            | ⊙ VID (1-4094) |                | O VLAN Name | Find Add            |
|                   |            |                |                |             | View All Delete All |
| Total Entries: 1  |            |                | and the second |             |                     |
| MAC Address       | VID        |                | Status         | Туре        |                     |
| 00-00-00-00-01-02 | 1          |                | Active         | Static      | Delete              |
|                   |            |                |                |             | 1/1 1 Go            |

図 8-15 MAC-based VLAN Settings 画面

以下の項目を使用して、設定します。

| 項目           | 説明                           |
|--------------|------------------------------|
| MAC Address  | MAC アドレスを入力します。              |
| VID (1-4094) | 作成済みの VLAN の VLAN ID を入力します。 |
| VLAN Name    | 作成済みの VLAN の VLAN 名を指定します。   |

### エントリの新規登録

MAC ベース VLAN に登録する MAC アドレスを「MAC Address」に入力し、関連付ける「VLAN Name」を指定後、「Add」ボタンをクリックします。

### エントリの検索

「MAC Address」または「VLAN Name」を入力し、「Find」ボタンをクリックします。結果は画面下のテーブルに表示されます。

### エントリの削除

テーブル内の削除するエントリの「Delete」ボタンをクリックします。すべてのエントリを削除するためには、「Delete All」ボタンをクリックします。

### エントリの参照

「View All」ボタンをクリックして、すべての定義済みエントリを表示します。

## Private VLAN Settings(プライベート VLAN 設定)

本項目ではプライベート VLAN を設定します。プライベート VLAN は、孤立した VLAN と複数のコミュニティ VLAN からなるプライマリ VLAN で構成されます。プライベート VLAN ID はプライマリ VLAN の VLAN ID により提示されます。セカンダリ VLAN とプライマリ VLAN の関連付けにコマンドが使用されます。

セカンダリ VLAN は複数のプライマリ VLAN との関連付けを行うことはできません。プライマリ VLAN のタグなしメンバポートは「無差別ポート」 として命名されます。プライマリ VLAN のタグ付きメンバポートは「トランクポート」として命名されます。プライベート VLAN の「無差別ポート」 は他のプライベート VLAN の「無差別ポート」にはなれません。逆にプライマリ VLAN メンバポートも同時にセカンダリ VLAN メンバポートになれ ません。セカンダリ VLAN はタグなしメンバポートのみ保持することができます。セカンダリ VLAN のメンバポートは同時に他のセカンダリ VLAN のメンバポートになることはできません。VLAN がセカンダリ VLAN としてプライマリ VLAN と関連付いている場合、プライマリ VLAN の「無差別ポー ト」はセカンダリ VLAN のタグなしメンバとして動作し、プライマリ VLAN のトランクポートはセカンダリ VLAN のタグつきメンバとして動作します。 セカンダリ VLAN は広告として設定することはできません。プライマリ VLAN のみが L3 インタフェースとして設定することが可能です。プライベー ト VLAN メンバポートはトラフィックセグメンテーション機能を設定することができません。 L2 Features > VLAN > Private VLAN Settings の順にメニューをクリックし、以下の画面を表示します。

| Add Private VLAN <ul> <li>VLAN Name</li> <li>(Max: 32 characters)</li> <li>VID (2-4094)</li> </ul> VLAN List <ul> <li>(e.g.: 2, 4-6)</li> <li>Add</li> </ul> Find Private VLAN <ul> <li>VLAN Name</li> <li>(Max: 32 characters)</li> <li>VID (2-4094)</li> <li>Find View All</li> </ul> <ul> <li>VID (2-4094)</li> <li>Find View All</li> </ul> <ul> <li>VID (2-4094)</li> <li>Find View All</li> <li>View All</li> <li>View All</li> </ul> | Private VLAN Se                                    | tings                                               | O Safeguard   |
|----------------------------------------------------------------------------------------------------|----------------------------------------------------|-----------------------------------------------------|---------------|
| Find Private VLAN <ul> <li>VLAN Name</li> <li>(Max: 32 characters)</li> <li>VID (2-4094)</li> <li>Find</li> <li>View All</li> </ul> Total Entries: 1         VID       VLAN Name         Promiscuous Ports       Trunk Ports         Trunk Ports       Trunk Ports                                                                                                    | Add Private VLAN<br>VLAN Name<br>VLAN List         | (Max: 32 characters) VID (2-4094)<br>(e.g.: 2, 4-6) | Add           |
| Total Entries: 1<br>VID VLAN Name Promiscuous Ports Trunk Ports                                                                                                    | Find Private VLAN  VLAN Name  VID (2-4094)         | (Max: 32 characters)                                | Find View All |
| 20 test_priva Edit Delete                                                                                                    | Total Entries: 1<br>VID VLAN Name<br>20 test_priva | Promiscuous Ports Trunk Ports                       | Edit Delete   |

図 8-16 Private VLAN Settings 画面

以下の項目を使用して、設定します。

| 項目           | 説明                         |
|--------------|----------------------------|
| VLAN Name    | VLAN名を指定します。               |
| VID (2-4094) | VLAN ID を入力します。            |
| VLAN List    | VLAN の VLAN ID のリストを指定します。 |

### エントリの新規登録

「Add Private VLAN」セクションでプライベート VLAN に登録する「VLAN Name」/「VID」または「VLAN List」を指定後、「Add」ボタンをクリックします。

### エントリの検索

「Find Private VLAN」セクションで「VLAN Name」または「VID」を入力し、「Find」ボタンをクリックします。結果は画面下のテーブルに表示されます。 「View All」ボタンをクリックすると、すべての定義済みエントリを表示します。

### エントリの削除

削除するエントリの「Delete」ボタンをクリックします。

### エントリの編集

「Edit」ボタンをクリックすると以下の画面が表示されます。

| Private VLAN Settings         |                      | O Safeguard            |
|-------------------------------|----------------------|------------------------|
| Private VLAN Settings         |                      |                        |
| Private VID                   | 20                   |                        |
| Private VLAN Name             | test_priva           |                        |
| Secondary VLAN Type           | Isolated 🐱           |                        |
| Secondary VLAN Name           | (Max: 32 characters) |                        |
| O Secondary VLAN List         | (e.g.: 1, 4-6)       | Add                    |
|                               |                      | View Private VLAN List |
| Private VLAN Isolated and Com | munity Detail Table  |                        |
| Isolated VLAN                 | Isolated Ports       |                        |
| Total Entries: 0              |                      |                        |
| Community VLAN                | Community Ports      |                        |
|                               |                      |                        |

図 8-17 Private VLAN Settings - Edit 画面

| 項目                  | 説明                                                                     |
|---------------------|------------------------------------------------------------------------|
| Secondary VLAN Type | プルダウンメニューを使用して、セカンダリ VLAN のタイプを「Isolated 」「Community」から選択します。          |
| Secondary VLAN Name | プライベート VLAN 名を指定する場合、「Secondary VLAN Name」をチェックします。隣接する欄にセカンダリ VLAN の  |
|                     | 名前を入力します。                                                              |
| Secondary VLAN List | セカンダリ VLAN の範囲を指定する場合、「Secondary VLAN List」をチェックします。隣接する欄にセカンダリ VLAN と |
|                     | して追加する VID または VID の範囲を入力します。                                          |

新規にプライベート VLAN エントリを登録する場合には、「Add」ボタンをクリックします。 View Private VLAN List リンクをクリックすると前の画面に戻ります。

### PVID Auto Assign Settings (PVID 自動割り当て設定)

PVID 自動割り当て設定を「Enabled」(有効) または「Disabled」(無効) にします。

L2 Features > VLAN > PVID Auto Assign Settings の順にメニューをクリックし、以下の画面を表示します。

| PVID Auto Assign Settings           | O Safeguard |
|-------------------------------------|-------------|
| PVID Auto Assign State              |             |
|                                     | Apply       |
| 図 8-18 PVID Auto Assign Settings 画面 |             |

「Apply」ボタンをクリックし、デバイスに設定を適用します。

### Voice VLAN(音声 VLAN)

Voice VLAN は IP 電話からの音声トラフィックを送信する上で使用される VLAN です。IP 電話の音声品質が劣化するなどの理由から音声トラフィックの QoS を通常のトラフィックより優先的に送信されるように設定します。

送信元の MAC アドレスから受信したパケットが音声パケットであると判断します。パケットの送信元 MAC アドレスが OUI アドレスだとシステム が認識した場合、パケットは音声 VLAN に送信された音声パケットであると判断されます。

### Voice VLAN Global Settings(音声 VLAN グローバル設定)

音声 VLAN をグロバールに有効 / 無効にします。

L2 Features > VLAN > Voice VLAN Settings > Voice VLAN Global Settings の順にメニューをクリックし、以下の画面を表示します。

| Voice VLAN Glob                                           | al Settings                 | () Safeguard |
|-----------------------------------------------------------|-----------------------------|--------------|
| Voice VLAN State<br>Voice VLAN Name<br>Voice VID (1-4094) | Enabled      Disabled       | Apply        |
| Priority<br>Aging Time (1-65535)<br>Log State             | 5 v<br>720 min<br>Enabled v | Apply        |

図 8-19 Voice VLAN Global Settings 画面

以下の項目を使用して、設定します。

| 項目                   | 説明                                                                |
|----------------------|-------------------------------------------------------------------|
| Voice VLAN State     | プルダウンメニューを使用して、本機能を「Enabled」(有効)/「Disabled」(無効)にします。              |
| Voice VLAN Name      | 選択をして音声 VLAN の名前を入力します。                                           |
| Voice VID (1-4094)   | 選択をして音声 VLAN の VLAN ID を入力します。                                    |
| Priority             | プルダウンメニューを使用して音声 VLAN の優先度を設定します。音声 VLAN 優先度はデータトラフィック中の音声トラ      |
|                      | フィックの QoS を判別する上で使用されます。範囲は 0-7 の間で設定できます。初期値は 5 です。              |
| Aging Time (1-65535) | ポートが自動 VLAN の一部の場合、音声 VLAN からポートを削除するまでの時間を設定します。最新の音声機器がトラ       |
|                      | フィックを送信しなくなり、音声機器の MAC アドレスが期限切れになると、音声 VLAN タイマは開始されます。ポート       |
|                      | は音声 VLAN タイマの時間切れのあと、音声 VLAN から削除されます。                            |
| Log State            | プルダウンメニューを使用して、音声 VLAN の Log 機能を「Enabled」(有効)/「Disabled」(無効)にします。 |

「Apply」ボタンをクリックし、デバイスに設定を適用します。

# Voice VLAN Port Settings(音声 VLAN ポート設定)

音声 VLAN のポート設定を行います。

### L2 Features > VLAN > Voice VLAN > Voice VLAN Port Settings の順にメニューをクリックし、以下の画面を表示します。

| Voice VLAN Port Setting | oice VLAN Port Settings                  |               |  |  |  |  |  |  |  |  |  |  |  |
|-------------------------|------------------------------------------|---------------|--|--|--|--|--|--|--|--|--|--|--|
| From Port To Port 5     | State Mode<br>Disabled V Auto Untagged V | Apply         |  |  |  |  |  |  |  |  |  |  |  |
| Port                    | State                                    | Mode          |  |  |  |  |  |  |  |  |  |  |  |
| 1                       | Disabled                                 | Auto Untagged |  |  |  |  |  |  |  |  |  |  |  |
| 2                       | Disabled                                 | Auto Untagged |  |  |  |  |  |  |  |  |  |  |  |
| 3                       | Disabled                                 | Auto Untagged |  |  |  |  |  |  |  |  |  |  |  |

図 8-20 Voice VLAN Port Settings 画面

#### 以下の項目を使用して、設定します。

| 項目                                             | 説明                                                   |
|------------------------------------------------|------------------------------------------------------|
| From Port / To Port                            | 音声 VLAN を設定するポートの範囲を設定します。                           |
| State                                          | プルダウンメニューを使用して、本機能を「Enabled」(有効)/「Disabled」(無効)にします。 |
| Mode                                           | 「Auto Untagged」「Auto Tagged」「Manual」で設定します。          |
| <b>F</b> , , , , , , , , , , , , , , , , , , , |                                                      |

「Apply」ボタンをクリックし、デバイスに設定を適用します。

# Voice VLAN OUI Settings(音声 VLAN OUI 設定)

ユーザ設定音声トラフィックの OUI を設定します。OUI は事前に設定済みのものがありますので、ユーザが手動で OUI を設定する場合、事前に設定 されている下記の OUI は避けて設定する必要があります。

#### L2 Features > VLAN > Voice VLAN > Voice VLAN OUI Settings の順にメニューをクリックし、以下の画面を表示します。

| Voice VLAN OU     | I Settings        |             |      | () Safeguard |
|-------------------|-------------------|-------------|------|--------------|
| OUI Address       | Mask              | Description | (    | Apply        |
|                   |                   |             | (    | Delete All   |
| Total Entries: 8  |                   |             |      |              |
| OUI Address       | Mask              | Description |      |              |
| 00-01-E3-00-00-00 | FF-FF-FF-00-00-00 | Siemens     | Edit | Delete       |
| 00-03-6B-00-00-00 | FF-FF-FF-00-00-00 | Cisco       | Edit | Delete       |
| 図 8-21 Voice VLAN | OUI Settings 画面   |             |      |              |

以下の項目を使用して、設定します。

| 項目                  | 説明                      |
|---------------------|-------------------------|
| OUI Address         | OUI MAC アドレスを入力します。     |
| Mask                | OUI MAC アドレスマスクを入力します。  |
| Description         | 設定する OUI についての説明を入力します。 |
| -<br>「Apply」ボタンをクリッ | クリーーデバイフに設定を適用します       |

「Apply」ボタンをクリックし、デバイスに設定を適用します。

# Voice VLAN Device(音声 VLAN 機器)

各スイッチポートに接続中の音声 VLAN が使用可能なデバイスを表示します。

### L2 Features > VLAN > Voice VLAN > Voice VLAN Device の順にメニューをクリックし、以下の画面を表示します。

| Voice VLAN Device        |              |            |                  | O Safeguard |
|--------------------------|--------------|------------|------------------|-------------|
| Total Entries: 0<br>Port | Voice Device | Start Time | Last Active Time |             |
|                          |              |            |                  |             |

図 8-22 Voice VLAN Device 画面

### Voice VLAN LLDP-MED Voice Device (音声 VLAN LLDP-MED 音声機器)

LLDP-MED で検出された音声バイスを表示します。

L2 Features > VLAN > Voice VLAN > Voice VLAN LLDP-MED Voice Device の順にメニューをクリックし、以下の画面を表示します。

| Voice VLAN LLDP-MED Vo                                  | ice Device |                 | _       | _           | O Safeguard |
|---------------------------------------------------------|------------|-----------------|---------|-------------|-------------|
| Total Entries: 0<br>Index Local Port Chassis ID Subtype | Chassis ID | Port ID Subtype | Port ID | Create Time | Remain Time |

図 8-23 Voice VLAN LLDP-MED Voice Device 画面

# VLAN Trunk Settings (VLAN トランク設定)

ポートの VLAN を有効にすることで、未知の VLAN グループに所属するフレームがそのポートを通過することができるようになります。これは、中継するデバイスに同じ VLAN グループを設定しないで、末端のデバイスに VLAN グループを設定する場合に便利です。

以下の図例を参照してください。

スイッチ A と B に VLAN グループ 1 と 2 (V1 と V2)を作成するものとします。VLAN トランクを使用しない場合、はじめにすべての中継スイッチ C、D、 E のすべてに VLAN グループ 1、2 を設定します。そうでない場合、未知の VLAN グループのタグを持つフレームを廃棄します。しかし、各中継スイッ チのポートで VLAN トランクを有効にすれば、末端のデバイスに VLAN グループを作成するだけとなります。C、D、および E は、それらのスイッチ にとって未知の VLAN グループのタグ 1 および 2 を持つフレームを自動的にそれらの VLAN トランキングポートから通過させます。

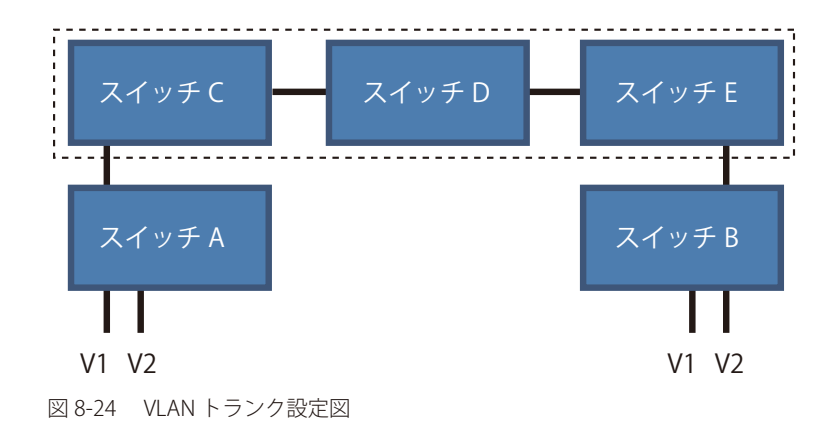

本画面では、多くの VLAN ポートを集約して VLAN トランクを作成します。

L2 Features > VLAN > VLAN Trunk Settings の順にメニューをクリックし、以下の画面を表示します。

| VLAN Tru     | nk Se            | etting  | S      | -  | -  | -  | _   | -     | _  | -  | _  | -  | _      | -  | _  | -  | -  | -  | -  | -  | -  | -  | -  | -   | ) Safe |
|--------------|------------------|---------|--------|----|----|----|-----|-------|----|----|----|----|--------|----|----|----|----|----|----|----|----|----|----|-----|--------|
| VLAN Trunk G | ilobal S<br>tate | ettings |        |    |    |    | OEn | abled |    |    |    | ۲  | Disabl | ed |    |    |    |    |    |    |    |    |    | Ap  | ply    |
| VLAN Trunk S | ettings          | Clea    | ar All | _  |    |    |     |       |    |    |    |    |        |    |    |    |    |    |    |    |    |    | _  | Ann | lv.    |
| Port 0       | 1 02             | 03      | 04     | 05 | 06 | 07 | 08  | 09    | 10 | 11 | 12 | 13 | 14     | 15 | 16 | 17 | 18 | 19 | 20 | 21 | 22 | 23 | 24 | 25  | 26     |
|              |                  |         |        |    |    |    |     |       |    |    |    |    |        |    |    |    |    |    |    |    |    |    |    |     |        |
| Ports:       |                  |         |        |    |    |    |     |       |    |    |    |    |        |    |    |    |    |    |    |    |    |    |    |     |        |

図 8-25 VLAN Trunk Settings 画面

| 以下の項目を使用して、改正しまり | - |
|------------------|---|
|------------------|---|

| 項目               | 説明                                                                                           |
|------------------|----------------------------------------------------------------------------------------------|
| VLAN Trunk State | VLAN トランクのグローバル設定を行います。                                                                      |
| Ports            | 設定するポートを指定します。「Select All」ボタンをクリックして全てのポートを選択します。「Clear All」ボタンをクリッ<br>クすると全てのポートの選択が解除されます。 |

「Apply」ボタンをクリックし、デバイスに設定を適用します。

# Browse VLAN (VLAN の参照)

スイッチの各ポートの VLAN ステータスを VLAN ごとに表示します。

L2 Features > VLAN > Browse VLAN の順にメニューをクリックし、以下の画面を表示します。

| Bro   | wse    | VLA    | N.       | _      | _      | _        | _      | _      | _  | _  | _  | _  | _  | _  | _  | _  | _  | _  | _  | _  | _   | _   |     | _  | O Safeg | erc |
|-------|--------|--------|----------|--------|--------|----------|--------|--------|----|----|----|----|----|----|----|----|----|----|----|----|-----|-----|-----|----|---------|-----|
| VID   |        |        |          |        |        |          |        |        |    |    |    |    |    |    |    |    |    |    |    |    |     |     | C   | Fi | nd      |     |
| VID:  |        |        |          | 1      |        |          |        |        |    |    |    |    |    |    |    |    |    |    |    |    |     |     |     |    |         |     |
| VLAN  | Nam    | ne:    |          | defa   | ault   |          |        |        |    |    |    |    |    |    |    |    |    |    |    |    |     |     |     |    |         |     |
| VLAN  | I Type | E.     |          | Stat   | ic     |          |        |        |    |    |    |    |    |    |    |    |    |    |    |    |     |     |     |    |         |     |
| Adver | rtisem | nent   |          | Ena    | bled   |          |        |        |    |    |    |    |    |    |    |    |    |    |    |    |     |     |     |    |         |     |
| Total | Entrie | es: 2  |          |        |        |          |        |        |    |    |    |    |    |    |    |    |    |    |    |    |     |     |     |    |         |     |
| 01    | 02     | 03     | 04       | 05     | 06     | 07       | 08     | 09     | 10 | 11 | 12 | 13 | 14 | 15 | 16 | 17 | 18 | 19 | 20 | 21 | 22  | 23  | 24  | 25 | 26      |     |
| U     | U      | U      | U        | U      | U      | U        | U      | U      | U  | U  | U  | U  | U  | U  | U  | U  | U  | U  | U  | U  | U   | U   | U   | U  | U       |     |
|       |        |        |          |        |        |          |        |        |    |    |    |    |    |    |    |    |    |    |    |    | 1/2 | 1 2 | 2 > | >> | Go      |     |
| Note: | T: Ta  | gged F | Port, U: | Untagg | ed Por | t, F: Fo | rbidde | n Port |    |    |    |    |    |    |    |    |    |    |    |    |     |     |     |    |         |     |
| ସ 8-2 | 26     | Bro    | wse      | VLAN   | ↓面配    | Ð        |        |        |    |    |    |    |    |    |    |    |    |    |    |    |     |     |     |    |         |     |

「VID」で表示する VLAN を指定して「Find」をクリックします。

注意 「T」はタグ付きポート(Tagged Port)、「U」はタグ無しポート(Untagged Port)、「F」は禁止ポート(Forbidden Port)を意味します。

# Show VLAN Ports (VLAN ポートの表示)

スイッチの各ポートの VLAN ポートを VLAN ID ごとに表示します。ポートかポートリストを画面上部の項目に入力し、「Find」をクリックします。

L2 Features > VLAN > Show VLAN Ports の順にメニューをクリックし、以下の画面を表示します。

| Show        | VLAN Por         | ts       |        |         | () Safeguard |
|-------------|------------------|----------|--------|---------|--------------|
| Port List ( | (e.g.: 1:1, 1:5- | 1:10)    | ]      | Find    | View All     |
| Total Entr  | ies: 51          |          |        |         |              |
| Ports       | VID              | Untagged | Tagged | Dynamic | Forbidden    |
| 1:1         | 1                | Х        | -      | -       | -            |
| 1:2         | 1                | Х        | -      | -       | -            |
| 1:3         | 1                | Х        | -      | -       | -            |
| 1:4         | 1                | Х        | -      | -       | -            |
| 1:5         | 1                | Х        | -      | -       | -            |

図 8-27 Show VLAN Ports 画面

# QinQ (QinQ 設定)

ダブル VLAN または Q-in-Q VLAN と呼ばれる技術を利用することにより、ネットワークプロバイダは規模の大きい包括的な VLAN の中に、顧客用の VLAN を設置し、VLAN 構成に新しい階層を導入することにより、その規模を拡張することができます。基本的には大規模な ISP のネットワーク内に、 レイヤ 2 の VPN (Virtual Private Network) および、顧客用の透過型 LAN を配置することにより、クライアント側の構造を複雑にすることなく、複 数の顧客の LAN を接続します。構造の複雑化が回避できるだけでなく、4000 以上の VLAN を定義できるようになるため、VLAN ネットワークを大 幅に拡張し、複数の VLAN を使用する顧客数を増やすことができます。

ダブル VLAN とは、基本的には既存の IEEE 802.1Q VLAN タグ中に挿入する VLAN タグのことで、SPVID(Service Provider VLAN ID)と呼ばれます。 これらの VLAN タグは TPID(Tagged Protocol ID)でマークされ、16 進数形式で設定され、パケットの VLAN タグの内部にカプセル化されます。パ ケットは 2 つタグ付けされ、ネットワーク上の他の VLAN とは区別されます。このように 1 つのパケットの中に VLAN の階層を与えています。

以下にダブル VLAN タグ付きパケットの例を示します。

| 宛先アドレス | 送信元アドレス | SPVLAN<br>(TPID+サービスプロバイダ | 802.1Q CEVLAN タグ<br>(TPID+ 顧客 VLAN タグ) | イーサタイプ | ペイロード |
|--------|---------|---------------------------|----------------------------------------|--------|-------|
|        |         | VLAN タグ)                  |                                        |        |       |

以下にダブル VLAN を使用した ISP ネットワークの例を示します。

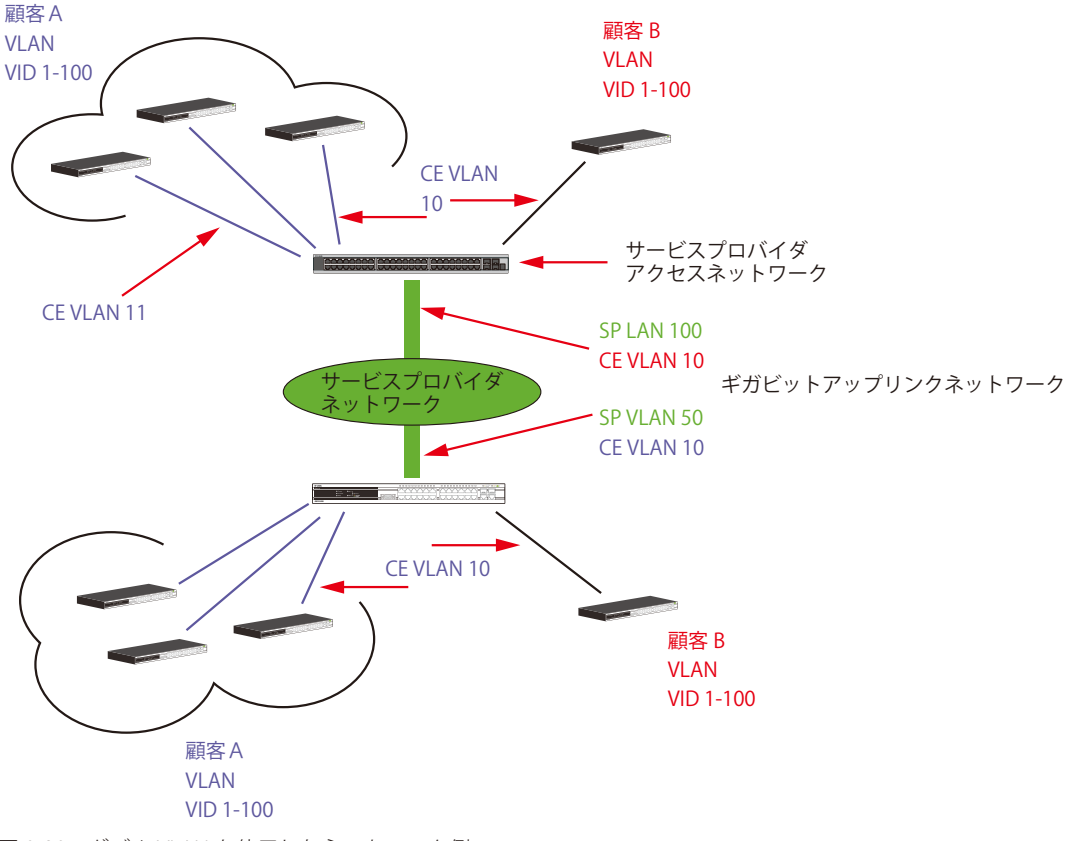

図 8-28 ダブル VLAN を使用したネットワーク例

上の図例では、サービスプロバイダ・アクセスネットワーク・スイッチ (プロバイダのエッジスイッチ)は顧客 A と顧客 B という特定の顧客に対し て異なる SPVID を持つダブル VLAN を設定しているデバイスです。CEVLAN (Customer VLAN) 10 は、サービスプロバイダ・アクセスネットワーク 上で顧客 A には SPVID 100 を、顧客 B には SPVID 200 をタグ付けされるので、サービスプロバイダのネットワーク上では 2 つの VLAN に属している ことになります。

このように、顧客は通常の VLAN を保持しながら、サービスプロバイダは、複数の顧客の VLAN を1つの SP VLAN によって分割することができ、サービスプロバイダのスイッチ上でのトラフィックとルーティングのプロセスを調整します。これらの情報はサービスプロバイダのメインのネットワークに送られ、1 セットのプロトコルと1つのルーティング動作を持つ1つの VLAN として認識されます。

# ダブル VLAN 使用時のルール

ダブル VLAN を使用するために、以下のルールがあります。

- 1. すべてのポートに対して SPVID と関連するサービスプロバイダのエッジスイッチにおいて TPID の設定が必要です。
- **2.** すべてのポートはアクセスポートまたはアップリンクポートとして設定される必要があります。アクセスポートはイーサネットポート、アップ リンクポートはギガビットポートである必要があります。
- 3. プロバイダのエッジスイッチには SPVID タグが追加されるため、1522 バイト以上のフレームに対応する必要があります。
- 4. アクセスポートはサービスプロバイダ VLAN のタグなしポート、またアップリンクポートはサービスプロバイダ VLAN のタグ付きポートとします。
- 5. スイッチ上にはダブル VLAN と通常の VLAN が混在できません。一度 VLAN を変更すると、すべてのアクセスコントロールリストがクリアになり、 再設定が要求されます。
- 6. ダブル VLAN を有効にすると GVRP は無効になります。
- 7. CPU からアクセスポートに送信されたすべてのパケットはタグなしになります。
- 8. スイッチがダブル VLAN モードにある時、以下の機能は使用できなくなります。
  - ・ ゲスト VLAN
  - Web ベースのアクセス制御
  - IP マルチキャストルーティング
  - GVRP
  - ・ 通常の 802.1Q VLAN 機能

# QinQ Settings (QinQ 設定)

QinQ のパラメータを設定します。

### L2 Features > QinQ > QinQ Settings の順にメニューをクリックし、以下の画面を表示します。

| QinQ Settings                                                                                                    |           |                  |            |               |       |  |  |  |  |
|----------------------------------------------------------------------------------------------------|-----------|------------------|------------|---------------|-------|--|--|--|--|
| QinQ Global Settings<br>QinQ State                                                                                                    | O Enabled | Oisabled         |            |               | Apply |  |  |  |  |
| Inner TPID                                                                                                    | 0x 8100   | (hex:0x1-0xffff) |            |               | Apply |  |  |  |  |
| From Port     To Port     Role     Missdrop     Outer TPID     Add Inner Tag (hex : 0x1-0xffff)       01     01     NNI     Disabled     0x 88A8     0x     Disabled |           |                  |            |               |       |  |  |  |  |
| Port                                                                                                    | Role      | Missdrop         | Outer TPID | Add Inner Tag | ~     |  |  |  |  |
| 1                                                                                                    | NNI       | Disabled         | 0x88A8     | Disabled      |       |  |  |  |  |
| 2                                                                                                    | NNI       | Disabled         | 0x88A8     | Disabled      |       |  |  |  |  |
| 3                                                                                                    | NNI       | Disabled         | 0x88A8     | Disabled      |       |  |  |  |  |
| 4                                                                                                    | NNI       | Disabled         | 0x88A8     | Disabled      |       |  |  |  |  |
| 5                                                                                                    | NNI       | Disabled         | 0x88A8     | Disabled      |       |  |  |  |  |
| 6                                                                                                    | NNI       | Disabled         | 0x88A8     | Disabled      |       |  |  |  |  |
| 7                                                                                                    | NNI       | Disabled         | 0x88A8     | Disabled      | _     |  |  |  |  |
| 8                                                                                                    | NNI       | Disabled         | 0x88A8     | Disabled      | =     |  |  |  |  |
| 9                                                                                                    | NNI       | Disabled         | 0x88A8     | Disabled      |       |  |  |  |  |
| 10                                                                                                    | NNI       | Disabled         | 0x88A8     | Disabled      |       |  |  |  |  |
| 11                                                                                                    | NNI       | Disabled         | 0x88A8     | Disabled      |       |  |  |  |  |
| 12                                                                                                    | NNI       | Disabled         | 0x88A8     | Disabled      |       |  |  |  |  |
| 13                                                                                                    | NNI       | Disabled         | 0x88A8     | Disabled      |       |  |  |  |  |
| 14                                                                                                    | NNI       | Disabled         | 0x88A8     | Disabled      |       |  |  |  |  |

図 8-29 QinQ Settings 画面

### 以下の項目を使用して設定します。

| 項目                | 説明                                                                                                    |
|-------------------|----------------------------------------------------------------------------------------------------|
| QinQ State        | QinQ 機能をグローバルに「Enabled」(有効)または「Disabled」(無効)にします。                                                                                                    |
| Inner TPID        | SP-VLAN タグに Inner TPID を入力します。                                                                                                    |
| From Port/To Port | VLAN 設定を行うポートグループの最初と最後の番号を設定します。                                                                                                    |
| Role              | <ul> <li>役割(UNI または NNI)を選択します。</li> <li>UNI - UNI (user-network interface)を選択すると、指定ユーザと指定ネットワーク間の通信が行われることを示します。</li> <li>NNI - NNI (network-to-network interface)を選択すると、指定した2つのネットワーク間で通信が行われることを示します。</li> </ul> |
| Missdrop          | このオプションは、C-VLAN ベースの SP-VLAN 割り当ての Missdrop を有効または無効にします。<br>・ Enabled - QinQ プロファイルにおけるどんな指定ルールにも一致しないパケットは廃棄されます。<br>・ Disabled - パケットは送信され、S-VLAN 割当て方式に基づく S-VLAN に割り当てられます。                                    |
| Outer TPID        | SP-VLAN タグに Outer TPID を入力します。                                                                                                    |
| Add Inner Tag     | 「Disabled」にチェックを入れるとインナータグをエントリに入れない設定になります。初期値は「チェック有り (Disabled)」<br>です。                                                                                                    |

設定を変更する際は、必ず「Apply」ボタンをクリックし、設定内容を適用してください。

# VLAN Translation Settings (VLAN 変換機能の設定)

C-VLAN と SP-VLAN 間の変換関係を追加します。

UNIポートのイングレスでは、C-VLAN タグ付きパケットは、定義済みルールに従って追加または交換することで SP-VLAN のタグ付きパケットに変換され ます。このポートのイーグレスでは、SP-VLAN タグは、C-VLAN タグに復元されるか、またはタグ取りされます。Inner 優先度フラグが受信ポートに対し て無効になると、優先度は SP-VLAN タグの優先度となります。

L2 Features > QinQ > VLAN Translation Settings の順にメニューをクリックし、以下の画面を表示します。

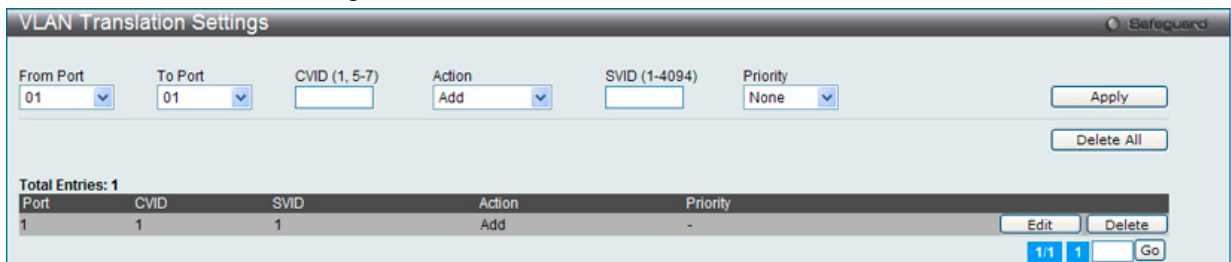

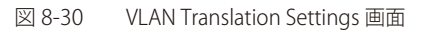

以下の項目を使用して、設定および表示を行います。

| 項目                  | 説明                                                                       |
|---------------------|--------------------------------------------------------------------------|
| From Port / To Port | 設定に使用するポート範囲を選択します。                                                      |
| CVID (1, 5-7)       | 照合する C-VLAN ID を指定します。                                                   |
| Action              | ・ Add - C- タグの前に S- タグを追加します。<br>・ Replace - オリジナルの C- タグを S- タグに置き換えます。 |
| SVID (1-4094)       | SP-VLAN ID を入力します。                                                       |
| Priority            | タグの優先度(0-7)を選択します。                                                       |

「Apply」ボタンをクリックし、新しいエントリを追加します。

複数ページが存在する場合は、ページ番号を入力後、「Go」ボタンをクリックして、特定のページへ移動します。

### エントリの編集

編集するエントリの「Edit」ボタンをクリックし、以下の画面を表示します。

| VLAN          | Translation | Settings      |                 |                             | () Safeguard |
|---------------|-------------|---------------|-----------------|-----------------------------|--------------|
| From Po<br>01 | rt To Port  | CVID (1, 5-7) | Action<br>Add 🗸 | SVID (1-4094) Priority None | Apply        |
|               |             |               |                 |                             | Delete All   |
| Total En      | tries: 5    | 01///D        | Antina          | Deizeth                     |              |
| Port          | CVID        | SVID          | Action          | Priority                    |              |
| 1:1           | 1           | 1             | Add 💌           | None 💙                      | Apply Delete |
| 1:2           | 1           | 1             | Add             | -                           | Edit Delete  |
| 1:3           | 1           | 1             | Add             | -                           | Edit Delete  |
| 1.4           | 1           | 1             | Add             | -                           | Edit Delete  |
|               |             |               |                 |                             |              |

図 8-31 VLAN Translation Settings 画面 - Edit

「Apply」ボタンをクリックし、設定を適用します。

### エントリの削除

削除するエントリの「Delete」ボタンをクリックします。「Delete All」ボタンをクリックして、表示されたすべてのエントリを削除します。

# Layer 2 Protocol Tunneling Settings (レイヤ2プロトコルトンネリング設定)

レイヤ2プロトコルトンネリングポートを設定します。

L2 Features > Layer 2 Protocol Tunneling Settings の順にメニューをクリックし、以下の画面を表示します。

| Layer 2 Protocol Tunneling Settings                                                                                |                    |                        | O Safeguard |
|----------------------------------------------------------------------------------------------------|--------------------|------------------------|-------------|
| Layer 2 Protocol Tunneling Global Settings<br>Layer 2 Protocol Tunneling State O Enabled<br>UNI Ports<br>NNI Ports | ⊙ Disabled         | C                      | Apply       |
| Layer 2 Protocol Tunneling Port Settings       From Port To Port Type       01       01       None       STP       | ✓ 01-00-0C-CC-CC ✓ | Threshold (0-65535)    | Apply       |
| UNI Port T                                                                                                    | unneled Protocol   | Threshold (packet/sec) |             |

図 8-32 Layer 2 Protocol Tunneling Settings 画面

### 以下の項目を使用して、設定および表示を行います。

| 項目                               | 説明                                                                                                    |
|----------------------------------|----------------------------------------------------------------------------------------------------|
| Layer 2 Protocol Tunneling State | レイヤ2プロトコルトンネリング状態を有効または無効にします。                                                                                                    |
| From Port / To Port              | 設定に使用するポート範囲を選択します。                                                                                                    |
| Туре                             | ポートタイプを指定します。UNI、NNI、および None(なし)が選択可能です。初期値は「None」です。                                                                                                    |
| Tunneled Protocol                | 「Type」で「UNI」を選択した場合、このプルダウンメニューでは以下のオプションを表示します。<br>• STP - これらの UNI で受信した BPDU をトンネルします。<br>• GVRP - これらの UNI で受信した GVRP PDU をトンネルします。<br>• Protocol MAC - これらの UNI ポートでトンネルする L2 プロトコルパケットの送信先 MAC アドレスを指定し<br>ます。現時点では、MAC アドレスは、01-00-0C-CC-CC または 01-00-0C-CC-CC です。<br>• All - すべてをサポートします。 |
| Threshold (0-65535)              | この UNI ポートで受け入れるパケット / 秒の破棄しきい値を入力します。プロトコルのしきい値を超過すると、<br>ポートは PDU を破棄します。値の範囲は 0-65535(パケット / 秒)です。値 0 は無制限であることを意味します。<br>初期値は 0 です。                                                                                                    |

「Apply」ボタンをクリックし、新しいエントリを追加します。

# STP(スパニングツリー設定)

## L2 Features > STP

本スイッチは 3 つのバージョンのスパニングツリープロトコル (IEEE 802.1D-1998 STP、IEEE 802.1D-2004 Rapid STP、および IEEE 802.1Q-2005 MSTP) をサポートしています。ネットワーク管理者の間では IEEE 802.1D-1998 STP が最も一般的なプロトコルとして認識されていますが、D-Link のマネジ メントスイッチには IEEE 802.1D-2004 RSTP と IEEE 802.1Q-2005 MSTP も導入されています。これらの技術について、以下に概要を紹介します。また、 802.1D-1998 STP、802.1D-2004 RSTP および 802.1Q-2005 MSTP の設定方法についても説明します。

# 802.1Q-2005 MSTP

MSTP (Multiple STP Protocol)は IEEE 委員会により定義された標準規格で、複数の VLAN を1つのスパニングツリーインスタンスにマッピングし、ネットワーク上に複数の経路を提供します。ロードバランシングが可能となるため、1つのインスタンスに障害が発生した場合でも、広い範囲に影響を与えないようにすることができます。障害発生時には、障害が発生したインスタンスに代わって新しいトポロジが素早く収束されます。

VLAN が指定されたフレームは、これらの3つのスパニングツリープロトコル(STP、RSTP、MSTP)のいずれかを使用し、相互接続されたブリッジ を介して素早く適切に処理されます。

MSTI ID(MST インスタンス ID)は、これらのインスタンスをクラス分けする ID です。MSTP では、複数のスパニングツリーを CIST(Common and Internal STP)で接続します。CIST は自動的に各 MSTP リージョンとその最大範囲を判定し、1 つのスパニングツリーを構成する 1 つの仮想ブリッジ のように見せかけます。そのため、VLAN が割り当てられた各フレームは、定義 VLAN の誤りや対応するスパニングツリーに関係なくシンプルで完 全なフレーム処理が保持されたまま、ネットワーク上で管理用に設定されたリージョン内において異なるデータ経路を通ることができます。

ネットワーク上で MSTP を使用しているスイッチは、以下の 3 つの属性を持つ 1 つの MSTP で構成されています。

- 1. 32 文字までの半角英数字で定義された「Configuration 名」(「MST Configuration Identification」画面の「Configuration Name」で設定)。
- 2. 「Configuration Revision 番号」(「MST Configuration Identification」画面の「Revision Level」で設定)。
- 3. 4094 エレメントテーブル(「MST Configuration Identification」画面の「VID List」で設定)。スイッチがサポートする 4094 件までの VLAN とイ ンスタンスとの関連付けです。

スイッチ上で MSTP 機能を利用するためには、以下の手順を実行してください。

- 1. スイッチに MSTP 設定を行います。(「STP Bridge Global Settings」画面の「STP Version」で設定)
- 2. MSTP インスタンスに適切なスパニングツリープライオリティを設定します。(「STP Instance Settings」画面の「Priority」で設定)
- 3. 共有する VLAN を MSTP Instance ID に追加します。(「MST Configuration Identification」画面の「VID List」で設定)

### 802.1D-2004 Rapid STP

本スイッチは、IEEE 802.1Q-2005 に定義される MSTP (Multiple STP Protocol)、IEEE 802.1D-2004 に定義される RSTP (Rapid STP Protocol)、および 802.1D-1998 で定義される STP (STP Protocol) の 3 つのプロトコルを実装しています。RSTP は IEEE 802.1D-1998 をサポートするレガシー機器との 併用が可能ですが、その場合 RSTP を使用する利点は失われます。

RSTPは802.1D-1998 STP 標準の改良型プロトコルであり、STPを使用する上での制限を克服する目的で開発されました。制限とは、特に今日イーサネットスイッチに取り入れられているレイヤ3の諸機能を妨げるものを指しています。RSTPの基本的な機能や用語の多くは STP と同じです。STP 用の 設定項目の多くも RSTP で同じように使用されます。本項では、スパニングツリーの新しいコンセプトと、これらのプロトコル間の主な違いについ て説明します。

# ポートの状態遷移

3 つのプロトコル間の根本的な相違点は、ポートがどのように Forwarding 状態に遷移するかという点と、この状態遷移がトポロジ内でのポートの 役割(Forwarding/Not Forwarding)にどのように対応するかという点にあります。802.1D-1998 規格で使用されていた3つの状態「Disabled」「Blocking」 「Listening」が、MSTP 及び RSTP では「Discarding」という1つの状態に統合されました。いずれの場合も、ポートはパケットの送信を行わない状態です。 STP の「Disabled」「Blocking」「Listening」であっても、RSTP/MSTP の「Discarding」であっても、ネットワークトポロジ内では「非アクティブ状態」 であり、機能の差はありません。以下の表では、3つのプロトコルにおけるポートの状態遷移の違いを示しています。

トポロジの計算については、3 つのすべてのプロトコルにおいて同様に行われます。各セグメントにはルートブリッジへのパスが1つ存在し、すべてのブリッジで BPDU パケットをリッスンします。RSTP/MSTP では、ルートブリッジから BPDU を受信しなくても BPDU パケットが Hello パケット送信毎に送信されます。ブリッジ間の各リンクはリンクの状態を素早く検知することができるため、リンク断絶時の素早い検出とトポロジの調整が可能となります。802.1D-1998 規格では、隣接するブリッジ間においてこのような素早い状態検知が行われません。

#### ポート状態の比較

| 802.1Q-2005 MSTP | 802.1D-2004 RSTP | 802.1D-1998 STP | Forwarding | Learning |
|------------------|------------------|-----------------|------------|----------|
| Disabled         | Disabled         | Disabled        | 不可能        | 不可能      |
| Discarding       | Discarding       | Blocking        | 不可能        | 不可能      |
| Discarding       | Discarding       | Listening       | 不可能        | 不可能      |
| Learning         | Learning         | Learning        | 不可能        | 可能       |
| Forwarding       | Forwarding       | Forwarding      | 可能         | 可能       |

RSTPでは、タイマ設定への依存がなくなり、Forwarding状態への高速な遷移が可能になりました。RSTP準拠のブリッジは、他のRSTPに準拠するブリッジリンクのフィードバックを素早く検知します。ポートはトポロジの安定を待たずに Forwarding 状態へ遷移することができます。こうした高速な状態遷移を実現するために、RSTP プロトコルでは以下の2つの新しい変数(Edge Port と P2P Port)が使用されています。

### **Edge Port**

エッジポートは、ループが発生しないセグメントに直接接続しているポートに対して設定することができます。例えば、1 台のワークステーション に接続しているポートがこれに該当します。エッジポートとして指定されたポートは、Listening 及び Learning の段階を経ずに、直接 Forwarding 状態に遷移します。エッジポートは BPDU パケットを受け取った時点でそのステータスを失い、通常のスパニングツリーポートに変わります。

### P2P Port

P2P ポートにおいても高速な状態遷移が可能です。P2P ポートは他のブリッジとの接続に使用されます。RSTP と MSTP では、手動で設定の変更が行われていない限り、全二重モードで動作しているすべてのポートは P2P ポートと見なされます。

### 802.1D-1998/802.1D-2004/802.1Q-2005の互換性

RSTP や MSTP はレガシー機器と相互運用が可能で、必要に応じて BPDU パケットを 802.1D-1998 形式に自動的に変換することができます。ただし、 802.1D-1998 STP を使用しているセグメントでは、MSTP や RSTP の利点である高速な状態遷移やトポロジ変更の検出を享受することはできません。 また、これらのプロトコルでは、セグメント上でレガシー機器の更新により RSTP や MSTP を使用する場合に必要となる変数が用意されており、マ イグレーションの際に使用されます。

# 2 つのレベルで動作するスパニングツリープロトコル

- 1. スイッチレベルでは、設定はグローバルに実行されます。
- 2. ポートレベルでは、設定はポートベースのユーザ定義のグループに対して実行されます。

# STP Bridge Global Settings (STP ブリッジグローバル設定)

STP をグローバルに設定します。

L2 Features > Spanning Tree > STP Bridge Global Settings の順にメニューをクリックし、以下に示す画面を表示します。

| STP Bridge Global Settings  |                      | () Safeguard |
|-----------------------------|----------------------|--------------|
| STP Global Settings         |                      |              |
| STP State                   | ○ Enabled ④ Disabled | Apply        |
| STP Version                 | RSTP                 |              |
| Forwarding BPDU             | Disabled 🗸           |              |
| Bridge Max Age (6-40)       | 20 sec               |              |
| Bridge Hello Time (1-2)     | 2 sec                |              |
| Bridge Forward Delay (4-30) | 15 sec               |              |
| TX Hold Count (1-10)        | 6 times              |              |
| Max Hops (6-40)             | 20 times             |              |
| NNI BPDU Address            | Dot1d 💌              |              |
|                             |                      | Apply        |

図 8-33 STP Bridge Global Settings 画面

「STP State」でデバイスの STP をグローバルに有効または無効にします。また、「STP Version」で STP の方式を選択します。STP バージョンと対応す る設定オプションの説明は、以下のテーブルで参照してください。

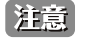

Bridge Hello Time は Max. Age より長い時間を指定すると、コンフィグレーションエラーの原因となります。Hello Time と Max. Age の設定には以下の式に従って行ってください。

Bridge Max Age <=  $2 \times$  (Bridge Forward Delay - 1 秒) Bridge Max Age >  $2 \times$  (Bridge Hello Time + 1 秒)

### 設定には以下の項目が使用されます。

| 項目                   | 説明                                                                     |
|----------------------|------------------------------------------------------------------------|
| STP State            | STP をグローバルに「Enabled」(有効)/「Disabled」(無効)にします。                           |
| STP Version          | スイッチで使用する STP のバージョンをプルダウンメニューから選択します。                                 |
|                      | ・ STP - スイッチ上で STP がグローバルに使用されます。                                      |
|                      | ・ RSTP - スイッチ上で RSTP がグローバルに使用されます。                                    |
|                      | ・ MSTP - スイッチ上で MSTP がグローバルに使用されます。                                    |
| Forwarding BPDU      | 「Enabled」(有効)または「Disabled」(無効)にします。「Enabled」にすると、STP BPDU パケットが他のネットワー |
|                      | クデバイスから送信されます。初期値は「Disabled」です。                                        |
| Bridge Max Age       | 本項目は、古い情報がネットワーク内の冗長パスを永遠に循環し、新しい有効な情報の伝播を妨げるのを防ぐために                   |
| (6-40)               | 設定します。ルートブリッジによりセットされるこの値は、スイッチと他の Bridged LAN(ブリッジで相互接続され             |
|                      | たLAN)内のデバイスが持っているスパニングツリー設定値が矛盾していないかを確認するための値です。本値が経                  |
|                      | 過した時にルートブリッジからの BPDU パケットが受信されていなければ、スイッチは自分で BPDU パケットを送信             |
|                      | し、ルートブリッジになる許可を得ようとします。この時点でスイッチのブリッジ識別番号が一番小さければ、スイッ                  |
|                      | チはルートブリッジになります。6-40(秒)の範囲から値を指定します。初期値では 20(秒)が指定されています。               |
| Bridge Hello Time    | ルートブリッジは、他のスイッチに自分がルートブリッジであることを示すために BPDU パケットを 2 回送信します。             |
| (1-2)                | 本値は、1回目の送信と2回目の送信との間の時間です。STP または RSTP が「STP Version」で選択された場合だけ        |
|                      | 本項目は表示されます。MSTP に対して、Hello Time はボートごとに設定される必要があります。詳しくは「STP ボー        |
|                      | ト設定」セクションを参照してください。1-2 秒で指定します。初期値は 2(秒)です。                            |
| Bridge Forward Delay | スイッチ上のすべてのポートは、Blocking 状態から Forwarding 状態に移行する間に本値で指定した時間 Listening 状 |
| (4-30)               | 態を保ちます。4-30(秒)の範囲から指定します。初期値は 15(秒)です。                                 |
| Tx Hold Count (1-10) | Helloパケットの最大送信回数を指定します。1-10の範囲から指定します。初期値は6です。                         |
| Max Hops (6-40)      | スイッチが送信した BPDU パケットが破棄される前のスパニングツリー範囲内のデバイス間のホップ数を設定します。               |
|                      | 値が0に到達するまで、各スイッチは1つずつホップカウントを減らしていきます。スイッチは、その後 BDPU パケッ               |
|                      | トを破棄し、ポートに保持していた情報を解放します。ホップカウントは 6-40 で指定します。初期値は 20 です。              |
| NNI BPDU Address     | サービス提供サイトにおける STP の BPDU プロトコルアドレス(「Dot1d」または「Dot1ad」)を決定します。802.1d    |
|                      | STP アドレス、または 802.1ad サービスプロバイダの STP アドレスを使用します。                        |

設定を変更する際は、必ず「Apply」ボタンをクリックし、設定内容を適用してください。

# STP Port Settings(STP ポートの設定)

STP をポートごとに設定します。

L2 Features > Spanning Tree > STP Port Settings の順にクリックし、以下の画面を表示します。

| xternal   | Cost (0 = Auto) |           |          | Migrate        | Yes 🔽           | Edge            | False        | ~          |   |
|-----------|-----------------|-----------|----------|----------------|-----------------|-----------------|--------------|------------|---|
| 2P        |                 | Auto 🗸    |          | Port STP       | Enabled 🗸       | Restricted Role | False        | ~          |   |
|           |                 | Calas III |          | Factor of DDDU | Disabled        |                 |              |            |   |
| restricte |                 | -alse 💌   |          | Forward BPDU   | Disabled ¥      |                 |              |            |   |
|           |                 |           |          |                |                 |                 |              | Appl       | У |
|           |                 |           |          |                |                 |                 |              |            |   |
|           |                 |           |          |                |                 |                 |              |            |   |
| Port      | External Cost   | Edge      | P2P      | Port STP       | Restricted Role | Restricted TCN  | Forward BPDU | Hello Time | ^ |
| 1         | Auto/200000     | Auto/No   | Auto/Yes | Enabled        | False           | False           | Disabled     | 2/2        |   |
| 2         | Auto/200000     | Auto/No   | Auto/Yes | Enabled        | False           | False           | Disabled     | 2/2        |   |
| 3         | Auto/200000     | Auto/No   | Auto/Yes | Enabled        | False           | False           | Disabled     | 2/2        |   |
| 4         | Auto/200000     | Auto/No   | Auto/Yes | Enabled        | False           | False           | Disabled     | 2/2        |   |
| 5         | Auto/200000     | Auto/No   | Auto/Yes | Enabled        | False           | False           | Disabled     | 2/2        |   |
| 6         | Auto/200000     | Auto/No   | Auto/Yes | Enabled        | False           | False           | Disabled     | 2/2        |   |
| 7         | Auto/200000     | Auto/No   | Auto/Yes | Enabled        | False           | False           | Disabled     | 2/2        |   |
| 8         | Auto/200000     | Auto/No   | Auto/Yes | Enabled        | False           | False           | Disabled     | 2/2        |   |
| 9         | Auto/200000     | Auto/No   | Auto/Yes | Enabled        | False           | False           | Disabled     | 2/2        |   |
| 10        | Auto/200000     | Auto/No   | Auto/Yes | Enabled        | False           | False           | Disabled     | 2/2        |   |
| 11        | Auto/200000     | Auto/No   | Auto/Yes | Enabled        | False           | False           | Disabled     | 2/2        |   |
| 12        | Auto/200000     | Auto/No   | Auto/Yes | Enabled        | False           | False           | Disabled     | 2/2        | ~ |
|           |                 |           |          |                |                 |                 |              |            |   |

STP グループと VLAN グループを関連付けて定義することをお勧めします。

本画面には以下の項目があります。

参照

| 項目              | 説明                                                                                                    |
|-----------------|----------------------------------------------------------------------------------------------------|
| From Port       | 連続するポートグループの最初の番号を設定します。                                                                                  |
| To Port         | 連続するポートグループの最後の番号を設定します。                                                                                  |
| External Cost   | 指定ポートへのパケット転送をするための適切なコストを表すメトリックを指定します。ポートのコストは自動か、メトリッ                                                  |
| (0=Auto)        | クの値で設定します。初期値は 0(Auto)です。                                                                                 |
|                 | • 0(Auto)-選択ポートに可能な最良のパケット転送速度を自動的に設定します。                                                                 |
|                 | ポートコストの初期値 :100Mbps ポート = 200000、Gigabit ポート = 20000。                                                     |
|                 | ・値1-200000000 - 外部転送のコストとして1から200000000までの値を設定します。数字が低いほどパケット転送は頻繁                                        |
|                 | に行われるようになります。                                                                                             |
| P2P             | P2P ポートとするかどうかを設定します。初期値は「Auto」です。                                                                        |
|                 | • True - P2P(point-to-point)ポートとしてリンクを共有します。P2P ポートはエッジポートと似ていますが、P2P ポートは                                |
|                 | 全二重でなくてはならないという制限があります。P2P ポートはエッジポートのように RSTP による高速な転送状態の変更                                              |
|                 | が可能です。                                                                                                    |
|                 | <ul> <li>False - ボートは P2P ボートではなくなります。</li> <li>         、         、         、</li></ul>                  |
|                 | ・ Auto - 可能であれば常に Irue と同様の P2P 状態になるように設定します。ホートか、例えば強制的に半二重になるなど状  ***********************************  |
|                 | 態を維持でさない場合には、False と回様の状態になります。                                                                           |
| Restricted ICN  | ICN(Iopology Change Notification)は、トホロジ変化を信号で伝えるために、フリッジかそのルートホートに送信するシン                                  |
|                 | ノルな BPDU ぐす。   Irue」と「False」を切り替えます。   Irue」に設定すると、受信した ICN とトホロン変化を他のホートに<br>  にこえました トレオオー 短期はい「ELL」 えま |
|                 | 伝えることをやめます。初期値は「False」です。                                                                                 |
| Migrate         | RSTP モードの時に「Yes」にするとボートか RSTP BPDU を送信するようになります。                                                          |
| Port STP        | ポートグループでの STP の「Enabled」(有効)/「Disabled」(無効)を設定します。初期値は「Enabled」です。                                        |
| Forward BPDU    | STP が無効である場合に、BPDU パケットの転送を「Enabled」(有効)または「Disabled」(無効)にします。                                            |
| Edge            | 選択したポートをエッジポートとするかどうかを指定します。                                                                              |
|                 | • True - ポートはエッジポートになります。エッジポート自体はループを発生させることはありませんが、トポロジの変化に                                             |
|                 | よりループの可能性が生じると、エッジポートはエッジポートではなくなります。エッジポートは通常 BPDU パケットを                                                 |
|                 | 受信しません。BPDU パケットを受信すると自動的にエッジポートではなくなります。                                                                 |
|                 | • False - ポートはエッジポートではなくなります。                                                                             |
|                 | ・ Auto - 自動。                                                                                              |
| Restricted Role | 「True」と「False」を切り替えます。「True」に設定すると、ポートはルートポートに設定されることはありません。初期値は「False」です。                                |

「Apply」ボタンをクリックし、デバイスに STP ポート設定を適用します。

# MST Configuration Identification (MST の設定)

スイッチ上に MST インスタンスの設定を行います。本設定は MSTI (マルチプルスパニングツリーインスタンス) を識別するためのものです。スイッチは初期状態で1つの CIST (Common Internal Spanning Tree) を持ちます。ユーザはその項目を変更できますが、MSTI ID の変更や削除は行うことができません。

L2 Features > Spanning Tree > MST Configuration Identification の順にメニューをクリックし、以下の画面を表示します。

| MST Configuration Id                                                               | entification       | O Safegu    | and |
|------------------------------------------------------------------------------------|--------------------|-------------|-----|
| MST Configuration Identification<br>Configuration Name<br>Revision Level (0-65535) | 00:01:02:03:04:00  | Apply       |     |
| Instance ID Settings<br>MSTI ID (1-7)<br>Type<br>VID List (e.g.: 2-5, 10)          | Add VID            | Apply       |     |
| Total Entries: 1<br>MSTI ID<br>CIST                                                | VID List<br>1-4094 | Edit Delete |     |

図 8-35 MST Configuration Identification 画面

#### 上記画面には以下の項目が含まれます。

| 項目                       | 説明                                                                    |
|--------------------------|-----------------------------------------------------------------------|
| Configuration Name       | 各 MSTI(Multiple Spanning Tree Instance)を識別するためにスイッチに名前を設定します。         |
|                          | 名前が設定されていない場合、MSTP が動作しているデバイスの MAC アドレスが表示されます。                      |
| Revision Level (0-65535) | スイッチ上に設定された MST リージョンの値を設定します。Configuration Name に同期しています。            |
| MSTI ID (1-7)            | 1-7 の番号を入力し、スイッチに新しい MSTI を設定します。                                     |
| Туре                     | MSTI に行う変更を選択します。                                                     |
|                          | <ul> <li>Add VID - VID List 項目に指定された VID を MSTI ID に追加します。</li> </ul> |
|                          | ・ Remove VID - VID List 項目に指定された VID を MSTI ID から削除します。               |
| VID List (1-4094)        | この MSTI ID に設定する VLAN の VID の範囲を指定します。指定できる VID の範囲は 1 から 4094 までです。  |

「Apply」ボタンをクリックし、デバイスに MST 設定を適用します。

### エントリの編集

1. 編集するエントリ横の「Edit」ボタンをクリックし、以下の画面を表示します。

| MST Configuration         | n Identification  | Ø Safeguard |
|---------------------------|-------------------|-------------|
| MST Configuration Identif | fication Settings |             |
| Configuration Name        | 14:D6:4D:68:26:C0 |             |
| Revision Level (0-65535)  | 0                 | Apply       |
| Instance ID Settings      |                   |             |
| MSTIID (1-7)              | 2                 |             |
| Туре                      | Add VID 🔽         |             |
| VID List (e.g.: 2-5, 10)  |                   | Apply       |
| Total Entrine: 2          |                   |             |
| MSTI ID VI                | D List            |             |
| CIST 1-4                  | 4094              | Edit Delete |
| 2 -                       |                   | Edit Delete |
|                           |                   |             |

図 8-36 MST Configuration Identification 画面 - Edit

2. 「MST Configuration Identification Settings」セクションに現在の設定が表示されます。設定変更後、「Apply」ボタンをクリックします。

# エントリの削除

削除するエントリ横の「Delete」ボタンをクリックします。

# STP Instance Settings (STP インタンス設定)

スイッチの MSTI に関する現在の設定を表示し、MSTI のプライオリティを変更できます。

L2 Features > Spanning Tree > STP Instance Settings をクリックし、以下の画面を表示します。

| STP Instance Se                                                                                                    | ettings                        |                                                                                                    |                           | () Safeguard |
|----------------------------------------------------------------------------------------------------|--------------------------------|----------------------------------------------------------------------------------------------------|---------------------------|--------------|
| STP Priority Settings                                                                                                    | Priority                       | 0 •                                                                                                    |                           | Apply        |
| Total Entries: 1<br>Instance Type<br>CIST                                                                                           | Instance Status<br>Disabled    | Instance Priority<br>32768(Bridge Priority : 327                                                                           | '68, SYS ID Ext : 0) Edit | View         |
| STP Instance Operation<br>MSTP ID<br>External Root Cost<br>Internal Root Cost<br>Root Port<br>Forward Delay<br>Last Topology Change | nal Status<br><br><br><br><br> | Designated Root Bridge<br>Regional Root Bridge<br>Designaled Bridge<br>Max Age<br>Remaining Hops<br>Topology Changes Count | <br><br><br>              |              |

図 8-37 STP Instance Settings 画面

#### エントリの編集

編集するエントリ横の「Edit」ボタンをクリックし、エントリの編集を行います。

### エントリの詳細情報の参照

エントリの詳しい情報の参照は、参照するエントリ横の「View」ボタンをクリックします。

#### 本画面には以下の情報があります。

| 項目              | 説明                                                    |
|-----------------|-------------------------------------------------------|
| MSTI ID         | デバイスで設定した MSTP ID を設定します。0 は CIST を表します。初期値は MSTI です。 |
| Priority        | 指定したインスタンスのためのプライオリティ(0-61440)を設定します。                 |
| 「Apply」ボタンをクリック | し、新しいプライオリティ設定を適用します。                                 |

# MSTP Port Information (MSTP ポート情報)

現在の MSTP ポート情報の表示、および MSTI ID 単位でポート構成の更新を行います。ループが発生すると、MSTP 機能はポートプライオリティを 使用して、Forwarding 状態に遷移させるインタフェースを選択します。最初に選択したいインタフェースには高いプライオリティ(小さい数値) を与え、最後に選択したいインタフェースには低いプライオリティ(大きい数値)を与えます。インタフェースに同じプライオリティ値が与えられ ている場合、MSTP は MAC アドレスの値が最小のインタフェースを Forwarding 状態にし、他のインタフェースをブロックします。低いプライオリティ 値ほど転送パケットに対して高いプライオリティを意味することにご注意ください。

各ポートに MSTP の設定を行うには、L2 Features > Spanning Tree > MSTP Port Information の順にメニューをクリックし、以下の画面を表示します。

| MSTP I      | Port Information  |                           |            | _          | _      | O Safeguard |
|-------------|-------------------|---------------------------|------------|------------|--------|-------------|
| Port        | 01 💌              |                           |            |            |        | Find        |
| MSTP Por    | t Settings        |                           |            |            |        |             |
| Instance II | D Intern          | al Path Cost (1-20000000) | ) Priority | 0          | *      | Apply       |
|             |                   |                           |            |            |        |             |
|             |                   |                           |            |            |        |             |
| Port 1 Sett | ings              |                           |            |            |        |             |
| MSTI        | Designated Bridge | Internal Path Cost        | Priority   | Status     | Role   |             |
| 0           | N/A               | 200000                    | 128        | Forwarding | NonStp | Edit        |
| 2           | N/A               | 200000                    | 128        | Forwarding | NonStp | Edit        |
|             |                   |                           |            |            |        |             |

図 8-38 MSTP Port Information 画面

本画面には以下の情報があります。

| 項目          | 説明                                              |
|-------------|-------------------------------------------------|
| Port        | プルダウンメニューを使用して、ポートを選択します。                       |
| Instance ID | 設定済みインスタンスの MSTI ID。0 は CIST を意味します(初期値は MSTI)。 |

| 項目                                 | 説明                                                                                                    |
|------------------------------------|----------------------------------------------------------------------------------------------------|
| Internal Path Cost<br>(1-20000000) | <ul> <li>インタフェースが STP インスタンス内で選択された場合にこのポートにパケットを転送するためにかかるコストを指定<br/>します。初期値は0(自動)。設定内容は以下の2種類に分けることができます。</li> <li>・0(auto) - 自動的に最も速い経路、最適なインタフェースを設定します。インタフェースに接続されたメディアの<br/>速度を元に計算されます。</li> <li>・値1-200000000 - 最も速い経路、最適なルートを設定します。低いコストを指定するほど速い転送となります。</li> <li>200000 固定となっています。</li> </ul> |
| Priority                           | ポートインタフェースのプライオリティとして0から240までの値を指定します。高いプライオリティほど、パケットの転送は優先されます。値が低いほどプライオリティは高くなります。                                                                                                    |

「Apply」ボタンをクリックし、新しい設定を適用します。

#### 指定ポートの MSTP 設定の参照

特定ポートの MSTP 設定を参照するためには、プルダウンメニューでポート番号を選択し、「Find」ボタンをクリックします。

### 指定ポートの MSTI インスタンス設定の編集

1. 特定の MSTI インスタンス設定を編集する場合は、編集する MSTI の「Edit」ボタンをクリックし、以下の画面を表示します。

| MSTP       | Port Information           |                           |                    | _          | _      | () Safeguard |
|------------|----------------------------|---------------------------|--------------------|------------|--------|--------------|
| Port       | 01 🗸                       |                           |                    |            |        | Find         |
| MSTP Por   | t Settings                 |                           |                    |            |        |              |
| Instance I | D 2 Inter                  | mal Path Cost (1-20000000 | )) 200000 Priority | 128        | ~      | Apply        |
|            |                            |                           |                    |            |        |              |
| -          |                            |                           |                    |            |        |              |
| Port 1 Set | tings<br>Decignated Bridge | Internal Dath Coat        | Driority           | Otatua     | Dele   |              |
| MSH        | Designated Bridge          | Internal Patri Cost       | Phonty             | Status     | Role   |              |
| 0          | N/A                        | 200000                    | 128                | Forwarding | NonStp | Edit         |
| 2          | N/A                        | 200000                    | 128                | Forwarding | NonStp | Edit         |
|            |                            |                           |                    |            |        |              |

図 8-39 MSTP Port Information 画面 - Edit

**2.** 「MSTP Port Settings」セクションに現在の設定が表示されます。「Internal Path Cost」に値を入力し、「Priority」のプルダウンメニューでプライ オリティを選択し、「Apply」ボタンをクリックします。

# Link Aggregation (リンクアグリゲーション)

# ポートトランクグループについて

ポートトランクグループは、複数のポートを結合して1つの広帯域のデータパイプラインとして利用する機能です。トランクグループは最大物理ポート総数の半数まで作成可能であり、各グループには2~8個までの物理ポートを割り当てることができます。

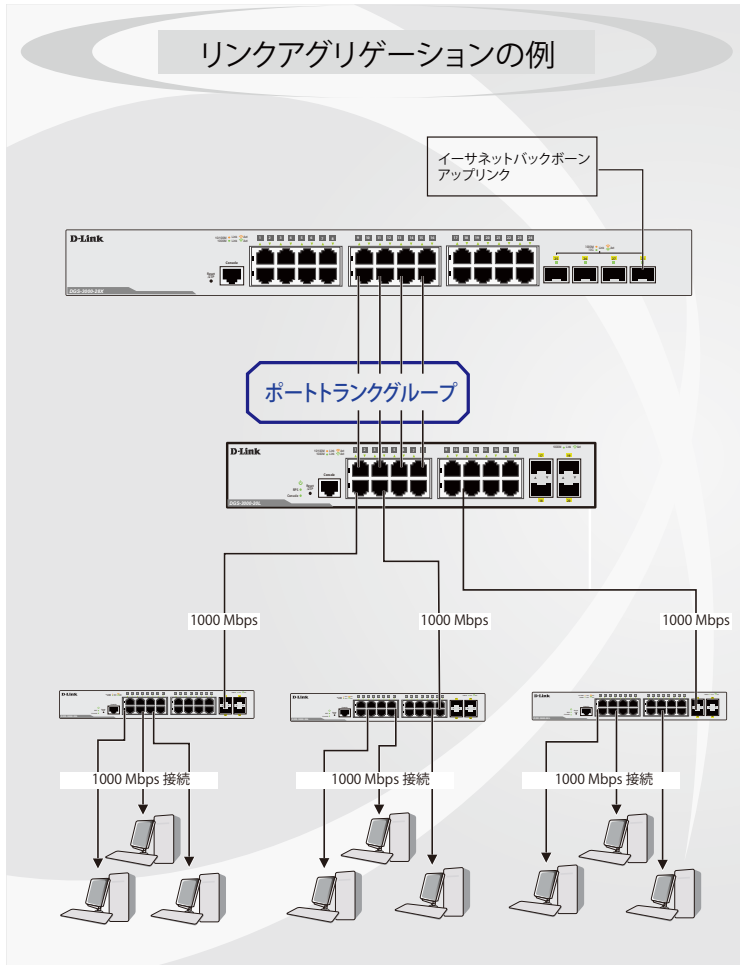

図 8-40 ポートトランクグループの例

トランクグループ内のすべてのポートは1つのポートと見なされます。あるホスト(宛先アドレス)へデータ転送が行われる際には、常にトランク グループ内の特定のポートが使用されるため、データは送信された順で宛先ホスト側に到着します。

リンクアグリゲーション機能により複数のポートが1つのグループとして束ねられ、1つのリンクとして動作します。この時、1つのリンクの帯域 は束ねられたポート分拡張されます。

リンクアグリゲーションは、サーバなどの広帯域を必要とするネットワークデバイスをバックボーンネットワークに接続する際に広く利用されています。

本スイッチでは、2~8個のリンク(ポート)から構成される最大物理ポート総数の半数のリンクアグリゲーショングループの構築が可能です。各ポートは1つのリンクアグリゲーショングループにのみ所属することができます。

同じグループに含まれるポートはすべて同じ VLAN に属し、スパニングツリープロトコル(STP)ステータス、スタティックマルチキャスト、ストームコントロール、トラフィックセグメンテーション、および 802.1p デフォルトプライオリティの設定についても同じ構成となっている必要があります。また、ポートセキュリティ、ポートミラーリング、および 802.1X は無効にする必要があります。さらに、集約するリンクはすべて同じ速度で、 全二重モードで設定されている必要があります。

リンクアグリゲーショングループではマスタポートを1つ指定します。マスタポートに設定された、VLAN 設定を含む全ての構成オプションがグループ全体に適用されます。

グループ内のポート間では自動的にロードバランスが行われ、グループ内でのリンク断が発生した場合、ネットワークトラフィックはグループ内の 他のリンクに振り分けられます。

スパニングツリープロトコル(STP)は、スイッチレベルにおいて、リンクアグリゲーショングループを1つのリンクとして扱います。ポートレベルでは、STPはマスタポートのパラメータを使用してポートコストを計算し、リンクアグリゲーショングループの状態を決定します。スイッチに冗長化された2つのリンクアグリゲーショングループが設定されている場合、STPにおいて片方のグループはブロックされます(冗長リンクを持つポートがブロックされるケースと同様)。

# 第8章 L2 Features (レイヤ2機能の設定)

注意 トランクグループ内のいずれかのポートが接続不可になると、そのポートが処理するパケットはリンクアグリゲーション(集約)グループ 内の他のポート間でロードシェアされます。

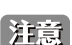

10/100/1000BASE-T ポートと SFP+ スロットでのリンクアグリゲーション、または SFP スロット /SFP コンボスロットと SFP+ スロットでのリンクアグリゲーションは利用できません。

# Port Trunking Settings (ポートトランキング設定)

ポートトランキングの設定を行います。

#### L2 Features > Link Aggregation > Port Trunking Settings の順にクリックし、以下の画面を表示します。

| Port Trunk                                       | ang Se                 | sung       | 3         |         | _         |             | _      |           |         |           |          |      |    | _       |            |           |             |         |       |         |     |    |    |             | _      | ~~~   | cure.    |
|--------------------------------------------------|------------------------|------------|-----------|---------|-----------|-------------|--------|-----------|---------|-----------|----------|------|----|---------|------------|-----------|-------------|---------|-------|---------|-----|----|----|-------------|--------|-------|----------|
| Algorithm                                        | MAC                    | Source     |           |         | ~         |             |        |           |         |           |          |      |    |         |            |           |             |         |       |         |     |    |    |             |        | Apply | ,        |
| Total Entries:                                   | 0                      |            |           |         |           |             |        |           |         |           |          |      |    |         |            |           |             |         |       |         |     |    |    |             |        |       |          |
| Group ID                                         | гуре                   | Ma         | ster Po   | ort     |           | Memt        | ber Po | orts      |         | A         | ctive P  | orts |    |         | Stat       | tus       |             |         | Flood | ling Pi | ort |    |    |             |        |       |          |
|                                                  |                        |            |           |         |           |             |        |           |         |           |          |      |    |         |            |           |             |         |       |         |     |    |    |             |        |       |          |
| Edit Trunking                                    | Informa                | ion        |           |         |           |             |        |           |         |           |          |      |    |         |            |           |             |         |       |         |     |    |    |             |        |       |          |
| Edit Trunking<br>Group ID (1-14                  | Informa<br>4)          | tion       | Тур       | e       | Sta       | tic 🗸       | -      | Mas       | ster Po | ort       | 01       | ,    | -  | s       | tate       | Dis       | abled       | ~       |       |         |     |    |    | Clear       | All    | A     | bt       |
| Edit Trunking<br>Group ID (1-14<br>Port          | Informa<br>4)<br>01 02 | tion       | Typ<br>04 | e<br>05 | Sta<br>06 | tic 🗸<br>07 | 08     | Ma:<br>09 | ster Po | ort<br>11 | 01       | 13   | 14 | s<br>15 | tate<br>16 | Dis<br>17 | abled<br>18 | ✓       | 20    | 21      | 22  | 23 | 24 | Clear<br>25 | All 26 | A(    | id<br>28 |
| Edit Trunking<br>Group ID (1-14<br>Port          | Informa<br>4)<br>01    | tion       | Typ<br>04 | e<br>05 | Sta<br>06 | tic 🗸       | 08     | Ma:<br>09 | ster Po | ort<br>11 | 01<br>12 | 13   | 14 | S<br>15 | tate<br>16 | Dis<br>17 | abled<br>18 | ►<br>19 | 20    | 21      | 22  | 23 | 24 | Clear<br>25 | All [  | A(    | id<br>28 |
| Edit Trunking<br>Group ID (1-14<br>Port<br>Ports | Informa<br>4)<br>01 02 | tion<br>03 | Typ<br>04 | 05      | Sta<br>06 | tic 🗸       | 08     | Mas<br>09 | ster Po | ort<br>11 | 01       | 13   | 14 | S<br>15 | tate<br>16 | Dis<br>17 | abled<br>18 | ✓       | 20    | 21      | 22  | 23 | 24 | Clear<br>25 | All 26 | A(    | id<br>28 |

図 8-41 Port Trunking Settings 画面

#### 本画面には次の項目があります。

| 項目           | 説明                                                                                                    |
|--------------|----------------------------------------------------------------------------------------------------|
| Algorithm    | ポートトランクグループを構成するポートのロードバランスに使用するアルゴリズムを選択します。「MAC Source」、「MAC                                          |
|              | Destination」、「MAC Source Destination」、「IP Source」、「IP Destination」、「IP Source Destination」から指定してください。(詳 |
|              | 細は「Link Aggregation(リンクアグリゲーション)」メニューの項参照)。                                                             |
| Group ID     | グループの ID 番号を設定します。                                                                                      |
| Туре         | トランキンググループの種類を設定します。                                                                                    |
|              | ・ Static - スタティックです。                                                                                    |
|              | ・ LACP - ポートトランキンググループのリンクを自動的に検出します。                                                                   |
| Master Port  | トランキンググループのマスタポートを選択します。                                                                                |
| State        | ポートトランキンググループを「Enabled」(有効)または「Disabled」(無効)にします。本項目は、診断、帯域が集中するネット                                     |
|              | ワークデバイスの迅速な分離、または自動制御下にない独立したバックアップアグリゲーショングループを持つ場合に有益です。                                              |
| Member Ports | トランキンググループのメンバポートを選択します。グループには8ポートまで割り当てることができます。                                                       |
| Active Ports | 現在パケットを転送しているポートを表示します。                                                                                 |
|              |                                                                                                    |

各項目を入力後、「Add」ボタンをクリックし、ポートトランキンググループを設定します。

### ポートトランクグループの編集

1. 画面上部で編集するグループの「Edit」ボタンをクリックし、以下の画面を表示します。

|                                     | ig Set     | ings    |             | _      | _     | _    | _      | _    | _        | _   | _  | _    | _   | _     | _  | _      | _     | _  | _  | _     | _     | 0     | Safeg |
|-------------------------------------|------------|---------|-------------|--------|-------|------|--------|------|----------|-----|----|------|-----|-------|----|--------|-------|----|----|-------|-------|-------|-------|
| Igorithm                            | MAC S      | ource   |             | ~      |       |      |        |      |          |     |    |      |     |       |    |        |       |    |    |       |       | Apply |       |
|                                     |            |         |             |        |       |      |        |      |          |     |    |      |     |       |    |        |       |    |    |       |       |       |       |
| otal Entries: 0                     |            |         |             | _      |       |      |        |      |          |     |    | 01-  |     |       | -  |        |       |    |    |       |       |       | _     |
| roup ID Typ                         | )e         | Mas     | ter Port    |        | vembe | rPon | S      | A    | cave Pon | S   |    | Sta  | tus |       | F  | loodin | д Роп |    |    |       |       |       | _     |
| dit Trunking Inf                    | lormation  |         |             |        |       |      |        |      |          |     |    |      |     |       |    |        |       |    |    |       |       |       |       |
| Crown ID (1.12)                     | ormauon    | _       | Time        | Ctot   |       |      | Montor | Doct | 01       | 100 |    | tata | Die | ablad |    |        |       |    |    | Color | - 411 |       |       |
| Group ID (1-13)                     |            |         | Type        | Stat   |       |      | Master | on   | 01       | ×   | 3  | tate | Dis | apieu | ×  |        |       |    |    | Ciea  | r All | Add   |       |
| Port 0                              | 1 02       | 03      | 04 05       | 06     | 07    | 08   | 09     | 10   | 11 12    | 13  | 14 | 15   | 16  | 17    | 18 | 19     | 20    | 21 | 22 | 23    | 24    | 25 2  | 26    |
|                                     |            |         |             |        |       |      |        |      |          |     |    |      |     |       |    |        |       |    |    |       |       |       |       |
| -                                   |            |         |             |        |       |      |        |      |          |     |    |      |     |       |    |        |       |    |    |       |       |       |       |
| Ports                               |            |         |             |        |       |      |        |      |          |     |    |      |     |       |    |        |       |    |    |       |       |       |       |
| Ports                               |            |         |             |        |       |      |        |      |          |     |    |      |     |       |    |        |       |    |    |       |       |       |       |
| <sup>P</sup> orts<br>ote: Maximum 8 | ports in a | a stati | trunk or L4 | ACP gr | oup.  |      |        |      |          |     |    |      |     |       |    |        |       |    |    |       |       |       |       |

- 図 8-42 Port Trunking Settings 画面 Edit
- 2. 項目を編集後「Apply」ボタンをクリックします。

#### ポートトランキンググループの削除

編集するポートトランキンググループを削除するためには、削除するグループの「Delete」ボタンをクリックします。「Clear All」ボタンをクリック

注意 「Static Trunk」または「LACP Group」で設定可能な最大ポート数は 8 ポートになります。

# LACP Port Settings(LACP ポート設定)

「LACP Port Settings」画面は、「Trunking」画面と関連し、スイッチにポートトランキンググループを作成するために使用します。

L2 Features > Link Aggregation > LACP Port Settings の順にメニュークリックし、以下の画面を表示します。

| LACP Port Settings            |                  |          | O Safeguard |
|-------------------------------|------------------|----------|-------------|
| From Port To Port<br>01<br>01 | Activity Passive |          | Apply       |
| Port                          |                  | Activity |             |
| 1                             |                  | Passive  |             |
| 2                             |                  | Passive  |             |
| 3                             |                  | Passive  |             |
| 4                             |                  | Passive  |             |
| 5                             |                  | Passive  |             |
| 6                             |                  | Passive  |             |
| 7                             |                  | Passive  |             |

図 8-43 LACP Port Settings 画面

LACP 制御フレームの処理と送出を行う際、どのポートが「Active」または「Passive」の役割を行うかを指定します。

以下の項目を使用して設定を行います。

| 項目                  | 説明                                                                                                    |
|---------------------|----------------------------------------------------------------------------------------------------|
| From Port / To Port | 設定の対象となるポート範囲を設定します。                                                                                                    |
| Activity            | <ul> <li>Active - Active ポートは LACP 制御フレームの処理と送信を行います。これにより LACP 準拠のデバイス同士はネゴシエーションとリンクの集約を行い、グループは必要に応じて動的に変更されます。グループへのポート追加、または削除などのグループの変更を行うためには、少なくともどちらかのデバイスで LACP ポートを Active に設定する必要があります。また、両方のデバイスは LACP をサポートしている必要があります。</li> <li>Passive - Passive ポートは自分から LACP 制御フレームの送信を行いません。リンクするポートグループがネゴシエーションを行い、動的にグループの変更を行うためには、コネクションのどちらか一端が Active な LACP ポートである必要があります。(初期値)</li> </ul> |

「Apply」ボタンをクリックし、デバイスに LACP 設定を適用します。

# FDB (FDB 設定)

# Static FDB Settings(スタティック FDB 設定)

Unicast Static FDB Settings(ユニキャストスタティック FDB 設定)

スタティックユニキャスト転送の設定を行います。

L2 Features > FDB > Static FDB Settings > Unicast Static FDB Settings の順にクリックし、以下の画面を表示します。

| Unicast Sta      | atic FDB Setti      | ngs               |             |                | O Safeguard |
|------------------|---------------------|-------------------|-------------|----------------|-------------|
| Unicast Forwa    | rding Settings<br>e |                   | MAC Address | 00-00-00-00-00 |             |
| ◯ VLAN List      |                     |                   | Port 🗸      |                | Apply       |
|                  |                     |                   |             |                |             |
| Total Entries: 1 |                     |                   |             |                |             |
| VID              | VLAN Name           | NAC Address       | Por         | t              |             |
| 1                | default             | 00-00-01-02-03-04 | 1:5         |                | Delete      |
|                  |                     |                   |             |                | 1/1 1 Go    |

図 8-44 Unicast Static FDB Settings 画面設定

| 両声にしていて |             | ボモル      | * *   |
|---------|-------------|----------|-------|
|         | ヽ(/)1月日     | 711/05/1 | ¥ a . |
|         | · · · · · · | 15 05 7  | 0 2 0 |

| 項目          | 説明                                                                                                    |
|-------------|----------------------------------------------------------------------------------------------------|
| VLAN Name   | ラジオボタンをクリックしてユニキャスト MAC アドレスのある VLAN 名を入力します。                                                                                                 |
| VLAN List   | ラジオボタンをクリックしてユニキャスト MAC アドレスのある VLAN リストを入力します。                                                                                               |
| MAC Address | パケットが手動で転送される MAC アドレスを指定します。これはユニキャスト MAC アドレスです。                                                                                            |
| Port/Drop   | 上記で入力した MAC アドレスの存在する、ポート番号の選択を行います。このオプションは同時にユニキャストスタ<br>ティック FDB からの MAC アドレスを破棄するのに使用されます。ポート番号を項目に入力します。<br>入力形式は次の通りです。<br>「ポート番号」(例:5) |

項目を設定後、「Apply」ボタンをクリックし、デバイスに設定を適用します。「Delete」をクリックすると指定のエントリを削除します。

# Multicast Static FDB Settings(マルチキャストスタティック FDB 設定)

スタティックマルチキャスト転送の設定を行います。

L2 Features > FDB > Static FDB Settings > Multicast Static FDB Settings の順にクリックし、以下の画面を表示します。

| Multicast Forwarding Se<br>/ID | etting | s  |    |    |    |    |    | 1  |    |    |    |    |    |    |    |    |    |    |    |    |    |        |    |    |       |    |
|--------------------------------|--------|----|----|----|----|----|----|----|----|----|----|----|----|----|----|----|----|----|----|----|----|--------|----|----|-------|----|
| Multicast MAC Address          |        |    |    |    |    |    |    |    |    |    |    |    |    |    |    |    |    |    |    |    | Cl | ear Al |    |    | Apply | /  |
| Port Select All                | 01     | 02 | 03 | 04 | 05 | 06 | 07 | 08 | 09 | 10 | 11 | 12 | 13 | 14 | 15 | 16 | 17 | 18 | 19 | 20 | 21 | 22     | 23 | 24 | 25    | 26 |
| None All                       | ۲      | ۲  | ۲  | ۲  | ۲  | ۲  | ۲  | ۲  | ۲  | ۲  | ۲  | ۲  | ۲  | ۲  | ۲  | ۲  | ۲  | ۲  | ۲  | ۲  | ۲  | ۲      | ۲  | ۲  | ۲     | ۲  |
| Egress All                     | 0      | 0  | 0  | 0  | 0  | 0  | 0  | 0  | 0  | 0  | 0  | 0  | 0  | 0  | 0  | 0  | 0  | 0  | 0  | 0  | 0  | 0      | 0  | 0  | 0     | 0  |
| Egress Ports                   |        |    |    |    |    |    |    |    |    |    |    |    |    |    |    |    |    |    |    |    |    |        |    |    |       |    |
|                                |        |    |    |    |    |    |    |    |    |    |    |    |    |    |    |    |    |    |    |    |    |        |    |    |       |    |

図 8-45 Multicast Static FDB Settings 画面

画面には以下の項目があります。

| 項目                    | 説明                                                                                                    |
|-----------------------|----------------------------------------------------------------------------------------------------|
| VID                   | 関連の MAC アドレスが属する VLAN の VLAN ID です。                                                                                                    |
| Multicast MAC Address | スタティックフォワーディングテーブルに追加するマルチキャスト MAC アドレスを入力します。<br>BPDU には 01-80-C2-XX-XX、IPv4 MAC アドレスには 01-00-5EXXXX-XX、また IPv6 マルチキャスト MAC アドレスに<br>は 33-33-XX-XX の範囲のアドレスが予約されています。                                                                         |
| Port                  | スタティックマルチキャストグループのメンバになるポートの選択、または自動的にメンバになる事を拒否するポート<br>の選択をします。GMRP を使用します。<br>• None - ポートはスタティックマルチキャストグループのメンバになることはありません。全てのポートを選択する<br>には「AII」をクリックします。<br>• Egress - 指定のポートはマルチキャストグループのスタティックメンバになります。全てのポートを選択するには<br>「AII」をクリックします。 |

項目を設定後、「Apply」ボタンをクリックしデバイスに設定を適用します。「Clear All」をクリックすると入力した情報を破棄します。

# MAC Notification Settings (MAC 通知設定)

MAC Notification (通知) は、学習によりフォワーディングデータベースに記録された MAC アドレスの監視を行うために使用します。

注意 本機能をご使用になる場合、NMS 側で MAC Notification Trap を受信できる環境が必要になります。E-mail や Syslog での通知には対応して おりません。

MAC 通知を行うためには、L2 Features > FDB > MAC Notification Settings の順にメニューをクリックし、以下の画面を表示します。

| MAC Notification Setting                            | JS                      | () Safeguard |
|-----------------------------------------------------|-------------------------|--------------|
| MAC Notification Global Settings                    |                         |              |
| State                                               | O Enabled 💿 Disabled    |              |
| Interval (1-2147483647)                             | 1 sec                   |              |
| History Size (1-500)                                | 1                       | Apply        |
| MAC Notification Port Settings<br>From Port To Port | State Disabled V        | Apply        |
| Port                                                | MAC Addrose Natificatio | on State     |
| 01                                                  | MAC Address Nouncaut    |              |
| 02                                                  | Disabled                |              |
| 02                                                  | Disabled                |              |
|                                                     | Disabled                |              |

図 8-46 MAC Notification Settings 画面

### 以下の項目を使用して設定を行います。

| 項目                          | 説明                                                                |
|-----------------------------|-------------------------------------------------------------------|
| State                       | スイッチ上の MAC 通知をグローバルに「Enabled」(有効)/「Disabled」(無効)にします。             |
| Interval (1-2147483647 sec) | 通知を行う間隔(秒)。初期値:1(秒)                                               |
| History Size (1-500)        | 通知用に使用するヒストリログの最大エントリ数(最大 500 エントリ)。初期値:1                         |
| From Port /To Port          | プルダウンメニューから、MAC 通知設定を有効または無効にするポートを指定します。                         |
| State                       | 指定したポートの MAC 通知設定を「Enabled」(有効)/「Disabled」(無効)にします。初期値 : Disabled |
|                             |                                                                   |

設定を変更する際は、必ず「Apply」ボタンをクリックし設定内容を適用してください。

# MAC Address Aging Time Settings (MAC アドレスエージング設定)

スイッチに MAC アドレスエージングタイムを設定します。

L2 Features > FDB > MAC Address Aging Time Settings の順にメニューをクリックし、以下の画面を表示します。

| MAC Address Aging Time Settings     |     |     | O Safeguard |  |
|-------------------------------------|-----|-----|-------------|--|
| MAC Address Aging Time (10-1000000) | 300 | sec |             |  |
|                                     |     |     | Apply       |  |

図 8-47 MAC Address Aging Time Settings 画面

以下の項目を使用して設定を行います。

| 項目                     | 説明                                                          |
|------------------------|-------------------------------------------------------------|
| MAC Address Aging Time | 学習した MAC アドレスが、アクセスされないでフォワーディングテーブルに保持される(つまりどれくらい学習し      |
| (10-1000000)           | た MAC アドレスが、アイドル状態を続けることが許可される)時間(10-1000000)を指定します。これを変更する |
|                        | ためには、現在の MAC アドレスが破棄される時間(秒)とは異なる値を入力します。初期値は 300(秒)。       |
|                        |                                                             |

設定を変更する際は、必ず「Apply」ボタンをクリックし設定内容を適用してください。

# MAC Address Table (MAC アドレステーブル)

ここでは、スイッチのダイナミック MAC アドレスフォワーディングテーブルの表示を行います。スイッチが MAC アドレスとポート番号の関連性を学習すると、フォワーディングテーブルにエントリとして登録を行います。それらのエントリは、スイッチ経由でパケットを転送するために使用されます。

### L2 Features > FDB > MAC Address Table の順にメニューをクリックし、以下の画面を表示します。

| MAC     | Address Table           |                   | _    | _       | _                | O Safeguar          |
|---------|-------------------------|-------------------|------|---------|------------------|---------------------|
| Port    | 01 🗸                    |                   |      |         | Find             | ear Dynamic Entries |
| VLAN N  | Vame                    |                   |      |         | Find             | ear Dynamic Entries |
| VID Lis | t                       |                   |      |         | Find             |                     |
| MAC A   | ddress 00-00-00-00-00-0 | 0                 |      |         | Find             |                     |
| Securit | y 🗆                     |                   |      |         | Find             |                     |
|         |                         |                   |      |         | View All Entries | Clear All Entries   |
| Total E | ntries: 2               |                   |      |         |                  |                     |
| VID     | VLAN Name               | MAC Address       | Port | Туре    | Status           |                     |
| 1       | default                 | 40-9B-CD-0A-4A-30 | CPU  | Self    | Forward          | Add                 |
| 1       | default                 | 70-85-C2-CF-99-E9 | 1    | Dynamic | Forward          | Add                 |
|         |                         |                   |      |         | 1/1 1            | Go                  |

図 8-48 MAC Address Table 画面

以下の項目を使用して、設定および表示を行います。

| 項目          | 説明                                   |  |
|-------------|--------------------------------------|--|
| Port        | MAC アドレスと関連付けられるポート。                 |  |
| VLAN Name   | 参照するフォワーディングテーブルの VLAN 名を入力します。      |  |
| VID List    | 参照するフォワーディングテーブルの VLAN リストを入力します。    |  |
| MAC Address | 参照するフォワーディングテーブルの MAC アドレスを入力します。    |  |
| Security    | セキュリティモジュールによって作成される FDB エントリを表示します。 |  |

複数ページが存在する場合は、ページ番号を入力後、「Go」ボタンをクリックして、特定のページへ移動します。

#### エントリの検索

「Find」ボタンをクリックして、指定したポート、VLAN または MAC アドレスをキーとして検索します。

#### ダイナミックエントリの削除

「Clear Dynamic Entries」ボタンをクリックして、アドレステーブルのすべてのダイナミックエントリを削除します。

#### エントリの表示

「View All Entries」ボタンをクリックして、アドレステーブルのすべてのエントリを表示します。

#### 全エントリの削除

「Clear All Entries」ボタンをクリックして、アドレステーブルのすべてのエントリを表示します。

# エントリの追加

「Add」ボタンをクリックして、スタティックテーブルに指定エントリを追加します。

# ARP & FDB Table (ARP & FDB テーブル)

現在の ARP & FDP エントリについて表示します。特定の「ARP」または「FDB」エントリを検索する場合、プルダウンメニューからポートを選択するか、 MAC/IP アドレスを画面上部に入力します。

#### L2 Features > FDB > ARP & FDB Table の順にメニューをクリックし、以下の画面を表示します。

| ARP & FDE        | 3 Table        |                   |           | _    | O Safeguard                      |
|------------------|----------------|-------------------|-----------|------|----------------------------------|
| Port             | 01 💌           |                   |           |      | Find by Port                     |
| MAC Address      | 00-00-00-00-00 |                   |           |      | Find by MAC                      |
| IP Address       |                |                   |           |      | Find by IP Address               |
| Total Entries: 1 |                |                   |           |      | View All Entries                 |
| Interface        | IP Address     | MAC Address       | VLAN Name | Port |                                  |
| System           | 10.90.90.10    | 00-0C-6E-AA-B9-C0 | default   | 1    | Add to IP MAC Port Binding Table |

図 8-49 ARP & FDB Table 画面

#### 以下の項目を使用して、設定および表示を行います。

| 項目          | 説明                               |
|-------------|----------------------------------|
| Port        | MAC アドレスと関連付けられるポート。             |
| MAC Address | フォワーディングテーブル内の検索のキーとする MAC アドレス。 |
| IP Address  | 参照するテーブルの IP アドレスを入力します。         |

### エントリの検索(ポートベース)

「Find by Port」ボタンをクリックして、選択したポート番号に基づく特定のエントリを検出します。

#### エントリの検索(MAC ベース)

「Find by MAC」ボタンをクリックして、入力した MAC アドレスに基づく特定のエントリを検出します。

#### エントリの検索(IP アドレスベース)

「Find by IP Address」ボタンをクリックして、入力した IP アドレスに基づく特定のエントリを検出します。

### エントリの表示

「View All Entries」ボタンをクリックして、すべてのエントリを表示します。

### エントリの追加

「Add to IP MAC Port Binding Table」ボタンをクリックして、IP MAC ポートバインディングテーブルに指定エントリを追加します。

# L2 Multicast Control (L2 マルチキャストコントロール)

# IGMP Snooping(IGMP スヌーピング)

IGMP (Internet Group Management Protocol) Snooping 機能を利用すると、スイッチはネットワークステーションまたはデバイスと IGMP ホスト間 で送信される IGMP クエリと IGMP レポートを認識するようになります。また、スイッチを通過する IGMP メッセージの情報に基づいて、指定した デバイスに接続するポートを追加 / 削除できるようになります。

# IGMP Snooping Settings (IGMP スヌーピング設定)

IGMP Snooping 設定を有効または無効にします。

IGMP Snooping 機能を利用するためには、まず、画面上部の「IGMP Global Settings」セクションでスイッチ全体に機能を有効にします。IGMP Snooping を有効にすると、スイッチはデバイスと IGMP ホスト間で送信される IGMP メッセージに基づいて、特定のマルチキャストグループメン バに接続するポートを開閉できるようになります。スイッチは IGMP メッセージをモニタして、マルチキャストパケットを要求しているホストがも う存在していないと判断すると、マルチキャストパケットの送信を停止します。

### L2 Features > L2 Multicast Control > IGMP Snooping > IGMP Snooping Settings の順にクリックし、以下の画面を表示します。

| IGMP Snooping Setting                                             | gs                 |                   |                    | O Safeguard |
|-------------------------------------------------------------------|--------------------|-------------------|--------------------|-------------|
| IGMP Snooping Global Settings<br>IGMP Snooping State              | © Enabled          | Oisabled          |                    | Apply       |
| IGMP Data Driven Learning Sett<br>Max Learned Entry Value (1-1024 | ings<br>4) 128     |                   |                    | Apply       |
| Total Entries: 1<br>VID VI<br>1 d                                 | LAN Name<br>efault | State<br>Disabled | Mod fy Router Port | Edit        |
|                                                                   |                    |                   |                    | 1/1 1 Go    |

図 8-50 IGMP Snooping Settings 画面

画面には以下の項目があります。

| 項目                                 | 説明                                                                                                    |  |  |  |  |
|------------------------------------|----------------------------------------------------------------------------------------------------|--|--|--|--|
|                                    | IGMP Snooping Global Setting                                                                                                    |  |  |  |  |
| IGMP Snooping State                | <ul> <li>IGMP Snooping の有効 / 無効を設定します。IGMP Snooping を有効にするためには、はじめにマルチキャストフィルタリングのブリッジを有効にする必要があります。</li> <li>Enabled - デバイスで IGMP Snooping を有効に設定します。</li> <li>Disabled - デバイスで IGMP Snooping を無効に設定します。(初期値)</li> </ul> |  |  |  |  |
| IGMP Data Driven Learning Settings |                                                                                                    |  |  |  |  |
| Max Learning Entry Value (1-1024)  | 最大学習エントリ数を入力します。                                                                                                    |  |  |  |  |

## IGMP Snooping 機能の利用

画面上部の「IGMP Snooping Global Settings」セクションでスイッチ全体に機能を有効にします。

**1.** 「IGMP Snooping State」の「Enabled」ボタンをクリックします。

2. 「Apply」ボタンをクリックして、IGMP Snooping 設定を適用します。

# IGMP Snooping 機能の詳細設定

関連する VLAN エントリの「Edit」ボタンをクリックし、以下の画面を表示して各 VLAN に対して詳細な設定を行います。

| IGMP Shooping Parameters          | Settings      |                                         | C Safeguard                     |
|-----------------------------------|---------------|-----------------------------------------|---------------------------------|
| VID                               | 1             | VLAN Name                               | default                         |
| Rate Limit                        | No Limitation | Querier IP                              | 0.0.0.0                         |
| Querier Expiry Time               | 0 sec         | Query Interval (1-65535)                | 125 sec                         |
| Max Response Time (1-25)          | 10 sec        | Robustness Value (1-7)                  | 2                               |
| Last Member Query Interval (1-25) | 1 sec         | Data Driven Group Expiry Time (1-65535) | 260 sec                         |
| Querier State                     | Disabled V    | Fast Leave                              | Disabled V                      |
| State                             | Disabled V    | Report Suppression                      | Enabled V                       |
| Data Driven Learning State        | Enabled V     | Data Driven Learning Aged Out           | Disabled V                      |
| Version                           | 3 🗸           | Querier Role                            | Non-Querier                     |
|                                   |               |                                         |                                 |
|                                   |               |                                         | < <back apply<="" td=""></back> |

図 8-51 IGMP Snooping Parameters Settings 画面

| 以下の項目が表示、 | または設定変更に使用できます。 |
|-----------|-----------------|
|-----------|-----------------|

| 項目                                         | 説明                                                                                                    |  |  |
|--------------------------------------------|----------------------------------------------------------------------------------------------------|--|--|
| VID                                        | IGMP Snooping 設定を変更する VLAN を識別する VLAN ID を表示します。                                                                                                    |  |  |
| VLAN Name                                  | IGMP Snooping 設定を変更する VLAN を識別する VLAN 名を表示します。                                                                                                    |  |  |
| Rate Limit                                 | レート制限を表示します。                                                                                                    |  |  |
| Querier IP                                 | IGMP クエリアへ送信するクエリア IP アドレス。                                                                                                    |  |  |
| Querier Expiry Time                        | クエリアの期限時間を表示します。                                                                                                    |  |  |
| Query Interval (1-65535)                   | IGMP query 送信間隔(秒)。1-65535 の範囲から指定します。初期値は 125 です。                                                                                                    |  |  |
| Max Response Time (1-25)                   | IGMP response report を送信するまでの最大時間(秒)。1-25 の範囲から指定します。初期値は 10(秒)です。                                                                                                    |  |  |
| Robustness Value (1-7)                     | パケットロスへの抵抗力を示します。予想されるパケット損失率に合わせて調整します。パケット損失率が高ければ<br>大きい値を取ります。1-7 の範囲から指定します。初期値は 2 です。                                                                                         |  |  |
| Last Member Query Interval<br>(1-25)       | Leave Group メッセージを受け取った時に送信する Group-Specific Membership Query の Max Response Time 欄に設<br>定する値(Last Member Query Interval)。また、同 Query の送信間隔でもあります。初期値は 1 です。                         |  |  |
| Data Driven Group Expiry<br>Time (1-65535) | ユーザが特定の VLAN に対するラーニンググループの IGMP スヌーピングデータが期限切れになるまでの時間を設定<br>します。初期値は 260 (秒) です。                                                                                                  |  |  |
| Querier State                              | 「Enabled」(有効)にすると IGMP Query パケットを送信可能になります。初期値は「Enabled」(有効)です。                                                                                                    |  |  |
| Fast Leave                                 | 「Enabled」(有効)にすると、Fast Leave 機能が有効になります。この機能が有効になると、スイッチが IGMP Leave<br>Report パケットを受信する時、マルチキャストグループのメンバは(Last Member Query Time の失効を待たずに)<br>直ちにグループから脱退します。初期値は「Disabled」(無効)です。 |  |  |
| State                                      | 指定した VLAN への IGMP Snooping 機能を「Enabled」(有効)/「Disabled」(無効)にします。初期値は無効です。<br>・ Enabled - スイッチが IGMP クエリパケットを送信する IGMP クエリアとして選択されます。<br>・ Disabled - スイッチは IGMP クエリアとしての役目を果たしません。   |  |  |
|                                            | 注意 スイッチに接続するレイヤ3ルータが IGMP プロキシ機能だけを提供し、マルチキャストルーティング機能                                                                                                    |  |  |
|                                            | を提供しない場合、この状態は無効に設定されます。そうでない場合、レイヤ3ルータをクエリアとして<br>選択しないと、IGMP クエリパケットを送信しません。また、マルチキャストルーティングプロトコルパケッ<br>トを送信しないため、ポートはルータポートとしてタイムアウトになります。                                       |  |  |
| Report Suppression                         | 有効にすると指定の (S、G) のための複数の IGMP レポートまたは 「Leave」 がルータポートへの送信前に一つのレポートに統合されます。                                                                                                    |  |  |
| Data Driven Learning State                 | 指定した VLAN の IGMP スヌーピングの Data Driven Learning を「Enabled」(有効) / 「Disabled」(無効) にします。                                                                                                 |  |  |
| Data Driven Learning<br>Aged Out           | 指定した VLAN の IGMP スヌーピングの Data Driven Learning の有効期限設定を「Enabled」(有効)/「Disabled」(無効)<br>にします。                                                                                         |  |  |
| Version                                    | スイッチで使用する IGMP のバージョンを設定します。初期値は「3」です。                                                                                                    |  |  |

設定を変更する際は、必ず「Apply」ボタンをクリックし設定内容を適用してください。

# IGMP Snooping ルータポート設定の変更

対応する「Modify Router Port」リンクをクリックし、以下の画面を表示します。

| IGMP Snooping Router Port Settings |                            | O Safeguard                     |
|------------------------------------|----------------------------|---------------------------------|
| VID: 1                             | VLAN Name: default         |                                 |
| Static Router Port:                |                            | Select All Clear All            |
| 01 02 03 04 05 06 07 08 09 10      | 11 12 13 14 15 16 17 18 19 | 20 21 22 23 24 25 26            |
|                                    |                            |                                 |
| Forbidden Router Port:             |                            | Select All Clear All            |
| 01 02 03 04 05 06 07 08 09 10      | 11 12 13 14 15 16 17 18 19 | 20 21 22 23 24 25 26            |
|                                    |                            |                                 |
| Dynamic Router Port:               |                            |                                 |
| 01 02 03 04 05 06 07 08 09 10      | 11 12 13 14 15 16 17 18 19 | 20 21 22 23 24 25 26            |
|                                    |                            |                                 |
|                                    |                            | < <back apply<="" td=""></back> |
| Router IP Table                    |                            |                                 |
| NO.                                | Router IP                  |                                 |

図 8-52 IGMP Snooping Router Port Settings 画面

画面には以下の項目があります。

| 項目                    | 説明                                                                             |
|-----------------------|--------------------------------------------------------------------------------|
| Static Router Port    | マルチキャストが有効なルータと接続するポート範囲を設定します。プロトコルに関係なくマルチキャスト有効ルータ<br>に全てのパケットが届くことを確実にします。 |
| Forbidden Router Port | マルチキャストが有効なルータと接続しないポート範囲を設定します。禁止されたルータポートはルーティングパケッ<br>トを送信しません。             |
| Dynamic Router Port   | 自動設定されたポートを表示します。                                                              |

「Select All」をクリックすると全てのポートが選択されます。「Clear All」を選択すると選択した全てのポートが解除されます。設定を変更する際は、 必ず「Apply」ボタンをクリックし設定内容を適用してください。

# IGMP Snooping Rate Limit Settings(IGMP Snooping レートリミット設定)

各 VLAN またはポートの IGMP snooping コントロールパケットのレートを設定します。

## L2 Features > L2 Multicast Control > IGMP Snooping > IGMP Snooping Rate Limit Settings をクリックして表示します。

| IGMP Snooping Rate                                         | Limit Settings       |            |                | Safeguard |
|------------------------------------------------------------|----------------------|------------|----------------|-----------|
| <ul> <li>Port List</li> <li>Rate Limit (1-1000)</li> </ul> | (e.g.: 1:1, 2:3-2:4) | O VID List | (e.g.: 1, 3-4) | Apply     |
| ● Port List                                                |                      | ◯ VID List |                | Find      |
| Total Entries: 1                                           |                      |            |                |           |
| VID                                                        | Rate Limit           |            |                |           |
| 1                                                          | No Limit             |            |                | Edit      |
|                                                            |                      |            |                | 1/1 1 Go  |

図 8-53 IGMP Snooping Rate Limit Settings 画面

### 以下の項目を使用して、設定します。

| 項目                  | 説明                                                                             |
|---------------------|--------------------------------------------------------------------------------|
| Port List           | 設定するポート / ポート範囲を指定します。                                                         |
| VLAN List           | 設定する VLAN/ VLAN 範囲を指定します。                                                      |
| Rate Limit (1-1000) | 各ポート /VLAN に許可される IGMP コントロールパケットのレートを設定します。「No Limit」を選択するとレートに限度<br>がなくなります。 |

設定を変更する際は、必ず「Apply」ボタンをクリックし、設定内容を適用してください。

# IGMP Snooping Static Group Settings(IGMP Snooping スタティックグループ設定)

IGMP snooping スタティックグループ情報をスイッチに設定します。

#### L2 Features > L2 Multicast Control > IGMP Snooping > IGMP Snooping Static Group Settings をクリックして表示します。

| IGMP Snoopii                           | ng Static Group | Settings                                                    |                    | O Safeguard   |
|----------------------------------------|-----------------|-------------------------------------------------------------|--------------------|---------------|
| ● VLAN Name ○ VID List<br>IPv4 Address |                 | (Max: 32 characters)<br>(e.g.: 1-3, 5)<br>(e.g.: 224.1.1.1) | Find               | Create Delete |
|                                        |                 |                                                             |                    | View All      |
| Total Entries: 1                       |                 |                                                             |                    |               |
| VID                                    | VLAN Name       | IP Address                                                  | Static Member Port |               |
| 1                                      | default         | 224.1.1.1                                                   |                    | Edit Delete   |
|                                        |                 |                                                             |                    | 1/1 1 Go      |

図 8-54 IGMP Snooping Static Group Settings 画面

以下の項目を使用して、設定します。

| 項目           | 説明                                                 |
|--------------|----------------------------------------------------|
| VLAN Name    | IGMP snooping スタティックグループ情報を作成する VLAN 名を入力します。      |
| VLAN List    | IGMP snooping スタティックグループ情報を作成する VLAN ID リストを入力します。 |
| IPv4 Address | IGMP snooping スタティックグループ情報を作成するスタティックグループアドレスです。   |

#### エントリの参照

「Find」ボタンをクリックして、入力した情報に基づく特定のエントリを検出します。「View All」ボタンをクリックして、すべての定義済みエント リを表示します。

複数ページが存在する場合は、ページ番号を入力後、「Go」ボタンをクリックして、特定のページへ移動します。

#### エントリの登録

「VLAN Name」または「VID List」、および「IPv4 Address」入力後、「Create」ボタンをクリックします。

#### エントリの削除

「Delete」ボタンをクリックして、入力した情報に基づいて指定エントリを削除します。

#### エントリの編集

IGMP スタティックグループエントリの編集には、対応する「Edit」ボタンをクリックして以下の画面を表示します。

| GM            | IP Sr  | юор | ing S | Static     | Gro   | up S | etting | js |    |    |    |    |    |    |    |    |    |    |    |    | _    |         | -  |       | ) Safe |
|---------------|--------|-----|-------|------------|-------|------|--------|----|----|----|----|----|----|----|----|----|----|----|----|----|------|---------|----|-------|--------|
| VID :<br>VLAN | Name   | e:  |       | 1<br>defau | ult   |      |        |    |    |    |    |    |    |    |    |    |    |    |    |    |      |         |    |       |        |
| IPv4 /        | Addres | S:  |       | 224.1      | 1.1.1 |      |        |    |    |    |    |    |    |    |    |    |    |    |    |    |      |         |    |       |        |
| Ports         | s:     |     |       |            |       |      |        |    |    |    |    |    |    |    |    |    |    |    |    | (  | Sele | ect All |    | Clear | All    |
| 01            | 02     | 03  | 04    | 05         | 06    | 07   | 08     | 09 | 10 | 11 | 12 | 13 | 14 | 15 | 16 | 17 | 18 | 19 | 20 | 21 | 22   | 23      | 24 | 25    | 26     |
|               |        |     |       |            |       |      |        |    |    |    |    |    |    |    |    |    |    |    |    |    |      |         |    |       |        |
|               |        |     |       |            |       |      |        |    |    |    |    |    |    |    |    |    |    |    |    | 0  | <<   | Back    |    | Арр   | ly     |

図 8-55 IGMP Snooping Static Group Settings - Edit 画面

以下の項目を設定または表示します。

| 項目                            | 説明                                              |  |  |  |  |  |  |
|-------------------------------|-------------------------------------------------|--|--|--|--|--|--|
| Ports                         | 個別に適切なポートを選択して、IGMP Snooping スタティックグループ設定に含めます。 |  |  |  |  |  |  |
| 「Apply」ボタンをクリックして行った変更を適用します。 |                                                 |  |  |  |  |  |  |

「Select All」ボタンをクリックするとすべてのポートを選択します。

「Clear All」ボタンをクリックするとすべてのポートの選択を解除します。

# IGMP Router Port (IGMP ルータポートの参照)

現在ルータポートとして設定されているスイッチのポートを表示します。ユーザによって手動で設定済みのルータポートはスタティックルータポートとして表示されます。これらは「S」と表示されます。スイッチによって自動的に設定されたルータポートは「D」と表示されます。禁止ポート (Forbidden Port)は「F」と表示されます。VLAN ID を画面上部に入力して「Find」ボタンをクリックします。

L2 Features > L2 Multicast Control > IGMP Snooping > IGMP Snooping Router Port メニューをクリックし、以下の画面を表示します。

| IGMP Router Po                                                             | nt O Safeguard                                                                |  |  |  |  |  |
|----------------------------------------------------------------------------|-------------------------------------------------------------------------------|--|--|--|--|--|
| VID                                                                        | Find                                                                          |  |  |  |  |  |
| VID<br>VLAN Name<br>Total Entries: 1                                       | 1<br>default                                                                  |  |  |  |  |  |
| 01 02 03 04                                                                | 05 06 07 08 09 10 11 12 13 14 15 16 17 18 19 20 21 22 23 24 25 26<br>1/1 1 60 |  |  |  |  |  |
| Note: S:Static Router Port, D:Dynamic Router Port, F:Forbidden Router Port |                                                                               |  |  |  |  |  |
| ⊠ 8-56 IGMP Ro                                                             | outer Port 画面                                                                 |  |  |  |  |  |

## IGMP Snooping Group (IGMP Snooping グループ)

「IGMP Snooping Group Table」を表示します。IGMP Snooping 機能では、スイッチを通過する IGMP パケットからマルチキャストグループ IP アドレスと対応する MAC アドレスを読み取ることができます。

L2 Features > L2 Multicast Control > IGMP Snooping > IGMP Snooping Group の順にメニューをクリックし、以下の画面を表示します。

| IGMP Snooping Group                                                                                                    |       |             |             | _          |                 |                              | O Safeguard                    |
|----------------------------------------------------------------------------------------------------|-------|-------------|-------------|------------|-----------------|------------------------------|--------------------------------|
| <ul> <li>VLAN Name</li> <li>VID List (e.g.: 1, 4-6)</li> <li>Port List (e.g.: 1, 3-5)</li> <li>Group IPv4 Address</li> </ul> |       | Data Driven |             |            | Fi              | ind Clea                     | r Data Driven                  |
| Total Entries: 0<br>VID VLAN Name Source                                                                                     | Group | Member Port | Router Port | Group Type | View<br>Up Time | w All Clear .<br>Expiry Time | All Data Driven<br>Filter Mode |

図 8-57 IGMP Snooping Group 画面

以下の項目が表示されます。

| 項目                 | 説明                      |
|--------------------|-------------------------|
| VLAN Name          | マルチキャストグループの VLAN 名。    |
| VID List           | マルチキャストグループの VLAN ID。   |
| Port List          | マルチキャストグループのポート番号       |
| Group IPv4 Address | マルチキャストグループの IPv4 アドレス。 |
| Data Driven        | データドリブングループのみ表示。        |

画面上の「VID List / VLAN Name」欄に VLAN Name または VID List を入力して「Find」ボタンをクリックすることにより、「IGMP Snooping Group Table」テーブルを検索することもできます。

## IGMP Snooping Forwarding Table (IGMP Snooping フォワーディングテーブル)

IGMP Snooping によって学習した現在のマルチキャストフォワーディングテーブルのエントリを表示します。

L2 Features > L2 Multicast Control > IGMP Snooping > IGMP Snooping Forwarding Table の順にメニューをクリックし、以下の画面を表示します。

| IGMP Snoopir     | O Safeguard   |                 |             |          |
|------------------|---------------|-----------------|-------------|----------|
| VLAN Name        | 🔘 VID List (e | e.g.: 1,4-6)    |             | Find     |
|                  |               |                 |             | View All |
| Total Entries: 0 |               |                 |             |          |
| VLAN Name        | Source IP     | Multicast Group | Port Member |          |
|                  |               |                 |             |          |

図 8-58 IGMP Snooping Forwarding Table 画面

#### 以下の項目が表示されます。

| 項目        | 説明                    |
|-----------|-----------------------|
| VLAN Name | マルチキャストグループの VLAN 名。  |
| VLAN List | マルチキャストグループの VLAN ID。 |

画面左上の「VLAN Name」フィールドに VLAN 名を入力して「Find」ボタンをクリックすることにより、テーブル内を検索することができます。

### IGMP Snooping Counter (IGMP Snooping カウンタ)

現在の IGMP Snooping の統計情報を表示します。

L2 Features > L2 Multicast Control > IGMP Snooping > IGMP Snooping Counter の順にメニューをクリックし、以下の画面を表示します。

| IGMP Snooping Counter      |                    |      | ) Safeguard |
|----------------------------|--------------------|------|-------------|
| VLAN Name                  |                    |      |             |
| ○ VID List (e.g.: 1, 4-6)  |                    |      |             |
| O Port List (e.g.: 1, 3-5) |                    | Fin  | ıd          |
|                            |                    | View | All         |
| Total Entries: 1           |                    |      |             |
| Port<br>12                 | Packet Statistics  |      |             |
|                            | - denot ofditioned |      |             |

図 8-59 IGMP Snooping Counter 画面

以下の項目が表示されます。

| 項目        | 説明                    |
|-----------|-----------------------|
| VLAN Name | マルチキャストグループの VLAN 名。  |
| VID List  | マルチキャストグループの VLAN ID。 |
| Port List | マルチキャストグループのポート番号     |

#### エントリの参照

画面左上の「VLAN Name」「VLAN List」「Port List」フィールドに入力して「Find」ボタンをクリックすることにより、テーブル内を検索することが できます。

「View All」ボタンをクリックして、すべての定義済みエントリを表示します。

### カウンタテーブルの参照

「<u>Packet Statistics</u>」リンクをクリックして、IGMP Snooping カウンタテーブルを参照します。

| Browse IGMP Snooping Co        | ounter |                                 |                | O Safeguard             |
|--------------------------------|--------|---------------------------------|----------------|-------------------------|
| IGMP Snooping Counter<br>Table |        |                                 |                |                         |
|                                |        | Clear Co                        | ounter Refresh | < <back< td=""></back<> |
| Port : 12                      |        |                                 |                |                         |
| Group Number : 0               |        |                                 |                |                         |
|                                |        |                                 |                |                         |
| Receive Statistics             |        | 614) - 00120                    |                |                         |
| Query                          | (877)  | Report & Leave                  | 2022           |                         |
| IGMP v1 Query                  | 0      | IGMP v1 Report                  | 0              |                         |
| IGMP v2 Query                  | 0      | IGMP v2 Report                  | 0              |                         |
| IGMP v3 Query                  | 0      | IGMP v3 Report                  | 0              |                         |
| Total                          | 0      | IGMP v2 Leave                   | 0              |                         |
| Dropped By Rate Limitation     | 0      | Total                           | 0              |                         |
| Dropped By Multicast VLAN      | 0      | Dropped By Rate Limitation      | 0              |                         |
|                                |        | Dropped By Max Group Limitation | 0              |                         |
|                                |        | Dropped By Group Filter         | 0              |                         |
|                                |        | Dropped By Multicast VLAN       | 0              |                         |
|                                |        |                                 |                |                         |
| Transmit Statistics            |        |                                 |                |                         |
| Query                          |        | Report & Leave                  |                |                         |
| IGMP v1 Query                  | 0      | IGMP v1 Report                  | 0              |                         |
| IGMP v2 Query                  | 0      | IGMP v2 Report                  | 0              |                         |

図 8-60 IGMP Snooping Counter 画面

「Clear Counter」ボタンをクリックして、本欄に表示したすべてのエントリをクリアします。 「Refresh」ボタンをクリックして、テーブルを更新して新しいエントリを表示します。 「<<Back」をボタンをクリックして前のページに戻ります。

## CPU Filter L3 Control Packet Settings (CPU フィルタ L3 コントロールパケット設定)

レイヤ3制御パケットフィルタ用のポートの状態を有効または無効にします。有効にすると、レイヤ3制御パケットは破棄されます。

### L2 Features > L2 Multicast Control > IGMP Snooping > CPU Filter L3 Control Packet Settingsの順にメニューをクリックし、以下の画面を表示します。

| CPU Filter L3 Control Packet Settings O Safeguard                                                          |        |         |          |          |          |          |          |          |    |          |   |
|----------------------------------------------------------------------------------------------------|--------|---------|----------|----------|----------|----------|----------|----------|----|----------|---|
| From Port To Port State       01     O1     IGMP Query     DVMRP     PIM     OSPF     RIP     VRRP     All |        |         |          |          |          |          |          |          |    |          |   |
| Port                                                                                                    | IGM    | P Query | DVMRP    |          | PIM      |          | OSPF     |          |    | VRRP     | 1 |
| 1                                                                                                    | Dis    | sabled  | Disabled |          | Disabled |          | Disabled |          | ed | Disabled | 1 |
| 2                                                                                                    | Dis    | sabled  | Disabled | Disabled |          | Disabled |          | Disabled |    | Disabled |   |
| 3                                                                                                    | Dis    | sabled  | Disabled | Disabled |          | Disabled |          | Disabled |    | Disabled |   |
| 4                                                                                                    | Dis    | sabled  | Disabled | Disabled |          | Disabled |          | Disabled |    | Disabled |   |
| 5                                                                                                    | Dis    | sabled  | Disabled | Disabled |          | Disabled |          | Disabled |    | Disabled |   |
| 6                                                                                                    | Dis    | sabled  | Disabled | Disabled |          | Disabled |          | Disabled |    | Disabled |   |
| 7                                                                                                    | Dis    | sabled  | Disabled | Disabled |          | Disabled |          | Disabled |    | Disabled |   |
|                                                                                                    | COLUEN |         |          |          |          |          |          |          |    |          |   |

図 8-61 CPU Filter L3 Control Packet Settings 画面

## 以下の項目が表示されます。

| 項目                  | 説明                                  |
|---------------------|-------------------------------------|
| From Port / To Port | CPU フィルタリング設定に使用するポート範囲を選択します。      |
| State               | CPU フィルタリングを有効または無効にします。            |
| IGMP Query          | IGMP クエリプロトコルパケットのフィルタを有効 / 無効化します。 |
| DVMRP               | DVMRP プロトコルパケットのフィルタを有効 / 無効化します。   |
| PIM                 | PIM プロトコルパケットのフィルタを有効 / 無効化します。     |
| OSPF                | OSPF プロトコルパケットのフィルタを有効/無効化します。      |
| RIP                 | RIP プロトコルパケットのフィルタを有効 / 無効化します。     |
| VRRP                | VRRP プロトコルパケットのフィルタを有効 / 無効化します。    |
| All                 | すべてのレイヤ3制御パケットのフィルタを有効/無効化します。      |

「Apply」ボタンをクリックして行った変更を適用します。

# MLD Snooping Settings (MLD スヌーピング)

Multicast Listener Discovery (MLD) Snooping は、IPv4の IGMP Snooping と同じように使用される IPv6 機能です。マルチキャストデータを要求する VLAN に接続しているポートを検出するために使用されます。選択した VLAN 上のすべてのポートにマルチキャストトラフィックが流れる替わり に、MLD Snooping は、リクエストポートとマルチキャストの送信元によって生成する MLD クエリと MLD レポートを使用してデータを受信したい ポートにのみマルチキャストデータを転送します。

MLD Snooping は、エンドノードと MLD ルータ間で交換される MLD コントロールパケットのレイヤ 3 部分を調査することで実行されます。ルータ がマルチキャストトラフィックをリクエストしていることをスイッチが検出すると、該当ポートを IPv6 マルチキャストテーブルに直接追加し、そ のポートにマルチキャストトラフィックを転送する処理を開始します。マルチキャストルーティングテーブル内のこのエントリは該当ポート、その VLAN ID、および関連する IPv6 マルチキャストグループアドレスを記録し、このポートをアクティブな Listening ポートと見なします。アクティブ な Listening ポートはマルチキャストグループデータの受信だけをします。

# MLD コントロールメッセージ

MLD Snooping を使用するデバイス間で3つのタイプのメッセージを交換します。これらのメッセージは、130、131、132 および 143 にラベル付け された 4 つの ICMPv6 パケットヘッダによって定義されています。

- Multicast Listener Query IPv4のIGMPv2 Host Membership Query (HMQ) と類似のものです。ルータはICMPv6パケットヘッダ内に130と ラベル付けされた本メッセージを送信し、マルチキャストデータをリクエストしているリンクがあるかどうか問い合わせます。ルータが送信 する MLD クエリメッセージには2つのタイプがあります。General Query は全マルチキャストアドレスに Listening ポートすべてにマルチキャ ストデータを送信する準備が整ったことを通知するために使用します。また、Multicast Specific query は特定のマルチキャストアドレスに送 信準備が整ったことを通知するために使用します。2つのメッセージタイプはIPv6 ヘッダ内のマルチキャスト終点アドレス、および Multicast Listener クエリメッセージ内のマルチキャストアドレスによって区別します。
- Multicast Listener Report IGMPv2の Host Membership Report (HMR) と類似のものです。Listening ホストは、Multicast Listener クエリメッセージに応じて ICMPv6 パケットヘッダ内に 131 とラベル付けされた本メッセージをクエリスイッチに送信し、マルチキャストアドレスからマルチキャストデータを受信する希望があることを伝えます。
- Multicast Listener Done IGMPv2の Leave Group Message と類似のものです。マルチキャスト Listening ポートは、ICMPv6 パケットヘッダ内に 132 とラベル付けされた本メッセージを送信し、特定のマルチキャストグループアドレスからマルチキャストデータを受信せず、このアドレスからのマルチキャストデータとともに"done"(完了)した旨を伝えます。スイッチは本メッセージを受信すると、この Listening ホストには特定のマルチキャストグループアドレスからのマルチキャストグノープアドレスからのマルチキャストトラフィックを送信しません。
- 4. Multicast Listener Report Version2 IGMPv3 の Host Membership Report (HMR) と類似のものです。Listening ポートは、Multicast Listener ク エリメッセージに応じて ICMPv6 パケットヘッダ内に 143 とラベル付けされた本メッセージをクエリスイッチに送信し、マルチキャストアドレ スからマルチキャストデータを受信する希望があることを伝えます。

### Data Driven Learning (Data Driven ラーニング)

MLD Snooping グループのために Data Driven Learning を実行できます。Dynamic IP Multicast Learning として知られる Data Driven Learning が VLAN に対して有効な場合、またはスイッチがこの VLAN で IP マルチキャストトラフィックを受信する場合、MLD Snooping グループが作成されます。 エントリの学習は MLD メンバシップ登録ではなく、トラフィックによりアクティブになります。通常の MLD Snooping エントリについては、MLD プロトコルはエントリのエージングアウトを認めます。Data Driven エントリについては、エントリは、エージングアウトしないように指定されるか、 またはタイマによってエージングアウトするように指定されます。

Data Driven Learning を有効にすると、すべてのポートのマルチキャストフィルタリングモードは無視されます。これは、マルチキャストパケット がフラッドされることを意味します。

Data Driven グループが作成され、MLD メンバポートが後で学習されると、エントリは、通常の MLD Snooping エントリになることに注意してください。つまり、エージングアウトメカニズムは、通常の MLD スヌーピングエントリの条件に従います。

Data Driven Learning は IP マルチキャストデータを記録して、送信するレイヤ2スイッチにビデオカメラが接続しているネットワークにおいて有益 です。スイッチは、パケットを破棄せずに、またはパケットをフラッドせずにデータセンタに IP データを送信する必要があります。ビデオカメラに は IGMP プロトコルを実行する機能がないため、IP マルチキャストデータは通常の IGMP Snooping 機能で破棄されます。
## MLD Snooping Settings(MLD スヌーピング設定)

MLD Snooping を設定します。

## L2 Features > L2 Multicast Control > MLD Snooping > MLD Snooping Settings とクリックし、以下の画面を表示します。

| MLD Snooping Settings                                                 |               |          |                    | () Safeguard |
|-----------------------------------------------------------------------|---------------|----------|--------------------|--------------|
| MLD Snooping Global Settings<br>MLD Snooping State                    | ◯ Enabled 💿 D | Disabled |                    | Apply        |
| MLD Data Driven Learning Settings<br>Max Learned Entry Value (1-1024) | 128           |          |                    | Apply        |
| iotal Entries: 1                                                      | VLAN Name     | State    |                    |              |
| 1                                                                     | default       | Disabled | Modify Router Port | Edit         |
|                                                                       |               |          |                    | 1/1 1 Go     |

図 8-62 MLD Snooping Settings 画面

以下の項目を使用して、設定します。

| 項目                               | 説明                                    |
|----------------------------------|---------------------------------------|
| MLD Snooping State               | 本機能を「Enabled」(有効)/「Disabled」(無効)にします。 |
| Max Learned Entry Value (1-1024) | MLD Snooping データドリブンラーニングの最大値を設定します。  |
|                                  |                                       |

「Apply」をクリックして編集した設定を適用します。「Edit」をクリックして指定エントリの MLD スヌーピングパラメータを設定します。

## MLD Snooping のグローバル設定

画面上部の「MLD Snooping Global Settings」セクションでスイッチ全体に機能を有効にします。

- 1. 「MLD Snooping State」の「Enabled」ボタンをクリックします。
- 2. 「Apply」ボタンをクリックして、MLD Snooping 設定を適用します。

## MLD Snooping 機能の詳細設定

対応する「Edit」ボタンをクリックし、以下の画面を表示します。

| MLD Snooping Parameters             | Settings           |                                         | O Safeguard                     |
|-------------------------------------|--------------------|-----------------------------------------|---------------------------------|
| VID                                 | 1                  | VLAN Name                               | default                         |
| Rate Limit                          | No Limitation      | Querier IP                              | 0                               |
| Querier Expiry Time                 | 0 sec              | Query Interval (1-65535)                | 125 sec                         |
| Max Response Time (1-25)            | 10 sec             | Robustness Value (1-7)                  | 2                               |
| Last Listener Query Interval (1-25) | 1 sec              | Data Driven Group Expiry Time (1-65535) | 260 sec                         |
| Proxy Reporting Source IP           | :: (e.g.: 23D4::1) | Proxy Reporting State                   | Disabled 🗸                      |
| Querier State                       | Disabled 🗸         | Fast Done                               | Disabled 🗸                      |
| State                               | Disabled 🗸         | Report Suppression                      | Enabled 🗸                       |
| Data Driven Learning State          | Enabled 💌          | Data Driven Learning Aged Out           | Disabled 🗸                      |
| Version                             | 2                  | Querier Role                            | Non-Querier                     |
|                                     |                    |                                         |                                 |
|                                     |                    |                                         | < <back apply<="" td=""></back> |

図 8-63 MLD Snooping Parameters Settings 画面

## 以下の項目を参照または変更できます。

| 項目                       | 説明                                                              |
|--------------------------|-----------------------------------------------------------------|
| VID                      | MLD Snooping の設定を変更する VLAN の VLAN ID です。VLAN Name と同期しています。     |
| VLAN Name                | MLD Snooping の設定を変更する VLAN の VLAN 名です。VLAN ID と同期しています。         |
| Rate Limit               | レート制限を表示します。                                                    |
| Querier IP               | MLD クエリに送信するクエリア IP アドレスです。                                     |
| Querier Expiry Time      | クエリアの制限時間を表示します。                                                |
| Query Interval (1-65535) | 1 から 65535 で設定でき、初期値は 125(秒)です。IGMP クエリを送信する間隔を指定します。           |
| Max Response Time        | MLD ポート Listener へのレスポンスを待つ最大許容時間を秒単位で設定します。1-25 の範囲から指定します。初期値 |
| (1-25 sec)               | は 10 です。                                                        |

| 項目                           | 説明                                                                                                    |
|------------------------------|----------------------------------------------------------------------------------------------------|
| Robustness Value (1-7)       | 予想されるサブネット上のパケット損失の許容量を微調整します。本値は以下の MLD メッセージ間隔を計算する                                                               |
|                              | 場合に使用されます。                                                                                                    |
|                              | • Group Listener Interval - マルチキャストルータがネットワーク上のグループにリスナーがいないと判断するまでの                                                |
|                              | 時間。次の計算式で計算されます。                                                                                                    |
|                              | (robustness variable*query interval)+(1*query response interval)                                                    |
|                              | <ul> <li>Other Querier Present Interval - マルナキャストルータかクエリアである他のマルナキャストルータかないと判断<br/>するまでの時間。次の計算式で計算されます。</li> </ul> |
|                              | (robustness variable*guery interval)+(0.5*guery response interval)。                                                 |
|                              | ・ Last Listener Query Count - ルータがグループにローカルリスナーがいないと見なすまでに送信される Group-                                              |
|                              | Specific Query 数。初期値は Robustness Variable の値です。初期値は 2 です。サブネットが失われたと予想する場                                           |
|                              | 合には、この値を増やすことができます。                                                                                                 |
| Last Listener Query Interval | done-group メッセージに応答するために送信されるものも含む Group-Specific Query メッセージ間隔の最大値を                                                |
| (1-25)                       | 指定します。この間隔はルータがラストメンバグループの損失を検出するためにかかる時間を減らすために低くする                                                                |
|                              | こともできます。初期値は1(秒)です。                                                                                                 |
| Data Driven Group Expiry     | 特定の VLAN の「MLD Snooping data driven learning group」の期限を設定します。初期値は 260 です。                                           |
| Time (1-65535)               |                                                                                                    |
| Proxy Reporting Source IP    | プロキシレポーティング統合レポートの送信元 IP アドレスを指定します。                                                                                |
| Proxy Reporting State        | プルダウンメニューを使用して、プロキシレポーティングを「Enabled」(有効)/「Disabled」(無効)にします。                                                        |
| Querier State                | Querierの状態を有効/無効に指定します。有効の場合 MLD Querier 状態 (MLD クエリパケットを送信する状態) となり、                                               |
|                              | 無効の場合は Non-Querier 状態(MLD クエリパケットを送信しない状態)になります。初期値は無効です。                                                           |
| Fast Done                    | fast done 機能を有効にします。この機能を「Enabled」(有効)にするとマルチキャストグループのメンバは done                                                     |
|                              | メッセージがスイッチに受信されるとすぐにグループから抜けることができます。                                                                               |
| State                        | 指定の VLAN に対して MLD Snooping の「Enabled」(有効) / 「Disabled」(無効)を設定します。初期値は「Disabled」です。                                  |
| Report Suppression           | 「Report Suppression」を有効 / 無効にします。                                                                                   |
| Data Driven Learning State   | プルダウンメニューを使用して、データドリブン学習を「Enabled」(有効)/「Disabled」(無効)にします。                                                          |
| Data Driven Learning Aged    | プルダウンメニューを使用して、データドリブン学習のエージアウトを「Enabled」(有効) / 「Disabled」(無効) にします。                                                |
| Out                          |                                                                                                    |
| Version                      | 指定ポートによって送信される MLD パケットのバージョンを指定します。インタフェースが受信した MLD パケッ                                                            |
|                              | トが指定のバージョン以降のバージョンを持つ場合、パケットは破棄されます。                                                                                |

「Apply」ボタンをクリックして、設定を適用します。「MLD Snooping Settings」画面に戻るためには、「<<Back」ボタンをクリックします。

## MLD Snooping ルータポートの設定

MLD Snooping ルータポート設定を編集する場合は、対応する「<u>Modify Router Port</u>」リンクをクリックし、以下の画面を表示します。

| MLD Snooping Router Port Settings |                         | O Safeguard                   |
|-----------------------------------|-------------------------|-------------------------------|
| VID: 1                            | VLAN Name: default      |                               |
| Static Router Port:               |                         | Select All Clear All          |
| 01 02 03 04 05 06 07 08           | 09 10 11 12 13 14 15 16 | 17 18 19 20 21 22 23 24 25 26 |
| Forbidden Router Port:            |                         | Select All Clear All          |
| 01 02 03 04 05 06 07 08           | 09 10 11 12 13 14 15 16 | 17 18 19 20 21 22 23 24 25 26 |
| Dynamic Router Port:              |                         |                               |
| 01 02 03 04 05 06 07 08           | 09 10 11 12 13 14 15 16 | 17 18 19 20 21 22 23 24 25 26 |
|                                   |                         |                               |
|                                   |                         | <back apply<="" td=""></back> |
| Poutor ID Tablo                   |                         |                               |
| NO.                               | Router IP               |                               |

図 8-64 MLD Snooping Router Port Settings 画面

以下の項目を使用して、設定します。

| 項目                    | 説明                                                     |
|-----------------------|--------------------------------------------------------|
| Static Router Port    | 指定ポートがマルチキャストが有効であるルータに接続するために、対応するポート番号の下のチェックボックスを   |
|                       | チェックします。これは、プロトコルなどにかかわらず、これらのポートが宛先としてマルチキャストが有効であるルー |
|                       | タを持つすべてのパケットを転送し、ルータに到達することを保証します。                     |
| Forbidden Router Port | 対応するポート番号の下のチェックボックスをチェックすると指定ポートがマルチキャストが有効であるルータに接続  |
|                       | しないようにします。これは、禁止ポートがルーティングパケットを外部に送信しないように設定します。       |
| Dynamic Router Port   | 対応するポート番号の下のチェックボックスをチェックすると、指定ポートがマルチキャストが有効であるルータに接  |
|                       | 続するかどうかを自動的に決定します。                                     |
| Ports                 | ルータポート設定を行うポートを選択します。                                  |

「Apply」ボタンをクリックします。

## MLD Snooping Rate Limit Settings(MLD スヌーピング レートリミット設定)

スイッチが特定のポート /VLAN で処理できる MLD 制御パケットのレート制限を設定します。

## L2 Features > L2 Multicast Control > MLD Snooping > MLD Snooping Rate Limit Settings の順にメニューをクリックします。

| MLD Snooping R                    | ate Limit Settin | gs                               | _          |          | () Safeguard |
|-----------------------------------|------------------|----------------------------------|------------|----------|--------------|
| Port List     Rate Limit (1-1000) |                  | (e.g.: 1:1, 2:3-2:4)<br>Vo Limit | ○ VID List | (e.g.: 1 | Apply        |
| <ul> <li>Port List</li> </ul>     |                  | ]                                | O VID List |          | Find         |
| Total Entries: 3                  |                  | Rate Limit                       |            |          |              |
| 1                                 |                  | No Limit                         |            |          | Edit         |
| 10                                |                  | No Limit                         |            |          | Edit         |
| 20                                |                  | No Limit                         |            |          | Edit         |
|                                   |                  |                                  |            |          | 1/1 1 Go     |

図 8-65 MLD Snooping Rate Limit Settings 画面

以下の項目を使用して、設定します。

| 項目         | 説明                                                                                                    |
|------------|----------------------------------------------------------------------------------------------------|
| Port List  | 表示 / 設定するポート / ポート範囲を設定します。                                                                                |
| VID List   | 表示 / 設定する VLAN/VLAN 範囲を設定します。                                                                              |
| Rate Limit | 特定のポートもしくは VLAN の MLD コントロールパケットのレートを指定します。レートは毎秒のパケットに設定できます。制限を超えたパケットは廃棄されます。「No Limit」を選択すると制限がなくなります。 |
|            |                                                                                                    |

「Apply」ボタンをクリックします。

#### エントリの参照

「Find」ボタンをクリックして、入力した情報に基づく特定のエントリを検出します。

#### エントリの編集

1. 編集するエントリの「Edit」ボタンをクリックして、以下の画面を表示します。

| MLD Snooping R                    | ate Limit Settin | gs                                 | _          |              | O Safeguard  |
|-----------------------------------|------------------|------------------------------------|------------|--------------|--------------|
| Port List     Rate Limit (1-1000) |                  | (e.g.: 1:1, 2:3-2:4)<br>☑ No Limit | ○ VID List | (e.g.: 1, 3- | -4)<br>Apply |
| <ul> <li>● Port List</li> </ul>   |                  | ]                                  | ◯ VID List |              | Find         |
| Total Entries: 3                  |                  |                                    |            |              |              |
| VID                               |                  | Rate Limit                         |            |              |              |
| 1                                 |                  | No Limit                           |            | (            | Edit         |
| 10                                |                  |                                    | 🗹 No Limi  | it (         | Apply        |
| 20                                |                  | No Limit                           |            | [            | Edit         |
|                                   |                  |                                    |            | 1/1          | 1 Go         |

図 8-66 MLD Snooping Rate Limit Settings 画面 - Edit

2. 指定エントリを編集して「Apply」ボタンをクリックします。

複数ページが存在する場合は、ページ番号を入力後、「Go」ボタンをクリックして、特定のページへ移動します。

## MLD Snooping Static Group Settings(MLD スヌーピングスタティックグループ設定)

MLD Snooping マルチキャストグループのスタティックメンバを設定します。

#### L2 Features > L2 Multicast Control > MLD Snooping > MLD Snooping Static Group Settings の順にメニューをクリックします。

| MLD Snoopin                         | ng Static Group S    | Settings                                                    |                    | _      | () Safeguard |
|-------------------------------------|----------------------|-------------------------------------------------------------|--------------------|--------|--------------|
| O VLAN Name ○ VID List IPv6 Address |                      | (Max: 32 characters)<br>(e.g.: 1-3, 5)<br>(e.g.: FF56::123) | Find               | Create | Delete       |
| Total Entries: <b>1</b><br>VID<br>1 | VLAN Name<br>default | IP Address<br>FF56::123                                     | Static Member Port | Edit   | Delete       |

図 8-67 MLD Snooping Static Group Settings 画面

以下の項目を使用して、設定します。

| 項目           | 説明                                                        |
|--------------|-----------------------------------------------------------|
| VLAN Name    | MLD snooping スタティックグループ情報を設定する VLAN 名を指定します。              |
| VID List     | MLD snooping スタティックグループ情報を設定する VLAN リストを指定します。            |
| IPv6 Address | MLD snooping スタティックグループ情報を設定するスタティックグループ IPv6 アドレスを指定します。 |

#### エントリの参照

「Find」ボタンをクリックして、入力した情報に基づく特定のエントリを検出します。「View All」ボタンをクリックして、すべての定義済みエントリを表示します。

複数ページが存在する場合は、ページ番号を入力後、「Go」ボタンをクリックして、特定のページへ移動します。

#### エントリの削除

「Delete」ボタンをクリックして、入力した情報に基づいて指定エントリを削除します。

#### エントリの登録

「VLAN Name」または「VID List」、および「IPv6 Address」入力後、「Create」ボタンをクリックします。

#### エントリの編集

「Edit」ボタンをクリックして、以下の画面を表示します。

| MLE                     | ) Sn             | oopi        | ng S | tatic              | Grou         | p Se | tting | 5  |    |    |    |    |    |    |    |    |    |    |    |    |      |         |    | (     | ) Safe | igu |
|-------------------------|------------------|-------------|------|--------------------|--------------|------|-------|----|----|----|----|----|----|----|----|----|----|----|----|----|------|---------|----|-------|--------|-----|
| VID :<br>VLAN<br>IPv6 / | I Name<br>Addres | e :<br>is : |      | 1<br>defau<br>FF56 | ult<br>::123 |      |       |    |    |    |    |    |    |    |    |    |    |    |    |    |      |         |    |       |        |     |
| Ports                   | s:               |             |      |                    |              |      |       |    |    |    |    |    |    |    |    |    |    |    |    |    | Sele | ect All |    | Clear | All    | ונ  |
| 01                      | 02               | 03          | 04   | 05                 | 06           | 07   | 08    | 09 | 10 | 11 | 12 | 13 | 14 | 15 | 16 | 17 | 18 | 19 | 20 | 21 | 22   | 23      | 24 | 25    | 26     |     |
|                         |                  |             |      |                    |              |      |       |    |    |    |    |    |    |    |    |    |    |    |    |    | <    | Back    |    | App   | ly     | )   |

図 8-68 MLD Snooping Static Group Settings 画面

「Select All」ボタンをクリックするとすべてのポートを選択します。 「Clear All」ボタンをクリックするとすべてのポートの選択を解除します。 「Apply」ボタンをクリックして行った変更を適用します。 「<<Back」をボタンをクリックし、変更を破棄して前のページに戻ります。

## MLD Router Port(MLD ルータポートの参照)

スイッチのどのポートが現在 IPv6 のルータポートとして設定されているかを表示します。

**L2 Features > L2 Multicast Control > MLD Snooping > MLD Router Port** メニューをクリックし、「MLD Router Port」画面を表示します。

| VID       1       Find         VID       1       default         Total Entries: 1         01       02       03       04       05       06       07       08       09       10       11       12       13       14       15       16       17       18       19       20       21       22       23       24       25       26                                              | MLD Router Port  |                                                       | () Safeguard |
|----------------------------------------------------------------------------------------------------|------------------|-------------------------------------------------------|--------------|
| VID         1           VLAN Name         default           Total Entries: 1         01         02         03         04         05         06         07         08         09         10         11         12         13         14         15         16         17         18         19         20         21         22         23         24         25         26 | VID              |                                                       | Find         |
| 01 02 03 04 05 06 07 08 09 10 11 12 13 14 15 16 17 18 19 20 21 22 23 24 25 26                                                                                                    | VID<br>VLAN Name | 1<br>default                                          |              |
|                                                                                                    | 01 02 03 04      | 05 06 07 08 09 10 11 12 13 14 15 16 17 18 19 20 21 22 | 23 24 25 26  |

図 8-69 MLD Router Port 画面

コンソールまたは Web ベースの管理インタフェースで設定されたルータポートはスタティックルータポートとして「S」で表示されます。スイッチ にダイナミックに設定されたルータポートは「D」と表示され、Forbidden ポートは「F」と表示されます。画面上の「VID」に VLAN ID を入力し、「Find」 ボタンをクリックします。

#### MLD Snooping Group (MLD スヌーピンググループ)

スイッチの MLD Snooping Group Table を参照します。 MLD Snooping は、IPv4の IGMP Snooping に相当する IPv6の機能です。

#### L2 Features > L2 Multicast Control > MLD Snooping > MLD Snooping Group メニューをクリックし、以下の画面を表示します。

| MLD Snooping Group                                                                               | _     | _           | _           | _                  | Ø Safeguard             |
|--------------------------------------------------------------------------------------------------|-------|-------------|-------------|--------------------|-------------------------|
| <ul> <li>VLAN Name</li> <li>VID List (e.g.: 1, 4-6)</li> <li>Port List (e.g.: 1, 3-5)</li> </ul> |       |             | _           |                    |                         |
| Group IPv6 Address                                                                               |       | Data Driven |             | Find               | Clear                   |
|                                                                                                  |       |             |             | View All           | Clear                   |
| Total Entries: 0                                                                                 |       |             |             |                    |                         |
| VID VLAN Name Source                                                                             | Group | Member Port | Router Port | Group Type Up Time | Expiry Time Filter Mode |

図 8-70 MLD Snooping Group 画面

#### 以下の項目を使用して、設定します。

| 項目                 | 説明                                       |
|--------------------|------------------------------------------|
| VLAN Name          | MLD マルチキャストグループの VLAN 名                  |
| VID List           | MLD マルチキャストグループの VLAN ID リスト             |
| Port List          | MLD マルチキャストグループを検索するためのポート番号             |
| Group IPv6 Address | 使用する IPv6 アドレス。                          |
| Data Driven        | 「Data Driven」を有効にするとデータドリブングループのみ表示されます。 |

適切な情報を入力して、「Find」ボタンをクリックします。検索されたエントリは「MLD Snooping Group Table」に表示されます。 「View All」ボタンをクリックして、すべての定義済みエントリを表示します。

#### エントリの削除

「Clear」ボタンをクリックして、指定情報に基づいて Data Driven 情報をクリアします。

テーブルの上の「Clear」ボタンをクリックして、すべての Data Driven 情報をクリアします。

## MLD Snooping Forwarding Table(MLD スヌーピングフォワーディングテーブル)

MLD Snooping によって学習した現在のマルチキャストフォワーディングテーブルのエントリを表示します。

L2 Features > L2 Multicast Control > MLD Snooping > MLD Snooping Forwarding Table メニューをクリックし、以下の画面を表示します。

| MLD Snooping Fo               | rwarding Table |                  | _           | Ø Safeguard |
|-------------------------------|----------------|------------------|-------------|-------------|
| VLAN Name                     | 🔘 VID Lis      | st (e.g.: 1,4-6) |             | Find        |
|                               |                |                  |             | View All    |
| Total Entries: 0<br>VLAN Name | Source IP      | Multicast Group  | Port Member | _           |
|                               |                |                  |             |             |

図 8-71 MLD Snooping Forwarding Table 画面

以下の項目を使用して、設定します。

| 項目                                                                                                    | 説明                           |  |  |  |  |  |
|----------------------------------------------------------------------------------------------------|------------------------------|--|--|--|--|--|
| VLAN Name                                                                                                    | MLD マルチキャストグループの VLAN 名      |  |  |  |  |  |
| VID List                                                                                                    | MLD マルチキャストグループの VLAN ID リスト |  |  |  |  |  |
| ~<br>부행사업 수 있는 것 같아. 나는 것 수 있는 것 수 분 수 있는 것 수 있는 것 수 있는 것 수 있는 것 같아. 이 것 수 있는 것 수 있는 것 같이 없는 것 수 있는 것 수 있는 것 같이 없는 것 같이 없는 것 않은 않은 않은 않은 않은 않은 않은 않은 않은 않은 않은 않 않 않 않 않 않 않 않 않 않 않 않 않 않 않 않 않 않 않 않 |                              |  |  |  |  |  |

情報を入力して「Find」をクリックして検索します。設定済みのエントリをすべて表示する場合、「View All」をクリックします。

## MLD Snooping Counter (MLD スヌーピングカウンタ)

スイッチに適用している MLD Snooping カウンタを表示します。

### L2 Features > L2 Multicast Control > MLD Snooping > MLD Snooping Counter メニューをクリックし、以下の画面を表示します。

| MLD Snooping Counter                                                                                   |                   | O Safeguard |
|----------------------------------------------------------------------------------------------------|-------------------|-------------|
| <ul> <li>VLAN Name</li> <li>VID List (e.g.: 1, 4-6)</li> <li>Port List (e.g.: 1:1, 1:3-1:5)</li> </ul> |                   | Find        |
|                                                                                                    |                   | View All    |
| Total Entries: 1                                                                                       |                   |             |
| Port<br>1:20                                                                                           | Packet Statistics |             |

図 8-72 MLD Snooping Counter 画面

以下の項目を使用して、設定します。

| 項目        | 説明                          |
|-----------|-----------------------------|
| VLAN Name | MLD スヌーピンググループの VLAN 名      |
| VID List  | MLD スヌーピンググループの VLAN ID リスト |
| Port List | MLD スヌーピンググループのポートリスト       |

情報を入力して「Find」をクリックして検索します。設定済みのエントリをすべて表示する場合、「View All」をクリックします。

## MLD Snooping カウンタテーブルの参照

「<u>Packet Statistics</u>」リンクをクリックすると、以下の画面が表示されます。

| Browse MLD Snooping Cou      | nter |                                 | () Safeguard                      |
|------------------------------|------|---------------------------------|-----------------------------------|
| MI D. Speeping Counter Table |      |                                 |                                   |
| MED Shooping Counter Table   |      |                                 |                                   |
|                              |      | Clear Counte                    | r Refresh < <back< td=""></back<> |
| Port : 1:20                  |      |                                 |                                   |
| Group Number : 0             |      |                                 |                                   |
|                              |      |                                 |                                   |
| Receive Statistics           |      |                                 |                                   |
| Query                        |      | Report & Done                   |                                   |
| MLD v1 Query                 | 0    | MLD v1 Report                   | 0                                 |
| MLD v2 Query                 | 0    | MLD v2 Report                   | 0                                 |
| Total                        | 0    | MLD v1 Done                     | 0                                 |
| Dropped By Rate Limitation   | 0    | Total                           | 0                                 |
| Dropped By Multicast VLAN    | 0    | Dropped By Rate Limitation      | 0                                 |
|                              |      | Dropped By Max Group Limitation | 0                                 |
|                              |      | Dropped By Group Filter         | 0                                 |
|                              |      | Dropped By Multicast VLAN       | 0                                 |
| Transmit Statistics          |      |                                 |                                   |
|                              |      | Report & Done                   |                                   |
| MLD v1 Query                 | 0    | MI D v1 Report                  | 0                                 |
| MLD v2 Query                 | 0    | MLD v2 Report                   | 0                                 |
| Total                        | 0    | MLD v1 Done                     | 0                                 |
|                              |      | Total                           | 0                                 |
|                              |      |                                 |                                   |

図 8-73 Browse MLD Snooping Counter 画面

「Clear Counter」ボタンをクリックして、本欄に表示したすべてのエントリをクリアします。 「Refresh」ボタンをクリックして、テーブルを更新して新しいエントリを表示します。 「<<Back」をボタンをクリックして前のページに戻ります。

## Multicast VLAN (マルチキャスト VLAN)

スイッチング環境には、複数の VLAN が存在する可能性があります。マルチキャストクエリがスイッチを通過する度に、スイッチはシステム上の 各 VLAN にそれぞれ異なるデータのコピーを送信する必要があります。これは順々にデータトラフィックを増加していき、トラフィックのパスを塞 いでしまう可能性があります。トラフィックの負荷を軽減するために、マルチキャスト VLAN を組み込むことができます。これらのマルチキャスト VLAN は、複数のコピーの代わりにこのマルチキャストトラフィックを1つのコピーとしてマルチキャスト VLAN の受信者に送信します。

スイッチに組み込まれている他の一般的な VLAN に関係なく、マルチキャストトラフィックを送信したいマルチキャスト VLAN に対してどんなポートも追加することができます。マルチキャストトラフィックがスイッチに入力されるソースポートを設定した後、入力マルチキャストトラフィック が送信されるべきポートを設定します。ソースポートは受信ポートとなることはできないため、そのように設定されると、スイッチはエラーメッセージを表示します。一度適切に設定されると、マルチキャストデータの流れははるかにタイムリーで信頼できる方式で受信ポートに中継されます。

#### 制限と条件

本スイッチのマルチキャスト VLAN 機能には、以下のような制限があります。

- 1. マルチキャスト VLAN はエッジおよびエッジでないスイッチで実行することができます。
- 2. メンバポートとソースポートは複数の ISM VLAN で使用できます。しかし、特定の ISM VLAN では、メンバポートとソースポートを同じポート にはできませんのでご注意ください。
- 3. マルチキャスト VLAN はノーマルな 802.1Q VLAN とは排他的です。これは、802.1Q VLAN と ISM VLAN の VLAN ID(VID)と VLAN 名は同じに はできないことを意味します。VID または VLAN 名がどんな VLAN でも一度選択されると、別の VLAN に使用することはできません。
- 4. 設定された VLAN の通常の表示は設定されたマルチキャスト VLAN を表示しません。
- 5. 一度、ISM VLAN が有効になると、この VLAN に対応する IGMP Snooping 状態も有効になります。有効になった ISM VLAN の IGMP 機能を無効 にすることはできません。
- 6. 1つの IP マルチキャストアドレスを複数の ISM VLAN に追加することはできませんが、1つの ISM VLAN に複数の範囲を追加することはできます。

スイッチにマルチキャスト VLAN の作成と設定を行います。

#### IGMP Multicast Group Profile Settings(IGMP マルチキャストグループプロファイル設定)

指定したポートに受信するマルチキャストアドレスレポートにプロファイルを追加します。本機能は受信レポートの数と設定されたマルチキャスト グループの数を制限します。指定のポートにレポートを受信する (Permit) またはレポートを拒否する (Deny)IP マルチキャストアドレス範囲を設定す ることができます。

#### L2 Features > L2 Multicast Control > Multicast VLAN > IGMP Multicast Group Profile Settings メニューをクリックし、以下の画面を表示します。

| IGMP Multicast Group Profile Settings O Sefeguerd |                      |                     |  |  |  |  |  |  |
|---------------------------------------------------|----------------------|---------------------|--|--|--|--|--|--|
| Profile Name                                      | (Max: 32 characters) | Add Find            |  |  |  |  |  |  |
|                                                   |                      | Delete All View All |  |  |  |  |  |  |
| Total Entries: 1<br>Profile Name                  |                      |                     |  |  |  |  |  |  |
| New                                               | <u>Group List</u>    | Delete              |  |  |  |  |  |  |

図 8-74 IGMP Multicast Group Profile Settings 画面

#### 以下の項目を使用して、設定します。

| 項目           | 説明                 |
|--------------|--------------------|
| Profile Name | IP マルチキャストプロファイル名。 |

## エントリの検索

情報を入力して「Find」をクリックしてエントリを検索します。設定済みのエントリをすべて表示する場合、「View All」をクリックします。

#### エントリの追加

「Profile Name」を入力して「Add」ボタンをクリックして新しいエントリを追加します。

#### エントリの削除

削除するエントリの「Delete」ボタンをクリックします。「Delete All」ボタンをクリックして、表示されたすべてのエントリを削除します。

## エントリの編集

1. 「Multicast Address List」欄の対応する「<u>Group List</u>」リンクをクリックし、以下の画面を表示します。

| Multicast Group Profile                | Multicast Address Settings      | O Safeguard             |
|----------------------------------------|---------------------------------|-------------------------|
| Profile Name<br>Multicast Address List | New (e.g.: 235.2.2.1-235.2.2.2) | Add                     |
|                                        |                                 | < <back< td=""></back<> |
| Multicast Address Group List: 1        |                                 |                         |
| NO.                                    | Multicast Address List          |                         |
| 1                                      | 235.2.2.1                       | Delete                  |

図 8-75 Multicast Group Profile Multicast Address Settings 画面

#### 以下の項目が表示されます。

| 項目                     | 説明                      |
|------------------------|-------------------------|
| Multicast Address List | マルチキャストアドレスリストの値を入力します。 |

## 2. 「Multicast Address List」でアドレス範囲を入力し、「Add」ボタンをクリックします。

#### エントリの削除

該当するエントリの「Delete」ボタンをクリックします。

「<<Back」をボタンをクリックし、前のページに戻ります。

## IGMP Snooping Multicast VLAN Settings (IGMP Snooping マルチキャスト VLAN 設定)

スイッチの IGMP Snooping マルチキャスト VLAN 設定を行います。

#### L2 Features > L2 Multicast Control > Multicast VLAN > IGMP Snooping Multicast Group VLAN Settings をクリックして表示します。

| IGMP Snooping Multicast \                | /LAN Settings |                     |                                     | O Safeguard |
|------------------------------------------|---------------|---------------------|-------------------------------------|-------------|
| IGMP Multicast VLAN State                | 🗇 Enabled     | Oisabled            |                                     | Apply       |
| IGMP Multicast VLAN Forward<br>Unmatched | © Enabled     | Oisabled            |                                     | Apply       |
| VLAN Name VID (2-                        | -4094)        | Remap Priority None | <ul> <li>Replace Priorit</li> </ul> | y Add       |
| Total Entries: 1                         |               |                     |                                     |             |
| VID VLAN Name                            |               | Remap Priority      | Profile List                        | Edit        |
| 5 VEAmiane                               |               | 140116              |                                     |             |

図 8-76 IGMP Snooping Multicast VLAN Settings 画面

#### 以下の項目を使用して、設定します。

| 項目                          | 説明                                                                  |
|-----------------------------|---------------------------------------------------------------------|
| IGMP Multicast VLAN State   | IGMP マルチキャスト VLAN 機能を 「Enabled」(有効) / 「Disabled」(無効)にします。           |
| IGMP Multicast VLAN Forward | 不合致した IGMP マルチキャスト VLAN の転送機能を「Enabled」(有効) /「Disabled」(無効) にします。   |
| Unmatched                   |                                                                     |
| VLAN Name                   | VLAN 名を入力します。                                                       |
| VID (2-4094)                | VIDを入力します。                                                          |
| State                       | プルダウンメニューを使用して、本機能を「Enabled」(有効)/「Disabled」(無効)にします。                |
| Remap Priority              | VLAN に転送するデータトラフィックに関連する優先度を再配置(リマップ)します。                           |
|                             | • 0-7 – マルチキャスト VLAN で転送するデータトラフィックのリマップ優先値を「0」から「7」の間で指定します。       |
|                             | • None – 「None」を選択した場合、元々のパケットの優先度が使用されます。初期値は「none」です。             |
| Replace Priority            | スイッチの「Remap Priority」での再配置に基づきパケットの優先度を変更するオプションです。「Remap Priority」 |
|                             | が設定されている場合のみ有効です。                                                   |

## マルチキャスト VLAN の登録

- 1. 「IGMP Multicast VLAN State」を「Enabled」(有効)を選択し、「Apply」ボタンをクリックします。
- 2. 各項目を入力後、「Add」ボタンをクリックしてエントリを追加します。

### エントリの削除

削除するエントリの「Delete」ボタンをクリックします。

## マルチキャスト VLAN の編集

1. 変更するエントリの「Edit」ボタンをクリックし、以下の画面を表示します。

| IGMP Snooping M        | ulticast | VLAN | l Set    | lings  |         |    |    |    |    |    |    |    |    |    |    |    | () Safegue                      |
|------------------------|----------|------|----------|--------|---------|----|----|----|----|----|----|----|----|----|----|----|---------------------------------|
| VLAN Name              | VLANNam  | e    |          |        |         |    |    |    |    |    |    |    |    |    |    |    |                                 |
| State                  | Disabled | *    | ]        |        |         |    |    |    |    |    |    |    |    |    |    |    |                                 |
| Replace Source IP      | 0.0.0.0  |      | (e.g.: 1 | 0.90.9 | 0.6)    |    |    |    |    |    |    |    |    |    |    |    |                                 |
| Remap Priority         | None     | *    | 🗆 R      | eplace | Priorit | /  |    |    |    |    |    |    |    |    |    |    |                                 |
| Untagged Member Ports: |          |      |          |        |         |    |    |    |    |    |    |    |    |    |    |    | Select All Clear All            |
| 01 02 03 04            | 05 06    | 07   | 08       | 09     | 10      | 11 | 12 | 13 | 14 | 15 | 16 | 17 | 18 | 19 | 20 | 21 | 22 23 24 25 26                  |
|                        |          |      |          |        |         |    |    |    |    |    |    |    |    |    |    |    |                                 |
| Tagged Member Ports:   |          |      |          |        |         |    |    |    |    |    |    |    |    |    |    |    | Select All Clear All            |
| 01 02 03 04            | 05 06    | 07   | 08       | 09     | 10      | 11 | 12 | 13 | 14 | 15 | 16 | 17 | 18 | 19 | 20 | 21 | 22 23 24 25 26                  |
|                        |          |      |          |        |         |    |    |    |    |    |    |    |    |    |    |    |                                 |
| Untagged Source Ports: |          |      |          |        |         |    |    |    |    |    |    |    |    |    |    |    | Select All Clear All            |
| 01 02 03 04            | 05 06    | 07   | 08       | 09     | 10      | 11 | 12 | 13 | 14 | 15 | 16 | 17 | 18 | 19 | 20 | 21 | 22 23 24 25 26                  |
|                        |          |      |          |        |         |    |    |    |    |    |    |    |    |    |    |    |                                 |
| Tagged Source Ports:   |          |      |          |        |         |    |    |    |    |    |    |    |    |    |    |    | Select All Clear All            |
| 01 02 03 04            | 05 06    | 07   | 08       | 09     | 10      | 11 | 12 | 13 | 14 | 15 | 16 | 17 | 18 | 19 | 20 | 21 | 22 23 24 25 26                  |
|                        |          |      |          |        |         |    |    |    |    |    |    |    |    |    |    |    |                                 |
|                        |          |      |          |        |         |    |    |    |    |    |    |    |    |    |    |    | < <back apply<="" td=""></back> |

図 8-77 IGMP Snooping Multicast VLAN Settings - Edit 画面

| 項目                    | 説明                                                                                                    |
|-----------------------|----------------------------------------------------------------------------------------------------|
| VLAN Name             | 設定した VLAN の VLAN 名を表示します。                                                                                                    |
| State                 | プルダウンメニューを使用して、本機能を「Enabled」(有効)/「Disabled」(無効)にします。                                                                                                    |
| Replace Source IP     | IGMP スヌーピング機能ではホストによって送信される IGMP レポートパケットは送信元ポートに転送されます。パケットの転送前にジョインパケットの送信元 IP アドレスはこの IP アドレスに変更される必要があります。「0.0.0.0」が設定されると送信元 IP アドレスは転送されません。                                                                                                    |
| Remap Priority        | <ul> <li>0-7 - マルチキャスト VLAN に転送するデータトラフィックに関連する優先度を再配置(リマップ)します。</li> <li>None - 元々のパケットの優先度が使用されます。(初期値)</li> </ul>                                                                                                    |
| Replace Priority      | スイッチの「Remap Priority」での再配置に基づきパケットの優先度を変更するオプションです。「Remap Priority」が設<br>定されている場合のみ有効です。                                                                                                    |
| Untagged Member Ports | マルチキャスト VLAN のタグなしメンバポートを指定します。「Select All」ボタンをクリックすると全てのポートを選択し、「Clear All」ボタンをクリックすると全てのポートの選択が解除されます。                                                                                                    |
| Tagged Member Ports   | マルチキャスト VLAN のメンバーとしてタグ付けするポートを選択します。「Select All」ボタンをクリックすると全てのポートを選択し、「Clear All」ボタンをクリックすると全てのポートの選択が解除されます。                                                                                                    |
| Untagged Source Port  | マルチキャスト VLAN に追加するタグつけをしない送信元ポート(ポート範囲)を選択します。タグなし送信元ポートの PVID は自動的にマルチキャスト VLAN に変更されます。送信元ポートは必ずタグ付き/タグなしとして各マルチキャスト VLAN に認識される必要があります。両方のタイプで同じマルチキャスト VLAN のメンバになりえません。「Select All」ボタンをクリックすると全てのポートを選択し、「Clear All」ボタンをクリックすると全てのポートの選択が解除されます。 |
| Tagged Source Ports   | マルチキャスト VLAN に追加するタグつけをする送信元ポート(ポート範囲)を選択します。「Select All」ボタンをクリッ<br>クすると全てのポートを選択し、「Clear All」ボタンをクリックすると全てのポートの選択が解除されます。                                                                                                    |

以下の項目を使用して、設定します。

「Select All」ボタンをクリックするとすべてのポートを選択します。

「Clear All」ボタンをクリックするとすべてのポートの選択を解除します。

「Apply」ボタンをクリックして行った変更を適用します。

「<<Back」をボタンをクリックし、変更を破棄して前のページに戻ります。

2. 画面上部に表示される定義済みの項目を変更し、「Apply」ボタンをクリックします。

#### マルチキャスト VLAN グループリストの設定

1. 既に作成したプロファイルにマルチキャスト VLAN を追加する場合は、追加するグループリストの「<u>Profile List</u>」のリンクをクリックし、以下 の画面を表示します。

| IGMP Snooping                | Multicast VLAN                                | Group List Settings | O Safeguard |
|------------------------------|-----------------------------------------------|---------------------|-------------|
| VID<br>VLAN Name             | 300<br>Name                                   |                     |             |
| Profile Name                 | New                                           | -                   | Add         |
| IGMP Snooping Multica<br>NO. | <b>ast VLAN Group List</b><br>Multicast Group | Profiles            |             |
| 1                            | New                                           |                     | Delete      |
| Show IGMP Snooping I         | Multicast VLAN Entries                        |                     |             |

図 8-78 IGMP Snooping Multicast VLAN Group List Settings 画面

以下の項目を使用して、設定します。

| 項目           | 説明                                                       |
|--------------|----------------------------------------------------------|
| VID          | VLAN ID を表示します。                                          |
| VLAN Name    | VLAN 名を表示します。                                            |
| Profile Name | プルダウンメニューを使って IGMP スヌーピングマルチキャスト VLAN グループプロファイル名を選択します。 |

2. 「Profile Name」を入力し、「Add」ボタンをクリックしてエントリを追加します。

#### マルチキャスト VLAN グループリストの削除

1. マルチキャスト VLAN グループリストを削除する場合は、該当する行の「Delete」ボタンをクリックします。

「IGMP Snooping VLAN Settings」画面に戻るためには、「Show IGMP Snooping Multicast VLAN Entries」リンクをクリックします。

#### MLD Multicast Group Profile Settings (MLD マルチキャストグループプロファイル設定)

MLD マルチキャストグループプロファイル設定を行います。

#### L2 Features > L2 Multicast Control > Multicast VLAN > MLD Multicast Group Profile Settings をクリックします。

| MLD Multicast Group F | rofile Settings      |            | Safegue  |
|-----------------------|----------------------|------------|----------|
| Profile Name          | (Max: 32 characters) | Add        | Find     |
|                       |                      | Delete All | View All |
| otal Entries: 1       |                      |            |          |
| rofile Name           |                      |            |          |

図 8-79 MLD Multicast Group Profile Settings 画面

「Profile Name」を入力して「Add」ボタンをクリックして新しいエントリを追加します。 「Profile Name」を入力して「Find」ボタンをクリックして指定のエントリを検索します。 削除するエントリの「Delete」ボタンをクリックします。「Delete All」ボタンをクリックして、表示されたすべてのエントリを削除します。 「View All」をクリックして全てのエントリを表示します。

#### エントリの編集

1. 「Multicast Address List」欄の対応する「<u>Group List</u>」リンクをクリックし、以下の画面を表示します。

| Multicast Group Profile I       | Nulticast Address Settings | 6 Safeguard             |
|---------------------------------|----------------------------|-------------------------|
| Profile Name                    | Name                       |                         |
|                                 | (e.g.: FF1E::1-FF1E::3)    | Add                     |
|                                 |                            | < <back< td=""></back<> |
| Multicast Address Group List: 1 |                            |                         |
| NO.                             | Multicast Address List     |                         |
| 1                               | FF1E::1                    | Delete                  |

図 8-80 Multicast Group Profile Multicast Address Settings 画面 - エントリ名の変更

2. 「Multicast Address List」でマルチキャストアドレス範囲を入力し、「Add」ボタンをクリックします。

「<<Back」をボタンをクリックし、前のページに戻ります。「Delete」ボタンで指定のエントリを削除します。

## MLD Snooping Multicast VLAN Settings(MLD Snooping マルチキャスト VLAN 設定)

スイッチに MLD Snooping マルチキャスト VLAN 設定を行います。

#### L2 Features > L2 Multicast Control > Multicast VLAN > MLD Snooping Multicast Group VLAN Settings をクリックして表示します。

| MLD Snooping Multicast VLAN Setti    | ngs       |                     |                  | O Safeguard |
|--------------------------------------|-----------|---------------------|------------------|-------------|
| MLD Multicast VLAN State             | OEnabled  | Disabled            |                  | Apply       |
| MLD Multicast VLAN Forward Unmatched | O Enabled | Disabled            |                  | Apply       |
| VLAN Name VID (2-4094                | )         | Remap Priority None | Replace Priority | Add         |
| Total Entries: 1                     |           |                     |                  |             |
| VID VLAN Name                        |           | Remap Priority      |                  | - 1777 - 17 |
|                                      |           | None Profile I      | et Edit          | Delete      |

図 8-81 MLD Snooping Multicast VLAN Settings 画面

| 項目                         | 説明                                                                                                    |
|----------------------------|----------------------------------------------------------------------------------------------------|
| MLD Multicast VLAN State   | MLD マルチキャスト VLAN 機能を「Enabled」(有効) /「Disabled」(無効)にします。                                                   |
| MLD Multicast VLAN Forward | 不合致した MLD マルチキャスト VLAN の転送機能を 「Enabled」(有効) / 「Disabled」(無効) にします。                                       |
| Unmatched                  |                                                                                                    |
| VLAN Name                  | VLAN名を指定します。                                                                                             |
| VID (2-4094)               | VLAN ID を指定します。                                                                                          |
| Remap Priority             | マルチキャスト VLAN に転送するデータトラフィックに関連する優先度(0-7)を再配置(リマップ)します。「None」<br>を選択した場合、元々のパケットの優先度が使用されます。初期値は「None」です。 |
| Replace Priority           | スイッチの「Remap Priority」での再配置に基づきパケットの優先度を変更するオプションです。「Remap Priority」<br>が設定されている場合のみ有効です。                 |

「Apply」ボタンをクリックして各セクションで行った変更を適用します。

## マルチキャスト VLAN の登録

- 1. 「MLD Multicast VLAN State」を「Enabled」(有効)を選択し、「Apply」ボタンをクリックします。
- 2. 各項目を入力後、「Add」ボタンをクリックしてエントリを追加します。

## マルチキャスト VLAN の変更

1. 変更するエントリの「Edit」ボタンをクリックし、以下の画面を表示します。

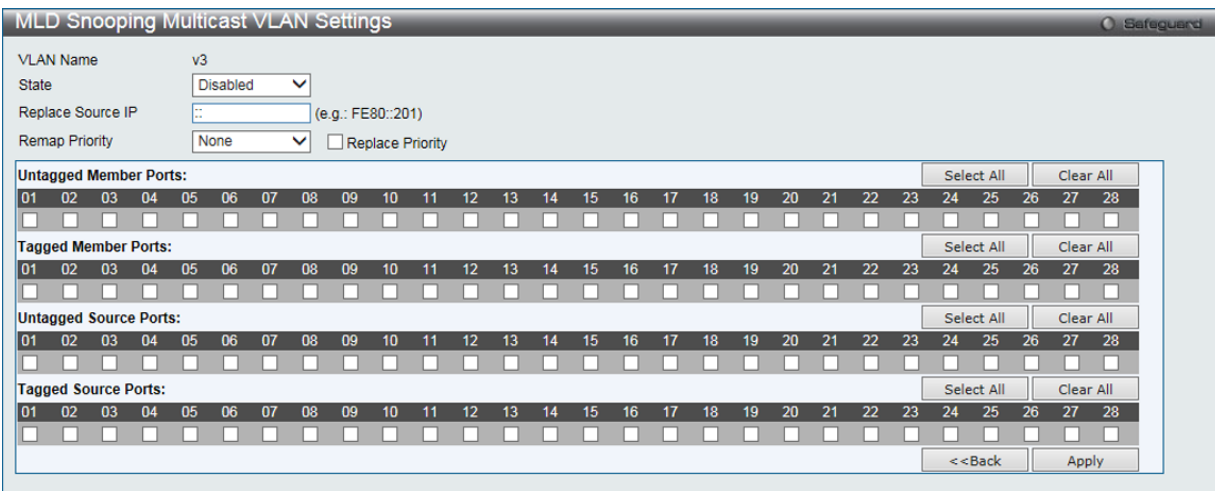

図 8-82 MLD Snooping Multicast VLAN Settings - Edit 画面

## 以下の項目を使用して、設定します。

| 項目                | 説明                                                                                                    |  |
|-------------------|----------------------------------------------------------------------------------------------------|--|
| VLAN Name         | 指定した VLAN の VLAN 名を表示します。                                                                                                    |  |
| State             | プルダウンメニューを使用して、本機能を「Enabled」(有効)/「Disabled」(無効)にします。                                                                                                    |  |
| Replace Source IP | 使用する新しい IP アドレスを入力します。<br>MLD Snooping 機能を有効にしているとホストから送信された MLD レポートは送信元ポートに転送されます。/<br>ケットの転送の前にはジョインパケット内の送信元 IP アドレスはここで設定する IP アドレスに変更されます。「Nc<br>Replaced」が設定された場合、送信元 IP アドレスは変更されます。 |  |

| 項目                    | 説明                                                                                                    |  |
|-----------------------|----------------------------------------------------------------------------------------------------|--|
| Remap Priority        | <ul> <li>0-7 - VLAN に転送するデータトラフィックに関連する優先度を再配置(リマップ)します。</li> <li>None - 元々のパケットの優先度が使用されます。(初期値)</li> </ul>                                                                                                    |  |
| Replace Priority      | スイッチの「Remap Priority」での再配置に基づきパケットの優先度を変更するオプションです。「Remap Priority」が設<br>定されている場合のみ有効です。                                                                                                    |  |
| Untagged Member Ports | マルチキャスト VLAN のタグなしメンバポートを指定します。「Select All」ボタンをクリックすると全てのポートを選択し、「Clear All」ボタンをクリックすると全てのポートの選択が解除されます。                                                                                                    |  |
| Tagged Member Ports   | マルチキャスト VLAN のメンバーとしてタグ付けするポートを選択します。「Select All」ボタンをクリックすると全てのポートを選択し、「Clear All」ボタンをクリックすると全てのポートの選択が解除されます。                                                                                                    |  |
| Untagged Source Port  | マルチキャスト VLAN に追加するタグつけをしない送信元ポート(ポート範囲)を選択します。タグなし送信元ポートの PVID は自動的にマルチキャスト VLAN に変更されます。送信元ポートは必ずタグ付き/タグなしとして各マルチキャスト VLAN に認識される必要があります。両方のタイプで同じマルチキャスト VLAN のメンバになりえません。「Select All」ボタンをクリックすると全てのポートを選択し、「Clear All」ボタンをクリックすると全てのポートの選択が解除されます。 |  |
| Tagged Source Ports   | マルチキャスト VLAN に追加するタグつけをする送信元ポート(ポート範囲)を選択します。「Select All」ボタンをクリッ<br>クすると全てのポートを選択し、「Clear All」ボタンをクリックすると全てのポートの選択が解除されます。                                                                                                    |  |

「Select All」ボタンをクリックするとすべてのポートを選択します。

「Clear All」ボタンをクリックするとすべてのポートの選択を解除します。

「<<Back」をボタンをクリックし、変更を破棄して前のページに戻ります。

2. 画面上部に表示される定義済みの項目を変更し、「Apply」ボタンをクリックします。

## マルチキャスト VLAN グループリストの設定

1. 既に作成したプロファイルにマルチキャスト VLAN を追加する場合は、追加するグループリストの「<u>Profile List</u>」のリンクをクリックし、以下 の画面を表示します。

| MLD Snooping Multicast VLAN Group List Settings |                          | O Safeguard |
|-------------------------------------------------|--------------------------|-------------|
| VID                                             | 3                        |             |
| VLAN Name                                       | v3                       |             |
| Profile Name                                    | Name 🗸                   | Add         |
|                                                 |                          |             |
| MLD Snooping Multica                            | st VLAN Group List       |             |
| NO.                                             | Multicast Group Profiles |             |
| 1                                               | Name                     | Delete      |
| Show MLD Snooping Mi                            | ulticast VLAN Entries    |             |

図 8-83 MLD Snooping Multicast VLAN Group List Settings 画面

#### 以下の項目を使用して、設定します。

| 項目           | 説明                                                |
|--------------|---------------------------------------------------|
| VID          | VLAN ID を表示します。                                   |
| VLAN Name    | VLAN名を表示します。                                      |
| Profile Name | プルダウンメニューを使って MLD スヌーピングマルチキャスト VLAN グループ名を選択します。 |

2. プロファイル名を入力し、「Add」ボタンをクリックしてエントリを追加します。

## マルチキャスト VLAN グループリストの削除

1. マルチキャスト VLAN グループリストを削除する場合は、該当する行の「Delete」ボタンをクリックします。

「MLD Snooping VLAN Settings」画面に戻るためには、「Show MLD Snooping Multicast VLAN Entries」リンクをクリックします。

# Multicast Filtering (マルチキャストフィルタリング)

## IPv4 Multicast Filtering(IPv4 マルチキャストフィルタリング)

## IPv4 Multicast Profile Settings(IPv4 マルチキャストプロファイル設定)

プロファイルを追加し、指定したスイッチポートに受信するマルチキャストアドレスレポートを設定します。この機能は、受信するレポート数とス イッチに設定するマルチキャストグループ数を制限することができます。特定のスイッチポートに到着するレポートを受信する(Permit)またはレ ポートを拒否する(Deny)IPv4 アドレス /IPv4 アドレス範囲を設定することができます。

## L2 Features > Multicast Filtering > IPv4 Multicast Filtering > IPv4 Multicast Profile Settings をクリックし、以下の画面を表示します。

| IPv4 Multicast Profile Settings |                                      | () Safeguard           |
|---------------------------------|--------------------------------------|------------------------|
| Profile ID (1-24)               | Profile Name<br>(Max: 32 characters) | Add Find               |
|                                 |                                      | Delete All             |
| Total Entries: 1                |                                      |                        |
| Profile ID                      | Profile Name                         |                        |
| 1                               | IPv4Profile                          | Group List Edit Delete |

図 8-84 IPv4 Multicast Profile Settings 画面

#### 以下の項目を使用して、設定します。

| 項目                | 説明                      |
|-------------------|-------------------------|
| Profile ID (1-24) | プロファイル ID を指定します。       |
| Profile Name      | IPマルチキャストプロファイル名を入力します。 |

## エントリの編集

1. 「Edit」ボタンをクリックして、以下の画面を表示します。

| IPv4 Multicast Prof | īle Settings                         | () Safeguard            |
|---------------------|--------------------------------------|-------------------------|
| Profile ID (1-24)   | Profile Name<br>(Max: 32 characters) | Add Find                |
|                     |                                      | Delete All              |
| Total Entries: 1    |                                      |                         |
| Profile ID          | Profile Name                         |                         |
| 1                   | IPv4Profile                          | Group List Apply Delete |

図 8-85 IPv4 Multicast Profile Settings 画面 - Edit

2. 指定エントリ名を編集し、「Apply」ボタンをクリックします。

## エントリの削除

対応する「Delete」ボタンをクリックします。

## マルチキャストグループリストの設定

「Group List」リンクをクリックすると、以下の画面が表示されます。

| Multicast Address Group List Settings |                             | O Safaguard             |
|---------------------------------------|-----------------------------|-------------------------|
| Profile ID                            | 1                           |                         |
| Profile Name                          | ProfileName                 |                         |
| Multicast Address List                | (e.g.: 235.2.2.1-235.2.2.2) | Add                     |
|                                       |                             | < <back< td=""></back<> |
| Multicast Address Group List: 1       |                             |                         |
| NO.                                   | Nulticast Address List      |                         |
| 1                                     | 235.2.2.1                   | Edit Delete             |

図 8-86 Multicast Address Group List Settings 画面

#### 以下の項目を使用して、設定します。

| 項目         | 説明                |
|------------|-------------------|
| Profile ID | プロファイル ID を表示します。 |

| 項目                     | 説明                    |
|------------------------|-----------------------|
| Profile Name           | プロファイル名を表示します。        |
| Multicast Address List | マルチキャストアドレスリストを入力します。 |

## IPv4 Limited Multicast Range Settings (IPv4 マルチキャスト範囲の限定設定)

「Limited IP Multicast Range」に含まれるスイッチポートを設定します。送信元ポートによって受信ポートに送信可能だとして許容されるマルチキャ ストアドレスの範囲を設定します。

L2 Features > Multicast Filtering > IPv4 Multicast Filtering > IPv4 Limited Multicast Range Settings の順にメニューをクリックし、以下の画面を表示 します。

| IPv4 Limited Mult | ticast Range Settings |                 | () Safeguard              |
|-------------------|-----------------------|-----------------|---------------------------|
| Ports 🗸           | (e.g.: 1:1, 1:4-1:5)  | Access Permit 💌 | Apply                     |
| Ports 💌           | (e.g.: 1:1, 1:4-1:5)  | Profile D V 1 V | Access Permit  Add Delete |
| Ports 🗸           | (e.g.: 1:1, 1:4-1:5)  |                 | Find                      |
| Total Entries: 3  |                       |                 |                           |
| VID               | Access State          | Profile ID      |                           |
| 1                 | Deny                  |                 |                           |
| 3                 | Deny                  |                 |                           |
| 300               | Deny                  |                 |                           |
|                   |                       |                 | 1/1 1 Go                  |

図 8-87 IPv4 Limited Multicast Range Settings 画面

#### 新しい範囲の追加

情報を入力し、「Add」ボタンをクリックします。 エントリの削除 情報を入力し、「Delete」ボタンをクリックします。

以下の項目を使用して、設定します。

| 項目                      | 説明                                        |
|-------------------------|-------------------------------------------|
| Ports / VID List        | 設定に使用するポート、VLAN ID を選択します。                |
| Access                  | 「Permit」「Deny」からアクセス設定をします。               |
| Profile ID/Profile Name | プルダウンメニューを使用してプロファイル ID またはプロファイル名を指定します。 |

「Apply」ボタンをクリックして変更を適用します。

「Find」ボタンをクリックして、入力した情報に基づく特定のエントリを検出します。 複数ページが存在する場合は、ページ番号を入力後、「Go」ボタンをクリックして、特定のページへ移動します。

## IPv4 Max Multicast Group Settings (IPv4 最大マルチキャストグループ設定)

最大のフィルタグループ(最大1024まで)に所属するスイッチポートを設定します。

#### L2 Features > Multicast Filtering > IPv4 Multicast Filtering > IPv4 Max Multicast Group Settings の順にメニューをクリックします。

| Pv4 Max Multicast Group Settings |                            |            | _      | _      | O Safagu |
|----------------------------------|----------------------------|------------|--------|--------|----------|
| Ports 🗸 (e.g.: 1:1, 1:4-1:       | 5) Max Group (1-1024)      | ✓ Infinite | Action | Drop 💌 | Apply    |
| Ports 🗸 (e.g.: 1:1, 1:4-1:       | 5)                         |            |        |        | Find     |
| otal Entries: 3                  |                            |            |        |        |          |
| /ID                              | Max Multicast Group Number | Action     |        |        |          |
| 1                                | Infinite                   | Drop       |        |        |          |
| 3                                | Infinite                   | Drop       |        |        |          |
| 300                              | Infinite                   | Drop       |        |        |          |
|                                  |                            |            |        |        | 1/1 1 Go |

図 8-88 IPv4 Max Multicast Group Settings 画面

以下の項目を使用して、設定します。

| 項目                 | 説明                                                                     |
|--------------------|------------------------------------------------------------------------|
| Ports / VLAN ID    | プルダウンメニューから「Ports」「VLAN ID」を選択します。                                     |
| Max Group (1-1024) | Multicast グループの最大数を入力します。1 から 1024 の間で設定できます。「Infinite」を選択すると制限がありません。 |

| 項目     | 説明                                                                                                    |
|--------|----------------------------------------------------------------------------------------------------|
| Action | プルダウンメニューから登録が最大限に達した時、最新のグループの扱いについて選択します。<br>・ Drop - 最新のグループを破棄します。<br>・ Replace - 一番古いグループを最新のグループと入れ替えます。 |

適切な情報を入力し「Apply」ボタンをクリックします。

## IPv6 Multicast Filtering (IPv6 マルチキャストフィルタリング)

ここでは、プロファイルを追加し、指定したスイッチポートに受信するマルチキャストアドレスレポートを設定します。この機能は、受信するレポート数とスイッチに設定するマルチキャストグループ数を制限することができます。特定のスイッチポートに到着するレポートを受信する(Permit)またはレポートを拒否する(Deny) IPv6 マルチキャストアドレス /IPv6 マルチキャストアドレス短囲を設定することができます。

## IPv6 Multicast Profile Settings(IPv6 マルチキャストプロファイル設定)

IPv6 Multicast Profile 設定を行うには、L2 Features > Multicast Filtering > IPv6 Multicast Filtering > IPv6 Multicast Profile Settings をクリックします。

| IPv6 Multicast Profile | e Settings                           | () Safeguard           |
|------------------------|--------------------------------------|------------------------|
| Profile ID (1-24)      | Profile Name<br>(Max: 32 characters) | Add Find               |
|                        |                                      | Delete All             |
| Total Entries: 1       |                                      |                        |
| Profile ID             | Profile Name                         |                        |
| 1                      | IPv6Profile                          | Group List Edit Delete |

図 8-89 IPv6 Multicast Profile Settings 画面

以下の項目を使用して、設定します。

| 項目                | 説明                      |
|-------------------|-------------------------|
| Profile ID (1-24) | プロファイル ID を指定します。       |
| Profile Name      | IPマルチキャストプロファイル名を入力します。 |

## エントリの登録

「Add」ボタンをクリックして、入力した情報に基づいて新しいエントリを追加します。

## エントリの参照

「Find」ボタンをクリックして、入力した情報に基づく特定のエントリを検出します。

## エントリの編集

1. 「Edit」ボタンをクリックして、以下の画面を表示します。

| IPv6 Multicast Profi | ile Settings                         | O Safeguard             |
|----------------------|--------------------------------------|-------------------------|
| Profile ID (1-24)    | Profile Name<br>(Max: 32 characters) | Add Find                |
|                      |                                      | Delete All              |
| Total Entries: 1     |                                      |                         |
| Profile ID           | Profile Name                         |                         |
| 1                    | IPv6Profile                          | Group List Apply Delete |
|                      |                                      |                         |

図 8-90 IPv6 Multicast Profile Settings 画面 - Edit

2. 指定エントリを編集して「Apply」ボタンをクリックします。

#### エントリの削除

「Delete」ボタンをクリックして、指定エントリを削除します。「Delete All」ボタンをクリックして、表示されたすべてのエントリを削除します。

## マルチキャストグループリストの設定

「Group List」リンクをクリックすると、以下の画面が表示されます。

| Multicast Address Gr         | roup List Settings          | Safeguard               |
|------------------------------|-----------------------------|-------------------------|
| Profile ID                   | 1                           |                         |
| Profile Name                 | ProfileName                 |                         |
| Multicast Address List       | (e.g.: 235.2.2.1-235.2.2.2) | Add                     |
|                              |                             | < <back< td=""></back<> |
| Multicast Address Group List | :1                          |                         |
| NO.                          | Nulticast Address List      |                         |
| 1                            | 235.2.2.1                   | Edit Delete             |

図 8-91 Multicast Address Group List Settings 画面

#### 以下の項目を使用して、設定します。

| 項目                     | 説明                    |
|------------------------|-----------------------|
| Profile ID             | プロファイル ID を表示します。     |
| Profile Name           | プロファイル名を表示します。        |
| Multicast Address List | マルチキャストアドレスリストを入力します。 |

#### エントリの登録

「Add」ボタンをクリックして、入力した情報に基づいて新しいエントリを追加します。

「<<Back」をボタンをクリックし、変更を破棄して前のページに戻ります。

## IPv6 Limited Multicast Range Settings (IPv6 マルチキャスト範囲の限定設定)

「Limited IP Multicast Range」に含まれるスイッチポートを設定します。送信元ポートによって受信ポートに送信可能だとして許容されるマルチキャ ストアドレスの範囲を設定します。

L2 Features > Multicast Filtering > IPv6 Multicast Filtering > IPv6 Limited Multicast Range Settings の順にメニューをクリックし、以下の画面を表示します。

| IPv6 Limited Multicas | st Range Settings |                  | O Safeguard               |
|-----------------------|-------------------|------------------|---------------------------|
| Ports V               | (e.g.: 1, 4-5)    | Access Permit V  | Apply                     |
| Ports V               | (e.g.: 1, 4-5)    | Profile ID V 1 V | Access Permit  Add Delete |
| Ports V               | (e.g.: 1, 4-5)    |                  | Find                      |
| Total Entries: 2      |                   |                  |                           |
| VID                   | Access State      | Profile ID       |                           |
| 1                     | Permit            |                  |                           |
| 2                     | Permit            |                  |                           |
|                       |                   |                  | 1/1 1 Go                  |

図 8-92 IPv6 Limited Multicast Range Settings 画面

#### 以下の項目を使用して、設定します。

| 項目                      | 説明                                        |
|-------------------------|-------------------------------------------|
| Ports / VID List        | 設定に使用するポート、VLAN ID を選択します。                |
| Access                  | 「Permit」「Deny」からアクセス設定をします。               |
| Profile ID/Profile Name | プルダウンメニューを使用してプロファイル ID またはプロファイル名を指定します。 |

「Apply」ボタンをクリックして変更を適用します。「Add」ボタンをクリックして入力した情報に基づき新しいエントリを追加します。

#### 新しいマルチキャストアドレス範囲の追加

適切な情報を入力し、「Add」ボタンをクリックします。

#### マルチキャストアドレス範囲の削除

情報を入力し、「Delete」ボタンをクリックします。

#### エントリの検索

「Find」ボタンをクリックして、入力した情報に基づく特定のエントリを検出します。 複数ページが存在する場合は、ページ番号を入力後、「Go」ボタンをクリックして、特定のページへ移動します。

## IPv6 Max Multicast Group Settings (IPv6 最大マルチキャストグループ設定)

最大のフィルタグループ(最大1024まで)に所属するスイッチポートを設定します。

L2 Features > Multicast Filtering > IPv6 Multicast Filtering > IPv6 Max Multicast Group Settings の順にメニューをクリックし、以下の画面を表示します。

| Pv6 Max Multicast Group | Settings                         |        |                 | _      | Safeguard |
|-------------------------|----------------------------------|--------|-----------------|--------|-----------|
| Ports 🗸 (e              | e.g.: 1:1, 1:4-1:5) Max Group (1 | -1024) | Infinite Action | Drop 🖌 | Apply     |
| Ports V (e              | ə.g.: 1:1, 1:4-1:5)              |        |                 |        | Find      |
| Total Entries: 3        |                                  |        |                 |        |           |
| /ID                     | Max Multicast Group              | Number | Action          |        |           |
| 1                       | Infinite                         |        | Drop            |        |           |
| 3                       | Infinite                         |        | Drop            |        |           |
| 300                     | Infinite                         |        | Drop            |        |           |
|                         |                                  |        |                 | 1/1    | 1 Go      |

図 8-93 IPv6 Max Multicast Group Settings 画面

| 項目               | 説明                                                                                                    |
|------------------|----------------------------------------------------------------------------------------------------|
| Ports / VID List | プルダウンメニューから「Ports」 VID List」を選択します。                                                                            |
| Max Group        | マルチキャストグループの最大数を入力します。1 から 1024 の間で設定できます。「Infinite」を選択すると制限がありません。                                            |
| Action           | プルダウンメニューから登録が最大限に達した時、最新のグループの扱いについて選択します。<br>• Drop – 最新のグループを破棄します。<br>• Replace – 一番古いグループを最新のグループと入れ替えます。 |
| <br>             |                                                                                                    |

適切な情報を入力し「Apply」ボタンをクリックします。

## Multicast Filtering Mode(マルチキャストフィルタリングモード)

マルチキャストフィルタリングモードを設定します。

**L2** Features > Multicast Filtering > Multicast Filtering Mode の順にメニューをクリックします。

| Multicast Filtering Mo | de        |                       |                             | Safeguard |
|------------------------|-----------|-----------------------|-----------------------------|-----------|
| ⊙ VLAN Name ◯ VID List |           | Multicast Filter Mode |                             |           |
|                        | All 📃     | Forward All Groups    | ✓                           | Apply     |
| ⊙ VLAN Name ○ VID List |           |                       |                             |           |
|                        |           |                       |                             | Find      |
|                        |           |                       |                             |           |
| Total Entries: 3       |           |                       |                             |           |
| VLAN ID                | VLAN Name |                       | Multicast Filter Mode       |           |
| 1                      | default   |                       | Forward Unregistered Groups |           |
| 3                      | VLANname  |                       | Forward Unregistered Groups |           |
| 300                    | Name      |                       | Forward Unregistered Groups |           |
|                        |           |                       |                             | 1/1 1 Go  |

図 8-94 Multicast Filtering Mode 画面

## 以下の項目を使用して、設定します。

| 項目                    | 説明                                                                                                    |
|-----------------------|----------------------------------------------------------------------------------------------------|
| VLAN Name / VID List  | 「VLAN Name」か「VID List」を選択します。選択後下記の情報を入力します。                                                                                                    |
| Multicast Filter Mode | <ul> <li>プルダウンメニューを使用して Multicast パケットのフィルタ方法を選択します。</li> <li>Forward All Groups - VLAN に基づいて全てのマルチキャストグループは転送されます。</li> <li>Forward Unregistered Groups - 登録グループは登録テーブルに基づいて、転送されます。登録されていないグループ<br/>は VLAN に基づいて転送されます。</li> <li>Filter Unregistered Groups - 登録グループは登録テーブルに基づいて転送され、登録されていないグループはフィルタ<br/>されます。</li> </ul> |

適切な情報を入力し「Apply」ボタンをクリックします。

# ERPS Settings(イーサネットリングプロテクション設定)

ERPS (Ethernet Ring Protection Switching) はイーサネットリングプロテクションスイッチングの業界標準 (ITU-T G.8032) です。これは、イー サネットリングネットワークに対して十分に考慮されたイーサネット操作、管理、およびメンテナンス機能と簡単な APS (automatic protection switching) プロトコルを統合することによって実行されます。ERPS はリングトポロジ内のイーサネットトラフィックに sub-50ms プロテクション を提供します。これはイーサネットレイヤにループが全く形成されないことを保証します。

リング内の1つのリンクが、ループを回避するためにブロックされます(RPL: Ring Protection Link)。障害が発生すると、プロテクションスイッチングは障害のあるリンクをブロックして RPL のブロックを解除します。障害が解決すると、プロテクションスイッチングは再度 RPL をブロックして、障害が解決したリンクのブロックを解除します。

## G.8032 の用語と概念

| 用語                                      | 説明                                                         |
|-----------------------------------------|------------------------------------------------------------|
| RPL (Ring Protection Link)              | ブリッジされたリングでループを防ぐためにアイドル状態でブロックされるメカニズムによって指定され            |
|                                         | るリンク。                                                      |
| RPL Owner                               | アイドル状態で RPL 上のトラフィックをブロックし、保護状態でブロックを解除する RPL に接続するノード。    |
| R-APS                                   | RAPS VLAN(R-APS チャンネル)経由でリング上のプロテクション操作の調整のために使用される Y.1731 |
| (Ring - Automatic Protection Switching) | および G.8032 に定義されているプロトコルメッセージ。                             |
| RAPS VLAN (R-APS Channel)               | R-APS メッセージ送信用の個別のリング範囲における VLAN。                          |
| Protected VLAN                          | 通常のネットワークトラフィックの送信用サービストラフィック VLAN。                        |

#### スイッチの ERPS 機能を有効にします。

注意 ERPS を有効にする前に、EEE、STP と LBD をリングポートで無効にする必要があります。R-APS VLAN の作成前およびリングポート、RPL ポート、RPL オーナの設定前に ERPS を有効にすることはできません。ERPS が有効になると、これらの項目を変更することはできないことにご 注意ください。

注意 「ERPS」と「EEE」は相互排他の機能となっています。「ERPS」を有効にする場合は「EEE」は無効になります。

L2 Features > ERPS Settings の順にメニューをクリックし、以下の画面を表示します。

|             | settings      | _         | _          | _       | _           | _             |                 | _         | O Safe       |
|-------------|---------------|-----------|------------|---------|-------------|---------------|-----------------|-----------|--------------|
| ERPS Glo    | bal Settings  |           |            |         |             |               |                 |           |              |
| ERPS Stat   | te            | OEn       | abled      | Dist    | abled       |               |                 |           |              |
| ERPS Log    | 1             | OEn       | abled      | Disa    | abled       |               |                 |           |              |
| ERPS Trap   | р             | OEn       | abled      | Disa    | abled       |               |                 |           | Apply        |
| ERPS Ver    | sion Settings |           |            |         |             |               |                 |           |              |
| ERPS Ver    | sion          | O G.      | 8032v1     | • G.8   | 032v2       |               |                 |           | Apply        |
| Fotal Entri | es: 2         | Cast Part | Ping Tupo  | Pine ID | Instance ID |               |                 |           |              |
| unernet R   | ing westron   | Castron   | Ring Type  | Ring to | instance to | Show Sub      | -ring Instance  |           |              |
| ing01       | 0             | 0         | Major ring | 1       |             | Edit Instance | Delete Instance | Edit Ring | Delete Ring  |
|             | Virtual       | 10        | Sub ring   | 2       | 3           | Show Sub      | o-ring Instance | Edit Ding | Delete Ping  |
| ina02       | * IT COLON    | 10        |            |         |             |               |                 | Luit King | L'EIELE KING |

図 8-95 ERPS Settings 画面

設定対象となる項目は以下の通りです。

| 項目           | 説明                                       |  |  |  |
|--------------|------------------------------------------|--|--|--|
|              | ERPS Global Settings                     |  |  |  |
| ERPS State   | ERPS 状態を有効または無効にします。                     |  |  |  |
| ERPS Log     | ERPS ログを有効または無効にします。                     |  |  |  |
| ERPS Trap    |                                          |  |  |  |
|              | ERPS Version Settings                    |  |  |  |
| ERPS Version | ERPS のバージョンを「G.8032v1」「G.8032v2」から指定します。 |  |  |  |
|              | ERPS Ring Settings                       |  |  |  |
| Ring Name    | ERPSのインスタンス名を指定します。                      |  |  |  |

「Apply」をクリックして変更した設定を適応します。 「Find」をクリックして入力した情報を元に指定のエントリを検出します。 「Delete Ring」をクリックすると指定のリングエントリを削除します。 「Show Sub-ring Instance」をクリックするとサブリング情報が表示されます。 「Delete Instance」をクリックすると指定のリングのインスタンスを削除します。 複数ページが存在する場合は、ページ番号を入力後、「Go」ボタンをクリックして、特定のページへ移動します。

## エントリの編集

1. 「Edit Ring」ボタンをクリックすると、画面上部に現在の設定が表示されます。

|                    | O Safeguard |
|--------------------|-------------|
|                    |             |
| ring01             |             |
| 1                  |             |
|                    |             |
| Major Ring         |             |
| 01 Virtual Channel |             |
| 01 Virtual Channel |             |
| Г                  | Back Apply  |
| L                  |             |
|                    | ring01 1    |

図 8-96 Edit ERPS Ring 画面

設定対象となる項目は以下の通りです。

| 項目          | 説明                                                                               |
|-------------|----------------------------------------------------------------------------------|
| Ring ID     | 物理リングのIDを指定します。                                                                  |
| Instance ID | リングインスタンスの ID を指定します。                                                            |
| Ring Type   | リングの種類を「Major Ring」「Sub Ring」「None」から指定します。                                      |
| West Port   | West リングポートとしてポートを指定します。「Virtual Channel」を選択すると West リングポートを仮想チャンネルとして指定します。     |
| East Port   | East リングポートとしてポートを指定します。「Virtual Channel」を選択すると East リングポートを仮想チャンネルとし<br>て指定します。 |

2. 項目設定後、「Apply」ボタンをクリックして、変更を適用します。「Back」をクリックすると前画面に戻ります。

#### 詳細情報の参照

「ID」リンクをクリックすると、以下の画面が表示されます。

| Sub-ring Instance Infor | mation                      | Ø Safeguard |
|-------------------------|-----------------------------|-------------|
| Ring Name               | ring02                      |             |
| Ring ID                 | 2                           |             |
| Ring Type               | Sub ring                    |             |
| Instance ID             | 3                           |             |
| Instance Status         | Disabled                    |             |
| Instance R-APS VLAN     | 0                           |             |
| West Port               | Virtual Channel(Forwarding) |             |
| East Port               | 10(Forwarding)              |             |
| RPL Port                |                             |             |
| RPL Role                | None                        |             |
| Protected VLAN          |                             |             |
| Instance MEL            | 1                           |             |
| Holdoff Time            | 0 milliseconds              |             |
| Guard Time              | 500 milliseconds            |             |
| WTR Time                | 5 minutes                   |             |
| Revertive mode          | Enabled                     |             |
| Current Instance State  | Deactivated                 | 2.44 P      |
|                         |                             | Back        |

図 8-97 Sub-ring Instance Information 画面

「Back」をクリックすると前画面に戻ります。

#### サブリングインスタンス情報の参照

1. 「<u>Show Sub-ring Instance</u>」リンクをクリックすると、以下の画面が表示されます。

| InstanceID 2      |                      |      |   |
|-------------------|----------------------|------|---|
| Sub-Ring Instance | TC Propagation State |      |   |
| 4                 | Enabled              |      |   |
|                   |                      | Back | ] |

図 8-98 ERPS Settings - Detail Information 画面

「Back」をクリックすると前画面に戻ります。

## インスタンス情報の編集

1. 「<u>Edit Instance</u>」リンクをクリックすると、以下の画面が表示されます。

| Ring Instance Settings                                                                                                    |                                                                           |                                                                                                    | _ |       | _     | C Safeguard |
|----------------------------------------------------------------------------------------------------|---------------------------------------------------------------------------|----------------------------------------------------------------------------------------------------|---|-------|-------|-------------|
| Ring Instance Settings<br>ERPS Ring Name<br>ERPS Instance ID<br>Instance Status<br>RAPS VLAN ID<br>MEL (0-7)<br>Holdoff Time (0-10000)<br>Guard Time (10-2000)<br>WTR Time (10-2000)<br>WTR Time (1-12)<br>RPL Port<br>RPL Role<br>Protected Vlan<br>Revertive Mode<br>Excre Bing Port Block | ring02<br>3<br>Enabled<br>West<br>Owner<br>Add<br>Enabled<br>West<br>West | Imilisecond       milisecond       milisecond       min       Imin       Imin       Imin       Imin |   |       |       |             |
| Manual Ring Port Block                                                                                                    | West                                                                      |                                                                                                    |   |       |       |             |
|                                                                                                    |                                                                           |                                                                                                    | [ | Apply | Clear | Back        |
| Sub-ring Instance                                                                                                    |                                                                           |                                                                                                    |   |       |       |             |
| Sub-ring Instance ID                                                                                                    |                                                                           |                                                                                                    |   |       |       |             |
| TC Propagation                                                                                                    | Enabled V                                                                 |                                                                                                    |   |       |       | Apply       |
| Sub-Ring Instance<br>4                                                                                                    | TC F<br>Enal                                                              | Propagation State<br>bled                                                                           | _ | _     | Delet | e           |

図 8-99 ERPS Settings - Edit Instance 画面

## 以下の項目を使用して設定します。

| 項目                     | 説明                                                                                  |
|------------------------|-------------------------------------------------------------------------------------|
| Instance Status        | インスタンスを有効 / 無効に設定します。                                                               |
| RAPS VLAN ID           | R-APS VLAN とする VLAN ID を指定します。                                                      |
| MEL (0-7)              | ERPS の Maintenance Entity Group(MEG) レベル (MEL) を指定します。                              |
| Holdoff Time (0-10000) | R-APS 機能ホールドオフタイムを指定します。                                                            |
| Guard Time (10-20000)  | R-APS 機能のガードタイムを指定します。                                                              |
| WTR Time (5-12)        | R-APS 機能の WTR タイム(復帰までの待ち時間)を指定します。                                                 |
| RPL Port               | Ring Protection Link (RPL : リングプロテクションリンク ) ポートとしてリングポート(West / East / None)を指定します。 |
| RPL Role               | RPL ロールを「Owner」「Neighbor」「None」から指定します。                                             |
| Protected VLANs        | 防御される VLAN(Protected VLAN)の追加 / 削除を行います。                                            |
| Revertive Mode         | R-APS revertive オプションを指定します。                                                        |
| Force Ring Port Block  | インスタンスリングポート(West/East)をブロックします。                                                    |
| Manual Ring Port Block | リンクが失われ FS 状態がない場合、MS として設定されたインスタンスリングポート(West/East)を手動でブロックし                      |
|                        | ます。                                                                                 |
| Sub-ring Instance ID   | サブリングインスタンス ID を指定します。                                                              |
| TC Propagation         | サブリングインスタンスの TC(topology change)伝搬の状態を「Enabled」( 有効 )/「Disabled」( 無効 ) にします。        |
|                        |                                                                                     |

2. 「Apply」ボタンをクリックして行った変更を適用します。 「<<Back」をボタンをクリックして前のページに戻ります。 削除するには削除対象のエントリの「Delete」ボタンをクリックします。

「Clear」ボタンをクリックすると、指定エントリがクリアされます。

## LLDP(LLDP 設定)

LLDP(Link Layer Discovery Protocol)は、IEEE 802 ネットワークに接続しているステーションから同じ IEEE 802 ネットワークに接続している他のス テーションに通知を出します。本システムが提供する主な機能は、ステーションまたは本機能の管理を提供するエンティティの管理アドレスと、管 理エンティティが要求する IEEE 802 ネットワークに接続するステーションの接続点の識別子を組み合わせることです。

本プロトコルによって送信される情報は、受信先によって標準の管理情報ベース(MIB)に格納されるので、SNMP(Simple Network Management Protocol)などの管理プロトコル使ったネットワーク管理システム(NMS)からその情報にアクセスできるようになります。

## LLDP Global Settings(LLDP グローバル設定)

L2 Features > LLDP > LLDP > LLDP Global Settings の順にメニューをクリックし、以下の画面を表示します。

| LLDP Global Settings                |                        |                              | () Safeguard |
|-------------------------------------|------------------------|------------------------------|--------------|
| LLDP State                          | OEnabled               | Oisabled                     | Apply        |
| LLDP Forward Message                | O Enabled              | <ul> <li>Disabled</li> </ul> | Apply        |
|                                     |                        |                              |              |
| Message TX Interval (5-32768)       | 30                     | sec                          |              |
| Message TX Hold Multiplier (2-10)   | 4                      |                              |              |
| LLDP ReInit Delay (1-10)            | 2                      | sec                          |              |
| LLDP TX Delay (1-8192)              | 2                      | sec                          |              |
| LLDP Notification Interval (5-3600) | 5                      | sec                          | Apply        |
| LLDP System Information             |                        |                              |              |
| Chassis ID Subtype                  | MAC Address            |                              |              |
| Chassis ID                          | 00-01-02-03-04-00      |                              |              |
| System Name                         |                        |                              |              |
| System Description                  | Gigabit Ethernet Swite | n                            |              |
| System Capabilities                 | Repeater, Bridge       |                              |              |

図 8-100 LLDP Global Settings 画面

| 項目                         | 説明                                                                       |
|----------------------------|--------------------------------------------------------------------------|
| LLDP State                 | スイッチにおける LLDP 機能を「Enabled」(有効)または「Disabled」(無効)にします。                     |
| LLDP Forward Message       | 同じ IEEE 802 ネットワークに割り当てられた他のステーションに通知するために LLDP 機能のメッセージ転送を              |
|                            | 「Enabled」(有効)または「Disabled」(無効)にします。                                      |
| Message TX Interval        | アクティブなポートが通知を再送する方法を制御します。パケット伝送間隔を変更するために、5-32768(秒)の範                  |
| (5-32768)                  | 囲で値を入力します。                                                               |
| Message TX Hold Multiplier | LLDP スイッチに使用される乗数を変更することで LLDP Neighbor に LLDP 通知を作成して送信する有効期間(TTL:      |
| (2-10)                     | Time-to-Live)を計算します。指定通知の TTL(Time-to-Live)の期限が来ると、通知データは Neighbor スイッチの |
|                            | MIBから削除されます。                                                             |
| LLDP Relnit Delay (1-10)   | LLDP ポートが LLDP 無効にするコマンドを受け取った後、再初期化を行う前に待機する最小時間です。LLDP Reinit          |
|                            | Delay を変更するために、1-10(秒)から値を入力します。                                         |
| LLDP TX Delay (1-8192)     | LLDP MIB のコンテンツ変更のために、LLDP ポートが連続した LLDP 通知の送信を遅らせる最短時間(遅延間隔)を           |
|                            | 変更します。LLDP TX Delay を変更するために、1-8192(秒)から値を入力します。                         |
| LLDP Notification interval | LLDP データ変更が LLDP Neighbor からポートに受信した通知の中に検出される時に定義済みの SNMP トラップレ         |
| (5-3600)                   | シーバに変更通知を送信する場合に使用されます。LLDP Notification Interval を設定するために、5-3600(秒)から   |
|                            | 値を入力します。                                                                 |

設定を変更する際は、必ず「Apply」ボタンをクリックし、設定内容を適用してください。

## LLDP Port Settings(LLDP ポート設定)

LLDP ポートパラメータを設定します。

## L2 Features > LLDP > LLDP > LLDP Port Settings の順にメニューをクリックし、以下の画面を表示します。

| LLDP Port Setting                                                  | js                                                                         |                                       |                     | O Safeguard |
|--------------------------------------------------------------------|----------------------------------------------------------------------------|---------------------------------------|---------------------|-------------|
| From Port<br>01 v<br>Subtype<br>IPv4 v<br>Note: The IPv4 address s | To Port<br>01 •<br>Action<br>Disabled •<br>should be the switch's address. | Notification<br>Disabled v<br>Address | Admin Status        | Apply       |
| Port ID                                                            | Notification                                                               | Admin Status                          | IPv4 (IPv6) Address | ~           |
| 1                                                                  | Disabled                                                                   | TX and RX                             |                     |             |
| 2                                                                  | Disabled                                                                   | TX and RX                             |                     |             |
| 3                                                                  | Disabled                                                                   | TX and RX                             |                     |             |
| 4                                                                  | Disabled                                                                   | TX and RX                             |                     |             |
| 5                                                                  | Disabled                                                                   | TX and RX                             |                     |             |
| 6                                                                  | Disabled                                                                   | TX and RX                             |                     |             |
| 7                                                                  | Disabled                                                                   | TX and RX                             |                     |             |
| 8                                                                  | Disabled                                                                   | TX and RX                             |                     |             |
| 9                                                                  | Disabled                                                                   | TX and RX                             |                     |             |
| 10                                                                 | Disabled                                                                   | TX and RX                             |                     |             |
|                                                                    |                                                                            |                                       |                     |             |

図 8-101 LLDP Port Settings 画面

#### 以下の項目を設定できます。

| 項目                | 説明                                                             |
|-------------------|----------------------------------------------------------------|
| From Port/To Port | プルダウンメニューを使用して設定するポート範囲を指定します。                                 |
| Notification      | プルダウンメニューを使用して LLDP 通知を「Enabled」(有効)または「Disabled」(無効)にします。     |
| Admin Status      | プルダウンメニューを通知のステータスを選択します。: Tx(送信のみ)、Rx(受信のみ)、Tx And Rx(送受信)または |
|                   | 「Disabled」(無効)。                                                |
| Subtype           | プルダウンメニューを使用して送信する IP アドレスの種類を選択します。                           |
| Action            | ポートベースの管理アドレス機能を「Enabled」(有効)または「Disabled」(無効)にします。            |
| Address           | 通知するエンティティの管理アドレスを入力します。                                       |

「Apply」ボタンをクリックし、変更を有効にします。

## 注意 ここで設定する IPv4/V6 アドレスは既存の LLDP 管理 IP アドレスの必要があります。

## LLDP Management Address List(LLDP 管理アドレスリスト)

## L2 Features > LLDP > LLDP Management Address List の順にメニューをクリックし、以下の画面を表示します。

| LLDP Manager | ment Address List |         |                      | () Safeguard      |
|--------------|-------------------|---------|----------------------|-------------------|
| IPv4         | Address           |         |                      | Find              |
| Subtype      | Address           | IF Туре | OID                  | Advertising Ports |
| IPv4         | 10.90.90.90       | lfindex | 1.3.6.1.4.1.171.10.1 |                   |

図 8-102 LLDP Management Address List 画面

#### 以下の項目を設定できます。

| 項目        | 説明                           |
|-----------|------------------------------|
| IPv4/IPv6 | 通知するエンティティの管理 IP アドレスを選択します。 |
| Address   | 管理 IP アドレスを入力します。            |

「Find」ボタンをクリックし、LLDP 管理情報を検索します。

## LLDP Basic TLVs Settings(LLDP ベーシック TLV 設定)

本スイッチにおけるベーシック TLV 設定を有効にします。TLV は Type-Length-Value の略で、特定の送信情報を LLDP パケット内の TLV 要素として 許可します。 このウィンドウは、基本 TLV 設定の設定を有効にするために使用されます。スイッチ上のアクティブな LLDP ポートには常に、送信側 のアドバタイズメントに必須データが含まれていました。 個々のポートまたはポートグループで、これらのデータタイプの1つ以上を送信 LLDP 広 告から除外するように設定できる 4 つのオプションのデータタイプがあります。 必須データタイプには、4 つの基本タイプの情報(LLDPDU TLV、 chassis ID TLV、port ID TLV、および Time to Live TLV)が含まれます。 必須のデータ型を無効にすることはできません。オプションで選択できる 4 つのデータ型もあります。 これらには、Port Description、System Name、System Description、および System Capability が含まれます。

#### L2 Features > LLDP > LLDP Basic TLVs Settings の順にメニューをクリックし、以下の画面を表示します。

| LLDP Basic Tl                          | LVs Settings                             |                                     |                                            |                                             | O Safe |
|----------------------------------------|------------------------------------------|-------------------------------------|--------------------------------------------|---------------------------------------------|--------|
| From Port                              | 01 💌                                     | To Port                             | 01 💌                                       |                                             |        |
| Port Description<br>System Description | Disabled 💌<br>Disabled 💌                 | System Name<br>System Capabilities  | Disabled V<br>Disabled V                   | Ap                                          | ply    |
|                                        |                                          |                                     |                                            |                                             |        |
| Port                                   | Port Description                         | System Name                         | System Description                         | System Capabilities                         | ~      |
| Port 1                                 | Port Description<br>Disabled             | System Name<br>Disabled             | System Description<br>Disabled             | System Capabilities<br>Disabled             |        |
| Port<br>1<br>2                         | Port Description<br>Disabled<br>Disabled | System Name<br>Disabled<br>Disabled | System Description<br>Disabled<br>Disabled | System Capabilities<br>Disabled<br>Disabled | _      |

図 8-103 LLDP Basic TLVs Settings 画面

#### プルダウンメニューを使用してベーシック TLV 設定を「Enabled」(有効)/「Disabled」(無効)にします。

#### 以下の項目を設定できます。

| 項目                  | 説明                                       |
|---------------------|------------------------------------------|
| From Port/To Port   | 設定するポート範囲を指定します。                         |
| Port Description    | ポート説明を「Enabled」(有効)/「Disabled」(無効)にします。  |
| System Name         | システム名を「Enabled」(有効)/「Disabled」(無効)にします。  |
| System Description  | システム説明を「Enabled」(有効)/「Disabled」(無効)にします。 |
| System Capabilities | システム能力を「Enabled」(有効)/「Disabled」(無効)にします。 |
|                     |                                          |

「Apply」ボタンをクリックし、変更を有効にします。

## LLDP Dot1 TLVs Settings(LLDP Dot1 TLV 設定)

LLDP Dot1 TLV は、IEEE 802.1 によって組織的に定義されている TLV で、送信する LLDP 通知から IEEE 802.1 規定のポート VLAN ID の TLV データタ イプを除外するようにポートやポートグループを設定する時に使用します。

## L2 Features > LLDP > LLDP Dot1 TLVs Settings の順にメニューをクリックし、以下の画面を表示します。

| LLDP    | Dot1 TLVs          | Settings                       |           |                    |     |                            | O Safegu          | Jard |
|---------|--------------------|--------------------------------|-----------|--------------------|-----|----------------------------|-------------------|------|
| From Po | ort                | 01 💌                           | To Port   | 01 💌               |     |                            |                   |      |
| Dot1 TL | V PVID             | Disabled 🗸                     |           |                    |     |                            |                   |      |
| Dot1 TL | V Protocol VLAN    | Disabled 🐱                     | VLAN Name | ✓                  |     |                            |                   |      |
| Dot1 TL | V VLAN             | Disabled 🐱                     | VLAN Name | ✓                  |     |                            |                   |      |
| Dot1 TL | V Protocol Identit | y Disabled 🗸                   | EAPOL     | *                  |     |                            | Apply             |      |
|         |                    |                                |           |                    |     |                            |                   |      |
| Port    | PVID State         | Port and<br>Protocol VID State | VID       | VLAN<br>Name State | VID | Protocol<br>Identity State | Protocol Identity |      |
| 1       | Disabled           | Disabled                       |           | Disabled           |     | Disabled                   |                   |      |
| 2       | Disabled           | Disabled                       |           | Disabled           |     | Disabled                   |                   |      |
| 3       | Disabled           | Disabled                       |           | Disabled           |     | Disabled                   |                   |      |

図 8-104 LLDP Dot1 TLVs Settings 画面

#### 以下の項目が使用できます。

| 項目                | 説明                                                                                |
|-------------------|-----------------------------------------------------------------------------------|
| From Port/To Port | 設定するポート範囲を指定します。                                                                  |
| Dot1 TLV PVID     | PVID の通知を「Enabled」(有効)/「Disabled」(無効)にします。                                        |
| Dot1 TLV Protocol | プロトコル VLAN ID の通知を「Enabled」(有効) /「Disabled」(無効) にします。 対象となるプロトコル VLAN を右の欄で指定します。 |
| VLAN              | ・ VLAN Name - VLAN 名を指定します。                                                       |
|                   | ・ VID List - VLAN ID を指定します。                                                      |
|                   | ・ All - すべてを対象とします。                                                               |

| 項目                      | 説明                                                                                                    |
|-------------------------|----------------------------------------------------------------------------------------------------|
| Dot1 TLV VLAN           | VLAN 名の通知を「Enabled」(有効)/「Disabled」(無効)にします。対象となるプロトコル VLAN を右の欄で指定します。<br>・ VLAN Name - VLAN 名を指定します。<br>・ VID List - VLAN ID を指定します。<br>・ AII - すべてを対象とします。 |
| Dot1 TLV Protocol       | プロトコル識別子の通知を「Enabled」(有効)/「Disabled」(無効)にします。次に対象とするプロトコルを EAPOL、LACP、<br>GVRP STP または All から選択します                                                           |
| dentity<br> Apply」ボタンをク | GVRP、STP または All から選択します。                                                                                                    |

「Apply」ボタンをクリックし、変更を有効にします。

## LLDP Dot3 TLVs Settings(LLDP Dot3 TLV 設定)

個別のポートやポートグループが送信する LLDP 通知から IEEE 802.3 規定のポート VLAN ID TLV データタイプを除外するように設定します。

L2 Features > LLDP > LLDP Dot3 TLVs Settings の順にメニューをクリックし、以下の画面を表示します。

| LLDP Dot3 TL                              | /s Settings                          |                                   |                          | O Safeguar    |
|-------------------------------------------|--------------------------------------|-----------------------------------|--------------------------|---------------|
| From Port                                 | 01                                   | To Port                           | 01 💌                     |               |
| MAC / PHY Configura<br>Maximum Frame Size | tion Status Disabled V<br>Disabled V | Link Aggregation<br>Power Via MDI | Disabled v<br>Disabled v | Apply         |
| Port                                      | MAC / PHY Configuration Status       | Link Aggregation                  | Maximum Frame Size       | Power Via MDI |
| 1                                         | Disabled                             | Disabled                          | Disabled                 | Disabled      |
| 2                                         | Disabled                             | Disabled                          | Disabled                 | Disabled      |
| 3                                         | Disabled                             | Disabled                          | Disabled                 | Disabled      |
| 4                                         | Disabled                             | Disabled                          | Disabled                 | Disabled      |
| 5                                         | Disabled                             | Disabled                          | Disabled                 | Disabled      |
| 6                                         | Disabled                             | Disabled                          | Disabled                 | Disabled      |
| 7                                         | Disabled                             | Disabled                          | Disabled                 | Disabled      |
| 8                                         | Disabled                             | Disabled                          | Disabled                 | Disabled      |
| 9                                         | Disabled                             | Disabled                          | Disabled                 | Disabled      |
| 10                                        | Disabled                             | Disabled                          | Disabled                 | Disabled      |

図 8-105 LLDP Dot3 TLVs Settings 画面

#### 以下の項目を設定できます。

| 項目                           | 説明                                                                                                    |
|------------------------------|----------------------------------------------------------------------------------------------------|
| From Port/To Port            | 設定するポート範囲を指定します。                                                                                                    |
| MAC/PHY Configuration Status | この TLV オプションのデータタイプは、LLDP エージェントが MAC / PHY 設定 / ステータス TLV を送信する必要<br>があることを示します。 これは、IEEE 802.3 リンクの 2 つの端が異なるデュプレックスおよび / または速度設定<br>で構成され、依然として限られたネットワーク接続を確立する可能性があることを示しています。より正確には、<br>ポートがオートネゴシエーション機能をサポートしているかどうか、機能が有効かどうか、オートネゴシエート<br>されたアドバタイズされた機能があるかどうか、および動作可能な MAU タイプは何かなどです。 デフォルトの<br>状態は Disabled です。スイッチの MAC または PHY 状態の通知を「Enabled」(有効)/「Disabled」(無効)にし<br>ます。 |
| Link Aggregation             | スイッチのリンクアグリゲーション状態の通知を「Enabled」(有効)/「Disabled」(無効)にします。                                                                                                    |
| Maximum Frame Size           | 最大フレームサイズの通知を「Enabled」(有効)/「Disabled」(無効)にします。                                                                                                    |
| Power Via MDI                | プルダウンメニューを使用して、LLDP エージェントが MDI TLV を通した電力供給の有無を指定します。MDI TLV<br>経由の電力供給により、ネットワーク管理が通知を行い、送信する IEEE 802.3 LAN ステーション MDI 電力のサポー<br>ト機能を検出します。                                                                                                    |

「Apply」ボタンをクリックし、変更を有効にします。

## LLDP Statistics System (LLDP 統計情報システム)

スイッチにおける LLDP 統計情報と各ポートの設定を参照できます。

**L2 Features > LLDP > LLDP > LLDP Statistics System** の順にメニューをクリックし、以下の画面を表示します。

| LLDP Statistics System              |      | () Safeguard |
|-------------------------------------|------|--------------|
| LLDP Statistics                     |      |              |
| Last Change Time                    | 2526 |              |
| Number of Table Insert              | 0    |              |
| Number of Table Delete              | 0    |              |
| Number of Table Drop                | 0    |              |
| Number of Table Ageout              | 0    |              |
| Port 01  LLDP Statistics Ports      |      | Find         |
| Total TX Frames                     | 0    |              |
| Total Discarded RX Frames           | 0    |              |
| RX Errors Frames                    | 0    |              |
| Total RX Frames                     | 0    |              |
| Total Discarded RX TLVs             | 0    |              |
| Total Unrecognized RX TLVs          | 0    |              |
| Total Aged out Neighbor Information | 0    |              |

図 8-106 LLDP Statistics System 画面

プルダウンメニューを使用して、ポートをチェックし、「Find」ボタンをクリックします。情報が画面下半分に表示されます。

## LLDP Local Port Information (LLDP ローカルポート情報)

以下のローカルポートの要約テーブルにポートベースの情報を表示します。

L2 Features > LLDP > LLDP > LLDP Local Port Information の順にメニューをクリックし、以下の画面を表示します。

| LLDP Local Port Information O Safe |                                           |                                                             | O Safegu                                              |
|------------------------------------|-------------------------------------------|-------------------------------------------------------------|-------------------------------------------------------|
| LLDP Local Port Brief Table        |                                           |                                                             |                                                       |
|                                    |                                           |                                                             | Show Normal                                           |
|                                    |                                           |                                                             |                                                       |
|                                    |                                           |                                                             |                                                       |
| Port                               | Port ID Subtype                           | Port ID                                                     | Port Description                                      |
|                                    |                                           |                                                             |                                                       |
| 1                                  | MAC Address                               | 00-01-02-03-04-01                                           | D-Link DGS-3000                                       |
| 2                                  | MAC Address<br>MAC Address                | 00-01-02-03-04-01<br>00-01-02-03-04-02                      | D-Link DGS-3000 D-Link DGS-3000                       |
| 1<br>2<br>3                        | MAC Address<br>MAC Address<br>MAC Address | 00-01-02-03-04-01<br>00-01-02-03-04-02<br>00-01-02-03-04-03 | D-Link DGS-3000<br>D-Link DGS-3000<br>D-Link DGS-3000 |

図 8-107 LLDP Local Port Information 画面

#### ポートベース情報の参照

「Show Normal」ボタンをクリックし、以下の画面を表示します。

| LLDP Local Port Information     |                                       | O Safeguard     |
|---------------------------------|---------------------------------------|-----------------|
| LLDP Local Port Normal Table    |                                       |                 |
| Port 01                         |                                       | Find Show Brief |
| LLDP Normal Ports               | W/O Address                           |                 |
| Port ID Subtype                 | MAC ADDRESS<br>00-01-02-02-04-01      |                 |
| Port Description                | D-Link DGS-3000-26TC R1 00 010 Port 1 |                 |
| Port PVID                       | 1                                     |                 |
| Management Address Count        | Show Detail                           |                 |
| PPVID Entries                   | Show Detail                           |                 |
| VLAN Entries                    | Show Detail                           |                 |
| Protocol Identity Entries Count | Show Detail                           |                 |
| MAC / PHY Configuration/Status  | Show Detail                           |                 |

図 8-108 LLDP Local Port Information (Show Normal) 画面

プルダウンメニューを使用して、ポートを選択し、「Find」ボタンをクリックします。情報が画面下半分に表示されます。 前画面に戻るためには、「Show Brief」ボタンをクリックします。

#### 各パラメータの詳細の参照

「Management Address Count」の「<u>Show Detail</u>」リンクをクリックし、以下の画面を表示します。

| LLDP Local Port Information O s |                              |             |         | O Safeguard          |
|---------------------------------|------------------------------|-------------|---------|----------------------|
| LLDP Local Mana                 | agement Address Detail Table |             |         | < Back               |
| Total Entries: 1                | Subtype                      | Address     | IF Type | OID                  |
| 1:1                             | IPv4                         | 10.90.90.90 | Ifindex | 1.3.6.1.4.1.171.10.1 |

図 8-109 LLDP Local Port Information (Show Detail) 画面

## LLDP Remote Port Information (LLDP リモートポート情報)

Neighbor から学習したポート情報を表示します。

L2 Features > LLDP > LLDP > LLDP Remote Port Information の順にメニューをクリックし、以下の画面を表示します。

| LLDP Remote Port Brief Table Port 01  Find Show Normal  Total Entries: 0 Entity Chassis ID Subtype Chassis ID Port ID Subtype Port ID Port Description | LLDP Remote Port Inform                       | ation      |                 |         |                 | Safeguard |
|----------------------------------------------------------------------------------------------------|-----------------------------------------------|------------|-----------------|---------|-----------------|-----------|
| Port 01 Find Show Normal<br>Total Entries: 0<br>Entity Chassis ID Subtype Chassis ID Port ID Subtype Port ID Port Description                          | LLDP Remote Port Brief Table                  |            |                 |         |                 |           |
| Total Entries: 0<br>Entity Chassis ID Subtype Chassis ID Port ID Subtype Port ID Port Description                                                      | Port 01                                       |            |                 |         | Find Sho        | w Normal  |
|                                                                                                    | Total Entries: 0<br>Entity Chassis ID Subtype | Chassis ID | Port ID Subtype | Port ID | PortDescription | _         |

図 8-110 LLDP Remote Port Information 画面 - Brief

プルダウンメニューを使用して、ポートを選択し、「Find」ボタンをクリックします。情報が画面下半分に表示されます。

#### 各ポートの設定を参照する

ポートを選択し、「Show Normal」ボタンをクリックし、以下の画面を表示します。

| LLDP Remote Port Information         | O Safeguard             |
|--------------------------------------|-------------------------|
| LLDP Remote Entity Information Table | < <back< td=""></back<> |
| Total Entries: 0                     |                         |
|                                      |                         |

図 8-111 LLDP Remote Port Information 画面 - Normal

「<<Back」をボタンをクリックして前のページに戻ります。

## LLDP-MED(LLDP-MED 設定)

LLDP-MED(Media-Endpoint-Discovery)は、専門的なケイパビリティと LLDP-MED 規格に準拠した機能を持つネットワークエッジに高度な機能を サポートするために LLDP 業界標準を拡張したものです。

#### LLDP-MED System Settings(LLDP-MED システム設定)

LLDP-MED のログ状態と「Fast Start Repeat Count」(ファストスタート実行回数)の設定と LLDP MED システム情報の表示を行います。

L2 Features > LLDP > LLDP-MED > LLDP-MED System Settings の順にメニューをクリックし、以下の画面を表示します。

| LLDP-MED System Settings       |                                  | 0 Safeguard |
|--------------------------------|----------------------------------|-------------|
| LLDP-MED Log State             | Enabled  O Disabled              | Apply       |
| Fast Start Repeat Count (1-10) | 4                                | Apply       |
| LLDP-MED System Information    |                                  |             |
| Device Class                   | Network Connectivity Device      |             |
| Hardware Revision              | A1                               |             |
| Firmware Revision              | 1.00.001                         |             |
| Software Revision              | 1.00.021                         |             |
| Serial Number                  |                                  |             |
| Manufacturer Name              | D-Link                           |             |
| Model Name                     | DGS-3000-26TC Gigabit Ethernet S |             |
| Asset ID                       |                                  |             |

図 8-112 LLDP-MED System Settings 画面

以下の項目が使用できます。

| 項目                             | 説明                                                                                                    |
|--------------------------------|----------------------------------------------------------------------------------------------------|
| LLDP-MED Log State             | ラジオボタンを使用して LLDP-MED のログ状態を「Enabled」(有効) /「Disabled」(無効)にします。                                                                                                    |
| Fast Start Repeat Count (1-10) | ファストスタート実行回数(1-10)を入力します。LLDP MED ケイパビリティの TLV が存在する LLDP リモート<br>システム MIB と関連しない MSAP 識別子で検出される場合、アプリケーションレイヤはファストスタートメカニ<br>ズムを開始し、「medFastStart」タイマを「medFastStartRepeatCount」回数 1 に設定します。初期値は 4 です。 |

「Apply」ボタンをクリックして各セクションで行った変更を適用します。

## LLDP-MED Port Settings(LLDP-MED ポート設定)

LLDP-MED TLV の送信を有効または無効にします。

## L2 Features > LLDP > LLDP-MED > LLDP-MED Port Settings の順にメニューをクリックし、以下の画面を表示します。

| LLDP-MED Port Se            | ettings                                                                     |              |                |           | 0 Safegu       |
|-----------------------------|-----------------------------------------------------------------------------|--------------|----------------|-----------|----------------|
| From Port To Port           | NTCS State           NTCS         State           Disabled         Disabled | Capabilities | Network Policy | Power Pse | tory All Apply |
| Note: NTCS: Notification To | pology Change Status                                                        |              |                |           |                |
| Port                        | NTCS                                                                        | Capabilities | Network Policy | Power Pse | Inventory      |
| 1                           | Disabled                                                                    | Disabled     | Disabled       | Disabled  | Disabled       |
| 2                           | Disabled                                                                    | Disabled     | Disabled       | Disabled  | Disabled       |
| 3                           | Disabled                                                                    | Disabled     | Disabled       | Disabled  | Disabled       |
| 4                           | Disabled                                                                    | Disabled     | Disabled       | Disabled  | Disabled       |
| 5                           | Disabled                                                                    | Disabled     | Disabled       | Disabled  | Disabled       |
| 6                           | Disabled                                                                    | Disabled     | Disabled       | Disabled  | Disabled       |
| 7                           | Disabled                                                                    | Disabled     | Disabled       | Disabled  | Disabled       |
| 8                           | Disabled                                                                    | Disabled     | Disabled       | Disabled  | Disabled       |
| 9                           | Disabled                                                                    | Disabled     | Disabled       | Disabled  | Disabled       |
| 10                          | Disabled                                                                    | Disabled     | Disabled       | Disabled  | Disabled       |
| 11                          | Disabled                                                                    | Disabled     | Disabled       | Disabled  | Disabled       |
| 12                          | Disabled                                                                    | Disabled     | Disabled       | Disabled  | Disabled       |
| 13                          | Disabled                                                                    | Disabled     | Disabled       | Disabled  | Disabled       |
| 4.4                         | Disabled                                                                    | Disabled     | Disabled       | Disabled  | Disabled       |

図 8-113 LLDP-MED Port Settings 画面

### 以下の項目が使用できます。

| 項目                  | 説明                                                                                                    |
|---------------------|----------------------------------------------------------------------------------------------------|
| From Port / To Port | 設定するポート範囲を指定します。                                                                                                    |
| NTCS                | NTCS(トポロジ変更状態の通知)を有効または無効にします。                                                                                                    |
| State               | 「LLDP-MED TLV」の送信を有効または無効にします。また、LLDP エージェントが送信すべき TLV タイプをチェックします。<br>TLV タイプは Capabilities、Network Policy、Power Pse、および Inventory です。「All」を選択すると、すべての TLV タイプを<br>選択します。 |
| Capabilities        | この TLV タイプは、LLDP エージェントが「LLDP-MED capabilities TLV」を送信する必要があることを示します。LLDP-MED PDU を送信する場合、この TLV タイプを有効にする必要があります。そうでないと、このポートは LLDP-MED PDU を送信することができません。                |
| Network Policy      | この TLV タイプは、LLDP エージェントが「LDP-MED network policy TLV」を送信する必要があることを示します。                                                                                                    |
| Power Pse           | この TLV タイプは、LLDP エージェントが「LDP-MED Power Pse TLV」を送信する必要があることを示します。                                                                                                    |
| Inventory           | この TLV タイプは、LLDP エージェントが「LLDP-MED inventory TLV」を送信する必要があることを示します。                                                                                                    |
| All                 | このオプションを選択すると、設定に「Capabilities」、「Network Policy」および「Inventory」を含めます。                                                                                                    |

「Apply」ボタンをクリックして行った変更を適用します。

## LLDP-MED Local Port Information(LLDP-MED ローカルポート情報)

外向きの LLDP-MED 通知を組み込むためにポートごとの現在の情報を表示します。

## L2 Features > LLDP > LLDP-MED > LLDP-MED Local Port Information の順にメニューをクリックし、以下の画面を表示します。

| LLDP-MED Local Port Information |             | O Safeguard |
|---------------------------------|-------------|-------------|
| Port 01 💌                       |             | Find        |
| Port 1                          |             |             |
| LLDP-MED Capabilities Support:  |             |             |
| LLDP-MED Capabilities           | Support     |             |
| Network Policy                  | Support     |             |
| Location Identification         | Not Support |             |
| Extended Power Via MDI PSE      | Not Support |             |
| Extended Power Via MDI PD       | Not Support |             |
| Inventory                       | Support     |             |
| Network Policy:                 |             |             |
| None                            |             |             |
| Extended Power Via MDI:         |             |             |
| None                            |             |             |

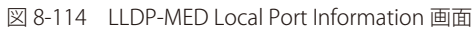

「Port」を選択し、「Find」ボタンをクリックして、特定ポートの統計情報を参照します。

## LLDP-MED Remote Port Information(LLDP-MED リモートポート情報)

Neighbor デバイスのパラメータから学習した情報を表示します。

L2 Features > LLDP > LLDP-MED > LLDP-MED Remote Port Information の順にメニューをクリックし、以下の画面を表示します。

| LLDP-ME                  | D Remote Port Information       |               |                 | O Safeguard      |
|--------------------------|---------------------------------|---------------|-----------------|------------------|
| LLDP-MED Re              | emote Port Brief Table          |               |                 |                  |
| Port 01                  | <b>v</b>                        |               |                 | Find Show Normal |
| Total Entries:<br>Entity | 0<br>Chassis ID Subtype         | Chassis ID    | Port ID Subtype | Port ID          |
| ⊠ 8-115                  | LLDP-MED Remote Port Informatio | on 画面 - Brief |                 |                  |

ポート番号を選択し、「Find」ボタンをクリックして、特定ポートの統計情報を参照します。

ポートごとに LLDP リモートポート情報を参照するには、「Show Normal」ボタンをクリックします。

| LLDP-MED Remote Port Information         | () Safeguard            |
|------------------------------------------|-------------------------|
| LLDP-MED Remote Entity Information Table | < <back< th=""></back<> |
| Total Entries: 0<br>Entity Info          | ormation                |

図 8-116 LLDP-MED Remote Port Information 画面 - Show Normal

「<<Back」をボタンをクリックして前のページに戻ります。

## NLB FDB Settings (NLB FDB 設定)

本スイッチはネットワークロードバランシング (NLB) をサポートしています。これは、複数のサーバが同じ IP アドレスと MAC アドレスを共有する Microsoft サーバロードバランシングアプリケーションの MAC フォワーディングコントロールです。クライアントからのこのリクエストは、全ての サーバに転送されますが、その中の 1 つのみにより行われます。サーバは 2 つのモード「ユニキャストモード」と「マルチキャストモード」で動作 可能です。ユニキャストモードの場合、クライアントはユニキャスト MAC アドレスをサーバへの宛先 MAC として使用します。マルチキャストモー ドではクライアントはマルチキャスト MAC アドレスをサーバへの宛先 MAC として使用します。宛先となる MAC は共有 MAC になります。サーバ は応答パケットの送信元 MAC アドレスとして (共有 MAC よりむしろ) 自身の MAC アドレスを使用します。NLB マルチキャスト FDB エントリは L2 マルチキャストエントリと相互排他的な状態になります。

L2 Features > NLB FDB Settings の順にメニューをクリックし、以下の画面を表示します。

| NLB FDB Setting                                                         | gs      | -       |          |         |         |         |         | -      |         | -       | -       |         |         |         | -       |         |         |         |         |              | -            |                   | -       |         | 0                 | Safe         | guard |
|-------------------------------------------------------------------------|---------|---------|----------|---------|---------|---------|---------|--------|---------|---------|---------|---------|---------|---------|---------|---------|---------|---------|---------|--------------|--------------|-------------------|---------|---------|-------------------|--------------|-------|
| NLB FDB Settings<br>Unicast<br>VLAN Name<br>VID (1-4094)<br>MAC Address |         |         | О м<br>[ | ulticas | st      |         |         | ) (Max | c 32 c  | harac   | ters)   |         |         |         |         |         |         |         |         |              |              |                   |         |         |                   |              |       |
| Port Select All None All Egress All Egress Ports                        | 01<br>③ | 02<br>③ | 03<br>③  | 04<br>③ | 05<br>③ | 06<br>③ | 07<br>ⓒ | 08     | 09<br>③ | 10<br>③ | 11<br>③ | 12<br>③ | 13<br>③ | 14<br>③ | 15<br>• | 16<br>③ | 17<br>• | 18<br>• | 19<br>• | 20<br>③<br>① | 21<br>③<br>〇 | ear Al<br>22<br>0 | 23<br>③ | 24<br>③ | Apply<br>25<br>() | 26<br>③<br>〇 |       |
| Total Entries: 1<br>MAC Address<br>00-11-22-33-44-55                    |         |         |          |         | ۷       | 1D      |         |        |         | Eg<br>- | ress F  | orts    |         |         |         |         |         |         |         |              |              |                   | Edit    |         | Delet             | e_]          |       |

図 8-117 NLB FDB Settings 画面

以下の項目を設定または表示できます。

| 項目           | 説明                                                    |
|--------------|-------------------------------------------------------|
| Unicast      | NLB ユニキャスト FDB エントリを作成します。                            |
| Multicast    | NLB マルチキャスト FDB エントリを作成します。                           |
| VLAN Name    | ラジオボタンをクリックして、作成する NLB マルチキャスト FDB エントリの VLAN を入力します。 |
| VID (1-4094) | ラジオボタンをクリックして VLAN ID を入力します。                         |
| MAC Address  | 作成する NLB マルチキャスト / ユニキャスト FDB エントリの MAC アドレスを入力します。   |
| Ports        | 設定するポートを選択します。すべてのポートを選択する場合、「All」をクリックします。           |
|              | 設定を適用します。                                             |

「Clear All」ボタンをクリックして、すべての情報エントリをクリアします。

## エントリの編集

- 1. 編集するエントリの「Edit」ボタンをクリックします。
- 2. 「NLB FDB Settings」セクションの値を編集し、「Apply」ボタンをクリックします。

#### エントリの削除

削除するエントリの「Delete」ボタンをクリックします。

注意

🕄 L3 NLB の設定を行った場合、該当 VLAN 内で Flooding します。

# Flex Link Settings (Flex Link 設定)

本項目では「Flex Link」について設定します。リンクアグリゲーショングループのポートまたはマスタポートは Flex Link グループのプライマリ、またはバックアップポートとして定義されます。

L2 Features > Flex Link Settings の順にメニューをクリックし、以下の画面を表示します。

| Flex Link Setting                 | 5               |                |                         | O Safeg |
|-----------------------------------|-----------------|----------------|-------------------------|---------|
| Group ID (1-4)                    | Primary Port 01 | Backup Port 01 |                         | Apply   |
|                                   |                 |                |                         | Refresh |
| and a second second second second |                 |                |                         |         |
| Total Entries: 1                  |                 |                |                         |         |
| Total Entries: 1<br>Group         | Primary Port    | Backup Port    | Status (Primary/Backup) |         |

図 8-118 Flex Link Settings 画面

以下の項目を設定または表示できます。

| 項目             | 説明               |
|----------------|------------------|
| Group ID (1-4) | グループ ID を指定します。  |
| Primary Port   | プライマリポートを指定します。  |
| Backup Port    | バックアップポートを指定します。 |

「Apply」ボタンをクリックし、設定を適用します。

「Refresh」ボタンをクリックして、エントリリストを更新します。

#### エントリの削除

削除するエントリの「Delete」ボタンをクリックします。

# 第9章 L3 Features (レイヤ3機能)

L3 Features メニューを使用し、本スイッチにレイヤ3機能を設定することができます。

## 以下は L3 Features サブメニューの説明です。

必要に応じて、設定 / 変更 / 修正を行ってください。

| サブメニュー                             | 説明                              |
|------------------------------------|---------------------------------|
| IPv4 Static/Default Route Settings | IPv4 スタティック / デフォルトルートの設定を行います。 |
| (IPv4 スタティック / デフォルトルート設定)         |                                 |
|                                    |                                 |
| IPv4 Route Table (IPv4 ルートテーブル)    | IPv4 ルーティングテーブルの外部経路情報を参照します。   |
| IPv6 Static/Default Route Settings | IPv6 スタティック / デフォルトルートの設定を行います。 |
| (IPv6 スタティック / デフォルトルート設定)         |                                 |

# IPv4 Static/Default Route Settings (IPv4 スタティック / デフォルトルート設定)

本スイッチはIPv4アドレシングのためにスタティックルーティング機能をサポートしています。IPv4スタティックルートにおいて、スタティックルートが設定されるとすぐに、スイッチはユーザにより設定されたネクストホップルータへ ARP リクエストパケットを送信します。ARP の応答をネクストホップからスイッチが取得すると、ルートは有効になりますが、ARP エントリが既に存在している場合には、ARP 応答は送信されません。 L3 Features > IPv4 Static/Default Route Settings の順にメニューをクリックし、以下の画面を表示します。

IPv4 Static/Default Route Settings

| IFV4 Static/Delault R         | oute Settings |                     |          |         |          | O Safeguard |
|-------------------------------|---------------|---------------------|----------|---------|----------|-------------|
| IPv4 Static/Default Route Set | tings         |                     |          |         |          |             |
| IP Address                    |               | Default             |          |         |          |             |
| Netmask                       | (6            | g: 255.255.255.254  | or 0-32) |         |          |             |
| Gateway                       | (6            | .g.: 172.18.211.10) |          |         |          |             |
| Metric (1-65535)              |               |                     |          |         |          |             |
| Backup State                  | Primary V     |                     |          |         |          | Apply       |
|                               |               |                     |          |         |          |             |
| Total Entries: 1              |               |                     |          |         |          |             |
| IP Address/Netmask            | Gateway       | Metric              | Protocol | Backup  | Status   |             |
| 0.0.0/0                       | 172.18.211.10 | 100                 | Default  | Primary | Inactive | Delete      |
|                               |               |                     |          |         |          |             |

図 9-1 IPv4 Static/Default Route Settings 画面

#### 画面には以下の項目が表示されます。

| 項目               | 説明                            |
|------------------|-------------------------------|
| IP Address       | スタティック / デフォルトルートの IP アドレス    |
| Netmask          | 上記 IP アドレスのネットマスク             |
| Gateway          | 上記 IP ルートのゲートウェイアドレス          |
| Metric (1-65535) | IP ルートのメトリック値。範囲は 1-65535 です。 |
| Backup State     | ルートをプライマリノバックアップルートとして指定します。  |

「Apply」ボタンをクリックし、設定を有効にします。

#### エントリの削除

対象のエントリの行の「Delete」ボタンをクリックします。

# IPv4 Route Table (IPv4 ルートテーブル)

IP ルーティングテーブルには、外部ルート情報が記載されています。

L3 Features > IPv4 Route Table の順にメニューをクリックし、以下の画面を表示します。

| IPv4 Route Table | 9            |                      |                | _      | O Safeguard |
|------------------|--------------|----------------------|----------------|--------|-------------|
| Network Address  | (e. <u>c</u> | .: 172.18.208.11/24) |                |        |             |
| O IP Address     | (e. <u>c</u> | Find                 |                |        |             |
|                  |              |                      |                |        |             |
| Total Entries: 1 | Netmask      | Gateway              | Interface Name | Metric | Protocol    |
| 10.0.0.0         | 255.0.0.0    | 0.0.0.0              | System         | 1      | Local       |
|                  |              |                      |                |        | 1/1 1 Go    |

図 9-2 IPv4 Route Table 画面

画面には以下の項目が表示されます。

| 項目              | 説明                          |
|-----------------|-----------------------------|
| Network Address | クリックし表示されるネットワークアドレスを入力します。 |
| IP Address      | クリックし表示される IP アドレスを入力します。   |
|                 |                             |

「Find」ボタンをクリックし、入力した情報を元に指定のエントリを表示します。

# IPv6 Static/Default Route Settings (IPv6 スタティック / デフォルトルート設定)

本スイッチは IPv6 アドレシングのためにスタティックルーティング機能をサポートしています。

L3 Features > IPv6 Static/Default Route Settings の順にメニューをクリックし、以下の画面を表示します。

| IPv6 Static                                                                                                | :/Default Rou                                 | te Settings  |                                                 |                  |         |          | O Sefeguera |
|----------------------------------------------------------------------------------------------------|-----------------------------------------------|--------------|-------------------------------------------------|------------------|---------|----------|-------------|
| IPv6 Static/Def<br>IPv6 Address/Pi<br>Interface Name<br>Nexthop Address<br>Metric (1-65535<br>Backup State | ault Route Setting<br>refix Length<br>ss<br>) | s<br>Primary | Default     (Max: 12 charac     (e.g.: 3FFE::1) | ters)            |         |          | Apply       |
|                                                                                                    |                                               |              |                                                 |                  |         |          | Delete All  |
| Total Entries: 1                                                                                           | Protocol                                      | Motrie       | Novt Hop                                        | Interface Name   | Packup  | Otation  |             |
| 1/0                                                                                                    | Default                                       | 10           | SEEE.1                                          | Interface Marine | Primary | Inactive | Delete      |
|                                                                                                    | Conduct                                       |              |                                                 |                  | indiy   |          | 1/1 1 Go    |

図 9-3 IPv6 Static/Default Route Settings 画面

画面には以下の項目が表示されます。

| 項目                         | 説明                                                                  |
|----------------------------|---------------------------------------------------------------------|
| IPv6 Address/Prefix Length | スタティックルートの IPv6 アドレスを入力するか、「Default」をチェックしてデフォルトルートに割り当てます。         |
| Interface Name             | スタティック IPv6 ルートが作成される IP インタフェース名                                   |
| Nexthop Address            | IPv6 形式におけるネクストホップゲートウェイアドレスに対応する IPv6 アドレス                         |
| Metric (1-65535)           | スイッチ /IPv6 アドレス間のルータ数を表したテーブルに IPv6 インタフェースのメトリック (1-65535) を指定します。 |
| Backup State               | ルートがプライマリノバックアップルートとして指定します。                                        |

「Apply」ボタンをクリックし、設定を有効にします。

## エントリの削除

テーブル内の削除するエントリの「Delete」ボタンをクリックします。すべてのエントリを削除するためには、「Delete All」ボタンをクリックします。

# 第 10 章 QoS (QoS 機能の設定)

本スイッチは、802.1p キューイング QoS(Quality of Service)をサポートしています。QoS メニューを使用し、本スイッチにセキュリティ機能を設 定することができます。

| 以下は QoS サブメニューの説明です。必要に応じて、 | 、設定 / 変更 / 修正を行ってください。 |
|-----------------------------|------------------------|
|-----------------------------|------------------------|

| サブメニュー                     | 説明                                                                                   |
|----------------------------|--------------------------------------------------------------------------------------|
| 802.1p Settings(802.1p 設定) | ポート単位にプライオリティを割り当てます。:                                                               |
|                            | 802.1p Default Priority Settings、 802.1p User Priority Settings、 802.1p Map Settings |
| Bandwidth Control          | 送信と受信のデータレートを制限します。:                                                                 |
| (帯域幅の設定)                   | Bandwidth Control Settings、Queue Bandwidth Control Settings                          |
| Traffic Control Settings   | ストームコントロールの有効 / 無効の設定、およびマルチキャスト、ブロードキャストストームのしきい値を調整                                |
| (トラフィックコントロール設定)           | します。                                                                                 |
| DSCP                       | DSCP トラスト設定、DSCP マップ設定を行います。:                                                        |
| (DSCP 設定)                  | DSCP Trust Settings、DSCP Map Settings                                                |
| HOL Blocking Prevention    | HOL(Head of Line)ブロッキングが発生し、他の送信先ポートがパケットを転送しない場合でもバッファにパケッ                          |
| (HOL ブロッキング防止)             | トを保持します。                                                                             |
| Scheduling Settings        | QoS スケジューリングを設定します。:                                                                 |
| (QoS スケジュール設定)             | QoS Scheduling、QoS Scheduling Mechanism                                              |

以下の項では QoS の機能と、802.1p プライオリティキューイングを利用するメリットについて説明します。

## QoS の長所

QoS は IEEE 802.1p 標準で規定される技術で、ネットワーク管理者に、VoIP(Voice-over Internet Protocol)、Web 閲覧用アプリケーション、ファイルサー バアプリケーション、またはビデオ会議などの広帯域を必要とする、または高い優先順位を持つ重要なサービスのために、帯域を予約する方法を提供しま す。より大きい帯域を作成可能なだけではなく他の重要度の低いトラフィックを制限することで、ネットワークが必要以上の帯域を使用しないようにしま す。スイッチは各物理ポートで受信した様々なアプリケーションからのパケットをプライオリティに基づき独立したハードウェアキューに振り分けます。 以下の図に、802.1p プライオリティキューイングがどのように本スイッチに実装されているかを示しています。

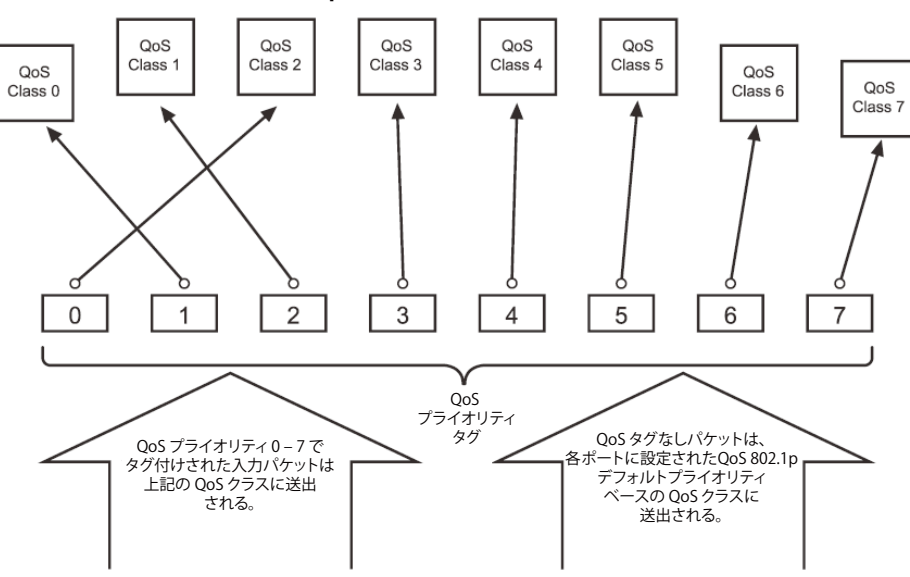

## QoS 802.1p プライオリティタギングの実行

図 10-1 スイッチ上での QoS マッピングの例

上の図は本スイッチのプライオリティの初期設定です。クラス7はスイッチにおける7つのプライオリティキューの中で、最も高い優先権を持って います。QoSを実行するためには、ユーザはスイッチに対し、パケットのヘッダに適切な識別タグが含まれているかを確認するように指示する必要 があります。そして、ユーザはそれらのタグ付きパケットをスイッチ上の指定されたキューに送り、優先順序に従って送出するようにします。

例えば、遠隔地に設置した2台のコンピュータ間でビデオ会議を行うとします。管理者はAccess Profile コマンドを使用して、送信するビデオパケットにプライオリティタグを付加します。次に受信側ではスイッチにそのタグの確認するよう指示を行い、タグ付きパケットを受信したら、それをスイッチのクラスキューに関連付けを行うようにします。また、管理者はこのキューに優先順位を与え、他のパケットが送出されるよりも前に送信されるように設定を行います。この結果、このサービス用のパケットは、できるだけ早く送信され、キューが最優先されることにより、中断されることなくパケットを受け取ることができるため、このビデオ会議用に帯域を最適化することが可能になります。

## QoS について

本スイッチは、802.1p プライオリティキューをサポートしており、8 個のプライオリティキューがあります。プライオリティキューには、最高レベルの7 番キューから最低レベルの0 番キューまでがあります。IEEE 802.1p(p0 から p7)に規定される8つのプライオリティタグはスイッチのプラ イオリティタグと以下のように関連付けされます。

- プライオリティ0は、スイッチのQ2キューに割り当てられます。
- プライオリティ1は、スイッチのQ0キューに割り当てられます。
- プライオリティ2は、スイッチのQ1キューに割り当てられます。
- プライオリティ3は、スイッチのQ3キューに割り当てられます。
- プライオリティ4は、スイッチのQ4キューに割り当てられます。
- プライオリティ5は、スイッチのQ5キューに割り当てられます。
- プライオリティ6は、スイッチのQ6キューに割り当てられます。
- プライオリティ7は、スイッチのQ7キューに割り当てられます。

Strict(絶対優先)のプライオリティベースのスケジューリングでは、優先度の高いキューに属するパケットから送信されます。優先度の高いキュー が複数ある場合は、プライオリティタグに従って送信されます。高プライオリティのキューが空である時にだけプライオリティの低いパケットは送 信されます。

重み付けラウンドロビンキューイングでは、各プライオリティキューから送信されるパケットの数は、指定された重み付けによって決定されます。 A から H までの 8 つある CoS (Class of Service) キューに、8 から 1 までの重み付けを設定したとすると、パケットは以下の順に送信されます。A1, B1, C1, D1, E1, F1, G1, H1, A2, B2, C2, D2, E2, F2, G2, A3, B3, C3, D3, E3, F3, A4, B4, C4, D4, E4, A5, B5, C5, D5, A6, B6, C6, A7, B7, A8, A1, B1, C1, D1, E1, F1, G1, H1

重み付けラウンドロビンキューイングでは、各CoSキューが同じ重み付けを持つならば、各CoSキューのパケット送信の機会はラウンドロビンキュー イングのように、全く同じになります。また、あるCoSの重み付けとして0を設定すると、そのCoSから送信するパケットがなくなるまでパケッ トを処理します。0以外の値を持つ他のCoSキューでは、重み付けラウンドロビンの規則により、重みに従って送信を行います。

本スイッチは、スイッチ上の各ポートに8つのプライオリティキュー(と8つのCoS)を持っています。

# 802.1p Settings (802.1p 設定)

## 802.1p Default Priority(ポートへのパケットプライオリティの割り当て)

本スイッチは各ポートにデフォルトの802.1pプライオリティを割り当てることができます。

## QoS > 802.1p Settings > 802.1p Default Priority Settings の順にメニューをクリックし、以下の画面を表示します。

| 802.1p Default Priority Settings O Sefection |                |                    |  |  |  |
|----------------------------------------------|----------------|--------------------|--|--|--|
| 802.1p Default Priority Settings             |                |                    |  |  |  |
| From Port To Port 01 01                      | Priority     0 | Apply              |  |  |  |
| Port                                         | Priority       | Effective Priority |  |  |  |
| 1                                            | 0              | 0                  |  |  |  |
| 2                                            | 0              | 0                  |  |  |  |
| 3                                            | 0              | 0                  |  |  |  |
| 4                                            | 0              | 0                  |  |  |  |
| 5                                            | 0              | 0                  |  |  |  |
| 6                                            | 0              | 0                  |  |  |  |
| 7                                            | 0              | 0                  |  |  |  |
| 0                                            | n              | 0                  |  |  |  |

図 10-2 802.1p Default Priority Settings 画面

本スイッチは、スイッチのそれぞれのポートにデフォルト 802.1p プライオリティをアサインすることができます。この画面はデフォルト 802.1p プ ライオリティをスイッチのポートにアサインする設定するために使用し、受信したアンタグパケットに 802.1p プライオリティタグを挿入します。 プライオリティと有効なプライオリティタグは最もプライオリティの低い 0 から、最もプライオリティの高い 7 までをつけることができます。有効 なプライオリティとは、RADIUS によりアサインされる実際のプライオリティを示します。RADIUS が指定した制限を超える値をアサインした場合は、 デフォルトプライオリティが設定されます。例えば、RADIUS が 8 をアサインするとデフォルトプライオリティは 0、有効なプライオリティは 0 に なります。

## 新しいデフォルトプライオリティを実行する

はじめに「From Port」、「To Port」プルダウンメニューでポート範囲を選択し、「Priority」プルダウンメニューで値0から7を選択します。

設定を変更する際は、必ず「Apply」ボタンをクリックし、設定内容を適用してください。

## 802.1p User Priority(802.1p ユーザプライオリティ設定)

スイッチは各 802.1p プライオリティにユーザプライオリティを割り当てることができます。

QoS > 802.1p Settings > 802.1p User Priority Settings の順にクリックし、以下の画面を表示します。

| 802.1p Us                       | er Priority Settings                    |          | O Safeguard |
|---------------------------------|-----------------------------------------|----------|-------------|
| 802.1p User Pr<br>Priority<br>0 | ority Settings<br>Class ID<br>Class-0 ▼ |          | Apply       |
| 802.1p User Pr<br>Priority      | ority Table                             | Class ID | _           |
| 0                               |                                         | Class-2  |             |
| 1                               |                                         | Class-0  |             |
| 2                               |                                         | Class-1  |             |
| 3                               |                                         | Class-3  |             |
| 4                               |                                         | Class-4  |             |
| 5                               |                                         | Class-5  |             |
| 6                               |                                         | Class-6  |             |
| 7                               |                                         | Class-7  |             |

#### 図 10-3 802.1p User Priority Settings 画面

プライオリティはスイッチのポートグループにアサインされるとすぐに、クラスがこの画面のプルダウンメニューを使って設定された 802.1p プラ イオリティの 8 段階の値がアサインされます。ユーザプライオリティマッピングは最後のページで設定されたデフォルトプライオリティだけでなく 802.1p タグを持ったすべての入力タグパケットに対して行われます。

本画面には以下の項目があります。

| 項目       | 説明                                                                                           |
|----------|----------------------------------------------------------------------------------------------|
| Priority | キューに割り当てられるプライオリティを表示します。                                                                    |
| Class ID | プライオリティを割り当てるクラス (キュー)を設定します。「Class-0」 (クラス 0) は最も低い優先度のキューで、「Class-7」 (クラス 7)<br>が最も高くなります。 |

設定を変更する際は、必ず「Apply」ボタンをクリックし、設定内容を適用してください。

## 802.1p Map Settings

パケットの初期色に 802.1p をマッピングします。

#### QoS > 802.1p Settings > 802.1p Map Settings の順にクリックし、以下の画面を表示します。

| 802.1p Map \$   | Settings        |       |                |                |       |       |       | 0 50  | feguerd |
|-----------------|-----------------|-------|----------------|----------------|-------|-------|-------|-------|---------|
| From Port<br>01 | To Port<br>01 💌 | Prior | ity List (0-7) | Color<br>Green | ~     |       |       | Apply |         |
| Port            | 0               | 1     | 2              | 3              | 4     | 5     | 6     | 7     | 1       |
| 1               | Green           | Green | Green          | Green          | Green | Green | Green | Green |         |
| 2               | Green           | Green | Green          | Green          | Green | Green | Green | Green |         |
| 3               | Green           | Green | Green          | Green          | Green | Green | Green | Green |         |
| 4               | Green           | Green | Green          | Green          | Green | Green | Green | Green |         |
| 5               | Green           | Green | Green          | Green          | Green | Green | Green | Green | 1       |
| 6               | Green           | Green | Green          | Green          | Green | Green | Green | Green | 1       |
| 7               | Green           | Green | Green          | Green          | Green | Green | Green | Green |         |
| 8               | Green           | Green | Green          | Green          | Green | Green | Green | Green |         |
| 9               | Green           | Green | Green          | Green          | Green | Green | Green | Green |         |
| 10              | Green           | Green | Green          | Green          | Green | Green | Green | Green |         |
| 11              | Green           | Green | Green          | Green          | Green | Green | Green | Green |         |
| 12              | Green           | Green | Green          | Green          | Green | Green | Green | Green |         |
| 13              | Green           | Green | Green          | Green          | Green | Green | Green | Green |         |
| 14              | Green           | Green | Green          | Green          | Green | Green | Green | Green |         |
| 40              | Cross           | 0.000 | Croop          | Cross          | Croop | 0.000 | Croop | Croop | 1       |

図 10-4 802.1p Map Settings 画面

## 本画面には以下の項目があります。

| 項目                  | 説明                        |
|---------------------|---------------------------|
| From Port / To Port | 使用するポート範囲を指定します。          |
| Priority List (0-7) | 受信パケットのプライオリティのリストを入力します。 |
| Color               | パケットにつける色を選択します。初期値は緑です。  |

設定を変更する際は、必ず「Apply」ボタンをクリックし、設定内容を適用してください。

# Bandwidth Control(帯域幅制御)

## Bandwidth Control Settings(帯域幅設定)

帯域制御の設定を行うことにより、すべての選択ポートに対して、送信と受信のデータレートを制限することができます。

Effecticve RX/TX レートは、設定されたレートにマッチしていない場合には、スイッチポートの実際の帯域を参照します。これは、通常、帯域がより高いプライオリティリソース(RADIUS サーバのような)によってアサインされることを意味します。

## **QoS > Bandwidth Control > Bandwidth Control Settings** の順にメニューをクリックし、以下の画面を表示します。

| Bandwidth Control Settings O Sefeguend |                    |                                |                          |                         |  |
|----------------------------------------|--------------------|--------------------------------|--------------------------|-------------------------|--|
| From Port<br>01                        | ▼ Type<br>RX ▼     | No Limit Rate (6<br>Disabled 🔻 | 64-10240000)<br>Kbit/sec | Apply                   |  |
| Port                                   | RX Rate (Kbit/sec) | TX Rate (Kbit/sec)             | Effective RX (Kbit/sec)  | Effective TX (Kbit/sec) |  |
| 1                                      | No Limit           | No Limit                       | No Limit                 | No Limit                |  |
| 2                                      | No Limit           | No Limit                       | No Limit                 | No Limit                |  |
| 3 No Limit                             |                    | No Limit No Limit              |                          | No Limit                |  |
| 4 No Limit                             |                    | No Limit                       | No Limit                 | No Limit                |  |

図 10-5 Bandwidth Control Settings 画面

## 以下の項目を設定または表示できます。

| 項目                 | 説明                                                                                                    |
|--------------------|----------------------------------------------------------------------------------------------------|
| From Port          | 帯域幅設定を表示するポートグループの最初の番号を設定します。                                                                                                    |
| To Port            | 帯域幅設定を表示するポートグループの最後の番号を設定します。                                                                                                    |
| Туре               | Rx (受信)、Tx (送信) および Both (両方) から選択します。帯域上限を受信、送信、送受信の両方のいずれに適用するのかを設定します。                                                                                                    |
| No Limit           | 選択したポートで帯域制限を行うかどうかを指定します。<br>・ Enabled - ポートで帯域制限を行いません。                                                                                                    |
|                    | <ul> <li>Disabled - ポートで帯域制限を行います。(初期値)</li> </ul>                                                                                                    |
|                    | 注意 設定した値がポートスピードよりも大きい場合、帯域制限なしとなります。                                                                                                    |
| Rate (64-10240000) | 指定したポートでのデータ速度の上限(Kbit/秒)。値は 64 から 10240000 の間の数を入力します。                                                                                                    |
| Effective RX       | RADIUS サーバが RX 帯域幅をアサインした場合、それが有効な RX 帯域幅となります。RADIUS サーバを使った認証はポート<br>毎もしくはユーザ毎に行うことができます。ユーザ毎の認証においては、複数のユーザがこの特定ポートに接続されている場<br>合複数の RX 帯域幅がアサインされる可能性があります。最終的な RX 帯域幅はこれらの複数の RX 帯域幅の中で最も大きいも<br>のになります。 |
| Effective TX       | RADIUS サーバが TX 帯域幅をアサインした場合、それが有効な TX 帯域幅となります。RADIUS サーバを使った認証はポート<br>毎もしくはユーザ毎に行うことができます。ユーザ毎の認証においては、複数のユーザがこの特定ポートに接続されている場<br>合複数の TX 帯域幅がアサインされる可能性があります。最終的な TX 帯域幅はこれらの複数の RX 帯域幅の中で最も大きいも<br>のになります。 |

「Apply」ボタンをクリックし、選択ポートの帯域制御を設定します。設定の結果は、画面下部の「Bandwidth Control Table」に表示されます。
## Queue Bandwidth Control Settings(キュー毎帯域制御設定)

ポートに帯域制御の設定を行うことにより、すべての選択ポートに対して、送信と受信のデータレートを制限することができます。

**QoS > Bandwidth Control > Queue Bandwidth Control Settings**の順にメニューをクリックし、以下の画面を表示します。

| Queue B    | andwidth C       | ontrol Set     | tings    |                   |                    | O Safeguard            |
|------------|------------------|----------------|----------|-------------------|--------------------|------------------------|
| From Port  | To Port          | From Queue     | To Queue | Min Rate (64-1024 | 40000)             | Max Rate (64-10240000) |
| 01         | • 01 •           | 0 .            | • 0 •    |                   | No Limit           | 🔽 No Limit             |
|            |                  |                |          |                   |                    | Apply                  |
|            |                  |                |          |                   |                    |                        |
|            |                  |                |          |                   |                    |                        |
| Queue Band | width Control Ta | ble On Port 1  |          |                   |                    |                        |
| Queue      | Min Ra           | te (Kbit/sec)  |          |                   | Max Rate (Kbit/sec | )                      |
| 0          | No Lim           | nit            |          |                   | No Limit           | E                      |
| 1          | No Lim           | nit            |          |                   | No Limit           |                        |
| 2          | No Lim           | nit            |          |                   | No Limit           |                        |
| 3          | No Lim           | nit            |          |                   | No Limit           |                        |
| 4          | No Lim           | nit            |          |                   | No Limit           |                        |
| 5          | No Lim           | nit            |          |                   | No Limit           |                        |
| 6          | No Lim           | nit            |          |                   | No Limit           |                        |
| 7          | No Lim           | nit            |          |                   | No Limit           |                        |
| Queue Band | width Control Ta | ble On Port 2  |          |                   |                    |                        |
| Queue      | Min Ra           | ite (Kbit/sec) |          |                   | Max Rate (Kbit/sec | )                      |
| 0          | No Lim           | nit            |          |                   | No Limit           |                        |
| 1          | No Lim           | nit            |          |                   | No Limit           |                        |
| 2          | No Lim           | nit            |          |                   | No Limit           |                        |
| 3          | No Lim           | nit            |          |                   | No Limit           |                        |
| 4          | No Lim           | nit            |          |                   | No Limit           |                        |
| 5          | No Lim           | nit            |          |                   | No Limit           |                        |
| 6          | No Lim           | nit            |          |                   | No Limit           |                        |
| 7          | No Lim           | nit            |          |                   | No Limit           |                        |
| Queue Band | width Control Ta | ible On Port 3 |          |                   |                    |                        |
| Queue      | Min Ra           | ite (Kbit/sec) |          |                   | Max Rate (Kbit/sec | )                      |
| 0          | No Lim           | nit            |          |                   | No Limit           |                        |
| 1          | No Lim           | nit            |          |                   | No Limit           |                        |

図 10-6 Queue Bandwidth Control Settings 画面

以下の項目を設定または表示できます。

| 説明                                                                               |
|----------------------------------------------------------------------------------|
| この設定に使用するポート範囲を選択します。                                                            |
| この設定に使用するキュー範囲を選択します。                                                            |
| ポートが受信できるパケット制限 (Kbps) を指定します。「No Limit」をチェックすると指定キューが受信するパケット<br>にレート制限がなくなります。 |
| キューの最大レートを入力します。「No Limit」オプションを選択すると、レート制限はなくなります。                              |
|                                                                                  |

「Apply」ボタンをクリックして行った変更を適用します。

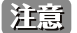

キュー帯域幅制御の最小グラニュラリティは 64Kbps です。システムは自動的に 64 倍の数に調整します。

## Traffic Control Settings (トラフィックコントロールの設定)

コンピュータネットワーク上にはマルチキャストパケットやブロードキャストパケットなどのパケットが正常な状態でも絶えずあふれています。このトラフィックはネットワーク上の端末の不良や、故障したネットワークカードなどが誤動作することにより増加することもあります。そのため、 スイッチのスループットに関する問題が発生し、その結果、ネットワークの全体的なパフォーマンスにも影響する可能性があります。このパケット ストームを調整するために、本スイッチは状況を監視し、制御します。

パケットストームを監視し、ユーザが指定したしきい値を基にパケットがネットワークにあふれているどうか判断します。パケットストームが検出 されると本スイッチはパケットストームが緩和されるまで受信したパケットを破棄します。この方法を使用するためには以下の画面の「Action」欄 で「Drop」オプションを設定します。

スイッチのチップカウンタを監視することによりスイッチに入力するパケットのスキャンとモニタを行います。チップにはブロードキャストとマル チキャストパケット用のカウンタのみ存在するため、この方法はブロードキャストストームとマルチキャストストームに対してのみ有効です。ストー ムが検出されると(次に示す画面で設定するパケット数のしきい値を超過すると)、スイッチは STP BPDU パケットを除くすべてのトラフィックの 入力に対して、「Count Down」欄で指定した時間、ポートをシャットダウンします。

トラフィックコントロールでポートに設定された時間間隔パラメータ時間を経過してもパケットストームが継続している場合、そのポートは 「Shutdown Forever] (永久シャットダウン) になり、トラップレシーバに対して警告メッセージを送信します。一度「Shutdown Forever] モードになっ た場合には、System Configuration > Port configuration > Port Settings 画面を使って手動でポートを回復させるか、Traffic Auto Recover Time 欄で 設定した時間が経過後、自動的に回復させる方法でポートを回復させます。無効となったポートを選択し、有効な状態に戻します。この方法を使用 するためには以下の画面の「Action」欄で「Shutdown」オプションを選択します。

ストームコントロールの有効/無効の設定、およびマルチキャスト、ブロードキャストストームのしきい値を調整するために本画面を使用します。

QoS > Traffic Control Settings の順にクリックし、以下の画面を表示します。

| Traffic      | : Control Settings             | _              | _                 |         | _               | _         | _        |                | Safeguard |
|--------------|--------------------------------|----------------|-------------------|---------|-----------------|-----------|----------|----------------|-----------|
| Traffic (    | Control Settings               |                |                   |         |                 |           |          |                |           |
| From Port 01 |                                |                |                   | To Port |                 | 01 🗸      |          |                |           |
| Action       |                                | Drop           |                   |         | Countdown (0    | or 3-30)  | 0        | min 🔲 Disabled |           |
| Time Int     | en/al (5-600)                  | 5              |                   |         | Threshold (0-2  | 55000)    | 131072   | nkt/e          |           |
|              | (0-000)                        |                | 360               |         | 1116511010 (0-2 |           | 101072   | , mes          |           |
| Traffic C    | ontrol Type                    | None           |                   | ~       |                 |           |          | L              | Apply     |
|              |                                |                |                   |         |                 |           |          | _              |           |
| Traffic 1    | Trap Settings                  |                | None              | ~       |                 |           |          | L              | Apply     |
|              |                                |                |                   |         |                 |           |          | _              |           |
| Traffic I    | Log Settings                   |                | Enabled           | ~       |                 |           |          | L              | Apply     |
|              |                                | 25             | 0                 |         |                 |           |          | _              | Analy     |
| Traffic /    | Auto Recover Time (0-655       | 35)            | U                 | min     |                 |           |          |                | Арріу     |
|              |                                |                |                   |         |                 |           |          |                |           |
| Port         | Traffi                         | c Control Type |                   | Action  | Threshold       | Countdown | Interval | Shutdown For   | ever 🔼    |
| 1            |                                | None           |                   | Drop    | 131072          | 0         | 5        |                |           |
| 2            |                                | None           |                   | Drop    | 131072          | 0         | 5        |                |           |
| 3            |                                | None           |                   | Drop    | 131072          | 0         | 5        |                | -         |
| 4            |                                | None           |                   | Drop    | 131072          | 0         | 5        |                | 1         |
| 5            |                                | None           |                   | Drop    | 131072          | 0         | 5        |                |           |
| 6            |                                | None           |                   | Drop    | 131072          | 0         | 5        |                |           |
| 7            |                                | None           |                   | Drop    | 131072          | 0         | 5        |                |           |
| 8            |                                | None           |                   | Drop    | 131072          | 0         | 5        |                |           |
| 9            |                                | None           |                   | Drop    | 131072          | 0         | 5        |                |           |
| 10           |                                | None           |                   | Drop    | 131072          | 0         | 5        |                |           |
| 11           |                                | None           |                   | Drop    | 131072          | 0         | 5        |                |           |
| 12           |                                | None           |                   | Drop    | 131072          | 0         | 5        |                |           |
| 13           |                                | None           |                   | Drop    | 131072          | 0         | 5        |                | ~         |
| Note: Fo     | r unicast storm traffic, the v | iolated action | is always 'drop'. |         |                 |           |          |                |           |

図 10-7 Traffic Control Settings 画面

#### 本画面には次の項目があります。

| 項目                  | 説明                                                                                                    |
|---------------------|----------------------------------------------------------------------------------------------------|
|                     | Traffic Control Settings                                                                                                    |
| From Port / To Port | ストームコントロールを表示するポート範囲を設定します。                                                                                                    |
| Action              | <ul> <li>トラフィックコントロールの方法をプルダウンメニューで指定します。以下の方法を指定できます。</li> <li>Drop - ハードウェアトラフィックコントロールメカニズムを使用します。スイッチのハードウェアがしきい値に基づい<br/>てパケットストームを判断し、収束するまでパケットを破棄します。</li> <li>Shutdown - スイッチのソフトウェアトラフィックコントロールメカニズムを利用してパケットストーム発生を判断しま<br/>す。検知するとすぐにポートは、スイッチでスパニングツリーを動作させるために不可欠な STP BPDUパケットを除くポー<br/>トに入ってくるすべてのトラフィックを破棄します。カウントダウンタイマー経過後もまだパケットストームが続いて<br/>いる場合には、ポートは「Shutdown Forever」(永久シャットダウン) モードに移行し、ポートが 5 分後に自動的に回復<br/>するかポート設定画面(「System Configuration&gt; Port Configuration&gt; Port Settings」)を使って手動でポートをリセット<br/>するまで動作しません。このオプションを選択すると Interval 設定が必須となり、パケットストームが発生しているかど</li> </ul> |

| 項目                    | 説明                                                                                                    |
|-----------------------|----------------------------------------------------------------------------------------------------|
| Countdown (0 or 3-30) | スイッチがトラフィックストームによってポートを閉鎖するまでの時間を指定します。この項目は「Action」で「Shutdown」                                          |
|                       | が指定されている時のみ有効で、ハードウェアベースのトラフィックコントロールでは使用できません。値の範囲は、0                                                   |
|                       | および 3-30(分)です。0 はボートは、シャットタウン状態を無効として、シャットタウンされることはありません。                                                |
| Time Interval (5-600) | マルチキャストやブロードキャストのパケット数をチップからトラフィックコントロール機能に渡す間隔を指定します。こ                                                  |
|                       | れらのバケット数により受信バケットかしきい値を超えているかを決定します。値の範囲は 5-600 で、初期値は 5 (秒) です。                                         |
| Threshold (0-255000)  | トラフィックコントロール機能を作動させるトリガとなる毎秒のパケット最大数を指定します。設定可能なしきい値は「0-                                                 |
|                       | 255000」で初期値は 131072 パケット毎秒です。                                                                            |
| Traffic Control Type  | 検知の対象となるストームの種類を「None」、「Broadcast」、「Multicast」、「Unknown Unicast」、「Broadcast + Multicast」、                |
|                       | 「Broadcast + Unicast」、「Multicast + Unicast」、「Broadcast + Multicast + Unknown Unicast」から選択します。選択後、「State」 |
|                       | メニューを使用して、本ストーム検知を「Enable」(有効)/「Disable」(無効)にします。                                                        |
| Traffic Trap Settings | トラフィックストームに基づくトラフィックコントロール機能による動作に応じて以下のそれぞれの状況でストームト                                                    |
|                       | ラップメッセージを送ります。                                                                                           |
|                       | <ul> <li>None - トラフィックコントロールメカニズムによる動作にかかわらずストームトラップ警告メッセージを送りません。</li> </ul>                            |
|                       | ・ Storm Occurred - トラフィックストームの発生時のみストームトラップ警告メッセージを送ります。                                                 |
|                       | • Storm Cleared - スイッチによりトラフィックストームを収束できた時のみストームトラップメッセージを送ります。                                          |
|                       | • Both - トラフィックストームの発生時、スイッチによりトラフィックストームを収束できた時の両方で、ストームト                                               |
|                       | フッフメッセージを送ります。                                                                                           |
|                       | 本機能は、ハードワェアモード中(I Action」欄ぐ「Drop」か選択された時)は実行でさません。<br>                                                   |
| Traffic Log Settings  | プルダウンメニューを使用して「有効」「無効」を選択します。有効にするとストームの発生時 / 終息時のログを記録します。                                              |
|                       | 無効の場合トラフィックコントロールに関するイベントはログとして記録されません。<br>                                                              |
|                       |                                                                                                    |
|                       |                                                                                                    |
|                       | ポートしていません。ログは、ブロードキャスト/マルチキャストストームコントロールに対して生成されます。                                                      |
| Traffic Auto Recover  | ー<br>ポートシャットダウンからの復帰の時間を入力します。初期値は 0 です。この場合自動リカバリが動作しておらずポート                                            |
| Time (0-65535)        | はシャットダウンしたまま復帰しません。CLI コマンドの「config ports [ <portlist>   all ] state enable」でポートをフォワー</portlist>         |
|                       | ディングステートに復帰させる必要があります。                                                                                   |

「Apply」ボタンをクリックし、各項目の変更を適用します。

注意
トラフィックコントロールは、リンクアグリケーション(ポートトランキング)が設定されたポートに対して行うことができません。

注意 「Shutdown Forever」モードになったポートは、これらのポートがスイッチの CPU に BPDU パケットを転送していたとしても Spanning Tree 画面でも機能上でも「Discarding」になります。

注意 「Shutdown Forever」モードになったポートはユーザがこれらのポートを復旧するまですべての画面上でリンクダウンとして表示されます。

注意

各ポートでのストームコントロールの最小グラニュラリティは 1pps です。

## DSCP (DSCP 設定)

## DSCP Trust Settings(DSCP トラスト設定)

本スイッチにおけるポートへの DSCP トラスト設定機能を有効にします。ポートが DSCP トラストモードにある場合、スイッチはデフォルトポート プライオリティの代わりに DSCP Map を使用してプライオリティタグをタグなしパケットに挿入します。

QoS > DSCP > DSCP Trust Settings の順にメニューをクリックし、以下の画面を表示します。

| DSCP Trust Settings |         |                   | () Safeguard |
|---------------------|---------|-------------------|--------------|
| From Port           | To Port | State<br>Disabled | Apply        |
| Port                |         | DSCP Trust        |              |
| 1                   | 1       | Disabled          |              |
| 2                   |         | Disabled          |              |
| 3                   |         | Disabled          |              |
| 4                   |         | Disabled          |              |
| 5                   |         | Disabled          |              |
| 6                   |         | Disabled          |              |

図 10-8 DSCP Trust Settings 画面

「From Port」および「To Port」で有効にするポートを選択し、その「State」を選択して「Apply」ボタンをクリックします。

## DSCP Map Settings (DSCP マップ設定)

本スイッチにおける DSCP マップ設定機能を有効にします。ポートが DSCP トラストモードの場合、キューへの DSCP マッピングでパケットの優先 値は決定します(スケジューリングキューも決定する)。「DSCP-to-DSCP」マッピングはパケットがポートに入る時に、パケットの DSCP を交換する 機能です。新しい DSCP に基づきパケットのプロセスは残ります。初期値では DSCP は同じ DSCP にマッピングされます。

QoS > DSCP > DSCP Map Settings の順にメニューをクリックし、以下の画面を表示します。

| DSCP Map S      | Settings        |                             |       |                  |       |               |       | 0 Se  | afeg |
|-----------------|-----------------|-----------------------------|-------|------------------|-------|---------------|-------|-------|------|
| From Port<br>01 | To Port<br>01 🖌 | DSCP Map<br>DSCP Priority 💙 |       | DSCP List (0-63) |       | Priority<br>0 |       | Apply |      |
| Port            | 0               | 1                           | 2     | 3                | 4     | 5             | 6     | 7     | 1    |
| 1               | 0-7             | 8-15                        | 16-23 | 24-31            | 32-39 | 40-47         | 48-55 | 56-63 | 1    |
| 2               | 0-7             | 8-15                        | 16-23 | 24-31            | 32-39 | 40-47         | 48-55 | 56-63 | 1    |
| 3               | 0-7             | 8-15                        | 16-23 | 24-31            | 32-39 | 40-47         | 48-55 | 56-63 | 1    |
| 4               | 0-7             | 8-15                        | 16-23 | 24-31            | 32-39 | 40-47         | 48-55 | 56-63 | 1    |
| 5               | 0.7             | 0.45                        | 16.00 | 04.04            | 20.20 | 40.47         | 40 EE | 56.62 | 1    |

図 10-9 DSCP Map Settings - DSCP Priority 画面

**QoS > DSCP > DSCP Map Settings** の順にメニューをクリックし、「DSCP Map」のメニューから「DSCP DSCP」を選択すると以下の画面を表示します。

| DSCP      | Map Setti | ings            | _        |                      | _  |                  |     |          | _  | (   | ) Safegu |
|-----------|-----------|-----------------|----------|----------------------|----|------------------|-----|----------|----|-----|----------|
| From Port |           | To Port<br>01 🗸 | DS<br>DS | CP Map<br>SCP DSCP 🔽 |    | DSCP List (0-63) | DSC | P (0-63) |    |     | bly      |
| Port      | 01        | ~               |          |                      |    |                  |     |          |    | Fin | nd       |
| Port 1    | 0         | 1               | 2        | 3                    | 4  | 5                | 6   | 7        | 8  | 9   |          |
| 0         | 0         | 1               | 2        | 3                    | 4  | 5                | 6   | 7        | 8  | 9   |          |
| 1         | 10        | 11              | 12       | 13                   | 14 | 15               | 16  | 17       | 18 | 19  |          |
| 2         | 20        | 21              | 22       | 23                   | 24 | 25               | 26  | 27       | 28 | 29  |          |
| 3         | 30        | 31              | 32       | 33                   | 34 | 35               | 36  | 37       | 38 | 39  |          |
| 4         | 40        | 41              | 42       | 43                   | 44 | 45               | 46  | 47       | 48 | 49  |          |

図 10-10 DSCP Map Settings DSCP - DSCP 画面

QoS > DSCP > DSCP Map Settings の順にメニューをクリックし、「DSCP Map」のメニューから「DSCP Color」を選択すると以下の画面を表示します。

| DSCP Map  | Settings           |                         |                  |                  | _      | O Safeg | UE |
|-----------|--------------------|-------------------------|------------------|------------------|--------|---------|----|
| From Port | To Port DS<br>01 V | SCP Map<br>DSCP Color V | DSCP List (0-63) | Color<br>Green V |        | Apply   |    |
| Port      | Green              |                         | Red              |                  | Yellow |         |    |
| 1         | 0-63               |                         |                  |                  |        |         |    |
| 2         | 0-63               |                         |                  |                  |        |         |    |
| 3         | 0-63               |                         |                  |                  |        |         |    |
| 4         | 0-63               |                         |                  |                  |        |         |    |
| 5         | 0-63               |                         |                  |                  |        |         |    |
| 6         | 0-63               |                         |                  |                  |        |         |    |
| 7         | 0-63               |                         |                  |                  |        |         |    |
| 8         | 0-63               |                         |                  |                  |        |         |    |

図 10-11 DSCP Map Settings - DSCP Color 画面

本画面には以下の項目があります。

| 項目                | 説明                                                                    |
|-------------------|-----------------------------------------------------------------------|
| From Port/To Port | 設定の対象となるポートを指定します。                                                    |
| DSCP Map          | プルダウンメニューを使用して、DSCP マップ(DSCP Priority、DSCP DSCP、DSCP Color)を選択します。    |
| DSCP List (0-63)  | DSCP リストの値を入力します。0 から 63 の範囲で設定します。                                   |
| Priority          | ドロップダウンメニューを使いプライオリティ値を指定します。 DSCP Map で DSCP Priority を選択すると表示しされます。 |
| DSCP (0-63)       | DSCP 値を入力します。これは、「DSCP MAP」で「DSCP DSCP」を選択した場合にのみ表示されます。              |
| Port              | プルダウンメニューでポートを選択します。                                                  |
| Color             | マッピングの色を選択します。DSCP Map で DSCP Color を選択すると表示されます。                     |

設定を変更する際は、必ず「Apply」ボタンをクリックし、設定内容を適用してください。

## HOL Blocking Prevention (HOL ブロッキング防止)

ブロードキャストもしくはマルチキャストパケットの送信先ポートの一つが輻輳状態になった場合に HOL (Head of Line) ブロッキングが発生しま す。本スイッチは輻輳状態でない場合に他の送信先ポートがパケットを転送しない場合にでもバッファにこのパケットを保持します。HOL ブロッキ ング防止は、遅延を抑えより良いパフォーマンスを保つため、輻輳ポートを無視し、直接パケットを転送します。

この画面では HOL ブロッキング防止機能を有効化もしくは無効化します。

QoS > HOL Blocking Prevention の順にメニューをクリックし、以下の画面を表示します。

| HOL Blocking Prevention                                               | () Safeguard |
|-----------------------------------------------------------------------|--------------|
| HOL Blocking Prevention Global Settings HOL Blocking Prevention State |              |
|                                                                       | Apply        |
| 図 10.12 LIOL Placking Drevention 西西                                   |              |

図 10-12 HOL Blocking Prevention 画面

「Enabled」(有効)または「Disabled」(無効)を選択し、「Apply」ボタンをクリックします。

## Scheduling Settings (スケジュール設定)

## QoS Scheduling(QoS スケジュール)

この画面はスイッチが 802.1p ユーザプライオリティに基づいてそれぞれのポートでの入力パケットを本スイッチで利用可能な 8 つのハードウェア プライオリティキューの一つにマッピングする方法を設定します。

### QoS > Scheduling Settings > QoS Scheduling の順にクリックし、以下の画面を表示します。

| QoS Schedu                              | ıling           | _                   |                                | O Safegua |
|-----------------------------------------|-----------------|---------------------|--------------------------------|-----------|
| QoS Scheduling S                        | Settings        |                     |                                |           |
| From Port<br>01                         | To Port<br>01 💌 | Class ID<br>Class-0 | Scheduling Mechanism<br>Strict | Apply     |
| Port                                    | Class ID        |                     | Weight                         | <u>^</u>  |
| 1                                       | Class-0         |                     | 1                              |           |
| l i i i i i i i i i i i i i i i i i i i | Class-1         |                     | 2                              |           |
|                                         | Class-2         |                     | 3                              |           |
|                                         | Class-3         |                     | 4                              |           |
|                                         | Class-4         |                     | 5                              |           |
|                                         |                 |                     |                                |           |

図 10-13 QoS Scheduling 画面

本画面には以下の項目があります。

| 項目                      | 説明                                                                                                    |
|-------------------------|----------------------------------------------------------------------------------------------------|
| From Port / To Port     | 設定するポート / ポート範囲を入力します。                                                                                                    |
| Class ID                | QoS パラメータ設定のクラス ID を選択します。                                                                                                    |
| Scheduling<br>Mechanism | <ul> <li>QoS におけるクラス(キュー)のスケジューリング方式を設定します。</li> <li>Strict - 最も高いサービスクラスのトラフィックを最初に処理します。最も高いサービスクラスの処理は他のキューが空になる前に完了します。</li> <li>Weight - プライオリティのサービスクラスで配分されたパケットを重み付けされたラウンドロビン(WRR)アルゴリズムによって処理します。</li> </ul> |

設定を変更する際は、必ず「Apply」ボタンをクリックし、設定内容を適用してください。

## QoS Scheduling Mechanism (QoS スケジュールメカニズムの設定)

QoSのカスタマイズは、スイッチのハードウェアキューに使用する出力スケジュールを変更することにより実行できます。QoS設定の変更は、どの ような変更であっても気をつけて行う必要がありますが、特に優先度の低いキューでのネットワークトラフィックへの影響に注意が必要です。 スケジュールの変更により、許容範囲外のパケットロスや重大な伝送遅延が発生することがあります。不適切な QoS 設定により急激なボトルネッ クが引き起こされる場合があるため、本設定をカスタマイズする際、特にトラフィックのピーク時のネットワークパフォーマンスをモニタしながら 行うことが重要です。

QoS > Scheduling Settings > QoS Scheduling Mechanism の順にクリックし、以下の画面を表示します。

| QoS Scheduling Mechanism O Safeguard |                                |                                                                                                    |  |  |  |
|--------------------------------------|--------------------------------|----------------------------------------------------------------------------------------------------|--|--|--|
| ngs<br>To Port<br>01                 | Scheduling Mechanism<br>Strict | Apply                                                                                                    |  |  |  |
|                                      | Mode                           |                                                                                                    |  |  |  |
|                                      | Strict                         |                                                                                                    |  |  |  |
|                                      | Strict                         |                                                                                                    |  |  |  |
|                                      | Strict                         |                                                                                                    |  |  |  |
|                                      | Strict                         |                                                                                                    |  |  |  |
|                                      | Strict                         |                                                                                                    |  |  |  |
|                                      | Strict                         |                                                                                                    |  |  |  |
|                                      | Strict                         |                                                                                                    |  |  |  |
|                                      | Strict                         |                                                                                                    |  |  |  |
|                                      | nism<br>ngs<br>To Port<br>01 V | nism<br>ngs<br>To Port Scheduling Mechanism<br>01 Strict Strict<br>Mode<br>Strict<br>Strict |  |  |  |

図 10-14 QoS Scheduling Mechanism 画面

本画面には以下の項目があります。

| 項目                      | 説明                                                                                                    |
|-------------------------|----------------------------------------------------------------------------------------------------|
| From Port / To Port     | 設定するポート / ポート範囲を入力します。                                                                                                    |
| Scheduling<br>Mechanism | <ul> <li>QoS におけるクラス(キュー)のスケジューリング方式を設定します。</li> <li>Strict - 最も高いサービスクラスのトラフィックを最初に処理します。最も高いサービスクラスの処理は他のキューが空になる前に完了します。</li> <li>Weighted Round Robin - プライオリティのサービスクラスで配分されたパケットを重み付けされたラウンドロビン(WRR)アルゴリズムによって処理します。</li> <li>Weighted Deficit Round Robin (WDRR) - 送信キューに蓄積したバックログクレジットのセットを供給することで作動します。</li> </ul> |
|                         | 必ず「Apply」ボタンをクリック」 設定内容を適用してください                                                                                                    |

設定を変更する際は、必す「Apply」ボタンをクリックし、設定内容を適用してください。

注意詞 キューに割り当てる0から7の番号はIEEE 802.1p プライオリティタグの番号を表しています。 ポート番号の指定ではない点にご注意ください。

## Queue Statistics Table (キュー統計テーブル)

キュー統計テーブルを表示します。

QoS > Scheduling Settings > Queue Statistics Table の順にクリックし、以下の画面を表示します。

| 01              | ~                   |                     |             |           |               | Apply       |
|-----------------|---------------------|---------------------|-------------|-----------|---------------|-------------|
| Port 1<br>Queue | Min Bandwidth(kbps) | Max Bandwidth(kbps) | Packets/sec | Bytes/sec | Total Packets | Total Bytes |
| 0               | 0                   | 1024000             | 0           | 0         | 0             | 0           |
| 1               | 0                   | 1024000             | 0           | 0         | 0             | 0           |
| 2               | 0                   | 1024000             | 0           | 0         | 0             | 0           |
| 3               | 0                   | 1024000             | 0           | 0         | 0             | 0           |
| 4               | 0                   | 1024000             | 0           | 0         | 0             | 0           |
| 5               | 0                   | 1024000             | 0           | 0         | 0             | 0           |
| 6               | 0                   | 1024000             | 0           | 0         | 0             | 0           |
| 7               | 0                   | 1024000             | 0           | 0         | 29772         | 34550999    |

本画面には以下の項目があります。

| 項目   | 説明         |
|------|------------|
| Port | ポートを選択します。 |

ポートを選択し「Apply」ボタンをクリックして、指定のポートについて表示します。

# 第 11 章 ACL (ACL 機能の設定)

ACL メニューを使用し、本スイッチにアクセスプロファイルおよびルールの設定を行うことができます。

## 以下は、ACL サブメニューの説明です。

必要に応じて、設定 / 変更 / 修正を行ってください。

| サブメニュー                                      | 説明                                      |
|---------------------------------------------|-----------------------------------------|
| ACL Configuration Wizard(ACL 設定ウィザード)       | ウィザードを使用してアクセスプロファイルとルールを作成します。         |
| Access Profile List(アクセスプロファイルリスト)          | パケットヘッダに含まれる情報に基づくパケット転送可否の基準を設定するプロファイ |
|                                             | ルを設定します。                                |
| CPU Access Profile List (CPU アクセスプロファイルリスト) | CPU インタフェースフィルタリング機能を設定します。             |
| ACL Finder(ACL 検索)                          | ACL エントリを検索します。                         |
| ACL Flow Meter(ACL フローメータ)                  | フローごとの帯域幅制御設定を行います。                     |

## ACL Configuration Wizard (ACL 設定ウィザード)

ACL 設定ウィザードは、アクセスプロファイルと ACL ルールの新規作成を行います。また、ACL ウィザードは自動的にアクセスルールとプロファ イルを作成します。

ACL > ACL Configuration Wizard の順にメニューをクリックし、以下の画面を表示します。

| General ACL Rules  |   |                   |                |         |
|--------------------|---|-------------------|----------------|---------|
| Туре               |   | Profile Name      |                |         |
| Normal             | ~ |                   | ]              |         |
| Profile ID (1-512) |   | Access ID (1-128) |                |         |
|                    |   |                   | Auto Assign    |         |
| From               |   |                   |                |         |
| Any                | ~ |                   |                |         |
| То                 |   |                   |                |         |
| Any                | ~ |                   |                |         |
| Action             |   |                   |                |         |
| Permit             | ~ |                   |                |         |
| Option             |   | 1                 |                |         |
| Change 1p Priority | ~ |                   | (0-7)          |         |
| Apply To           |   |                   |                |         |
| Ports              | ~ |                   | (e.g.: 1, 4-6) |         |
|                    |   |                   |                | 0 mm hr |

図 11-1 ACL Configuration Wizard 画面

- 1. ACL の種類 (Normal または CPU) を選択します。「Normal」を選択すると、スイッチのインタフェースの1つに受信したパケットに適用される ACL ルールを作成します。「CPU」を選択すると、スイッチに送信されるパケットにだけ適用される ACL ルールを作成します。
- 2. Profile ID (1-512) と Access ID (1-128) を割り当てるか、またはこれを自動的に行うために「Auto Assign」欄をチェックします。
- 3. 範囲を From (Any、MAC Address、IPv4 Address または IPv6)と To (Any、MAC Address、IPv4 または IPv6 Address)から選択します。
- **4.** 「Action」を「Permit」、「Deny」または「Mirror」から選択します。
- 5. 「Option」を「Change IP Priority」、「Replace DSCP」または「Replace ToS Precedence」から選択し、隣接している欄に 0-7 の値を入力します。
- 6. 「Apply To」で新しい ACL ルール用のポートを「Ports」横の欄に入力し、「Apply」ボタンをクリックして設定を適用します。
- 注意 本スイッチは 8 つまでのアクセスプロファイルを作成することが可能で(初期状態で「Profile ID 1」「Profile ID 2」は作成済み)で「Profile ID」番号は 1-512 の間で設定することができます。各プロファイルには 128 までのアクセスルール(計 1024 ルール)を設定することが可能ですが、システム上 124 ルールはリザーブされており、設定には以下の制約があります。:
  - 1. 最大8 プロファイル、1024 ルール(内124 ルールはシステムリザーブ)
  - 2. 既存の「Profile ID 1」の場合、62 ルールはイーサネット用にリザーブされており 66 ルールまで作成可能です。
  - 3. 既存の「Profile ID 2」の場合、62 ルールは IPv4 用にリザーブされており 66 ルールまで作成可能です。
  - 4.「Profile ID 3/4」の場合、「Profile ID」は 3-512の間で設定することができ、それぞれ 128 ずつルール、アクセス ID を設定することが可能です。

| 項目                 | 説明                                                                      |
|--------------------|-------------------------------------------------------------------------|
| Туре               | 作成する ACL の種類を選択します。                                                     |
|                    | ・ Normal - ノーマル ACL ルールを選択します。                                          |
|                    | ・ CPU - CPU ACL ルールを選択します。                                              |
| Profile Name       | プロファイル設定用の固有のプロファイル名を指定します。                                             |
| Profile ID (1-512) | プロファイル設定用の固有の識別番号を指定します。低い値ほど高い優先度を示します。                                |
| Access ID (1-128)  | 本アクセスの識別番号を入力します。低い値ほど高い優先度を示します。                                       |
| From               | プルダウンメニューを使用して「Any」「MAC Address」、「IPv4 Address」または「IPv6 Address」を選択します。 |
| То                 | プルダウンメニューを使用して「Any」「MAC Address」、「IPv4 Address」または「IPv6 Address」を選択します。 |
|                    | 「IPv6 Address」を選択した場合は、IPv6 送信元アドレスまたは IPv6 宛先アドレスのみ入力することができます。        |

以下の項目を使用して、設定を行います。

| 項目       | 説明                                                                                    |
|----------|---------------------------------------------------------------------------------------|
| Action   | • Permit - スイッチはアクセスプロファイルに一致するパケットの送信を、以下の欄で設定する追加のルールに従って行います。                      |
|          | • Deny - スイッチはアクセスプロファイルに一致するパケットの送信を行いません。                                           |
|          | • Mirror - スイッチはアクセスプロファイルに一致するパケットを「config mirror port」コマンドで定義したポートにミラー              |
|          | リングします。ポートミラーリングが有効で、ターゲットポートが設定されている必要があります。                                         |
| Option   | プルダウンメニューを使用して、オプション(「Change 1P Priority」、「Replace DSCP」および「Replace ToS Precedence」)を |
|          | 選択します。各項目の値を入力します。                                                                    |
| Apply To | プルダウンメニューを使い項目を選択します。                                                                 |
|          | ・ Ports – ポート番号 / 範囲を入力します。                                                           |
|          | ・ VLAN Name – VLAN 名を入力します。                                                           |
|          | ・ VLAN ID – VLAN ID を入力します。                                                           |

設定を変更する場合は、必ず「Apply」ボタンをクリックし、設定内容を適用してください。

注意 スイッチはユーザが入力するすべての項目をカバーするために最小限のマスクを使用しますが、余分なビットまで同時にマスクする可能性があります。ACL プロファイルとルールを最適化するためには、手動設定を行ってください。

## Access Profile List(アクセスプロファイルリスト)

アクセスプロファイルを使用することにより、それぞれのパケットヘッダに含まれる情報に基づくパケット転送可否の基準を設定することができます。スイッチは、4つのプロファイルタイプ(イーサネット ACL、IPv4 ACL、IPv6 ACL およびパケットコンテンツ ACL)をサポートしています。

アクセスプロファイルの作成は2段階に分かれます。はじめにフレームのどの部分を調べるのか、送信元 MAC アドレスか、受信先 IP アドレスか、 などを決定します。次に、そのフレームに対してどのような処理を行うのかという基準になる値を入力します。詳しくは以下で説明します。

## アクセスプロファイルの作成

現在のアクセスプロファイルを表示します。各タイプに1つのアクセスプロファイルが説明のために作成されています。

ACL > Access Profile List の順にメニューをクリックし、以下の画面を表示します。

| Access Profile List                                                                                                    |              |                |              |                |        | O Safeguard |
|----------------------------------------------------------------------------------------------------|--------------|----------------|--------------|----------------|--------|-------------|
| Add ACL Profile Delete All Total User Set Rule Entries / Total Used HW Entries / Total Available HW Entries: 4 / 129 / 895 |              |                |              |                |        |             |
| Profile ID                                                                                                    | Profile Name | Profile Type   |              |                |        |             |
| 1                                                                                                    | EthernetACL  | Ethernet       | Show Details | Add/View Rules | Delete |             |
| 2                                                                                                    | IPv4ACL      | IP             | Show Details | Add/View Rules | Delete |             |
| 3                                                                                                    | IPv6ACL      | IPv6           | Show Details | Add/View Rules | Delete |             |
| 4                                                                                                    | PacketACL    | Packet Content | Show Details | Add/View Rules | Delete |             |
|                                                                                                    |              |                |              |                | 1/1    | Go Go       |

図 11-2 Access Profile List 画面

「Add Access Profile」画面には4種類あります。イーサネット(MAC アドレスベース)プロファイル設定用、IPv4 アドレスベースプロファイル設定 用、パケットコンテンツマスクプロファイル設定用および IPv6 アドレスベースプロファイル設定用です。「Add ACL Profile」画面の「Profile Name」 を入力し、「ACL Type」でタイプをチェック後、「Select」ボタンをクリックすることで4つの画面を切り替えることができます。

「Profile ID 1」は「Ethernet」プロファイルに、「Profile ID 2」は「IPv4」プロファイルにリザーブ(予約)されています。そのためどちらの ID もスイッチから削除することはできません。

| 項目              | 説明                                                                                                    |
|-----------------|----------------------------------------------------------------------------------------------------|
| Add ACL Profile | アクセスプロファイルリストにエントリを追加します。                                                                                                    |
| Delete All      | テーブルからすべてのアクセスプロファイルを削除します。(このボタンによって Address Binding ACL エントリは削除されません。Address Binding ACL エントリは、「IP-MAC Binding」画面経由でだけ削除されます。) |
| Show Details    | 指定プロファイルIDエントリに関する情報を表示します。                                                                                                    |
| Add/View Rules  | 指定プロファイル ID の ACL ルールの参照または追加を行います。                                                                                              |
| Delete          | 指定エントリを削除します。                                                                                                    |
| Go              | 複数ページが存在する場合は、ページ番号を入力後、クリックして、特定のページへ移動します。                                                                                     |

## アクセスプロファイルとルールの作成(Ethernet)

イーサネット用のアクセスプロファイルを作成し、プロファイルにルールを作成します。

ACL > Access Profile List の順にメニューをクリックし、以下の画面を表示します。

| Access Profile List                                                                                                    |              |                |              |                | O Safeguard |  |
|----------------------------------------------------------------------------------------------------|--------------|----------------|--------------|----------------|-------------|--|
| Add ACL Profile Delete All Total User Set Rule Entries / Total Used HW Entries / Total Available HW Entries: 4 / 129 / 895 |              |                |              |                |             |  |
| Profile ID                                                                                                    | Profile Name | Profile Type   |              |                |             |  |
| 1                                                                                                    | EthernetACL  | Ethernet       | Show Details | Add/View Rules | Delete      |  |
| 2                                                                                                    | IPv4ACL      | IP             | Show Details | Add/View Rules | Delete      |  |
| 3                                                                                                    | IPv6ACL      | IPv6           | Show Details | Add/View Rules | Delete      |  |
| 4                                                                                                    | PacketACL    | Packet Content | Show Details | Add/View Rules | Delete      |  |

図 11-3 Access Profile List 画面

#### エントリの削除

エントリを削除するためには、エントリ横の「Delete」ボタンをクリックします。すべてのアクセスプロファイルを削除するためには、「Delete All」 ボタンをクリックします。

## エントリの追加

「Access Profile List」にエントリを追加するには、「Add ACL Profile」ボタンをクリックし、以下の画面を表示します。

#### アクセスプロファイルの作成(Ethernet)画面

イーサネット ACL を作成する場合、「Add ACL Profile」ボタンをクリックして以下の画面を表示します。画面上部のボックスをクリックすると、赤 色に変わり、設定用項目が表示されます。

| Add ACL Profile                  | _                              |                                                           | _        |         | Safeguard |
|----------------------------------|--------------------------------|-----------------------------------------------------------|----------|---------|-----------|
| Profile ID (1-512)               | 1                              | Profile Name                                              | Ehternet |         |           |
| Select ACL Type     Ethernet ACL | Tagged V                       |                                                           |          |         |           |
| O IPv6 ACL                       | - agges                        | O Packet Content ACL                                      |          | Select  |           |
| You can select the field i       | in the packet to create filter | ing mask                                                  |          |         |           |
| MAC Address                      | VLAN 802.1p                    | Ethernet Type                                             |          | PayLoad |           |
| MAC Address                      |                                |                                                           |          |         |           |
| Source MAC Mask                  |                                |                                                           |          |         |           |
| Destination MAC Mask             |                                |                                                           |          |         |           |
|                                  |                                |                                                           |          |         |           |
| 802.1Q VLAN                      |                                |                                                           |          |         |           |
|                                  |                                |                                                           |          |         |           |
| VLAN Mask (0-FFF)                |                                |                                                           |          |         |           |
| 802.1p                           |                                |                                                           |          |         |           |
| 802.1p                           |                                |                                                           |          |         |           |
|                                  |                                |                                                           |          |         |           |
| Ethernet Type                    |                                |                                                           |          |         |           |
| Ethernet Type                    |                                |                                                           |          |         |           |
|                                  |                                |                                                           |          |         |           |
|                                  |                                |                                                           |          |         |           |
| ]                                |                                |                                                           |          |         |           |
|                                  |                                |                                                           |          |         |           |
|                                  |                                |                                                           |          |         |           |
|                                  |                                | < <back< td=""><td>Create</td><td>e</td><td></td></back<> | Create   | e       |           |

図 11-4 Add Access Profile (Ethernet) 画面

| 以下の項目を Ethernet | ACL | タイ | プに設定 | しま | す | • |
|-----------------|-----|----|------|----|---|---|
|-----------------|-----|----|------|----|---|---|

| 項目                 | 説明                                                                     |
|--------------------|------------------------------------------------------------------------|
| Profile ID (1-512) | プロファイルに設定する番号を入力します。1-512の間で設定可能です。低い値ほど高い優先度を示します。                    |
| Profile Name       | プロファイル名を入力します。                                                         |
| Select ACL Type    | Ethernet (MAC アドレス)、IPv4 アドレス、IPv6 アドレスまたはパケットコンテンツからプロファイルのベースを指定します。 |
|                    | Type の変更に伴いメニューも変わります。                                                 |
|                    | ・ Ethernet ACL - パケットヘッダのレイヤ 2 部分をチェックします。                             |
|                    | ・ IPv4 ACL - フレームヘッダの IPv4 アドレスをチェックします。                               |
|                    | ・ IPv6 ACL - フレームヘッダの IPv6 アドレスをチェックします。                               |
|                    | • Packet Content ACL - フレームヘッダのパケットコンテンツをチェックします。                      |

| 項目                   | 説明                                                                        |
|----------------------|---------------------------------------------------------------------------|
| Source MAC Mask      | 送信元 MAC アドレスをマスクする MAC アドレスを指定します。(例 ;FF-FF-FF-FF-FF-FF)                  |
| Destination MAC Mask | 送信先 MAC アドレスをマスクする MAC アドレスを指定します。(例 ;FF-FF-FF-FF-FF-FF)                  |
| VLAN                 | このオプションを指定するパケットヘッダの 802.1Q VLAN 識別子を調べて、部分的もしくは全体を転送基準として使用します。          |
| VLAN Mask            | VLAN マスクの値を指定します。                                                         |
| 802.1p               | このオプションを指定するとそれぞれのパケットヘッダの 802.1p プライオリティを調べて、部分的もしくは全体を転送基<br>準として使用します。 |
| Ethernet Type        | このオプションを指定するとフレームヘッダでイーサネットタイプの値を調べます。                                    |

「Create」ボタンをクリックし、設定を適用します。

「Access Profile List」画面に戻るためには、「<<Back」ボタンをクリックします。

#### 作成したプロファイルの詳細の参照

「Show Details」ボタンをクリックし、以下の画面を表示します。

| Access Profile Det  | ail Information |  | O Safeguard |
|---------------------|-----------------|--|-------------|
|                     |                 |  |             |
| ACL Profile Details |                 |  |             |
| Profile ID          | 1               |  |             |
| Profile Name        | EthernetACL     |  |             |
| Profile Type        | Ethernet        |  |             |
| Ethernet Type       | Yes             |  |             |
| Show All Profiles   |                 |  |             |
|                     |                 |  |             |

図 11-5 Access Profile Detail Information - Ethernet 画面

「Show All Profiles」ボタンをクリックすると、「Access Profile List」画面に戻ります。

#### 「Add/View Rules」をクリックすると次の画面が表示されます。

| Access Rule L                                                              | list      |              |        |              | () Safeg     | praug |
|----------------------------------------------------------------------------|-----------|--------------|--------|--------------|--------------|-------|
| < <back 65<="" add="" available="" entries:="" hw="" rule="" th=""></back> |           |              |        |              |              |       |
| Profile ID                                                                 | Access ID | Profile Type | Action |              |              |       |
| 1                                                                          | 1         | Ethernet     | Permit | Show Details | Delete Rules |       |
|                                                                            |           |              |        | 1/           | 1 1 Go       |       |

図 11-6 Add/View Rules 画面

## 作成したアクセスプロファイルに対するルールの設定(Ethernet)

#### Ethernet アクセスルールの設定

- 1. 「Access Profile List」画面を表示します。
- 2. Ethernet エントリの「Add/View Rules」ボタンをクリックし、以下の画面を表示します。

| Access Rule L                                                                                          | .ist                      |              |        |              | O Safeguard  |
|----------------------------------------------------------------------------------------------------|---------------------------|--------------|--------|--------------|--------------|
| < <back< th=""><th>Add Rule Available HW Ent</th><th>tries: 65</th><th></th><th></th><th></th></back<> | Add Rule Available HW Ent | tries: 65    |        |              |              |
| Profile ID                                                                                             | Access ID                 | Profile Type | Action |              |              |
| 1                                                                                                    | 1                         | Ethernet     | Permit | Show Details | Delete Rules |
|                                                                                                    |                           |              |        | 1/           | 1 1 Go       |

図 11-7 Access Rule List - Ethernet 画面

複数ページが存在する場合は、ページ番号を入力後、「Go」ボタンをクリックして、特定のページへ移動します。 「<<Back」をボタンをクリックし、前のページに戻ります。

#### 作成したルールの削除

該当の「Delete Rules」ボタンをクリックします。

## ルールの新規作成

ルールを作成するためには、「Add Rule」ボタンをクリックし、以下の画面を表示します。

| ad Access Rule                                                                                                    | _                                              |                                       | _      | _ | O Sefeguer |
|----------------------------------------------------------------------------------------------------|------------------------------------------------|---------------------------------------|--------|---|------------|
| Profile Information                                                                                                    |                                                |                                       |        |   |            |
| Profile ID                                                                                                    | 1                                              | Profile Name Etherr                   | netACL |   |            |
| Profile Type                                                                                                    | Ethernet                                       | Ethernet Type Yes                     |        |   |            |
|                                                                                                    |                                                |                                       |        |   |            |
| Rule Detail<br>(Keep the input field bl                                                                                                    | ank to specify that the co                     | prresponding option does not matter). |        |   |            |
| Rule Detail<br>(Keep the input field bl<br>Access ID (1-128)                                                                                                    | ank to specify that the co                     | prresponding option does not matter). | Assign |   |            |
| Rule Detail<br>(Keep the input field bl<br>Access ID (1-128)<br>Ethernet Type (0-FFFI<br>Rule Action                                                                                                    | ank to specify that the co                     | prresponding option does not matter). | Assign |   |            |
| Rule Detail<br>(Keep the input field bi<br>Access ID (1-128)<br>Ethernet Type (0-FFFI<br>Rule Action<br>Action                                                                                                    | ank to specify that the co<br>F)               | Permit                                | Assign |   |            |
| Rule Detail<br>(Keep the input field bi<br>Access ID (1-128)<br>Ethernet Type (0-FFFI<br>Rule Action<br>Action<br>Priority (0-7)<br>Bealace Briority                                                                              | ank to specify that the co<br>F)               | Permit                                | Assign |   |            |
| Rule Detail<br>(Keep the input field bi<br>Access ID (1-128)<br>Ethernet Type (0-FFFI<br>Rule Action<br>Action<br>Priority (0-7)<br>Replace Priority<br>Realerse DSCP (0-53)                                                      | ank to specify that the co<br>F)               | Permit                                | Assign |   |            |
| Rule Detail<br>(Keep the input field bi<br>Access ID (1-128)<br>Ethernet Type (0-FFFI<br>Rule Action<br>Action<br>Priority (0-7)<br>Replace Priority<br>Replace DSCP (0-63)<br>Replace TS Proceder                                | ank to specify that the co<br>F)               | Permit                                | Assign |   |            |
| Rule Detail<br>(Keep the input field bi<br>Access ID (1-128)<br>Ethernet Type (0-FFFI<br>Rule Action<br>Action<br>Priority (0-7)<br>Replace Priority<br>Replace DSCP (0-63)<br>Replace ToS Preceder<br>Time Range Name            | ank to specify that the co<br>F)<br>nce (0-7)  | Permit V                              | Assign |   |            |
| Rule Detail<br>(Keep the input field bl<br>Access ID (1-128)<br>Ethernet Type (0-FFFI<br>Rule Action<br>Action<br>Priority (0-7)<br>Replace Priority<br>Replace DSCP (0-63)<br>Replace ToS Preceder<br>Time Range Name<br>Counter | ank to specify that the co<br>F)<br>Ince (0-7) | Permit V                              | Assign |   |            |
| Rule Detail<br>(Keep the input field bl<br>Access ID (1-128)<br>Ethernet Type (0-FFFI<br>Rule Action<br>Action<br>Priority (0-7)<br>Replace Priority<br>Replace DSCP (0-63)<br>Replace ToS Preceder<br>Time Range Name<br>Counter | ank to specify that the co<br>F)<br>nce (0-7)  | Permit V                              | Assign |   |            |

図 11-8 Add Access Rule - Ethernet 画面

| 項目                             | 説明                                                                                                    |
|--------------------------------|----------------------------------------------------------------------------------------------------|
| Access ID (1-128)              | ルールに対する固有の識別番号を指定します。1 から 128 が指定できます。低い値ほど高い優先度を示します。 ・ Auto Assign - 本項目をチェックするとスイッチは自動的に作成されるルールに Access ID を割り当てます。                                                                                                    |
| Ethernet Type                  | Ethernet Type を指定します。                                                                                                    |
| Action                         | <ul> <li>Permit - アクセスプロファイルに一致したパケットを転送します。この時、新しいルールが追加されることがあります<br/>(以下参照)。</li> <li>Deny - アクセスプロファイルに一致しないパケットは転送せずにフィルタリングします。</li> <li>Mirror - アクセスプロファイルに一致するパケットを「Port Mirroring」画面で定義したポートにミラーリングします。</li> <li>Port Mirroring が有効で、ターゲットポートに設定されている必要があります。</li> </ul>                                                                                                    |
| Priority (0-7)                 | スイッチにより設定された 802.1p デフォルトプライオリティを上書きしたい場合に指定します。このプライオリティに<br>より転送されたパケットがどの CoS キューを使用するかが決まります。この項目を指定するとパケットはこのプライオ<br>リティを割り当てられ、対応した CoS キューに転送されます。<br>・ ボックスをチェックするとパケットが条件に合った場合、CoS キューに送られる前にプライオリティフィールドの<br>802.1p デフォルトプライオリティが書き換えられます。しかし、パケットの 802.1p ユーザプライオリティはスイッチ<br>から転送される前に書き戻されます。<br>プライオリティキュー、CoS キュー、802.1p への割り当てに関する詳しい説明は本マニュアル「第 10 章 QoS (QoS 機<br>能の設定)」を参照してください。 |
| Replace Priority               | 本画面で設定した基準に一致するパケットが、指定された CoS キューに送られる前に、パケットの 802.1p デフォルトプ<br>ライオリティを、「Priority」欄に指定した値に書き換える場合に使用します。指定しない場合は、パケットは送出される<br>前に、入力用の 802.1p ユーザプライオリティを元の値に書き換えられます。                                                                                                    |
| Replace DSCP (0-63)            | 本オプションを選択すると、スイッチは本画面で指定した基準に一致するパケットの DSCP をチェックボックスの右側の<br>フィールド内に指定した値に書き換えます。 プライオリティと IPv4 パケットの DSCP の両方を変更を加える ACL ルール<br>を加えた場合、プライオリティだけが変更されます。                                                                                                    |
| Replace ToS Precedence         | パケットの IP 優先度を新しい値に書き換えます。特に指定がない場合、パケットはデフォルトのトラフィッククラスに<br>送られます。                                                                                                    |
| Time Range Name                | チェックボックスをクリックし、「Time Range」画面に設定済みのタイムレンジ設定名を入力します。このアクセスルールをスイッチで実行する場合、ここに特定の時間を設定します。                                                                                                    |
| Counter                        | カウンタを有効/無効に指定します。有効にすることでルールがどれだけ適用されたか確認することができます。                                                                                                    |
| Ports / VLAN Name /<br>VLAN ID | プルダウンメニューを使い、事前に設定した「Ports」「VLAN Name」「VLAN ID」から、アクセスルールが有効にする項目<br>を選択します。                                                                                                    |

「Apply」ボタンをクリックして行った変更を適用します。

「<<Back」をボタンをクリックし、変更を破棄して前のページに戻ります。

#### 定義済みルールの参照

対象エントリの「Show Details」ボタンをクリックし、以下の画面を表示します。

| ccess Rule Detail Informa | ion      | O Safeguard |
|---------------------------|----------|-------------|
|                           |          |             |
| ACL Rule Details          |          |             |
| Profile ID                | 1        |             |
| Access ID                 | 1        |             |
| Profile Type              | Ethernet |             |
| Action                    | Permit   |             |
| Ports                     | 2        |             |
| Ethernet Type             | 0xFFFF   |             |
| Show All Rules            |          |             |

図 11-9 Access Rule Detail Information (Ethernet) 画面

「Show All Rules」ボタンをクリックすると、「Access Rule List」画面に戻ります。

## アクセスプロファイルとルールの作成(IPv4)

アクセスプロファイルを作成し、プロファイルにルールを作成します。

ACL > Access Profile List の順にメニューをクリックし、以下の画面を表示します。1つのアクセスプロファイルが説明のために作成されています。

| Access Profile List                                                                                                    |              |                |              |                |        |  | ind |
|----------------------------------------------------------------------------------------------------|--------------|----------------|--------------|----------------|--------|--|-----|
| Add ACL Profile Delete All Total User Set Rule Entries / Total Used HW Entries / Total Available HW Entries: 4 / 129 / 895 |              |                |              |                |        |  |     |
| Profile ID                                                                                                    | Profile Name | Profile Type   |              |                |        |  |     |
| 1                                                                                                    | EthernetACL  | Ethernet       | Show Details | Add/View Rules | Delete |  |     |
| 2                                                                                                    | IPv4ACL      | IP             | Show Details | Add/View Rules | Delete |  |     |
| 3                                                                                                    | IPv6ACL      | IPv6           | Show Details | Add/View Rules | Delete |  |     |
| 4                                                                                                    | PacketACL    | Packet Content | Show Details | Add/View Rules | Delete |  |     |
|                                                                                                    |              | -              |              |                | 1/4    |  |     |

図 11-10 Access Profile List 画面

#### エントリの削除

エントリを削除するためには、エントリ横の「Delete」ボタンをクリックします。すべてのアクセスプロファイルを削除するためには、「Delete All」 ボタンをクリックします。

#### エントリの追加

「Access Profile List」にエントリを追加するには、「Add ACL Profile」ボタンをクリックします。

#### アクセスプロファイルの作成(IPv4)画面

IPv4 ACL を作成する場合、「Add ACL Profile」ボタンをクリックして以下の画面を表示します。

| Add ACL Profile                       |                                            |                                                          |         |              | O Safeguard |
|---------------------------------------|--------------------------------------------|----------------------------------------------------------|---------|--------------|-------------|
| Profile ID (1-512)<br>Select ACL Type | 2                                          | Profile Name                                             | IPv4ACL |              |             |
| O Ethernet ACL                        |                                            | IPv4 ACL                                                 | ICMP V  |              |             |
| O IPv6 ACL                            |                                            | O Packet Content ACL                                     |         | Select       |             |
| You can select the field              | eld in the packet to create filtering mask |                                                          |         |              |             |
|                                       | L2 Header                                  | VLAN IPv4 D                                              | SCP     | IPv4 Address | ICMP        |
| 802.1Q VLAN                           |                                            |                                                          |         |              |             |
|                                       |                                            |                                                          |         |              |             |
| VLAN Mask (0-FFF)                     |                                            |                                                          |         |              |             |
| IPv4 DSCP                             |                                            |                                                          |         |              |             |
| DSCP                                  |                                            |                                                          |         |              |             |
|                                       |                                            |                                                          |         |              |             |
| IPv4 Address                          |                                            |                                                          |         |              |             |
| Source IP Mask                        |                                            |                                                          |         |              |             |
| Destination IP Mask                   |                                            |                                                          |         |              |             |
|                                       |                                            |                                                          |         |              |             |
|                                       |                                            |                                                          |         |              |             |
| ICMP                                  |                                            |                                                          |         |              |             |
|                                       |                                            |                                                          |         |              |             |
| ICMP Type ICM                         | P Code                                     |                                                          |         |              |             |
|                                       |                                            |                                                          |         |              |             |
|                                       |                                            |                                                          |         |              |             |
|                                       |                                            |                                                          |         |              |             |
|                                       |                                            | < <back< td=""><td>Create</td><td></td><td></td></back<> | Create  |              |             |
|                                       |                                            |                                                          |         |              |             |

図 11-11 Add ACL Profile - IPv4 ACL 画面

「Profile ID」でプロファイル番号を 1-512 から選択し、「Select ACL Type」で「IPv4 ACL」をチェック後、隣接する欄で設定するフレームヘッダ(ICMP、 IGMP、TCP、UDP、Protocol ID)選択して「Select」ボタンをクリックします。画面上部のボックスをクリックすると、赤色に変わり、設定用項目 が表示されます。

| 以下の項目を IPv4 ACL | タイプに設定します。 |
|-----------------|------------|
|-----------------|------------|

| 項目              | 説明                                                                                                    |
|-----------------|----------------------------------------------------------------------------------------------------|
| Profile ID      | プロファイル設定のための固有の識別番号を指定します。1 から 512 が指定できます。低い値ほど高い優先度を示します。                                                                      |
| Select ACL Type | Ethernet (MAC アドレス)、IPv4 アドレス、IPv6 アドレスまたはパケットコンテンツの中からプロファイルのベースを指定します。                                                         |
|                 | Type の変更に伴いメニューも変わります。                                                                                                    |
|                 | ・ Ethernet ACL - パケットヘッダのレイヤ 2 部分をチェックします。                                                                                       |
|                 | ・ IPv4 ACL - フレームヘッダの IPv4 アドレスをチェックします。                                                                                         |
|                 | ・ IPv6 ACL - フレームヘッダの IPv6 アドレスをチェックします。                                                                                         |
|                 | ・ Packet Content ACL - フレームヘッタのハケットコンテンツをチェックします。                                                                                |
|                 | IPV4 ノロノアイルを設定するにのには、「IPV4 ACL」を選択し、ノルタワノメニューを使用して「ICMP」、「IGMP」、「ICP」、「UDP」<br>  またけ「Drotocol ID」を選択します                          |
|                 | または「PTOLOCOTID」を選択します。                                                                                                    |
| 802.TQ VLAN     | このオブジョブを指定するパグッドバッタの 802.1Q VLAN 識別士を調べて、部方的もしては主体を転送奉倅として使用します。                                                                 |
| VLAN Mask       |                                                                                                    |
| IPv4 DSCP       | このオフションを指定すると各バケットヘッタの DiffServ コードを調べて、部分的もしくは全体を転送基準として使用します。                                                                  |
| IPv4 Address    | ・ Source IP Mask - 送信元 IP アドレスをマスクする IP アドレスを指定します。                                                                              |
|                 | • Destination IP Mask - 送信先 IP アドレスをマスクする IP アドレスを指定します。                                                                         |
| 以下のオブション        | ✓を指定すると各フレームヘッタのフロトコルタイフを調べます。転送基準にどのようなフロトコルを含めるかを指定します。                                                                        |
| ICMP            | 各パケット内の Internet Control Message Protocol(ICMP)フィールドを調査する場合に指定します。                                                               |
|                 | <ul> <li>ICMP Type - アクセスプロファイルを ICMP Type 値 (0-255) に適用します。</li> </ul>                                                          |
|                 | <ul> <li>ICMP Code - アクセスノロノアイルを ICMP Code (0-255) に適用します。</li> </ul>                                                            |
| IGMP            | それぞれのフレームヘッタの「Internet Group Management Protocol」(IGMP)項目を調べます。アクセスフロファイルが適用<br>  キュウィープ「エー・キャッチャー                               |
|                 |                                                                                                    |
| ICP             | 転送基準となる受信したハケットのICP ホート番号を使用します。ICP を選ぶと送信元ホートマスク(source port mask)と(も                                                           |
|                 | しては)送信元ホートマスク(Gest poil (Indsk)を指定する必要がのります。<br>Source Dart Mack (O EEEE) フィルクリングしたい送信ニポートをフスクオス TCD ポートを 16 准数(box 0v0 0vffff)で |
|                 | - Source Fort Mask (0-FFFF) - フィルタリンク C/CC (広信) 小一下をマスクする TCF 小一下を TO 進致 (Tex 0x0-0x111) C<br>指定します                              |
|                 | - Destination Port Mask (0-FFFE) - フィルタリングしたい送信先ポートをマスクする TCP ポートを 16 進数 (hex 0x0-                                               |
|                 | Oxffff) で指定します。                                                                                                    |
|                 | - TCP Flag Bits - フィルタするフラグビットを指定します。フラグビットはパケットがどのような振る舞いをするかを決定                                                                |
|                 | するパケットの一部です。パケットのフラグビットでフィルタリングするには「TCP」項目のフラグビットに一致する内                                                                          |
|                 | 容のボックスをチェックします。URG (urgent)、ACK (acknowledgement)、PSH (push)、RST (reset)、SYN (synchronize)、                                      |
|                 | FIN(finish)を選ぶことができます。Check All ですべてを選択します。                                                                                      |
| UDP             | 転送基準となる受信したパケットの UDP ポート番号を使用します。UDP を選ぶと送信元ポートマスク (source port mask) と (も                                                       |
|                 | しくは)送信先ポートマスク(dest port mask)を指定する必要があります。                                                                                       |
|                 | - Source Port Mask(0-FFFF)- フィルタリングしたい送信元ポートをマスクする UDP ポートを 16 進数(hex 0x0-0xffff)で                                               |
|                 |                                                                                                    |
|                 | - Destination Port Mask (0-FFFF) - フィルタリンクしたい送信先ボートをマスクする UDP ボートを 16 進数(hex 0x0-                                                |
|                 | UXTIII) () 活定しより。                                                                                                    |
| Protocol ID     | マスクしたいバケットヘッダの Protocol ID Mask を指定します。   User Define」マスクは 16 進数 (hex 0x0-0xfffffff) で指定します。                                     |

「Create」ボタンをクリックし、プロファイルを作成します。

「<<Back」をボタンをクリックし、変更を破棄して前のページに戻ります。

### 作成したプロファイルの詳細の参照

「Show Details」ボタンをクリックし、以下の画面を表示します。

| cess Profile Detai  | Information | O Safeguard |
|---------------------|-------------|-------------|
|                     |             |             |
| ACL Profile Details |             |             |
| Profile ID          | 2           |             |
| Profile Name        | IPv4ACL     |             |
| Profile Type        | IP          |             |
| VLAN                | 0xFFF       |             |
| DSCP                | Yes         |             |

図 11-12 Access Profile Detail Information - IPv4 画面

「Access Profile List」戻るためには、「Show All Profiles」ボタンをクリックします。

## 作成したアクセスプロファイルに対するルールの設定(IPv4)

#### IPv4 アクセスルールの設定

**1.** 「Access Profile List」画面を表示します。

| Access Profile List                                                                                                    |              |                |  |              |                | O Safegu |      |
|----------------------------------------------------------------------------------------------------|--------------|----------------|--|--------------|----------------|----------|------|
| Add ACL Profile Delete All Total User Set Rule Entries / Total Used HW Entries / Total Available HW Entries: 4 / 129 / 895 |              |                |  |              |                |          |      |
| Profile ID                                                                                                    | Profile Name | Profile Type   |  |              |                |          |      |
| 1                                                                                                    | EthernetACL  | Ethernet       |  | Show Details | Add/View Rules | Delete   |      |
| 2                                                                                                    | IPv4ACL      | IP             |  | Show Details | Add/View Rules | Delete   |      |
| 3                                                                                                    | IPv6ACL      | IPv6           |  | Show Details | Add/View Rules | Delete   |      |
| 4                                                                                                    | PacketACL    | Packet Content |  | Show Details | Add/View Rules | Delete   |      |
|                                                                                                    |              |                |  |              |                | 1/1      | 1 Go |

図 11-13 Access Profile List 画面

2. 「Access Profile List」画面を表示し、IPv4 エントリの「Add/View Rules」ボタンをクリックし、以下の画面を表示します。

| Access Rule L                            | List      |              |        |              | 0 Safeguard  |
|------------------------------------------|-----------|--------------|--------|--------------|--------------|
| <>Back Add Rule Available HW Entries: 65 |           |              |        |              |              |
| Profile ID                               | Access ID | Profile Type | Action |              |              |
| 2                                        | 1         | IP           | Permit | Show Details | Delete Rules |
|                                          |           |              |        | 1/           | 1 1 Go       |

図 11-14 Access Rule List - IPv4 画面

「<<Back」をボタンをクリックして前のページに戻ります。 複数ページが存在する場合は、ページ番号を入力後、「Go」ボタンをクリックして、特定のページへ移動します。

#### ルールの削除

該当の「Delete Rules」ボタンをクリックします。

#### ルールの新規作成

| 新しいルールを作成するには、「Add Rule」ボタンをク | フ リックし、以下の画面を表示します。 |
|-------------------------------|---------------------|
|-------------------------------|---------------------|

| Profile Information                                                                                                    |                                                                                                    |                                                |         |  |
|----------------------------------------------------------------------------------------------------|----------------------------------------------------------------------------------------------------|------------------------------------------------|---------|--|
|                                                                                                    |                                                                                                    |                                                |         |  |
| Profile ID 2                                                                                                    | 2                                                                                                    | Profile Name                                   | IPv4ACL |  |
| Profile Type I                                                                                                    | P                                                                                                    | VLAN                                           | 0xFFF   |  |
| DSCP 1                                                                                                    | /es                                                                                                    |                                                |         |  |
|                                                                                                    |                                                                                                    |                                                |         |  |
| Rule Detail<br>Keep the input field blank to<br>kccess ID (1-128)<br>/LAN Name<br>/LAN ID                                                                                                    | o specify that the correspo                                                                                                    | onding option does not matter).<br>Auto Assign |         |  |
| Rule Detail<br>Keep the input field blank to<br>kccess ID (1-128)<br>/LAN Name<br>/LAN ID<br>/LAN Mask (0-FFF)<br>DSCP                                                                                                    | o specify that the correspondence of the correspondence of the cor | Auto Assign                                    |         |  |
| Rule Detail<br>Keep the input field blank to<br>kccess ID (1-128)<br>/LAN Name<br>/LAN ID<br>/LAN Mask (0-FFF)<br>)SCP<br>Rule Action<br>ketion                                                                                                   | o specify that the correspondence of the correspondence of the cor | Auto Assign                                    |         |  |
| Rule Detail<br>Keep the input field blank to<br>kccess ID (1-128)<br>/LAN Name<br>/LAN ID<br>/LAN Mask (0-FFF)<br>JSCP<br>Rule Action<br>Action<br>Priority (0-7)                                                                                 | o specify that the correspondence of the correspondence of the cor | Auto Assign                                    |         |  |
| Rule Detail<br>Keep the input field blank to<br>kccess ID (1-128)<br>/LAN Name<br>/LAN ID<br>/LAN Mask (0-FFF)<br>SSCP<br>Rule Action<br>Action<br>Priority (0-7)<br>Replace Priority                                                             | o specify that the correspondence of the correspondence of the cor | Auto Assign                                    |         |  |
| Rule Detail<br>Keep the input field blank to<br>kccess ID (1-128)<br>/LAN Name<br>/LAN ID<br>/LAN Mask (0-FFF)<br>DSCP<br>Rule Action<br>Action<br>Priority (0-7)<br>Replace Piority<br>Replace DSCP (0-63)                                       | o specify that the correspondence of the correspondence of the cor | Auto Assign                                    |         |  |
| Rule Detail<br>Keep the input field blank to<br>Access ID (1-128)<br>/LAN Name<br>/LAN ID<br>/LAN Mask (0-FFF)<br>SCP<br>Rule Action<br>Action<br>Priority (0-7)<br>Replace Priority<br>Replace DSCP (0-63)<br>Replace ToS Precedence (           | Permit V                                                                                                    | Auto Assign                                    |         |  |
| Rule Detail<br>Keep the input field blank to<br>Access ID (1-128)<br>/LAN Name<br>/LAN Mask (0-FFF)<br>DSCP<br>Rule Action<br>Action<br>Priority (0-7)<br>Replace Priority<br>Replace DSCP (0-63)<br>Replace ToS Precedence ()<br>Time Range Name | Permit V                                                                                                    | anding option does not matter).<br>Auto Assign |         |  |

図 11-15 Add Access Rule (IPv4 ACL) 画面

IPv4のアクセスルールを設定するためには以下の項目を設定します。

| 項目                |                                                                  |
|-------------------|------------------------------------------------------------------|
| Access ID (1-128) | ルールに対する固有の識別番号 (1-128) を指定します。低い値ほど高い優先度を示します。                   |
|                   | • Auto Assign - 本項目をチェックするとスイッチは自動的に作成されるルールに Access ID を割り当てます。 |
| VLAN Name         | VLAN 名を入力します。                                                    |
| VLAN ID           | VLAN ID を入力します。                                                  |

| 項目                     | 説明                                                                                                    |
|------------------------|----------------------------------------------------------------------------------------------------|
| VLAN Mask              | VLAN マスクを入力します。                                                                                                    |
| Source IP Address      | 送信元.IP アドレスを入力します。                                                                                                    |
| Source IP Address Mask | 送信元IPアドレスのマスクを入力します。                                                                                                    |
| Destination IP Address | $\overline{m}$ $F   P T F   \sqrt{2} \overline{k} \sqrt{2}   \sqrt{2} \overline{k} \sqrt{2}   \sqrt{2}   \sqrt{2}   $ |
| Destination IP Address |                                                                                                    |
| Mask                   |                                                                                                    |
| DSCP                   | DSCP 値を入力します。                                                                                                    |
| ICMP                   | 各パケット内の Internet Control Message Protocol(ICMP)フィールドを調査する場合に指定します。                                                                                                    |
|                        | • ICMP Type - アクセスプロファイルを ICMP Type 値(0-255)に適用します。                                                                                                    |
|                        | ・ ICMP Code - アクセスプロファイルを ICMP Code(0-255)に適用します。                                                                                                    |
| IGMP                   | それぞれのフレームヘッダの「Internet Group Management Protocol」(IGMP)項目を調べます。アクセスプロファイル<br>が適用するタイプ「Type」を選択します。                                                                                                    |
| ТСР                    | 転送基準となる受信したパケットの TCP ポート番号を使用します。TCP を選ぶと送信元ポートマスク(source port                                                                                                    |
|                        | mask)と(もしくは)送信先ポートマスク(dest port mask)を指定する必要があります。                                                                                                    |
|                        | - Source Port Mask(0-FFFF)- フィルタリングしたい送信元ポートをマスクする TCP ポートを 16 進数(hex 0x0-                                                                                                    |
|                        | Oxffff)で指定します。                                                                                                    |
|                        | - Destination Port Mask(0-FFFF)- フィルタリングしたい送信先ポートをマスクする TCP ポートを 16 進数(hex                                                                                                    |
|                        | 0x0-0xfff)で指定します。                                                                                                    |
|                        | - TCP Flag Bits - ノイルタッるノフクヒットを指定します。ノフクヒットはハケットかどのような振る舞いをする                                                                                                    |
|                        | かを決定するハケットの一部です。ハケットのノブクヒットでノイルダリンクするには「ICP」項目のノブクヒットに一致する内容のボックスをチェック」ます。UPC(urgont)、ACK(acknowledgement)、PSH(nush)、PST                                                                                                    |
|                        | (reset)、SYN (synchronize)、FIN (finish) を選ぶことができます。Check All ですべてを選択します。                                                                                                    |
| UDP                    | 転送基準となる受信したパケットの UDP ポート番号を使用します。UDP を選ぶと送信元ポートマスク(source port                                                                                                    |
|                        | mask) と(もしくは)送信先ポートマスク(dest port mask)を指定する必要があります。                                                                                                    |
|                        | - Source Port Mask(0-FFFF)- フィルタリングしたい送信元ポートをマスクする UDP ポートを 16 進数(hex 0x0-                                                                                                    |
|                        | Oxffff)で指定します。                                                                                                    |
|                        | - Destination Port Mask(0-FFFF)- フィルタリングしたい送信先ポートをマスクする UDP ポートを 16 進数(hex                                                                                                    |
|                        | 0x0-0xfff)で指定します。                                                                                                    |
| Protocol ID            | マスクしたいパケットヘッダの Protocol ID Mask を指定します。「User Define」マスクは 16 進数(hex 0x0-0xfffffff)で                                                                                                    |
|                        | 指定します。                                                                                                    |
| Action                 | <ul> <li>Permit - アクセスプロファイルに一致したパケットを転送します。この時新しいルールが追加されることがあります(以)</li> </ul>                                                                                                    |
|                        | ト参照し。<br>Domy マクセスプロファイルに、 新したいパケットは転送せずにフィルクリングします                                                                                                    |
|                        | <ul> <li>Defly - アクセスプロファイルに一致しないパグットは転送せりにフィルタリングします。</li> <li>Mirror - アクセスプロファイルに一致するパケットを「Port Mirroring」両面で定義したポートにミラーリングします。</li> </ul>                                                                                                    |
|                        | Port Mirroring が有効で、ターゲットポートに設定されている必要があります。                                                                                                    |
| Priority (0-7)         | スイッチにより設定された 802.1p デフォルトプライオリティを上書きしたい場合に指定します。このプライオリティに                                                                                                    |
|                        | より転送されたパケットがどのCoSキューを使用するかが決まります。この項目を指定するとパケットはこのプライオ                                                                                                    |
|                        | リティを割り当てられ、対応した CoS キューに転送されます。                                                                                                    |
|                        | ・ ボックスをチェックするとパケットが条件に合った場合、CoS キューに送られる前にプライオリティフィールドの                                                                                                    |
|                        | 802.1p デフォルトプライオリティが書き換えられます。しかし、パケットの 802.1p ユーザプライオリティはスイッチ                                                                                                    |
|                        | から転送される前に書き戻されます。                                                                                                    |
|                        | プライオリティキュー、CoS キュー、802.1p への割り当てに関する詳しい説明は本マニュアル <u> 第 10 章 QoS (QoS 機</u> )                                                                                                    |
|                        | <u>能の設定)」</u> を参照してください。                                                                                                    |
| Replace Priority       | 〜――――――――――――――――――――――――――――――――――――                                                                                                    |
|                        | フイオリテイを、IPHONLY」欄に指定した個に書き換える場合に使用しまり。指定しない場合は、ハケットは送出される<br>前に、入力田の 802 1p ユーザプライオリティた元の値に書き換えられます                                                                                                    |
| Replace DSCP           | 加速、パリネックロンドロー・アプライオックイイを光の値に言と決たうれなす。<br>本オプションを選択すると、スイッチは本画面で指定した基準に一致するパケットの DSCP をチェックボックスの右側の                                                                                                    |
| (0-63)                 | 欄内に指定した値に書き換えます。プライオリティと IPv4 パケットの DSCP の両方を変更する ACL ルールを加えた場合、                                                                                                    |
|                        | プライオリティだけが変更されます。                                                                                                    |
| Replace ToS Precedence | パケットの IP 優先度を新しい値に書き換えます。特に指定がない場合、パケットはデフォルトのトラフィッククラスに                                                                                                    |
| (0-7)                  | 送られます。                                                                                                    |
| Time Range Name        | チェックボックスをクリックし、「Time Range」画面に設定済みのタイムレンジ設定名を入力します。このアクセスルー                                                                                                    |
|                        | ルをスイッチで実行する場合、ここに特定の時間を設定します。                                                                                                    |
| Counter                | カウンタを有効 / 無効に指定します。有効にすることでルールがどれだけ適用されたか確認することができます。                                                                                                    |
| Ports / VLAN Name /    | ブルダウンメニューを使い、事前に設定した「Ports」「VLAN Name」「VLAN ID」から、アクセスルールが有効にする項目                                                                                                    |
| VLANID                 | を選択しより。                                                                                                    |

設定を変更する場合は、必ず「Apply」ボタンをクリックし、設定内容を適用してください。

#### 定義済みルールの参照

| 対象エントリの | [Show Dotails] | ボタンをクリックト  | 下の両両を手子  ます  |
|---------|----------------|------------|--------------|
| 刈家エノトリの | Show Details   | 小ダノをクリックし、 | 以下の画画を衣小します。 |

| Access Rule Detail Information |        | () Safeguard |
|--------------------------------|--------|--------------|
|                                |        |              |
| ACL Rule Details               |        |              |
| Profile ID                     | 2      |              |
| Access ID                      | 1      |              |
| Profile Type                   | IF.    |              |
| Action                         | Permit |              |
| Ports                          | 1:24   |              |
| Priority                       | 0      |              |
| DSCP                           | 0      |              |
| Show All Rules                 |        |              |

図 11-16 Access Rule Detail Information (IPv4) 画面

「Show All Rules」ボタンをクリックすると、「Access Rule List」画面に戻ります。

## アクセスプロファイルとルールの作成(IPv6)

アクセスプロファイルを作成し、プロファイルにルールを作成します。

ACL > Access Profile List の順にメニューをクリックし、以下の画面を表示します。1つのアクセスプロファイルが説明のために作成されています。

| Access Profile List O Safeguard |                         |                       |                                                                    |  |  |
|---------------------------------|-------------------------|-----------------------|--------------------------------------------------------------------|--|--|
| Add ACL Pro                     | file Delete All Total I | Jser Set Rule Entries | / Total Used HW Entries / Total Available HW Entries: 0 / 0 / 1536 |  |  |
| Profile ID                      | Profile Name            | Profile Type          |                                                                    |  |  |
| 3                               | IPv6_ACL                | IPv6                  | Show Details Add/View Rules Delete                                 |  |  |
|                                 |                         |                       | 1/1 1 Go                                                           |  |  |

図 11-17 Access Profile List 画面

## エントリの削除

エントリの削除は、エントリ横の「Delete」ボタンをクリックします。すべてのアクセスプロファイルの削除は、「Delete All」ボタンをクリックします。

#### エントリの追加

「Access Profile List」にエントリを追加するには、「Add ACL Profile」で「IPv6 ACL」ボタンをチェック後、「Select」ボタンをクリックします。

## アクセスプロファイルの作成(IPv6)画面

| Add ACL Profile                                                                           |                 |                                                          |                                                    |        | O Sateguard  |
|-------------------------------------------------------------------------------------------|-----------------|----------------------------------------------------------|----------------------------------------------------|--------|--------------|
| Profile ID (1-512)<br>Select ACL Type<br>O Ethernet ACL<br>IPv6 ACL<br>You can select the | 3               | Profile Nar<br>O IPv4 AC<br>O Packet<br>e filtering mask | ne IPv6ACL<br>Content ACL                          | Select |              |
| IPv6 Class                                                                                | IPv6 Flow Label | IPv6 TCP                                                 | IPv6 UDP                                           | ICMP   | IPv6 Address |
| IPv6 Flow Label                                                                           |                 |                                                          |                                                    |        |              |
| TCP TCP Source Port Mask (                                                                | (0-FFFF)        |                                                          |                                                    |        |              |
| Destination Port Ma IPv6 Address IPv6 Source Mask IPv6 Destination M                      | ask (0-FFFF)    |                                                          |                                                    |        |              |
|                                                                                           |                 |                                                          |                                                    |        |              |
|                                                                                           |                 |                                                          | < <back crea<="" td=""><td>te</td><td></td></back> | te     |              |

図 11-18 Add ACL Profile - IPv6 ACL 画面

「Profile ID」でプロファイル番号を 1-512 から選択し、「Select ACL Type」をチェック後、「Select」ボタンをクリックすることで画面を切り替えることができます。画面上部のボックスをクリックすると、赤色に変わり、設定用項目が表示されます。

以下の項目を IPv6 ACL タイプに設定します。

| 項目                 | 説明                                                                                                    |
|--------------------|----------------------------------------------------------------------------------------------------|
| Profile ID (1-512) | プロファイル設定のための固有の識別番号を指定します。1から6が指定できます。低い値ほど高い優先度を示します。                                                      |
| Select ACL Type    | Ethernet (MAC アドレス)、IPv4 アドレス、IPv6 アドレスまたはパケットコンテンツの中からプロファイルのベースを                                          |
|                    | 指定します。Type の変更に伴いメニューも変わります。                                                                                |
|                    | ・ Ethernet ACL - パケットヘッダのレイヤ 2 部分を検証します。                                                                    |
|                    | ・ IPv4 ACL - フレームヘッダの IPv4 アドレスを検証します。                                                                      |
|                    | ・ IPv6 ACL - フレームヘッダの IPv6 アドレスを検証します。                                                                      |
|                    | • Packet Content ACL - フレームヘッダのパケットコンテンツを検証します。                                                             |
|                    | IPv6 プロファイルを設定するためには、「IPv6 ACL」を選択します。                                                                      |
| 以下のオプションを指定す       | すると各フレームヘッダのプロトコルタイプを調べます。転送基準にどのようなプロトコルを含めるかを指定します。                                                       |
| 注意<br>どんな場合も、IF    | Pv6 Class と IPv6 Flow Label は共に選択し、IPv6 アドレスは単体で選択します。                                                      |
| IPv6 Class         | この項目を選ぶと IPv6 ヘッダの「Class」を調べます。「Class」は IPv4 における「Type of Service」 (ToS)、「Precedence bits」のようなパケットヘッダの一部です。 |
| IPv6 Flow Label    | この項目を選ぶと IPv6 ヘッダの「flow label」を調べます。「flow label」はデフォルトではない QoS やリアルタイムサー<br>ビスパケットに送信元でつけられる順番です。           |
| IPv6 TCP           | TCP トラフィックに当ルールを適用する場合、チェックボックスにチェックします。                                                                    |
|                    | TCP 送信元ポートマスクと TCP 宛先ポートマスクを指定することも可能です。                                                                    |
| IPv6 UDP           | UDP トラフィックに当ルールを適用する場合、チェックボックスにチェックします。                                                                    |
|                    | UDP 送信元ポートマスクと UDP 宛先ポートマスクを指定することも可能です。                                                                    |
| ICMP               | 「ICMP」を選択するとスイッチは各フレーム内のヘッダの ICMP を確認します。                                                                   |
| IPv6 Address       | ・ IPv6 Source Mask - ボックスにチェックをつけて送信元 IPv6 アドレスをマスクする IP アドレスを指定します。                                        |
|                    | ・ IPv6 Destination Mask - ボックスにチェックをつけて送信先 IPv6 アドレスをマスクする IP アドレスを指定します。                                   |

「Create」ボタンをクリックし、設定を適用します。

「<<Back」をボタンをクリックし、変更を破棄して前のページに戻ります。

#### 作成したプロファイルの詳細の参照

「Show Details」ボタンをクリックし、以下の画面を表示します。

| ccess Profile Det   | O Safegua |  |
|---------------------|-----------|--|
|                     |           |  |
| ACL Profile Details |           |  |
| Profile ID          | 3         |  |
| Profile Name        | IPv6ACL   |  |
| Profile Type        | IPv6      |  |
| IPv6 Class          | Yes       |  |
| Show All Profiles   |           |  |

図 11-19 Access Profile Detail Information - IPv6 画面

「Access Profile List」戻るためには、「Show All Profiles」ボタンをクリックします。

#### 作成したアクセスプロファイルに対するルールの設定(IPv6)

## IPv6 アクセスルールの設定

1. 「Access Profile List」画面を表示します。

| Access Profile List O Safeguard                                                                                                    |              |              |                                    |  |  |
|----------------------------------------------------------------------------------------------------|--------------|--------------|------------------------------------|--|--|
| Add ACL Profile       Delete All         Total User Set Rule Entries / Total Used HW Entries / Total Available HW Entries: 0 / 0 / 1536 |              |              |                                    |  |  |
| Profile ID                                                                                                    | Profile Name | Profile Type |                                    |  |  |
| 3                                                                                                    | IPv6_ACL     | IPv6         | Show Details Add/View Rules Delete |  |  |
|                                                                                                    |              |              | 1/1 1 Go                           |  |  |

図 11-20 Access Profile List 画面

2. 「Access Profile List」画面を表示し、IPv6 エントリの「Add/View Rules」ボタンをクリックして以下の画面を表示します。

| Access Rule List                                                                                       |                           |              |        |              | O Safegu     |
|----------------------------------------------------------------------------------------------------|---------------------------|--------------|--------|--------------|--------------|
| < <back< th=""><th>Add Rule Available HW Ent</th><th>ries: 127</th><th></th><th></th><th></th></back<> | Add Rule Available HW Ent | ries: 127    |        |              |              |
| Profile ID                                                                                             | Access ID                 | Profile Type | Action |              |              |
| 3                                                                                                    | 1                         | IPv6         | Permit | Show Details | Delete Rules |

図 11-21 Access Rule List - IPv6 画面

「<<Back」をボタンをクリックして前のページに戻ります。

複数ページが存在する場合は、ページ番号を入力後、「Go」ボタンをクリックして、特定のページへ移動します。

#### 作成済みルールの削除

該当の「Delete Rules」ボタンをクリックします。

## ルールの新規登録

新しいルールを作成するためには、「Add Rule」ボタンをクリックします。

| Add Access Rule                            | _                   |                                        |                                                |       | O Safeguard |
|--------------------------------------------|---------------------|----------------------------------------|------------------------------------------------|-------|-------------|
|                                            |                     |                                        |                                                |       |             |
| Profile Information                        |                     |                                        |                                                |       |             |
| Profile ID                                 | 3                   | Profile Name                           | IPv6ACL                                        |       |             |
| Profile Type                               | IPv6                | IPv6 Class                             | Yes                                            |       |             |
| IPv6 Flow Label                            | Yes                 |                                        |                                                |       |             |
|                                            |                     |                                        |                                                |       |             |
|                                            |                     |                                        |                                                |       |             |
|                                            |                     |                                        |                                                |       |             |
| Rule Detail<br>(Keep the input field blank | to specify that the | corresponding option does not matter). |                                                |       |             |
| Access ID (1-128)                          |                     | 1                                      | Auto Assign                                    |       |             |
| Class                                      |                     | (e.)                                   | ).: 0-255)                                     |       |             |
| Flow Label                                 |                     | (e.)                                   | .: O-FFFFF)                                    |       |             |
| Rule Action                                |                     |                                        |                                                |       |             |
| Action                                     |                     | Permit 🗸                               |                                                |       |             |
| Priority (0-7)                             |                     |                                        | ]                                              |       |             |
| Replace Priority                           |                     |                                        |                                                |       |             |
| Replace DSCP (0-63)                        |                     |                                        | ]                                              |       |             |
| Replace ToS Precedence                     | (0-7)               |                                        | ]                                              |       |             |
| Time Range Name                            |                     |                                        | ✓ □                                            |       |             |
| Counter                                    |                     | Disabled V                             |                                                |       |             |
| Ports V                                    |                     |                                        | (e.g.: 1, 4-6, 9)                              |       |             |
|                                            |                     |                                        | < <back< td=""><td>Apply</td><td></td></back<> | Apply |             |

図 11-22 Add Access Rule - IPv6 画面

IPv6のアクセスルールを設定するためには以下の項目を設定します。

| 項目                              | 説明                                                                                                    |
|---------------------------------|----------------------------------------------------------------------------------------------------|
| Access ID (1-128)               | 作成したルールに対する固有の識別番号を指定します。1 から 128 が指定できます。低い値ほど高い優先度を示します。 ・ Auto Assign - 本項目をチェックするとスイッチは自動的に作成されるルールに Access ID を割り当てます。                                                                                                    |
| Class                           | IPv6 ヘッダのクラス項目にスイッチを構成するクラスを入力します。パケットヘッダの一部である本項目は ToS や IPv4 Precedence ビットと類似しています。                                                                                                    |
| Flow Label                      | 本項目は 16 進数で設定し IPv6 ヘッダ項目におけるフローラベルの確認に使用されます。「flow label」はデフォルトでは<br>ない QoS やリアルタイムサービスパケットに送信元でつけられる順番です。                                                                                                    |
| Action                          | <ul> <li>Permit - アクセスプロファイルに一致したパケットを転送します。この時新しいルールが追加されることがあります(以下参照)。</li> <li>Deny - アクセスプロファイルに一致しないパケットは転送せずにフィルタリングします。</li> <li>Mirror - アクセスプロファイルに一致するパケットを「Port Mirroring」画面で定義したポートにミラーリングします。</li> <li>Port Mirroring が有効で、ターゲットポートに設定されている必要があります。</li> </ul>                                                                                                    |
| Priority (0-7)                  | スイッチにより設定された 802.1p デフォルトプライオリティを上書きしたい場合に指定します。このプライオリティに<br>より転送されたパケットにより使用される CoS キューが決まります。この項目を指定するとパケットはこのプライオリ<br>ティを割り当てられ、対応した CoS キューに転送されます。<br>・ ボックスをチェックするとパケットが条件に一致した場合、CoS キューに送られる前にプライオリティ欄の 802.1p デ<br>フォルトプライオリティが書き換えられます。しかし、パケットの 802.1p ユーザプライオリティはスイッチから転送<br>される前に書き戻されます。<br>プライオリティキュー、CoS キュー、802.1p への割り当てに関する詳しい説明は本マニュアル「第 10 章 QoS (QoS 機<br>能の設定)」を参照してください。 |
| Replace Priority                | 本画面で設定した基準に一致するパケットが、指定された CoS キューに送られる前に、パケットの 802.1p デフォルトプ<br>ライオリティを、「Priority」欄に指定した値に書き換える場合に使用します。指定しない場合は、パケットは送出される前に、<br>入力用の 802.1p ユーザプライオリティを元の値に書き換えられます。                                                                                                    |
| Replace DSCP (0-63)             | スイッチは本画面で指定した基準に一致するパケットのDSCPをチェックボックスの右側の欄に指定した値に書き換えます。パケットのIP優先度を新しい値に書き換えます。特に指定がない場合、パケットはデフォルトのトラフィッククラス<br>に送られます。                                                                                                    |
| Replace ToS Precedence<br>(0-7) | パケットの IP 優先度を新しい値に書き換えます。特に指定がない場合、パケットはデフォルトのトラフィッククラスに送られます。                                                                                                    |
| Time Range Name                 | チェックボックスをクリックし、「Time Range」画面に設定済みのタイムレンジ設定名を入力します。このアクセスルー<br>ルをスイッチで実行する場合、ここに特定の時間を設定します。                                                                                                    |
| Counter                         | カウンタを有効/無効に指定します。有効にすることでルールがどれだけ適用されたか確認することができます。                                                                                                    |
| Ports / VLAN Name /<br>VLAN ID  | プルダウンメニューを使い、事前に設定した「Ports」「VLAN Name」「VLAN ID」から、アクセスルールが有効にする項目を<br>選択します。                                                                                                    |

| 項目                       | 説明                                                                                |
|--------------------------|-----------------------------------------------------------------------------------|
| IPv6 Source Address      | IPv6 送信元アドレスの IPv6 アドレスを入力します。                                                    |
| IPv6 Source Address      | IPv6 送信元サブマスクを指定します。送信元 IPv6 アドレスの最後の 44 ビット (LSB) のフィルタリングのみを行います。               |
| Mask                     |                                                                                   |
| IPv6 Destination         | 送信先 IPv6 アドレスの IP アドレスを入力します。                                                     |
| Address                  |                                                                                   |
| IPv6 Destination Address | 送信先 IPv6 アドレスの IP アドレスマスクを入力します。                                                  |
| Mask                     |                                                                                   |
| ICMP                     | 各パケットのフレームヘッダの「Internet Control Message Protocol」(ICMP)項目を調べます。アクセスプロファイルが        |
|                          | 適用するタイプ(IICMP Type」または「ICMP Code」)を選択します。                                         |
|                          | ・ Type - アクセスノロファイルをICMP Type 値に適用します。                                            |
|                          | ・ Code - アクセスフロファイルを ICMP Code に適用します。                                            |
| TCP                      | ・ TCP Source Port (0-65535) - IPv6 L4 TCP 送信元ポートサブマスクを指定します。                      |
|                          | ・ TCP Source Port Mask(0-FFFF)- フィルタリングしたい送信元ポートをマスクする TCP ポートを 16 進数で指定します。      |
|                          | ・ TCP Destination Port (0-65535) - IPv6 L4 TCP 送信先ポートサブマスクを指定します。                 |
|                          | • TCP Destination Port Mask(0-FFFF) - フィルタリングしたい送信先ポートをマスクする TCP ポートを 16進数で指定します。 |
| UDP                      | ・ UDP Source Port (0-65535) - IPv6 L4 UDP 送信元ポートサブマスクを指定します。                      |
|                          | ・ UDP Source Port Mask (0-FFFF) - フィルタリングしたい送信元ポートをマスクする UDP ポートを 16 進数で指定します。    |
|                          | ・ UDP Destination Port (0-65535) - IPv6 L4 UDP 送信先ポートサブマスクを指定します。                 |
|                          | ・ UDP Destination Port Mask(0-FFFF)- フィルタリングしたい送信先ポートをマスクする UDP ポートを 16 進数で指定しま   |
|                          | す。                                                                                |

IPv6 のアクセスルールを設定するためには、必ず「Apply」ボタンをクリックし、設定内容を適用してください。

「<<Back」をボタンをクリックし、変更を破棄して前のページに戻ります。

## 定義済みルールの参照

対象エントリの「Show Details」ボタンをクリックし、以下の画面を表示します。

| ccess Rule Detail Information |        | O Safeguard |
|-------------------------------|--------|-------------|
|                               |        |             |
| ACL Rule Details              |        |             |
| Profile ID                    | 3      |             |
| Access ID                     | 1      |             |
| Profile Type                  | IPv6   |             |
| Action                        | Permit |             |
| Ports                         | 1:24   |             |
| Priority                      | 0      |             |
| IPv6 Class                    | 0      |             |
| Replace ToS Precedence        | 0      |             |
| Show All Rules                |        |             |

図 11-23 Access Rule Detail Information (IPv6) 画面

「Show All Rules」ボタンをクリックすると、「Access Rule List」画面に戻ります。

## アクセスプロファイルとルールの作成(パケットコンテンツ)

アクセスプロファイルを作成し、プロファイルにルールを作成します。

ACL > Access Profile List の順にメニューをクリックし、以下の画面を表示します。1つのアクセスプロファイルが説明のために作成されています。

| Access P    | Access Profile List O Safeguard |                       |                                                                    |  |  |
|-------------|---------------------------------|-----------------------|--------------------------------------------------------------------|--|--|
| Add ACL Pro | ofile Delete All Total          | User Set Rule Entries | / Total Used HW Entries / Total Available HW Entries: 0 / 0 / 1536 |  |  |
| Profile ID  | Profile Name                    | Profile Type          |                                                                    |  |  |
| 4           | PC_ACL                          | Packet Content        | Show Details Add/View Rules Delete                                 |  |  |
|             |                                 |                       | 1/1 1 Go                                                           |  |  |

図 11-24 Access Profile List 画面

#### エントリの削除

エントリを削除するためには、エントリ横の「Delete」ボタンをクリックします。すべてのアクセスプロファイルを削除するためには、「Delete All」 ボタンをクリックします。

#### エントリの追加

「Access Profile List」にエントリを追加するには、「Add ACL Profile」ボタンをクリックし、以下の画面を表示します。

## アクセスプロファイルの作成(パケットコンテンツ)画面

| dd ACL Profile                                                                                  |                                                               |                                                 |           | O Safeguard |
|-------------------------------------------------------------------------------------------------|---------------------------------------------------------------|-------------------------------------------------|-----------|-------------|
| Profile ID (1-512)<br>Select ACL Type<br>O Ethernet ACL<br>O IPv6 ACL<br>You can select the fie | 4                                                             | Profile Name O IPv4 ACL Packet Content ACL      | PacketACL |             |
|                                                                                                 |                                                               | Packet Content                                  |           |             |
| Packet Content Chunk 1(0-31) Chunk 2(0-31) Chunk 3(0-31) Chunk 4(0-31)                          | mask 00000000<br>mask 0000000<br>mask 0000000<br>mask 0000000 |                                                 |           |             |
|                                                                                                 |                                                               | < <back< td=""><td>Create</td><td></td></back<> | Create    |             |

図 11-25 Add ACL Profile 画面 - パケットコンテンツ

「Profile ID」でプロファイル番号を 1-512 から選択し、「Select ACL Type」で「Packet Content ACL」をチェック後、「Select」ボタンをクリックします。 画面上部のボックスをクリックすると、赤色に変わり、設定用項目が表示されます。

#### 以下の項目をパケットコンテンツタイプに設定します。

| 項目                 | 説明                                                                 |
|--------------------|--------------------------------------------------------------------|
| Profile ID (1-512) | プロファイル設定のための固有の識別番号を指定します。1から512が指定できます。低い値ほど高い優先度を示します。           |
| Select ACL Type    | Ethernet (MAC アドレス)、IPv4 アドレス、IPv6 アドレスまたはパケットコンテンツの中からプロファイルのベースを |
|                    | 指定します。Type の変更に伴いメニューも変わります。                                       |
|                    | ・ Ethernet ACL - パケットヘッダのレイヤ 2 部分を検証します。                           |
|                    | ・ IPv4 ACL - フレームヘッダの IPv4 アドレスを検証します。                             |
|                    | ・ IPv6 ACL - フレームヘッダの IPv6 アドレスを検証します。                             |
|                    | ・ Packet Content ACL - フレームヘッダのパケットコンテンツを検証します。                    |
|                    | パケットコンテンツプロファイルを設定するためには、「Packet Content ACL」を選択します。               |
| パケットコンテンツは、「       | 同時にパケット内の4個のオフセットチャンクと、そのフレームコンテンツとオフセットを検証できます。                   |
| 設定可能な4個のチャン        | クオフセットとマスクがあります。チャンクマスクは4バイトを示します。                                 |
| 以下で説明するように、3       | 32 個の定義済みオフセットチャンクから4つのオフセットチャンクを選択することができます。                      |

|                | 1              |         |               |       |         |         |         |             |  |
|----------------|----------------|---------|---------------|-------|---------|---------|---------|-------------|--|
| 項目             |                |         |               |       |         |         | 説明      |             |  |
| Packet Content | offset_chunk_1 |         |               |       |         |         |         |             |  |
|                | offset_ch      | unk_2   |               |       |         |         |         |             |  |
|                | offset_ch      | unk_3   |               |       |         |         |         |             |  |
|                | offset_ch      | unk_4   |               |       |         |         |         |             |  |
|                | chunk0         | chunk1  | chunk2        |       | chunk29 | chunk30 | chunk31 |             |  |
|                | B126           | B2      | B6            |       | B114    | B118    | B122    |             |  |
|                | B127           | B3      | B7            |       | B115    | B119    | B123    |             |  |
|                | BO             | B4      | B8            |       | B116    | B120    | B124    |             |  |
|                | B1             | B5      | B9            |       | B117    | B121    | B125    |             |  |
|                | 使用例:           |         |               |       |         |         |         |             |  |
|                | offset_ch      | unk_100 | )xffffffff (ל | パケットル | バイトオフ   | フセット 1  | 26、127、 | 0、1 に一致します。 |  |
|                | offset_ch      | unk_100 | )x0000ffff    | はパケッ  | トバイトオ   | トフセット   | ・0、1にー  | 一致します。      |  |
|                | 注意             | 一度に、    | 1個のパク         | 「ットコン | テンツマ    | スクプロ    | ファイルし   | か作成できません。   |  |

「Create」ボタンをクリックし、プロファイルを追加します。

「<<Back」をボタンをクリックし、変更を破棄して前のページに戻ります。

### 作成したプロファイルの詳細参照

エントリに指定した設定を参照するためには、「Show Details」ボタンをクリックし、以下の画面を表示します。

| Access Profile Det  | ail Information      | 0 Safeguard |
|---------------------|----------------------|-------------|
|                     |                      |             |
| ACL Profile Details |                      |             |
| Profile ID          | 4                    |             |
| Profile Name        | PCACL                |             |
| Profile Type        | Packet Content       |             |
| Chunk 1             | 0, Value: 0x00000000 |             |
| Show All Profiles   |                      |             |

図 11-26 Access Profile Detail Information - パケットコンテンツ画面

「Show All Profiles」ボタンをクリックすると、「Access Profile List」画面に戻ります。

## 作成したアクセスプロファイルに対するルールの設定(パケットコンテンツ)

#### パケットコンテンツアクセスルールの設定

1. 「Access Profile List」画面を表示します。

| Access Profile List O Safegu                                                                                              |              |                |                                    |  |  |  |  |  |
|----------------------------------------------------------------------------------------------------|--------------|----------------|------------------------------------|--|--|--|--|--|
| Add ACL Profile Delete All Total User Set Rule Entries / Total Used HW Entries / Total Available HW Entries: 0 / 0 / 1536 |              |                |                                    |  |  |  |  |  |
| Profile ID                                                                                                    | Profile Name | Profile Type   |                                    |  |  |  |  |  |
| 4                                                                                                    | PC_ACL       | Packet Content | Show Details Add/View Rules Delete |  |  |  |  |  |
|                                                                                                    |              |                | 1/1 1 Go                           |  |  |  |  |  |

図 11-27 Access Profile List 画面

2. 「Access Profile List」画面を表示し、パケットコンテンツエントリの「Add/View Rules」ボタンをクリックして以下の画面を表示します。

| Access Rule List                                                            |           |                |        |              |              |  |  |  |  |
|-----------------------------------------------------------------------------|-----------|----------------|--------|--------------|--------------|--|--|--|--|
| <sback 126<="" add="" available="" entries:="" hw="" rule="" th=""></sback> |           |                |        |              |              |  |  |  |  |
| Profile ID                                                                  | Access ID | Profile Type   | Action |              |              |  |  |  |  |
| 4                                                                           | 1         | Packet Content | Permit | Show Details | Delete Rules |  |  |  |  |
|                                                                             |           |                |        |              |              |  |  |  |  |

図 11-28 Access Rule List 画面 - パケットコンテンツ

「<<Back」をボタンをクリックして前のページに戻ります。 複数ページが存在する場合は、ページ番号を入力後、「Go」ボタンをクリックして、特定のページへ移動します。

#### 定義済みルールの削除

該当の「Delete Rules」ボタンをクリックします。

## ルールの新規作成

新しいルールを作成するためには、「Add Rule」ボタンをクリックし、以下の画面を表示します。

| Profile Information                                                                                                    | n                                                      |                                                                                                    |                      |  |
|----------------------------------------------------------------------------------------------------|--------------------------------------------------------|----------------------------------------------------------------------------------------------------|----------------------|--|
| Profile ID                                                                                                    | 4                                                      | Profile Name                                                                                                    | PacketACL            |  |
| Profile Type                                                                                                    | Packet Content                                         | Chunk 1                                                                                                    | 0, Value: 0x00000000 |  |
|                                                                                                    |                                                        |                                                                                                    |                      |  |
| ule Detail<br>(seep the input field i<br>ccess ID (1-128)<br>hunk 1<br>hunk 2<br>hunk 3<br>hunk 4                                                                                                    | blank to specify that the correspo                     | onding option does not matter).  1 Auto Assignment Assignment Auto Assignment Assignment |                      |  |
| ule Detail<br>Ceep the input field I<br>Ceess ID (1-128)<br>hunk 1<br>hunk 2<br>hunk 3<br>hunk 4<br>ule Action<br>ction<br>ction                                                                                                    | blank to specify that the correspo                     | onding option does not matter).                                                                                                    |                      |  |
| ule Detail<br>Geep the input field i<br>cccess ID (1-128)<br>hunk 1<br>hunk 2<br>hunk 3<br>hunk 4<br>ule Action<br>ction<br>riority (0-7)<br>eplace Priority                                                                                          | blank to specify that the correspo                     | onding option does not matter).                                                                                                    |                      |  |
| ule Detail<br>(seep the input field I<br>cccess ID (1-128)<br>hunk 1<br>hunk 2<br>hunk 3<br>hunk 4<br>ule Action<br>ction<br>rontly (0-7)<br>eplace Picrolty<br>eplace DPCP (0-6:                                                                     | plank to specify that the correspo                     | onding option does not matter).                                                                                                    |                      |  |
| ule Detail<br>(ceep the input field I<br>cccess ID (1-128)<br>hunk 1<br>hunk 2<br>hunk 3<br>hunk 4<br>ule Action<br>ction<br>ction<br>ction<br>ction<br>ction<br>eplace DSCP (0-63;<br>eplace DSCP (0-63;                                             | blank to specify that the correspo<br>3)<br>ence (0-7) | onding option does not matter).                                                                                                    |                      |  |
| ule Detail<br>(ceep the input field 1<br>ccess ID (1-128)<br>hunk 1<br>hunk 2<br>hunk 3<br>hunk 4<br>ule Action<br>ction<br>riority (0-7)<br>eplace Priority<br>eplace DSCP (0-63<br>eplace ToS Preced                                                | blank to specify that the correspo<br>3)<br>ence (0-7) | onding option does not matter).                                                                                                    |                      |  |
| ule Detail<br>(ceep the input field 1<br>cccess ID (1-128)<br>hunk 1<br>hunk 2<br>hunk 3<br>hunk 4<br>ule Action<br>ction<br>riority (0-7)<br>eplace Priority<br>eplace Prority<br>eplace DSCP (0-63<br>eplace ToS Preced<br>ime Range Name<br>ounter | blank to specify that the correspo<br>3)<br>ence (0-7) | onding option does not matter).                                                                                                    | n                    |  |

図 11-29 Add Access Rule - パケットコンテンツ画面

パケットコンテンツのアクセスルールを設定するためには以下の項目を設定します。

| 項目                     | 説明                                                                       |
|------------------------|--------------------------------------------------------------------------|
| Access ID (1-128)      | ルールに対する固有の識別番号を指定します。1 から 128 が指定できます。低い値ほど高い優先度を示します。                   |
|                        | ・ Auto Assign - 本項目をチェックするとスイッチは自動的に作成されるルールに Access ID を割り当てます。         |
| Chunk1-4               | 本項目の設定により、スイッチは指定したオフセット値で始まるパケットヘッダをマスクします。                             |
| Action                 | • Permit - アクセスプロファイルにマッチしたパケットを転送します。この時新しいルールが追加されることがありま              |
|                        | す(以下参照)。                                                                 |
|                        | ・ Deny - アクセスプロファイルに一致しないパケットは転送せずにフィルタリングします。                           |
|                        | • Mirror - アクセスプロファイルに一致するパケットを「Port Mirroring」画面で定義したポートにミラーリングします。     |
|                        | Port Mirroring が有効で、ターゲットポートに設定されている必要があります。                             |
| Priority (0-7)         | スイッチにより設定された 802.1p デフォルトプライオリティを上書きしたい場合に指定します。このプライオリティに               |
|                        | より転送されたパケットがどの CoS キューを使用するかが決まります。この項目を指定するとパケットはこのプライオ                 |
|                        | リティを割り当てられ、対応した CoS キューに転送されます。                                          |
|                        | ・ ボックスをチェックするとパケットが条件に合った場合、CoSキューに送られる前にプライオリティフィールドの                   |
|                        | 802.1p デフォルトプライオリティが書き換えられます。しかし、パケットの 802.1p ユーザプライオリティはスイッ             |
|                        | チから転送される前に書き戻されます。                                                       |
|                        | フライオリティキュー、CoS キュー、802.1p への割り当てに関する詳しい説明は本マニュアル <u> 第10章 QoS (QoS</u> ) |
|                        | 機能の設定)」を参照してくたさい。                                                        |
| Replace Priority       | 本画面で設定した基準に一致するパケットが、指定された CoS キューに送られる前に、パケットの 802.1p デフォルト             |
|                        | ブライオリティを、「Priority」欄に指定した値に書き換える場合に使用します。指定しない場合は、バケットは送出され              |
|                        | る前に、人力用の 802.1p ユーザブライオリティを元の値に書き換えられます。<br>                             |
| Replace DSCP (0-63)    | 本オプションを選択すると、スイッチは本画面で指定した基準に一致するパケットの DSCP をチェックボックスの右側                 |
|                        | ーのフィールド内に指定した値に書き換えます。プライオリティと IPv4 パケットの DSCP の両方を変更する ACL ルールを         |
|                        | 加えた場合、ブライアリティだけが変更されます。                                                  |
| Replace ToS Precedence | パケットの IP 優先度を新しい値に書き換えます。特に指定がない場合、パケットはデフォルトのトラフィッククラスに                 |
| (0-7)                  | 送られます。                                                                   |
| Time Range Name        | チェックボックスをクリックし、「Time Range」画面に設定済みのタイムレンジ設定名を入力します。このアクセスルー              |
|                        | ルをスイッチで実行する場合、ここに特定の時間を設定します。                                            |
| Counter                | カウンタを有効 / 無効に指定します。有効にすることでルールがどれだけ適用されたか確認することができます。                    |
| Mirror Group ID (1)    | ミラーグループを入力します。アクセスルールにパケットがマッチした時、パケットは指定したミラーグループのミラー                   |
|                        | ポートにコピーされます。                                                             |
| Ports / VLAN Name /    | プルダウンメニューを使い、事前に設定した「Ports」「VLAN Name」「VLAN ID」から、アクセスルールが有効にする項目        |
| VLAN ID                | を選択します。                                                                  |
| o., , , <u> </u>       |                                                                          |

パケットコンテンツマスクのアクセスルールを設定するためには、必ず「Apply」ボタンをクリックし、設定内容を適用してください。 「<<Back」をボタンをクリックし、変更を破棄して前のページに戻ります。 定義済みルールの参照

対象エントリの「Show Details」ボタンをクリックし、以下の画面を表示します。

| ccess Rule Detail Inform | ation                                | O Safeguard |
|--------------------------|--------------------------------------|-------------|
|                          |                                      |             |
| ACL Rule Details         |                                      |             |
| Profile ID               | 4                                    |             |
| Access ID                | 1                                    |             |
| Profile Type             | Packet Content                       |             |
| Action                   | Permit                               |             |
| Ports                    | 5                                    |             |
| Chunk 1                  | 1, Value: 0x0000000, Mask: 0x0000000 |             |
| Chunk 2                  | 2, Value: 0x0000000, Mask: 0x0000000 |             |
| Chunk 3                  | 3, Value: 0x0000000, Mask: 0x0000000 |             |
| Chunk 4                  | 4, Value: 0x0000000, Mask: 0x0000000 |             |
| Show All Rules           |                                      |             |

図 11-30 Access Rule Detail Information (パケットコンテンツ) 画面

「Show All Rules」ボタンをクリックすると、「Access Rule List」画面に戻ります。

## CPU Access Profile List (CPU アクセスプロファイルリスト)

### CPU インタフェースフィルタリング

チップセットの制限やスイッチのセキュリティの必要性などから、本スイッチは、CPU インタフェースフィルタリング機能を持っています。この追加機能によって CPU インタフェース向けのパケットアクセスルールリストの作成が可能になり、動作時のセキュリティが高くなります。既に説明したアクセスプロファイル機能と似た方法で CPU インタフェースフィルタリングは CPU に到達するイーサネット、IP およびパケットコンテンツマスクのパケットヘッダを調べて、ユーザ設定に基づきそれらを転送もしくはフィルタリングします。そして CPU フィルタリングの追加機能として、CPU フィルタリングでは多彩なルールのリストをあらかじめ用意しておき、必要に応じてグローバルに有効 / 無効を設定することができます。

注意 CPU インタフェースフィルタリングは、プロトコル変換または管理アクセスなど直接スイッチへのトラフィックアクセスを制御するのに使用されます。CPU インタフェースフィルタリングルールは正常な L2/3 トラフィックの送信には影響ありません。しかし、不適当な CPU インタフェースフィルタリングルールによって、ネットワークは不安定になる可能性があります。

CPU用のアクセスプロファイルの作成は2段階に分かれます。はじめにフレームのどの部分を調べるのか、送信元MACアドレスか、送信先IPアドレスか、 などを決定します。次に、そのフレームに対してどのような処理を行うのかという基準になる値を入力します。詳しくは以下で2つに分けて説明します。

動作状態を変更するためには、ラジオボタンを使用して、CPU インタフェースフィルタリング機能をグローバルに「Enabled」(有効)または「Disabled」 (無効) にします。「Enabled」を選択するとスイッチは CPU パケットを詳しく調べます。「Disabled」にするとこの動作は行われません。

ACL > CPU Access Profile List の順でメニューをクリックし、以下の画面を表示します。

| CPU Access         | Profile List                  |                                                                  | Safeguard |  |  |  |  |  |
|--------------------|-------------------------------|------------------------------------------------------------------|-----------|--|--|--|--|--|
| CPU Interface Filt | CPU Interface Filtering State |                                                                  |           |  |  |  |  |  |
| Add CPU ACL        | Profile Delete                | All Total Used Rule Entries / Total Unused Rule Entries: 4 / 496 |           |  |  |  |  |  |
| Profile ID         | Profile Type                  |                                                                  |           |  |  |  |  |  |
| 1                  | Ethernet                      | Show Details Add/View Rules Delete                               |           |  |  |  |  |  |
| 2                  | IP                            | Show Details Add/View Rules Delete                               |           |  |  |  |  |  |
| 3                  | IPv6                          | Show Details Add/View Rules Delete                               |           |  |  |  |  |  |
| 4                  | Packet Content                | Show Details Add/View Rules Delete                               |           |  |  |  |  |  |

図 11-31 CPU Access Profile List 画面

本画面は、スイッチに作成した CPU アクセスプロファイルリストを表示します。 各タイプに1つのアクセスプロファイルが説明のために作成されています。

| 項目                      | 説明                                                          |
|-------------------------|-------------------------------------------------------------|
| CPU Interface Filtering | CPU インタフェースフィルタリング状態を有効または無効にします。「Apply」ボタンをクリックして行った変更を適用し |
| State                   | ます。                                                         |
| Add CPU ACL Profile     | CPU ACL リストにエントリを追加します。                                     |
| Delete All              | テーブルからすべてのアクセスプロファイルを削除します。                                 |
| Show Details            | 指定プロファイルIDエントリに関する情報を表示します。                                 |
| Add/View Rules          | 指定プロファイル ID 内の CPU ACL ルールの参照または追加を行います。                    |
| Delete                  | 指定エントリを削除します。                                               |

スイッチは、4つの CPU アクセスプロファイル種類(イーサネット(MAC アドレスベース)プロファイル設定、IPv4 アドレスベースのプロファイル設定、IPv6 アドレスベースのプロファイル設定、パケットコンテンツマスク設定)をサポートしています。

## **CPU アクセスプロファイルとルールの作成(Ethernet)**

CPU アクセスプロファイルを作成し、プロファイルにルールを作成します。

以下の画面では、ラジオボタンを使用し、「CPU Interface Filtering State」をグローバルに有効または無効にし、動作状態の変更をします。

ACL > CPU Access Profile List の順でメニューをクリックし、以下の画面を表示します。

| CPU Acce        | ss Profile      | List       | _        | _                  | _                    | _                   | O Safeguar |
|-----------------|-----------------|------------|----------|--------------------|----------------------|---------------------|------------|
| CPU Interface F | Filtering State | O Enabled  | Oisabled |                    |                      |                     | Apply      |
| Add CPU ACL     | Profile         | Delete All | Tota     | al Used Rule Entri | es / Total Unused Ru | le Entries: 0 / 500 |            |
| Profile ID      | Profile Typ     | De         |          |                    |                      |                     |            |
| 1               | Ethernet        |            |          | Show Details       | Add/View Rules       | Delete              |            |

図 11-32 CPU Access Profile List 画面

スイッチに作成した CPU アクセスプロファイルリストを表示します。各タイプに1つのアクセスプロファイルが説明のために作成されています。「CPU Interface Filtering State」に「Enabled」を選択すると、スイッチは CPU パケットを詳しく調べます。また、「Disabled」を選択すると、調べません。

#### エントリの設定の参照

該当の「Show Details」ボタンをクリックします。

#### エントリの削除

エントリを削除するためには、エントリ横の「Delete」ボタンをクリックします。すべてのエントリを削除するためには、「Delete All」ボタンをクリックします。

#### CPU アクセスプロファイルリストの新規登録

「Add CPU ACL Profile」ボタンをクリックし、以下の画面を表示します。

#### イーサネットの「Add CPU ACL Profile」画面

| Add CPU ACL Profile                                                            |                                                    | 0       | Safeguard |
|--------------------------------------------------------------------------------|----------------------------------------------------|---------|-----------|
| Profile ID (1-5) 1<br>Select ACL Type<br>● Ethernet ACL Tagged ▼<br>○ IPv6 ACL | O IPv4 ACL<br>O Packet Content ACL                 | Select  |           |
| You can select the field in the packet to create filtering mask                |                                                    |         |           |
| MAC Address VLAN 802.1p                                                        | Ethernet Type                                      | PayLoad |           |
| MAC Address                                                                    |                                                    | ·       |           |
| Source MAC Mask                                                                |                                                    |         |           |
| Destination MAC Mask                                                           |                                                    |         |           |
|                                                                                |                                                    |         |           |
| 802.1Q VLAN                                                                    |                                                    |         |           |
|                                                                                |                                                    |         |           |
|                                                                                |                                                    |         |           |
| 802.1p                                                                         |                                                    |         |           |
| □ 802.1p                                                                       |                                                    |         |           |
|                                                                                |                                                    |         |           |
| Ethernet Type                                                                  |                                                    |         |           |
| Ethernet Type                                                                  |                                                    |         |           |
|                                                                                |                                                    |         |           |
|                                                                                |                                                    |         |           |
|                                                                                |                                                    |         |           |
|                                                                                |                                                    |         |           |
|                                                                                | < <back cre<="" td=""><td>ate</td><td></td></back> | ate     |           |
|                                                                                |                                                    |         |           |

図 11-33 Add CPU ACL Profile - Ethernet 画面

「Add CPU ACL」 画面で「Profile ID」(プロファイル ID)を指定し、「Select ACL Type」(ACL タイプ)に「Ethernet」を選択して「Select」 ボタンをクリックします。 画面上部のボックスをクリックすると赤色に変わり、 設定用項目が表示されます。

以下の項目を設定します。

| 項目                   | 説明                                                                          |
|----------------------|-----------------------------------------------------------------------------|
| Profile ID           | プロファイルのための固有の識別番号を指定します。1 から 5 が指定できます。低い値ほど高い優先度を示します。                     |
| Select ACL Type      | Ethernet (MAC アドレス)、IPv4 アドレス、IPv6 アドレス、または Packet Content の中からプロファイルのベースを指 |
|                      | 定します。Type の変更に伴いメニューも変わります。                                                 |
|                      | ・ Ethernet - パケットヘッダのレイヤ 2 部分を対象にします。                                       |
|                      | ・ IPv4 - フレームヘッダの IP アドレスを対象にします。                                           |
|                      | ・ IPv6 - フレームヘッダの IP アドレスを対象にします。                                           |
|                      | ・ Packet Content ACL - パケットヘッダの内容をマスクして隠します。                                |
| 以下のオプションを指定          | すると各フレームヘッダのプロトコルタイプを調べます。基準にどのようなプロトコルを含めるかを指定します。                         |
| Source MAC Mask      | 送信元 MAC アドレスをマスクする MAC アドレスを指定します。                                          |
| Destination MAC Mask | 送信先 MAC アドレスをマスクする MAC アドレスを指定します。                                          |
| 802.1Q VLAN          | このオプションを指定するパケットヘッダの VLAN 識別子を調べて、部分的もしくは全体を転送基準として使用します。                   |
| 802.1P               | このオプションをチェックすると、アクセスルールを設定する 802.1p プライオリティ値を指定できるようになります。                  |
| Ethernet Type        | このオプションをチェックすると、各フレームヘッダの Ethernet Type 値を調べます。                             |

「Create」ボタンをクリックし、このエントリをスイッチに保存します。

## 作成したプロファイルの詳細を参照する

「CPU Access Profile List」画面の該当エントリの「Show Details」ボタンをクリックして以下の画面を表示します。

| CPU Access Prof      | ile Detail Information | O Safeguard |
|----------------------|------------------------|-------------|
|                      |                        |             |
| CPU ACL Profile Deta | ils                    |             |
| Profile ID           | 1                      |             |
| Profile Type         | Ethernet               |             |
| VLAN                 | 0xFFF                  |             |
| Show All Profiles    |                        |             |
|                      |                        |             |

図 11-34 CPU Access Profile Detail Information - Ethernet 画面

「Show All Profiles」ボタンをクリックすると、「CPU Access Profile List」画面に戻ります。

## 作成した CPU アクセスプロファイルに対するルールの設定手順(Ethernet)

#### Ethernet アクセスルールの設定

1. 「CPU Access Profile List」画面を表示します。

| PU Interface | Filtering Sta | te O Enable | d 💿 Disabled |                     |                      |                     | Apply |
|--------------|---------------|-------------|--------------|---------------------|----------------------|---------------------|-------|
| Add CPU ACL  | . Profile     | Delete All  | ] Tot        | tal Used Rule Entri | es / Total Unused Ru | le Entries: 0 / 500 |       |
| Profile ID   | Profile       | Туре        |              |                     |                      |                     |       |
|              |               |             |              | P                   |                      |                     |       |

図 11-35 CPU Access Profile List 画面

2. イーサネットエントリの「Add/View Rules」ボタンをクリックして以下の画面を表示します。

| CPU Access Rule List O                                                                                    |           |                               |        | O Safegu     |              |
|----------------------------------------------------------------------------------------------------|-----------|-------------------------------|--------|--------------|--------------|
| < <back< th=""><th>Add Rule</th><th>Available HW Rule Entries: 99</th><th></th><th></th><th></th></back<> | Add Rule  | Available HW Rule Entries: 99 |        |              |              |
| Profile ID                                                                                                | Access ID | Profile Type                  | Action |              |              |
| 1                                                                                                    | 1         | Ethernet                      | Permit | Show Details | Delete Rules |
|                                                                                                    |           |                               |        | 1/1 1        | Go           |

図 11-36 CPU Access Rule List - Ethernet 画面

「Show Details」ボタンをクリックし、作成した指定ルールに関する詳しい情報を表示します。 「Delete Rules」ボタンをクリックして、指定エントリを削除します。 複数ページが存在する場合は、ページ番号を入力後、「Go」ボタンをクリックして、特定のページへ移動します。

#### 既に作成したルールの削除

該当の「Delete Rules」ボタンをクリックします。

## 新しいルールの作成

「Add Rule」ボタンをクリックし、以下の画面を表示します。

|                                                                                                    | INUIE                      |                         | _                         |             | 0 Sategu |
|----------------------------------------------------------------------------------------------------|----------------------------|-------------------------|---------------------------|-------------|----------|
| Profile Information                                                                                                    |                            |                         |                           |             |          |
| Profile ID                                                                                                    | 1                          | Prot                    | file Type                 | Ethernet    |          |
| Ethernet Type                                                                                                    | Yes                        |                         |                           |             |          |
|                                                                                                    |                            |                         |                           |             |          |
|                                                                                                    |                            |                         |                           |             |          |
|                                                                                                    |                            |                         |                           |             |          |
| Rule Detail<br>Keep the input field b                                                                                                   | lank to specify that the d | corresponding option do | oes not matter).          |             |          |
| Rule Detail<br>Keep the input field b<br>Access ID (1-100)                                                                              | lank to specify that the d | corresponding option do | oes not matter).          | Auto Assign |          |
| Rule Detail<br>Keep the input field b<br>Access ID (1-100)<br>Ethernet Type (0-FFF                                                      | lank to specify that the d | corresponding option da | oes not matter).          | Auto Assign |          |
| Rule Detail<br>Keep the input field b<br>Access ID (1-100)<br>Ethernet Type (0-FFF<br>Rule Action                                       | lank to specify that the o | corresponding option da | oes not matter).          | Auto Assign |          |
| Rule Detail<br>Keep the input field b<br>Access ID (1-100)<br>Ethernet Type (0-FFF<br>Rule Action<br>Action                             | lank to specify that the ( | corresponding option de | oes not matter). 1 Permit | Auto Assign |          |
| Rule Detail<br>Keep the input field b<br>Access ID (1-100)<br>Ethernet Type (0-FFF<br>Rule Action<br>Action                             | lank to specify that the o | corresponding option do | oes not matter).          | Auto Assign |          |
| Rule Detail<br>Keep the input field b<br>Access ID (1-100)<br>Ethernet Type (0-FFF<br>Rule Action<br>Action<br>Time Range Name<br>Ports | lank to specify that the o | corresponding option de | oes not matter). 1 Permit | Auto Assign |          |

図 11-37 Add CPU Access Rule (Ethernet ACL) 画面

#### 以下の項目を設定します。

| 項目                      | 説明                                                                   |  |  |  |  |
|-------------------------|----------------------------------------------------------------------|--|--|--|--|
|                         | Rule Detail                                                          |  |  |  |  |
| Access ID (1-100)       | それぞれのルールに固有の番号を指定します。1から100が指定できます。                                  |  |  |  |  |
|                         | ・ Auto Assign - 選択すると、作成中のルールに自動で Access ID を割り当てます。                 |  |  |  |  |
| VLAN Name               | 設定済みの VLAN 名を入力します。スイッチはパケットヘッダの VLAN を確認し、その結果をパケット送信の基準(ま          |  |  |  |  |
|                         | たは基準の一部)とします。                                                        |  |  |  |  |
| VLAN ID                 | 設定済みの VLAN ID を入力します。スイッチはパケットヘッダの VLAN を確認し、その結果をパケット送信の基準 (ま       |  |  |  |  |
|                         | たは基準の一部)とします。                                                        |  |  |  |  |
| Source MAC Address      | 送信元 MAC アドレスの MAC アドレスマスクを指定します。                                     |  |  |  |  |
| Destination MAC Address | 送信先 MAC アドレスの MAC アドレスマスクを入力します。                                     |  |  |  |  |
| 802.1p (0-7)            | アクセスプロファイルは、ここで指定する 802.1p プライオリティ値 (0-7) を持つパケットにのみ適用されます。          |  |  |  |  |
| Ethernet Type (0-FFFF)  | アクセスプロファイルが適用されるパケットヘッダの 802.1Q イーサネットタイプの値を 16 進数(hex 0x0-0xffff)で指 |  |  |  |  |
|                         | 定します。イーサネットタイプは次の形式で指定します。: hex 0x0-0xffff(a-fの半角英文字、と 0-9999の数字を使用し |  |  |  |  |
|                         | ます。)                                                                 |  |  |  |  |
|                         | Rule Action                                                          |  |  |  |  |
| Action                  | • Permit - アクセスプロファイルにマッチしたパケットを転送します。この時新しいルールが追加されることがありま          |  |  |  |  |
|                         | す(以下参照)。                                                             |  |  |  |  |
|                         | <ul> <li>Deny - スイッチはアクセスプロファイルに一致するパケットを送信せずにフィルタリングします。</li> </ul> |  |  |  |  |
| Time Range Name         | チェックボックスをクリックし、「Time Range」画面に設定済みのタイムレンジ設定名を入力します。このアクセスルー          |  |  |  |  |
|                         | ルをスイッチで実行する場合、ここに特定の時間を設定します。                                        |  |  |  |  |
| Ports                   | 設定するポート範囲を指定します。                                                     |  |  |  |  |

設定を変更する場合は、必ず「Apply」ボタンをクリックし、設定内容を適用してください。 「<<Back」をボタンをクリックし、変更を破棄して前のページに戻ります。 作成したルールの参照

「CPU Access Rule List」画面の該当エントリの「Show Details」ボタンをクリックして以下の画面を表示します。

| CPU Access Rule Detail | Information    | () Safeguard |
|------------------------|----------------|--------------|
|                        |                |              |
| CPU ACL Rule Details   |                |              |
| Profile ID             | 1              |              |
| Access ID              | 1              |              |
| Profile Type           | Ethernet       |              |
| Action                 | Permit         |              |
| Ports                  | 1:11           |              |
| Source MAC             | 00-00-00-44-55 |              |
| Show All Rules         |                |              |

図 11-38 CPU Access Rule Detail Information (Ethernet ACL) 画面

「Show All Rules」ボタンをクリックすると、「CPU Access Rule List」画面に戻ります。

## CPU アクセスプロファイルとルールの作成(IPv4)

CPU アクセスプロファイルを作成し、プロファイルにルールを作成します。

以下の画面では、ラジオボタンを使用し、CPU Interface Filtering State をグローバルに有効または無効にし、動作状態の変更をします。

ACL > CPU Access Profile List の順でメニューをクリックし、以下の画面を表示します。

| CPU Access Profile List O Sefegue |                       |                                                                         |       |  |
|-----------------------------------|-----------------------|-------------------------------------------------------------------------|-------|--|
| CPU Interface                     | e Filtering State 🛛 🔿 | Enabled                                                                 | Apply |  |
| Add CPU A                         | ACL Profile           | Delete All Total Used Rule Entries / Total Unused Rule Entries: 0 / 500 |       |  |
| Profile ID                        | Profile Type          |                                                                         |       |  |
| 2                                 | IP                    | Show Details Add/View Rules Delete                                      |       |  |

図 11-39 CPU Access Profile List 画面

スイッチに作成した CPU アクセスプロファイルリストを表示します。1つのアクセスプロファイルが説明のために作成されています。「CPU Interface Filtering State」に「Enabled」を選択すると、スイッチは CPU パケットを詳しく調べます。また、「Disabled」を選択すると、調べません。

#### エントリの設定の参照

該当の「Show Details」ボタンをクリックします。

#### CPU Access Profile List のエントリの削除

エントリを削除するためには、エントリ横の「Delete」ボタンをクリックします。すべてのエントリを削除するためには、「Delete All」ボタンをクリックします。

## CPU アクセスプロファイルリストの新規登録

「Add CPU ACL Profile」ボタンをクリックし、以下の画面を表示します。

## IPv4 の「Add CPU ACL Profile」画面

| Add CPU ACL Profile                                                                                                    |                                                 |              | O Safacuard |
|----------------------------------------------------------------------------------------------------|-------------------------------------------------|--------------|-------------|
| Profile ID (1-5) 2<br>Select ACL Type<br>© Ethernet ACL<br>© IPv6 ACL<br>You can select the field in the packet to create filtering mask | IPv4 ACL     ICMP     Packet Content ACL        | Select       |             |
| L2 Header                                                                                                    | VLAN IPv4 DSCP                                  | IPv4 Address | ICMP        |
| 802.1Q VLAN                                                                                                    |                                                 |              |             |
|                                                                                                    |                                                 |              |             |
| IPv4 DSCP                                                                                                    |                                                 |              |             |
| DSCP                                                                                                    |                                                 |              |             |
| IPv4 Address                                                                                                    |                                                 |              |             |
| Source IP Mask                                                                                                    |                                                 |              |             |
| Destination IP Mask                                                                                                    |                                                 |              |             |
| ICMP                                                                                                    |                                                 |              |             |
|                                                                                                    |                                                 |              |             |
| ICMP Type ICMP Code                                                                                                    |                                                 |              |             |
| 1                                                                                                    |                                                 |              |             |
|                                                                                                    |                                                 |              |             |
|                                                                                                    | < <back< td=""><td>Create</td><td></td></back<> | Create       |             |

図 11-40 Add CPU ACL Profile - IPv4 画面

「Add CPU ACL Profile」画面で「Profile ID」(プロファイル ID)を指定し、「Select ACL Type」(ACL タイプ)に「IPv4 ACL」を選択します。さらに、 隣接する欄で設定するフレームヘッダを指定して「Select」ボタンをクリックします。画面上部のボックスをクリックすると赤色に変わり、設定用 項目が表示されます。

以下の項目を IP(IPv4)フィルタに設定できます。

| 項目               | 説明                                                                                             |
|------------------|------------------------------------------------------------------------------------------------|
| Profile ID (1-5) | プロファイルのための固有の識別番号を指定します。1 から 5 が指定できます。低い値ほど高い優先度を示します。                                        |
| Select ACL Type  | Ethernet (MAC アドレス)、IPv4 アドレス、IPv6 アドレス、または Packet Content の中からプロファイルのベースを指定します。               |
|                  | Type の変更に住いメニューも変わります。<br>「therpet」パケットへッグのレイセン部分を対角にします                                       |
|                  | ・ Ethemet-ハケットハッダのレイヤ 2 部力を対象にします。<br>・ IDv/L-フレームヘッダの IP アドレフを対象にします                          |
|                  | ・ $IP_{V6} - フレームヘッダの IP アドレスを対象にします$                                                          |
|                  | ・ Packet Content - パケットヘッダの内容をマスクして隠します。                                                       |
| 以下のオプションな        | を指定すると各フレームヘッダのプロトコルタイプを調べます。基準にどのようなプロトコルを含めるかを指定します。                                         |
| 802.1Q VLAN      | このオプションを指定するパケットヘッダの VLAN 識別子を調べて、部分的もしくは全体を転送基準として使用します。                                      |
| IPv4 DSCP        | このオプションを指定すると各パケットヘッダの DiffServ コードを調べて、部分的もしくは全体を転送基準として使用します。                                |
| IPv4 Address     | ・ Source IP Mask - 送信元 IP アドレスをマスクする IP アドレスを指定します。                                            |
|                  | ・ Destination IP Mask - 送信先 IP アドレスをマスクする IP アドレスを指定します。                                       |
| ICMP             | それぞれのフレームヘッダの「Internet Control Message Protocol」(ICMP)項目を調べます。アクセスプロファイルが適用す                   |
|                  | るタイプ(「ICMP Type」または「ICMP Code」)を選択します。                                                         |
| IGMP             | それぞれのフレームヘッダの「Internet Group Management Protocol」(IGMP)項目を調べます。アクセスプロファイルが適                    |
|                  | 用するタイプ「IGMP Type」を選択します。                                                                       |
| ТСР              | 転送基準となる受信したパケットの TCP ポート番号を使用します。TCP を選ぶと送信元ポートマスク (source port mask) と (も                     |
|                  | しくは)达信先ホートマスク(dest port mask)を指定する必要かめりよす。                                                     |
|                  | - Source Port Mask (0-FFFF) - フィルタリンクしたい送信元ホートをマスクする TCP ホートを 16 進数(hex 0x0-0xffff)<br>で指定します。 |
|                  | - Destination Port Mask(0-FFFF)- フィルタリングしたい送信先ポートをマスクする TCP ポートを 16 進数(hex 0x0-                |
|                  | Oxffff)で指定します。                                                                                 |
|                  | - TCP Flag Bits - フィルタするフラグビットを指定します。フラグビットはパケットがどのような振る舞いをするかを決                               |
|                  | 定するパケットの一部です。パケットのフラグビットでフィルタリングするには TCP 項目のフラグビットに一致する                                        |
|                  | 内容のボックスをチェックします。URG (urgent)、ACK (acknowledgement)、PSH (push)、RST (reset)、SYN (synchronize)、   |
|                  | FIN(finish)、または Check All(すべて)を選ぶことができます。                                                      |

| 項目          | 説明                                                                                                    |
|-------------|----------------------------------------------------------------------------------------------------|
| UDP         | 転送基準となる受信したパケットの UDP ポート番号を使用します。UDP を選ぶと送信元ポートマスクと (または)送信先ポートマスクを指定する必要があります。 <ul> <li>Source Port Mask (0-FFFF) - フィルタリングする送信元ポートをマスクする UDP ポートを 16 進数 (hex 0x0-0xfff) で指定します。</li> </ul> |
|             | 9。<br>• Destination Port Mask (0-FFFF) - フィルタリングする送信先ポートをマスクする TCP ポートを 16 進数 (hex 0x0-0xffff) で指定<br>します。                                                                                   |
| Protocol ID | Protocol ID Mask をチェックし、マスクするパケットヘッダの protocol ID を定義する値を指定します。<br>・ Protocol ID Mask (0-FF) - IP ヘッダの後のマスクオプションに定義する値を指定します。<br>・ User Define (0-FFFFFFF) - ユーザ定義のレイヤ4パートマスク値を指定します。        |

「Create」ボタンをクリックし、このエントリをスイッチに保存します。

#### 作成したプロファイルの詳細の参照

「CPU Access Profile List」画面の該当エントリの「Show Details」ボタンをクリックして以下の画面を表示します。

| CPU Access Profi      | le Detail Information | 0 Safegu |
|-----------------------|-----------------------|----------|
|                       |                       |          |
| CPU ACL Profile Detai | ls                    |          |
| Profile ID            | 2                     |          |
| Profile Type          | IP                    |          |
| DSCP                  | Yes                   |          |
| Show All Profiles     |                       |          |
|                       |                       |          |
|                       |                       |          |

図 11-41 CPU Access Profile Detail Information - IP (IPv4) 画面

「Show All Profiles」をクリックして「CPU ACL Profile List」へ戻ります。

#### 作成した CPU アクセスプロファイルに対するルールの設定手順(IPv4)

#### IP アクセスルールの設定

1. 「CPU Access Profile List」画面を表示します。

| CPU Access Profile List                                                                     | () Safeguard |
|---------------------------------------------------------------------------------------------|--------------|
| CPU Interface Filtering State O Enabled  O Enabled                                          | Apply        |
| Add CPU ACL Profile Delete All Total Used Rule Entries / Total Unused Rule Entries: 0 / 500 |              |
| Profile ID Profile Type                                                                     |              |
| 2 IP Show Details Add/View Rules Delete                                                     |              |

図 11-42 CPU Access Profile List 画面

2. IP エントリの「Add/View Rules」ボタンをクリックして以下の画面を表示します。

| CPU Access                                                                                            | Rule List                  |              |        |              | 0 Safeguard  |
|----------------------------------------------------------------------------------------------------|----------------------------|--------------|--------|--------------|--------------|
| < <back< th=""><th>Add Rule Available HW Entr</th><th>ies: 99</th><th></th><th></th><th></th></back<> | Add Rule Available HW Entr | ies: 99      |        |              |              |
| Profile ID                                                                                            | Access ID                  | Profile Type | Action |              |              |
| 1                                                                                                    | 1                          | Ethernet     | Permit | Show Details | Delete Rules |
|                                                                                                    |                            |              |        | 1/1          | 1 Go         |

図 11-43 CPU Access Profile List 画面

「Show Details」ボタンをクリックし、作成した指定ルールに関する詳しい情報を表示します。 「Delete Rules」ボタンをクリックして、指定エントリを削除します。 複数ページが存在する場合は、ページ番号を入力後、「Go」ボタンをクリックして、特定のページへ移動します。

## 作成ルールの削除

該当の「Delete Rules」ボタンをクリックします。

## ルールの新規登録

「Add Rule」ボタンをクリックします。

| Add CPU Access F                         | lule                      |                                      |        | © Safeguard |
|------------------------------------------|---------------------------|--------------------------------------|--------|-------------|
| Profile Information                      |                           |                                      |        |             |
| Profile ID                               | 2                         | Profile Type                         | IP     |             |
| DSCP                                     | Yes                       | ICMP                                 | Yes    |             |
| ICMP Type                                | Yes                       | ICMP Code                            | Yes    |             |
|                                          |                           |                                      |        |             |
|                                          |                           |                                      |        |             |
| Rule Detail<br>(Keep the input field bla | nk to specify that the co | rresponding option does not matter). |        |             |
| Access ID (1-100)                        | 1                         | Auto Assign                          |        |             |
| DSCP                                     |                           | (e.g.: 0-63)                         |        |             |
|                                          | Type<br>Code              | (e.g.: 0-255)<br>(e.g.: 0-255)       |        |             |
| Rule Action                              |                           |                                      |        |             |
| Action                                   | Permit                    | <b>v</b>                             |        |             |
| Time Range Name                          |                           | ✓                                    |        |             |
| Ports                                    |                           | (e.g.: 1, 4-6, 9)                    |        |             |
|                                          |                           |                                      | < Back | Apply       |

図 11-44 Add CPU Access Rule (IPv4 ACL) 画面

## 以下の項目を設定します。

| 項目                     | 説明                                                                                                    |  |  |  |
|------------------------|----------------------------------------------------------------------------------------------------|--|--|--|
| Access ID (1-100)      | ルールに対する固有の識別番号を指定します。1から100が指定できます。低い値ほど高い優先度を示します。                                                                                                    |  |  |  |
| VLAN Name              | 設定済みの VLAN 名を入力します。スイッチはパケットヘッダの VLAN を確認し、その結果をパケット送信の基準(または基準の一部)とします。                                                                                                    |  |  |  |
| VLAN ID                | 設定済みの VLAN ID を入力します。スイッチはパケットヘッダの VLAN を確認し、その結果をパケット送信の基準 (または基準の一部)とします。                                                                                                    |  |  |  |
| Source IP Address      | 送信元の IP アドレスの IP アドレスを入力します。                                                                                                    |  |  |  |
| Destination IP Address | 宛先 IP アドレスの IP アドレスを入力します。                                                                                                    |  |  |  |
| DSCP                   | 各パケットヘッダの DiffServ コードを調べて、部分的もしくは全体を転送基準として使用します。                                                                                                    |  |  |  |
| ICMP                   | 各パケット内の Internet Control Message Protocol(ICMP)フィールドを調査する場合に指定します。<br>・ ICMP Type - アクセスプロファイルを ICMP Type 値(0-255)に適用します。<br>・ ICMP Code - アクセスプロファイルを ICMP Code(0-255)に適用します。                                                                                                    |  |  |  |
| IGMP                   | それぞれのフレームヘッダの「Internet Group Management Protocol」(IGMP)項目を調べます。アクセスプロファイル<br>が適用するタイプ「Type」を選択します。                                                                                                    |  |  |  |
| ТСР                    | <ul> <li>転送基準となる受信したパケットのTCPポート番号を使用します。TCPを選ぶと送信元ポートマスク (source port mask) と (もしくは) 送信先ポートマスク (dest port mask) を指定する必要があります。</li> <li>Source Port Mask (0-FFFF) - フィルタリングしたい送信元ポートをマスクするTCPポートを 16 進数 (hex 0x0-0xfff) で指定します。</li> <li>Destination Port Mask (0-FFFF) - フィルタリングしたい送信先ポートをマスクするTCP ポートを 16 進数 (hex 0x0-0xfff) で指定します。</li> <li>TCP Flag Bits - フィルタするフラグビットを指定します。フラグビットはパケットがどのような振る舞いをするかを決定するパケットの一部です。パケットのフラグビットでフィルタリングするには「TCP」項目のフラグビットに一致する内容のボックスをチェックします。URG (urgent)、ACK (acknowledgement)、PSH (push)、RST (reset)、SYN (synchronize)、FIN (finish) を選ぶことができます。Check All ですべてを選択します。</li> </ul> |  |  |  |
| UDP                    | 転送基準となる受信したパケットの UDP ポート番号を使用します。UDP を選ぶと送信元ポートマスク (source port<br>mask) と(もしくは)送信先ポートマスク (dest port mask) を指定する必要があります。<br>- Source Port Mask (0-FFFF) - フィルタリングしたい送信元ポートをマスクする UDP ポートを 16 進数 (hex 0x0-<br>0xfff) で指定します。<br>- Destination Port Mask (0-FFFF) - フィルタリングしたい送信先ポートをマスクする UDP ポートを 16 進数 (hex<br>0x0-0xfff) で指定します。                                                                                                    |  |  |  |
| Protocol ID            | マスクしたいパケットヘッダの Protocol ID Mask を指定します。「User Define」マスクは 16 進数(hex 0x0-0xfffffff)で<br>指定します。                                                                                                    |  |  |  |
| Action                 | <ul> <li>Permit - アクセスプロファイルにマッチしたパケットを転送します。この時新しいルールが追加されることがあります<br/>(以下参照)。</li> <li>Deny - アクセスプロファイルに一致しないパケットは転送せずにフィルタリングします。</li> </ul>                                                                                                    |  |  |  |
| VLAN Name              | 設定した VLAN 名を入力します。                                                                                                    |  |  |  |

| 項目              | 説明                                                                                           |
|-----------------|----------------------------------------------------------------------------------------------|
| Time Range Name | チェックボックスをクリックし、「Time Range」画面に設定済みのタイムレンジ設定名を入力します。このアクセスルー<br>ルをスイッチで実行する場合、ここに特定の時間を設定します。 |
| Ports           | 「All Ports」チェックボックスにチェックすると全てのポートが選択されます。                                                    |

設定を変更する場合は、必ず「Apply」ボタンをクリックし、設定内容を適用してください。

#### 作成したルールの詳細参照

「CPU Access Rule List」画面の該当エントリの「Show Details」ボタンをクリックして以下の画面を表示します。

| CPU Access Rule Detail I | nformation | O Safeguard |
|--------------------------|------------|-------------|
|                          |            |             |
| CPU ACL Rule Details     |            |             |
| Profile ID               | 2          |             |
| Access ID                | 1          |             |
| Profile Type             | IP         |             |
| VLAN ID                  | 1          |             |
| Action                   | Permit     |             |
| Ports                    | 3          |             |
| DSCP                     | 10         |             |
| Show All Rules           |            |             |

図 11-45 CPU Access Rule Detail Information (IPv4 ACL) 画面

「Show All Rules」ボタンをクリックすると、「CPU Access Rule List」画面に戻ります。

## CPU アクセスプロファイルとルールの作成(IPv6)

CPU アクセスプロファイルを作成し、プロファイルにルールを作成します。

以下の画面では、ラジオボタンを使用し、CPU Interface Filtering State をグローバルに有効または無効にし、動作状態の変更をします。

ACL > CPU Access Profile List の順でメニューをクリックし、以下の画面を表示します。

| CPU Acce      | ess Profile List      |                                                                         | () Safeguard |
|---------------|-----------------------|-------------------------------------------------------------------------|--------------|
| CPU Interface | e Filtering State 🛛 🔿 | Enabled                                                                 | Apply        |
| Add CPU A     | CL Profile            | Delete All Total Used Rule Entries / Total Unused Rule Entries: 0 / 500 |              |
| Profile ID    | Profile Type          |                                                                         |              |
| 3             | IPv6                  | Show Details Add/View Rules Delete                                      |              |

図 11-46 CPU Access Profile List 画面

スイッチに作成した CPU アクセスプロファイルリストを表示します。1つのアクセスプロファイルが説明のために作成されています。「CPU Interface Filtering State」に「Enabled」を選択すると、スイッチは CPU パケットを詳しく調べます。また、「Disabled」を選択すると、調べません。

#### エントリの設定の参照

該当の「Show Details」ボタンをクリックします。

#### CPU Access Profile List のエントリの削除

エントリを削除するためには、エントリ横の「Delete」ボタンをクリックします。すべてのエントリを削除するためには、「Delete All」ボタンをクリックします。

#### CPU アクセスプロファイルリストの新規登録

「Add CPU ACL Profile」ボタンをクリックし、以下の画面を表示します。

## IPv6 の「Add CPU ACL Profile」画面

| Add CPU ACL Profile                                                     |                                                 |              | O Safeguard |
|-------------------------------------------------------------------------|-------------------------------------------------|--------------|-------------|
| Profile ID (1-5) 3<br>Select ACL Type<br>C Ethernet ACL<br>(1) IPv6 ACL | O IPv4 ACL<br>O Packet Content ACL              | Select       |             |
| You can select the field in the packet to crea                          | ate filtering mask                              |              |             |
| IPv6 Class                                                              | IPv6 Flow Label                                 | IPv6 Address |             |
| IPv6 Class                                                              |                                                 |              |             |
| IPv6 Class                                                              |                                                 |              |             |
| IPv6 Flow Label                                                         |                                                 |              |             |
| IPv6 Flow Label                                                         |                                                 |              |             |
| IPv6 Address                                                            |                                                 |              |             |
| IPv6 Source Mask                                                        |                                                 |              |             |
| IPv6 Destination Mask                                                   |                                                 |              |             |
|                                                                         |                                                 |              |             |
|                                                                         |                                                 |              |             |
|                                                                         |                                                 |              |             |
|                                                                         |                                                 |              |             |
|                                                                         | < <back< th=""><th>Create</th><th></th></back<> | Create       |             |

図 11-47 Add CPU ACL Profile - IPv6 画面

「Add CPU ACL」画面で「Select Profile ID」(プロファイル ID)を指定し、「Select All Type」(ACL タイプ)に「IPv6 ACL」を選択して「Select」ボタンをクリックします。画面上部のボックスをクリックすると赤色に変わり、設定用項目が表示されます。

以下の項目を IP(IPv6)フィルタに設定できます。

| 項目                                                             | 説明                                                                                      |  |  |  |  |
|----------------------------------------------------------------|-----------------------------------------------------------------------------------------|--|--|--|--|
| Profile ID (1-5)                                               | プロファイルのための固有の識別番号を指定します。1 から 5 が指定できます。低い値ほど高い優先度を示します。                                 |  |  |  |  |
| Select ACL Type                                                | Ethernet (MAC アドレス)、IPv4 アドレス、IPv6 アドレス、または Packet Content ACL の中からプロファイルのベース           |  |  |  |  |
|                                                                | を指定します。Type の変更に伴いメニューも変わります。                                                           |  |  |  |  |
|                                                                | • Ethernet - パケットヘッダのレイヤ 2 部分を対象にします。                                                   |  |  |  |  |
|                                                                | ・ IPv4 - フレームヘッダの IP アドレスを対象にします。                                                       |  |  |  |  |
|                                                                | ・ IPv6 - フレームヘッダの IP アドレスを対象にします。                                                       |  |  |  |  |
|                                                                | • Packet Content ACL - パケットヘッダの内容をマスクして隠します。                                            |  |  |  |  |
| 以下のオプションを指定すると各フレームヘッダのプロトコルタイプを調べます。基準にどのようなプロトコルを含めるかを指定します。 |                                                                                         |  |  |  |  |
| 注意<br>どんな場合も、IP                                                | v6 Class と IPv6 Flow Label は共に選択し、IPv6 アドレスは単体で選択します。                                   |  |  |  |  |
| IPv6 Class                                                     | この項目を選ぶと IPv6 ヘッダの「Class」項目を調べます。「Class」項目は IPv4 における Type of Service (ToS)、「Precedence |  |  |  |  |
|                                                                | bits」項目のようなパケットヘッダの一部です。                                                                |  |  |  |  |
| IPv6 Flow Label                                                | この項目を選ぶと IPv6 ヘッダの「flow label」を調べます。「flow label」はデフォルトではない QoS やリアルタイムサー                |  |  |  |  |
|                                                                | ビスパケットに送信元でつけられる順番です。                                                                   |  |  |  |  |
| IPv6 Address                                                   | ・ IPv6 Source Mask - ボックスにチェックをつけて送信元 IPv6 アドレスをマスクする IP アドレスを指定します。                    |  |  |  |  |
|                                                                | ・ IPv6 Destination Mask - ボックスにチェックをつけて送信先 IPv6 アドレスをマスクする IP アドレスを指定します。               |  |  |  |  |
|                                                                |                                                                                         |  |  |  |  |

「Create」ボタンをクリックし、このエントリをスイッチに保存します。

### 作成したプロファイルの詳細の参照

「CPU Access Profile List」画面の該当エントリの「Show Details」ボタンをクリックして以下の画面を表示します。

| CPU ACL Profile Details |      |  |
|-------------------------|------|--|
| Profile ID              | 3    |  |
| Profile Type            | IPv6 |  |
| IPv6 Class              | Yes  |  |
| IPv6 Flow Label         | Yes  |  |

図 11-48 CPU Access Profile Detail Information - IP (IPv6) 画面

「Show All Profiles」をクリックして「CPU ACL Profile List」へ戻ります。

#### 作成した CPU アクセスプロファイルに対するルールの設定手順(IPv6)

#### IPv6 アクセスルールの設定

1. 「CPU Access Profile List」画面を表示します。

| CPU Access Profile List                                                                     | O Safeguard |
|---------------------------------------------------------------------------------------------|-------------|
| CPU Interface Filtering State O Enabled  O Disabled                                         | Apply       |
| Add CPU ACL Profile Delete All Total Used Rule Entries / Total Unused Rule Entries: 0 / 500 |             |
| Profile ID Profile Type                                                                     |             |
| 3 IPv6 Show Details Add/View Rules Delete                                                   |             |

図 11-49 CPU Access Profile List 画面

2. 「IPv6 エントリの「Add/View Rules」ボタンをクリックして以下の画面を表示します。

| CPU Access Rule List                                                                        |             |                       |        | O Safeguard               |
|---------------------------------------------------------------------------------------------|-------------|-----------------------|--------|---------------------------|
| < <back< th=""><th>Add Rule Un</th><th>used Rule Entries: 99</th><th></th><th></th></back<> | Add Rule Un | used Rule Entries: 99 |        |                           |
| Profile ID                                                                                  | Access ID   | Profile Type          | Action |                           |
| 3                                                                                           | 1           | IPv6                  | Permit | Show Details Delete Rules |
|                                                                                             |             |                       |        | 1/1 1 Go                  |

「Show Details」ボタンをクリックし、作成した指定ルールに関する詳しい情報を表示します。 「Delete Rules」ボタンをクリックして、指定エントリを削除します。 複数ページが存在する場合は、ページ番号を入力後、「Go」ボタンをクリックして、特定のページへ移動します。

#### 既に作成したルールの削除

「Show All Rules」ボタンをクリックすると、「CPU Access Rule List」画面に戻ります。該当の「Delete Rules」ボタンをクリックします。

図 11-50 CPU Access Rule List - IPv6 画面

## ルールの新規登録

「Add Rule」ボタンをクリックし、以下の画面を表示します。

| Ad | ld CPU Access R                                                                        | lule |                 |                                                 | _     | () Safeguard |  |  |
|----|----------------------------------------------------------------------------------------|------|-----------------|-------------------------------------------------|-------|--------------|--|--|
|    |                                                                                        |      |                 |                                                 |       |              |  |  |
|    | Profile Information                                                                    |      |                 |                                                 |       |              |  |  |
|    |                                                                                        |      |                 |                                                 |       |              |  |  |
|    | Profile ID                                                                             | 3    | Profile Type    | IPv6                                            |       |              |  |  |
|    | IPv6 Class                                                                             | Yes  | IPv6 Flow Label | Yes                                             |       |              |  |  |
|    |                                                                                        | 100  |                 | 100                                             |       |              |  |  |
|    |                                                                                        |      |                 |                                                 |       |              |  |  |
|    |                                                                                        |      |                 |                                                 |       |              |  |  |
|    |                                                                                        |      |                 |                                                 |       |              |  |  |
|    | Rule Detail                                                                            |      |                 |                                                 |       |              |  |  |
|    | (Keep the input field blank to specify that the corresponding option does not matter). |      |                 |                                                 |       |              |  |  |
|    | Access ID (1-100)                                                                      |      | 1L              | Auto Assign                                     |       |              |  |  |
|    | Class                                                                                  |      | (e.             | g.: 0-255)                                      |       |              |  |  |
|    | Flow Label                                                                             |      | (e.             | g.: O-FFFFF)                                    |       |              |  |  |
|    | Rule Action                                                                            |      |                 |                                                 |       |              |  |  |
|    | Action                                                                                 |      | Permit 🗸        |                                                 |       |              |  |  |
|    | Time Range Name                                                                        |      |                 | ✓ □                                             |       |              |  |  |
|    | Ports                                                                                  |      |                 | (e.g.: 1, 4-6, 9)                               |       |              |  |  |
|    |                                                                                        |      |                 | < <back< th=""><th>Apply</th><th>]</th></back<> | Apply | ]            |  |  |

図 11-51 Add CPU Access Rule (IPv6 ACL) 画面

#### 以下の項目があります。

| 項目                  | 説明                                                                              |
|---------------------|---------------------------------------------------------------------------------|
| Access ID (1-100)   | ルールに対する固有の識別番号を指定します。1 から 100 が指定できます。低い値ほど高い優先度を示します。                          |
| Class               | クラスを入力し、IPv6 ヘッダの「Class」フィールドを調べます。本フィールドは IPv4 における「Type of Service(ToS)」、     |
|                     | 「Precedence bits」フィールドのようなパケットヘッダの一部です。                                         |
| Flow Label          | この項目を選ぶと IPv6 ヘッダの flow label 項目を調べます。「flow label」はデフォルトではない QoS やリアルタイムサー      |
|                     | ビスパケットに送信元でつけられる順番です。                                                           |
| Action              | <ul> <li>Permit - アクセスプロファイルにマッチしたパケットを転送します。この時新しいルールが追加されることがあります。</li> </ul> |
|                     | (以下参照)。                                                                         |
|                     | ・ Deny - アクセスプロファイルに一致しないパケットは転送せずにフィルタリングします。                                  |
| Time Range Name     | チェックボックスをクリックし、「Time Range」画面に設定済みのタイムレンジ設定名を入力します。このアクセスルー                     |
|                     | ルをスイッチで実行する場合、ここに特定の時間を設定します。                                                   |
| Ports               | 「All Ports」チェックボックスにチェックすると全てのポートが選択されます。                                       |
| IPv6 Source Address | IPv6 送信元アドレスの IPv6 アドレスを入力します。                                                  |
| IPv6 Destination    | IPv6 送信先アドレスの IPv6 アドレスを入力します。                                                  |
| Address             |                                                                                 |

設定を変更する場合は、必ず「Apply」ボタンをクリックし、設定内容を適用してください。

## 作成したルールの詳細の参照

「CPU Access Rule List」画面の該当エントリの「Show Details」ボタンをクリックして以下の画面を表示します。

| PU Access Rule Detail I | nformation | O Safeguard |
|-------------------------|------------|-------------|
|                         |            |             |
| CPU ACL Rule Details    |            |             |
| Profile ID              | 3          |             |
| Access ID               | 100        |             |
| Profile Type            | IPv6       |             |
| Action                  | Permit     |             |
| Ports                   | 1:7        |             |
| IPv6 Flow Label         | 0x00000    |             |
| Show All Rules          |            |             |

図 11-52 CPU Access Rule Detail Information (IPv6 ACL) 画面

「Show All Rules」ボタンをクリックすると、「CPU Access Rule List」画面に戻ります。
## CPU アクセスプロファイルとルールの作成 (パケットコンテンツ)

CPU アクセスプロファイルを作成し、プロファイルにルールを作成します。

以下の画面では、ラジオボタンを使用し、「CPU Interface Filtering State」をグローバルに有効または無効にし、動作状態の変更をします。

ACL > CPU Access Profile List の順でメニューをクリックし、以下の画面を表示します。

| CPU Acce                                                                                    | CPU Access Profile List O Safeguard |                                    |  |  |  |  |
|---------------------------------------------------------------------------------------------|-------------------------------------|------------------------------------|--|--|--|--|
| CPU Interface Filtering State O Enabled O Disabled                                          |                                     |                                    |  |  |  |  |
| Add CPU ACL Profile Delete All Total Used Rule Entries / Total Unused Rule Entries: 0 / 500 |                                     |                                    |  |  |  |  |
| Profile ID                                                                                  | Profile Type                        |                                    |  |  |  |  |
| 4                                                                                           | Packet Content                      | Show Details Add/View Rules Delete |  |  |  |  |

図 11-53 CPU Access Profile List 画面

本画面は、スイッチに作成した CPU アクセスプロファイルリストを表示します。 各タイプに 1 つのアクセスプロファイルが説明のために作成されています。 「Enabled」を選択すると、スイッチは CPU パケットを詳しく調べます。 また、「CPU Interface Filtering State」 に「Disabled」を選択すると、調べません。

### エントリの設定の参照

該当の「Show Details」ボタンをクリックします。

### CPU Access Profile List のエントリの削除

エントリを削除するためには、エントリ横の「Delete」ボタンをクリックします。すべてのエントリを削除するためには、「Delete All」ボタンをクリックします。

### CPU アクセスプロファイルリストの新規登録

「Add CPU ACL Profile」ボタンをクリックし、以下の画面を表示します。

### パケットコンテンツの「Add CPU ACL Profile」画面

| O IPv6 ACL     |                                               | Packet Content ACL | Select |  |
|----------------|-----------------------------------------------|--------------------|--------|--|
| You can select | t the field in the packet to create filtering | ng mask            |        |  |
|                |                                               | Packet Content     |        |  |
| Packet Conte   | nt                                            |                    |        |  |
| Offset 0-15    | mask 00000000 0000000 0000                    | 00000 000000       |        |  |
| Offset 16-31   | mask 00000000 00000000 0000                   | 0000 0000000       |        |  |
| Offset 32-47   | mask 00000000 0000000 0000                    | 0000 0000000 0000  |        |  |
| Offset 48-63   | mask 00000000 00000000 0000                   | 0000 0000000       |        |  |
|                |                                               |                    |        |  |
|                |                                               |                    |        |  |
|                |                                               |                    |        |  |
|                |                                               |                    |        |  |
|                |                                               |                    |        |  |
|                |                                               |                    |        |  |
|                |                                               |                    |        |  |
|                |                                               |                    |        |  |

図 11-54 Add CPU ACL Profile - Packet Content 画面

「Add CPU ACL」画面で「Profile ID」(プロファイル ID)を指定し、「Select All Type」(ACL タイプ)に「Packet Content ACL」を選択して「Select」 ボタンをクリックします。画面上部のボックスをクリックすると赤色に変わり、設定用項目が表示されます。

| 項目               | 説明                                                                                                    |
|------------------|----------------------------------------------------------------------------------------------------|
| Profile ID (1-5) | プロファイルのための固有の識別番号を指定します。1から5が指定できます。低い値ほど高い優先度を示します。                                                                                                    |
| Select ACL Type  | <ul> <li>Ethernet (MAC アドレス)、IPv4 アドレス、IPv6 アドレス、または Packet Content ACL の中からプロファイルのベースを指定します。Type の変更に伴いメニューも変わります。</li> <li>Ethernet - パケットヘッダのレイヤ2部分を対象にします。</li> <li>IPv4 - フレームヘッダの IP アドレスを対象にします。</li> <li>IPv6 - フレームヘッダの IP アドレスを対象にします。</li> <li>Packet Content ACL - パケットヘッダの内容をマスクして隠します。</li> </ul>                                                                          |
| Offset           | <ul> <li>パケットヘッダにマスクを開始するオフセットを指定します。</li> <li>Offset 0-15 - 16 進数でパケットの最初から 15 バイト目までのマスクを指定します。</li> <li>Offset 16-31 - 16 進数でパケットの 16 バイト目から 31 バイト目までのマスクを指定します。</li> <li>Offset 32-47 - 16 進数でパケットの 32 バイト目から 47 バイト目までのマスクを指定します。</li> <li>Offset 48-63 - 16 進数でパケットの 48 バイト目から 63 バイト目までのマスクを指定します。</li> <li>Offset 64-79 - 16 進数でパケットの 64 バイト目から 79 バイト目までのマスクを指定します。</li> </ul> |

以下の項目を Packet Content フィルタに設定できます。

「Create」ボタンをクリックし、このエントリをスイッチに保存します。

### 作成したプロファイルの詳細を参照する

「CPU Access Profile List」画面の該当エントリの「Show Details」ボタンをクリックして以下の画面を表示します。

| CPU Access Profi                                                                                                    | ile Detail Information                      | C Safeguar |
|----------------------------------------------------------------------------------------------------|---------------------------------------------|------------|
| CPU ACL Profile Detai                                                                                                    | lls                                         |            |
| Profile ID                                                                                                    | 4                                           |            |
| Profile Type                                                                                                    | Packet Content                              |            |
| Offset 0-15                                                                                                    | 0x0000000, 0x0000000, 0x0000000, 0x00000000 |            |
| Show All Profiles                                                                                                    |                                             |            |
| Contraction of the second second seco |                                             |            |

図 11-55 CPU Access Profile Detail Information - Packet Content 画面

「Show All Rules」ボタンをクリックすると、「CPU Access Rule List」画面に戻ります。

## 作成した CPU アクセスプロファイルに対するルールの設定手順(Packet Content)

## Packet Content アクセスルールの設定

1. 「CPU Access Profile List」画面を表示します。

| CPU Acc      | CPU Access Profile List O Safeguard                                                         |                                    |  |  |  |  |  |
|--------------|---------------------------------------------------------------------------------------------|------------------------------------|--|--|--|--|--|
| CPU Interfac | CPU Interface Filtering State O Enabled O Disabled                                          |                                    |  |  |  |  |  |
| Add CPU A    | Add CPU ACL Profile Delete All Total Used Rule Entries / Total Unused Rule Entries: 0 / 500 |                                    |  |  |  |  |  |
| Profile ID   | Profile Type                                                                                |                                    |  |  |  |  |  |
| 4            | Packet Content                                                                              | Show Details Add/View Rules Delete |  |  |  |  |  |

図 11-56 CPU Access Profile List 画面

2. Packet Content エントリの「Add/View Rules」ボタンをクリックして以下の画面を表示します。

| CPU Acces                                                                                    | s Rule List  |                       |        | O Safeguard               |
|----------------------------------------------------------------------------------------------|--------------|-----------------------|--------|---------------------------|
| < <back< th=""><th>Add Rule Unu</th><th>used Rule Entries: 99</th><th></th><th></th></back<> | Add Rule Unu | used Rule Entries: 99 |        |                           |
| Profile ID                                                                                   | Access ID    | Profile Type          | Action |                           |
| 4                                                                                            | 1            | Packet Content        | Permit | Show Details Delete Rules |
|                                                                                              |              |                       |        | 1/1 1 Go                  |

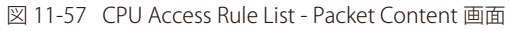

### 作成済みのルールの削除

該当の「Delete Rules」ボタンをクリックします。

## ルールの新規作成

「Add Rule」ボタンをクリックします。

| Ad     | d CDI LAccose P                           | ulo                                               |                          |                                                |       | O Calani and |
|--------|-------------------------------------------|---------------------------------------------------|--------------------------|------------------------------------------------|-------|--------------|
| Au     | u CFU Access R                            | ule                                               |                          |                                                |       | C Baloguara  |
|        | Profile Information                       |                                                   |                          |                                                |       |              |
|        | Profile ID                                | 4                                                 | Profile Type             | Packet Content                                 |       |              |
|        | Offset 0-15                               | 0x00000000, 0x00000000,<br>0x00000000, 0x00000000 |                          |                                                |       |              |
| F<br>( | Rule Detail<br>Keep the input field blank | <pre>c to specify that the corresponding</pre>    | option does not matter). |                                                |       |              |
| A      | Access ID (1-100)                         |                                                   | 1 Auto Ass               | ign                                            |       |              |
|        | Offset 0-15                               |                                                   | 00000000 00000000 0      | 0000000 0000000                                |       |              |
| F      | Rule Action                               |                                                   |                          |                                                |       |              |
| A      | Action                                    |                                                   | Permit 🗸                 |                                                |       |              |
| 1      | ime Range Name                            |                                                   |                          |                                                |       |              |
| F      | Ports                                     |                                                   |                          | (e.g.: 1, 4-6, 9)                              |       |              |
|        |                                           |                                                   |                          | < <back< th=""><th>Apply</th><th></th></back<> | Apply |              |

図 11-58 Add CPU Access Rule (Packet Content ACL) 画面

## 以下の項目があります。

| 項目                | 説明                                                               |
|-------------------|------------------------------------------------------------------|
| Access ID (1-100) | プロファイル設定のための固有の識別番号を指定します。1から100が指定できます。低い値ほど高い優先度を示します。         |
| Offset            | パケットヘッダにマスクを開始するオフセットを指定します。                                     |
|                   | • Offset 0-15 - 16 進数でパケットの最初から 15 バイト目までのマスクを指定します。             |
|                   | • Offset 16-31 - 16 進数でパケットの 16 バイト目から 31 バイト目までのマスクを指定します。      |
|                   | • Offset 32-47 - 16 進数でパケットの 32 バイト目から 47 バイト目までのマスクを指定します。      |
|                   | • Offset 48-63 - 16 進数でパケットの 48 バイト目から 63 バイト目までのマスクを指定します。      |
|                   | • Offset 64-79 - 16 進数でパケットの 64 バイト目から 79 バイト目までのマスクを指定します。      |
| Action            | ・ Permit - アクセスプロファイルにマッチしたパケットを転送します。この時新しいルールが追加されることがあります     |
|                   | (以下参照)。                                                          |
|                   | <ul> <li>Deny - アクセスプロファイルに一致しないパケットは転送せずにフィルタリングします。</li> </ul> |
| Time Range Name   | チェックボックスをクリックし、「Time Range」画面に設定済みのタイムレンジ設定名を入力します。このアクセスルー      |
|                   | ルをスイッチで実行する場合、ここに特定の時間を設定します。                                    |
| Ports             | 「All Ports」チェックボックスにチェックすると全てのポートが選択されます。                        |
|                   |                                                                  |

設定を変更する場合は、必ず「Apply」ボタンをクリックし、設定内容を適用してください。

### 作成したルールの詳細の参照

「CPU Access Rule List」画面の該当エントリの「Show Details」ボタンをクリックして以下の画面を表示します。

| CPU Access Rule Detail Informat | ion                                        | O Safeguard |
|---------------------------------|--------------------------------------------|-------------|
|                                 |                                            |             |
| CPU ACL Rule Details            |                                            |             |
| Profile ID                      | 4                                          |             |
| Access ID                       | 1                                          |             |
| Profile Type                    | Packet Content                             |             |
| Action                          | Permit                                     |             |
| Ports                           | 1:8                                        |             |
| Offset 0-15                     | 0x0000000, 0x0000000, 0x0000000, 0x0000000 |             |
| Show All Rules                  |                                            |             |

図 11-59 CPU Access Rule Detail Information - Packet Content 画面

「Show All Rules」ボタンをクリックすると、「CPU Access Rule List」画面に戻ります。 「<<Back」をボタンをクリックし、変更を破棄して前のページに戻ります。

## ACL Finder (ACL 検索)

### 定義済みの ACL エントリの検索

エントリを検索するためには、プルダウンメニューからプロファイル ID を指定し、参照するポートを選択し、さらに「State」を定義して、「Find」 ボタンをクリックします。画面下半分のテーブルにエントリは表示されます。

ACL > ACL Finder の順にメニューをクリックし、以下の画面を表示します。

| ACL Find                      | er              |                       |                             |                             |                |        | O Safeguard |
|-------------------------------|-----------------|-----------------------|-----------------------------|-----------------------------|----------------|--------|-------------|
| The ACL rule<br>Profile ID An | finder helps yo | u to identify any rul | es that have been a<br>Port | ssigned to a specific port. | State Normal 💌 |        | Find        |
|                               | Profile ID      | Access ID             | Profile Type                | Summary                     |                | Action |             |
|                               | 1               | 1                     | Ethernet                    | Ethernet Type               |                | Permit |             |
| <u> </u>                      |                 |                       |                             |                             |                |        |             |

図 11-60 ACL Finder 画面

### エントリの削除

対応する「Delete」ボタンをクリックします。

## ACL Flow Meter (ACL フローメータ)

ACL フローメータを設定する前に、ユーザが知っておく必要がある頭文字語および項目のリストは次の通りです。

**trTCM** - Two Rate Three Color Marker。これは、srTCM と共にメータリングおよびパケットフローをマーキングするためにスイッチで可能な 2 つの 方式です。trTCM が IP フローを計測し、2 つのレート(CIR および PIR)に基づいて、色でマークします。

**CIR** - Committed Information Rate。trTCM と srTCM の両方に共通で、CIR は IP パケットのバイト数を計測します。IP パケットのバイト数は、 リンクする特定のヘッダではなく、IP ヘッダのサイズを取得することで計測します。trTCM に関しては、パケットフローは、CIR を超過してい ない場合に緑色でマークされ、CIR を超過している場合に黄色でマークされます。設定される CIR のレートは PIR のレートを超過してはなりま せん。また、CBS および PBS フィールドを使用して予期しないパケットバーストのために CIR を設定することができます。

- **CBS** - Committed Burst Size。バイト数を計測する場合、CBS は、CIR に関連して、パケットサイズの正常な境界を越えているパケットを特定するために使用されます。IP フローで予想される最も大きい IP パケットを受け入れるために、CBS を設定する必要があります。

**PIR** - Peak Information Rate。このレートは IP パケットのバイト数で計測されます。IP パケットのバイト数は、リンクする特定のヘッダではなく、 IP ヘッダのサイズを取得することで計測します。パケットフローが PIR を超過すると、そのパケットフローは赤でマークされます。CIR のレートと同じかそれ以上になるように PIR を設定する必要があります。

- **PBS** - Peak Burst Size。バイト数を計測する場合、PBS は、PIR に関連して、パケットサイズの正常な境界を越えているパケットを特定するために使用されます。IP フローで予想される最も大きい IP パケットを受け入れるために、PBS を設定する必要があります。

**srTCM** - Single Rate Three Color Marker。これは、trTCM と共にメータリングおよびパケットフローをマーキングするためにスイッチで可能な 2 つの 方式です。srTCM は、設定された CBS と EBS に基づいて IP パケットフローをマークします。CBS に到達しないパケットフローは、緑色にマークされ、 EBS ではなく CBS を超過している場合、黄色にマークされ、EBS を超過している場合、赤色にマークされます。

**CBS** - Committed Burst Size。バイト数を計測する場合、CBS は、CIR に関連して、パケットサイズの正常な境界を越えているパケットを特定するために使用されます。IP フローで予想される最も大きい IP パケットを受け入れるために、CBS を設定する必要があります。

**EBS** - Excess Burst Size。バイト数を計測する場合、EBS は、CIR に関連して、パケットサイズの正常な境界を越えているパケットを特定するために使用されます。EBS は、CBS と同じかさらに大きいレートに設定されます。

DSCP - Differentiated Services Code Point。色が追加されるパケットヘッダの部分。入力パケットの「DSCP」フィールドを変更することが可能です。

ACL フローメータ機能により、入力パケットのレートに基づいて IP パケットフローにカラーコードを付加することができます。以前に説明した通り、 2つのフローメータリングのタイプ(trTCM および srTCM)を選択することができます。パケットフローがカラーコードに置かれる時、その色分け されたレートを超過したパケットで何をするべきかを決めることができます。

録 - IP フローが緑色のモードである時、設定可能なパラメータは、パケットがその「DSCP」フィールドを変更できる「Conform」フィールドにて設定されます。これは ACL フローメータ機能で許容できるフローレートです。

黄 - IP フローが黄色のモードである時、設定可能なパラメータは、「Exceed」フィールドにて設定されます。超過したパケットを「Permit」(許可) または「Drop」(廃棄)するかを選択します。パケットの「DSCP」フィールドを変更ために選択します。

赤-IP フローが赤色のモードである時、設定可能なパラメータは、「Exceed」フィールドにて設定されます。

超過したパケットを「Permit」(許可)または「Drop」(廃棄)するかを選択します。パケットの「DSCP」フィールドを変更ために選択します。 また、「Counter」を指定することによって超過パケットをカウントできるように選択することができます。 「Counter」を有効にすると、アクセスプロファイル内のカウンタ設定は無効になります。 ACL フローメータ機能の設定を開始するためには、ACL > ACL Flow Meter の順にメニューをクリックし、以下の画面を表示します。

| ACL Flow Meter |           |                   |     |             | O Safeguard |
|----------------|-----------|-------------------|-----|-------------|-------------|
| Profile ID     |           | Access ID (1-256) |     |             | Find        |
|                |           |                   | Add | View All    | Delete All  |
| Profile ID     | Access ID | Mode              |     |             |             |
| 1              | 1         | Meter             | (   | Modify View | Delete      |
|                |           |                   |     |             | 1/1 1 Go    |

図 11-61 ACL Flow Meter 画面

以下の項目を使用して、設定を行います。

| 項目                       | 説明                                                |
|--------------------------|---------------------------------------------------|
| Profile ID /Profile Name | ACL フローメータリングパラメータを設定する定義済みプロファイル ID/Name を指定します。 |
| Access ID (1-256)        | ACL フローメータリングパラメータを設定する定義済みアクセス ID を指定します。        |
|                          |                                                   |

適切な情報を入力し、「Find」ボタンをクリックします。情報が画面下半分に表示されます。

## エントリの削除

対応する「Delete」ボタンをクリックします。

### エントリの追加

対応する「Add」または「Modify」ボタンをクリックします。「Add」ボタンをクリックすると次の画面が表示されます。

| Profile ID (1-512) |                       |                                                         |               |          |              |  |
|--------------------|-----------------------|---------------------------------------------------------|---------------|----------|--------------|--|
| Profile Name       |                       |                                                         |               |          |              |  |
| ccess ID (1-128)   |                       |                                                         |               |          |              |  |
|                    |                       | Rate (Kbps)                                             |               |          | (1-10485760) |  |
|                    | 0                     | Burst Size (Kbyte)                                      |               |          | (1-262144)   |  |
|                    | Rate                  | Data Durandad                                           | O Drop Packet |          |              |  |
|                    |                       | Rate Exceeded                                           | Remark DSCP   |          | (0-63)       |  |
|                    |                       | CIR (Kbps)                                              |               |          | (1-10485760) |  |
| Mode               | 0.000                 | PIR (Kbps)                                              |               |          | (1-10485760) |  |
|                    | OTICM                 | CBS (Kbyte)                                             |               |          | (1-262144)   |  |
|                    |                       | PBS (Kbyte)                                             |               |          | (1-262144)   |  |
|                    |                       | CIR (Kbps)                                              |               |          | (1-10485760) |  |
|                    | OsrTCM                | CBS (Kbyte)                                             |               |          | (1-262144)   |  |
|                    |                       | EBS (Kbyte)                                             |               |          | (1-262144)   |  |
|                    | TCM Color             | Color Blind      Co                                     | lor Aware     |          |              |  |
|                    | Que form              | Replace DSCP                                            |               |          | (0-63)       |  |
|                    | Conform               | Counter                                                 |               | Disabled | 1            |  |
|                    |                       | Replace DSCP                                            |               |          | (0-63)       |  |
| Action             | Exceed  Permit  Drop  | Counter                                                 |               | Disabled | 1            |  |
|                    |                       | Replace DSCP                                            |               |          | (0-63)       |  |
|                    | Violate  Permit  Drop | Counter                                                 |               | Disabled | 1            |  |
|                    |                       | < <back< td=""><td></td><td>Apply</td><td></td></back<> |               | Apply    |              |  |

図 11-62 ACL Flow Meter Configuration 画面

## 以下の項目を設定します。

| 項目                 | 説明                                                           |
|--------------------|--------------------------------------------------------------|
| Profile ID (1-512) | ACL フローメータリングパラメータを設定する定義済みプロファイル ID を指定します。低い値ほど高い優先度を示します。 |
| Profile Name       | ACL フローメータリングパラメータを設定する定義済みプロファイル名を指定します。                    |
| Access ID (1-128)  | ACL フローメータリングパラメータを設定する定義済みアクセス ID を指定します。低い値ほど高い優先度を示します。   |

| 項目     | 説明                                                                             |
|--------|--------------------------------------------------------------------------------|
| Mode   | ACL フローメータリング機能に使用するモードタイプとパケットフローの制限を選択します。                                   |
|        | ・ Rate - Two Color Mode 方式のシングルレートを指定します。                                      |
|        | - Rate - フローの帯域幅を Kbps で指定します。                                                 |
|        | - Burst Size- Two Color Mode 方式シングルレートのバーストサイズを指定します。単位は KB です。                |
|        | - Rate Exceeded - Two Color Mode 方式シングルレートを越えた時のパケットの動作を指定します。次の中から選択する        |
|        | ことができます。                                                                       |
|        | - Drop Packet - すぐにパケットを破棄します。                                                 |
|        | - Remark DSCP - 指定の DSCP としてパケットをマークします。高優先のパケットが破棄されます。                       |
|        | ・ trTCM - Two Rate Three Color Mode 方式で下記のパラメータを設定します。                         |
|        | - CIR - Committed Information Rate を設定します。単位は Kbps です。PIR レートと同等、または少ない値になります。 |
|        | - PIR - Peak Information Rate を設定します。単位は Kbps です。CIR レートと同等、または多い値になります。       |
|        | - CBS - Committed Burst Size を設定します。単位は KB です。                                 |
|        | - PBS - Peak Burst Size を設定します。単位は KB です。                                      |
|        | ・ srTCM - Single Rate Three Color Mode 方式で下記のパラメータを設定します。                      |
|        | - CIR - Committed Information Rate を設定します。単位は KB です。                           |
|        | - CBS - Committed Burst Size を設定します。単位は KB です。                                 |
|        | - EBS - Excess Burst Size を設定します。単位は KB です。                                    |
| Action | 以下のフィールドに基づいて、パケットフローが色つけされる場合にアクションの過程を決定します。                                 |
|        | ・ Conform - 緑色のパケットフローを表します。                                                   |
|        | - Replace DSCP - DSCP フィールドを本フィールドで指定された値に書き換えます。                              |
|        | - Counter-チェックすることによって緑色のパケットをカウントできるように選択することができます。                           |
|        | • Exceed - 黄色のパケットフローを表します。黄色のパケットフローは超過パケットを「Permit」(許可)または「Drop」(廃棄)         |
|        | します。                                                                           |
|        | - Replace DSCP - DSCP フィールドを本フィールドで指定された値に書き換えます。                              |
|        | - Counter-チェックすることによって黄色のパケットをカウントできるように選択することができます。                           |
|        | ・ Violate - 赤色のパケットフローを表します。赤色のパケットフローは超過パケットを「Permit」(許可)または「Drop」(廃棄)        |
|        | します。                                                                           |
|        | - Replace DSCP - DSCP フィールドを本フィールドで指定された値に書き換えます。                              |
|        | - Counter-チェックすることによって赤色のパケットをカウントできるように選択することができます。                           |

「Apply」ボタンをクリックし、設定を保存します。

## エントリの変更

対応する「Modify」ボタンをクリックします。

| CL Flow Me   | eter Configuration      |                                                         |               |          | O Safeguard |  |  |  |  |  |  |
|--------------|-------------------------|---------------------------------------------------------|---------------|----------|-------------|--|--|--|--|--|--|
| Profile ID   | 1                       |                                                         |               |          |             |  |  |  |  |  |  |
| Profile Name | Ethernet_profile        | Ethernet_profile                                        |               |          |             |  |  |  |  |  |  |
| Access ID    | 1                       |                                                         |               |          |             |  |  |  |  |  |  |
|              |                         | Rate (Kbps)                                             |               | 1000     | (0-1048576) |  |  |  |  |  |  |
|              | Operte                  | Burst Size (Kbyte)                                      |               | 1000     | (0-131072)  |  |  |  |  |  |  |
|              | Rate                    | Data Even dad                                           | O Drop Packet |          |             |  |  |  |  |  |  |
|              |                         | Rale Exceeded                                           | Remark DSCP   | 4        | (0-63)      |  |  |  |  |  |  |
|              |                         | CIR (Kbps)                                              |               |          | (0-1048576) |  |  |  |  |  |  |
|              | 0                       | PIR (Kbps)                                              |               |          | (0-1048576) |  |  |  |  |  |  |
| Mode         | OtrTCM                  | CBS (Kbyte)                                             |               |          | (0-131072)  |  |  |  |  |  |  |
|              |                         | PBS (Kbyte)                                             |               |          | (0-131072)  |  |  |  |  |  |  |
|              |                         | CIR (Kbps)                                              |               |          | (0-1048576) |  |  |  |  |  |  |
|              | ◯ srTCM                 | CBS (Kbyte)                                             |               |          | (0-131072)  |  |  |  |  |  |  |
|              |                         | EBS (Kbyte)                                             |               |          | (0-131072)  |  |  |  |  |  |  |
|              | TCM Color               | Color Blind OC                                          | olor Aware    |          |             |  |  |  |  |  |  |
|              | Oration                 | Replace DSCP                                            |               |          | (0-63)      |  |  |  |  |  |  |
|              | Conform                 | Counter                                                 |               | Disabled | ×           |  |  |  |  |  |  |
|              |                         | Replace DSCP                                            |               |          | (0-63)      |  |  |  |  |  |  |
| Action       | Exceed O Permit I Drop  | Counter                                                 |               | Disabled | <b>~</b>    |  |  |  |  |  |  |
|              |                         | Replace DSCP                                            |               |          | (0-63)      |  |  |  |  |  |  |
|              | violate O Permit O Drop | Counter                                                 |               | Disabled | ×           |  |  |  |  |  |  |
|              |                         | < <back< td=""><td></td><td>Apply</td><td></td></back<> |               | Apply    |             |  |  |  |  |  |  |

図 11-63 ACL Flow Meter Configuration 画面 - 編集

以下の項目を使用して、設定を行います。

| 項目   | 説明                                                                  |
|------|---------------------------------------------------------------------|
| Mode | Rate - シングルレート 2 カラーモードのレートを指定します。                                  |
|      | ・ Rate - フローに規定する帯域幅を Kbps 単位で指定します。                                |
|      | ・ Burst Size - シングルレート 2 カラーモードにバーストサイズを指定します。単位は Kbps です。          |
|      | • Rate Exceeded - シングルレート 2 カラーモードでコミットレートを超過したパケットへの操作を指定します。以下の一つ |
|      | の動作が行われます。:                                                         |
|      | - Drop Packet - パケットを直ちに破棄します。                                      |
|      | - Remark DSCP - 特定の DSCP をパケットにマークをつけます。高い優先度を持つパケットが破棄されるように設定さ    |
|      | れます。                                                                |

「Apply」ボタンをクリックして、設定を適用します。

「ACL Flow Meter」画面に戻るためには、「<<Back」ボタンをクリックします。

## エントリの参照

エントリを参照するためには、対応する「View」ボタンをクリックし、以下の画面を表示します。

| ACL Flow Meter Display | _    |                  |             | O Safegu                          | uand |  |  |  |
|------------------------|------|------------------|-------------|-----------------------------------|------|--|--|--|
| Profile ID             | 1    | 1                |             |                                   |      |  |  |  |
| Access ID              | 1    |                  |             |                                   |      |  |  |  |
|                        |      | Rate             |             | 1                                 | i    |  |  |  |
| Mode                   | Rate | Burst Size(Kbps) | 1           | ĺ                                 |      |  |  |  |
|                        |      | Rate Exceeded    | Remark DSCP | 1                                 |      |  |  |  |
|                        |      |                  |             | < <back< th=""><th>J</th></back<> | J    |  |  |  |

図 11-64 ACL Flow Meter Display 画面

「ACL Flow Meter」画面に戻るためには、「<<Back」ボタンをクリックします。

# 第 12 章 Security (セキュリティ機能の設定)

本セクションではユーザアカウントを含むデバイスのセキュリティの設定について解説します。

以下は Security サブメニューの説明です。必要に応じて、設定 / 変更 / 修正を行ってください。

| サブメニュー                                                  | 説明                                                                                                    |
|---------------------------------------------------------|----------------------------------------------------------------------------------------------------|
| 802.1X(802.1X 設定)                                       | 802.1X 認証を設定します。:<br>802.1X Global Settings、802.1X Port Settings、802.1X User Settings、Guest VLAN Settings、<br>Authenticator State、Authenticator Statistics、Authenticator Session Statistics、Authenticator<br>Diagnostics、Initialize Port-based Port(s)、Initialize Host-based Port(s)、Reauthenticate Port-based<br>Port(s)、Reauthenticate Host-based Port(s) |
| RADIUS(RADIUS 設定)                                       | RADIUS サーバの設定を行います。:<br>Authentication RADIUS Server、RADIUS Accounting Setting、RADIUS Authentication、RADIUS<br>Account Client                                                                                                    |
| IP-MAC-Port Binding<br>(IP-MAC- ポートバインディング)             | IP アドレス、MAC アドレスおよびポートを結合し、レイヤ間通信を行います。:<br>IMPB Global Settings、IMPB Port Settings、IMPB Entry Settings、MAC Block List、DHCP Snooping、<br>ND Snooping、DHCP-PD Snooping                                                                                                    |
| MAC-based Access Control<br>(MAC ベースアクセスコントロール)         | MAC アドレス認証機能を設定します。:<br>MAC-based Access Control Settings、MAC-based Access Control Local Settings、MAC-based Access<br>Control Authentication State                                                                                                    |
| Web-based Access Control (WAC) (Web ベー<br>スのアクセスコントロール) | WAC の有効化および設定をします。:<br>WAC Global Settings、WAC User Settings、WAC Port Settings、WAC Authentication State、WAC<br>Customize Page                                                                                                    |
| Compound Authentication<br>(コンパウンド認証)                   | コンパウンド認証方式を設定します。:<br>Compound Authentication Settings、Compound Authentication Guest VLAN Settings                                                                                                    |
| Port Security(ポートセキュリティ)                                | ダイナミックな MAC アドレス学習をロックします。:<br>Port Security Settings、Port Security VLAN Settings、Port Security Entries                                                                                                    |
| ARP Spoofing Prevention Settings(ARP ス<br>プーフィング防止設定)   | パケットコンテンツ ACL を使用して、ARP スプーフィング攻撃を防止します。                                                                                                    |
| BPDU Attack Protection<br>(BPDU アタック防止設定)               | ポートに BPDU 防止機能を設定します。                                                                                                    |
| Loopback Detection Settings<br>(ループバック検知設定)             | ループバック検知機能の設定を行います。                                                                                                    |
| Traffic Segmentation Settings<br>(トラフィックセグメンテーション設定)    | ポートのトラフィックフローを制限します。                                                                                                    |
| NetBIOS Filtering Setting<br>(NetBIOS フィルタリング設定)        | NetBIOS フィルタ設定を行います。                                                                                                    |
| DHCP Server Screening<br>(DHCP サーバスクリーニング)              | 不正な DHCP サーバへのアクセスを拒否します。:<br>DHCP Server Screening Port Settings、DHCP Offer Permit Entry Settings、Filter DHCPv6 Server、<br>Filter ICMPv6                                                                                                    |
| Access Authentication Control<br>(アクセス認証コントロール)         | TACACS/XTACACSTACACS+/RADIUS 認証の設定を行います。:<br>Enable Admin、Authentication Policy Settings、Application Authentication Settings、Accounting<br>Settings、Authentication Server Group Settings、Authentication Server Settings、Login Method<br>Lists Settings、Enable Method Lists Settings、Accounting Method Lists Settings、Local Enable<br>Password Settings      |
| SSL Settings<br>(Secure Socket Layer の設定)               | 証明書の設定、暗号スイートの設定を行います。                                                                                                    |
| SSH(Security Shell の設定)                                 | SSH サーバ、SSH アルゴリズム、SSH ユーザ認証の設定を行います。:<br>SSH Settings、SSH Authentication Method and Algorithm Settings、SSH User Authentication List                                                                                                    |
| Trusted Host Settings(トラストホスト)                          | リモートのスイッチ管理用トラストホストを設定します。                                                                                                    |
| Safeguard Engine Settings<br>(セーフガードエンジン設定)             | セーフガードエンジンの設定を行います。                                                                                                    |
| DoS Attack Prevention Settings<br>(DoS 攻撃防止設定)          | 各 DoS 攻撃に対して防御設定を行います。                                                                                                    |
| IGMP Access Control Settings<br>(IGMP アクセスコントロール設定)     | IGMP アクセスコントロールの設定を行います。                                                                                                    |

## 802.1X(802.1X 認証設定)

## 802.1X(ポートベースおよびホストベースのアクセスコントロール)

IEEE 802.1X 標準規格は、クライアント・サーバベースのアクセスコントロールモデルの使用により、特定の LAN 上の様々な有線 / 無線デバイスへのアクセスを行う場合にユーザ認証を行うセキュリティ方式です。本方式は、ネットワークへアクセスするユーザを認証するために RADIUS サーバを使用し、EAPOL (Extensible Authentication Protocol over LAN) と呼ばれるパケットをクライアント・サーバ間で中継することにより実現します。以下の図は基本的な EAPOL パケットの構成を示しています。

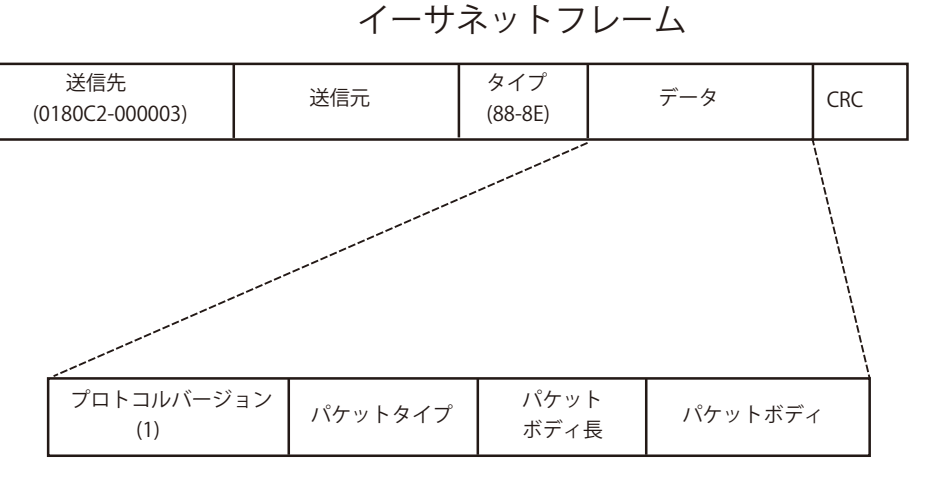

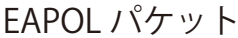

図 12-1 EAPOL パケット

本方法を使用すると、未認証のデバイスが接続ポート経由でLANに接続することを制限できます。EAPOLパケットは、承認が与えられるまでの間 指定ポート経由で送受信される唯一のトラフィックです。802.1X アクセスコントロール方式は3つの役割を持っており、それぞれがアクセスコント ロールセキュリティ方法の作成、状態の保持および動作のために必要不可欠です。

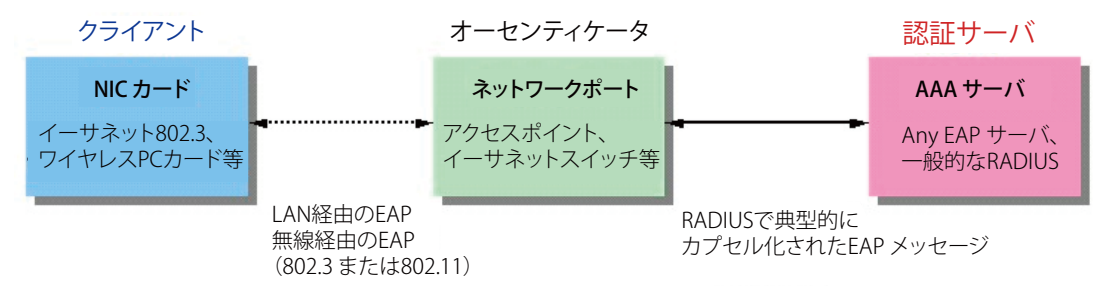

図 12-2 802.1X の 3 つの要素

以下の項では、クライアント、オーセンティケータ、および認証サーバのそれぞれの役割について詳しく説明します。

## 認証サーバ

認証サーバはクライアントやオーセンティケータと同じネットワークに接続されるリモートデバイスです。認証サーバ上では RADIUS サーバプログ ラムを実行し、またそのサーバのデータがオーセンティケータ側(スイッチ)に正しく登録されている必要があります。スイッチポートに接続して いるクライアントは、LAN 上のスイッチが提供するサービスを受ける前に、認証サーバ (RADIUS) による認証を受ける必要があります。認証サーバは、 RADIUS サーバとクライアントの間で EAPOL パケットを通じて信頼できる情報を交換し、そのクライアントの LAN やスイッチサービスへのアクセ ス許可の有無をスイッチに通知します。このように、認証サーバの役割は、ネットワークにアクセスを試みるクライアントの身元を保証することです。

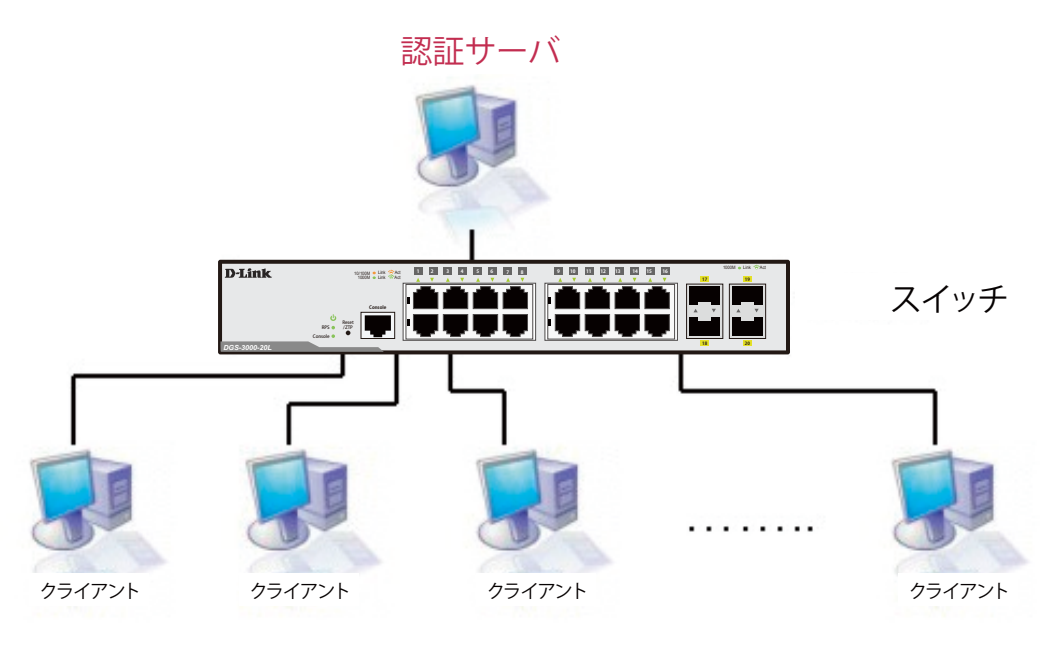

図 12-3 認証サーバ

## オーセンティケータ

オーセンティケータ(スイッチ)は、認証サーバとクライアントの間を取り持つ、仲介の役割を果たします。802.1Xを使用する場合、オーセンティ ケータサーバには2つの目的があります。1つ目の目的は、クライアントに EAPOLパケットを通して認証情報を提出するよう要求することです。 EAPOLパケットはクライアントにアクセスが許可される前にオーセンティケータを通過することのできる唯一の情報です。2つ目の目的はクライア ントから収集した情報を、認証サーバに確認してもらい、その結果をクライアントに伝達することです。

スイッチをオーセンティケータとして正しく設定するためには、以下の3つの手順を実行する必要があります。

- 1. 802.1X 機能を有効にします。(Security > 802.1X > 802.1X Global Settings)
- 2. 対象ポートに 802.1X の設定を行います。(Security > 802.1X > 802.1X Port Settings)
- 3. スイッチに RADIUS サーバの設定を行います。(Security > RADIUS > Authentication RADIUS Server Settings)

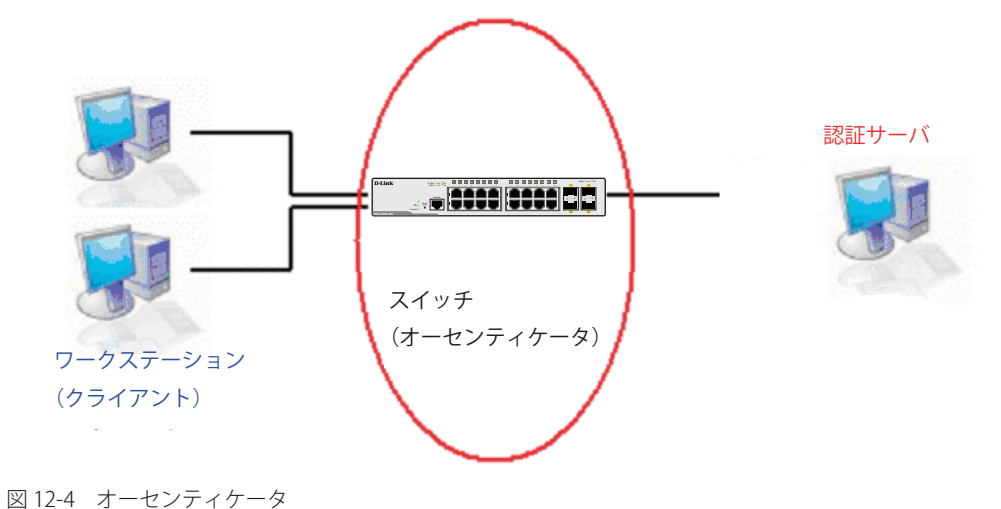

## クライアント

クライアントとは、簡単に言うと LAN やスイッチが提供するサービスへのアクセスを希望するワークステーションです。クライアントとなるワー クステーションでは、802.1X プロトコルに準拠したソフトウェアが起動している必要があります。Windows XP 使用の場合には、OS 内に既にその ようなソフトウェアが組み込まれています。それ以外の場合には、802.1X クライアントソフトウェアを別途用意する必要があります。クライアント は EAPOL パケットを使用して LAN へのアクセスを要求し、またスイッチからの要求に対しても応答します。

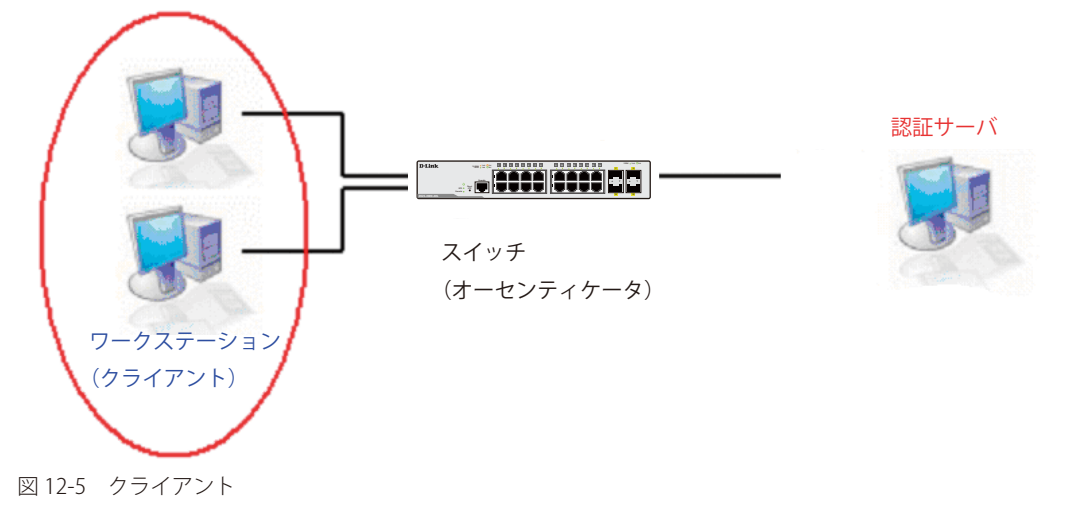

### 認証プロセス

これらの3つの要素により、802.1X プロトコルはネットワークへのアクセスを試みるユーザの認証を安定的かつ安全に行います。認証に成功する前は、EAPOLトラフィックのみが特定ポートの通過を許可されます。このポートは、有効なユーザ名とパスワード(802.1Xの設定でMACアドレスも指定されている場合はMACアドレスも)を持つクライアントがアクセス権を取得してポートのロックが解除されるまで、ロック状態を保ちます。ロックが解除されると、通常のトラフィックがポートを通過できるようになります。D-Linkが実装する802.1Xでは以下の2種類のアクセスコントロールが選択できます。

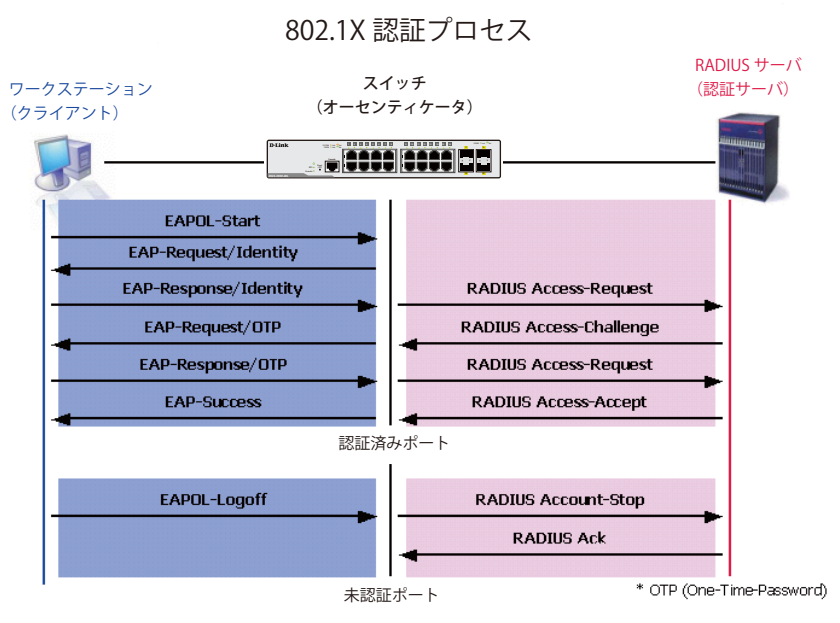

図 12-6 802.1X 認証プロセス

本スイッチの 802.1X 機能では、以下の2つのタイプのアクセスコントロールから選択することができます。

**1.** ポートベースのアクセスコントロール

本方式では、1人のユーザがリモートの RADIUS サーバにポートごとの認証をリクエストし、残りのユーザも同じポートをアクセスできるよう にします。

2. MAC ベースのアクセスコントロール

本方式では、スイッチは自動的に各ポートに対して複数の MAC アドレスを自動的に学習してリストに追加します。スイッチはリモート RADIUS サーバを使用して、ネットワークへのアクセスを許可する前に各 MAC アドレスの認証を行います。この設定はポートごとに指定可能で、コン パウンド認証により制御されています。全てのポートの初期設定は「ホストベース」です。

## ポートベースのネットワークアクセスコントロール

802.1X の開発の本来の目的は、LAN 上で Point to Point プロトコルの機能を利用することでした。インフラストラクチャのように単一の LAN セグメントが 2 個以上のデバイスを持たない場合、どちらかがブリッジポートとなります。ブリッジポートは、リンクのリモートエンドにあるアクティブなデバイスの 接続を示すイベントや、アクティブなデバイスが非アクティブ状態に遷移することを示すイベントの検知を行います。これらのイベントをポートの認証状 態の制御に利用し、ポートでの認証が行わない場合に接続デバイスの認証プロセスを開始します。これをポートベースのアクセスコントロールと呼びます。

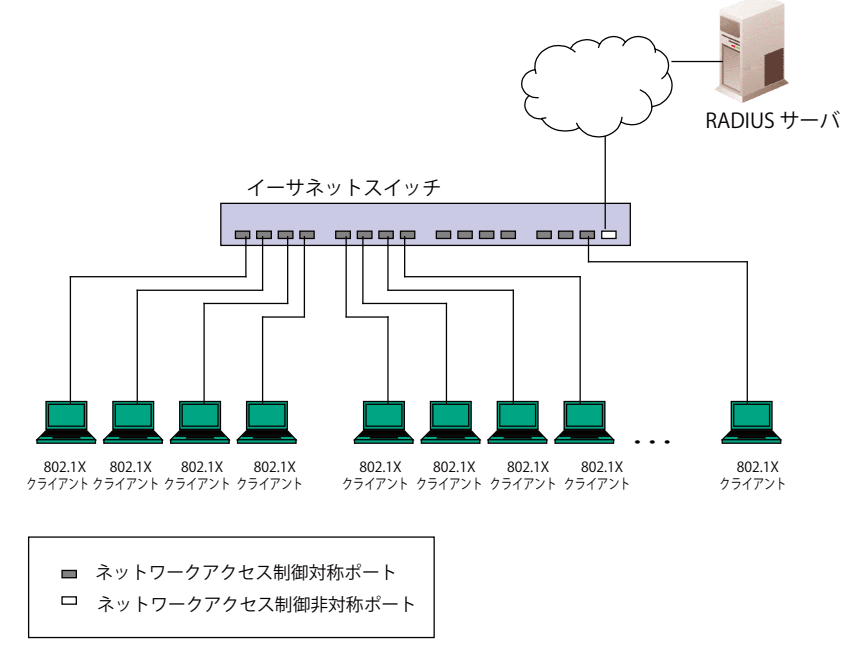

図 12-7 典型的なポートベースアクセスコントロールのネットワーク構成例

ー度接続デバイスが認証に成功すると、ポートは Authorized (認証済み)状態になり、ポートが未認証になるようなイベントが発生するまでポート 上のすべてのトラフィックはアクセスコントロール制限の対象となりません。そのため、ポートが1台以上のデバイスが所属する共有 LAN セグメ ントに接続される場合、接続デバイスの1つが認証に成功すると共有セグメント上のすべての LAN に対して事実上アクセスを許可することになり ます。このような状態のセキュリティは明らかに脆弱であると言えます。

### ホストベースのネットワークアクセスコントロール

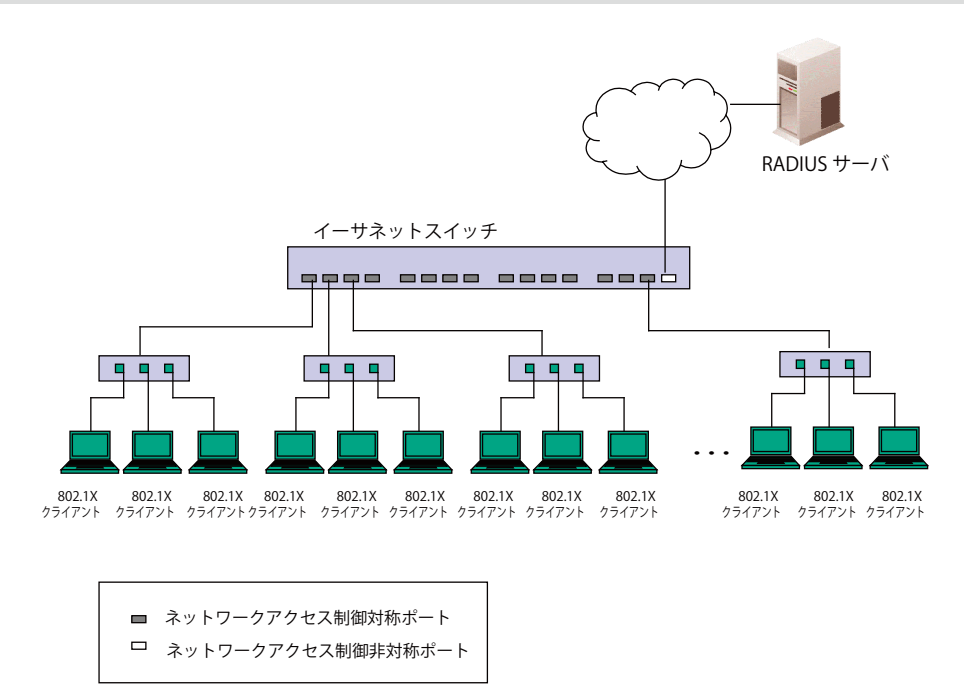

図 12-8 典型的な MAC ベースアクセスコントロールのネットワーク構成例

共有LAN セグメント内で802.1Xを活用するためには、LAN へのアクセスを希望する各デバイスに「仮想」ポートを定義する必要があります。するとスイッ チは共有LAN セグメントに接続する1つの物理ポートを、異なる論理ポートの集まりであると認識し、それら仮想ポートを EAPOL の交換と認証状態 に基づいて別々に制御します。スイッチは接続する各デバイスのMAC アドレスを学習し、それらのデバイスがスイッチ経由でLAN と通信するための 仮想ポートを確立します。加えて、ユーザは認証 VLAN の設定において、指定の「VLAN ID」を保持するクライアントがネットワークへのアクセスをす る際に、認証を必要にする設定を行うことができます。認証 VLAN ID に属していないクライアントは認証抜きにネットワークにアクセスできます。

## 802.1X Global Settings (802.1X グローバル設定)

本画面では 802.1X グローバル設定を行います。

## 802.1X 認証設定をするには、Security > 802.1X > 802.1X Global Settings の順にメニューをクリックします。

| ithentication Mode  | Disabled | $\sim$ | Authentication Protocol | RADIUS EAP V |  |
|---------------------|----------|--------|-------------------------|--------------|--|
| rward EAPOL PDU     | Disabled | ~      | Max User (1-448)        | ▼ No Limit   |  |
|                     | Enabled  | ~      |                         |              |  |
| ADIUS Authorization | Enabled  | ~      |                         |              |  |

図 12-9 802.1X Global Settings 画面

### この画面では以下の機能を設定できます。

| 項目                      | 説明                                                                                                    |
|-------------------------|----------------------------------------------------------------------------------------------------|
| Authentication Mode     | 802.1X 認証モードを「Disabled」、「Port Based」、「MAC Based」から選択します。「Mac Based」を選択した場合、ホストベー<br>スネットワークアクセスコントロールが、ポートに適用されます。 |
| Authentication Protocol | 認証プロトコルを「RADIUS EAP」または「Local」から選択します。                                                                             |
| Forward EAPOL PDU       | スイッチが EAPOL PDU 要求を再送するのを有効、または無効にします。                                                                             |
| Max User (1-448)        | 802.1X 認証対象ユーザの最大数を指定します。「No Limit」にチェックを入れると制限がなくなります。                                                            |
| RADIUS Authorization    | RADIUS 認証を有効 / 無効にします。                                                                                             |
| いった 亦市 ナス 欧(ナーンギ)       |                                                                                                    |

設定を変更する際は、必ず「Apply」ボタンをクリックし、設定内容を適用してください。

注意 802.1X 認証において、Local DB を指定した場合、EAP-MD5 のみをサポートします。

## 802.1X Port Settings(802.1X ポート設定)

802.1X 認証ポートを設定します。

## Security > 802.1X > 802.1X Port Settings の順にメニューをクリックします。

| 802.   | 1X Po      | rt Settings  | ;               |           |                 |              |                    |        |                  |          |            |                      | 0        | Safeguard |
|--------|------------|--------------|-----------------|-----------|-----------------|--------------|--------------------|--------|------------------|----------|------------|----------------------|----------|-----------|
| 802.1X | Port Ac    | cess Control |                 |           |                 |              |                    |        |                  |          |            |                      |          |           |
| From F | Port       |              | 01              |           | ~               | To Por       | t                  |        | 01               |          | ~          |                      |          |           |
| QuietP | eriod (0.4 | 35535)       | 60              |           |                 | SunnTi       | meout (1-655       | 35)    | 30               |          | 800        |                      |          |           |
| Galica |            |              | 00              |           |                 |              | (1 055)            | 55)    | 00               |          |            |                      |          |           |
| Server | Timeout    | (1-65535)    | 30              |           | se              | с махке      | q (1-10)           |        | 2                |          | times      |                      |          |           |
| TX Per | riod (1-65 | 535)         | 30              |           | se              | c ReAuth     | Period (1-655      | (35)   | 3600             |          | sec        |                      |          |           |
| ReAut  | henticatio | n            | Disab           | led       | ~               | Port Co      | ontrol             |        | Auto             |          | ~          |                      |          |           |
| Capab  | ility      |              | None            |           | ~               | Directio     | n                  |        | Both             |          | ~          |                      | Refresh  |           |
| Forwar | rd EAPOL   | . PDU        | Disab           | led       | ~               | Max Us       | ser (1-448)        |        | 16               |          | No         | Limit                | Apply    |           |
|        |            |              |                 |           |                 |              |                    |        | -                |          |            | L                    |          |           |
| Port   | AdmDir     | OpenCrlDir   | Port<br>Control | TX Period | Quiet<br>Period | Supp-Timeout | Server-<br>Timeout | MaxReq | ReAuth<br>Period | ReAuth   | Capability | Forward EAPOL<br>PDU | Max User | ^         |
| 1      | Both       | Both         | Auto            | 30        | 60              | 30           | 30                 | 2      | 3600             | Disabled | None       | Disabled             | 16       |           |
| 2      | Both       | Both         | Auto            | 30        | 60              | 30           | 30                 | 2      | 3600             | Disabled | None       | Disabled             | 16       |           |
| 3      | Both       | Both         | Auto            | 30        | 60              | 30           | 30                 | 2      | 3600             | Disabled | None       | Disabled             | 16       |           |
| 4      | Both       | Both         | Auto            | 30        | 60              | 30           | 30                 | 2      | 3600             | Disabled | None       | Disabled             | 16       |           |
| 5      | Both       | Both         | Auto            | 30        | 60              | 30           | 30                 | 2      | 3600             | Disabled | None       | Disabled             | 16       |           |
| 6      | Both       | Both         | Auto            | 30        | 60              | 30           | 30                 | 2      | 3600             | Disabled | None       | Disabled             | 16       |           |
| 7      | Both       | Both         | Auto            | 30        | 60              | 30           | 30                 | 2      | 3600             | Disabled | None       | Disabled             | 16       | _         |
| 8      | Both       | Both         | Auto            | 30        | 60              | 30           | 30                 | 2      | 3600             | Disabled | None       | Disabled             | 16       |           |
| 9      | Both       | Both         | Auto            | 30        | 60              | 30           | 30                 | 2      | 3600             | Disabled | None       | Disabled             | 16       |           |
| 10     | Both       | Both         | Auto            | 30        | 60              | 30           | 30                 | 2      | 3600             | Disabled | None       | Disabled             | 16       |           |
| 11     | Both       | Both         | Auto            | 30        | 60              | 30           | 30                 | 2      | 3600             | Disabled | None       | Disabled             | 16       |           |
| 12     | Both       | Both         | Auto            | 30        | 60              | 30           | 30                 | 2      | 3600             | Disabled | None       | Disabled             | 16       | _         |
| 13     | Both       | Both         | Auto            | 30        | 60              | 30           | 30                 | 2      | 3600             | Disabled | None       | Disabled             | 16       |           |
| 14     | Both       | Both         | Auto            | 30        | 60              | 30           | 30                 | 2      | 3600             | Disabled | None       | Disabled             | 16       |           |
| 15     | Both       | Both         | Auto            | 30        | 60              | 30           | 30                 | 2      | 3600             | Disabled | None       | Disabled             | 16       |           |
| 16     | Both       | Both         | Auto            | 30        | 60              | 30           | 30                 | 2      | 3600             | Disabled | None       | Disabled             | 16       |           |
| 17     | Both       | Both         | Auto            | 30        | 60              | 30           | 30                 | 2      | 3600             | Disabled | None       | Disabled             | 16       |           |
| 18     | Both       | Both         | Auto            | 30        | 60              | 30           | 30                 | 2      | 3600             | Disabled | None       | Disabled             | 16       |           |
| 19     | Both       | Both         | Auto            | 30        | 60              | 30           | 30                 | 2      | 3600             | Disabled | None       | Disabled             | 16       |           |
| 20     | Both       | Both         | Auto            | 30        | 60              | 30           | 30                 | 2      | 3600             | Disabled | None       | Disabled             | 16       |           |
| 21     | Both       | Both         | Auto            | 30        | 60              | 30           | 30                 | 2      | 3600             | Disabled | None       | Disabled             | 16       |           |
| 22     | Both       | Both         | Auto            | 30        | 60              | 30           | 30                 | 2      | 3600             | Disabled | None       | Disabled             | 16       | _         |

## 図 12-10 802.1X Port Settings 画面

### この画面では以下の機能を設定できます。

| 項目                      | 説明                                                                   |
|-------------------------|----------------------------------------------------------------------|
| From Port/To Port       | 設定対象のポート範囲を指定します。                                                    |
| QuietPeriod (0-65535)   | クライアントと認証の交換に失敗した後スイッチが quiet 状態を維持する秒数を指定します。初期値は 60(秒)です。          |
| SuppTimeout (1-65535)   | Authenticator とクライアントの通信が切れてタイムアウト状態となる時間を指定します。初期値は 30(秒)です。        |
| ServerTimeout (1-65535) | Authenticator と認証サーバの通信が切れてタイムアウト状態となる時間を指定します。初期値は 30(秒)です。         |
| MaxReq (1-10)           | 認証セッションがタイムアウトになるまでに EAP リクエストをクライアントに送信する最大の回数を指定します。初期<br>値は 2 です。 |

| 項目                     | 説明                                                                                                    |
|------------------------|----------------------------------------------------------------------------------------------------|
| TxPeriod (1-65535)     | PAE を管理する Authenticator の TxPeriod の値を指定します。EAP Request/Identity パケットがクライアントに送信され<br>る間隔を決定します。初期値は 30(秒)です。                                                                                                    |
| ReAuthPeriod (1-65535) | 定期的クライアントの再認証の間隔を0以外で指定します。初期値は 3600(秒)です。                                                                                                    |
| ReAuthentication       | 定期的に再認証を行うかを指定します。初期値は「Disabled」(無効)です。                                                                                                    |
| Port Control           | <ul> <li>ポートの認証状態を指定します。</li> <li>ForceAuthorized - 802.1X を無効にします。この場合、ポートが認証状態になるのに、どのような認証の交換も必要ありません。つまり、ポートは 802.1X ベースの認証無しのトラフィックを送受信します。</li> <li>ForceUnauthorized - ポートは常に認証されていない状態になり、クライアントからの認証要求を無視します。スイッチはクライアントに対して認証サービスを提供しません。</li> <li>Auto - 802.1X を有効にし、ポートはまず、認証されていない EAPOL フレームだけを送受信できる状態になります。リンク状態が接続、切断と変化したり、EAPOL-start フレームを受け取ると認証プロセスが始まります。スイッチはクライアントの識別を要求し、クライアントと認証サーバ間の認証メッセージの中継を開始します。(初期値)</li> </ul> |
| Capability             | <ul> <li>802.1X Authenticator 設定が各ポートに適用されます。</li> <li>Authenticator - ポートに設定を適用します。設定が有効な場合、ネットワークアクセスするためには認証を通過する<br/>必要があります。</li> <li>None - ポートへの 802.1X 機能は無効になります。</li> </ul>                                                                                                    |
| Direction              | 制御するトラフィックの方向を指定します。初期値は「both」です。<br>・ in - 指定したポートへの入力トラフィックのみ制御対象となります。<br>・ Both - ポートが受信送信する両方向のトラフィックについて処理します。                                                                                                    |
| Forward EAPOL PDU      | スイッチのポートベースごとの EAPOL PDU 要求の再送を有効、または無効にします。                                                                                                    |
| Max User (1-448)       | 802.1X 認証対象ユーザの最大数を指定します。No Limit にチェックした場合は、最大エントリ値に設定されます。                                                                                                    |
| 設定を変更する際は、必要           | ず「Apply」ボタンをクリックし、設定内容を適用してください。                                                                                                    |

## 802.1X User Settings (802.1X ユーザ設定)

新しい 802.1X ユーザを作成します。

Security > 802.1X > 802.1X User Settings の順にクリックし、以下の画面を表示します。

| 802.1X User Setting                               | S                                            |                           | O Safeguard |
|---------------------------------------------------|----------------------------------------------|---------------------------|-------------|
| 802.1X User<br>Note: 802.1X User and Pass         | Password word should be less than 16 charact | Confirm Password<br>ters. | Арріу       |
| 802.1X User Table Total En<br>User Name<br>user 1 | itries: 1<br>Passwor<br>******               | d                         | Deleta      |

図 12-11 802.1X User Settings 画面

「802.1X User」(ユーザ名)、「Password」(パスワード)および「Confirm Password」(確認用パスワード)を入力します。ローカルユーザの設定が 完了すると、同じ画面に 802.1X User Table が表示されます。設定を変更する際は、必ず「Apply」ボタンをクリックし、設定内容を適用してください。

注意 802.1X ユーザ名およびパスワードは 16 文字以内である必要があります。

## Guest VLAN(ゲスト VLAN の設定)

802.1X セキュリティが有効であるネットワークでは、Windows 98 やそれより以前の OS が動作するコンピュータのように適切な 802.1X ソフトウェ アの欠落や互換性のないデバイス、またはゲストが限定した権限でネットワークに接続するために 802.1X をサポートしていないデバイスにも限ら れた範囲でアクセスできる必要があります。本スイッチは、802.1X ゲスト VLAN 機能を搭載しています。この VLAN には制限付きのアクセス権があ り、他の VLAN とは分かれています。

802.1X ゲスト VLAN を実行するためには、はじめにネットワークに制限付き 802.1X ゲスト VLAN を作成し、この VLAN を有効にします。次に管理者は、 ゲスト VLAN 内のスイッチにアクセスするゲストアカウントを作成します。スイッチへはじめてエントリする際には、スイッチにアクセスするクラ イアントは、リモート RADIUS サーバまたはフル操作が可能な VLAN 内に設置されているスイッチのローカル認証により認証される必要があります。 認証され Authenticator が VLAN プレースメント情報を処理した場合、クライアントはフル操作が可能なターゲット VLAN にアクセスを許可され、 通常のスイッチ機能がクライアントにサービスを開始します。Authenticator がターゲットの VLAN プレースメント情報を持たない場合、クライア ントは元の VLAN に戻されます。クライアントが Authenticator によって認証を拒否されたら、制限付き権限を持つゲスト VLAN に置かれます。以 下でゲスト VLAN プロセスについて説明しています。

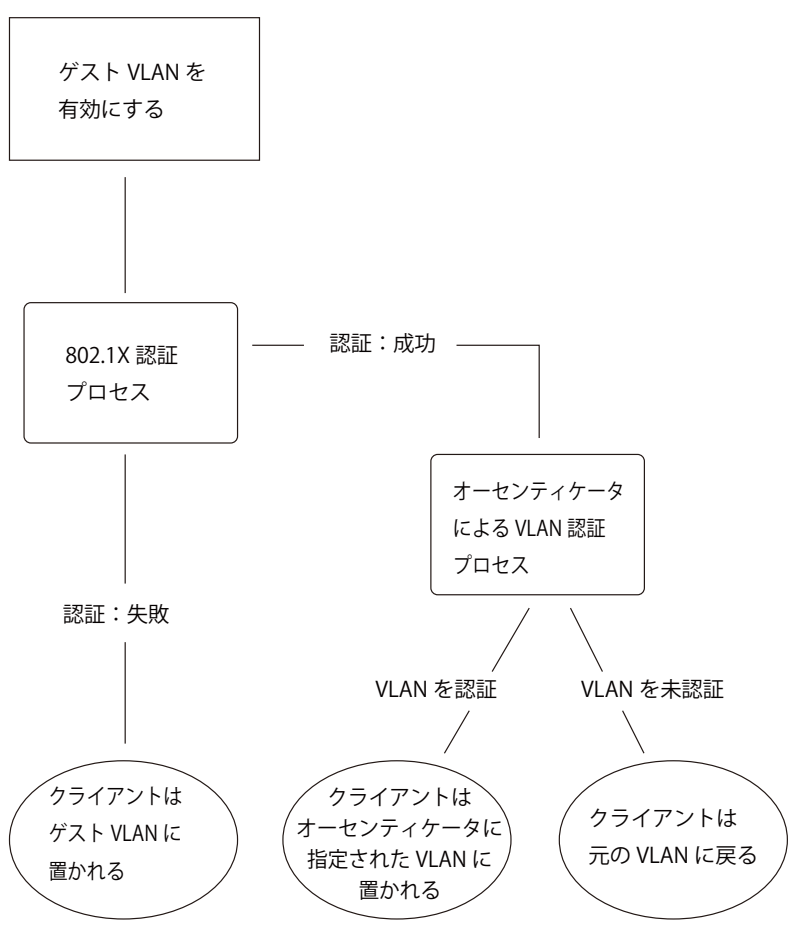

図 12-12 ゲスト VLAN 認証プロセス画面

### ゲスト VLAN を使用する場合の制限事項

- 1. ゲスト VLAN はポートベースの VLAN にのみ対応しています。MAC ベースの VLAN では、本プロセスは行われません。
- 2. ゲスト VLAN をサポートしているポートは、GVRP を有効にすることはできません。同様に GVRP が有効な場合、ゲスト VLAN は使用できません。
- 3. ポートは同時にゲスト VLAN とスタティック VLAN のメンバになることはできません。
- 4. 一旦クライアントがターゲット VLAN に許可されると、ゲスト VLAN にアクセスすることはできません。
- 5. ポートが複数の VLAN に所属している場合、ゲスト VLAN には所属できません。

### ゲスト VLAN 設定

ゲスト VLAN を設定します。

注意 802.1X ゲスト VLAN を設定するためには、ここでゲスト VLAN ステータスを有効にできる VLAN をあらかじめ設定しておく必要があります。

Security > 802.1X > Guest VLAN Settings の順にクリックし、以下の設定画面を表示します。

| Guest VLAN Settings       |                                              | 0 Safeguard          |
|---------------------------|----------------------------------------------|----------------------|
| Add Guest VLAN            |                                              |                      |
| VLAN Name                 |                                              | Apply Delete         |
|                           |                                              |                      |
| Port 01 02 03 04 05 06    | 07 08 09 10 11 12 13 14 15 16 17 18 19 20 21 | 22 23 24 25 26 27 28 |
|                           |                                              |                      |
| Ports:                    |                                              |                      |
|                           |                                              |                      |
| Current Guest VLAN Ports: |                                              |                      |

図 12-13 Guest VLAN Settings 画面

#### 以下の項目によりゲスト VLAN を有効にすることができます。

| 項目        | 説明                                                            |
|-----------|---------------------------------------------------------------|
| VLAN Name | 802.1X ゲスト VLAN にする定義済みの VLAN 名を入力します。                        |
| Port      | 802.1X ゲスト VLAN を有効にするポートを設定します。「AII」をクリックすると、すべてのポートを有効とします。 |
|           |                                                               |

「Apply」ボタンをクリックし、入力したゲスト 802.1X VLAN を実行します。正しく設定されるとゲスト VLAN 名と対象のボートが画面の下部に表示 されます。

### Authenticator State (オーセンティケータの状態)

オーセンティケータの状態を表示します。

「802.1X Global Settings」画面で「Authentication Mode」が「Port-based」または「Host-based」に設定されている場合に表示されます。

### Security > 802.1X > Authenticator State の順にメニューをクリックし、以下の画面を表示します。

| Authenticator State                                                               |           |               |        |      | O Safe   | guard |
|-----------------------------------------------------------------------------------|-----------|---------------|--------|------|----------|-------|
| Port 01                                                                           |           |               |        | Find | Refresh  |       |
| Total Authenticating Hosts: 0<br>Total Authenticated Hosts: 0<br>Port MAC Address | PAE State | Backend State | Status | VID  | Priority |       |

図 12-14 Authenticator State 画面

設定対象となる項目は以下の通りです。

| 項目           | 説明                             |
|--------------|--------------------------------|
| Port         | プルダウンメニューを使用して表示するポート範囲を指定します。 |
| 「Find」ボタンをクリ | リックして、入力した情報に基づく特定のエントリを検出します。 |

「Refresh」ボタンをクリックして、テーブルを更新して新しいエントリを表示します。

注意 ユーザは最初にポートを初期化する前に 802.1X グローバル設定画面において、認証モードをグローバルに有効化する必要があります。この画面での情報はポートベースまたは MAC ベースのどちらかの認証モードを有効化する前に参照することはできません。

## Authenticator Statistics (オーセンティケータ統計情報)

オーセンティケータの統計情報を表示します。

「802.1X Global Settings」画面で「Authentication Mode」が「Port-based」または「Host-based」に設定されている場合に表示されます。

### Security > 802.1X > Authenticator Statistics の順にメニューをクリックし、以下の画面を表示します。

| Authent     | licator Statistic | S         | _        | _        |           | _      | O Safeguard |
|-------------|-------------------|-----------|----------|----------|-----------|--------|-------------|
| Port 0      | 1 🗸               |           |          |          |           | Find   | Refresh     |
| Total Entri | es: 0             |           |          |          |           |        |             |
| Index       | Frames RX         | Frames TX | RX Start | TX Reald | RX LogOff | TX Reg | RX R 🛆      |

図 12-15 Authenticator Statistics 画面

### 設定対象となる項目は以下の通りです。

| 項目           | 説明                             |  |
|--------------|--------------------------------|--|
| Port         | プルダウンメニューを使用して表示するポート範囲を指定します。 |  |
| 「Find」ボタンをクリ | ノックして、入力した情報に基づく特定のエントリを検出します。 |  |

「Refresh」ボタンをクリックして、テーブルを更新して新しいエントリを表示します。

注意 ユーザは最初にポートを初期化する前に 802.1X グローバル設定画面において、認証モードをグローバルに有効化する必要があります。この画面での情報はポートベースまたは MAC ベースのどちらかの認証モードを有効化する前に参照することはできません。

## Authenticator Session Statistics(オーセンティケータセッション統計情報)

オーセンティケータセッションの統計情報を表示します。

「802.1X Global Settings」画面で「Authentication Mode」が「Port-based」または「Host-based」に設定されている場合に表示されます。

Security > 802.1X > Authenticator Session Statistics の順にメニューをクリックし、以下の画面を表示します。

| Aumenn       | icator Session St | atistics  |           |           | O Set  | eguars |
|--------------|-------------------|-----------|-----------|-----------|--------|--------|
| Port 01      | ~                 |           |           | Find      | Refres | h      |
| Total Entrie | es: 0             |           |           |           |        |        |
| Index        | Octets RX         | Octets TX | Frames RX | Frames TX | ID     | 1      |

図 12-16 Authenticator Session Statistics 画面

設定対象となる項目は以下の通りです。

| 項目           | 説明                             |
|--------------|--------------------------------|
| Port         | プルダウンメニューを使用して表示するポート範囲を指定します。 |
| 「Find」ボタンをクリ | リックして、入力した情報に基づく特定のエントリを検出します。 |

「Refresh」ボタンをクリックして、テーブルを更新して新しいエントリを表示します。

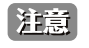

ユーザは最初にポートを初期化する前に 802.1X グローバル設定画面において、認証モードをグローバルに有効化する必要があります。この画面での情報はポートベースまたは MAC ベースのどちらかの認証モードを有効化する前に参照することはできません。

## Authenticator Diagnostics (オーセンティケータ診断)

オーセンティケータ診断情報を表示します。

「802.1X Global Settings」画面で「Authentication Mode」が「Port-based」または「Host-based」に設定されている場合に表示されます。

#### Security > 802.1X > Authenticator Diagnostics の順にメニューをクリックし、以下の画面を表示します。

| Authenticator                           | Diagnostics    | _          | _            | _            | _         | _           | _          | _           | O Safaguard   |
|-----------------------------------------|----------------|------------|--------------|--------------|-----------|-------------|------------|-------------|---------------|
| Port 01                                 | ~              |            |              |              |           |             |            | Find        | Refresh       |
| Total Entries: 0<br>Index Connect Enter | Connect LogOff | Auth Enter | Auth Success | Auth Timeout | Auth Fail | Auth Reauth | Auth Start | Auth LogOff | Authed Reauth |

図 12-17 Authenticator Diagnostics 画面 (ポートベース)

#### 設定対象となる項目は以下の通りです。

| 項目           | 説明                                   |
|--------------|--------------------------------------|
| Port         | プルダウンメニューを使用して表示するポート範囲を指定します。       |
| 「Find」ボタンをクリ | ーーーーーーーーーーーーーーーーーーーーーーーーーーーーーーーーーーーー |

「Refresh」ボタンをクリックして、テーブルを更新して新しいエントリを表示します。

## Initialize Port-based Port(s) (初期化ポートベースポート)

現在の初期化されているポートを表示します。

「802.1X Global Settings」画面で「Authentication Mode」が「Port-based」または「Host-based」に設定されている場合に表示されます。

注意 「802.1X Global Settings」の「Authentication Mode」で「Port-based」を選択すると本項目は選択可能になります。

Security > 802.1X > Initialize Port-based Port(s) の順にメニューをクリックし、以下の画面を表示します:

| From Port V                                                           | Apply    |
|-----------------------------------------------------------------------|----------|
|                                                                       |          |
|                                                                       |          |
| Port MAC Address Authenticated VID PAE State Backend State Status VID | Priority |
|                                                                       |          |

図 12-18 Initialize Port-based Port(s) 画面 (ポートベース)

| 項目                  | 説明                             |
|---------------------|--------------------------------|
| From Port / To Port | プルダウンメニューを使用して表示するポート範囲を指定します。 |
| 「Apply」ボタンをクリ       | ックして行った変更を適用します。               |

### Initialize Host-based Port(s) (初期化ホストベースポート)

現在の初期化されているポートを表示します。

「802.1X Global Settings」画面で「Authentication Mode」が「Port-based」または「Host-based」に設定されている場合に表示されます。

注意 「802.1X Global Settings」の「Authentication Mode」で「MAC-based」を選択すると本項目は選択可能になります。

#### Security > 802.1X > Initialize Host-based Port(s) の順にメニューをクリックし、以下の画面を表示します:

| Initialize Host-based Port(s) |         |     |             | O Safeguard |
|-------------------------------|---------|-----|-------------|-------------|
| From Port 1                   | To Port | 1 💌 | MAC Address | Apply       |

図 12-19 Initialize Port-based Port(s) 画面(MAC ベース)

設定対象となる項目は以下の通りです。

| 項目                  | 説明                                                 |
|---------------------|----------------------------------------------------|
| From Port / To Port | プルダウンメニューを使用して表示するポート範囲を指定します。                     |
| MAC Address         | チェックボックスにチェックを入れ、対応ポートに接続したクライアントの MAC アドレスを入力します。 |
| -<br>「Apply」ボタンをクリ  | ックトプ行った変更を適用します                                    |

「Apply」ホタンをクリツクして行つた変更を週用します。

注意 ユーザは最初にポートを初期化する前に 802.1X グローバル設定画面において、認証モードをグローバルに有効化する必要があります。こ の画面での情報はポートベースまたは MAC ベースのどちらかの認証モードを有効化する前に参照することはできません。

注意 ユーザは最初にポートを初期化する前に 802.1X グローバル設定画面において、認証モードをグローバルに有効化する必要があります。こ の画面での情報はポートベースまたは MAC ベースのどちらかの認証モードを有効化する前に参照することはできません。

## Reauthenticate Port-based Port(s) (再認証ポートベースポート)

現在の再認証ポートを表示します。

「802.1X Global Settings」画面で「Authentication Mode」が「Port-based」または「Host-based」に設定されている場合に表示されます。

注意 「802.1X Global Settings」の「Authentication Mode」で「Port-based」を選択すると本項目は選択可能になります。

Security > 802.1X > Reauthenticate Port-based Port(s) の順にメニューをクリックし、以下の画面を表示します。

| Reauther  | nticate Port-based F | Port(s)           |           |               |        |     | O Safeguard |
|-----------|----------------------|-------------------|-----------|---------------|--------|-----|-------------|
| From Port | ~                    | To Port           | ~         |               |        | C   | Apply       |
| Port      | MAC Address          | Authenticated VID | PAE State | Backend State | Status | VID | Priority    |
|           | J                    |                   |           | J             |        |     |             |

図 12-20 Reauthenticate Host-based Port(s) (ポートベース)

### 設定対象となる項目は以下の通りです。

| 項目                  | 説明                             |
|---------------------|--------------------------------|
| From Port / To Port | プルダウンメニューを使用して表示するポート範囲を指定します。 |
|                     |                                |

「Apply」ボタンをクリックして行った変更を適用します。

注意 ユーザは最初にポートを初期化する前に 802.1X グローバル設定画面において、認証モードをグローバルに有効化する必要があります。この画面での情報はポートベースまたは MAC ベースのどちらかの認証モードを有効化する前に参照することはできません。

## Reauthenticate Host-based Port(s) (再認証ホストベースポート)

現在の再認証ポートを表示します。

「802.1X Global Settings」画面で「Authentication Mode」が「Port-based」または「Host-based」に設定されている場合に表示されます。

注意 「802.1X Global Settings」の「Authentication Mode」で「MAC-based」を選択すると本項目は選択可能になります。

Security > 802.1X > Reauthenticate Host-based Port(s) の順にメニューをクリックし、以下の画面を表示します。

| Reauthent | icate Host- | based Port(s)               |     |             | O Safeguard |
|-----------|-------------|-----------------------------|-----|-------------|-------------|
| From Port | 1           | <ul> <li>To Port</li> </ul> | 1 💌 | MAC Address | Apply       |

図 12-21 Reauthenticate Host-based Port(s) (MAC ベース)

### 設定対象となる項目は以下の通りです。

| 項目                  | 説明                             |
|---------------------|--------------------------------|
| From Port / To Port | プルダウンメニューを使用して表示するポート範囲を指定します。 |
| MAC Address         | チェックを行い、MAC アドレスを入力します。        |

「Apply」ボタンをクリックして行った変更を適用します。

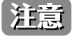

ユーザは最初にポートを初期化する前に 802.1X グローバル設定画面において、認証モードをグローバルに有効化する必要があります。この画面での情報はポートベースまたは MAC ベースのどちらかの認証モードを有効化する前に参照することはできません。

## RADIUS (RADIUS 設定)

## Authentication RADIUS Server (認証 RADIUS サーバの設定)

RADIUS サーバによって集約したユーザ管理や Sniffing やハッカーからの保護が可能になります。

Security > RADIUS > Authentication RADIUS Server Settings をクリックし、以下の画面を表示します。

| Authentication RADIUS S       | Server Settings                            | Safeguard |
|-------------------------------|--------------------------------------------|-----------|
| Index                         | 1 🗸                                        |           |
| IPv4 Address                  | (e.g.: 10.90.90.90)                        |           |
| O IPv6 Address                | (e.g.: 56FF::2)                            |           |
| Authentication Port (1-65535) | ✓ Default                                  |           |
| Accounting Port (1-65535)     | ✓ Default                                  |           |
| Timeout (1-255)               | sec 🗹 Default                              |           |
| Retransmit (1-20)             | times 🗹 Default                            |           |
| Key (Max: 32 characters)      |                                            |           |
| Confirm Key                   |                                            | Apply     |
|                               |                                            |           |
| RADIUS Server List            |                                            |           |
| Index IP Address              | Auth-Port Acct-Port Timeout Retransmit Key |           |
| 2                             |                                            |           |
| 3                             |                                            |           |

図 12-22 Authentication RADIUS Server Settings 画面

### この画面では以下の情報を確認、設定できます。

| 項目                            | 説明                                          |
|-------------------------------|---------------------------------------------|
| Index                         | 設定する RADIUS サーバを指定します。: 1、2 または 3           |
| IPv4/IPv6 Address             | RADIUS サーバの IPv4/IPv6 アドレスを入力します。           |
| Authentication Port (1-65535) | RADIUS 認証サーバの UDP ポートです。初期値は 1812 です。       |
| Accounting Port (1-65535)     | RADIUS アカウントサーバの UDP ポートです。初期値は 1813 です。    |
| Timeout (1-255)               | RADIUS サーバのタイムアウト時間(秒)を設定します。初期値は 5(秒)です。   |
| Retransmit (1-20)             | RADIUS サーバの再転送間隔(秒)を設定します。初期値は 2(秒)です。      |
| Кеу                           | RADIUS サーバに設定したものと同一の鍵を指定します。32 文字以内で指定します。 |
| Confirm Key                   | 鍵が RADIUS サーバと同一であるか確認します。                  |
|                               | マリーギャンをクリックト 歌字中のを演用してください                  |

設定を変更する際は、必ず「Apply」ボタンをクリックし、設定内容を適用してください。

## RADIUS Accounting Settings (RADIUS アカウンティング設定)

指定する RADIUS アカウンティングサービスの設定を行います。

Security > RADIUS > Authentication RADIUS Accounting Settings をクリックし、以下の画面を表示します。

| RADIUS                                                              | Accounting Settings                                                                                 | 5                                                                                                    |                                                                                |                                                                                  |                                                                                 | O Safeguard                                                               |
|---------------------------------------------------------------------|----------------------------------------------------------------------------------------------------|----------------------------------------------------------------------------------------------------|--------------------------------------------------------------------------------|----------------------------------------------------------------------------------|---------------------------------------------------------------------------------|---------------------------------------------------------------------------|
| Network                                                             | O Enabled                                                                                           | <ul> <li>Disabled</li> </ul>                                                                                        |                                                                                |                                                                                  |                                                                                 |                                                                           |
| Shell                                                               | O Enabled                                                                                           | <ul> <li>Disabled</li> </ul>                                                                                        |                                                                                |                                                                                  |                                                                                 |                                                                           |
| System                                                              | O Enabled                                                                                           | <ol> <li>Disabled</li> </ol>                                                                                        |                                                                                |                                                                                  |                                                                                 |                                                                           |
| Network: Wh<br>Shell: When<br>Telnet, or SS<br>System: Whe<br>boot. | nen enabled, the switch will<br>enabled, the switch will sen<br>H.<br>en enabled, the switch will s | send informational packets to a rem<br>d informational packets to a remote I<br>end informational packets to a remo | ote RADIUS server when a<br>RADIUS server when a us<br>te RADIUS server when s | 802.1X, WAC and JWAC<br>ser either logs in, logs ou<br>system events occur on th | port access control eve<br>t or times out on the sw<br>ne switch, such as a sys | Apply<br>nts occur on the switch.<br>//////////////////////////////////// |
| 図 12-23 F                                                           | RADIUS Accounting                                                                                   | 」Settings 画面                                                                                                    |                                                                                |                                                                                  |                                                                                 |                                                                           |

この画面では以下の情報を確認、設定できます。

| 項目               | 説明                                                                                                    |
|------------------|----------------------------------------------------------------------------------------------------|
| Network          | 有効にすると、802.1X ポートのアクセスコントロールイベントがスイッチで発生時、パケットをリモート RADIUS<br>サーバに送信します。                                 |
| Shell            | 有効にすると、ユーザが、コンソール、Telnet、SSHを使って、スイッチにログインした時、ログアウトした時、<br>タイムアウトした時にスイッチは、リモート RADIUS サーバへ情報パケットを送信します。 |
| System           | 有効にすると、システムリセット、再起動時などに、パケットをリモート RADIUS サーバに送信します。                                                      |
| 記字も亦再すて際は 必ず「Ann |                                                                                                    |

認定を変更する際は、必ず「Apply」ボタンをクリックし、設定内容を適用してください。

## RADIUS Authentication (RADIUS 認証)

このテーブルでは、RADIUS 認証プロトコルでクライアント側の RADIUS 認証クライアントの動作に関連する情報を表示します。表の 1 列にはクラ イアントが秘密鍵を共有する 1 台の RADIUS 認証サーバが対応しています。

Security > RADIUS > RADIUS Authentication をクリックし、以下の画面を表示します。

| RADIUS     | 6 Authenticat           | ion                    | _              | _                     | _                  | _                   | 0.8                | iategu     |
|------------|-------------------------|------------------------|----------------|-----------------------|--------------------|---------------------|--------------------|------------|
| Clea       | r Refr                  | esh                    |                |                       |                    |                     |                    |            |
|            |                         |                        |                |                       |                    |                     |                    |            |
| Gerverinde | x InvalidServerAdd      | r Identifier           | AuthServerAddr | ServerPortNumber      | RoundTripTime      | AccessRequests      | AccessRetrans      | Acces      |
| ServerInde | x InvalidServerAdd<br>0 | r Identifier<br>D-Link | AuthServerAddr | ServerPortNumber<br>0 | RoundTripTime<br>0 | AccessRequests<br>0 | AccessRetrans<br>0 | Acces<br>0 |

図 12-24 RADIUS Authentication 画面

統計情報の更新間隔を 1s から 60s(s:秒)で選択します。初期値は 1s(1 秒)です。以下の情報が表示されます。現在の統計情報をクリアするためには左上角の「Clear」ボタンをクリックします。

| 項目                | 説明                                                                                                    |  |  |  |  |  |
|-------------------|----------------------------------------------------------------------------------------------------|--|--|--|--|--|
| ServerIndex       | クライアントが暗号鍵を共有している各 RADIUS 認証サーバに割り当てられた識別子の番号。                                                                                                    |  |  |  |  |  |
| InvalidServerAddr | N明なアドレスから受信した RADIUS Access-Response パケット数。                                                                                                    |  |  |  |  |  |
| Identifier        | ADIUS 認証クライアントの NAS 識別子。(MIB II の sysName と同じである必要はありません。)                                                                                                    |  |  |  |  |  |
| AuthServerAddr    | クライアントが暗号鍵を共有している RADIUS 認証サーバを一覧にしているテーブル。                                                                                                    |  |  |  |  |  |
| ServerPortNumber  | クライアントがこのサーバにリクエストを送信するために使用する UDP ポート。                                                                                                    |  |  |  |  |  |
| RoundTripTime     | 最も最近 RADIUS 認証サーバから送信された Access-Reply/Access-Challenge と Access-Request の間隔(1/100 秒単位)。                                                                           |  |  |  |  |  |
| AccessRequests    | サーバに送信された RADIUS Access-Request パケット数。再送信は含まれません。                                                                                                    |  |  |  |  |  |
| AccessRetrans     | 本 RADIUS 認証サーバに再送信された RADIUS Access-Request パケット数。                                                                                                    |  |  |  |  |  |
| AccessAccepts     | 本サーバから受信した RADIUS Access-Accept パケット数(有効 / 無効パケット)。                                                                                                    |  |  |  |  |  |
| AccessRejects     | 本サーバより受信した RADIUS Access-Reject パケット数(有効 / 無効パケット)。                                                                                                    |  |  |  |  |  |
| AccessChallenges  | 本サーバより受信した RADIUS Access-Challenge パケット数(有効 / 無効パケット)。                                                                                                    |  |  |  |  |  |
| AccessResponses   | 本サーバより受信した不正な形式の RADIUS Access-Response パケット数。不正形式のパケットには不正な長さのパケットも                                                                                              |  |  |  |  |  |
|                   | 含まれます。不正認証、署名属性、または不明なタイプは不正な Access Responses としては含まれません。                                                                                                    |  |  |  |  |  |
| BadAuthenticators | 本サーバより受信した不正認証や署名属性 RADIUS Access-Response パケット数。                                                                                                    |  |  |  |  |  |
| PendingRequests   | まだタイムアウトになっていない、またはレスポンスを受信していないこのサーバ行きの RADIUS Access-Request パケット数。<br>この変数は Access-Request が送信されると1つ増加し、Access-Accept、Access-Reject または Access-Challenge の受信、タ |  |  |  |  |  |
|                   | イムアワトまたは再転送時に「つ減少します。                                                                                                    |  |  |  |  |  |
| Timeouts          | 本サーバへの認証タイムアウト数。タイムアウトの後、クライアントは同じサーバにリトライするか、異なるサーバに送信す                                                                                                    |  |  |  |  |  |
|                   | るか、または送信を終了します。同じサーバへのリトライはタイムアウトと同様に冉転送としてカウントされます。異なるユー                                                                                                    |  |  |  |  |  |
|                   | サベの达信はダイムアリトと问様に Kequest としてカリノトされより。                                                                                                    |  |  |  |  |  |
| UnknownTypes      | 本サーバから認証ボートに受信した不明なタイプの RADIUS パケット数。                                                                                                    |  |  |  |  |  |
| PacketsDropped    | 本サーバから認証ポートに受信し、何らかの理由で破棄した RADIUS パケット数。                                                                                                    |  |  |  |  |  |

## RADIUS Account Client (RADIUS アカウンティングクライアント)

RADIUS Accounting クライアントを管理するために使用する管理オブジェクトとそれらに関連した現在の統計情報を表示します。クライアントが暗 号鍵を共有している RADIUS 認証サーバごとに列があります。

| Security | i > RADIUS > RADIUS | Account Client | をクリック              | 1      | 以下の画面を表示します。 |
|----------|---------------------|----------------|--------------------|--------|--------------|
| Security | / 10.0103 / 10.0103 | Account cheme  | <i>C / / / / /</i> | $\sim$ |              |

| RADIUS Account Client |                   |            |            |                  |               |          | O Safegu | ard |
|-----------------------|-------------------|------------|------------|------------------|---------------|----------|----------|-----|
| Clear                 | Refresh           |            |            |                  |               |          |          |     |
| ServerIndex           | InvalidServerAddr | Identifier | ServerAddr | ServerPortNumber | RoundTripTime | Requests | Retrans  |     |
| 1                     | 0                 | D-Link     |            | 0                | 0             | 0        | 0        | ^   |
| 2                     | 0                 | D-Link     |            | 0                | 0             | 0        | 0        |     |
| 3                     | 0                 | D-Link     |            | 0                | 0             | 0        | 0        |     |

図 12-25 RADIUS Account Client 画面

統計情報を更新するためには更新間隔を1s~60s(sは秒)から指定します。初期値は1(秒)です。現在の統計情報をクリアするためには左上の「Clear」 ボタンをクリックします。以下の情報が表示されます。

| 項目                 |                                                                                                    |  |  |  |  |  |
|--------------------|----------------------------------------------------------------------------------------------------|--|--|--|--|--|
| ServerIndex        | クライアントが暗号鍵を共有する RADIUS Accounting サーバの IP アドレス。                                                                                                    |  |  |  |  |  |
| InvalidServerAddr  | 不明なアドレスから受信した RADIUS Accounting-Response パケット数。                                                                                                    |  |  |  |  |  |
| Identifier         | ADIUS アカウンティングクライアントの NAS 識別子。(MIB II の sysName と同じである必要はありません。)                                                                                                    |  |  |  |  |  |
| ServerAddr         | クライアントが暗号鍵を共有している RADIUS アカウンティングサーバを一覧にしているテーブル。                                                                                                    |  |  |  |  |  |
| ServerPortNumber   | クライアントがこのサーバにリクエストを送信するために使用する UDP ポート。                                                                                                    |  |  |  |  |  |
| RoundTripTime      | RADIUS アカウンティングサーバからクライアントに送信される最も新しい Accounting-Response と Accounting-Requestの間隔。                                                                                                   |  |  |  |  |  |
| Requests           | 送信された RADIUS Accounting-Request パケット数。これは再転送のパケット数は含まれていません。                                                                                                    |  |  |  |  |  |
| Retransmissions    | RADIUS アカウンティングサーバに再送された RADIUS Accounting-Request 数。再送には、同じものが残るような                                                                                                    |  |  |  |  |  |
|                    | Identifier および Acct-Delay が更新されるというリトライも含まれます。                                                                                                    |  |  |  |  |  |
| Responses          | 本サーバから Accounting ポートに受信した RADIUS パケット数。                                                                                                    |  |  |  |  |  |
| MalformedResponses | このサーバから受信した不正な形式の RADIUS Accounting-Response パケット数。Malformed packets には不正な長さの<br>パケットが含まれます。認証エラーや不明なタイプは不正な accounting responses としては含まれません。                                        |  |  |  |  |  |
| BadAuthenticators  | このサーバから受信した不正な認証を含む RADIUS Accounting-Response パケット数。                                                                                                    |  |  |  |  |  |
| PendingRequests    | まだタイムアウトになっていない、もしくはレスポンスを受信していないサーバ行きの RADIUS Accounting-Request パケット数。この変数は Accounting-Request が送信された時に 1 つ加算し、Accounting-Response の受信、タイムアウトまたは再転送時に 1 つ減少します。                    |  |  |  |  |  |
| Timeouts           | このサーバへの Accounting タイムアウト数。タイムアウトの後、クライアントは同じサーバにリトライするか、異なるサー<br>バに送信するか、または送信を終了します。同じサーバへのリトライはタイムアウトと同様に再転送としてカウントされ<br>ます。異なるユーザへの送信はタイムアウトと同様に Accounting-Request としてカウントされます。 |  |  |  |  |  |
| UnknownTypes       | このサーバから Accounting ポートに受信した不明なタイプの RADIUS パケット数。                                                                                                    |  |  |  |  |  |
| PacketsDropped     | このサーバから Accounting ポートに受信し、何らかの理由で破棄した RADIUS パケット数。                                                                                                    |  |  |  |  |  |

## IP-MAC-Port Binding (IP-MAC- ポートバインディング)

IP ネットワークレイヤ(IP レベル)では4バイトのアドレスを使用し、イーサネットリンクレイヤ(データリンクレベル)では6バイトの MAC ア ドレスを使用します。これらの2つのアドレスタイプを結合させることにより、レイヤ間のデータ転送を可能にします。IP-MAC バインディングの 第一の目的は、スイッチにアクセスするユーザ数を制限することです。IP アドレスと MAC アドレスのペアを、事前に設定したデータベースと比較 を行い、認証クライアントのみがスイッチのポートアクセスできるようにします。未認証ユーザが IP-MAC バインディングが有効なポートにアク セスしようとすると、システムはアクセスをブロックして、パケットを廃棄します。IP-MAC バインディングのエントリ数はチップの能力(例えば ARP テーブルサイズ)およびデバイスのストレージサイズによって異なります。本スイッチにおける IP-MAC バインディングの最大エントリ数は 510 です。認証クライアントのリストは、CLI または Web により手動で作成できます。本機能はポートベースであるため、ポートごとに本機能を有 効/無効にすることができます。

## IMPB Global Settings (IMPB グローバル設定)

この画面は、スイッチのトラップログステータスおよび DHCP スヌープ状態を有効または無効にするのに使用します。「Trap/Log」フィールドでは、 IP-MAC バインディングのトラップログメッセージ送信を有効または無効にします。有効にすると、スイッチはスイッチに設定された IP-MAC バイ ンディングに一致しない ARP パケットを受信した場合に、SNMP エージェントとスイッチログにトラップログメッセージを送信します。

Security > IP-MAC-Port Binding (IMPB) > IMPB Global Settings の順にクリックして、以下の画面を表示します。

| IMPB Global Settings                     |                       | C Safeguard |
|------------------------------------------|-----------------------|-------------|
| Roaming State                            | Enabled O Disabled    |             |
| Trap / Log                               | Enabled      Disabled |             |
| DHCP Snooping (IPv4)                     | Enabled      Disabled |             |
| DHCP Snooping (IPv6)                     | Enabled     Isabled   |             |
| ND Snooping                              | O Enabled             |             |
| DHCP-PD Snooping                         | O Enabled             |             |
| Function Version                         | 3.97                  | Apply       |
| Recover Learning Ports (e.g.: 1, 7-12)   | All Ports             | Apply       |
| Download and Upload Address Binding      | Snooping Entry        |             |
| File Name                                | Browse                | Download    |
| Upload Address Binding Snooping Entry to | ITTP                  | Upload      |

図 12-26 IMPB Global Settings 画面

### 本画面には以下の項目があります。

| 項目                | 説明                                                                         |
|-------------------|----------------------------------------------------------------------------|
| Roaming State     | IMPB のローミングを有効 / 無効にします。                                                   |
| Trap/Log          | IP-MAC バインディングのトラップログメッセージの送信を「Enable」(有効) /「Disable」(無効) にします。有効にすると、スイッ  |
|                   | チはスイッチに設定された IP-MAC バインディングに一致しない ARP パケットを受信した場合に、SNMP エージェントとスイッ         |
|                   | チログにトラップログメッセージを送信します。初期値は「Disable」(無効)です。                                 |
| DHCP Snooping     | プルダウンメニューから IP-MAC バインディングの DHCP スヌープ状態(IPv4)を「Enabled」(有効)または「Disabled」(無 |
| (IPv4)            | 効)にします。初期値は「Disable」(無効)です。                                                |
| DHCP Snooping     | プルダウンメニューから IP-MAC バインディングの DHCP スヌープ状態(IPv6)を「Enabled」(有効)または「Disabled」(無 |
| (IPv6)            | 効)にします。初期値は「Disable」(無効)です。                                                |
| ND Snooping       | ND スヌーピングを有効 / 無効にします。初期値は「Disable」(無効)です。                                 |
| DHCP-PD           | DHCP-PD スヌーピングを有効 / 無効にします。初期値は「Disable」(無効)です。                            |
| Snooping          |                                                                            |
| Recover Learning  | 本機能を有効にするポートまたはポート範囲を指定します。「All Ports」をチェックすると、すべてのポートで本機能を有効に             |
| Ports             | します。「Apply」ボタンをクリックし、設定内容を適用してください。                                        |
| Download and Uplo | ad Address Binding Snooping Entry(アドレスバインディングスヌーピングエントリのダウンロード / アップロード)   |
| File Name         | 「Browse」をクリックしてローカル PC のファイルの場所を指定します。                                     |

「Download」をクリックして HTTP を使用しローカル PC から DHCP バインディングエントリをダウンロードします。

「Upload」をクリックして HTTP を使用しローカル PC に DHCP バインディングエントリをアップロードします。ローカル PC にファイルが保存され るまでしばらく待ちます。

設定を変更する際は、必ず「Apply」ボタンをクリックし、設定内容を適用してください。

## IMPB Port Settings(IMPB ポート設定)

IP-MAC バインディングの「From Port」と「To Port」欄でポートまたはポート範囲を指定します。

Security > IP-MAC-Port Binding (IMPB) > IMPB Port Settings の順にクリックして、以下の画面を表示します。

| IMP     | B Port Settings |                         |                               |                                            |                     |                  | O Safeguard                            |
|---------|-----------------|-------------------------|-------------------------------|--------------------------------------------|---------------------|------------------|----------------------------------------|
| From 01 | Port To Port A  | ARP Inspection Disabled | IP Inspection N<br>Disabled V | D Inspection Protocol<br>Disabled V IPv4 V | Zero IP<br>Disabled | DHCP Packet Stop | Learning Threshold<br>(0-500)<br>Apply |
| Port    | ARP Inspection  | IP Inspection           | ND Inspection                 | Protocol                                   | Zero IP             | DHCP Packet      | Stop Learning<br>Threshold/Mode        |
| 1       | Disabled        | Disabled                | Disabled                      | All                                        | Not Allow           | Forward          | 500/Normal                             |
| 2       | Disabled        | Disabled                | Disabled                      | All                                        | Not Allow           | Forward          | 500/Normal                             |
| 3       | Disabled        | Disabled                | Disabled                      | All                                        | Not Allow           | Forward          | 500/Normal                             |
| 4       | Disabled        | Disabled                | Disabled                      | All                                        | Not Allow           | Forward          | 500/Normal                             |
| 5       | Disabled        | Disabled                | Disabled                      | All                                        | Not Allow           | Forward          | 500/Normal                             |
| 6       | Disabled        | Disabled                | Disabled                      | All                                        | Not Allow           | Forward          | 500/Normal                             |

図 12-27 IMPB Port Settings 画面

本画面には以下の項目があります。

| 項目                         | 説明                                                                                                    |
|----------------------------|----------------------------------------------------------------------------------------------------|
| From Port / To Port        | IP-MAC バインディングを設定する対象のポートを指定します。                                                                                                    |
| ARP Inspection             | <ul> <li>ARP 検知機能を「Enabled (Strict)」、「Enabled (Loose)」(有効)または「Disabled」(無効)から選択します。有効の場合正規の ARP パケットは転送され不正な ARP パケットは破棄されます。</li> <li>Disabled - ARP 検知機能は無効です。</li> <li>Enabled(Strict) - MAC アドレスによるハードウェアの記録を無効にします。正式な ARP または IP パケットが検出されるまで、全てのパケットは破棄されます。スイッチはポートの破棄された FDB エントリへの書き込みを停止します。正規のパケットを検出した場合、スイッチは転送 FDB エントリを書き込みます。</li> <li>Enabled(Loose) - 不正な ARP パケットが検出されるまで全てのパケットは転送されます。</li> </ul> |
| IP Inspection              | ARP/IP 検知が両方とも有効の場合、すべての IP パケットが検査されます。不正な IP パケットが破棄され、正規の IP パケットは転送されます。本機能が有効で ARP 検知が無効の場合、全ての非 -IP パケット(例えば、L2 パケット、または ARP パケット)は転送されます。初期値は無効です。                                                                                                    |
| ND Inspection              | ポートの ND Inspection を有効 / 無効にします。有効にすると正式な ND パケットが転送され、不正な ND パケットは破棄<br>されます。初期値は無効です。                                                                                                    |
| Protocol                   | プロトコルを選択します。「IPv4」「IPv6」「AII」から選択します。                                                                                                    |
| Zero IP                    | プルダウンメニューを使用して、この機能を「Enable」(有効)/「Disable」(無効)にします。「Zero IP」を設定すると、ステー<br>トが 0.0.0.0 送信元 IP の ARP パケットを許容します。                                                                                                    |
| DHCP Packet                | 初期設定では、ブロードキャスト DA の DHCP パケットをフラッドします。無効にすると、ブロードキャスト DHCP パケットは特定のポートによって受信され、フォワードされません。この設定は、CPU でトラップした DHCP パケットがソフトウェ<br>アでフォワードされる必要があり、DHCP スヌーピングが有効に設定されている場合に効果的です。この設定はこの状況<br>におけるフォワーディング実行をコントロールします。                                                                                                    |
| Stop Learning<br>Threshold | ストップラーニングのしきい値を 0-500 の間で設定します。各ポートの初期値は 500 です。                                                                                                    |

設定を変更する際は、必ず「Apply」ボタンをクリックし、設定内容を適用してください。

## IMPB Entry Settings(IMPB エントリ設定)

本テーブルは、スイッチにスタティック IP MAC バインディングポートエントリを作成します。

Security > IP-MAC-Port Binding (IMPB) > IMPB Entry Settings の順にクリックして画面を表示します。

| MPB Entry S            | ettings          |             |                       |           |          | O Sefegu   |
|------------------------|------------------|-------------|-----------------------|-----------|----------|------------|
| IPv4 Address           | O IPv6 Address   | MAC Address | Ports (e.g.: 1, 7-12) |           |          |            |
|                        |                  |             |                       | All Ports | Apply    | Find       |
|                        |                  |             |                       |           | View All | Delete All |
| otal Entries: 2        |                  |             |                       |           |          |            |
|                        | MAC Address      | Dorte       | ACI Status            | Modo      |          |            |
| P Address              | MAC Address      | FUILS       | NOL Status            | INIOUC    |          |            |
| P Address<br>0.90.90.1 | 00-11-22-33-44-5 | 5 3         | Inactive              | Static    | Edit     | Delete     |

図 12-28 IMPB Entry Settings 画面

本画面には以下の項目があります。

| 項目           | 説明                                                                       |
|--------------|--------------------------------------------------------------------------|
| IPv4 Address | MAC アドレスにバインドする IPv4 アドレスを入力します。                                         |
| IPv6 Address | MAC アドレスにバインドする IPv6 アドレスを入力します。                                         |
| MAC Address  | IP アドレスとバインドする MAC アドレスを入力します。                                           |
| Ports        | 本 IP-MAC バインディングエントリ(IP アドレス +MAC アドレス)を設定する対象のポートを指定します。「All Ports」をチェッ |
|              | クすると、すべてのポートを指定します。                                                      |

### エントリの追加

- 1. 「MAC Address」および「Ports」にバインドする IP アドレス、MAC アドレスおよびポートを入力します。
- 2. 「Apply」ボタンをクリックします。

### エントリの編集

- 1. 編集するエントリの「Edit」ボタンをクリックし、以下の画面を表示します。
- 2. 項目を編集し、エントリの「Apply」ボタンをクリックします。

### エントリの検索

「Find」をクリックするとエントリを検索します。

### すべてのエントリの表示

「View All」をクリックするとすべてのエントリを表示します。

#### すべてのエントリの削除

「Delete All」をクリックするとすべてのエントリを削除します。

## MAC Block List (MAC ブロックリスト)

本テーブルは、IP-MAC バインディング機能によりブロックされた未承認のデバイスの表示に使用します。

### Security > IP-MAC-Port Binding (IMPB) > MAC Block List の順にクリックして、以下の画面を表示します。

| MAC Block List   |             |      | Ø Safeguard         |
|------------------|-------------|------|---------------------|
| VLAN Name        | MAC Address |      | Find                |
|                  |             |      | View All Delete All |
| Total Entries: 0 |             |      |                     |
| VID VLAN Name    | MAC Address | Port |                     |

図 12-29 MAC Blocked List 画面

### ブロックされた未承認のデバイスの検索

IP-MAC バインディング機能によりブロックされた未承認のデバイスを検索するには、「VLAN Name」と「MAC Address」を入力し、「Find」ボタンをクリックします。

#### エントリの削除

エントリポートの横の「Delete」ボタンをクリックします。リスト内のすべてのエントリを削除するためには、「Delete All」ボタンをクリックします。

## DHCP Snooping (DHCP スヌーピング)

## DHCP Snooping Maximum Entry Settings (DHCP スヌーピング最大エントリ)

本テーブルは、特定ポート上の最大 DHCP エントリの設定に使用します。

### Security > IP-MAC-Port Binding (IMPB) > DHCP Snooping > DHCP Snooping Maximum Entry Settingsの順にクリックして、以下の画面を表示します。

| DHCP Snooping Maximum Entry Settings O Bateguary |                              |                                       |  |  |  |  |  |  |
|--------------------------------------------------|------------------------------|---------------------------------------|--|--|--|--|--|--|
| From Port To Port                                | Maximum Entry (1-50) Maximum | IPv6 Entry (1-50)<br>✓ No Limit Apply |  |  |  |  |  |  |
| Port                                             | Maximum Entry                | Maximum IPv6 Entry                    |  |  |  |  |  |  |
| 1                                                | No Limit                     | No Limit                              |  |  |  |  |  |  |
| 2                                                | No Limit                     | No Limit                              |  |  |  |  |  |  |
| 3                                                | No Limit                     | No Limit                              |  |  |  |  |  |  |
| 4                                                | No Limit                     | No Limit                              |  |  |  |  |  |  |

図 12-30 DHCP Snooping Max Entry Settings 画面

本画面には以下の項目があります。

| 項目                           | 説明                                                                  |
|------------------------------|---------------------------------------------------------------------|
| From Port / To Port          | プルダウンメニューを使用してポート範囲を指定します。                                          |
| Maximum Entry (1-50)         | IPv4 DHCP Snooping の最大エントリ値を指定します。「No Limit」にチェックすると最大エントリ値に設定されます。 |
| Maximum IPv6 Entry<br>(1-50) | IPv6 DHCP Snooping の最大エントリ値を指定します。「No Limit」にチェックすると最大エントリ値に設定されます。 |
|                              |                                                                     |

設定を変更する際は、必ず「Apply」ボタンをクリックし、設定内容を適用してください。

### DHCP Snooping Entry (DHCP スヌーピングエントリ)

本テーブルは、特定ポート上のダイナミックエントリの表示に使用します。

### Security > IP-MAC-Port Binding (IMPB) > DHCP Snooping > DHCP Snooping Entry の順にクリックして、以下の画面を表示します。

| DHCP Snooping         | j Entry     |                  |      |        | () Safeguard |
|-----------------------|-------------|------------------|------|--------|--------------|
| Port                  | 01 🗸        |                  |      | [      | Find         |
| Ports (e.g.: 1, 7-12) | All Ports   | IPv4 🗌 IPv6      |      | [      | Clear        |
|                       |             |                  |      | [      | View All     |
| Total Entries: 0      |             |                  |      |        |              |
| IP Address            | MAC Address | Lease Time (sec) | Port | Status |              |

図 12-31 DHCP Snooping Entry 画面

本画面には以下の項目があります。

| 項目    | 説明                                                                                                    |
|-------|----------------------------------------------------------------------------------------------------|
| Port  | プルダウンメニューを使用してポートを指定します。                                                                                                    |
| Ports | DHCP スヌーピングエントリをクリアするポートを指定します。IPv4 DHCP スヌーピングエントリを選択する場合は「IPv4」、<br>IPv6 DHCP スヌーピングエントリを選択する場合は「IPv6」にチェックを入れます。「All Ports」をチェックすると全てのエント<br>リをクリアします。 |

### 特定ポートの設定の表示

ポート番号を指定して「Find」ボタンをクリックします。

### すべてのエントリの表示

「View All」ボタンをクリックします。

### エントリの削除

「Clear」ボタンをクリックします。

## ND Snooping (ND スヌーピング)

### ND Snooping Maximum Entry Settings (ND スヌーピング最大エントリ)

本テーブルは、特定ポート上の最大 ND エントリの設定に使用します。

### Security > IP-MAC-Port Binding (IMPB) > ND Snooping > ND Snooping Maximum Entry Settings の順にクリックして、以下の画面を表示します。

| ND Snooping | ND Shooping Maximum Entry Settings |                      |       |  |
|-------------|------------------------------------|----------------------|-------|--|
| From Port   | To Port                            | Maximum Entry (1-50) | Apply |  |
|             | Port                               | Maximum E            | Entry |  |
|             | 1                                  | No Limit             | t     |  |
|             | 2                                  | No Limit             | t     |  |
|             | 3                                  | No Limit             | t     |  |
|             | 4                                  | No Limit             | t     |  |

図 12-32 ND Snooping Maximum Entry Settings 画面

本画面には以下の項目があります。

| 項目                   | 説明                                                         |
|----------------------|------------------------------------------------------------|
| From Port / To Port  | プルダウンメニューを使用してポート範囲を指定します。                                 |
| Maximum Entry (1-50) | ND Snooping の最大エントリ入力値を指定します。「No Limit」にチェックすると無制限に設定されます。 |
| 設定を変更する際は、必          | ず「Apply」ボタンをクリックし、設定内容を適用してください。                           |

## ND Snooping Entry (ND スヌーピングエントリ)

本テーブルは、特定ポート上のダイナミックエントリの表示に使用します。

Security > IP-MAC-Port Binding (IMPB) > ND Snooping > ND Snooping Entry の順にクリックして、以下の画面を表示します。

| ND Snooping Er                 | ntry        |                  |      |        | O Safeguard |
|--------------------------------|-------------|------------------|------|--------|-------------|
| Port                           | 01 🗸        |                  |      |        | Find        |
| Ports (e.g.: 1, 7-12)          | All Ports   |                  |      |        | Clear       |
|                                |             |                  |      |        | View All    |
| Total Entries: 0<br>IP Address | MAC Address | Lease Time (sec) | Port | Status | _           |
|                                |             |                  |      |        |             |

図 12-33 ND Snooping Entry 画面

本画面には以下の項目があります。

| 項目       | 説明                                                              |
|----------|-----------------------------------------------------------------|
| Port     | プルダウンメニューを使用してポートを指定します。                                        |
| Ports    | ND スヌーピングエントリをクリアするポートを指定します。「All Ports」をチェックすると全てのエントリをクリアします。 |
| 特定ポートの設定 | 2の表示にはポート番号を指定して「Find」ボタンをクリックします。                              |
| オベアのエントリ |                                                                 |

すべてのエントリの表示には「View All」ボタンをクリックします。 エントリの削除には「Clear」ボタンをクリックします。

## DHCP-PD Snooping (DHCP-PD スヌーピング)

DHCP-PD Snooping Entry (DHCP-PD スヌーピングエントリ)

本テーブルは、DHCP-PD スヌーピングエントリの情報を表示します。

### Security > IP-MAC-Port Binding (IMPB) > DHCP-PD Snooping > DHCP-PD Snooping Entry の順にクリックして、以下の画面を表示します。

| DHCP-PD Snooping Er | ntry       |             |        |                  | O Safe | guard |
|---------------------|------------|-------------|--------|------------------|--------|-------|
| Refresh             |            |             |        |                  |        |       |
| Port                | IP Address | MAC Address | Status | Lease Time (sec) |        | 1     |

図 12-34 DHCP-PD Snooping Entry 画面

## MAC-based Access Control (MAC アドレス認証)

MAC アドレス認証機能は、ポートまたはホストを認証、アクセス権限を設定する方法です。ポートベースの MAC 認証はポート単位でのアクセス権 を設定し、ホストベース MAC 認証は MAC 単位でのアクセス権を設定します。

MAC アドレスのユーザはネットワークへのログイン前に認証権限を付与されている必要があります。ローカル認証方式、RADIUS サーバ認証方式の どちらもサポートされています。MAC アドレス認証では MAC アドレス情報がローカルまたは RADIUS サーバに認証権限要にデータベース化されま す。これらの認証方式を適用すると、ユーザは高レベルな認証によって保護されることになります。

## MAC アドレス認証に関する注意

MAC アドレス認証に関するいくつかの制限と規則があります。

- 1. 本機能がポートに有効になると、スイッチはそのポートの FDB をクリアします。
- 2. ポートが、ゲスト VLAN ではない VLAN で MAC アドレスをクリアする権利を認められている場合、そのポート上の他の MAC アドレスは、アク セスのために認証されている必要があり、そうでない場合、スイッチにブロックされます。
- **3.** ポートは、ゲスト VLAN ではない VLAN の物理ポートに対し、最大 1000 個の認証 MAC アドレスを受け入れます。既に最大数の認証済み MAC アドレスを持つポートに対して認証を試みても、他の MAC アドレスはブロックされます。
- 4. リンクアグリゲーション、ポートセキュリティ、または GVRP 認証が有効なポートは、MAC アドレス認証を有効にすることはできません

### MAC-based Access Control Settings (MAC ベースアクセスコントロール設定)

以下の画面では、スイッチの MAC アドレス認証機能に設定項目を設定します。ここでは、ステータス、認証方法、RADIUS パスワードの設定、およびスイッチの MAC アドレス認証に関連するゲスト VLAN 設定を参照、および MAC アドレス認証機能の有効 / 無効を設定します。以前に記述した他の機能(MAC アドレス認証参照)で有効とされているポートは、MAC アドレス認証を使用できません。

### Security > MAC-based Access Control (MAC) > MAC-based Access Control Settings の順にメニューをクリックし、以下の画面を表示します。

| AC-based                                 | d Access Control Glob                                                                                                    | al Settings                                                                                                    |                                                                                                    |                                                                                                    |                                                                                                    |
|------------------------------------------|----------------------------------------------------------------------------------------------------|----------------------------------------------------------------------------------------------------|----------------------------------------------------------------------------------------------------|----------------------------------------------------------------------------------------------------|----------------------------------------------------------------------------------------------------|
| AC-based                                 | d Access Control State                                                                                                    |                                                                                                    | Enabled     Disabled                                                                                                    |                                                                                                    | Apply                                                                                                    |
|                                          |                                                                                                    |                                                                                                    |                                                                                                    |                                                                                                    |                                                                                                    |
| lethod                                   |                                                                                                    | Local V                                                                                                    | Password                                                                                                    | default                                                                                                    |                                                                                                    |
| RADIUS Authorization Enabled             |                                                                                                    | Local Authorization                                                                                                    | Enabled V                                                                                                    |                                                                                                    |                                                                                                    |
|                                          |                                                                                                    | Las Otata                                                                                                    | Eachied bd                                                                                                    |                                                                                                    |                                                                                                    |
| rap State                                |                                                                                                    | Enabled                                                                                                    | Log State                                                                                                    | Enabled                                                                                                    |                                                                                                    |
| lax User (1                              | 1-1000)                                                                                                    | No Limi                                                                                                    | t                                                                                                    |                                                                                                    | Apply                                                                                                    |
| uest VLA                                 | N Settings                                                                                                    |                                                                                                    |                                                                                                    |                                                                                                    |                                                                                                    |
| LAN Name                                 | e                                                                                                    | ۲                                                                                                    | VID (1-4094)                                                                                                    | 0                                                                                                    |                                                                                                    |
| lember Po                                | orts (e.g.: 1-5, 9)                                                                                                    |                                                                                                    |                                                                                                    |                                                                                                    | Add Delete                                                                                                    |
|                                          |                                                                                                    |                                                                                                    |                                                                                                    |                                                                                                    |                                                                                                    |
|                                          | ·                                                                                                    | Host-based +                                                                                                    | 1440 min 🗌 Infinite                                                                                                    | 300 sec                                                                                                    | 128 No Limit                                                                                                    |
|                                          |                                                                                                    |                                                                                                    | 1440 min Linfinite                                                                                                    | 300 sec                                                                                                    | 128 No Limit                                                                                                    |
| Port                                     | State                                                                                                    | Mode                                                                                                    | Aging Time (min)                                                                                                    | Block Time (sec)                                                                                                    | 128 No Limit                                                                                                    |
| Port 1                                   | State<br>Disabled                                                                                                    | Mode<br>Host-based                                                                                                    | Aging Time (min)                                                                                                    | 300 sec Block Time (sec) 300 200                                                                                                    | 128 No Limit Apply Max User 128                                                                                                    |
| Port<br>1<br>2                           | State<br>Disabled<br>Disabled                                                                                                    | Mode<br>Host-based<br>Host-based                                                                                                    | Aging Time (min)<br>1440<br>1440                                                                                                    | 300 sec<br>Block Time (sec)<br>300<br>300<br>200                                                                                                    | 128 No Limit Apply Max User 128 128 128 128 128 128                                                                                                    |
| Port 1 2 3 4                             | State<br>Disabled<br>Disabled<br>Disabled                                                                                                    | Mode<br>Host-based<br>Host-based<br>Host-based                                                                                                    | Aging Time (min)  Aging Time (min)  1440  1440  1440  1440                                                                                                    | 300 sec<br>Block Time (sec)<br>300<br>300<br>300<br>300                                                                                                    | 128 No Limit<br>Apply<br>Max User<br>128<br>128<br>128<br>128                                                                                                    |
| Port<br>1<br>2<br>3<br>4<br>5            | State<br>Disabled<br>Disabled<br>Disabled<br>Disabled<br>Disabled                                                                                     | Mode<br>Host-based<br>Host-based<br>Host-based<br>Host-based<br>Host-based                                                                                                    | Aging Time (min)  Aging Time (min)  1440  1440  1440  1440  1440  1440                                                                                                    | 300 sec<br>Block Time (sec)<br>300<br>300<br>300<br>300<br>300                                                                                                    | Max User           128           128           128           128           128           128           128           128           128           128           128                                                                                                    |
| Port<br>1<br>2<br>3<br>4<br>5<br>6       | State<br>Disabled<br>Disabled<br>Disabled<br>Disabled<br>Disabled<br>Disabled                                                                         | Mode<br>Host-based<br>Host-based<br>Host-based<br>Host-based<br>Host-based<br>Host-based                                                                                                   | Aging Time (min)  Aging Time (min)  1440  1440  1440  1440  1440  1440  1440                                                                                                    | 300 sec<br>Block Time (sec)<br>300<br>300<br>300<br>300<br>300<br>300                                                                                                    | 128 No Limit Apply Max User 128 128 128 128 128 128 128 128 128 128                                                                                                    |
| Port 1 2 3 4 5 6 7                       | State<br>Disabled<br>Disabled<br>Disabled<br>Disabled<br>Disabled<br>Disabled<br>Disabled                                                             | Mode<br>Host-based<br>Host-based<br>Host-based<br>Host-based<br>Host-based<br>Host-based<br>Host-based                                                                                     | Aging Time (min)  Aging Time (min)  1440  1440  1440  1440  1440  1440  1440  1440                                                                                                    | 300 sec<br>Block Time (sec)<br>300<br>300<br>300<br>300<br>300<br>300<br>300                                                                                                    | Max User           128           128           128           128           128           128           128           128           128           128           128           128           128           128           128           128           128           128           128           128                                                                                                    |
| Port 1 2 3 4 5 6 7 8                     | State<br>Disabled<br>Disabled<br>Disabled<br>Disabled<br>Disabled<br>Disabled<br>Disabled<br>Disabled                                                 | Mode<br>Host-based<br>Host-based<br>Host-based<br>Host-based<br>Host-based<br>Host-based<br>Host-based                                                                                     | Aging Time (min)  Aging Time (min)  1440  1440  1440  1440  1440  1440  1440  1440  1440                                                                                                    | Block Time (sec)           300           300           300           300           300           300           300           300           300           300           300           300           300           300           300           300           300                                                                       | Max User           128           128           128           128           128           128           128           128           128           128           128           128           128           128           128           128           128           128           128           128           128           128                                                                                     |
| Port 1 2 3 4 5 6 7 8 9                   | State<br>Disabled<br>Disabled<br>Disabled<br>Disabled<br>Disabled<br>Disabled<br>Disabled<br>Disabled                                                 | Mode<br>Host-based<br>Host-based<br>Host-based<br>Host-based<br>Host-based<br>Host-based<br>Host-based<br>Host-based<br>Host-based                                                         | Aging Time (min) Aging Time (min) 1440 1440 1440 1440 1440 1440 1440 144                                                                                                    | Block Time (sec)           300           300           300           300           300           300           300           300           300           300           300           300           300           300           300           300           300           300                                                         | Max User           128           128           128           128           128           128           128           128           128           128           128           128           128           128           128           128           128           128           128           128           128           128           128                                                                       |
| Port 1 2 3 4 5 6 7 8 9 10                | State<br>Disabled<br>Disabled<br>Disabled<br>Disabled<br>Disabled<br>Disabled<br>Disabled<br>Disabled<br>Disabled<br>Disabled                         | Mode<br>Host-based<br>Host-based<br>Host-based<br>Host-based<br>Host-based<br>Host-based<br>Host-based<br>Host-based<br>Host-based<br>Host-based                                           | Aging Time (min)  Aging Time (min)  1440  1440  1440  1440  1440  1440  1440  1440  1440  1440  1440  1440  1440  1440  1440  1440                                                                                                    | 300 sec<br>Block Time (sec)<br>300<br>300<br>300<br>300<br>300<br>300<br>300<br>300<br>300<br>30                                                                                                    | Max User           128           128           128           128           128           128           128           128           128           128           128           128           128           128           128           128           128           128           128           128           128           128           128           128                                                         |
| Port 1 2 3 4 5 6 7 8 9 10 11             | State<br>Disabled<br>Disabled<br>Disabled<br>Disabled<br>Disabled<br>Disabled<br>Disabled<br>Disabled<br>Disabled<br>Disabled<br>Disabled             | Mode<br>Host-based<br>Host-based<br>Host-based<br>Host-based<br>Host-based<br>Host-based<br>Host-based<br>Host-based<br>Host-based<br>Host-based                                           | Aging Time (min)  Aging Time (min)  1440  1440  1440  1440  1440  1440  1440  1440  1440  1440  1440  1440  1440  1440  1440  1440  1440  1440  1440  1440  1440  1440  1440  1440  1440  1440  1440  1440  1440  1440  1440  1440  1440  1440  1440  1440  1440  1440  1440  1440  1440  1440  1440  1440  1440  1440  1440  1440  1440  1440  1440  1440  1440  1440  1440  1440  1440  1440  1440  1440  1440  1440  1440  1440  1440  1440  1440  1440  1440  1440  1440  1440  1440  1440  1440  1440  1440  1440  1440  1440  1440  1440  1440  1440  1440  1440  1440  1440  1440  1440  1440  1440  1440  1440  1440  1440  1440  1440  1440  1440  1440  1440  1440  1440  1440  1440  1440  1440  1440  1440  1440  1440  1440  1440  1440  1440  1440  1440  1440  1440  1440  1440  1440  1440  1440  1440  1440  1440  1440  1440  1440  1440  1440  1440  1440  1440  1440  1440  1440  1440  1440  1440  1440  1440  1440  1440  1440  1440  1440  1440  1440  1440  1440  1440  1440  1440  1440  1440  1440  1440  1440  1440  1440  1440  1440  1440  1440  1440  1440  1440  1440  1440  1440  1440  1440  1440  1440  1440  1440  1440  1440  1440  1440  1440  1440  1440  1440  1440  1440  1440  1440  1440  1440  1440  1440  1440  1440  1440  1440  1440  1440  1440  1440  1440  1440  1440  1440  1440  1440  1440  1440  1440  1440  1440  1440  1440  1440  1440  1440  1440  1440  1440  1440  1440  1440  1440  1440  1440  1440  1440  1440  1440  1440  1440  1440  1440  1440  1440  1440  1440  1440  1440  1440  1440  1440  1440  1440  1440  1440  1440  1440  1440  1440  1440  1440  1440  1440  1440  1440  1440  1440  1440  1440  1440  1440  1440  1440  1440  1440  1440  1440  1440  1440  1440  1440  1440  1440  1440  1440  1440  1440  1440  1440  1440  1440  1440  1440  1440  1440  1440  1440  1440  1440  1440  1440  1440  1440  1440  1440  1440  1440  1440  1440  1440  1440  1440  1440  1440  1440  1440  1440  1440  1440  1440  1440  1440  1440  1440  1440  1440  1440  1440  1440  1440  1440  1440  1440  1440  1440  1440  1440  1440  1440  1440  1440 1 | Block Time (sec)           300           300           300           300           300           300           300           300           300           300           300           300           300           300           300           300           300           300           300           300           300           300 | Max User           128           128           128           128           128           128           128           128           128           128           128           128           128           128           128           128           128           128           128           128           128           128           128           128           128                                           |
| Port 1 2 3 4 5 6 7 8 9 9 10 11 12        | State<br>Disabled<br>Disabled<br>Disabled<br>Disabled<br>Disabled<br>Disabled<br>Disabled<br>Disabled<br>Disabled<br>Disabled<br>Disabled<br>Disabled | Mode<br>Host-based<br>Host-based<br>Host-based<br>Host-based<br>Host-based<br>Host-based<br>Host-based<br>Host-based<br>Host-based<br>Host-based<br>Host-based<br>Host-based               | Aging Time (min)  Aging Time (min)  1440  1440  1440  1440  1440  1440  1440  1440  1440  1440  1440  1440  1440  1440  1440  1440  1440  1440  1440  1440  1440  1440  1440  1440  1440  1440  1440  1440  1440  1440  1440  1440  1440  1440  1440  1440  1440  1440  1440  1440  1440  1440  1440  1440  1440  1440  1440  1440  1440  1440  1440  1440  1440  1440  1440  1440  1440  1440  1440  1440  1440  1440  1440  1440  1440  1440  1440  1440  1440  1440  1440  1440  1440  1440  1440  1440  1440  1440  1440  1440  1440  1440  1440  1440  1440  1440  1440  1440  1440  1440  1440  1440  1440  1440  1440  1440  1440  1440  1440  1440  1440  1440  1440  1440  1440  1440  1440  1440  1440  1440  1440  1440  1440  1440  1440  1440  1440  1440  1440  1440  1440  1440  1440  1440  1440  1440  1440  1440  1440  1440  1440  1440  1440  1440  1440  1440  1440  1440  1440  1440  1440  1440  1440  1440  1440  1440  1440  1440  1440  1440  1440  1440  1440  1440  1440  1440  1440  1440  1440  1440  1440  1440  1440  1440  1440  1440  1440  1440  1440  1440  1440  1440  1440  1440  1440  1440  1440  1440  1440  1440  1440  1440  1440  1440  1440  1440  1440  1440  1440  1440  1440  1440  1440  1440  1440  1440  1440  1440  1440  1440  1440  1440  1440  1440  1440  1440  1440  1440  1440  1440  1440  1440  1440  1440  1440  1440  1440  1440  1440  1440  1440  1440  1440  1440  1440  1440  1440  1440  1440  1440  1440  1440  1440  1440  1440  1440  1440  1440  1440  1440  1440  1440  1440  1440  1440  1440  1440  1440  1440  1440  1440  1440  1440  1440  1440  1440  1440  1440  1440  1440  1440  1440  1440  1440  1440  1440  1440  1440  1440  1440  1440  1440  1440  1440  1440  1440  1440  1440  1440  1440  1440  1440  1440  1440  1440  1440  1440  1440  1440  1440  1440  1440  1440  1440  1440  1440  1440  1440  1440  1440  1440  1440  1440  1440  1440  1440  1440  1440  1440  1440  1440  1440  1440  1440  1440  1440  1440  1440  1440 1440 1440 1440 1440 1440 1440 1440 1440 1440 1440 1440 1440 1440 1440 1440 1440 1440 1440 1440 14 | Block Time (sec)           300           300           300           300           300           300           300           300           300           300           300           300           300           300           300           300           300           300           300           300           300           300 | Max User           128           128           128           128           128           128           128           128           128           128           128           128           128           128           128           128           128           128           128           128           128           128           128           128           128           128           128               |
| Port 1 2 3 4 5 6 7 8 9 10 11 12 13 13 14 | State<br>Disabled<br>Disabled<br>Disabled<br>Disabled<br>Disabled<br>Disabled<br>Disabled<br>Disabled<br>Disabled<br>Disabled<br>Disabled<br>Disabled | Mode<br>Host-based<br>Host-based<br>Host-based<br>Host-based<br>Host-based<br>Host-based<br>Host-based<br>Host-based<br>Host-based<br>Host-based<br>Host-based<br>Host-based<br>Host-based | Aging Time (min) Aging Time (min) 1440 1440 1440 1440 1440 1440 1440 144                                                                                                    | 300 sec<br>Block Time (sec)<br>300<br>300<br>300<br>300<br>300<br>300<br>300<br>300<br>300<br>30                                                                                                    | Max User           128           128           128           128           128           128           128           128           128           128           128           128           128           128           128           128           128           128           128           128           128           128           128           128           128           128           128           128 |

図 12-35 MAC-based Access Control Settings 画面

#### 以下の項目を参照、または設定可能です。

| 項目               | 説明                                                                |
|------------------|-------------------------------------------------------------------|
|                  | MAC-based Access Control Global Settings                          |
| MAC-based Access | プルダウンメニューで「Enabled」(有効)または「Disabled」(無効)を選択し、スイッチの MAC アドレス認証をグロー |
| Control State    | バルに設定します。初期値は「Disabled」です。                                        |

| 項目                   | 説明                                                                                                    |
|----------------------|----------------------------------------------------------------------------------------------------|
| Method               | 認証 MAC アドレスがポートにある場合、認証タイプをプルダウンメニューで選択します。認証タイプは以下の通りです。<br>・ Local - MAC アドレス認証のオーセンティケータとしてローカルに設定された MAC アドレスデータベースを利用し<br>ます。この MAC アドレスリストは、「MAC Based Access Control Local Database Settings」画面で設定します。<br>・ RADIUS - MAC アドレス認証のオーセンティケータとしてリモート RADIUS サーバを利用します。MAC リストはは<br>じめに RADIUS サーバに設定されている必要があり、サーバの設定もスイッチに設定されている必要があることに<br>ご注意ください。 |
| Password             | 認証リクエストのパケットを送信するために使用する RADIUS サーバのパスワードを入力します。初期値は「default」<br>です。                                                                                                    |
| RADIUS Authorization | 本機能を「Enabled」(有効)/「Disabled」(無効)にします。有効の場合 RADUIS サーバによる権限付きデータはグロー<br>バル認証が有効の場合受け入れられます。                                                                                                    |
| Local Authorization  | 本機能を「Enabled」(有効)/「Disabled」(無効)にします。有効の場合、ローカルデータベースによる権限を与えられた権限データは受け入れられます。                                                                                                    |
| Trap State           | トラップのステータスを有効/無効にします。                                                                                                    |
| Log State            | ログのステータスを有効 / 無効にします。                                                                                                    |
| Max User (1-1000)    | MACベースアクセス制御に登録されるユーザの最大数を入力します。「No Limit」にチェックすると制限はなくなります。                                                                                                    |
|                      | Guest VLAN Settings                                                                                                    |
| VLAN Name/ VID       | 本機能で使用する設定済みのゲスト VLAN 名 /VLAN ID を表示します。名前のハイパーリンクをクリックし、MAC ベース認証のために「Guest VLAN Configuration」画面を表示します。                                                                                                    |
| Member Ports         | ゲスト VLAN に設定されているポートリストを入力します。                                                                                                    |
|                      | Port Settings                                                                                                    |
| From Port/To Port    | MAC アドレス認証に設定されるポート範囲を入力します。                                                                                                    |
| State                | プルダウンメニューで各ポートの MAC ベースアクセスコントロール機能を「Enabled」(有効)または「Disabled」(無<br>効)に設定します。                                                                                                    |
| Mode                 | 「Host Based」または「Port Based」から選択します。「Host Based」を選択した場合、各ユーザはそれぞれの認証結果<br>を保有することができます。「Port Based」を選択した場合、ポートに接続している全てのユーザは最初の認証結果を<br>共有します。                                                                                                    |
| Aging Time (1-1440)  | 認証ホストが認証を有効にする期間を設定します。設定した期間が過ぎた後はホストは非認証に戻ります。初期値は<br>1440です。「Infinite」に設定するとホストが非認証に戻ることはありません。                                                                                                    |
| Block Time (0-300)   | ホストが認証に失敗した場合、手動でエントリを削除しない限り、本項目で設定した時間を過ぎるまで次の認証は始ま<br>りません。                                                                                                    |
| Max User (1-1000)    | 各ポートの認証クライアントの最大数を設定します。No Limit にチェックすると制限はなくなります。                                                                                                    |

設定を変更する際は、必ず「Apply」ボタンをクリックし、設定内容を適用してください。

注意 Host Based の MAC ベースアクセスコントロールにおいて、Guest VLAN 使用時、IP Broadcast 以外の Packet 契機による、認証済みの MAC Address は Port 間の移動不可となります。

## MAC-based Access Control Local Settings(MAC ベースアクセスコントロールローカル設定)

以下の画面を使用し、スイッチに対して認証されるターゲット VLAN とともに MAC アドレスリストを設定します。MAC アドレスのクエリが本テー ブルに一致すると、MAC アドレスは、関連する VLAN に置かれます。スイッチ管理者は、ここで設定された local 方式を使用して、認証する最大 128 個の MAC アドレスを入力することができます。

Security > MAC-based Access Control (MAC) > MAC-based Access Control Local Settings をクリックし、以下の画面を表示します。

| MAC-based Access  | Control Local Settings |                                         | _               | () Safeg   |
|-------------------|------------------------|-----------------------------------------|-----------------|------------|
| MAC Address       | VLAN Name              | VID (1-4094)                            |                 |            |
|                   | Add                    | Delete by MAC Delete by VLAN Find by MA | AC Find by VLAN | View All   |
| Total Entries: 1  |                        |                                         |                 |            |
| MAC Address       | VLAN Name              | VID                                     |                 |            |
| 00-11-22-33-44-55 | default                | 1                                       | Edit by Name    | Edit by ID |
|                   |                        |                                         | 1               | 1 1 Go     |

図 12-36 MAC-based Access Control Local Settings 画面

## MAC アドレスを Local Authentication List に追加する

「MAC Address」と「VLAN Name」に MAC アドレスとターゲット VLAN 名をそれぞれ入力し、「Add」ボタンをクリックします。

### MAC アドレスエントリを削除する

該当欄に設定項目を入力し、「Delete By MAC」ボタンをクリックします。

### VLAN 名を削除する

該当欄に設定項目を入力し、「Delete By VLAN」ボタンをクリックします。

### 特定の MAC アドレスを検索する

はじめの欄に MAC アドレスを入力し、「Find By MAC」ボタンをクリックします。

### 特定の VLAN 名を検索する

2番目の欄に VLAN 名を入力し、「Find By VLAN」ボタンをクリックします。

### 選択した MAC アドレスの VLAN 名を変更するには「Edit By Name」をクリックし、以下の画面を表示します。

| MAC-based Access Cor             | ntrol Local Settings |                                         | () Safeguard             |
|----------------------------------|----------------------|-----------------------------------------|--------------------------|
| MAC Address                      | VLAN Name            | VID (1-4094)                            |                          |
|                                  | Add                  | Delete by MAC Delete by VLAN Find by MA | AC Find by VLAN View All |
| Total Entries: 1                 |                      |                                         |                          |
| MAC Address<br>00-11-22-33-44-55 | VLAN Name<br>default | 1                                       | Apply Edit by ID         |
|                                  |                      |                                         | 1/1 1 Go                 |

図 12-37 MAC-based Access Control Local Settings – Edit by Name 画面

### 選択した MAC アドレスの VLAN ID を変更するには「Edit By ID」をクリックし、以下の画面を表示します。

| MAC-based Access (              | Control Local Settings |                                          | () Safeguard          |
|---------------------------------|------------------------|------------------------------------------|-----------------------|
| MAC Address                     | VLAN Name              | VID (1-4094)                             |                       |
|                                 | Add                    | Delete by MAC Delete by VLAN Find by MAC | Find by VLAN View All |
| Total Entries: 1<br>MAC Address | VLAN Name              | VID                                      |                       |
| 00-11-22-33-44-55               | default                | 1                                        | Edit by Name Apply    |
|                                 |                        |                                          | 1/1 1 Go              |
|                                 |                        |                                          |                       |

### 図 12-38 MAC-based Access Control Local Settings – Edit by ID 画面

## MAC-based Access Control Authentication State (MAC ベースアクセスコントロール認証情報)

MAC ベースアクセスコントロールの認証状況を表示します。

### Security > MAC-based Access Control (MAC) > MAC-based Access Control Authentication State をクリックし、以下の画面を表示します。

| MAC-based Access C                                                                      | ontrol Authentication State |     | _        | _                      | O Set           | eguard |
|-----------------------------------------------------------------------------------------|-----------------------------|-----|----------|------------------------|-----------------|--------|
| Port List (e.g.: 1, 5-10)                                                               |                             |     |          | Find                   | Clear by Port   |        |
|                                                                                         |                             |     |          | View All Hosts         | Clear All Hosts |        |
| Total Authenticating Hosts: 0<br>Total Authenticated Hosts: 0<br>Total Blocked Hosts: 0 |                             |     |          |                        |                 |        |
| Port MAC Address                                                                        | State                       | VID | Priority | Aging Time / Block Tin | ne              |        |

図 12-39 MAC-based Access Control Authentication State 画面

MAC ベースアクセスコントロール認証情報について表示するにはポート番号を入力して「Find」をクリックします。

「Clear by Port」ボタンをクリックして、入力したポート番号に関連する情報を消去します。「View All Hosts」ボタンをクリックして既存のホストを 表示します。「Clear All hosts」ボタンをクリックして表示された既存のホスト情報を消去します。

## Web-based Access Control (WAC) (Web ベースのアクセス制御)

Web ベース認証のログインは、スイッチを経由してインターネットにアクセスを試みる場合に、ユーザを認証するように設計された機能です。 認証処理には HTTP または HTTPS プロトコルを使用します。Web ブラウザ経由で Web ページ (例: http://www.dlink.com)の閲覧を行う場合に、スイッ チは認証段階に進みます。スイッチは、HTTP または HTTPS パケットを検出し、このポートが未認証である場合に、ユーザ名とパスワードの画面を 表示して、ユーザに問い合わせます。認証処理を通過するまで、ユーザはインターネットにアクセスすることはできません。

スイッチは、認証サーバとなってローカルデータベースに基づく認証を行うか、または RADIUS クライアントとなってリモート RADIUS サーバと共 に RADIUS プロトコルを介する認証処理を実行します。Web へのアクセスを試みることによって、クライアントユーザは WAC の認証処理を開始し ます。

D-LinkのWACの実行には、WAC機能が排他的に使用し、スイッチの他のモジュールに知られていない仮想 IP を使用します。実際は、スイッチの他の機能への影響を避ける場合にだけ、WAC は仮想 IP アドレスを使用してホストとの通信を行います。そのため、すべての認証要求を仮想 IP アドレスに送信し、スイッチの物理インタフェースの IP アドレスには送信しないようする必要があります。

ホスト PC が仮想 IP 経由で WAC スイッチと通信する場合、仮想 IP は、スイッチの物理的な IPIF(IP インタフェース) アドレスに変換されて通信を可 能にします。ホスト PC と他のサーバの IP 構成は WAC の仮想 IP に依存しません。仮想 IP は、ICMP パケットまたは ARP リクエストに応答しません。 つまり、仮想 IP は、スイッチの IPIF(IP インタフェース) と同じサブネット、またはホスト PC のサブネットと同じサブネットには設定することはで きません。

認証済みおよび認証中のホストから仮想 IP に送信されるすべてのパケットがスイッチの CPU にトラップされるため、仮想 IP が他のサーバまたは PC と同じであると、WAC が有効なポートに接続するホストは、IP アドレスを実際に所有しているサーバまたは PC とは通信ができません。ホスト がサーバまたは PC にアクセスする必要がある場合、仮想 IP をサーバまたは PC の1つと同じにすることはできません。ホスト PC がプロキシを使 用して Web にアクセスする場合、PC のユーザは、認証を適切に実行するために、プロキシ設定の例外として仮想 IP を加える必要があります。

スイッチの WAC の実行は、ユーザ定義のポート番号により HTTP または HTTPS プロトコルのいずれかに対して TCP ポートを設定できることを特徴 としています。HTTP か HTTPS に対するこの TCP ポートは、認証処理のために CPU にトラップされる HTTP か HTTPS パケットを識別するためやロ グインページにアクセスするために使用されます。指定しない場合、HTTP に対するポート番号の初期値は 80、HTTPS に対するポート番号の初期値 は 443 となります。プロトコルも指定されないと、プロトコルの初期値は HTTP になります。 次の図は、Web 認証処理を成功させるために通過する基本的な6段階を示しています。

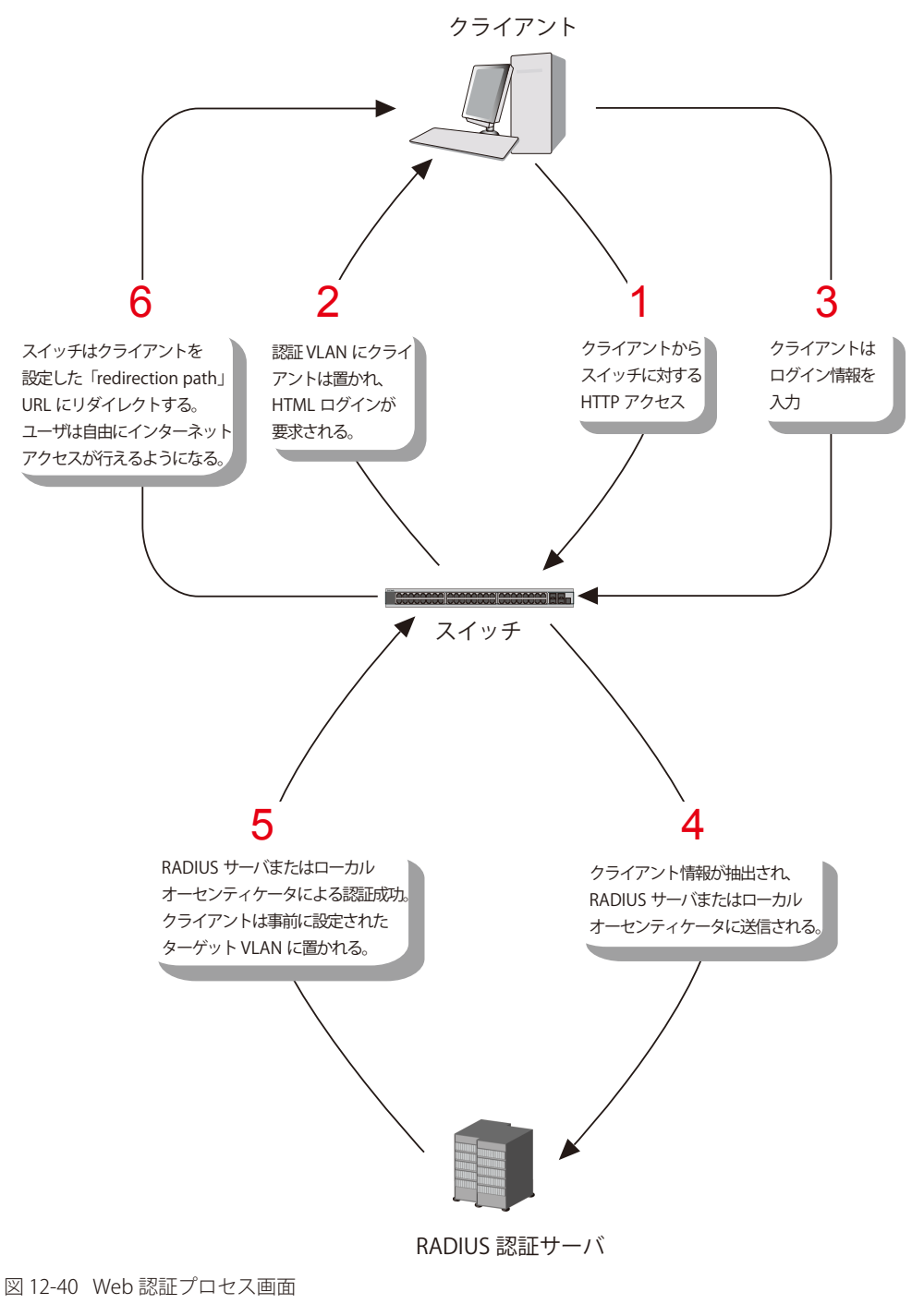

## 条件および制限

Web ベースアクセスコントロールにはいくつかの制限と規則があります。

- 1. クライアントが IP アドレス取得のために DHCP を使用している場合、認証 VLAN はクライアントが IP アドレス取得を行えるように、DHCP サーバまたは DHCP リレー機能を持つ必要があります。
- 2. アクセスプロファイル機能のように、スイッチ上に存在する機能の中には HTTP パケットをフィルタしてしまうものがあります。ターゲット VLAN にフィルタ機能の設定を行う際には、HTTP パケットがスイッチにより拒否されないように、十分に注意してください。
- 3. 認証に RADIUS サーバを使用する場合、Web 認証を有効にする前に、ターゲット VLAN を含む必要なパラメータを入力して RADIUS サーバの設定を行います。

## WAC Global Settings(WAC グローバル設定)

MAC ベースアクセスコントロール機能をスイッチに設定します。

Security > Web-based Access Control (WAC) > WAC Global Settings をクリックし、以下の画面を表示します。

| WAC Global Settings  |           |          |                        |            |   |                |
|----------------------|-----------|----------|------------------------|------------|---|----------------|
| WAC Global State     | O Enabled | Disabled |                        |            |   | Apply          |
| WAC Settings         |           |          |                        |            |   |                |
| /irtual IP           | 0.0.0     |          | Virtual IPv6           | ::         |   |                |
| Redirection Path     |           |          | Clear Redirection Path | ○ Yes ● No |   |                |
| RADIUS Authorization | Enabled   | ~        | Local Authorization    | Enabled    | ~ |                |
| Method               | Local     | ~        | HTTP(S) Port (1-65535) | 80         |   | ● HTTP ○ HTTPS |
| Trap State           | Enabled   | ~        |                        |            |   | Apply          |

図 12-41 WAC Global Settings 画面

以下の項目を使用して、設定を行います。

| 項目                     | 説明                                                                                   |
|------------------------|--------------------------------------------------------------------------------------|
|                        | WAC Global Settings                                                                  |
| WAC Global State       | Web 認証機能を「Enable」(有効)/「Disable」(無効)にします。                                             |
|                        | WAC Settings                                                                         |
| Virtual IP             | 仮想 IP アドレスを入力します。このアドレスは WAC にだけ使用され、スイッチの他のモジュールには知られません。                           |
| Virtual IPv6           | 仮想 IPv6 アドレスを入力します。このアドレスは WAC にだけ使用され、スイッチの他のモジュールには知られません。                         |
| Redirection Path       | 認証に成功し、ターゲット VLAN に割り当てられたユーザを導く Web サイトの URL を入力します。                                |
| Clear Redirection Path | リダイレクションパスのクリアを有効または無効にします。                                                          |
| RADIUS Authorization   | RADIUS 認証を有効または無効にします。                                                               |
| Local Authorization    | ローカル認証を有効または無効にします。                                                                  |
| Method                 | Web ベースアクセスコントロールのオーセンティケータを選択します。                                                   |
|                        | ・ Local - スイッチを経由してネットワークにアクセスを行うユーザの認証方法として、スイッチでのローカル認証を                           |
|                        | 行う場合に指定します。後に示す「WAC User Settings」画面(Security > Web-based Access Control (WAC) > WAC |
|                        | User Settings)を使用して設定する、スイッチへのアクセス用のユーザ名とパスワードがローカルで参照するデータ                          |
|                        | ベースとなります。                                                                            |
|                        | • RADIUS - スイッチを経由してネットワークにアクセスを行うユーザの認証方法として、リモート RADIUS サーバを使                      |
|                        | 用する場合に指定します。管理者は、この RADIUS サーバを「Authentication RADIUS Server Settings」画面 (Security   |
|                        | > RADIUS > Authentication RADIUS Server Settings) を使用して、事前に設定しておく必要があります。            |
| HTTP(S) Port (1-65535) | HTTP ポート番号を入力します。ポートの初期値は 80 です。                                                     |
|                        | ・ HTTP - TCP ポートがWAC HTTP プロトコルを実行します。初期値は80です。HTTP ポートはTCP ポート 443 で動作しません。         |
|                        | ・ HTTPS - TCP ポートは WAC HTTPS プロトコルを実行します。初期値は 443 です。HTTPS は TCP ポート 80 で動作しません。     |
| Trap State             | WAC のトラップを有効 / 無効にします。                                                               |

「Apply」ボタンをクリックし、設定を有効にします。

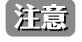

認証に成功すると、クライアントは事前に設定したサイトへ誘導されます。このサイトが開かなくても「Fail」メッセージが表示されない 場合は、そのクライアントは既に認証されています。その場合はブラウザの画面を更新するか、他の Web サイトへ接続してみてください。

注意

仮想 IP/IPv6 アドレスを「0.0.0.0」(IPv4)、「::」(IPv6) もしくはスイッチの IPIF(IP インターフェイス ) と同一のサブネットに設定した場合、 WAC 機能は正常に動作しません。

## WAC User Settings(WAC ユーザ設定)

Web 認証用ローカルデータベースのユーザアカウントの参照および設定を行います。

Security > Web-based Access Control (WAC) > WAC User Settings をクリックし、以下の設定用画面を表示します。

| NAC US                                              | er Settii                                    | ngs                         | _                         | _                     |                  | _     | O Safeguar |
|-----------------------------------------------------|----------------------------------------------|-----------------------------|---------------------------|-----------------------|------------------|-------|------------|
| Create User<br>User Name                            | •                                            | VLAN Name                   | O VID (1-4094)            | Password              | Confirm Password |       |            |
|                                                     |                                              |                             |                           |                       |                  | Apply | Delete All |
|                                                     |                                              |                             |                           |                       |                  |       |            |
| Note: WAC                                           | User and P                                   | assword shoul               | ld be less than 16 charac | cters.                |                  |       |            |
| Note: WAC                                           | User and Pa                                  | assword shoul               | ld be less than 16 charac | cters.                |                  |       |            |
| Note: WAC<br>Total Entries<br>Jser VLAI<br>Jame Nam | User and Pa<br><b>:: 1</b><br>N VID<br>e VID | assword shoul<br>Old Passwo | ld be less than 16 charac | cters.<br>irm<br>word | _                |       |            |

図 12-42 WAC User Settings 画面

以下の項目を使用して、設定を行います。

| 項目               | 説明                                                            |
|------------------|---------------------------------------------------------------|
| User Name        | 本プロセスを通して Web にアクセスを希望するユーザのユーザ名を 15 文字までの半角英数字で指定します。本項目は、オー |
|                  | センティケータに「Local」を指定した場合、入力が必要です。                               |
| VLAN Name        | 先頭のラジオボタンをクリックして VLAN 名を入力します。                                |
| VID (1-4094)     | 先頭のラジオボタンをクリックして VLAN ID を入力します。                              |
| Password         | 上記ユーザ用に管理者が指定するパスワードを半角英数字で指定します。大文字、小文字は区別されます。本欄は、Web ベー    |
|                  | スのオーセンティケータに「Local」を選択した場合に管理者が使用します。                         |
| Confirm Password | 確認のために再度同じパスワードを入力します。                                        |

「Apply」ボタンをクリックして行った変更を適用します。

### VLAN 名の編集

1. 編集するエントリの「Edit」ボタン(左側)をクリックして、以下の画面を表示します。

| WAC                     | CUser S                    | Settings  | _               | _               | _                   | _        | _                | _     | O Safegu   |
|-------------------------|----------------------------|-----------|-----------------|-----------------|---------------------|----------|------------------|-------|------------|
| Create<br>User N        | e User<br>Name             | ● VLAN    | Name (          | O VID (1-409    | 4)                  | Password | Confirm Password |       |            |
| 14                      |                            | 1         |                 |                 |                     |          |                  | Apply | Delete All |
| Note:                   | WAC User                   | and Passw | ord should l    | e less than 1   | 6 characters.       |          |                  |       |            |
| Total E                 | Entries: 1                 |           | Old             | Now             | Confirm             |          |                  |       |            |
| Total E<br>User<br>Name | Entries: 1<br>VLAN<br>Name | VID       | Old<br>Password | New<br>Password | Confirm<br>Password |          |                  |       |            |

図 12-43 WAC User Settings 画面 - Edit VLAN Name

2. VLAN 名を編集して「Apply」ボタンをクリックします。

## VLAN ID の編集

1. 編集するエントリの「Edit」ボタン(右側)をクリックして、以下の画面を表示します。

| WAC                                | User S                                | Settings                      |         | _                                 | _                                 | _        |         | _        | _     | O Safeguar |
|------------------------------------|---------------------------------------|-------------------------------|---------|-----------------------------------|-----------------------------------|----------|---------|----------|-------|------------|
| Create<br>User N                   | User<br>ame                           | VLAN N                        | ame     | O VID (1-4094                     | L)                                | Password | Confirm | Password |       |            |
| 14                                 |                                       |                               |         |                                   |                                   |          |         |          | Apply | Delete All |
|                                    |                                       |                               |         |                                   |                                   |          |         |          |       |            |
| Note: \<br>Total E                 | VAC User<br>ntries: 1                 | and Passwor                   | d shoul | d be less than 16                 | i characters                      |          |         |          |       |            |
| Note: \<br>Total E<br>User<br>Name | VAC User<br>ntries: 1<br>VLAN<br>Name | and Passwor<br>VID Old<br>Pas | d shoul | d be less than 16<br>New Password | characters<br>Confirm<br>Password |          |         |          |       |            |

図 12-44 WAC User Settings 画面 - Edit VID

2. VLAN ID を編集して「Apply」ボタンをクリックします。

## エントリの削除

「Clear」ボタンをクリックして、指定エントリから VLAN 情報を削除します。

「Delete」ボタンをクリックして、指定エントリを削除します。「Delete All」ボタンをクリックして、表示されたすべてのエントリを削除します。

注意 WAC ユーザ名とパスワードは 16 文字以内とします。

## WAC Port Settings (WAC ポート設定)

Web 認証のためポート設定の表示またはポート設定を行います。

### Security > Web-based Access Control (WAC) > WAC Port Settings をクリックし、以下の設定用画面を表示します。

| WAC Port Setting                                       | S                |            |                                        | © Safeguar         | d |
|--------------------------------------------------------|------------------|------------|----------------------------------------|--------------------|---|
| From Port<br>Aging Time (1-1440)<br>Idle Time (1-1440) | 01 V<br>1440 min | □ Infinite | To Port<br>State<br>Block Time (0-300) | 01 V<br>Disabled V |   |
|                                                        |                  |            |                                        | Арріу              |   |
| Port                                                   | State            | Aging Time | Idle Time                              | Block Time         |   |
| 1                                                      | Disabled         | 1440       | Infinite                               | 60                 |   |
| 2                                                      | Disabled         | 1440       | Infinite                               | 60                 |   |
| 3                                                      | Disabled         | 1440       | Infinite                               | 60                 |   |
| 4                                                      | Disabled         | 1440       | Infinite                               | 60                 |   |
| 5                                                      | Disabled         | 1440       | Infinite                               | 60                 |   |
| 6                                                      | Disabled         | 1440       | Infinite                               | 60                 |   |
| 7                                                      | Disabled         | 1440       | Infinite                               | 60                 |   |
| 8                                                      | Disabled         | 1440       | Infinite                               | 60                 |   |
| 9                                                      | Disabled         | 1440       | Infinite                               | 60                 |   |
| 10                                                     | Disabled         | 1440       | Infinite                               | 60                 |   |
| 11                                                     | Disabled         | 1440       | Infinite                               | 60                 |   |
| 12                                                     | Disabled         | 1440       | Infinite                               | 60                 |   |
| 13                                                     | Disabled         | 1440       | Infinite                               | 60                 |   |
| 14                                                     | Disabled         | 1440       | Infinite                               | 60                 |   |
| 15                                                     | Disabled         | 1440       | Infinite                               | 60                 |   |
| 16                                                     | Disabled         | 1440       | Infinite                               | 60                 |   |
| 17                                                     | Disabled         | 1440       | Infinite                               | 60                 |   |
| 18                                                     | Disabled         | 1440       | Infinite                               | 60                 |   |
| 19                                                     | Disabled         | 1440       | Infinite                               | 60                 |   |

図 12-45 WAC Port Settings 画面

以下の項目を使用して、設定を行います。

| 項目                  | 説明                                                                 |
|---------------------|--------------------------------------------------------------------|
| From Port / To Port | プルダウンメニューを使用して WAC ポートとして有効にするポート範囲を指定します。                         |
| Aging Time (1-1440) | 認証ホストが認証状態を保つ時間を指定します。1-1440(分)の範囲で指定します。「Infinite」は、認証ホストがポート上でエー |
|                     | ジングしないことを示しています。初期値は 1440 分 (24 時間 ) です。                           |
| State               | プルダウンメニューを使用して WAC ポートとして設定するポートを有効にします。                           |
| Idle Time (1-1440)  | 本設定時間にトラフィックがない場合、ホストは未認証状態に戻ります。1-1440(分)の範囲で指定します。「Infinite」を指   |
|                     | 定すると、ポート上の認証ホストのアイドル状態がチェックされません。初期値は「Infinite」です。                 |
| Block Time (0-300)  | 認証に失敗した後にホストがブロック状態を維持する期間を指定します。0-300(秒)の範囲で指定します。初期値は 60(秒)      |
|                     | です。                                                                |

「Apply」ボタンをクリックして行った変更を適用します。

## WAC Authentication State(WAC 認証状態)

Web 認証用のホストの表示および削除を行います。

Security > Web-based Access Control (WAC) > WAC Authentication Settings をクリックし、以下の設定用画面を表示します。

| NAC Authentication State     |               |                                    | _       |                | O Safegua       |
|------------------------------|---------------|------------------------------------|---------|----------------|-----------------|
| Port List (e.g.: 1, 5-10)    |               |                                    |         |                | Find            |
| Port List (e.g.: 1, 5-10)    | Authenticated | <ul> <li>Authenticating</li> </ul> | Blocked |                | Clear by Port   |
|                              |               |                                    |         | View All Horte | Clear All Hosts |
|                              |               |                                    |         | view Air Hosts | Clear Air Hosts |
| otal Authenticating Hosts: 0 |               |                                    |         |                |                 |
| otal Blocked Hosts: 0        |               |                                    |         |                |                 |
|                              |               |                                    |         |                |                 |

図 12-46 WAC Authentication State 画面

以下の項目を使用して、設定を行います。

| 項目             | 説明                                                                             |
|----------------|--------------------------------------------------------------------------------|
| Port List      | ポート範囲を選択し、適切なチェックボックス(「Authenticated」(認証済み)、「Authenticating」(認証中)、および「Blocked」 |
|                | (破棄))を選択します。                                                                   |
| Authenticated  | ポートに対して認証済みユーザのすべてをクリアします。                                                     |
| Authenticating | ポートに対して認証中ユーザのすべてをクリアします。                                                      |
| Blocked        | ポートに対してブロックされたユーザすべてをクリアします。                                                   |
|                | ックトブール カト たぼ却に甘べく 歴史のエント リ た 徐山 し ま オ                                          |

「Find」ボタンをクリックして、入力した情報に基づく特定のエントリを検出します。 「Clear by Port」ボタンをクリックして、入力したポートリストに基づくエントリを削除します。 「View All Hosts」ボタンをクリックして、すべての定義済みホストを表示します。 「Clear All Hosts」ボタンをクリックして、表示されたすべてのエントリを削除します。

WAC Customize Page(WAC カスタマイズページ設定)

認証ページの項目をカスタマイズします。

Security > Web-based Access Control (WAC) > WAC Customize Page の順にメニューをクリックし、以下の画面を表示します。

| Note: N               | ame should be less than 128 | characters. |  |
|-----------------------|-----------------------------|-------------|--|
| Cu                    | rrent Status:Un-Authenti    | cated       |  |
|                       |                             |             |  |
| Authentication Login  |                             |             |  |
| User Name             |                             |             |  |
| Password              |                             |             |  |
|                       |                             | Enter Clear |  |
|                       |                             |             |  |
|                       |                             |             |  |
| Logout From The Netwo | rk                          |             |  |
| Logout From The Netwo | rk                          | Logout      |  |
| Logout From The Netwo | rk                          | Logout      |  |
| Logout From The Netwo | rk                          | Logout      |  |
| Logout From The Netwo | rk                          | Logout      |  |
| Logout From The Netwo | rk                          | Logout      |  |
| Logout From The Netwo | rk                          | Logout      |  |
| Logout From The Netwo | rk                          | Logout      |  |

図 12-47 WAC Customize Page 画面

WAC ページの設定を行うためにはこの画面の WAC 認証情報をすべて入力して「Apply」ボタンをクリックして行った変更を適用します。 「Set to default」ボタンをクリックして、全項目を初期設定に復元します。 「Edit」ボタンをクリックして、項目を編集します。
# Compound Authentication (コンパウンド認証)

認証 DB フェールオーバ機能とコンパウンド認証を設定します。

# Compound Authentication Settings(コンパウンド認証設定)

認証 DB フェールオーバ機能とコンパウンド認証を設定します。

## Security > Compound Authentication > Compound Authentication Settings の順にメニューをクリックし、以下の画面を表示します。

| Compound Authentication Settings                          |                                                                        |                 |  |  |
|-----------------------------------------------------------|------------------------------------------------------------------------|-----------------|--|--|
| Authorization Attributes State                            | Apply                                                                  |                 |  |  |
| Authentication Server Failover                            |                                                                        |                 |  |  |
| Compound Authentication<br>From Port To Port<br>01 V 01 V | Port Settings     Authorized Mode       Authonized Mode     Host-based | Apply           |  |  |
| Port                                                      | Authentication Methods                                                 | Authorized Mode |  |  |
| 1                                                         | None                                                                   | Host-based      |  |  |
| 2                                                         | None                                                                   | Host-based      |  |  |

図 12-48 Compound Authentication Settings 画面

### 以下の項目を使用して設定を行います。

| 項目                             | 説明                                                                              |
|--------------------------------|---------------------------------------------------------------------------------|
| Authorization Attributes State | 認可ネットワーク状態を有効または無効にします。                                                         |
| Authentication Server Failover | 認証サーバのフェイルオーバ機能を設定します。                                                          |
|                                | • Local - スイッチは、クライアントを認証するためにローカルデータベースを使用します。クライアントがロー                        |
|                                | カル認証に失敗すると、クライアントは認証に失敗したとみなされます。                                               |
|                                | Permit - クライアントは、認証なしで通信可能となります。ゲスト VLAN が有効であると、クライアントはゲス                      |
|                                | ト VLAN にとどまり、そうでない場合、オリジナルの VLAN にとどまります。                                       |
|                                | ・ Block - クライアントは認証されず、ブロックされます。(初期値)                                           |
| From Port / To Port            | コンパウンド認証ポートとして設定するポート範囲を指定します。                                                  |
| Authentication Methods         | コンパウンド認証の方式について「None」「Any (MAC, 802.1X or WAC)」から選択します。                         |
|                                | コンパウンド認証方式には以下のオプションがあります。                                                      |
|                                | ・ None - すべてのコンパウンド認証方式を無効にします。                                                 |
|                                | ・ Any(MAC, 802.1X or WAC)- これらのうちいずれかの認証方式を通過すると接続を許可します。本モードでは、                |
|                                | 1 つのポートに対し一度に MAC アドレス認証、802.1X、および WAC 認証を有効にできるようになります。各                      |
|                                | セキュリティ認証がポートに対して有効か否かはそのシステムの状態に依存します。                                          |
|                                | 「802.1X+IMPB」- 「802.1X」が先に認証され、次に「IMPB」が認証されます。どちらの認証もパスする必要があります。              |
|                                | 「IMPB+WAC」-「WAC」が先に認証され、次に「IMPB」が認証されます。どちらの認証もパスする必要があります。                     |
|                                | 「MAC+IMPB」-「MAC」が先に認証され、次に「IMPB」が認証されます。どちらの認証もパスする必要があります。                     |
|                                | 「MAC+WAC」-「MAC」が先に認証され、次に「WAC」が認証されます。どちらの認証もパスする必要があります。                       |
| Authorized Mode                | 「Host-based」または「Port-based」を選択します。                                              |
|                                | <ul> <li>▶ Port-based - 対応するホストの1つが認証を通過すると、同じポート上のホストはすべてネットワークへの接続</li> </ul> |
|                                | が許可されます。認証に失敗するとこのポートは続いて次の認証方式を実行します。                                          |
|                                | ・ Host-based - 同じポート上のユーザは個別に認証されます。                                            |

注意 Compound 認証と DHCP スヌーピングは同じポートでは、動作できません。

# Compound Authentication Guest VLAN Settings(コンパウンド認証ゲスト VLAN の設定)

ポートをゲスト VLAN に割り当て、または削除することができます。

Security > Compound Authentication > Compound Authentication Guest VLAN Settings の順にメニューをクリックし、以下の画面を表示します。

| Compound Authenticatic            | O Safegua    |                |               |       |
|-----------------------------------|--------------|----------------|---------------|-------|
| Guest VLAN Settings               |              | O VID (1-4094) |               |       |
| Port List (e.g.: 1, 6-9)          | All Ports    | Action         | Create VLAN 🗸 | Apply |
| uest VI AN Table Total Entries: 1 |              |                |               |       |
| acor restrictable rotal Entroor   | Member Ports |                |               |       |
| /ID                               | Member Ports |                |               |       |

図 12-49 Compound Authentication Guest VLAN Settings 画面

#### 以下の項目を使用して、ゲスト VLAN の設定をします。

| 項目                      | 説明                                                                  |
|-------------------------|---------------------------------------------------------------------|
| VLAN Name               | VLAN をゲスト VLAN として割り当てます。必ず定義済みのスタティック VLAN を割り当てます。                |
| VID (1-4094)            | VLAN ID をゲスト VLAN に割り当てます。この VLAN ID には、必ず定義済みのスタティック VLAN に割り当てます。 |
| Port List (e.g : 1,6-9) | 設定するポート範囲を指定します。または、「All Ports」のチェックボタンをチェックしてすべてのポートを一度に設定します。     |
| Action                  | プルダウンメニューを使用して操作する機能を選択します。                                         |
|                         | ・ Create VLAN - VLAN を作成します。                                        |
|                         | ・ Add Ports - ポートを追加します。                                            |
|                         | ・ Delete Ports - ポートを削除します。                                         |

「Apply」ボタンをクリックし、ゲスト VLAN を実行します。正しく設定されるとゲスト VLAN 名と対象のポートが画面の下部に表示されます。 「Delete」ボタンをクリックして、指定エントリを削除します。

# Port Security (ポートセキュリティ)

# Port Security Settings (ポートセキュリティの設定)

ポートやポート範囲を指定して、ダイナミックな MAC アドレス学習をロックすることにより、MAC アドレスフォワーディングテーブルへ、新しいソース MAC アドレスが追加されないよう設定することができます。「Admin State」のプルダウンメニューで「Enabled」を選択し、「Apply」ボタンをクリックするとポートをロックできます。

ポートセキュリティは、ポートのロックを行う前にスイッチが(ソース MAC アドレスを)認識していない不正なコンピュータが、ロックしたポートに接続してネットワークへのアクセスを行わないようにするための機能です。

#### Security > Port Security > Port Security Settings の順にクリックし、以下の画面を表示します。

|                                                 | ecurity Settings                                                                                        |                                                                                                    |                                                                            |                                                        |                                              | O Safegue                                                                                    |
|-------------------------------------------------|----------------------------------------------------------------------------------------------------|----------------------------------------------------------------------------------------------------|----------------------------------------------------------------------------|--------------------------------------------------------|----------------------------------------------|----------------------------------------------------------------------------------------------|
| Port Sec                                        | curity Trap/Log Settings                                                                                | O Enabled                                                                                                    | Disabled                                                                   |                                                        |                                              | Apply                                                                                        |
| Port Sec                                        | urity System Settings                                                                                   |                                                                                                    |                                                                            |                                                        |                                              |                                                                                              |
| System M                                        | Maximum Address (1-3328                                                                                 | )                                                                                                    | ✓ No Limit                                                                 |                                                        |                                              | Apply                                                                                        |
| From Po                                         | rt To Port Admin Stat                                                                                   | e Action                                                                                                    | Lock Address Mode                                                          | Max Learnin                                            | g Address (0-3328)                           |                                                                                              |
| 01                                              | ✓ 01 ✓ Disabled                                                                                         | V Drop V                                                                                                    | Delete on Reset                                                            | ✓ 32                                                   |                                              | Apply                                                                                        |
|                                                 |                                                                                                    |                                                                                                    |                                                                            |                                                        |                                              |                                                                                              |
| Port Sec                                        | urity Port Table                                                                                        | Lock Addross Mode                                                                                                    | May Learning Address                                                       | Action                                                 |                                              |                                                                                              |
| Port Sect<br>Port                               | urity Port Table<br>Admin State<br>Disabled                                                             | Lock Address Mode DeleteOnReset                                                                                         | Max Learning Address                                                       | Action<br>Drop                                         | Edit                                         | View Details                                                                                 |
| Port Sect<br>Port<br>1<br>2                     | urity Port Table<br>Admin State<br>Disabled<br>Disabled                                                 | Lock Address Mode<br>DeleteOnReset<br>DeleteOnReset                                                                     | Max Learning Address<br>32<br>32                                           | Action<br>Drop<br>Drop                                 | Edit<br>Edit                                 | View Details<br>View Details                                                                 |
| Port Sect<br>Port<br>1<br>2<br>3                | urity Port Table<br>Admin State<br>Disabled<br>Disabled<br>Disabled                                     | Lock Address Mode<br>DeleteOnReset<br>DeleteOnReset<br>DeleteOnReset                                                    | Max Learning Address<br>32<br>32<br>32                                     | Action<br>Drop<br>Drop<br>Drop                         | Edit<br>Edit<br>Edit                         | View Details<br>View Details<br>View Details                                                 |
| Port Sect<br>Port<br>1<br>2<br>3<br>4           | urity Port Table<br>Admin State<br>Disabled<br>Disabled<br>Disabled<br>Disabled                         | Lock Address Mode<br>DeleteOnReset<br>DeleteOnReset<br>DeleteOnReset<br>DeleteOnReset                                   | Max Learning Address<br>32<br>32<br>32<br>32<br>32                         | Action<br>Drop<br>Drop<br>Drop<br>Drop                 | Edit<br>Edit<br>Edit<br>Edit                 | View Details<br>View Details<br>View Details<br>View Details                                 |
| Port Sect<br>Port<br>1<br>2<br>3<br>4<br>5      | urity Port Table<br>Admin State<br>Disabled<br>Disabled<br>Disabled<br>Disabled<br>Disabled             | Lock Address Mode<br>DeleteOnReset<br>DeleteOnReset<br>DeleteOnReset<br>DeleteOnReset<br>DeleteOnReset                  | Max Learning Address<br>32<br>32<br>32<br>32<br>32<br>32<br>32             | Action<br>Drop<br>Drop<br>Drop<br>Drop<br>Drop         | Edit<br>Edit<br>Edit<br>Edit<br>Edit         | View Details<br>View Details<br>View Details<br>View Details<br>View Details                 |
| Port Sect<br>Port<br>1<br>2<br>3<br>4<br>5<br>6 | urity Port Table<br>Admin State<br>Disabled<br>Disabled<br>Disabled<br>Disabled<br>Disabled<br>Disabled | Lock Address Mode<br>DeleteOnReset<br>DeleteOnReset<br>DeleteOnReset<br>DeleteOnReset<br>DeleteOnReset<br>DeleteOnReset | Max Learning Address<br>32<br>32<br>32<br>32<br>32<br>32<br>32<br>32<br>32 | Action<br>Drop<br>Drop<br>Drop<br>Drop<br>Drop<br>Drop | Edit<br>Edit<br>Edit<br>Edit<br>Edit<br>Edit | View Details<br>View Details<br>View Details<br>View Details<br>View Details<br>View Details |

図 12-50 Port Security Settings 画面

本画面には以下の項目があります。

| 項目                              | 説明                                                                              |
|---------------------------------|---------------------------------------------------------------------------------|
| Port Security Trap/Log Settings | スイッチのポートセキュリティトラップとログ設定を「Enabled」(有効)または「Disabled」(無効)にします。                     |
| System Max Address (1-3328)     | システムの最大アドレス数を入力します。「No Limit」にチェックを入れると最大数の制限がなくなります。                           |
| From Port / To Port             | ポートセキュリティ項目を表示するポート範囲を選択します。                                                    |
| Admin State                     | ポートセキュリティの有効 / 無効をプルダウンメニューで指定します。「Enabled」にすると、該当ポートは MAC<br>アドレステーブルがロックされます。 |

| 項目                            | 説明                                                               |
|-------------------------------|------------------------------------------------------------------|
| Action                        | ドロップダウンメニューを使用してポートが習得可能な MAC アドレスの数が最大限に達した時に動作を選択します。          |
|                               | ・「Drop」- ポートが習得可能な MAC アドレスの数が最大限に達した時に新しいエントリは破棄されます。初<br>期値です。 |
|                               | ・「Shutdown」- ポートが習得可能な MAC アドレスの数が最大限に達した時にポートはシャットダウンし、エ        |
|                               | ラー無効状態に移行します。                                                    |
|                               | ポートは手動でのみ復旧することが可能です。「Shutdown」はポートレベルでのセキュリティとして設定可能です。         |
| Lock Address Mode             | プルダウンメニューでスイッチの選択ポートグループに対して MAC アドレステーブルのロック動作の詳細を指定            |
|                               | します。オプションは以下の通りです。                                               |
|                               | • Permanent – スイッチがリセットまたはリブートされても、ユーザが手動で削除するまでロックされたアドレ        |
|                               | スはエージングしません。                                                     |
|                               | • Delete On Timeout – ロックされたアドレスは、エージングタイム経過後に削除されます。            |
|                               | ・ Delete On Reset – ロックされたアドレスはリセットか再起動されるまで削除されません。             |
| Max Learning Address (0-3328) | 本ポートが学習できるポートセキュリティエントリの最大数を指定します。                               |

設定を変更する際は、必ず「Apply」ボタンをクリックし、設定内容を適用してください。

# エントリの編集

- 1. 編集するエントリの「Edit」ボタンをクリックします。
- 2. 指定エントリを編集して「Apply」ボタンをクリックします。

# 指定エントリの参照

「View Detail」ボタンをクリックすると、以下の画面が表示されます。

| Port Security Port-VLAN Settings |                      | O Safeguard             |
|----------------------------------|----------------------|-------------------------|
| Port                             | 1                    |                         |
| VLAN Name                        |                      |                         |
| O VID List (e.g.: 1, 4-6)        |                      |                         |
| Max Learning Address (0-3328)    | No Limit             | Apply                   |
|                                  |                      | < <back< td=""></back<> |
| Port Security Port-VLAN Table    |                      |                         |
| VLAN Name                        | Max Learning Address |                         |
|                                  |                      |                         |

図 12-51 Port Security Port-VLAN Settings 画面

#### 本画面には以下の項目があります。

| 項目                                               | 説明                                                                                                    |  |  |
|--------------------------------------------------|----------------------------------------------------------------------------------------------------|--|--|
| VLAN Name                                        | ラジオボタンをクリックして VLAN 名を入力します。                                                                                    |  |  |
| VID List                                         | ラジオボタンをクリックして VLAN ID リストを入力します。                                                                               |  |  |
| Max Learning Address (0-3328)                    | 本ポートが学習できるポートセキュリティエントリの最大数を指定します。「No Limit」をチェックすると、<br>VLAN が学習できるポートセキュリティエントリの最大数を制限しません。初期値は「No Limit」です。 |  |  |
| -<br>設定を変更する際は、必ず「Apply」ボタンをクリックし、設定内容を適用してください。 |                                                                                                    |  |  |

# Port Security VLAN Settings(ポートセキュリティ VLAN 設定)

指定の VLAN の最大ポートセキュリティエントリ数を設定します。

# Security > Port Security > Port Security VLAN Settings の順にメニューをクリックし、以下の画面を表示します。

| Port Security VLAN Sett           | ings                               |                      | O Safeguard |
|-----------------------------------|------------------------------------|----------------------|-------------|
| VLAN Name                         |                                    |                      |             |
| O VID List (e.g.: 1, 4-6)         |                                    |                      |             |
| Max Learning Address (0-3328)     |                                    | ✓ No Limit           | Apply       |
| Port Security VLAN Table (Only VI | ANs with limitation are displayed) |                      |             |
| VID                               | VLAN Name                          | Max Learning Address |             |
| 1                                 | default                            | 1000                 | Edit        |
|                                   |                                    |                      | 1/1 1 Go    |

図 12-52 Port Security VLAN Settings 画面

#### 本画面には以下の項目があります。

| 項目                   | 説明                             |
|----------------------|--------------------------------|
| VLAN Name            | VLAN 名を入力します。                  |
| VID List             | VLAN ID のリストを指定します。            |
| Max Learning Address | VLAN のポートセキュリティエントリの最大数を指定します。 |

設定を変更する際は、必ず「Apply」ボタンをクリックし、設定内容を適用してください。

## エントリの編集

- 1. 編集するエントリの「Edit」ボタンをクリックします。
- 2. 指定エントリを編集して「Apply」ボタンをクリックします。

# Port Security Entries (ポートセキュリティエントリ)

スイッチに習得されたポートセキュリティエントリからエントリを削除し、フォワーディングデータベースに入力します。

### Security > Port Security > Port Security Entries の順にメニューをクリックし、以下の画面を表示します。

| Port Security En       | ntries           |                           |           |          | O Safeguard |
|------------------------|------------------|---------------------------|-----------|----------|-------------|
| Clear Port Security En | ntries By Port   |                           |           |          |             |
| VLAN Name              |                  | O VID List (e.g.: 1, 4-6) |           |          |             |
| Port List (e.g.: 1, 4- | -6) All          |                           |           | Find     | Clear       |
|                        |                  |                           |           | Show All | Clear All   |
|                        |                  |                           |           |          |             |
| VID M                  | AC Address       | Port                      | Lock Mode |          |             |
| 1 00                   | 0-23-7D-BC-2E-18 | 1                         | Permanent |          | Delete      |
|                        |                  |                           |           | 1/       | 1 1 Go      |

図 12-53 Port Security Entries 画面

#### 本画面には以下の項目があります。

| 項目          | 説明                                                            |
|-------------|---------------------------------------------------------------|
| VLAN Name   | VLAN 名を入力します。                                                 |
| VID List    | VLAN ID のリストを指定します。                                           |
| Port List   | ポートセキュリティエントリ検索に使用するポート / ポートリストを入力します。「AII」を選択する場合、全てのポートが表示 |
|             |                                                               |
| MAC Address | スイッチにより学習されたデータベーステーブルのエントリの MAC アドレス。                        |
| Lock Mode   | 転送データベーステーブルに登録されている MAC アドレスの種類です。                           |

設定を変更する際は、必ず「Apply」ボタンをクリックし、設定内容を適用してください。

### エントリの参照

「Find」ボタンをクリックして、入力した情報に基づく特定のエントリを検出します。 「Show All」ボタンをクリックして、すべての定義済みエントリを表示します。

## エントリのクリア

「Clear」ボタンをクリックして、入力した情報に基づいてすべてのエントリを削除します。 「Clear All」ボタンをクリックして、表示されたすべてのエントリを削除します。

### エントリの削除

「Delete」ボタンをクリックして、指定エントリを削除します。

# ARP Spoofing Prevention Settings (ARP スプーフィング防止設定)

ユーザは保護されたゲートウェイに対し、MACのスプーフィングを防ぐためにスプーフィング防止を設定することができます。エントリーが作成 された場合に、送信先 ARP パケットはエントリのゲートウェイ IP にマッチしているが、送信先 MAC フィールドもしくは送信元 MAC フィールドの どちらかがエントリのゲートウェイ MAC と合致しない場合はシステムにより破棄されます。

Security > ARP Spoofing Prevention Settings の順にメニューをクリックし、以下の画面を表示します。

| ARP Spoofing       | Preventio | on Settings         |       |      | O Safegur  |
|--------------------|-----------|---------------------|-------|------|------------|
| .og State          | O Enabled | Disabled            |       |      | Apply      |
| Gateway IP Address | ]         | Gateway MAC Address | Ports |      | Apply      |
|                    |           |                     |       |      | Delete All |
| otal Entries: 1    |           |                     |       |      |            |
| Sateway IP Address |           | Gateway MAC Address | Ports |      |            |
| 02 169 1 91        |           | 00-22-33-44-55-66   | 3-5   | Edit | Delete     |

図 12-54 ARP Spoofing Prevention Settings 画面

### 以下の項目を使用して、設定します。

| 項目                  | 説明                                                                                      |
|---------------------|-----------------------------------------------------------------------------------------|
| Log State           | ARP スプーフィング防止のログを有効 / 無効にします。                                                           |
| Gateway IP Address  | ゲートウェイの IP アドレスを入力します。                                                                  |
| Gateway MAC Address | ゲートウェイの MAC アドレスを入力します。                                                                 |
| Ports               | ARP Spoofing Prevention 設定を行うスイッチのポートを指定します。「All Ports」を指定すると、本エントリをスイッチのすべてのポートに設定します。 |

「Apply」ボタンをクリックし、変更を有効にします。

# エントリの編集

- 1. 編集するエントリの「Edit」ボタンをクリックします。
- 2. 指定エントリを編集して「Apply」ボタンをクリックします。

### エントリの削除

「Delete」ボタンをクリックして、指定エントリを削除します。「Delete All」ボタンをクリックして、表示されたすべてのエントリを削除します。

# BPDU Attack Protection (BPDU アタック防止設定)

スイッチのポートにBPDU防止機能を設定します。通常、BPDU防止機能には2つの状態があります。1つは正常な状態で、もう1つはアタック状態です。 アタック状態には、3つのモード(破棄、ブロックおよびシャットダウン)があります。BPDU防止が有効なポートは、STP BPDUパケットを受信す るとアタック状態に入ります。そして、設定に基づいてアクションを行います。このように、BPDU防止は STP が無効なポートにだけ有効にするこ とができます。BPDU防止では、「STP Port Settings」画面の「Forward BPDU」に設定したものより高い優先度を持っています。つまり、ポートが「STP Port Settings」画面の「Forward BPDU」に設定されており、BPDU防止が有効であると、ポートは STP BPDUを転送しません。

BPDU 防止では、BPDU の処理を決定するために設定した BPDU トンネルポートより高い優先度を持っています。つまり、ポートが「Tunnel STP Port(s)」で BPDU トンネルポートとして設定されていると、ポートは STP BPDU を転送します。しかし、ポートで BPDU 防止が有効であると、ポートは STP BPDU を転送しません。

## Security > BPDU Attack Protection の順にメニューをクリックし、以下の画面を表示します。

| BPDU Attack Protection                                                 |                                                          |                |          | O Safeguard |
|------------------------------------------------------------------------|----------------------------------------------------------|----------------|----------|-------------|
| BPDU Attack Protection Global Settings<br>BPDU Attack Protection State | Enabled                                                  |                |          | Apply       |
| Trap State N<br>Recover Time (60-1000000) 60                           | lone  Sec  Infinite                                      | Log State Both | <b>~</b> | Apply       |
| From Port         To Port           01         V                       | State     Mode       Disabled     V       Shutdown     V |                |          | Apply       |
| Port                                                                   | State                                                    | Mode           | Status   |             |
| 1                                                                      | Disabled                                                 | Shutdown       | Normal   | ~           |
| 2                                                                      | Disabled                                                 | Shutdown       | Normal   |             |
| 3                                                                      | Disabled                                                 | Shutdown       | Normal   |             |
| 4                                                                      | Disabled                                                 | Shutdown       | Normal   |             |
| 5                                                                      | Disabled                                                 | Shutdown       | Normal   |             |
| 6                                                                      | Disabled                                                 | Shutdown       | Normal   |             |
| 7                                                                      | Disabled                                                 | Shutdown       | Normal   |             |
| 8                                                                      | Disabled                                                 | Shutdown       | Normal   |             |
| 9                                                                      | Disabled                                                 | Shutdown       | Normal   |             |
| 10                                                                     | Disabled                                                 | Shutdown       | Normal   |             |

図 12-55 BPDU Attack Protection 画面

## 以下の項目を使用して、設定します。

| 項目                           | 説明                                                                                                    |
|------------------------------|----------------------------------------------------------------------------------------------------|
| BPDU Attack Protection State | BPDU アタック防止機能を有効または無効にします。初期値は無効です。                                                                                                    |
| Trap State                   | トラップの状態を指定します。「None」「Attack Detected」「Attack Cleared」「Both」から選択します。                                                                                                    |
| Log State                    | ログ出力の状態を指定します。「None」「Attack Detected」「Attack Cleared」「Both」から選択します。                                                                                                    |
| Recover Time(60-1000000)     | BPDU 防止の自動復帰タイマを指定します。復帰タイマの初期値は 60 です。60 から 1000000(秒)の範囲で指定<br>できます。「Infinite」ボックスをチェックすると、ポートは自動的に回復しません。                                                                                                   |
| From Port / To Port          | 設定を使用するポート範囲を選択します。                                                                                                    |
| State                        | 指定ポートに対してモードを有効または無効にします。                                                                                                    |
| Mode                         | <ul> <li>BPDU 防止モードを指定します。</li> <li>Drop - ポートがアタック状態に入るとすべての受信 BPDU パケットを破棄します。</li> <li>Block - ポートがアタック状態に入るとすべてのパケット(BPDU と正常なパケットを含む)を破棄します。</li> <li>Shutdown - ポートがアタック状態に入るとポートをシャットダウンします。</li> </ul> |

「Apply」ボタンをクリックし、変更を有効にします。

# Loopback Detection Settings (ループバック検知設定)

ループバック検知機能は、特定のポートによって生成されるループを検出するために使用されます。本機能は、CTP(Configuration Testing Protocol)パケットがスイッチにループバックすると、スイッチのポートを一時的にシャットダウンします。スイッチが CTP パケットをポートまたは VLAN から受信したことを検知すると、ネットワークにループバックが発生していると認識します。スイッチは、自動的にポートまたは VLAN をブロックして管理者にアラートを送信します。「Loopback Detection Recover Time」がタイムアウトになると、ループバック検知ポートは再起動(Discarding 状態へ遷移)を行います。ループバック検知機能はポート毎に実行されます。プルダウンメニューを使用し、機能を「Enabled」(有効)/「Disabled」(無効)にします。

## Security > Loopback Detection Settings の順にメニューをクリックし、以下の画面を表示します。

| Loopback Detection S                                     | Settings         |                                |             | O Safeguard |
|----------------------------------------------------------|------------------|--------------------------------|-------------|-------------|
| Loopback Detection Global Se<br>Loopback Detection State | Enabled          |                                |             | Apply       |
| Loopback Detection Global Se                             | ettings          |                                |             |             |
| Mode                                                     | Port-based V     | Interval (1-32767)             | 10 sec      |             |
| Trap State                                               | None 🗸           | Recover Time (0 or 60-1000000) | 60 sec      |             |
| Log State                                                | Enabled V        |                                |             | Apply       |
| From Port                                                | To Port          | State                          |             |             |
| 01 🗸                                                     | 01 🗸             | Disabled V                     |             | Apply       |
|                                                          |                  |                                |             |             |
| Port                                                     | Loopback Detecti | ion State                      | Loop Status |             |
| 1                                                        | Disabled         |                                | Normal      | ^           |
| 2                                                        | Disabled         |                                | Normal      |             |
| 3                                                        | Disabled         |                                | Normal      |             |
| 4                                                        | Disabled         |                                | Normal      |             |
| 5                                                        | Disabled         |                                | Normal      |             |
| 6                                                        | Disabled         |                                | Normal      |             |
| 7                                                        | Disabled         |                                | Normal      |             |
| 8                                                        | Disabled         |                                | Normal      |             |
| 9                                                        | Disabled         |                                | Normal      |             |
| 10                                                       | Disabled         |                                | Normal      |             |
| 4.4                                                      | Disabled         |                                | Alexand .   |             |

図 12-56 Loopback Detection Settings 画面

| 項目                       | 説明                                                                                |
|--------------------------|-----------------------------------------------------------------------------------|
| Loopback Detection State | ループバック検知機能を「Enabled」(有効)または「Disabled」(無効)にします。初期値は「Disabled」です。                   |
| Mode                     | プルダウンメニューで「Port Based」または「VLAN Based」を選択します。                                      |
| Trap Status              | トラップステータス (「None」(なし)、「Loop Detected」 (ループの検出)、「Loop Cleared」 (ループのクリア) または「Both」 |
|                          | (ループの検出とクリア))を設定します。                                                              |
| Log State                | ループバック検知機能のログ取得について設定します。                                                         |
| Interval (1-32767)       | ループ検知間隔を設定します。(1-32767 秒)                                                         |
| Recover Time             | ループバックが検知された場合にリカバリする時間(秒)を指定します。0 または 60-1000000(秒)に設定します。                       |
| (0 or 60-1000000)        | 0 を指定すると、Loopdetect Recover Time は無効になります。初期値は 60(秒)です。                           |
| From Port                | プルダウンメニューで開始ポートを選択します。                                                            |
| To Port                  | プルダウンメニューで終了ポートを選択します。                                                            |
| State                    | 「Enabled」(有効)または「Disabled」(無効)を指定します。                                             |

設定を変更する際は、必ず「Apply」ボタンをクリックし、設定内容を適用してください。

注意 「Untag(タグなし)」時でも「VID 0」は CTP に「Tag Field」を付与されます。規定上「VID 0」は「Untag(タグなし)」として扱われますが、 古い一部のハードウェア製品(chipset 等)では破棄する場合があるのでご注意ください。

# Traffic Segmentation (トラフィックセグメンテーション)

トラフィックセグメンテーション機能は、(単一/複数)ポート間のトラフィックの流れを制限するために使用します。「トラフィックフローの分割」という方法は、「VLAN によるトラフィック制限」に似ていますが、さらに制限的です。本機能によりマスタスイッチ CPU のオーバヘッドを増加させないようにトラフィックを操作することが可能です。

Security > Traffic Segmentation Settings の順にメニューをクリックし、以下の画面を表示します。

| Traffic Segmentation Settings                                                                 |                   | O Safeguard |
|-----------------------------------------------------------------------------------------------|-------------------|-------------|
| Traffic Segmentation Settings<br>Port List (e.g.: 1, 5-9)<br>Forward Port List (e.g.: 1, 5-9) | All Ports         | Apply       |
| Port                                                                                          | Forward Port List |             |
| 1                                                                                             | 1-26              |             |
| 2                                                                                             | 1-26              |             |

図 12-57 Traffic Segmentation Settings 画面

#### 以下の項目を使用して設定を行います。

| 項目                | 説明                                                                                                    |
|-------------------|----------------------------------------------------------------------------------------------------|
| Port List         | トラフィックセグメンテーションを有効にするポートを指定します。「All ports」にチェックすると全てのポートが対象になり                                           |
|                   | ます。                                                                                                    |
| Forward Port List | パケットの送信先となるスイッチのポートを指定します。これらのポートは、上記「Port」フィールドで指定したポートからのパケットを受信します。「All ports」にチェックすると全てのポートが対象になります。 |

「Apply」ボタンをクリックすると、設定内容がテーブルに反映されます。

# NetBIOS Filtering Settings (NetBIOS フィルタリング設定)

NetBIOS は、ネットワークをまたいで通信するためにインタフェースをプログラミングするアプリケーションで、アプリケーションが使用する多 くの機能を提供します。NetBEUI(NetBIOS Enhanced User Interface)は、NetBIOS のためのデータリンク層フレーム構造として作成されました。 NetBIOS トラフィックを送信するためのシンプルなメカニズムである NetBEUI は小規模の MS-DOS や Windows ベースのワークグループのために 選択されるプロトコルです。NetBIOS は、厳密には NetBEUI プロトコル内には含まれません。マイクロソフトは、RFC1001 と RFC1002 に NetBIOS over TCP/IP(NBT)を記述した国際規格を作成する取り組みをしました。

NetBEUI プロトコルを使用する2台以上のコンピュータにおけるネットワーク通信をブロックする場合、これらの種類のパケットをフィルタするためにフィルタする NETBIOS フィルタを使用することができます。

NetBIOS フィルタを有効にすると、スイッチは自動的に1つのアクセスプロファイルと3つのアクセスルールを作成します。ユーザが広範囲に NetBIOS フィルタを有効にすると、スイッチはもう1つずつアクセスプロファイルとアクセスルールを作成します。

Security > NetBIOS Filtering Settings の順にメニューをクリックし、以下の画面を表示します。

| N | etE                                            | 3103   | s Filt | ering   | g Se    | tting  | s     |        |        |    |    |    |        |     |           |    |    |    |    |    |    |    |    |        |       |    | 0     | ) Safeg | guard |
|---|------------------------------------------------|--------|--------|---------|---------|--------|-------|--------|--------|----|----|----|--------|-----|-----------|----|----|----|----|----|----|----|----|--------|-------|----|-------|---------|-------|
| N | NetBIOS Filtering (Filter NetBIOS over TCP/IP) |        |        |         |         |        |       |        |        |    |    |    |        |     |           |    |    |    |    |    |    |    |    |        |       |    |       |         |       |
| F | Ports:                                         |        |        |         |         |        |       |        |        |    |    |    | Select | All | Clear All |    |    |    |    |    |    |    |    |        |       |    |       |         |       |
| 0 | 1                                              | 02     | 03     | 04      | 05      | 06     | 07    | 08     | 09     | 10 | 11 | 12 | 13     | 14  | 15        | 16 | 17 | 18 | 19 | 20 | 21 | 22 | 23 | 24     | 25    | 26 | 27    | 28      |       |
|   |                                                |        |        |         |         |        |       |        |        |    |    |    |        |     |           |    |    |    |    |    |    |    |    |        |       |    |       |         |       |
|   |                                                |        |        |         |         |        |       |        |        |    |    |    |        |     |           |    |    |    |    |    |    |    |    |        |       |    | Appl  | y       |       |
|   |                                                |        |        |         |         |        |       |        |        |    |    |    |        |     |           |    |    |    |    |    |    |    |    |        |       |    |       |         | 1     |
| E | xten                                           | sive l | NetBIC | OS Filt | ering ( | Filter | NetBl | OS ove | er 802 | 2) |    |    |        |     |           |    |    |    |    |    |    |    |    |        |       |    |       |         |       |
| F | orts                                           |        |        |         |         |        |       |        |        |    |    |    |        |     |           |    |    |    |    |    |    |    |    | Select | : All |    | Clear | All     |       |
| 0 | 1                                              | 02     | 03     | 04      | 05      | 06     | 07    | 08     | 09     | 10 | 11 | 12 | 13     | 14  | 15        | 16 | 17 | 18 | 19 | 20 | 21 | 22 | 23 | 24     | 25    | 26 | 27    | 28      |       |
|   |                                                |        |        |         |         |        |       |        |        |    |    |    |        |     |           |    |    |    |    |    |    |    |    |        |       |    |       |         |       |
|   |                                                |        |        |         |         |        |       |        |        |    |    |    |        |     |           |    |    |    |    |    |    |    |    |        |       |    | Appl  | у       |       |

図 12-58 NetBIOS Filtering Settings 画面

以下の項目を使用して設定します。

| 項目                                                                                                   | 説明                                                                       |
|----------------------------------------------------------------------------------------------------|--------------------------------------------------------------------------|
|                                                                                                    | NetBIOS Filtering                                                        |
| NetBIOS フィルタリング設定に含                                                                                  | める適切なポートを選択します。                                                          |
| Ports                                                                                                | NetBIOS フィルタリング設定に含める適切なポートを選択します。                                       |
|                                                                                                    | Extensive NetBIOS Filtering                                              |
| Extensive NetBIOS フィルタリング                                                                            | ブ設定に含める適切なポートを選択します。Extensive NetBIOS は 802.3(TCP/IP)における NetBIOS です。スイッ |
| チはこれが有効なポートでは 802                                                                                    | .3 における NetBIOS フレームを拒否します。                                              |
| Ports                                                                                                | Extensive NetBIOS フィルタリング設定に含める適切なポートを選択します。                             |
| $\begin{bmatrix} \Delta n n h u \end{bmatrix} \\ \\ \\ \\ \\ \\ \\ \\ \\ \\ \\ \\ \\ \\ \\ \\ \\ \\$ | セクションで行った変更を適用します                                                        |

「Apply」ボタンをクリックして各セクションで行った変更を適用します。 「Select All」ボタンをクリックすると設定用にすべてのポートを選択します。 「Clear All」ボタンをクリックして、すべてのポートを削除します。

# DHCP Server Screening (DHCP サーバスクリーニング設定)

本機能は DHCP サーバパケットの制限だけでなく、指定されたあらゆる DHCP クライアントによる DHCP サーバパケットの受信を許可する機能で、 ネットワークに一つ以上の DHCP サーバがあり複数のクライアントグループに DHCP サービスを提供している場合において有効です。まず DHCP フィルタを有効にし、アクセスプロファイルエントリと各アクセスルールポートエントリを作成、また他のアクセスルールも作成します。これらの ルールはすべての DHCP サーバパケットのをブロックします。加えて DHCP エントリを許可するために、最初にクライアント MAC アドレスとして DHCP クライアント MAC アドレスを使用するアクセスプロファイルとアクセスルールエントリを作成します。送信元 IP アドレスは DHCP サーバの IP アドレス(UDP ポート番号 67)と同じです。これらのルールは指定の項目をユーザが設定した DHCP サーバパケットの許可に使用します。 DHCP サーバフィルタ機能が有効な場合、指定ポートからのすべての DHCP サーバパケットはフィルタされます。

# DHCP Screening Port Settings(DHCP スクリーニングポート設定)

スイッチは DHCP サーバスクリーニングをサポートしており、不正な DHCP サーバからのアクセスを拒否します。DHCP サーバフィルタ機能が有効の場合、指定のポートからのすべての DHCP サーバパケットはフィルタされます。

### Security > DHCP Server Screening > DHCP Server Screening Port Settings の順にメニューをクリックして画面を表示します。

| HCP Server Screening T<br>HCP Server Screening L | Frap State<br>.og State | C Enabled | <ul> <li>Disabled</li> <li>Disabled</li> </ul> |                         |       |
|--------------------------------------------------|-------------------------|-----------|------------------------------------------------|-------------------------|-------|
| egitimate Server Log Su                          | ppress Duration         | ⊖1 min    | • 5 mins                                       | O 30 mins               | Apply |
| rom Port                                         | To Port                 | s<br>2    | tate<br>Disabled V                             | VID List (e.g.: 1, 6-9) | Apply |
| Port                                             |                         | State     |                                                | Enabled VLANs           |       |

図 12-59 DHCP Server Screening Port Settings 画面

#### 本画面には以下の項目があります。

| 項目                        | 説明                                                                            |
|---------------------------|-------------------------------------------------------------------------------|
| DHCP Server Screening     | 不正 DHCP サーバパケットを検知した時に、トラップする本機能を「Enabled」(有効)/「Disabled」(無効)にします。            |
| Trap State                |                                                                               |
| DHCP Server Screening Log | 不正 DHCP サーバパケットを検知した時に、ログする本機能を「Enabled」(有効)/「Disabled」(無効)にします。              |
| State                     |                                                                               |
| Illegitimate Server Log   | DHCP サーバフィルタリング機能はあらゆる不正 DHCP サーバパケットをフィルタし、不正パケットを送信し続け                      |
| Suppress Duration         | る DHCP サーバをログに記録します。一度ログとして登録された不正パケットを送信する DHCP サーバは送信数に                     |
|                           | 限らず不正 DHCP サーバとして検出されます。 不正な DHCP サーバからのパケットを設定時間内に連続で受信した                    |
|                           | 場合、ログ出力されません。1分、5分、30分に設定可能です。                                                |
| From Port/To Port         | 選択したポートから連続した複数のポートを設定できます。                                                   |
| State                     | 「Enabled」(有効) または 「Disabled」 を選択して、DHCP サーバを有効、または無効にします。 初期値は 「Disabled」 です。 |
| VID List (e.g.: 1, 6-9)   | VLAN のリストを指定します。ポートが有効で VLAN が指定されている場合、有効な VLAN ID を含むイングレス DHCP             |
|                           | サーバパケットはチェックされます。有効な VLAN ID を含まないパケットは停止させられます。ポートが有効で VLAN                  |
|                           | が指定されていない場合は、全てのイングレス DHCPv6 サーバパケットはチェックされます。                                |
|                           | リックして設定を有効にします。                                                               |

# DHCP Offer Permit Entry Settings(DHCP オファー許可エントリ設定)

許可エントリの追加 / 削除を行います。

# Security > DHCP Server Screening > DHCP Offer Permit Entry Settings の順にクリックし、画面を表示します。

| DHCP Offer Permit Entry Settings |                      |                      |       | Ø Safegue |
|----------------------------------|----------------------|----------------------|-------|-----------|
| Server IP Address                | Client's MAC Address | Ports (e.g.: 1-3, 5) |       |           |
|                                  |                      | All Ports            | Apply | Delete    |
|                                  |                      |                      |       |           |
| Total Entries: 1                 |                      |                      |       |           |
| Server IP Address                | Client's MAC Address | Port                 |       |           |
| 10.1.1.3                         | 00-00-00-00-55       | 2-3                  |       | Delete    |

図 12-60 DHCP Offer Permit Entry Settings 画面

本画面には以下の項目があります。

| 項目                   | 説明                 |
|----------------------|--------------------|
| Server IP Address    | DHCP サーバの IP アドレス。 |
| Client's MAC Address | クライアントの MAC アドレス。  |

| 項目                 | 説明                                                                        |
|--------------------|---------------------------------------------------------------------------|
| Ports (e.g.:1-3,5) | DHCP サーバとして使用するポートの範囲を選択します。スイッチのすべてのポートを使用したい場合は「All Ports」を<br>チェックします。 |
| 設定を変更する際は、必ず       | ・<br>「「Apply」ボタンをクリックし、設定内容を適用してください。                                     |

「Delete」ボタンをクリックして、入力した情報に基づいて指定エントリを削除します。

# Filter DHCPv6 Server(DHCPv6 サーバフィルタ設定)

DHCPv6 サーバフィルタ設定を行います。DHCPv6 サーバフィルタ機能は指定ポートの DHCPv6 サーバパケットのフィルタリングと、指定ソースからのトラストパケットを受信を行います。不正なホストからの DHCPv6 サーバパケット送信を防ぐために有効です。

# Security > DHCP Server Screening > Filter DHCPv6 Server の順にメニューをクリックして画面を表示します。

| Filter DHCP        | v6 Server     | _           | _                    | _    | _            | O Safeguard |
|--------------------|---------------|-------------|----------------------|------|--------------|-------------|
| Log State          | Enabled       | Disabled    |                      |      |              |             |
| fran State         |               | Dischlad    |                      |      |              |             |
| nup olaic          | CEnabled      | Disableu    |                      |      |              |             |
|                    |               |             |                      |      |              | Apply       |
| Filter DHCPv6 S    | erver State   |             |                      |      |              |             |
| orts (e.g.: 1-3, 5 | 5)            | State       | VID List (e.a.; 1, 6 | i-9) |              |             |
|                    | All Dorto     | Disabled    |                      |      |              | Apply       |
|                    | All Ports     | Disabled    |                      |      |              | Арріу       |
| Port               |               | State       |                      | En   | abled VLANs  |             |
| 1                  |               | Disabled    |                      |      | -            |             |
| 2                  |               | Disabled    |                      |      | -            |             |
| 3                  |               | Disabled    |                      |      |              |             |
| 4                  |               | Disabled    |                      |      | -            |             |
| 5                  |               | Disabled    |                      |      |              |             |
| 6                  |               | Disabled    |                      |      |              |             |
| 7                  |               | Disabled    |                      |      |              |             |
| 8                  |               | Disabled    |                      |      |              |             |
| 9                  |               | Disabled    |                      |      | <u>10</u> 55 |             |
| 10                 |               | Disabled    |                      |      | 100          |             |
|                    |               |             |                      |      |              |             |
| HCPv6 Server       | Permit        |             |                      |      |              |             |
| ource IP Addres    | ss Ports (e.c | I.: 1-3, 5) |                      |      |              |             |
|                    |               |             |                      |      | Apply        | Delete      |
|                    |               |             | 5                    |      | Арріу        | Delete      |
|                    |               |             |                      |      |              |             |
| otal Entries: 0    | -             | Deste       |                      |      |              |             |
| purce IP Addres    | 5             | Pons        |                      |      |              |             |

図 12-61 Filter DHCPv6 Server 画面

本画面には次の項目があります。

| 項目                         | 説明                                                                                                    |
|----------------------------|----------------------------------------------------------------------------------------------------|
| Log State                  | DHCPv6 サーバフィルタイベントのログを有効 / 無効にします。                                                                                                    |
| Trap State                 | DHCPv6 サーバフィルタイベントのトラップを有効 / 無効にします。                                                                                                    |
| Filter DHCPv6 Server State | <ul> <li>DHCPv6 サーバフィルタを設定します。</li> <li>Ports - 設定するポートリストを指定します。「All Ports」にチェックすると全ポートを設定します。</li> <li>State -「有効」「無効」を指定します。</li> <li>VID List - VLAN のリストを作成します。ポートが有効で VLAN が指定され w 手いる場合、有効な VLAN ID を含むイングレス DHCPv6 サーバパケットはチェックされます。有効な VLAN ID を含まないパケットは無視されます。ポートが有効で VLAN が指定されていない場合は、全てのイングレス DHCPv6 サーバパケットはチェックされます。</li> </ul> |
| DHCPv6 Server Permit       | DHCPv6 サーバの許可エントリを作成します。指定した送信元 IPv6 アドレスの DHCPv6 サーバパケットは<br>指定ポートへ転送されます。<br>• Source IP Address - フィルタ DHCPv6 サーバ転送リストに作成するエントリの送信元アドレスを指定します。<br>• Ports - 設定に適用するポートリストを指定します。「All Ports」にチェックすると全ポートを設定します。                                                                                                    |

設定後、「Apply」ボタンをクリックして設定を有効にします。

# Filter ICMPv6(ICMPv6 フィルタ設定)

「Filter ICMPv6」ではスイッチの全 ICMPv6 RA ノードパケットの制限(フィルタ)を設定します。

Security > DHCP Server Screening > Filter ICMPv6 の順にクリックし、画面を表示します。

|                                |                      | Safeguard    |
|--------------------------------|----------------------|--------------|
| Log State                      | Enabled Obisabled    |              |
| Trap State                     |                      |              |
| The claim                      |                      | Apply        |
|                                |                      |              |
| Filter ICMPv6 RA_All           | _Node State          |              |
| Ports (e.g.: 1-3, 5)           | State                |              |
|                                | All Ports Disabled V | Apply        |
|                                |                      |              |
| Type<br>Filter ICMPu6 PA All 1 | Ports                |              |
|                                |                      |              |
| ICMPy6 RA All Node             | Permit               |              |
| Source IP Address              | Ports (e.g.: 1-3, 5) |              |
|                                | All Ports            | Apply Delete |
| 0                              |                      |              |
|                                |                      |              |
| Total Entries: 1               |                      |              |
| Source IP Address              | Ports                |              |
| 3F::2                          | 6                    | Delete       |

図 12-62 Filter ICMPv6 画面

本画面には次の項目があります。

| 項目                | 説明                                                                                                    |
|-------------------|----------------------------------------------------------------------------------------------------|
| Log State         | ICMPv6 RA All-nodes のログを有効 / 無効にします。有効にすると"Detected untrusted ICMPv6 All-nodes RA"が起動します。                                                |
| Trap State        | ICMPv6 RA All-nodes のトラップを有効/ 無効にします。 有効にすると"illegal ICMPv6 all-nodes RA is detected"が送信されます。<br>「ICMPv6 RA all-nodes」サーバが無効の場合、送信されません。 |
| Filter ICMPv6 RA_ | ICMPv6 フィルタを設定します。                                                                                                    |
| All_Node State    | • Ports - 設定するポートリストを指定します。「All Ports」にチェックすると全ポートを設定します。                                                                                |
|                   | ・ State - 「有効」「無効」を指定します。                                                                                                    |
| ICMPv6 RA_AII_    | DHCPv6 サーバの許可エントリを作成します。指定した送信元 IPv6 アドレスの DHCPv6 サーバパケットは指定ポートへ転送                                                                       |
| Node Permit       | されます。                                                                                                    |
|                   | ・ Source IP Address - フィルタ ICMPv6 RA All-nodes 転送リストに作成するエントリの送信元アドレスを指定します。                                                             |
|                   | • Ports - 設定に適用するポートリストを指定します。「All Ports」にチェックすると全ポートを設定します。                                                                             |

設定を変更する際は、必ず「Apply」ボタンをクリックし、設定内容を適用してください。 「Delete」ボタンをクリックして、入力した情報に基づいて指定エントリを削除します。

# Access Authentication Control (アクセス認証コントロール)

TACACS/ XTACACS/ TACACS+/ RADIUS コマンドは、TACACS/ XTACACS/ TACACS+ /RADIUS プロトコルを使用してスイッチへの安全なアクセスを可能にします。ユーザがスイッチへのログインや、管理者レベルの特権へのアクセスを行おうとする時、パスワードの入力を求められます。TACACS/ XTACACS/ TACACS+/ RADIUS 認証がスイッチで有効になると、スイッチは TACACS/ XTACACS/ TACACS+/ RADIUS サーバと連絡し、ユーザの確認をします。確認が行われたユーザは、スイッチへのアクセスを許可されます。

現在 TACACS セキュリティプロトコルには異なるエンティティを持つ3つのバージョンが存在します。本スイッチのソフトウェアは TACACS の以下のバージョンをサポートします。

- TACACS (Terminal Access Controller Access Control System)
  - セキュリティのためのパスワードチェック、認証、およびユーザアクションの通知を、1 台またはそれ以上の集中型の TACACS サーバを使用し て行います。パケットの送受信には UDP プロトコルを使用します。
- Extended TACACS (XTACACS) (拡張型 TACACS)
   TACACS プロトコルの拡張版で、TACACS プロトコルより多種類の認証リクエストとレスポンスコードに対応します。パケットの送受信に UDP プロトコルを使用します。
- TACACS+ (Terminal Access Controller Access Control System plus)
- ネットワークデバイスの認証のために詳細なアクセス制御を提供します。TACACS+は、1 台またはそれ以上の集中型のサーバを経由して認証 コマンドを使用することができます。TACACS+ プロトコルは、スイッチとTACACS+ デーモンの間のすべてのトラフィックを暗号化します。また、 TCP プロトコルを使用して信頼性の高い伝達を行います。

TACACS/ XTACACS/ TACACS+/ RADIUS のセキュリティ機能が正常に動作するためには、スイッチ以外の認証サーバホストと呼ばれるデバイス上で 認証用のユーザ名とパスワードを含む TACACS/ XTACACS/ TACACS+/ RADIUS サーバの設定を行う必要があります。スイッチがユーザにユーザ名と パスワードの要求を行う時、スイッチは TACACS/ XTACACS/ TACACS+/ RADIUS サーバにユーザ認証の問い合わせを行います。サーバは以下の3つ のうちから1つの応答を返します。

- ・ サーバは、ユーザ名とパスワードを認証し、ユーザにスイッチへの通常のアクセス権を与えます。
- ・ サーバは、入力されたユーザ名とパスワードを受け付けず、スイッチへのアクセスを拒否します。
- サーバは、認証の問い合わせに応じません。この時点でスイッチはサーバからタイムアウトを受け取り、メソッドリスト中に設定された次の認証 方法へと移行します。

本スイッチには TACACS、XTACACS、TACACS+、RADIUS の各プロトコル用に 4 つの認証サーバグループがあらかじめ組み込まれています。これら の認証サーバグループはスイッチにアクセスを試みるユーザの認証に使用されます。認証サーバグループ内に任意の順番で認証サーバホストを設定 し、ユーザがスイッチへのアクセス権を取得する場合、1 番目の認証サーバホストに認証を依頼します。認証が行われなければ、リストの 2 番目のサー バホストに依頼し、以下同様の処理が続きます。実装されている認証サーバグループには、特定のプロトコルが動作するホストのみを登録できます。 例えば TACACS 認証サーバグループは、TACACS 認証サーバホストのみを登録できます。

スイッチの管理者は、ユーザ定義のメソッドリストに6種類の異なる認証方法(TACACS/ XTACACS/ TACACS/ RADIUS/ local/ none)を設定できます。 これらの方法は、任意に並べ替えることが可能で、スイッチ上での通常のユーザ認証に使用されます。リストには最大8つの認証方法を登録できま す。ユーザがスイッチにアクセスしようとすると、スイッチはリストの1番目の認証方法を選択して認証を行います。1番目の方法で認証サーバホ ストを通過しても認証が返ってこなければ、スイッチはリストの次の方法を試みます。この手順は、認証が成功するか、拒否されるか、またはリス トのすべての認証方法を試し終わるまで繰り返されます。

TACACS/XTACACS/TACACS+または non(認証なし)の方式経由でユーザがデバイスへのログインに成功すると、「User」の権限のみが与えられて いることにご注意ください。ユーザが管理者レベルの権限に更新したい場合、「Enable Admin」画面にアクセスし、権限レベルを昇格させる必要が あります。しかし、ユーザが RADIUS サーバまたはローカルな方法を経由してデバイスへのログインに成功すると、3 種類の権限レベルをユーザに 割り当てることが可能であり、ユーザは「Enable Admin」画面を使用して、権限レベルを昇格させることはできません。

注意 TACACS、XTACACS、TACACS+、RADIUS は独立したエンティティであり、互換性はありません。スイッチとサーバ間は、同じプロトコル を使用した全く同じ設定を行う必要があります。(例えば、スイッチに TACACS 認証を設定した場合、ホストサーバにも同様の設定を行い ます。)

# Enable Admin (管理者レベルの認証)

「Enable Admin」画面は、通常のユーザレベルとしてスイッチにログインした後、管理者レベルに変更したい場合に使用します。スイッチにログインした後のユーザにはユーザレベルの権限のみが与えられています。管理者レベルの権限を取得するためには、本画面を開き、認証用パスワードを入力します。本機能における認証方法は、TACACS/ XTACACS/ TACACS+/ RADIUS、ユーザ定義のサーバグループ、local enable(スイッチ上のローカルアカウント)または、認証なし(none)から選択できます。XTACACS とTACACS は Enable の機能をサポートしていないため、ユーザはサーバホスト上に特別なアカウントを作成し、ユーザ名「enable」、および管理者が設定するパスワードを登録する必要があります。本機能は認証ポリシーが「Disabled」(無効)である場合には実行できません。

### Security > Access Authentication Control > Enable Admin の順にメニューをクリックし、以下の画面を表示します。

| Enable Admin                                                                                                  | O Sefeguerd  |
|----------------------------------------------------------------------------------------------------|--------------|
| Enable Admin                                                                                                  |              |
| Click Enable Admin button will let user input the new password to upgrade this web management to admin level. |              |
| If the password is incorrect, web management will stay at the login page and wait for user to login again.    |              |
|                                                                                                    | Enable Admin |
|                                                                                                    |              |

図 12-63 Enable Admin 画面

「Enable Admin」ボタンをクリックして以下のダイアログボックスを表示します。

| User Level Set | tings | Safeguard   |
|----------------|-------|-------------|
| Access Right   | Admin | Back Apply  |
|                |       | Door , they |

図 12-64 User Level Settings 画面

「ユーザー名」と「パスワード」を入力して「OK」ボタンをクリックします。「ユーザー名」と「パスワード」が承認されると、ユーザ権限は管理者 特権レベルに変更されます。

# Authentication Policy Settings (認証ポリシー設定)

本メニューは、管理者が定義するスイッチにアクセスするユーザのための認証ポリシーを有効にするために使用します。有効にすると、デバイスは ログインメソッドリストをチェックし、ログイン時のユーザ認証に使用する認証方法を選択します。

#### Security > Access Authentication Control > Authentication Policy Settings の順にメニューをクリックし、以下の画面を表示します。

| Settings   | O Safeguard                   |
|------------|-------------------------------|
| Disabled 🔻 |                               |
| 30 sec     |                               |
| 3 times    |                               |
|            | Apply                         |
|            | Disabled<br>Jo sec<br>3 times |

図 12-65 Authentication Policy Settings 画面

以下の項目を使用して設定を行います。

| 項目                       | 説明                                                           |
|--------------------------|--------------------------------------------------------------|
| Authentication Policy    | プルダウンメニューからスイッチの認証ポリシーの「Enabled」(有効)または「Disabled」(無効)を設定します。 |
| Response Timeout (0-255) | ユーザからの認証のレスポンスに対するスイッチの待ち時間を指定します。0-255(秒)の範囲から指定します。初期      |
|                          | 値は 30(秒)です。                                                  |
| User Attempts (1-255)    | ユーザが認証を試みることができる最大回数。指定回数認証に失敗すると、そのユーザはスイッチへのアクセスを拒         |
|                          | 否され、さらに認証を試みることができなくなります。CLI ユーザは、再度認証を行う前に 60 秒待つ必要があります。   |
|                          | Telnet および Web ユーザはスイッチから切断されます。1–255 の範囲で指定します。初期値は 3(回)です。 |

設定を変更する際は、必ず「Apply」ボタンをクリックし、設定内容を適用してください。

# Application Authentication Settings (アプリケーションの認証設定)

作成済みのメソッドリストを使用して、ユーザレベルおよび管理者レベル(Enable Admin)でログインする際に使用するスイッチの設定用アプリケーション(コンソール、Telnet、SSH、HTTP)を設定します。

| Security | > Access Authentication Control : | > Application Authentication | Settingsの順にクリ | ックし、 | 以下の画面を表示します。 |
|----------|-----------------------------------|------------------------------|---------------|------|--------------|
|----------|-----------------------------------|------------------------------|---------------|------|--------------|

| Application | Login Method List |          | Enable Method List |          |
|-------------|-------------------|----------|--------------------|----------|
| Console     | default           | -        | default            | -        |
| Telnet      | default           | •        | default            | <b>-</b> |
| SSH         | default           | <b>~</b> | default            | <b>-</b> |
| нттр        | default           | <b>-</b> | default            | <b>•</b> |
|             |                   |          |                    | Apply    |

図 12-66 Application Authentication Settings 画面

#### 以下の項目を使用して、設定を行います。

| 項目                 | 説明                                                                |
|--------------------|-------------------------------------------------------------------|
| Application        | スイッチ上の設定用アプリケーションをリスト表示しています。それぞれのアプリケーション(コンソール、Telnet、SSH、      |
|                    | HTTP)を使用するユーザ認証用の「Login Method List」と「Enable Method List」を指定できます。 |
| Login Method List  | プルダウンメニューを使用し、登録済みのメソッドリストから、ユーザレベルの通常ログインを行うアプリケーションに適           |
|                    | 用するリストを選択します。初期設定のメソッドリスト、またはユーザ定義のメソッドリストを選択できます。詳細な情報は、         |
|                    | 後述の「Login Method Lists Settings」画面を参照してください。                      |
| Enable Method List | プルダウンメニューを使用し、登録済みのメソッドリストから、ユーザレベルの通常ログインを行うアプリケーションに適           |
|                    | 用するリストを選択します。初期設定のメソッドリスト、またはユーザ定義のメソッドリストを選択できます。詳細な情報は、         |
|                    | 後述の「Enable Method Lists Settings」画面を参照してください。                     |
| 設定を変更する際は、         | 必ず「Apply」ボタンをクリックし、設定内容を適用してください。                                 |

# Accounting Settings(アカウンティング設定)

アカウンティングサービスとコマンドのレベルを指定します。

#### Security > Access Authentication Control > Accounting Settings の順にクリックし、以下の画面を表示します。

| Accounting Se                          | ettings                                                                     |                                                                                                    | O Safeguard |
|----------------------------------------|-----------------------------------------------------------------------------|----------------------------------------------------------------------------------------------------|-------------|
| Network                                | Disabled                                                                    |                                                                                                    |             |
| Shell                                  | Disabled                                                                    | $\checkmark$                                                                                                    |             |
| System                                 | Disabled                                                                    | V                                                                                                    |             |
|                                        |                                                                             |                                                                                                    |             |
| Command Service                        | Method List Name Settings                                                   |                                                                                                    |             |
| Administrator                          | None                                                                        | V                                                                                                    |             |
| Operator                               | None                                                                        | V                                                                                                    |             |
| Power User                             | None                                                                        | V                                                                                                    |             |
| User                                   | None                                                                        | $\checkmark$                                                                                                    |             |
|                                        |                                                                             | Ap                                                                                                    | ply         |
| Network: When ena                      | bled, the switch will send information                                      | tional packets to a remote server when 802.1X, WAC and JWAC port access control events occur on the switch.                                                                                              |             |
| Shell: When enabled<br>SSH.            | d, the switch will send information                                         | al packets to a remote server when a user either logs in, logs out or times out on the switch, using the console, Telne                                                                                  | et, or      |
| System: When enab                      | oled, the switch will send informati                                        | onal packets to a remote server when system events occur on the switch, such as a system reset or system boot.                                                                                           |             |
| Command Account<br>AAA user defined me | ting: It's the service for all administered list. When it selects none, the | strator, operator, power user or user level commands. When it selects method list name, it specifies accounting service<br>a switch disables AAA command accounting services by specified command level. | by the      |

図 12-67 Accounting Settings 画面

| 項目            | 説明                                                                |
|---------------|-------------------------------------------------------------------|
| Network       | ドロップダウンメニューを使用して「802.1X ポートアクセスコントロール」のアカウンティングサービスを有効 / 無効にし     |
|               | ます。                                                               |
| Shell         | ドロップダウンメニューを使用して「shell」イベントのアカウンティングサービスを有効 / 無効にします。             |
| System        | ドロップダウンメニューを使用して「システムイベント(リセット / 再起動)」のアカウンティングサービスを有効 / 無効に      |
|               | します。                                                              |
| Administrator | ドロップダウンメニューを使用して「管理者(Administrator)レベルコマンド」を使用できるメソッドリストを指定します。   |
| Operator      | ドロップダウンメニューを使用して「オペレータ(Operator)レベルコマンド」を使用できるメソッドリストを指定します。      |
| Power User    | ドロップダウンメニューを使用して「パワーユーザ (Power User) レベルコマンド」を使用できるメソッドリストを指定します。 |
| User          | ドロップダウンメニューを使用して「ユーザ(User)レベルコマンド」を使用できるメソッドリストを指定します。            |

# 以下の項目を使用して、設定を行います。

設定を変更する際は、必ず「Apply」ボタンをクリックし、設定内容を適用してください。

# Authentication Server Group Settings (認証サーバグループ設定)

本スイッチ上に認証サーバグループの設定を行います。

サーバグループとは、TACACS/ XTACACS/ TACACS+/ RADIUS のサーバホストを、ユーザ定義のメソッドリスト使用の認証カテゴリにグループ分け したものです。プロトコルによって、または定義済みのサーバグループに組み込むことによりグループ分けを行います。スイッチには4つの認証サー バグループがあらかじめ組み込まれています。これらは削除することができませんが、内容の変更は可能です。1つのグループにつき最大8個まで の認証サーバホストを登録できます。

Security > Access Authentication Control > Authentication Server Group Settings の順にメニューをクリックし、以下の画面を表示します。

| Authentication | Server | Group | Settin |
|----------------|--------|-------|--------|
|                |        |       |        |

| Group Name (Max: 15 characters) | [    | Add    |  |
|---------------------------------|------|--------|--|
| otal Entries: 4                 |      |        |  |
| iroup Name                      |      |        |  |
| aulus                           | Edit | Delete |  |
| nars+                           | Edit | Delete |  |
| tarars                          | Edit | Delete |  |
|                                 |      |        |  |
|                                 |      |        |  |

図 12-68 Authentication Server Group Settings - Server Group List タブ画面

本画面では、スイッチの認証サーバグループを表示します。スイッチには4つの認証サーバグループが組み込まれています。これらは削除できませんが、内容の変更は可能です。

#### 新しいサーバグループの登録

「Group Name」に名前を入力し、「Add」ボタンをクリックします。

### 特定のグループの編集

「Edit」ボタン(または「Edit Server Group」タブ)をクリックし、以下の画面を表示します。

| rver Group List                        | Edit Server Group |                |        |     |
|----------------------------------------|-------------------|----------------|--------|-----|
| Group Name (Max: 15 cha<br>Server Host | racters) auth     |                |        |     |
| IPv4 Address                           |                   | O IPv6 Address |        |     |
| Protocol                               | TACACS V          |                |        | Add |
| Host List                              |                   |                |        |     |
| IP Address                             | Protocol          |                |        |     |
| 10 90 90 23                            | TACACS            |                | Delete |     |

図 12-69 Authentication Server Group Settings - Edit Server Group タブ画面

#### Authentication Server Host をリストに追加する

「Group Name」に名前、「IP Address」に IP アドレスを指定し、その IP アドレスを持つ Authentication Server Host の Protocol を選びます。「Add」 ボタンをクリックし、Authentication Server Host をグループに加えます。 このタブの下部の Host List にエントリが表示されます。

注意

認証サーバホストをリストに追加する前に、「Authentication Server Settings」画面にてホストの登録を行う必要があります。本機能を正し く動作させるためには、リモートの中央管理サーバ上でプロトコルを指定して認証サーバホストの設定を行う必要があります。

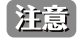

あらかじめ組み込まれている 4 つのサーバグループには、同じ TACACS デーモンが起動されているサーバホストのみを入れることができます。TACACS/XTACACS/TACACS+ プロトコルは別のエンティティで、互換性はありません。

# Authentication Server Settings (認証サーバ設定)

スイッチに TACACS/ XTACACS/ TACACS+/ RADIUS セキュリティプロトコルに対応したユーザ定義の認証サーバホストを設定します。

ユーザが認証ポリシーを有効にしてスイッチにアクセスを試みると、スイッチはリモートホスト上の TACACS/ XTACACS/ TACACS+/ RADIUS サーバ ホストに認証パケットを送信します。すると TACACS/ XTACACS/ TACACS+/ RADIUS サーバホストはその要求を認証または拒否し、スイッチに適切 なメッセージを返します。1つの物理ホスト上で複数の認証プロトコルを動作させることは可能ですが、TACACS/ XTACACS/ TACACS+/ RADIUS は 別のエンティティであり、互換性を持たないことに注意が必要です。サポート可能なサーバホストは最大 16 台です。

Security > Access Authentication Control > Authentication Server Settings の順にメニューをクリックし、以下の画面を表示します。

| Authentication Serv                                                                         | er Setting         | S          |      |                                        |                                     |                 |                 |      | 0        | Safeguard |
|---------------------------------------------------------------------------------------------|--------------------|------------|------|----------------------------------------|-------------------------------------|-----------------|-----------------|------|----------|-----------|
| IPv4 Address     IPv6 Address     Port (1-65535)     Protocol     Key (Max: 254 characters) | 49<br>TACA         | CS         | ×    | Accounting<br>Timeout (1<br>Retransmit | Port (1-65535)<br>-255)<br>: (1-20) | 5<br>2<br>times |                 | sec  | Apply    | ŗ         |
| Total Entries: 1<br>IP Address<br>10.90.90.2                                                | Protocol<br>TACACS | Port<br>49 | Acco | unting Port                            | Timeout<br>5                        | Key             | Retransmit<br>2 | Edit | t Delete |           |

図 12-70 Authentication Server Settings 画面

認証サーバホストを追加するためには、以下の項目を使用します。

| 項目                           | 説明                                                                                                    |
|------------------------------|----------------------------------------------------------------------------------------------------|
| IPv4 Address                 | 追加するリモートサーバホストの IPv4 アドレス                                                                                                    |
| IPv6 Address                 | 追加するリモートサーバホストの IPv6 アドレス                                                                                                    |
| Port (1-65535)               | サーバホスト上で認証プロトコルに使用する仮想ポート番号。ポート番号の初期値は、TACACS/ XTACACS/ TACACS+ サーバ<br>の場合は 49、RADIUS サーバの場合は 1812 です。独自の番号を設定してセキュリティを向上することも可能です。                                                                                                    |
| Protocol                     | サーバホストで動作しているプロトコルを指定します。以下の一つを選ぶことができます。<br>・ TACACS - ホストが TACACS プロトコルを使用している場合に選択します。<br>・ XTACACS - ホストが XTACACS プロトコルを使用している場合に選択します。<br>・ TACACS+ - ホストが TACACS+ プロトコルを使用している場合に選択します。<br>・ RADIUS - ホストが RADIUS プロトコルを使用している場合に選択します。 |
| Кеу                          | TACACS+とRADIUSサーバの場合に指定する共有キー。254文字までの半角英数字を入力します。                                                                                                    |
| (Max 254 characters)         |                                                                                                    |
| Accounting Port<br>(1-65535) | RADIUS アカウンティングのポート番号を指定します。                                                                                                    |
| Timeout (1-255)              | スイッチが、サーバホストからの認証リクエストへの応答を待つ時間(秒)。初期値は 5(秒)です。                                                                                                    |
| Retransmit (1-20)            | TACACS サーバからの応答がない場合に、デバイスが認証リクエストを再送する回数。                                                                                                    |
|                              |                                                                                                    |

「Apply」ボタンをクリックしてサーバホストを追加します。エントリは本画面下半分のテーブルに表示されます。

注意 1 つの物理ホスト上で複数の認証プロトコルを動作させることは可能ですが、TACACS/ XTACACS/ TACACS+ は個別のエンティティであり、 互換性を持たないことに注意が必要です。

#### エントリの編集

- 1. 編集するエントリの「Edit」ボタンをクリックします。
- 2. 指定エントリを編集して「Apply」ボタンをクリックします。

#### エントリの削除

「Delete」ボタンをクリックして、指定エントリを削除します。

# Login Method Lists Settings (ログインメソッドリスト設定)

ユーザがスイッチにログインする際の認証方法を規定するユーザ定義または初期設定のログインメソッドリストを設定します。

本メニューで設定した認証方法の順番が認証結果に影響します。例えば、ログインメソッドリストに TACACS-XTACACS-Local の順番で認証方法を指 定すると、スイッチはまずサーバグループ内の1番目の TACACS ホストに認証リクエストを送信します。そのサーバホストから応答がない場合、2 番目の TACACS ホストに認証リクエストを送信します。このようにサーバグループ内のすべてのホストに順番に送信を試みても応答がない場合、ス イッチは本メソッドリストの次の方法(XTACACS)を試します。それでも認証が行われなければ、スイッチ内に設定したローカルアカウントデータ ベースを使用して認証を行います。Local メソッドが使用される時、ユーザの権限はスイッチに設定されたローカルアカウントの権限に依存します。

TACACS/XTACACS/TACACS+ または non (認証なし)の方式経由でユーザがデバイスへのログインに成功すると、「User」の権限のみが与えられて いることにご注意ください。ユーザが管理者レベルの権限に更新したい場合、「Enable Admin」画面にアクセスし、権限レベルを昇格させる必要が あります。このウィンドウでは、管理者が設定した以前に設定したパスワードを入力する必要があります。

Security > Access Authentication Control > Login Method Lists Settings の順にメニューをクリックし、以下の画面を表示します。

| Login Method L       | ists Settings      |             |            |            |          | Safeguard |
|----------------------|--------------------|-------------|------------|------------|----------|-----------|
| Method List Name (Ma | ax: 15 characters) |             |            |            |          |           |
| Priority 1:          | ~                  | Priority 2: |            | ~          |          |           |
| Priority 3:          | ~                  | Priority 4: |            | ~          |          |           |
|                      |                    |             |            |            |          | Apply     |
| Total Fatility 4     |                    |             |            |            |          |           |
| Method List Name     | Priority 1         | Priority 2  | Priority 3 | Priority 4 | Y 0.45 2 |           |
| default              | local              |             |            |            | Edit     | Delete    |
|                      |                    |             |            |            |          |           |

図 12-71 Login Method Lists Settings 画面

スイッチには、あらかじめ削除できない Login Method List が登録されています。このリストの内容の変更は可能です。

#### エントリの新規登録

以下の項目を設定、「Apply」ボタンをクリックします。

| 項目                  | 説明                                                                                                    |
|---------------------|----------------------------------------------------------------------------------------------------|
| Method List Name    | 15 文字までの半角英数字でメソッドリスト名を入力します。                                                                                                    |
| Priority 1, 2, 3, 4 | 本メソッドリストに追加する認証方法を最大4件まで指定します。<br>• none - スイッチへアクセスするための認証を必要としません。<br>• local - スイッチ上のローカルユーザアカウントデータベースを使用してユーザ認証を行います。<br>• radius – リモートの RADIUS サーバから RADIUS プロトコルを使用してユーザ認証を行います。<br>• tacacs - リモートの TACACS サーバから TACACS プロトコルを使用してユーザ認証を行います。<br>• tacacs + - リモートの TACACS サーバから TACACS プロトコルを使用してユーザ認証を行います。<br>• tacacs - リモートの TACACS + サーバから TACACS プロトコルを使用してユーザ認証を行います。 |

#### エントリの編集

1. 対応する「Edit」ボタンをクリックします。

2. 項目を編集し、「Apply」ボタンをクリックします。

### エントリの削除

削除対象のエントリの行の「Delete」ボタンをクリックします。

# Enable Method Lists Settings (メソッドリスト設定)

スイッチ上で認証メソッドを使用して、ユーザの権限をユーザレベルから管理者(Admin)レベルに上げる際に利用するメソッドリストの設定を行います。

通常のユーザレベルの権限を取得したユーザが管理者特権を得るためには、管理者が定義した方法により認証を受ける必要があります。最大8件の Enable Method List が登録でき、そのうちの1つはデフォルト Enable メソッドリストになります。本デフォルト Enable メソッドリストは内容の変 更はできますが、削除はできません。

本メニューで定義した認証方法の順番が認証結果に影響します。例えば、ログインメソッドリストに TACACS-XTACACS-Local の順番で認証方法を指 定した場合、スイッチはまずサーバグループ内の1番目の TACACS ホストに対して、認証リクエストを送信します。認証が確認できなければ、2番 目の TACACS ホストに認証リクエストを送信します。このようにサーバグループ内のすべてのホストに順番に送信を試みても応答がない場合、スイッ チは本メソッドリスト中の次の方法(XTACACS)を試します。それでも認証が行われなければ、スイッチ内に設定したローカル Enable パスワード を使用してユーザの認証を行います。

以上のいずれかの方法で認証されたユーザは、「Admin」(管理者)権限を取得することができます。

注意 ローカル Enable パスワードの設定については「Local Enable Password Settings (ローカルユーザパスワード設定)」の項を参照してください。

Security > Access Authentication Control > Enable method Lists Settings の順にメニューをクリックし、以下の画面を表示します。

| haracters) |                          |                                                              |                                |                                            |                                                                                 |
|------------|--------------------------|--------------------------------------------------------------|--------------------------------|--------------------------------------------|---------------------------------------------------------------------------------|
|            |                          |                                                              |                                |                                            |                                                                                 |
| ~          | Priority 2:              |                                                              | ~                              |                                            |                                                                                 |
| ~          | Priority 4:              |                                                              | ~                              |                                            |                                                                                 |
|            |                          |                                                              |                                |                                            | Apply                                                                           |
|            |                          |                                                              |                                |                                            |                                                                                 |
| riority 1  | Priority 2               | Priority 3                                                   | Priority 4                     |                                            |                                                                                 |
| cal_enable |                          |                                                              |                                | Edit                                       | Delete                                                                          |
|            | riority 1<br>ccal_enable | riority 1 Priority 2<br>priority 1 Priority 2<br>pcal_enable | rionty 1 Priority 2 Priority 3 | riority 1 Priority 2 Priority 3 Priority 4 | riority 1     Priority 2     Priority 3     Priority 4     Cal_enable      Edit |

図 12-72 Enable Method Lists Settings 画面

# メソッドリストの削除

対象の行で「Delete」ボタンをクリックします。

#### メソッドリストの変更

1. 対応するメソッドリスト名の「Edit」ボタンをクリックし、以下の画面を表示します。

| Enable Meth                | od Lists Setting       | S                          |            |            | _     | () Safeguard |
|----------------------------|------------------------|----------------------------|------------|------------|-------|--------------|
| Method List Name           | e (Max: 15 characters) |                            |            |            |       |              |
| Priority 1:<br>Priority 3: | <ul><li>✓</li></ul>    | Priority 2:<br>Priority 4: |            | ~          |       |              |
|                            |                        |                            |            |            |       | Apply        |
| Total Entries: 1           |                        |                            |            |            |       |              |
| default                    | local_enable           | Priority 2                 | Priority 3 | Priority 4 | 🗸 🗛рр | ly Delete    |

図 12-73 Enable Method Lists Settings 画面 - Edit

2. 項目を編集後、エントリの「Apply」ボタンをクリックします。

#### 以下の項目を使用して、「Enable Method List」の設定を行います。

| 項目                  | 説明                                                                               |
|---------------------|----------------------------------------------------------------------------------|
| Method List Name    | 15 文字までの半角英数字でメソッドリスト名を入力します。                                                    |
| Priority 1, 2, 3, 4 | 本メソッドリストに追加する認証方法を最大4件まで指定します。                                                   |
|                     | ・ local_enable – スイッチ上のローカル Enable パスワードデータベースを使用してユーザ認証を行います。Local enable       |
|                     | password は次セクションの「Local Enable Password Settings (ローカルユーザパスワード設定)」を参照し、設定してください。 |
|                     | ・ none - スイッチヘアクセスするための認証を必要としません。                                               |
|                     | ・ radius - リモートの RADIUS サーバから RADIUS プロトコルを使用してユーザ認証を行います。                       |
|                     | ・ tacacs - リモートの TACACS サーバから TACACS プロトコルを使用してユーザ認証を行います。                       |
|                     | ・ xtacacs - リモートの XTACACS サーバから XTACACS プロトコルを使用してユーザ認証を行います。                    |
|                     | ・ tacacs+ - リモートの TACACS+ サーバから TACACS+ プロトコルを使用してユーザ認証を行います。                    |

入力後、「Apply」ボタンをクリックします。

# Accounting Method Lists Settings (アカウンティングメソッドリスト設定)

本項目ではアカウンティングメソッドのユーザ定義のアカウンティングメソッドリストを設定します。最大のメソッドリスト数は8になります。

Security > Access Authentication Control > Accounting Method Lists Settings の順にメニューをクリックし、以下の画面を表示します。

| Accounting Met       | hod Lists Settings | _           | _          |            | _    | O Safeguar |
|----------------------|--------------------|-------------|------------|------------|------|------------|
| vethod List Name (Ma | x: 15 characters)  |             |            |            |      |            |
| Priority 1:          | ~                  | Priority 2: |            | ~          |      |            |
| Priority 3:          | ~                  | Priority 4: |            | ~          |      |            |
|                      |                    |             |            |            |      | Apply      |
| otal Entries: 1      |                    |             |            |            |      |            |
| lethod List Name     | Priority 1         | Priority 2  | Priority 3 | Priority 4 |      | 19         |
| efault               | none               |             |            |            | Edit | Delete     |

図 12-74 Accounting Method Lists Settings 画面

以下の項目を使用して、設定を行います。

| 項目                  | 説明                                                            |
|---------------------|---------------------------------------------------------------|
| Method List Name    | 15 文字までの半角英数字でメソッドリスト名を入力します。                                 |
| Priority 1, 2, 3, 4 | 本メソッドリストに追加する認証方法を最大4件まで指定します。                                |
|                     | ・ none - スイッチへアクセスするための認証が不要となる設定を行います。                       |
|                     | ・ local – スイッチ上のローカルデータベースを使用してユーザ認証を行います。                    |
|                     | ・ radius - リモートの RADIUS サーバから RADIUS プロトコルを使用してユーザ認証を行います。    |
|                     | ・ tacacs - リモートの TACACS サーバから TACACS プロトコルを使用してユーザ認証を行います。    |
|                     | ・ tacacs+ - リモートの TACACS+ サーバから TACACS+ プロトコルを使用してユーザ認証を行います。 |
|                     | ・ xtacacs - リモートの XTACACS サーバから XTACACS プロトコルを使用してユーザ認証を行います。 |

「Apply」ボタンをクリックし設定を有効にします。

各エントリの「Edit」ボタンをクリックして、指定エントリの再設定を行います。

「Delete」をクリックすると指定エントリを削除します。

# Local Enable Password Settings(ローカルユーザパスワード設定)

「Enable Admin」コマンド用の Local Enable Password を設定します。

ユーザがその権限をユーザレベルから管理者レベルに変更する際の認証方法に、「local\_enable」を選択している場合、本画面でスイッチに登録した パスワードの入力が要求されます。

### Security > Access Authentication Control > Local Enable Password Settings の順にメニューをクリックし、以下の画面を表示します。

| Local Enable Password Settings |      | Safeguard |
|--------------------------------|------|-----------|
| Encryption                     | None |           |
| Old Local Enable Password      |      |           |
| New Local Enable Password      |      |           |
| Confirm Local Enable Password  |      |           |
| Local Enable Password          |      |           |

図 12-75 Local Enable Password Settings 画面

| 以下の項目を使用して | 、Local Enable Password | を設定します。 | 入力が完了後、 | 「Apply」 | ボタンをクリ | ックします |
|------------|------------------------|---------|---------|---------|--------|-------|
|------------|------------------------|---------|---------|---------|--------|-------|

| 項目                            | 説明                                                     |
|-------------------------------|--------------------------------------------------------|
| Encryption                    | 暗号化(Encryption)の種類を選択します。                              |
| Old Local Enable Password     | 登録済みのパスワードがある場合は、新しいパスワードに変更するために入力します。                |
| New Local Enable Password     | スイッチの管理者レベルでアクセスを試みるユーザの認証に使用する(新しい)パスワードを入力します。15文    |
|                               | 字までの半角英数字を使用します。                                       |
| Confirm Local Enable Password | 確認のため、上記の新パスワードを再度入力します。先に入力したものと異なると、エラーメッセージが表示されます。 |

# SSL (Secure Socket Layer)

Secure Sockets Layer (SSL) とは、認証、デジタル署名および暗号化を使用して、ホストとクライアント間に安全な通信パスを提供するセキュリティ 機能です。このセキュリティ機能は、暗号スイートを使用して実現されます。暗号スイートは、認証セッションに使用される特定の暗号化アルゴリ ズムおよびキー長を決定するセキュリティ文字列であり、以下の3つの段階で構成されます。

**1.** 鍵交換(Key Exchange)

暗号スイート文字列の最初の部分では、使用する公開鍵アルゴリズムを規定しています。本スイッチは、RSA(Rivest Shamir Adleman)公開鍵 アルゴリズムとデジタル署名アルゴリズム(DSA、ここでは DHE: DHE DSS Diffie-Hellman 公開鍵アルゴリズムとして指定)を使用します。こ れはクライアントとホスト間の最初の認証プロセスであり、「鍵交換」を行って一致した場合、認証が受諾され、以下のレベルで暗号化のネゴ シエーションが行われます。

2. 暗号化(Encryption)

暗号スイートの次の部分は、クライアントとホスト間で送受信するメッセージの暗号化を含む暗号化方式です。本スイッチは2種類の暗号化ア ルゴリズムをサポートしています。

- ストリーム暗号 (Stream Ciphers) スイッチは 2 種類のストリーム暗号 (40 ビット鍵での RC4 と、128 ビット鍵での RC4) に対応しています。 これらの鍵はメッセージの暗号化に使用され、最適に利用するためにはクライアントとホスト間で一致させる必要があります。
- CBC ブロック暗号 CBC (Cipher Block Chaining:暗号ブロック連鎖)とは、1 つ前の暗号化テキストのブロックを使用して、現在のブロック の暗号化を行う方法です。本スイッチは、DES (Data Encryption Standard)で定義される 3 DES EDE 暗号化コードと高度な暗号化規格 (AES) をサポートし、暗号化されたテキストを生成します。
- 3. ハッシュアルゴリズム (Hash Algorithm)

暗号スイートの最後の段階では、メッセージ認証コードを決定するメッセージダイジェスト機能を規定します。このメッセージ認証コードは送信されたメッセージと共に暗号化され、整合性を提供し、リプレイアタックを防止します。本スイッチは、MD5 (Message Digest 5)と SHA (Secure Hash Algorithm)、SHA-256 の 3 つのハッシュアルゴリズムをサポートします。

サーバとホスト間で安全な通信を行うための3層の暗号化コードを生成するために、これら3つのパラメータの一意の組み合わせである10種類の 暗号化スイートについてスイッチ上で設定が可能です。それぞれの暗号化スイートに対して有効/無効の設定を行うことが可能ですが、選択する暗 号スイートによりセキュリティレベルや安全な接続時のパフォーマンスは変化します。また、本スイッチは、SSLv3およびTLSv1/v2/v3をサポート しています。それ以外のバージョンは本スイッチとは互換性がない恐れがあり、クライアントからホストへの認証やメッセージ送信時に問題が発生 する可能性があります。

「SSL Settings」画面では、スイッチで SSL を有効にして各種暗号スイートのステータスを設定することができます。暗号スイートは、認証セッションに使用される正確な暗号のパラメータ、特定の暗号化アルゴリズム、および鍵のサイズを決定するセキュリティ文字列です。スイッチには 10 個の暗号スイート設定が用意されており、初期設定ではすべて有効になっています。特定の暗号スイートのみ有効にして、他のものを無効にすることも可能です。

SSL 機能が有効化されると、通常の HTTP 接続はできなくなります。SSL 機能を使用した Web ベースの管理を行うには、SSL 暗号化がサポートされた Web ブラウザにおいて、https:// で始まる URL を使用する必要があります(例:https://10.90.90.90)。これらの条件を満たさない場合、エラーが発生し、Web ベースの管理機能への接続認証が行われません。

SSL機能で使用する証明書ファイルは TFTP サーバからスイッチへダウンロードすることができます。証明書ファイルは、ネットワーク上のデバイ スを認証するために使われるデータであり、所有者や認証のための鍵、デジタル署名などの情報が格納されています。SSL機能を最大限に活用する ためには、サーバ側とクライアント側で整合性のある証明書ファイルを保持している必要があります。スイッチには初期状態で証明書がインストー ルされていますが、ユーザ環境に応じて追加のダウンロードが必要になる場合があるかもしれません。 Security > SSL Settings の順にメニューをクリックし、以下の画面を表示します。

| SSL Settings                                  |                              | O Safeguard |
|-----------------------------------------------|------------------------------|-------------|
| SSL Global Settings                           |                              |             |
| SSL State                                     | O Enabled                    |             |
| SSL 3.0                                       | O Enabled                    |             |
| TLS 1.0                                       | Enabled Obisabled            |             |
| TLS 1.1                                       | Enabled      Disabled        |             |
| TLS 1.2                                       | Enabled Obisabled            |             |
| Cache Timeout (60-86400)                      | 600 sec                      |             |
| Note: Web will be disabled if SSL is enabled. |                              | Apply       |
| SSL Ciphersuite Settings                      |                              |             |
| RSA_WITH_RC4_128_MD5                          | O Enabled 💿 Disabled         |             |
| RSA_WITH_3DES_EDE_CBC_SHA                     | Enabled Obisabled            |             |
| DHE_DSS_WITH_3DES_EDE_CBC_SHA                 | Enabled Obisabled            |             |
| RSA_EXPORT_WITH_RC4_40_MD5                    | O Enabled                    |             |
| RSA_WITH_AES_128_CBC_SHA                      | Enabled Obisabled            |             |
| RSA_WITH_AES_256_CBC_SHA                      | Enabled Obisabled            |             |
| RSA_WITH_AES_128_CBC_SHA256                   | Enabled Obisabled            |             |
| RSA_WITH_AES_256_CBC_SHA256                   | Enabled Obisabled            |             |
| DHE_DSS_WITH_AES_256_CBC_SHA                  | Enabled Obisabled            |             |
| DHE_RSA_WITH_AES_256_CBC_SHA                  | Enabled Obisabled            |             |
|                                               |                              | Apply       |
| SSL Certificate Download                      |                              |             |
| Server IP Address                             |                              |             |
| Certificate File Name                         |                              |             |
| Key File Name                                 |                              | Download    |
| SSL Self-signed Certificate                   |                              |             |
| Self-signed Certificate                       |                              | Generate    |
| Current Certificate                           | Loaded with RSA Certificate! |             |
|                                               |                              |             |

図 12-76 SSL Settings 画面

### SSL 機能の設定

「SSL Global Settings」セクションの項目を設定し、「Apply」ボタンをクリックします。

# SSL 暗号スイート機能の設定

「SSL Ciphersuite Settings」セクションの項目を設定し、「Apply」ボタンをクリックします。

# SSL 証明書のダウンロード

「SSL Certificate Download」セクションの項目を設定し、「Download」ボタンをクリックします。

| 項目                        | 説明                                                                                                    |  |  |  |  |
|---------------------------|----------------------------------------------------------------------------------------------------|--|--|--|--|
|                           | SSL Global Settings                                                                                                    |  |  |  |  |
| SSL State                 | スイッチの SSL の「Enabled」(有効)、「Disabled」(無効)を指定します。初期値は「Disabled」です。                                                                                                    |  |  |  |  |
| SSL 3.0                   | 「SSL 3.0」を有効 / 無効にします。初期値では無効です。                                                                                                    |  |  |  |  |
| TLS 1.0                   | 「TLS 1.0」を有効 / 無効にします。初期値では有効です。                                                                                                    |  |  |  |  |
| TLS 1.1                   | 「TLS 1.1」を有効 / 無効にします。初期値では有効です。                                                                                                    |  |  |  |  |
| TLS 1.2                   | 「TLS 1.2」を有効 / 無効にします。初期値では有効です。                                                                                                    |  |  |  |  |
| Cache Timeout (60-86400)  | クライアントとホストの間の SSL による新しい鍵交換の間隔を指定します。クライアントとホストが鍵交換を<br>すると常に新しい SSL セッションが確立します。この値を長くすると SSL セッションによる特定のホストとの<br>再接続には主鍵が再利用されます。それためネゴシエーション処理は速くなります。初期値は 600(秒)です。 |  |  |  |  |
|                           | SSL Ciphersuite Settings                                                                                                    |  |  |  |  |
| RSA with RC4_128_MD5      | この暗号スイートは RSA key exchange、stream cipher RC4 (128-bit keys)、MD5 Hash Algorithmの組み合わせです。<br>ラジオボタンで暗号スイートを「Enabled」(有効)/「Disabled」(無効)にします。初期値は「Disabled」です。             |  |  |  |  |
| RSA with 3DES EDE CBC SHA | この暗号スイートは RSA key exchange、CBC Block Cipher 3DES_EDE encryption、SHA Hash Algorithm の組み合わせ<br>です。ラジオボタンで暗号スイートを「Enabled」(有効)/「Disabled」(無効)にします。初期値は「Enabled」です。         |  |  |  |  |

| 項目                            | 説明                                                                                         |
|-------------------------------|--------------------------------------------------------------------------------------------|
| DHE DSS with 3DES EDE CBC SHA | この暗号スイートは DSA Diffie Hellman key exchange、CBC Block Cipher 3DES_EDE encryption、SHA Hash    |
|                               | Algorithm の組み合わせです。ラジオボタンで暗号スイートを「Enabled」(有効)/「Disabled」(無効)にします。                         |
|                               | 初期値は「Enabled」です。                                                                           |
| RSA EXPORT with RC4 40 MD5    | この暗号スイートは RSA Export key exchange、stream cipher RC4(40-bit keys)、MD5 Hash Algorithm の組み合わせ |
|                               | です。ラジオボタンで暗号スイートを「Enabled」(有効)/「Disabled」(無効)にします。初期値は「Disabled」です。                        |
| RSA_WITH_AES_128_CBC_SHA      | この暗号スイートは RSA key exchange、AES 128 bits、SHA Hash Algorithm の組み合わせです。ラジオボタンで暗号              |
|                               | スイートを「Enabled」(有効)/「Disabled」(無効)にします。初期値は「Enabled」です。                                     |
| RSA_WITH_AES_256_CBC_SHA      | この暗号スイートは RSA key exchange、AES 256 bits、SHA Hash Algorithm の組み合わせです。ラジオボタンで暗号              |
|                               | スイートを「Enabled」(有効)/「Disabled」(無効)にします。初期値は「Enabled」です。                                     |
| RSA_WITH_AES_128_CBC_         | この暗号スイートは RSA key exchange、AES 128 bits、SHA256 Hash Algorithm の組み合わせです。ラジオボタンで             |
| SHA256                        | 暗号スイートを「Enabled」(有効)/「Disabled」(無効)にします。初期値は「Enabled」です。                                   |
| RSA_WITH_AES_256_CBC_         | この暗号スイートは RSA key exchange、AES 256 bits、SHA256 Hash Algorithm の組み合わせです。ラジオボタンで             |
| SHA256                        | 暗号スイートを「Enabled」(有効)/「Disabled」(無効)にします。初期値は「Enabled」です。                                   |
| DHE_DSS_WITH_AES_256_CBC_     | この暗号スイートは DHE-DSS key exchange、AES 256 bits、SHA Hash Algorithm の組み合わせです。ラジオボタンで            |
| SHA                           | 暗号スイートを「Enabled」(有効)/「Disabled」(無効)にします。初期値は「Enabled」です。                                   |
| DHE_RSA_WITH_AES_256_CBC_     | この暗号スイートは DHE-RSA key exchange、AES 256 bits、SHA Hash Algorithm の組み合わせです。ラジオボタンで            |
| SHA                           | 暗号スイートを「Enabled」(有効)/「Disabled」(無効)にします。初期値は「Enabled」です。                                   |
|                               | SSL Certificate Download                                                                   |
| Server IP Address             | 証明書のファイルがある TFTP サーバの IP アドレスを指定します。                                                       |
| Certificate File Name         | ダウンロードする証明書のパスとファイル名を指定します。                                                                |
| Key File Name                 | ダウンロードする鍵ファイルのパスとファイル名を指定します。                                                              |
|                               | SSL Self-signed Certificate                                                                |
| Self-signed Certificate       | 「Generate」ボタンをクリックし、SSL 自己署名証明書を生成します。                                                     |

設定を変更する際は、必ず「Apply」ボタンをクリックし、設定内容を適用してください。

注意 SSL の機能と構成に関するいくつかの機能は本スイッチの Web ベースマネジメントでは利用できません。

注意 SSL 機能が有効になると Web ベースマネジメントは無効になります。再度本スイッチにログオンするには URL の最初を https:// で始まる アドレスを Web ブラウザのアドレスに指定する必要があります。それ以外の場合はエラーになり、認証はされません。

# SSH (Secure Shell の設定)

SSH (Secure Shell) は、安全性の低いネットワーク上で、安全なリモートログインと安全なネットワークサービスを実現するためのプログラムです。 SSH は、リモートのホストコンピュータへの安全なログインや、リモートのエンドノードでの安全なコマンド実行メソッドを可能にし、信頼関係を 結んでいないホスト間に暗号化と認証を利用した安全な通信を提供します。高度なセキュリティ機能を備えた SSH は、今日のネットワーク環境に必 要不可欠なツールです。ネットワーク通信を脅かす数々のセキュリティハザードに対して、強力な監視者としての役割を担います。

リモート PC(SSH クライアント)とスイッチ(SSH サーバ)間でセキュアな通信を行うための SSH プロトコルの設定は、以下の手順で行います。

- Configuration > User Accounts で管理者レベルのアクセス権を持つアカウントを作成します。本手順はスイッチに管理者レベルのユーザアカウントを作成する方法と同じで、パスワードの設定を含みます。本パスワードは、SSH プロトコルを使用した安全な通信経路が確立された後、スイッチにログインする際に使用します。
- 2. 「SSH User Authentication Mode」画面を使用して、ユーザアカウントを設定します。この時スイッチが SSH 接続の確立を許可する際のユーザの認証方法を指定します。この認証方法には、「Host Based」、「Password」、「Public Key」の 3 つがあります。
- 3. 「SSH Authmode and Algorithm Settings」画面を使用して、SSH クライアントとサーバ間で送受信するメッセージの暗号化、復号化に用いる暗 号化アルゴリズムを設定します。
- 4. 最後に「SSH Configuration」画面で、SSH を有効にします。

これらの手順が完了後、安全な帯域内の接続でスイッチの管理を行うために、リモート PC 上の SSH クライアントの設定を行います。

# SSH Settings(SSH サーバ設定)

SSH サーバの設定および設定内容の確認に使用します。

# Security > SSH > SSH Settings の順にメニューをクリックします。

| SSH Settings                 |           | O Safeguard |
|------------------------------|-----------|-------------|
| SSH Server State             | ○ Enabled | Apply       |
| SSH Global Settings          |           |             |
| Max Session (1-8)            | 8         |             |
| Connection Timeout (120-600) | 120 sec   |             |
| Authfail Attempts (2-20)     | 2 times   |             |
| Rekey Timeout                | Never V   |             |
| TCP Port Number (1-65535)    | 22        | Apply       |
|                              |           |             |

図 12-77 SSH Settings 画面

| 以下の項目を使用して、SSH <sup>・</sup> | サーバの設定を行います。 |
|-----------------------------|--------------|
|-----------------------------|--------------|

| 項目                                     | 説明                                                                                                    |
|----------------------------------------|----------------------------------------------------------------------------------------------------|
| SSH Server State                       | スイッチ上で SSH 機能を「Enabled」(有効)/「Disabled」(無効)にします。初期値は「Disabled」です。                                            |
| Max. Session (1-8)                     | 同時にスイッチに接続できる数を1から8の数字を設定します。初期値は8です。                                                                       |
| Connection Timeout<br>(120-600)        | 接続のタイムアウト時間を指定します。120 から 600(秒)が指定できます。初期値は 120(秒)です。                                                       |
| Authentication Fail<br>Attempts (2-20) | ユーザが SSH サーバに対して認証を試みることができる回数を指定します。指定した回数を超えるとスイッチは接続を切り、ユーザは再度スイッチに接続する必要があります。2から 20 が指定できます。初期値は 2 です。 |
| Rekey Timeout                          | スイッチが SSH 鍵の再交換を行う間隔をプルダウンメニューから選択します。「Never」、「10 min」、「30 min」、「60 min」です。<br>初期値は「Never」(鍵再交換を行わない)です。    |
| TCP Port Number<br>(1-65535)           | SSH クライアントとサーバの通信に使う TCP ポートを設定します。初期値は 22 です。                                                              |

設定を変更する際は、必ず「Apply」ボタンをクリックし、設定内容を適用してください。

# SSH Authentication Method and Algorithm Settings (SSH 認証方式とアルゴリズム設定)

認証および暗号化に使用する SSH アルゴリズムの種類を設定します。アルゴリズムは 3 つのカテゴリに分けてリスト表示され、各アルゴリズムは対応するチェックボックスを使用して有効、無効に設定できます。すべてのアルゴリズムは初期値で有効です。

Security > SSH > SSH Authentication method and Algorithm Settings の順にメニューをクリックし、以下の画面を表示します。

| SSH Authentica         | ation Method and Alg | orithm Settings |            |              | Ø Safeguard |
|------------------------|----------------------|-----------------|------------|--------------|-------------|
| SSH Authentication I   | Method Settings      |                 |            |              |             |
| Password               | Public Key           | Host-based      |            |              | Apply       |
| Encryption Algorithm   | n                    |                 |            |              |             |
| ✓ 3DES-CBC             | AES128-CBC           | AES192-CBC      | AES256-CBC | Cast128-CBC  |             |
| ARC4                   | Blow-fish-CBC        | Twofish128      | Twofish192 | V Twofish256 | Apply       |
| Data Integrity Algorit | thm                  |                 |            |              |             |
| HMAC-MD5               | HMAC-SHA1            |                 |            |              | Apply       |
| Public Key Algorithm   | n                    |                 |            |              |             |
| HMAC-RSA               | HMAC-DSA             |                 |            |              | Apply       |

図 12-78 SSH Authentication Method and Algorithm Settings 画面

#### 以下のアルゴリズムが設定できます。

| 項目            | 説明                                                                |  |  |  |  |
|---------------|-------------------------------------------------------------------|--|--|--|--|
|               | SSH Authentication Method Settings                                |  |  |  |  |
| Password      | スイッチにおける認証にローカルに設定したパスワードを使用する場合、有効にします。初期値は有効です。                 |  |  |  |  |
| Public Key    | スイッチにおける認証に SSH サーバに設定した公開鍵を使用する場合、有効にします。初期値は有効です。               |  |  |  |  |
| Host Based    | 認証にホストコンピュータを使用する場合有効にします。本項目は SSH 認証機能を必要とする Linux ユーザ向けに設定されます。 |  |  |  |  |
|               | ホストコンピュータには SSH プログラムがインストールされ、Linux OS が起動している必要があります。初期値は有効です。  |  |  |  |  |
|               | Encryption Algorithm                                              |  |  |  |  |
| 3DES-CBC      | CBC 方式で 3DES 暗号化アルゴリズムを有効または無効にします。初期値は有効です。                      |  |  |  |  |
| Blow-fish-CBC | CBC 方式で Blowfish 暗号化アルゴリズムを有効または無効にします。初期値は有効です。                  |  |  |  |  |
| AES128-CBC    | CBC 方式で AES128 暗号化アルゴリズムを有効または無効にします。初期値は有効です。                    |  |  |  |  |
| AES192-CBC    | CBC 方式で AES192 暗号化アルゴリズムを有効または無効にします。初期値は有効です。                    |  |  |  |  |
| AES256-CBC    | CBC 方式で AES256 暗号化アルゴリズムを有効または無効にします。初期値は有効です。                    |  |  |  |  |
| ARC4          | ARC4 暗号化アルゴリズムを有効または無効にします。初期値は有効です。                              |  |  |  |  |
| Cast128-CBC   | CBC 方式で Cast128 暗号化アルゴリズムを有効または無効にします。初期値は有効です。                   |  |  |  |  |
| Twofish128    | Twofish128 暗号化アルゴリズムを有効または無効にします。初期値は有効です。                        |  |  |  |  |
| Twofish192    | Twofish192 暗号化アルゴリズムを有効または無効にします。初期値は有効です。                        |  |  |  |  |
| Twofish256    | Twofish256 暗号化アルゴリズムを有効または無効にします。初期値は有効です。                        |  |  |  |  |
|               | Data Integrity Algorithm                                          |  |  |  |  |
| HMAC-SHA1     | SHA1(セキュアハッシュ)暗号化アルゴリズムを使用した HMAC メカニズムを有効または無効にします。初期値は有効です。     |  |  |  |  |
| HMAC-MD5      | MD5 (メッセージダイジェスト) 暗号化アルゴリズムを使用した HMAC メカニズムを有効または無効にします。初期値は有効です。 |  |  |  |  |
|               | Public Key Algorithm                                              |  |  |  |  |
| HMAC-RSA      | RSA 暗号化アルゴリズムを使用した HMAC メカニズムを有効または無効にします。初期値は有効です。               |  |  |  |  |
| HMAC-DSA      | DSA(デジタル署名)暗号化アルゴリズムを使用した HMAC メカニズムを有効または無効にします。初期値は有効です。        |  |  |  |  |
|               |                                                                   |  |  |  |  |

設定を変更する際は、必ず「Apply」ボタンをクリックし、設定内容を適用してください。

# SSH User Authentication List (SSH ユーザ認証リスト)

SSH を使用してスイッチにアクセスを行うユーザの設定を行います。

Security > SSH > SSH User Authentication List の順にメニューをクリックし、以下の画面を表示します。

| SSH User Authentication List |                          |                     |                    |      |
|------------------------------|--------------------------|---------------------|--------------------|------|
| Total Entries:               | 2                        |                     |                    |      |
| User Name                    | Authentication Method    | Host Name           | Host IP            |      |
| admin                        | Password                 |                     |                    | Edit |
| user                         | Password                 |                     |                    | Edit |
| Note: Maximur                | m 8 entries and Host Nam | e should be less th | nan 33 characters. |      |

図 12-79 SSH User Authentication List 画面

ユーザアカウントは、**System Configuration > User Accounts** で既に設定されているものとします。SSHユーザとしての項目を設定するためには、ユー ザアカウントをあらかじめ登録しておく必要があります。

#### SSH ユーザの設定

SSH ユーザとしての項目を設定するためには、本画面で対応するエントリの「Edit」ボタンをクリックし、以下の画面を表示します。

| SSH User       | Authentication Li        | st                       |             | O Safeguard |
|----------------|--------------------------|--------------------------|-------------|-------------|
| Total Entricat |                          |                          |             |             |
| User Name      | Authentication Method    | Host Name                | HostIP      |             |
| admin          | Password                 |                          |             | Edit        |
| user           | Password 💌               |                          |             |             |
| Note: Maximun  | n 8 entries and Host Nam | e should be less than 33 | characters. |             |

図 12-80 SSH User Authentication Lists 画面 - Edit

以下の項目を使用して、参照または設定を行います。

| 項目             | 説明                                                                        |
|----------------|---------------------------------------------------------------------------|
| User Name      | SSH ユーザを識別するユーザ名を 15 文字までの半角英数字で指定します。本ユーザ名はスイッチにユーザアカウントと                |
|                | して登録済みである必要があります。                                                         |
| Authentication | スイッチにアクセスを試みるユーザの認証モードを以下から指定します。                                         |
| Method         | • Host Based - 認証用にリモート SSH サーバを使用する場合に選択します。本項目を選択すると、SSH ユーザ識別のため       |
|                | に以下の情報を入力することが必要になります。                                                    |
|                | - Host Name - リモート SSH ユーザを識別する 32 文字までの半角英数字を入力します。                      |
|                | - Host IP - SSH ユーザの IP アドレスを入力します。                                       |
|                | • Password - 管理者定義のパスワードを使用して認証を行う場合に選択します。本項目を選択すると、スイッチは管理者             |
|                | にパスワードの入力(確認のため2回)を促します。                                                  |
|                | ・ Public Key - SSH サーバ上の公開鍵を使用して認証を行う場合に選択します。                            |
| Host Name      | リモート SSH ユーザを識別する 32 文字までの半角英数字を入力します。本項目は「Authentication Mode」で「Host     |
|                | Based」を選択した場合のみ入力が必要です。                                                   |
| Host IP        | SSH ユーザの IP アドレスを入力します。本項目は「Authentication Mode」で「Host Based」を選択した場合のみ入力が |
|                | 必要です。                                                                     |

設定を変更する際は、必ず「Apply」ボタンをクリックし、設定内容を適用してください。

注意 SSH User Authentication Mode の項目を設定するためには、事前にユーザアカウントを登録しておく必要があります。

# Trusted Host Settings (トラストホスト)

スイッチのリモート管理のために、10 までのトラストホスト IP アドレスもしくは IP レンジを設定して利用することができます。一つ以上のトラスト ホストが有効化された場合には、スイッチはすぐに特定の IP アドレスもしくはアドレスレンジからのみしかリモートアクセスを受け付けなくなります ので、ご注意ください。この機能を有効化する場合には、現在利用している端末の IP アドレスを必ず最初に入力するようにしてください。

Security > Trusted Host Settings の順にクリックし、以下の画面を表示してトラスト IP アドレスのリストを作成します。

| Trusted Host Se                                    | ettings            |                                                  |                                                   | O Safeguard |
|----------------------------------------------------|--------------------|--------------------------------------------------|---------------------------------------------------|-------------|
| IPv4 Address     IPv6 Address     Access Interface | SNMP Telnet SSH    | Net Mask Net Mask Net Mask Net Mask Net Mask All | (e.g.: 255.255.255.254 or 1-32)<br>(1-128)<br>Add | Delete All  |
| IP Addrress                                        | Access Interface   |                                                  |                                                   |             |
| 10.1.2.0/24                                        | SNMP               |                                                  | Edit                                              | Delete      |
|                                                    |                    |                                                  |                                                   |             |
| 図 12-81 Trusted                                    | d Host Settings 画面 |                                                  |                                                   |             |

以下の項目を使用して、設定を行います。

| 項目               | 説明                               |
|------------------|----------------------------------|
| IPv4 Address     | トラストホストリストに追加する IPv4 アドレスを入力します。 |
| IPv6 Address     | トラストホストリストに追加する IPv6 アドレスを入力します。 |
| Net Mask         | トラストホストリストに追加するネットマスクを入力します。     |
| Access Interface | トラストホストに許可するサービスをチェックします。        |

「Add」をクリックしてトラストホストリストに追加します。

### エントリの編集

- 1. 編集するエントリの「Edit」ボタンをクリックします。
- 2. 指定エントリを編集して「Apply」ボタンをクリックします。

#### エントリの削除

「Delete」ボタンをクリックして、指定エントリを削除します。「Delete All」ボタンをクリックして、表示されたすべてのエントリを削除します。

# Safeguard Engine Settings (セーフガードエンジン設定)

ネットワーク上の悪意のあるホストがスイッチに対して、パケットフラッディング(ARP ストーム)などを利用して、周期的に攻撃してくることが あります。このような問題を軽減するために、本スイッチのソフトウェアにセーフガードエンジン機能を付加しました。

セーフガードエンジンは、攻撃が行われている間、スイッチの稼働を最小化して、スイッチ全体の操作性を保ち、限られたリソース内で必要不可欠 なパケットの送受信を可能にします。スイッチが(a)処理能力を超えた量のパケットを受信した場合、または(b)メモリ使用率が高すぎる場合には、 「Exhausted」モードに遷移します。本モードでは、スイッチは算出された間隔で、すべてのARPとIPブロードキャストパケットを廃棄します。スイッ チは5秒おきにパケットフラッディングが発生していないかチェックをします。パケット数がしきい値を超えると、スイッチはまず、すべての入力 ARPおよびIPブローキャストパケットを5秒間停止させます。その5秒後に、スイッチは再びパケットの入力フローをチェックします。フラッディ ングが解消されていれば、スイッチは再びすべてのパケットを受信し始めます。逆に、まだフラッディングが認められれば、前回の2倍の時間(10 秒)、すべての入力 ARPおよびIPブローキャストパケットを停止させます。パケットの停止時間は、最大時間(320秒)に達するまで倍増していき、 それ以降は、通常の入力フローに戻るまで320秒で行われます。このしくみを以下に例示します。

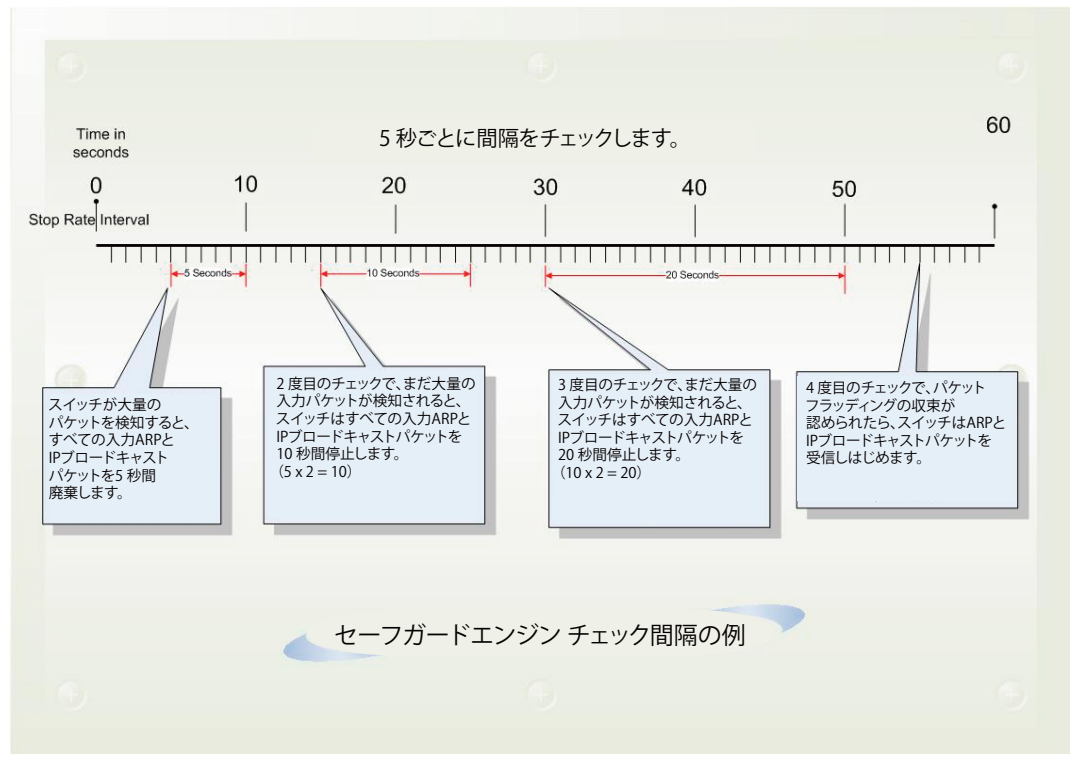

図 12-82 セーフガードエンジンの例

パケットのフラッディングの問題を明らかにする継続したチェック間隔ごとに、スイッチはわずかな受信 ARP および IP ブロードキャストパケット を受信する時間を倍にします。上の例題では継続したパケットのフラッディング問題が 5 秒間隔で検出された場合は ARP および IP ブロードキャス トパケットを破棄する時間を倍にしています。(最初の破棄 = 5 秒、2 回目の破棄 = 10 秒、3 回目の破棄 = 20 秒) パケットのフラッディングを検出 しなくなると ARP および IP ブロードキャストパケットの破棄間隔を 5 秒に戻してプロセスを再開します。

ー度セーフガードエンジンは Exhausted モードになると、パケットフローは本モード開始時の半分のレベルまで減少させます。Normal モードに戻ると、パケットを25%ずつ増加させます。スイッチは、その後間隔をチェックし、スイッチのオーバロードを避けるように動的に通常のパケットフロー に戻します。

エンジンガードが有効になっている場合、CPU使用率とトラフィック制限を制御するために、スイッチはFFP(高速フィルタプロセッサ)メー タリングテーブルを使用して、さまざまなトラフィックフロー(ARP、IP)に帯域幅を割り当てます。これはネットワークを介してトラフィッ クをルーティングするスピードが制限される場合があります。

注意

スイッチにセーフガードエンジンの設定を行うためには、Security > Safeguard Engine Settings の順にクリックし、以下の画面を表示します。

| Safeguard Engine Settings                                                                  |                                                                   | _                        |                                                                | O Safeguard                                           |
|--------------------------------------------------------------------------------------------|-------------------------------------------------------------------|--------------------------|----------------------------------------------------------------|-------------------------------------------------------|
| Safeguard Engine State<br>Safeguard Engine Current Status                                  | O Enabled                                                         | Disabled                 |                                                                |                                                       |
| CPU Utilization Settings                                                                   |                                                                   |                          |                                                                |                                                       |
| Rising Threshold (20% ~ 100%)                                                              | 30 %                                                              | Trap / Log               | Disabled V                                                     |                                                       |
| Falling Threshold (20% ~ 100%)                                                             | 20 %                                                              | Mode                     | Fuzzy 🗸                                                        | Apply                                                 |
| Note: D-Link Safeguard Engine is a robust<br>will keep D-Link Switches better protected fr | and innovative technology deve<br>om being too frequently interru | eloped by D-Link that wi | II automatically throttle the impact of<br>es or worm attacks. | I packet flooding into the switch's CPU. This feature |
| ☑ 12-83 Safeguard Engine Se                                                                | ttings 画面                                                         |                          |                                                                |                                                       |

スイッチのセーフガードエンジンを設定するには、「Safeguard Engine」を有効にして、その「State」を有効にします。すると、本画面上部のグレーのバーにある「Safeguard」の文字の隣にあるライトが緑色になります。

スイッチにセーフガードエンジンエンジンを設定するには、以下の項目を使用し、設定を行います。

| 項目                              | 説明                                                                                                    |
|---------------------------------|----------------------------------------------------------------------------------------------------|
| Safeguard Engine State          | セーフガードエンジン機能を「Enabled」(有効)/「Disabled」(無効)にします。                                                                                                    |
| Safeguard Engine Current Status | 現在のセーフガードエンジンの状態を表示します。                                                                                                    |
| Rising Threshold (20% ~ 100%)   | Safeguard Engine を有効にする前に許容可能な CPU 使用率のレベルを設定します。CPU 使用率がこのしきい値<br>に到達すると、ここで設定した項目に基づいて、Exhausted モードに入ります。                                                                                                    |
| Falling Threshold (20% ~ 100%)  | 許容可能な CPU 使用率のレベルを設定します。スイッチは CPU 使用率がこのしきい値に到達すると Safeguard Engine 状態から Normal モードに戻ります。                                                                                                    |
| Trap/Log                        | CPU 使用率が高くなりセーフガードエンジン機能が作動した際にデバイスの SNMP エージェントとスイッチの<br>ログにメッセージを送信する機能を「Enabled」(有効)/「Disabled」(無効)にします。                                                                                                    |
| Mode                            | <ul> <li>CPU 高使用率に到達した際に起動する Safeguard Engine のタイプを選択します。</li> <li>Fuzzy - 本機能はすべてのトラフィックフローに対し平等に動的な帯域割り当てを行うことで CPU に対する<br/>IP と ARP トラフィックフローを最小化します。(初期値)</li> <li>Strict - 本機能はストームがおさまるまで本スイッチ行きではないすべての ARP パケットの受信をストップ<br/>し、不必要なブロードキャスト IP パケットの受信をストップします。</li> </ul> |

設定を変更する際は、必ず「Apply」ボタンをクリックし、設定内容を適用してください。

# DoS Attack Prevention Settings(DoS 攻撃防止設定)

各 DoS 攻撃に対して防御設定を行います。

Security > DoS Attack Prevention Settings の順にメニューをクリックし、以下の画面を表示します。

| DoS Attack Prevention Setting                                 | S                          |                                                 |                                     | O Safeguard |
|---------------------------------------------------------------|----------------------------|-------------------------------------------------|-------------------------------------|-------------|
| DoS Type Selection<br>✓ Land Attack<br>✓ TCP Xmascan<br>✓ All | Blat Attack     TCP SYNFIN | TCP Tiny Frag Attack TCP SYN Src Port Less 1024 | ✓ TCP Null Scan ✓ Ping Death Attack |             |
| DoS Settings<br>State Disabled V                              | Action Drop 🗸              |                                                 |                                     | Apply       |
| DoS Trap/Log Settings<br>DoS Trap State Disabled V            | DoS Log State Disabled V   | ]                                               |                                     | Apply       |
| Total Entries: 8                                              |                            |                                                 |                                     |             |
| DoS Type                                                      | State                      | Action                                          | Detail                              |             |
| Land Attack                                                   | Disabled                   | Drop                                            | View Detail                         |             |
| Blat Attack                                                   | Disabled                   | Drop                                            | View Detail                         |             |
| TCP Null Scan                                                 | Disabled                   | Drop                                            | View Detail                         |             |
| TCP Xmas Scan                                                 | Disabled                   | Drop                                            | View Detail                         |             |
| TCP SYNFIN                                                    | Disabled                   | Drop                                            | View Detail                         |             |
| TCP SYN SrcPort Less 1024                                     | Disabled                   | Drop                                            | View Detail                         |             |
| Ping of Death Attack                                          | Disabled                   | Drop                                            | View Detail                         |             |
| TCP Tiny Fragment Attack                                      | Disabled                   | Drop                                            | View Detail                         |             |

図 12-84 DoS Attack Prevention Settings 画面

設定および表示する項目は以下の通りです。

| 項目                 | 説明                                                                                  |
|--------------------|-------------------------------------------------------------------------------------|
| DoS Type Selection | 適切な DoS 攻撃防御のタイプを選択します。                                                             |
|                    | <ul> <li>Land Attack - DoS 攻撃防止タイプに LAND 攻撃を指定します。</li> </ul>                       |
|                    | <ul> <li>Blat Attack - DoS 攻撃防止タイプに BLAT 攻撃を指定します。</li> </ul>                       |
|                    | <ul> <li>TCP Tiny Frag Attack - DoS 攻撃防止タイプに TCP Tiny Frag 攻撃を指定します。</li> </ul>     |
|                    | <ul> <li>TCP Null Scan - DoS 攻撃防止タイプに TCP Null Scan 攻撃を指定します。</li> </ul>            |
|                    | <ul> <li>TCP Xmascan - DoS 攻撃防止タイプに TCP Xmascan 攻撃を指定します。</li> </ul>                |
|                    | <ul> <li>TCP SYNFIN - DoS 攻撃防止タイプに TCP SYNFIN 攻撃を指定します。</li> </ul>                  |
|                    | ・ TCP SYN Src Port Less 1024 - DoS 攻撃防止タイプに TCP SYN Source Port Less 1024 攻撃を指定します。 |
|                    | <ul> <li>Ping Death Attack - DoS 攻撃防止タイプに Ping Death Attack 攻撃を指定します。</li> </ul>    |
|                    | ・ All - DoS 攻撃防止タイプにすべての攻撃を指定します。                                                   |
|                    | DoS Settings                                                                        |
| State              | DoS 攻撃防止の状態を指定します。                                                                  |
|                    | <ul> <li>Enabled - DoS 攻撃防止の状態を有効にします。</li> </ul>                                   |
|                    | <ul> <li>Disabled - DoS 攻撃防止の状態を無効にします。</li> </ul>                                  |
| Action             | DoS 攻撃防止機能により行われる操作を設定します。                                                          |
|                    | <ul> <li>Drop - 一致する DoS 攻撃パケットをすべて破棄します。</li> </ul>                                |
|                    | DoS Trap/Log Settings                                                               |
| DoS Trap State     | 本オプションは、DoS 防止トラップ状態を有効または無効にします。                                                   |
| DoS Log State      | DoS 攻撃防止ログ状態を有効または無効にします。                                                           |

### 詳細情報の表示

「DoS Type」の横に表示される「<u>View Detail</u>」リンクをクリックすると、以下の画面が表示されます。

| DoS Attack Prevention Detail |                      | () Sefeguard |
|------------------------------|----------------------|--------------|
| DoS Attack Preven            | tion for Land Attack | <>Back       |
| DoS Type                     | Land Attack          |              |
| State                        | Disabled             |              |
| Action                       | Drop                 |              |
| Frame Counts                 | -                    |              |

図 12-85 DoS Attack Prevention Detail 画面

「<<Back」をボタンをクリックして前のページに戻ります。

# IGMP Access Control Settings (IGMP アクセスコントロール設定)

本製品の各ポートに IGMP 認証(IGMP アクセスコントロール)を設定することができます。本製品の認証状態が有効で IGMP の join リクエストを 受信すると、RADIUS サーバに接続リクエストを送信して認証を行います。

IGMP 認証では IGMP レポートを以下のように処理します。ホストが希望するマルチキャストグループに join メッセージを送信する場合、本製品は、 そのマルチキャストグループ / ポートを学習する前に認証を行う必要があります。本製品は、Access-Request(認証リクエスト)とホストの MAC、 スイッチポート番号、スイッチ IP、およびマルチキャストグループ IP を含む情報を認証サーバに送信します。認証サーバが Access-Accept(アクセ ス許可)を返した場合、本製品はマルチキャストグループ / ポートを学習します。認証サーバが Access-Reject(アクセス拒否)を返した場合は、本 製品はマルチキャストグループ / ポートを学習せず、パケットの処理を行いません。エントリ(ホスト MAC、スイッチポート番号、およびマルチキャ ストグループ IP)は認証エラーリストに入ります。T1 タイム後に認証サーバから何の応答もない場合、本製品はサーバに Access-Request(認証リ クエスト)を再送信します。本製品が N1 タイム後に何の応答も受信しない場合、認証結果は拒否であり、エントリ(ホスト MAC、スイッチポート 番号、およびマルチキャストグループ IP)は認証エラーリストに入ります。一般的に、マルチキャストグループ / ポートが学習済みの場合、再度認 証が行われることはなく当該のパケットは通常のものとして処理されます。

IGMP 認証では IGMP leave を以下のように処理します。ホストが指定のマルチキャストグループに leave メッセージを送信する場合、本製品はグルー プ離脱の通常処理を行い、その後アカウンティングサーバに Accounting-Request(アカウンティングリクエスト)を送信して通知します。T2 タイ ム後にアカウンティングサーバから応答がない場合、本製品はサーバに Accounting-Request(アカウンティングリクエスト)を再送信します。リ トライ時間の最大値は N2 です。

Security > IGMP Access Control Settings の順にクリックし、以下の画面を表示します。

| IGMP Access Control Settings                |                      |  |
|---------------------------------------------|----------------------|--|
| From Port To Port Authenti<br>01 01 Disable | cation State         |  |
| IGMP Access Control Table                   |                      |  |
| Port                                        | Authentication State |  |
| 1                                           | Disabled             |  |
| 2                                           | Disabled             |  |
| 3                                           | Disabled             |  |
| 4                                           | Disabled             |  |
| 5                                           | Disabled             |  |
| 6                                           | Disabled             |  |
| 7                                           | Disabled             |  |
| 8                                           | Disabled             |  |
| 9                                           | Disabled             |  |
| 10                                          | Disabled             |  |

図 12-86 IGMP Access Control Settings 画面

本画面には以下の項目があります。

| 項目                   | 説明                               |
|----------------------|----------------------------------|
| From Port/To Port    | 設定の対象となるポートを指定します。               |
| Authentication State | 指定ポートの RADIUS 認証機能を有効、または無効にします。 |

設定を変更する際は、必ず「Apply」ボタンをクリックし、設定内容を適用してください。

# 第13章 Network Application (ネットワークアプリケーション)

本章では、DHCP、SNTP などのネットワークアプリケーションに関して設定を行います。

| サブメニュー                              | 説明                                                                                                    |  |  |
|-------------------------------------|----------------------------------------------------------------------------------------------------|--|--|
| DHCP(DHCP 設定)                       | DHCP リレーの設定を行います。:                                                                                                    |  |  |
|                                     | DHCP Relay、DHCP Server、DHCPv6 Relay、DHCP Local Relay Settings、DHCP Local Relay Option 82                              |  |  |
|                                     | Settings、DHCPv6 Local Relay Settings                                                                                  |  |  |
| DNS Resolver                        | DNS リゾルバの設定を行います。:                                                                                                    |  |  |
|                                     | DNS Resolver Global Settings $\searrow$ DNS Resolver Static Name Server Settings $\searrow$ DNS Resolver Dynamic Name |  |  |
|                                     | Server Table、DNS Resolver Static Host Name Settings、DNS Resolver Dynamic Host Name Table                              |  |  |
| PPPoE Circuit ID Insertion Settings | システムは、受信した PPPoE Discovery および Request パケットに対して Circuit ID タグを挿入または削                                                  |  |  |
| (PPPoE Circuit ID の挿入設定)            | 除します。                                                                                                    |  |  |
| SMTP Settings(SMTP 設定)              | スイッチのイベントを送信する SMTP サーバを設定します。                                                                                        |  |  |
| SNTP(SNTP 設定)                       | 本製品に時刻設定をします。:                                                                                                    |  |  |
|                                     | SNTP Settings、Time Zone Settings                                                                                      |  |  |
| UDP                                 | UDP ヘルパーを設定します。:                                                                                                    |  |  |
|                                     | UDP Helper、UDP Helper Server Settings                                                                                 |  |  |
| Flash File System Settings          | フラッシュファイルシステムを利用したファイル操作を行います。                                                                                        |  |  |
| (フラッシュファイルシステム設定)                   |                                                                                                    |  |  |

# DHCP(DHCP 設定)

# DHCP Relay (DHCP リレー)

DHCP リレーグローバル設定の有効化および設定を行います。DHCP メッセージが中継される最大のホップ(ルータ)数を Relay Hops Count Limit として指定します。パケットのホップ数が、Relay Hops Count Limit より多いと、そのパケットは廃棄されます。値の範囲は 1-16 で、初期値は 4 です。 Relay Time Threshold はスイッチが Boot Request パケットを送出する前に待機する最小の時間(秒)です。パケットの「Seconds」の値が Relay Time Threshold の値より小さいと、そのパケットは廃棄されます。値の範囲は 0-65535 で、初期値は 0 (秒)です。

# DHCP Relay Global Settings(DHCP リレーグローバル設定)

DHCP リレーグローバル設定の有効化および設定を行うことができます。

**Network Application > DHCP > DHCP Relay > DHCP Relay Global Settings** の順にメニューをクリックし、以下の画面を表示します。DHCP リレーの グローバル設定を有効にして、設定を行います。

| DHCP Relay Global Settings                        |                   | O Safeguard |
|---------------------------------------------------|-------------------|-------------|
| DHCP Relay State                                  | Disabled V        |             |
| DHCP Relay Hops Count Limit (1-16)                | 4                 |             |
| DHCP Relay Time Threshold (0-65535)               | 0 sec             |             |
| DHCP Relay Option 82 State                        | Disabled V        |             |
| DHCP Relay Agent Information Option 82 Check      | Disabled V        |             |
| DHCP Relay Agent Information Option 82 Policy     | Replace V         |             |
| DHCP Relay Agent Information Option 82 Remote ID  | 00-01-02-E3-04-00 |             |
| DHCP Relay Agent Information Option 82 Circuit ID | Default           | Apply       |
| DHCP Relay Option 60 State                        | Disabled V        |             |
| DHCP Relay Option 61 State                        | Disabled V        | Apply       |
|                                                   |                   |             |

図 13-1 DHCP Relay Global Settings 画面

| 項目                  | 説明                                                                                                    |
|---------------------|----------------------------------------------------------------------------------------------------|
| DHCP Relay State    | プルダウンメニューから「Enabled」または「Disabled」を選択し、スイッチ上で DHCP リレーサービスを「Enabled」(有 か) (「Disabled」(無効)にします。初期値は「Disabled」です。 |
|                     |                                                                                                    |
| DHCP Relay Hops     | DHCP メッセージが中継されるルータホップの最大数(1-16)を定義します。初期値は 4 です。                                                              |
| Count Limit (1-16)  |                                                                                                    |
| DHCP Relay Time     | DHCP パケットのルーティングを行うタイムリミットを定義します。0 が指定されると、スイッチは DHCP パケットの                                                    |
| Threshold (0-65535) | 「Seconds」内の値のプロセスを行いません。0以外の値を指定すると、スイッチはその値を使用し、                                                              |
|                     | ホップカウントと併用しながら DHCP パケットの送出を決定します。初期値は 0 です。                                                                   |

| 項目                    | 説明                                                                                   |
|-----------------------|--------------------------------------------------------------------------------------|
| DHCP Relay Option 82  | スイッチ上で DHCP Agent Information Option 82 機能を「Enabled」(有効)/「Disabled」(無効)にします。初期値は     |
| State                 | 「Disabled」です。                                                                        |
|                       | ・ Enabled - リレーエージェントは DHCP サーバとクライアント間で交わすメッセージに DHCP Relay Information             |
|                       | (「Option 82」欄)を挿入 / 削除します。リレーエージェントが DHCP リクエストを受信すると、Option 82 情報と                  |
|                       | (設定があれば)リレーエージェントの IP アドレスをパケットに付加します。Option 82 情報が付加されたパケット                         |
|                       | は DHCP サーバに送信されます。Option 82 をサポートする DHCP サーバがパケットを受信すると、そのサーバは                       |
|                       | remote ID、circuit ID、またはそれらの両方を使用して IP アドレスを割り当て、単一の remote ID または circuit ID に      |
|                       | 割り当て可能な IP アドレス制限などのポリシーを適用できます。それから、DHCP サーバは「Option-82」欄の値を                        |
|                       | DHCP reply の中にそのまま残します。DHCP サーバはスイッチが DHCP request を中継していた場合には、ユニキャ                  |
|                       | ストで reply を返します。スイッチは remote ID や circuit ID 欄を調べて、本来の Option-82 情報が insert されていた    |
|                       | かを確認します。スイッチは「Option-82」欄を削除してからそのパケットを DHCP クライアントに接続されている                          |
|                       | スイッチポートに転送します。                                                                       |
|                       | ・ Disabled - リレーエージェントは DHCP サーバとクライアント間で交換するメッセージへの DHCP Relay Information (「Option |
|                       | 82」欄)の挿入 / 削除を行いません。また、以下の Option 82 のチェックとポリシーの項目は無効になります。                          |
| DHCP Relay Agent      | スイッチのパケットの Option 82 項目の妥当性のチェックを行う機能を「Enabled」(有効)/「Disabled」(無効)にします。              |
| Information Option 82 | ・ Enabled - リレーエージェントはパケットの「Option 82」項目の妥当性のチェックを行います。スイッチが DHCP クライ                |
| Check                 | アントから Option 82 項目を含むパケットを受信すると、スイッチはこれらのパケットは不正だとしてパケットを廃棄し                         |
|                       | ます。リレーエージェントは DHCP サーバから受信したパケットから不正なメッセージを削除します。                                    |
|                       | ・ Disabled - リレーエージェントはパケットの「Option 82」項目の妥当性のチェックを行いません。                            |
| DHCP Relay Agent      | プルダウンメニューから「Replace」、「Drop」または「Keep」を選択します。初期値は「Replace」です。                          |
| Information Option 82 | ・ Replace - DHCP クライアントから受信したパケット内の既存のリレー情報をスイッチの DHCP リレー情報に置き換えます。                 |
| Policy                | Drop - DHCP クライアントから受信したパケット内に既にリレー情報があった場合はそのパケットを削除します。                            |
|                       | ・ Keep - DHCP クライアントから受信したパケット内の既存のリレー情報を保持します。                                      |
| DHCP Relay Agent      | 「DHCP Relay Agent Information Option 82」のリモート ID を指定します。                             |
| Information Option 82 |                                                                                      |
| Remote ID             |                                                                                      |
| DHCP Relay Agent      | 「DHCP Relay Agent Information Option 82」のサーキット ID を指定します。                            |
| Information Option 82 |                                                                                      |
| Circuit ID            |                                                                                      |
| DHCP Relay Option     | DHCP Relay Option 60 機能を「Enabled」(有効)/「Disabled」(無効)にします。                            |
| 60 State              | 「option 60」が有効の場合、パケットが option60 を保持していないと、リレーサーバは option 60 をベースにした設                |
|                       | 定がされません。結果リレーサーバは option 61 をベースにするか、各 IPIF 構成サーバとなります。リレーサーバが                       |
|                       | option 60、61 をベースにする場合、IPIF 構成サーバは無視されます。リレーサーバが option 60、61 によって設定され               |
|                       | ない場合、IPIF 構成サーバはリレーサーバを構成するのに使用されます。                                                 |
|                       | ・ Enabled – DHCP パケットのリレーに伴い DHCP Relay Option 60 state を有効にします。                     |
|                       | ・ Disabled - DHCP Relay Option 60 state を無効にします。                                     |
| DHCP Relay Option     | DHCP Relay Option 61 機能を「Enabled」(有効)/「Disabled」(無効)にします。                            |
| 61 State              | 「option 61」が有効の場合、パケットが option 61 を保持していないと、リレーサーバは option 61 をベースにした設定              |
|                       | がされません。リレーサーバが option 60、61 をベースにする場合、IPIF 構成サーバは無視されます。リレーサーバが                      |
|                       | option 60、61 によって設定されない場合、IPIF 構成サーバはリレーサーバを構成するのに使用されます。                            |
|                       | ・ Enabled – DHCP パケットのリレーに伴い DHCP Relay Option 61 state を有効にします。                     |
|                       | • Disabled - DHCP Relay Option 60 state を無効にします。                                     |

設定を変更する際は、必ず「Apply」ボタンをクリックし、設定内容を適用してください。

注意

スイッチが、DHCP クライアントから「Option-82」項目を含むパケットを受信し、チェック機能が「Enabled」(有効)になっている場合、 スイッチはこのようなパケットは不正だとして、パケットを破棄します。しかし、場合によってはクライアント側で Option-82 情報が設定 されることもあります。そのような状況では、チェック機能を無効にしてスイッチがパケットを破棄しないようにします。DHCP クライア ントから受信したパケット内に既にリレー情報があった場合のスイッチの動作を「DHCP Agent Information Option 82 Policy」で指定します。

# DHCP Relay Agent Information Option 82 の実装

config dhcp\_relay option\_82 コマンドは、スイッチの DHCP リレーエージェント Information Option 82 の設定を行う際に使用します。Circuit ID サ ブオプションおよび Remote ID サブオプションのフォーマットは以下の通りです。

注意 スタンドアロンスイッチの場合、サーキット ID のサブオプションのモジュールフィールドは常に 0 です。

# サーキット ID のサブオプションフォーマット

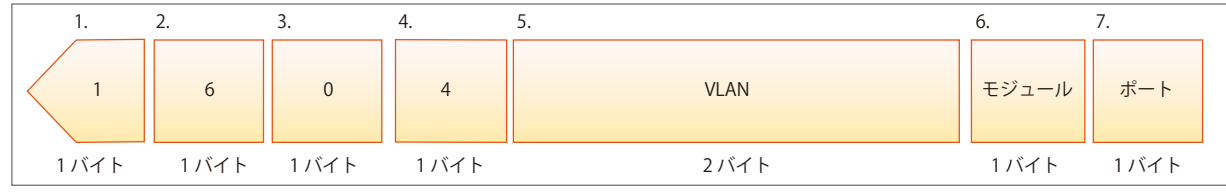

図 13-2 サーキット ID サブオプション形式

- 1. サブオプションタイプ
- **2.** サブオプションタイプ長
- 3. Circuit ID タイプ
- 4. Circuit ID 長
- 5. VLAN: DHCP クライアントパケットを受信した VLAN
- 6. モジュール:スタンドアロンスイッチの場合は常に 0。スタッカブルスイッチの場合は Unit ID。
- 7. ポート: DHCP クライアントパケットを受信したポート番号。ポート番号は1から始まります。

## リモート ID のサブオプションフォーマット (初期値)

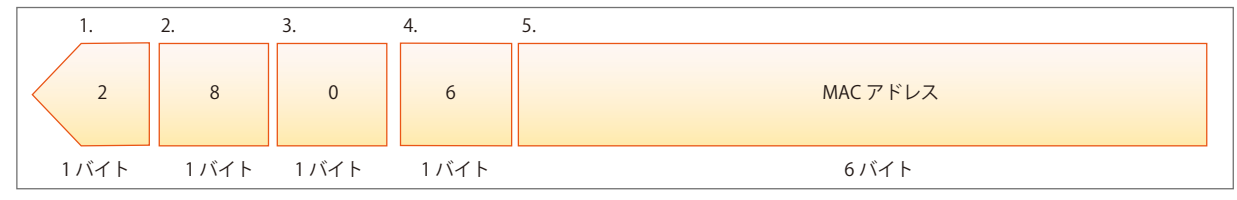

図 13-3 リモート ID サブオプション形式

- 1. サブオプションタイプ
- **2.** サブオプション長
- 3. Remote ID タイプ
- 4. Remote ID 長
- 5. MAC アドレス: スイッチのシステム MAC アドレス

# DHCP Relay Interface Settings (DHCP リレーインタフェース設定)

DHCP/BOOTP 情報をスイッチに中継するために、DHCP サーバの登録を行います。以下の画面を使用して、DHCP サーバに直接接続する、既に登録 済みのスイッチの IP インタフェースアドレスを設定します。正しく入力を行い「Apply」ボタンをクリックすると、以下の画面の下部に位置する「DHCP Relay Interface Table」にリスト表示されます。スイッチの1つの IP インタフェースに対して4件までのサーバ IP アドレスを登録できます。

**Network Application > DHCP > DHCP Relay > DHCP Relay Interface Settings**の順にメニューをクリックし、以下の画面を表示します。

| DHCP Relay Interface Settings              |                                             | () Safeguard   |                |
|--------------------------------------------|---------------------------------------------|----------------|----------------|
| Interface Name                             | (Max: 12 characters)<br>(e.g.: 10.90.90.90) |                | Apply          |
| Total Entries: 1<br>Interface Name Server1 | Server2                                     | Server3        | Server4        |
| manager 10.10.10.1 Delete                  | 0.0.0.0 Delete                              | 0.0.0.0 Delete | 0.0.0.0 Delete |

図 13-4 DHCP Relay Interface Settings 画面

以下の項目を使用して設定、表示を行います。

| 項目                | 説明                                                   |
|-------------------|------------------------------------------------------|
| Interface Name    | DHCP サーバに直接接続するスイッチの IP インタフェース                      |
| Server IP Address | DHCP サーバの IP アドレス。1 つの IP インタフェースに対して 4 件までの入力が可能です。 |
|                   |                                                      |

#### エントリの削除

エントリの削除は「Delete」ボタンをクリックして行います。

### DHCP Relay VLAN Settings (DHCP リレー VLAN 設定)

DHCP/BOOTP パケットを転送 (リレー) する宛先 IP アドレスを設定します。VLAN 内に IP インタフェースがあり、インタフェースレベルで DHCP サーバとして設定されている場合、その設定の優先度の方が高くなります。この場合 VLAN の DHCP サーバは DHCP パケットを転送しません。

Network Application > DHCP > DHCP Relay > DHCP Relay VLAN Settings の順にメニューをクリックし、以下の画面を表示します。

| DHCP Relay VLA                | N Settings                            | O Safeguard |
|-------------------------------|---------------------------------------|-------------|
| VID List<br>Server IP Address | (e.g.: 1-3, 5)<br>(e.g.: 10.90.90.90) | Add Delete  |
|                               |                                       |             |
| otal Entries: 1               |                                       |             |

図 13-5 DHCP Relay VLAN Settings 画面

以下の項目を使用して設定、表示を行います。

| 項目                | 説明                             |
|-------------------|--------------------------------|
| VID List          | 設定する VLAN ID リストを入力します。        |
| Server IP Address | DHCP/BOOTP サーバの IP アドレスを入力します。 |

「Add」ボタンをクリックしてエントリを追加します。

#### DHCP リレーインタフェース設定の削除

削除するエントリの「VID List」、「Server IP Address」を指定し、「Delete」ボタンをクリックします。

# DHCP Relay Option 60 Server Settings (DHCP リレーオプション 60 サーバ設定)

DHCP Relay Option 60 サーバの初期設定を行います。option 60 に対応したパケットのサーバが見つからない場合、リレーサーバは本項目で設定するリレーサーバになります。

Network Application > DHCP > DHCP Relay > DHCP Relay Option 60 Server Settings の順にメニューをクリックし、以下の画面を表示します。

| DHCP Relay Option  | on 60 Servei | r Settings | _                 | _      | _       | _      | O Safeguary |
|--------------------|--------------|------------|-------------------|--------|---------|--------|-------------|
| Server IP Address  |              | (e         | .g.: 10.90.90.90) |        |         |        | Add         |
| Mode               | Drop         | ~          |                   |        |         |        | Apply       |
| Server1            | Server2      | 201        | Server3           | 0.17   | Server4 |        |             |
| 10.90.90.90 Delete | 0.0.0.0      | Delete     | 0.0.0.0           | Delete | 0.0.0.0 | Delete | Delete      |

図 13-6 DHCP Relay Option 60 Server Settings 画面

#### 以下の項目を使用して設定、表示を行います。

| 項目               | 説明                                                             |
|------------------|----------------------------------------------------------------|
| Sever IP Address | 初期値のリレーサーバの IP アドレスを入力します。                                     |
| Mode             | プルダウンメニューを使って「Relay」か「Drop」を選択します。「Drop」が選択された場合、ルールに合致しないパケット |
|                  | は破棄されます。「Relay」が選択された場合は、ルールに従いパケットは送信されます。                    |

設定を変更する際は、必ず「Apply」ボタンをクリックし、設定内容を適用してください。

### エントリの削除

「Delete」ボタンをクリックして、指定エントリを削除します。 右端の「Delete」ボタンをクリックして、表示されたすべてのエントリを削除します。

## DHCP Relay Option 60 Settings (DHCP リレーオプション 60 設定)

Option 60 のリレールールの設定を行います。違う文字列が同じリレーサーバに指定されている場合や、同じ文字列が複数のサーバに適用されている場合に、本項目を設定してルールに合致したサーバにパケットを送信します。

#### **Network Application > DHCP > DHCP Relay > DHCP Relay Option 60 Settings** の順にメニューをクリックし、以下の画面を表示します。

| DHCP Relay Option           | n 60 Settings                        |                | _    | O Safeguard |
|-----------------------------|--------------------------------------|----------------|------|-------------|
| String<br>Server IP Address | (Max: 255 chara<br>(e.g.: 10.90.90.9 | acters)<br>90) |      |             |
| Match Type                  | Exact Match 🗸                        |                |      | Add         |
| IP Address                  |                                      |                | Find | Delete      |
|                             |                                      |                | Show | Delete      |
| Fotal Entries: 1            |                                      |                |      |             |
| String                      | Match Type                           | IP Address     |      | 35          |
| maanger                     | Exact Match                          | 10.90.90.90    |      | Delete      |

図 13-7 DHCP Relay Option 60 Settings 画面

以下の項目を使用して設定、表示を行います。

| 項目                | 説明                                                            |
|-------------------|---------------------------------------------------------------|
| String            | 文字列を入力します。255 文字までの英数字が使用できます。                                |
| Server IP Address | リレーサーバの IP アドレスを入力します。                                        |
| Match Type        | プルダウンメニューを使って「Exact Match」 もしくは「Partial Match」 を選択します。        |
|                   | ・Exact Match – パケットの option 60 文字列が指定した文字列と完全に一致した場合に有効です。    |
|                   | ・Partial Match – パケットの option 60 文字列が指定した文字列と部分的に一致した場合に有効です。 |
| IP Address        | DHCP リレーオプション 60 の IP アドレスを入力します。                             |
| String            | DHCP リレーオプション 60 のストリング値を入力します。                               |

設定を変更する際は、必ず「Apply」ボタンをクリックし、設定内容を適用してください。

注意 オプション 60 に基づくパケットに一致しないサーバが発見された場合、リレーサーバはデフォルトリレーサーバによって判断されます。

## エントリの追加

「Add」ボタンをクリックして、入力した情報に基づいて新しいエントリを追加します。

### エントリの参照

「Find」ボタンをクリックして、入力した情報に基づく特定のエントリを検出します。 「Show」ボタンをクリックして、すべての定義済みエントリを表示します。

### エントリの削除

「Delete」ボタンをクリックして、入力した情報に基づいて指定エントリを削除します。 エントリ内の「Delete」ボタンをクリックして、当該エントリを削除します。 テーブルの上の「Delete」ボタンをクリックして、表示されたすべてのエントリを削除します。

# DHCP Relay Option 61 Settings (DHCP リレーオプション 61 設定)

Option 61 に基づいたリレーサーバのルールを追加します。ルールは MAC アドレスかユーザ設定の文字列になります。リレーサーバのみが MAC アドレスか文字列で指定することができます。「option 60」「option 61」のどちらも合致した DHCP パケットの設定に基づき、指定の DHCP サーバに アサインされます。いくつかのリレーサーバが option 60 に設定され、1 つだけ option 61 に設定された場合、最終的にリレーサーバは option 61/60 のどちらにも設定されます。

**Network Application > DHCP > DHCP Relay > DHCP Relay Option 61 Settings**の順にメニューをクリックし、以下の画面を表示します。

| DHCP Relay Option 61           | Settings      |                           | O Safeguard |
|--------------------------------|---------------|---------------------------|-------------|
| DHCP Relay Option 61 Default S | ettings       |                           |             |
| DHCP Relay Option 61 Default   | Drop 🗸        | (e.g.: 10.90.90.90)       | Apply       |
| Client ID                      | MAC Address 🗸 | (e.g.: 01-11-22-33-44-55) |             |
| Relay Rule                     | Relay 🗸       | (e.g.: 10.90.90.90)       | Add         |
| Client ID                      | MAC Address 🗸 |                           | Delete      |
|                                |               |                           | Delete      |
| Total Entries: 1               |               |                           |             |
| Client ID                      | Туре          | Relay Rule                |             |
| 00-11-22-33-44-55              | MAC Ad        | Idress 10.90.90.90        |             |

図 13-8 DHCP Relay Option 61 Settings 画面

以下の項目を使用して設定、表示を行います。

| 項目                   | 説明                                                                |
|----------------------|-------------------------------------------------------------------|
| DHCP Relay Option 61 | プルダウンメニューを使って「Relay」か「Drop」を選択します。                                |
| Default              | ・ Drop - パケットを破棄します。                                              |
|                      | • Relay - IP アドレスにパケットをリレーします。デフォルトリレーサーバの IP アドレスを入力します。オプション 61 |
|                      | に基づくパケットに一致しないサーバが発見された場合、リレーサーバはデフォルトリレーサーバ設定によって判断              |
|                      | されます。                                                             |
| Client ID            | プルダウンメニューを使い「Client ID」の識別方法を「MAC Address」か「String」 から選択します。      |
|                      | ・ MAC Address - クライアントの MAC アドレスを指定します。                           |
|                      | ・ String - クライアント ID を指定します。                                      |
|                      | 上記方法を選択し必要情報を入力欄に入力します。                                           |
| Relay Rule           | プルダウンメニューを使って「Relay」か「Drop」を選択します。「Drop」が選択された場合、ルールに合致しないパケッ     |
|                      | トは破棄されます。「Relay」が選択された場合は、ルールに従いパケットは送信されます。                      |
| Client ID            | MAC Address - MAC アドレスをクライアントの ID として指定します。                       |
|                      | String - ストリングをクライアントの ID として指定します。                               |
|                      |                                                                   |

設定を変更する際は、必ず「Apply」ボタンをクリックし、設定内容を適用してください。

#### エントリの追加

「Add」ボタンをクリックして、入力した情報に基づいて新しいエントリを追加します。

## エントリの削除

「Delete」ボタンをクリックして、入力した情報に基づいて指定エントリを削除します。 テーブルの上の「Delete」ボタンをクリックして、表示されたすべてのエントリを削除します。
### DHCP Server (DHCP $\forall - i$ )

DHCP(Dynamic Host Configuration Protocol)によってスイッチは、IP アドレス、サブネットマスク、デフォルトゲートウェイ、および他の IP パラメー タをこの情報を要求するデバイスに発行することができます。DHCP が有効なデバイスが起動すると、ローカルなネットワークに割り当てられます。 このデバイスは DHCP クライアントであり、有効にすると、IP パラメータが設定される前にネットワークにクエリメッセージを送信します。DHCP サー バがこのリクエストを受信すると、DHCP クライアントがローカル設定に利用する上記 IP 情報を含む応答をクライアントに返します。

ローカルに割り当てられたネットワークを利用するために、DHCP に関連する多くのパラメータを設定できます。これにより、割り当てた IP アドレスのリースタイム、DHCP プール内で許可されている IP アドレス範囲、ネットワークに同一のエントリを作成しないようにアドレスプール内の各 IP アドレスを排除する機能など自動IP 設定を希望するクライアントの IP 設定をコントロールおよび制限します。また、DNS サーバまたはデフォルトルートの IP アドレスなどネットワークの別のデバイスに重要なデバイスの IP アドレスを割り当てることができます。

さらに、スタティック IP アドレスを必要とするネットワークメンテナンスに重要なデバイスの IP アドレスを同一に保つために、DHCP プール内の IP アドレスを指定した MAC アドレスに割り当てることができます。

注意 DHCP サーバ機能の設定変更を行った際は、設定変更後に必ず DHCP サーバサービスの再起動を行ってください。

#### DHCP Server Global Settings (DHCP サーバグローバル設定)

DHCP サーバグローバルパラメータを設定します。

注意 DHCP サーバグローバル設定は、一度無効にしてから再度有効にすることで機能します。

### **Network Application > DHCP > DHCP Server > DHCP Server Global Settings** の順にメニューをクリックし、以下の画面を表示します。

| DHCP Server Glo        | bbal Settings           | O Safeguard |
|------------------------|-------------------------|-------------|
| DHCP Server State      | ○ Enabled 		 ⊙ Disabled | Apply       |
| DHCP Ping Settings     |                         |             |
| Ping Packets (0-10)    | 2                       |             |
| Ping Timeout (10-2000) | 100 ms                  | Apply       |
|                        |                         |             |

図 13-9 DHCP Server Global Settings 画面

### 以下のパラメータを設定できます。

| パラメータ                     | 説明                                                                                                    |
|---------------------------|----------------------------------------------------------------------------------------------------|
| DHCP Server State         | スイッチを DHCP サーバとしてグローバルに「Enabled」(有効)/「Disabled」(無効)にします。                                                                                                    |
| Ping Packets<br>(0-10)    | 割り当て済みの IP アドレスを含むネットワークにスイッチが送信する ping パケットの数(0-10)を指定します。ping<br>リクエストが戻らない場合、その IP アドレスは、ローカルネットワークに対して固有であると見なされて、要求側ク<br>ライアントに割り当てられます。0 は ping テストを行わないことを意味します。初期値は 2 パケットです。 |
| Ping Timeout<br>(10-2000) | ping パケットがタイムアウトになる前に DHCP サーバが待つ時間を選択します。初期値は 100 です。                                                                                                    |

「Apply」ボタンをクリックして各セクションで行った変更を適用します。

### DHCP Server Exclude Address Settings(DHCP サーバ除外アドレス設定)

DHCP サーバがクライアントに割り当てない IP アドレスを指定します。除外する複数のグループを定義するために本コマンドを繰り返して使用します。DHCP サーバは、DHCP プールサブネットにあるすべての IP アドレスを DHCP クライアントに割り当てることができるものとします。

**Network Application > DHCP > DHCP Server > DHCP Server Exclude Address Settings** の順にメニューをクリックし、以下の画面を表示します。

| DHCP Server Exclude       | Address Settings |               | O Safeguard |
|---------------------------|------------------|---------------|-------------|
| Add DHCP Excluded Address |                  |               |             |
| Begin Address             | End Address      |               | Add         |
|                           |                  |               | Delete All  |
| Total Entries: 1          |                  |               |             |
| Index                     | Begin Address    | End Address   |             |
| 1                         | 192.168.1.1      | 192.168.1.120 | Delete      |

図 13-10 DHCP Server Exclude Address Settings 画面

以下の項目を使用して設定、表示を行います。

| 項目            | 説明                    |
|---------------|-----------------------|
| Begin Address | 除外する開始 IP アドレスを指定します。 |
| End Address   | 除外する終了 IP アドレスを指定します。 |

IP アドレスまたは IP アドレス範囲を設定するために、範囲の「Begin Address」(開始アドレス)と「End Address」(終了アドレス)を入力し、「Add」 ボタンをクリックします。設定したアドレス範囲は画面下半分に表示されます。

### エントリの削除

「Delete All」ボタンをクリックして、表示されたすべてのエントリを削除します。 「Delete」ボタンをクリックして、指定エントリを削除します。

#### DHCP Server Pool Settings (DHCP サーバプール設定)

DHCP サーバプールの追加および削除を行います。

#### Network Application > DHCP > DHCP Server > DHCP Server Pool Settings の順にメニューをクリックし、以下の画面を表示します。

| DHCP Server Pool Settings                    | _    | O Safeguard |
|----------------------------------------------|------|-------------|
| Add DHCP Pool Pool Name (Max: 12 characters) |      | Add         |
|                                              |      | Delete All  |
| Total Entries: 1<br>Pool Name<br>Pool        | Edit | Delete      |
|                                              |      |             |

図 13-11 DHCP Server Pool Settings 画面

以下の項目を使用して設定、表示を行います。

| 項目        | 説明                  |
|-----------|---------------------|
| Pool Name | DHCP サーバプール名を入力します。 |

はじめに「Pool Name」欄に名前(半角英数字12文字以内)を入力して、「Add」をクリックすることによって、プールを作成します。一度作成されると、 対応する「Edit」ボタンをクリックして、プールの設定を編集することができます。

#### エントリの削除

「Delete」ボタンをクリックして、指定エントリを削除します。「Delete All」ボタンをクリックして、表示されたすべてのエントリを削除します。

#### 指定エントリの編集

「Edit」ボタンをクリックすると、以下の画面が表示されます。

| DHCP Server Pool Se | ettings     |                                          | O Safeguard |
|---------------------|-------------|------------------------------------------|-------------|
| Pool Name           | Pool        |                                          |             |
| IP Address          |             | ]                                        |             |
| Netmask             |             | (e.g.: 255.255.255.254 or 8-32)          |             |
| NetBIOS Node Type   | Broadcast 🗸 |                                          |             |
| Domain Name         |             | (Max: 64 characters)                     |             |
| Boot File           |             | (Max: 64 characters)                     |             |
| Next Server         |             | (e.g.: 10.90.90.90)                      |             |
| DNS Server Address  |             | (e.g.: 10.90.90.90)                      |             |
| NetBIOS Name Server |             | (e.g.: 10.90.90.91)                      |             |
| Default Router      |             | (e.g.: 10.90.90.92)                      |             |
| Pool Lease          | 1 Days 00 🔨 | Hours 00 V Minutes Infinite              |             |
|                     |             |                                          |             |
|                     |             | < <back a<="" td=""><td>pply</td></back> | pply        |
| <u>1</u> 2          |             |                                          |             |

図 13-12 DHCP Server Pool Settings (Edit) 画面

| 項目                | 説明                                                      |
|-------------------|---------------------------------------------------------|
| Pool Name         | パラメータを調整する DHCP プール名を表示します。                             |
| IP Address        | プールのネットワークアドレスを入力します。                                   |
| Netmask           | 上記フィールドに割り当てられたネットワークアドレスに対応するネットマスクを入力します。             |
| NetBIOS Node Type | マイクロソフト DHCP クライアントの NetBIOS のノードタイプを設定します。             |
| Domain Name       | クライアントのドメイン名を入力します。ここで設定したドメイン名は、クライアントにデフォルトドメイン名として使  |
|                   | 用されます。                                                  |
| Boot File         | ブートイメージのファイル名。ブートファイルは、クライアント用のブートイメージを保存するのに使用されます。通常、 |
|                   | ルに入力されると、2番目のコマンドは最初のコマンドを上書きします。ブートファイルを指定しないと、ブートファイル |
|                   | 情報はクライアントに提供されません。                                      |

### 以下の項目を使用して設定、表示を行います。

| 項目                  | 説明                                                                                                    |
|---------------------|----------------------------------------------------------------------------------------------------|
| Next Server         | ネクストサーバの IP アドレスを指定します。                                                                                                    |
| DNS Server Address  | DNS サーバの IP アドレス。DHCP クライアントが使用可能である DNS サーバの IP アドレスを入力します。1 つのコマン<br>ドラインで最大 3 つの IP アドレスを指定できます。                                                                                 |
| NetBIOS Name Server | WINS サーバの IP アドレス。WINS(Windows Internet Naming Service) は、マイクロソフト DHCP クライアントが通常グルー<br>プ分けされているネットワーク内の IP アドレスにホスト名を関連付けるために使用する名前解決サービスです。1 つのコ<br>マンドラインで最大 3 つの IP アドレスを指定できます。 |
| Default Router      | デフォルトルータの IP アドレス。DHCP クライアントにデフォルトルータの IP アドレスを入力します。1 つのコマンドラ<br>インで最大 3 つの IP アドレスを指定できます。                                                                                       |
| Pool Lease          | 初期値では、DHCP サーバに割り当てられる各 IP アドレスのリース期間(アドレスが有効であることの時間)は1日です。<br>• Days - リースする日数<br>• Hours - リースする時間(時)<br>• Minutes - リースする時間(分)<br>「Infinite」を指定すると無制限になります。                     |

エントリの編集を行い、「Apply」ボタンをクリックします。

「<<Back」をボタンをクリックし、変更を破棄して前のページに戻ります。

### DHCP Server Manual Binding(DHCP サーバマニュアルバインディング)

アドレスバインディングはクライアントの IP アドレスと MAC アドレスの間のマッピングです。クライアントの IP アドレスを管理者が手動で割り当 てるか、または DHCP サーバがプールから自動的に割り当てることができます。プールネットワークのアドレスからクライアントに IP アドレスを 割り当てると、ダイナミックバインディングエントリが作成されます。

Network Application > DHCP > DHCP Server > DHCP Server Manual Binding の順にメニューをクリックし、以下の画面を表示します。

| DHCP Server       | Manual Binding   |                     |                 | () Safeguard |
|-------------------|------------------|---------------------|-----------------|--------------|
| Add DHCP Server I | Manual Binding   |                     |                 |              |
| Pool Name         | (Max: 12 charao  | ters) IP Address    | (e.g.: 1.1.1.1) |              |
| Hardware Address  | (e.g.: 00-00-00- | 00-00-01) Type Ethe | met 💌           | Add          |
| Pool Name         |                  |                     |                 | Delete All   |
| Total Entrios: 4  |                  |                     |                 |              |
| Pool Name         | IP Address       | Hardware Address    | Туре            |              |
| pool_name         | 192.168.1.250    | 00-00-00-00-01      | Ethernet        | Delete       |

図 13-13 DHCP Server Manual Binding 画面

| 以下の項目を使用して | て設定、表示を行います。 |  |
|------------|--------------|--|
|            |              |  |

| 項目               | 説明                                                                          |
|------------------|-----------------------------------------------------------------------------|
| Pool Name        | マニュアルバインディングエントリを作成する DHCP プール名を入力します。                                      |
| IP Address       | 特定のクライアントに割り当てられるIPアドレスを入力します。                                              |
| Hardware Address | デバイスの MAC アドレスを入力します。                                                       |
| Туре             | 接続タイプを指定します。                                                                |
|                  | • Ethernet - 手動で割り当てられたデバイスが直接スイッチに接続します。                                   |
|                  | <ul> <li>IEEE802 - 手動で割り当てられたデバイスがスイッチのローカルネットワークより外側であることを示します。</li> </ul> |

「Add」ボタンをクリックして、入力した情報に基づいて新しいエントリを追加します。

#### エントリの削除

「Delete All」ボタンをクリックして、表示されたすべてのエントリを削除します。「Delete」ボタンをクリックして、指定エントリを削除します。

### DHCP Server Dynamic Binding (DHCP サーバダイナミックバインディング)

DHCP サーバダイナミックバインディングテーブルの表示と削除を行います。

Network Application > DHCP > DHCP Server > DHCP Server Dynamic Binding の順にメニューをクリックし、以下の画面を表示します。

| DHCP Server I    | Dynamic Binding |                      | _    |        |                | O Safeguard |
|------------------|-----------------|----------------------|------|--------|----------------|-------------|
| Pool Name        |                 | (Max: 12 characters) |      |        |                | Clear       |
|                  |                 |                      |      |        |                | Clear All   |
| Total Entries: 0 |                 |                      |      |        |                |             |
| Pool Name        | IP Address      | Hardware Address     | Туре | Status | Lifetime (sec) |             |

図 13-14 DHCP Server Dynamic Binding 画面

「Pool Name」に DHCP サーバプール名を入力します。

#### エントリのクリア

「Clear」ボタンをクリックして、本欄に入力したすべてのエントリをクリアします。「Clear All」ボタンをクリックして、テーブルに表示されたすべてのエントリを削除します。

### DHCP Conflict IP(DHCP コンフリクト IP)

「DHCP サーバ」は「IP アドレス」をバインディングする前に、「IP アドレス」が他のホストとコンフリクトしているかどうかを判断するため、「ping パケット」を使用します。コンフリクトを確認された IP アドレスは「コンフリクト IP データベース」に移動します。ユーザが「コンフリクト IP デー タベース」からそれを削除しない限り、「コンフリクト IP データベース」の「IP アドレス」は割り当てられません。

Network Application > DHCP > DHCP Server > DHCP Conflict IP の順にメニューをクリックし、以下の画面を表示します。

| DHCP Conflict IP     |                             |                | O Safeguard |
|----------------------|-----------------------------|----------------|-------------|
| Clear All Total Entr | ries: 0<br>Detection Method | Detection Time |             |
|                      |                             |                |             |
| 図 13-15 DHCP Conf    | flict IP 画面                 |                |             |

「Clear All」ボタンをクリックして、テーブルに表示されたすべてのエントリを削除します。

## DHCPv6 Relay(DHCPv6 リレー)

DHCPv6 Relay Global Settings (DHCPv6 リレーグローバル設定)

スイッチの DHCPv6 リレー機能を設定します。

**Network Application > DHCP > DHCPv6 Relay > DHCPv6 Relay Global Settings**の順にメニューをクリックし、以下の画面を表示します。

| DHCPv6 Relay Global Settings                                            | O Safeguard |
|-------------------------------------------------------------------------|-------------|
| DHCPv6 Relay Global Settings<br>DHCPv6 Relay State O Enabled O Disabled | Apply       |
| DHCPv6 Relay Hops Count<br>Settings<br>DHCPv6 Relay Hops Count (1-32) 4 | Apply       |

図 13-16 DHCPv6 Relay Global Settings 画面

#### 以下の項目を使用して設定、表示を行います。

| 項目                             | 説明                                                           |
|--------------------------------|--------------------------------------------------------------|
| DHCPv6 Relay State             | ラジオボタンをクリックして DHCPv6 リレー機能を「Enabled」(有効)/「Disabled」(無効)にします。 |
| DHCPv6 Relay Hops Count (1-32) | このメッセージにリレーすべきリレーエージェントの数を入力します。初期値は4です。                     |
|                                |                                                              |

「Apply」ボタンをクリックして各セクションで行った変更を適用します。

### DHCPv6 Relay Settings (DHCPv6 リレー設定)

DHCPv6 リレーを設定し、スイッチの DHCPv6 リレーテーブルの宛先 IP アドレスを追加または削除します。

**Network Application > DHCP > DHCPv6 Relay > DHCPv6 Relay Settings** の順にメニューをクリックし、以下の画面を表示します。

| DHCPv6 Relay Settings                      |                                          | () Safeguard |
|--------------------------------------------|------------------------------------------|--------------|
| DHCPv6 Relay State Settings Interface Name | All DHCPv6 Relay State Disabled          | Apply        |
| Add DHCPv6 Server Address Interface Name   | DHCPv6 Server Address (e.g.: FF05::1:3%S | ystem) Add   |
| Interface Name                             | ]                                        | Find         |
|                                            |                                          | View All     |
| Total Entries: 2                           |                                          |              |
| Interface Name                             | DHCPv6 Relay State Server                | Address      |
| manager                                    | Enabled <u>View</u>                      | Detail       |
| System                                     | Enabled <u>View</u>                      | Detail       |

図 13-17 DHCPv6 Relay Settings 画面

以下の項目を使用して設定、表示を行います。

| 項目                          | 説明                                                                          |  |  |  |
|-----------------------------|-----------------------------------------------------------------------------|--|--|--|
| DHCPv6 Relay State Settings |                                                                             |  |  |  |
| Interface Name              | IPv6 インタフェース名を入力します。「AII」を選択すると、すべての IPv6 インタフェースを選択します。                    |  |  |  |
| DHCPv6 Relay State          | プルダウンメニューを使用して、インタフェースの DHCPv6 リレーの状態を「Enabled」(有効)/「Disabled」<br>(無効)にします。 |  |  |  |
| Add DHCPv6 Address          |                                                                             |  |  |  |
| DHCPv6 Server Address       | DHCPv6 サーバの IPv6 アドレスを入力します。                                                |  |  |  |

「Apply」ボタンをクリックして行った変更を適用します。

「Add」ボタンをクリックして、入力した情報に基づいて新しいエントリを追加します。 「Find」ボタンをクリックして、入力した情報に基づく特定のエントリを検出します。 「View All」ボタンをクリックして、すべての定義済みエントリを表示します。

#### エントリの詳細情報の表示

1. 「<u>View Detail</u>」ボタンをクリックすると、以下の画面が表示されます。

| DHCPv6 Relay Settings                         |                     | O Safaguard |
|-----------------------------------------------|---------------------|-------------|
|                                               |                     |             |
| <back 1<="" entries:="" p="" total=""></back> |                     |             |
| Interface Name                                | Server Address      |             |
| manager                                       | FF05::1:3%manager ( | Delete      |

図 13-18 DHCPv6 Relay Settings 画面 - View Detail

### DHCPv6 Relay Option 37 Settings(DHCPv6 リレーオプション 37 設定)

スイッチの DHCPv6 リレーエージェント情報を「Option 37」に合致させて設定します。 本機能が有効になるとサーバにリレーされる前に DHCP パケットに「オプション 37」が挿入されます。当該の DHCP パケットは定義済みのリモー ト ID 設定などに基づいて処理されます。無効だと「オプション 37」が挿入されずに DHCP パケットはサーバにそのままリレーされます。

#### Network Application > DHCP > DHCPv6 Relay > DHCPv6 Relay Option 37 Settings の順にメニューをクリックし、以下の画面を表示します。

| DHCPv6 Relay 0 | ption 37 Settings |   |                       |       |
|----------------|-------------------|---|-----------------------|-------|
| State          | Disabled          | • |                       |       |
| Check          | Disabled          | - |                       |       |
| Remote ID      | Default           | • | (Max: 128 characters) | Apply |

図 13-19 DHCPv6 Relay Option 37 Settings 画面

| 以下の項目を使用して設定、表示 | を行い | ます。 |
|-----------------|-----|-----|
|-----------------|-----|-----|

| 項目        | 説明                                                                   |
|-----------|----------------------------------------------------------------------|
| State     | 有効にすると「DHCP」パケットはサーバにリレーされる前に「Option 37」フィールドに挿入されます。無               |
|           | 効にすると DHCP パケットは「Option 37」に挿入されることなく直接サーバヘリレーされます。                  |
| Check     | 有効にすると、クライアントサイドからのパケットが「Option 37」フィールドを保持していないことをチェッ               |
|           | クします。もしクライアントによって「Option 37」フィールドを保持するパケットは破棄されます。                   |
| Remote ID | リモート ID のコンテンツを指定します。                                                |
|           | ・ Default - リモートIDには「VLAN ID」「モジュール」「ポート」「システム MAC アドレス」が含まれています。    |
|           | ・ CID With User Define - リモート ID には「VLAN ID」「モジュール」「ポート」「ユーザ定義の文字列」が |
|           | 含まれています。128 文字以内で指定します。                                              |
|           | ・ User Define - リモート ID「ユーザ定義の文字列になります。表示される項目に文字列を入力します。            |
|           | 128 文字以内で指定します。                                                      |
|           | ・ Vendor1 - リモート ID には「システム MAC アドレス」が含まれています。                       |

「Apply」ボタンをクリックし、設定を適用します。

### DHCPv6 Relay Option 18 Settings(DHCPv6 リレーオプション 18 設定)

スイッチの DHCPv6 リレーエージェント情報を「Option 18」に合致させて設定します。

#### **Network Application > DHCP > DHCPv6 Relay > DHCPv6 Relay Option 18 Settings**の順にメニューをクリックし、以下の画面を表示します。

| DHCPv6 Relay Option 18 Settings |             |   |  |
|---------------------------------|-------------|---|--|
| DHCPv6 Relay Option             | 18 Settings |   |  |
| State                           | Disabled    | * |  |
| heck                            | Disabled    | ~ |  |
| Interface ID                    | Default     | ~ |  |

図 13-20 DHCPv6 Relay Option 18 Settings 画面

#### 以下の項目を使用して設定、表示を行います。

| 項目           | 説明                                                              |
|--------------|-----------------------------------------------------------------|
| State        | 有効にすると「DHCP」パケットはサーバにリレーされる前に「Option 18」フィールドに挿入されます。無          |
|              | 効にすると DHCP パケットは「Option 18」に挿入されることなく直接サーバヘリレーされます。             |
| Check        | 有効にすると、クライアントサイドからのパケットは「Option 18」フィールドを保持していないことをチェッ          |
|              | クします。もしクライアントによって「Option 18」フィールドを保持するパケットは破棄されます。              |
| Interface ID | インタフェース ID のコンテンツを指定します。                                        |
|              | ・ Default - インタフェース ID には「VLAN ID」「モジュール」「ポート」「システム MAC アドレス」が含 |
|              | まれています。                                                         |
|              | ・ CID - インタフェース ID には「VLAN ID」「モジュール」「ポート」「ユーザ定義の文字列」が含まれて      |
|              | います                                                             |
|              | ・ Vendor1 - インタフェース ID には「ベンダ1」が含まれています。                        |
|              | ・ Vendor2 - インタフェース ID には「ベンダ 2」が含まれています。                       |

「Apply」ボタンをクリックし、設定を適用します。

### DHCP Local Relay Settings (DHCP ローカルリレー設定)

DHCP ローカルリレーの設定を有効にして、設定を行います。

DHCP ローカルリレー設定では、DHCP クライアントが同じ VLAN から IP アドレスを取得する際、DHCP リクエストパケットにオプション 82 を追加できるようにします。DHCP ローカルリレー設定を行わない場合、スイッチはパケットを VLAN にフラッドします。DHCP リクエストパケットに オプション 82 を追加させるためには、DHCP ローカルリレー設定とグローバル VLAN のステートを有効にする必要があります。

**Network Application > DHCP > DHCP Local Relay Settings**の順にクリックし、以下の画面を表示します。

| HCP Local Relay State                                  | Enabled           | Oisabled |       |
|--------------------------------------------------------|-------------------|----------|-------|
| HCP Local Relay Agent Information Option 82 Remote ID  | 00-01-02-03-04-00 | efault   |       |
| HCP Local Relay Agent Information Option 82 Circuit ID | Default 🗸         |          | Apply |
|                                                        |                   |          |       |
| ONTIQUIE DHCP LOCAL RELAY FOR VLAN                     |                   |          |       |
|                                                        |                   |          |       |

図 13-21 DHCP Local Relay Settings 画面

以下の項目を使用して設定、表示を行います。

| 項目                      | 説明                                                                  |
|-------------------------|---------------------------------------------------------------------|
| DHCP Local Relay Status | ローカルリレーのグローバルステート機能を「Enable」(有効)または「Disable」(無効)にします。初期値は「Disabled」 |
|                         | です。                                                                 |
| DHCP Local Relay Agent  | ユーザ定義のリモート ID を入力、または「Default」にチェックを入れてスイッチのシステム MAC アドレスをリモート      |
| Information Option 82   | ID として使用します。                                                        |
| Remote ID               |                                                                     |
| DHCP Local Relay Agent  | 「DHCP Local Relay Agent Information Option 82 Circuit ID」を入力します。    |
| Information Option 82   |                                                                     |
| Circuit ID              |                                                                     |
| VLAN Name               | ユーザが DHCP ローカルリレーに適用する VLAN を識別するために使用する VLAN 名です。                  |
| State                   | DHCP ローカルリレー設定を「Enable」(有効)または「Disable」(無効)にします。設定を変更する際は、必ず「Apply」 |
|                         | ボタンをクリックし、設定内容を適用してください。                                            |

「Apply」ボタンをクリックし、設定を適用します。

### DHCP Local Relay Option 82 Settings (DHCP ローカルリレーオプション 82 設定)

Option 82 のリレーのポリシー設定を行います。

Network Application > DHCP > DHCP Local Relay Option 82 Settings の順にクリックし、以下の画面を表示します。

| DHCP Local Relay Option 8                 | 2 Settings   | -                | O Safeguard |
|-------------------------------------------|--------------|------------------|-------------|
| DHCP Local Relay Option82<br>From Port 01 | To Port 01 💌 | Policy Replace V | Apply       |
| Port                                      |              | Option 82 Policy |             |
| 1                                         | Î            | Keep             |             |
| 2                                         |              | Keep             |             |
| 3                                         |              | Keep             |             |
| 4                                         |              | Keep             |             |
| 5                                         |              | Keen             |             |

図 13-22 DHCP Local Relay Option 82 Settings 画面

以下の項目を使用して設定、表示を行います。

| 項目                  | 説明                                                                                                    |
|---------------------|----------------------------------------------------------------------------------------------------|
| From Port / To Port | ポート範囲を設定します。                                                                                                    |
| Policy              | クライアントから送信される「Option 82」を含むパケットの処理を選択します。<br>Replace – 既存のオプション 82 を入れ替える。<br>Drop – オプション 82 を持つパケットを破棄する。<br>Keep – 既存のオプション 82 を維持する。 |

「Apply」ボタンをクリックし、設定を適用します。

### DHCPv6 Local Relay Settings (DHCPv6 ローカルリレー設定)

DHCPv6 ローカルリレーの設定を行います。最大 48VLAN が DHCPv6 ローカルリレーオプションに対応しています。

#### Network Application > DHCP > DHCPv6 Local Relay Settings の順にクリックし、以下の画面を表示します。

| DHCPv6 Local Relay          | y Settings  |                              |                  | O Safeguard |
|-----------------------------|-------------|------------------------------|------------------|-------------|
| DHCPv6 Local Relay State    | O Enabled   | <ul> <li>Disabled</li> </ul> |                  | Apply       |
| Configure DHCPv6 Local Rela | ay For VLAN |                              | State Disabled 💌 | Apply       |
| DHCPv6 Local Relay VID List | n<br>1      |                              |                  |             |

図 13-23 DHCPv6 Local Relay Settings 画面

#### 以下の項目を使用して設定、表示を行います。

| 項目                       | 説明                                                              |
|--------------------------|-----------------------------------------------------------------|
| DHCPv6 Local Relay State | グローバルに DHCPv6 ローカルリレーを有効 / 無効にします。                              |
| VLAN Name                | チェックを入れ VLAN 名を入力します。                                           |
| VLAN ID                  | チェックを入れ VLAN ID を入力します。最大 48VLAN が DHCPv6 ローカルリレーオプションに対応しています。 |
| State                    | 指定 VLAN での DHCPv6 ローカルリレーを有効 / 無効にします。                          |
|                          |                                                                 |

「Apply」ボタンをクリックし、設定を適用します。

## DNS Resolver (DNS リヅルバ)

### DNS Resolver Global Settings (DNS リゾルバグローバル設定)

スイッチの DNS リゾルバのグローバル状態を設定します。

Network Application > DNS Resolver > DNS Resolver Global Settings の順にメニューをクリックし、以下の画面を表示します。

| DNS Resolver Global Settings                     |                               | () Safeguard |
|--------------------------------------------------|-------------------------------|--------------|
| DNS Resolver State<br>Name Server Timeout (1-60) | ○ Enabled ④ Disabled<br>3 sec |              |
|                                                  |                               | Apply        |

図 13-24 DNS Resolver Global Settings 画面

以下の項目を使用して設定、表示を行います。

| 項目                                 | 説明                                                              |  |
|------------------------------------|-----------------------------------------------------------------|--|
| DNS Resolver State                 | ラジオボタンをクリックして DNS リゾルバ状態を「Enabled」( 有効 )/「Disabled」( 無効 ) にします。 |  |
| Name Server Timeout (1-60)         | 指定のネームサーバからの応答を待つ最大時間。                                          |  |
| -<br>「Apply」ボタンをクリックして行った変更を適用します。 |                                                                 |  |

#### DNS Resolver Static Name Server Settings (DNS リゾルバ スタティックネームサーバ設定)

本項目ではスイッチの DNS リゾルバネームサーバの作成について説明します。ネームサーバを追加時に、スタティックネームサーバテーブルにプ ライマリネームサーバが存在している状態で、新たにプライマリネームサーバを追加すると、既存のプライマリネームサーバは通常のネームサーバ に移行します。もし追加されたプライマリネームサーバの IP アドレスが既存の通常のネームサーバ IP アドレスと同じ場合、既存のネームサーバは プライマリネームサーバに移行しますが、新しいネームサーバは追加されません。プライマリネームサーバが指定されないと、最初に設定されたネー ムサーバが自動的にプライマリネームサーバになります。削除されたネームサーバの TP アドレスが既存のネームサーバの IP アドレスと同じ場合、 通常かプライマリかは関係なく、そのネームサーバは削除されます。

#### Network Application > DNS Resolver > DNS Resolver Static Name Server Settings の順にメニューをクリックし、以下の画面を表示します。

| DNS                               | Resolver Static Name S                  | erver Settings                         |         | Safeguard |
|-----------------------------------|-----------------------------------------|----------------------------------------|---------|-----------|
| 0                                 | Server IPv4 Address Server IPv6 Address | (e.g.: 10.90.90.90)<br>(e.g.: 2233::1) | Primary | Add       |
| Total En<br>Server If<br>10.90.90 | tries: 1<br>Pv4/IPv6 Address<br>0.20    | Primary<br>Secondary                   |         | Delete    |

図 13-25 DNS Resolver Static Name Server Settings 画面

以下の項目を使用して設定、表示を行います。

| 項目          | 説明                                          |
|-------------|---------------------------------------------|
| Server IPv4 | DNS リゾルバのネームサーバ(IPv4)を追加します。                |
| Address     | 「Primary」をチェックすると、ネームサーバをプライマリネームサーバに指定します。 |
| Server IPv6 | DNS リゾルバのネームサーバ(IPv6)を追加します。                |
| Address     | 「Primary」をチェックすると、ネームサーバをプライマリネームサーバに指定します。 |
| E           |                                             |

「Add」ボタンをクリックして、入力した情報に基づいて新しいエントリを追加します。

### エントリの削除

「Delete」ボタンをクリックして、指定エントリを削除します。

### DNS Resolver Dynamic Name Server Table (DNS リゾルバ ダイナミックネームサーバテーブル)

現在の DNS リゾルバネームサーバを表示します。

Network Application > DNS Resolver > DNS Resolver Dynamic Name Server Table の順にメニューをクリックし、以下の画面を表示します。

| DNS Resolver Dynamic Name Server Table            | O Safeguard |  |
|---------------------------------------------------|-------------|--|
| Total Entries: 0                                  |             |  |
| Server IPv4/IPv6 Address                          | Primary     |  |
| 図 13-26 DNS Resolver Dynamic Name Server Table 画面 |             |  |

DNS Resolver Static Host Name Settings (DNS リゾルバ スタティックホスト名設定)

スイッチにスタティックホスト名のエントリを作成します。

Network Application > DNS Resolver > DNS Resolver Static Host Name Settings の順にメニューをクリックし、以下の画面を表示します。

| DNS Resolver Static Ho              | O Safeguard                                                     |          |
|-------------------------------------|-----------------------------------------------------------------|----------|
| Host Name IPv4 Address IPv6 Address | (Max: 255 characters)<br>(e.g.: 10.90.90.90)<br>(e.g.: 2233::1) | Add      |
| Total Entries: 1<br>Host Name       | IPv4/IPv6 Address                                               | Delate - |

図 13-27 DNS Resolver Static Host Name Settings 画面

#### 以下の項目を使用して設定、表示を行います。

| 項目             | 説明                           |
|----------------|------------------------------|
| Host Name      | ホスト名を入力します。                  |
| IPv4 Address   | ホストの IPv4 アドレスを入力します。        |
| IPv6 Address   | ホストの IPv6 アドレスを入力します。        |
| 「Add」ボタンをクリックし | して、入力した情報に基づいて新しいエントリを追加します。 |

#### エントリの削除

「Delete」ボタンをクリックして、指定エントリを削除します。

### DNS Resolver Dynamic Host Name Table (DNS リゾルバダイナミックホスト名テーブル)

現在のホスト名のエントリを表示します。

#### **Network Application > DNS Resolver > DNS Resolver Dynamic Host Name Table** の順にメニューをクリックし、以下の画面を表示します。

| DNS Resolver Dynamic | Host Name Table   |    | O Safeguard |
|----------------------|-------------------|----|-------------|
| Total Entries: 0     |                   |    |             |
| Host Name            | IPv4/IPv6 Address | πL |             |
|                      |                   |    |             |

図 13-28 DNS Resolver Dynamic Host Name Table 画面

## PPPoE Circuit ID Insertion Settings (PPPoE Circuit ID の挿入設定)

本設定では PPPoE Circuit ID に挿入を行う設定をします。

**Network Application > PPPoE Circuit ID Insertion Settings** の順にクリックし、以下の画面を表示します。

| PPPoE Circ       | uit ID Insertion Settings |            | O Safeguard |
|------------------|---------------------------|------------|-------------|
| PPPoE Circuit IE | Insertion O Enabled       | Disabled   | Apply       |
| PPPoE Circuit I  | D Insertion Port Settings |            |             |
| From Port        | To Port State             | Circuit ID |             |
| 01 🗸             | 01 V Enabled V            | IP V       | Apply       |
|                  |                           |            |             |
| Port             | State                     | Circuit ID |             |
| 1                | Enabled                   | Switch IP  |             |
| 2                | Enabled                   | Switch IP  |             |
| 3                | Enabled                   | Switch IP  |             |
| 4                | Enabled                   | Switch IP  |             |
| 5                | Enabled                   | Switch IP  |             |
| 6                | Enabled                   | Switch IP  |             |
| 7                | Enabled                   | Switch IP  |             |
| Q                | Enabled                   | Quitch ID  |             |

図 13-29 PPPoE Circuit ID Insertion Settings 画面

以下の項目を使用して設定、表示を行います。

| 項目                         | 説明                                                          |
|----------------------------|-------------------------------------------------------------|
| PPPoE Circuit ID Insertion | 「PPPoE Circuit ID」挿入の有効 / 無効を設定します。                         |
| From Port / To Port        | 設定するポートを指定します。                                              |
| State                      | 指定ポートの「PPPoE Circuit ID」挿入の有効 / 無効を設定します。                   |
| Circuit ID                 | 「Circuit ID」オプションのエンコーディングのデバイス ID(PPPoE Circuit ID)を選択します。 |
|                            |                                                             |

「Apply」ボタンをクリックし、設定を適用します。

## SMTP Settings (SMTP 設定)

SMTP(Simple Mail Transfer Protocol)は、以下の画面で入力するメール受信者にスイッチイベントを送信するスイッチの機能です。スイッチは SMTP のクライアントとして設定され、一方サーバはスイッチからメッセージを受信し、スイッチが設定した受信者に E-mail で適切な情報を送信し ます。これによって、小規模ワークグループや配線室の管理を簡素化、緊急のスイッチイベントの処理速度を向上、スイッチに起きた疑わしいイベ ントの記録によるセキュリティの強化など、スイッチ管理者の利便が図られます。

Network Application > SMTP Settings の順にクリックし、以下の画面を表示します。

| SMTP Settings                                                                                                |                                                                           | O Safeguard |
|----------------------------------------------------------------------------------------------------|---------------------------------------------------------------------------|-------------|
| SMTP Global Settings<br>SMTP State<br>SMTP Server Address<br>SMTP Server Port (1-65535)<br>Self Mail Address | Enabled         Image: Disabled           0.0.0.0         Image: Disabled | Apply       |
| SMTP Mail Receiver Address<br>Add A Mail Receiver                                                            |                                                                           | Add         |
| Send a Test Mail to All<br>Subject<br>Content                                                                |                                                                           | Apply       |
| Index Ma                                                                                                    | I Receiver Address                                                        |             |
| 1                                                                                                    |                                                                           | Delete      |
| 2                                                                                                    |                                                                           | Delete      |
| 3                                                                                                    |                                                                           | Delete      |
| 4                                                                                                    |                                                                           | Delete      |
| 6                                                                                                    |                                                                           | Delete      |
| 7                                                                                                    |                                                                           | Delete      |
| 8                                                                                                    |                                                                           | Delete      |

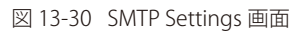

| 以下の項目を使用して設定、表            | 長示を行います。                                                                                                    |
|---------------------------|----------------------------------------------------------------------------------------------------|
| 項目                        | 説明                                                                                                    |
|                           | SMTP Global Settings                                                                                                    |
| SMTP State                | 本デバイスの SMTP サービスを「Enabled」(有効)または「Disabled」(無効)にします。                                                                                                  |
| SMTP Server Address       | 外部デバイスの SMTP サーバの IP アドレスを入力します。これはメールを送信するデバイスとなります。                                                                                                 |
| SMTP Server Port(1-65535) | SMTP サーバに接続するスイッチの仮想ポート番号(1-65535)を入力します。SMTP の一般的なポート番号は 25 です。                                                                                      |
| Self Mail Address         | メールメッセージの送信元 E-mail アドレスを入力します。このアドレスは受信者に送られる E-mail メッセージに送<br>信元として記載されます。このスイッチに設定できるセルフメールアドレスは 1 つだけです。英数 64 文字以内で設<br>定します。                    |
|                           | SMTP Mail Receiver Address                                                                                                    |
| Add A Mail Receiver       | E-mail アドレスを入力し、「Add」ボタンをクリックします。8 個までの E-mail アドレスを追加することができます。<br>アドレスを削除する場合は、画面下部にある「Mail Receiver Address」テーブルで削除するエントリの「Delete」ボ<br>タンをクリックします。 |
|                           | Send a Test Mail to All                                                                                                    |
| Subject                   | 設定したすべてのアドレスに送信するテストメールの題名を入力します。                                                                                                    |
| Content                   | 設定したすべてのアドレスに送信するテストメールの内容を入力します。                                                                                                    |

「Apply」ボタンをクリックし、設定を適用します。

## SNTP(SNTP 設定)

SNTP(Simple Network Time Protocol)は、インターネット経由でスイッチに時刻を同期させるためのプロトコルです。地域時間と同期サービスへのアクセス、サーバとクライアントの SNTP サブネットの管理、ユーザのシステム時刻を調整する総合的なメカニズムを提供します。

### SNTP Settings(SNTP 設定)

スイッチに時刻を設定します。

**Network Application > SNTP > SNTP Settings** の順にクリックし、以下の画面を表示します。

|                     | © Sefeguerd                                                      |
|---------------------|------------------------------------------------------------------|
|                     |                                                                  |
| Enabled     Isabled |                                                                  |
| 28/04/2015 15:11:53 |                                                                  |
| System Clock        |                                                                  |
|                     |                                                                  |
| 0.0.0.0             |                                                                  |
| 0.0.0.0             |                                                                  |
| 720                 |                                                                  |
|                     | Apply                                                            |
|                     | © Enabled<br>28/04/2015 15:11:53<br>System Clock<br>0.0.0<br>720 |

## 図 13-31 SNTP Settings 画面

### 以下の項目を使用して設定、表示を行います。

| 項目                                          | 説明                                                                                                    |
|---------------------------------------------|----------------------------------------------------------------------------------------------------|
|                                             | Status                                                                                                  |
| SNTP State                                  | SNTP を「Enabled」(有効)または「Disabled」(無効)にします。初期値は「Disabled」です。                                              |
| Current Time                                | 現在の日付と時刻を表示します。                                                                                         |
| Time Source                                 | システム時刻を設定するタイムソースを表示します。<br>・ SNTP - システム時刻を SNTP サーバから受信します。<br>・ System Clock - システム時刻がデバイスに対して作用します。 |
|                                             | SNTP Settings                                                                                           |
| SNTP First Server                           | SNTP 情報の取得元であるプライマリサーバの IPv4 アドレスを設定します。                                                                |
| SNTP Second Server                          | SNTP 情報の取得元であるセカンダリサーバの IPv4 アドレスを設定します。                                                                |
| SNTP Poll Interval In Seconds<br>(30-99999) | SNTP 情報の更新リクエストの送信間隔(秒)を設定します。                                                                          |

「Apply」ボタンをクリックし、デバイスに SNTP 設定を適用します。

## TimeZone Settings(タイムゾーン設定)

以下の画面では、SNTP 用のタイムゾーンとサマータイム(Daylight Saving Time)の設定を行います。

**Network Application > SNTP > Time Zone Settings** の順にメニューをクリックし、以下の設定画面を表示します。

| Time Zone Settings                     |               | O Safe |
|----------------------------------------|---------------|--------|
| Daylight Saving Time State             | Disabled V    |        |
| Daylight Saving Time Offset in Minutes | 60 🗸          |        |
| Time Zone Offset: From GMT in +/-HH:MM | + V 00 V 00 V |        |
|                                        |               |        |
| DST Repeating Settings                 |               |        |
| From: Which Week of the Month          | First         |        |
| From: Day of the Week                  | Sun 🗸         |        |
| From: Month                            | Apr           |        |
| From: Time in HH MM                    |               |        |
| To: Which Week of the Month            | l ast         |        |
| Te: Day of the Week                    |               |        |
| To. Day of the week                    | Sun V         |        |
| To: Month                              | Oct           |        |
| To: Time in HH MM                      |               |        |
| DST Annual Settings                    |               |        |
| From: Month                            | Apr           |        |
| From: Day                              | 29            |        |
| From: Time in HH MM                    | 00 🗸 00 🗸     |        |
| To: Month                              | Oct           |        |
| To: Day                                | 12            |        |
| To: Time in HH MM                      | 00 🗸 00 🗸     |        |

図 13-32 Time Zone Settings 画面

### 以下に、画面の各項目を示します。

| 項目                                       | 説明                                                               |
|------------------------------------------|------------------------------------------------------------------|
| Daylight Saving Time State               | デバイスに設定するサマータイムの種類を設定します。                                        |
|                                          | • Disabled - サマータイムを無効にします。(初期値)                                 |
|                                          | • Repeating - サマータイムを周期的に有効にします。このオプションでは開始と終了のタイミングを            |
|                                          | 設定する必要があります。                                                     |
|                                          | • Annual - サマータイムを日付指定で有効にします。このオプションでは開始と終了の日付を設定す              |
|                                          | る必要があります。                                                        |
| Daylight Saving Time Offset In Minutes   | プルダウンメニューを使用して、サマータイムによる調整時間を 30、60、90、120 分から選択します。             |
| Time Zone Offset: from GMT In +/ - HH:MM | プルダウンメニューを使用して、GMT(グリニッジ標準時)からのオフセット時間を選択します。                    |
|                                          | DST Repeating Settings                                           |
| Repeating モードを使用すると、DST(サ                | マータイム)の設定を指定した期間で自動的に調整できるようになります。例えば、サマータイムを4                   |
| 月の第2週の土曜日から、10月の最終週の                     | 日曜日までと指定することができます。                                               |
| From: Which Week of the Month            | 月の第何週から DST が始まるかを設定します。                                         |
|                                          | ・ First - 月の最初の週に設定します。                                          |
|                                          | <ul> <li>Second - 月の2番目の週に設定します。</li> </ul>                      |
|                                          | <ul> <li>Third - 月の3番目の週に設定します。</li> </ul>                       |
|                                          | • Fourth - 月の4番目の週に設定します。                                        |
|                                          | • Last - 月の最後の週に設定します。                                           |
| From: Day of the Week                    | DST が開始する曜日を指定します。Sun、Mon、Tue、Web、Tues、Fri、Sat                   |
| From: Month                              | DST が開始する月を指定します。Jan、Feb、Mar、Apr、May、Jun、Jul、Aug、Sep、Oct、Nov、Dec |
| From: Time in HH MM                      | DST が開始する時間を指定します。                                               |
| To: Which Week of the Month              | 月の第何週で DST が終わるかを設定します。                                          |
|                                          | ・ First - 月の最初の週に設定します。                                          |
|                                          | <ul> <li>Second - 月の2番目の週に設定します。</li> </ul>                      |
|                                          | <ul> <li>Third - 月の3番目の週に設定します。</li> </ul>                       |
|                                          | • Fourth - 月の4番目の週に設定します。                                        |
|                                          | ・ Last - 月の最後の週に設定します。                                           |

| 項目                                               | 説明                                                |
|--------------------------------------------------|---------------------------------------------------|
| To: Day of the Week                              | DST が終了する曜日を指定します。                                |
| To: Month                                        | DST が終了する月を指定します。                                 |
| To: Time in HH:MM                                | DST が終了する時間を指定します。                                |
|                                                  | DST Annual Settings                               |
| Annual モードを使用すると、DST(サマータ<br>10 月 14 日を終了と設定します。 | イム)設定を指定した詳細な期日で自動的に調整できるようになります。例:DSTを4月3日から開始し、 |
| From: Month                                      | DST が開始する月を指定します。(毎年)                             |
| From: Day                                        | DST が開始する日を指定します。(毎年)                             |
| From: Time in HH MM                              | DST が開始する時間を指定します。(毎年)                            |
| To: Month                                        | DST が終了する月を指定します。(毎年)                             |
| To: Day                                          | DST が終了する日を指定します。(毎年)                             |
| To: Time in HH MM                                | DST が終了する時間を指定します。(毎年)                            |

設定を変更する際は、必ず「Apply」ボタンをクリックし、設定内容を適用してください。

### UDP

Network Application > UDP

## UDP Helper (UDP ヘルパー)

Network Application > UDP > UDP Helper

### UDP Helper(UDP ヘルパー設定)

**Network Application > UDP > UDP Helper > UDP Helper Settings の**順にメニューをクリックし、以下の画面を表示します。

| JDP Helper Set   | lings     |                    | O Safegue |
|------------------|-----------|--------------------|-----------|
| UDP Helper State | O Enabled | b                  | Apply     |
| UDP Port         | Time 🗸    | UDP Port (1-65535) | Add       |
| tal Entries: 1   |           |                    |           |
| plication        |           | UDP Port           | Delete    |

図 13-33 UDP Helper Settings 画面

以下の項目が表示、または設定変更に使用できます。

| 項目                 | 説明                                                                                      |
|--------------------|-----------------------------------------------------------------------------------------|
| UDP Helper State   | UDP ヘルパーを有効 / 無効に指定します。                                                                 |
| UDP Port           | UDP ヘルパー機能の UDP ポートを「Time」「TACACS」「DNS」「TFTP」「NetBIOS NS」「NetBIOS DS」「UDP Port」から選択します。 |
| UDP Port (1-65535) | UDP ポート(1-65535)を指定します。                                                                 |

「Apply」をクリックし、設定内容を適用します。

「Add」でエントリを追加します。

「Delete」をクリックすると指定のエントリを削除します。

### UDP Helper Server Settings (UDP ヘルパーサーバ設定)

本項目では UDP ヘルパーのサーバ設定を行います。

**Network Application > UDP > UDP Helper > UDP Helper Server Settings**の順にメニューをクリックし、以下の画面を表示します。

| oo tuu go            |                                    |                                                                      | _                                                         | O Sateguary                                                      |
|----------------------|------------------------------------|----------------------------------------------------------------------|-----------------------------------------------------------|------------------------------------------------------------------|
| (Max: 12 characters) | Server IP Address                  | (e.g.: 10.90.90.6)                                                   |                                                           |                                                                  |
|                      |                                    |                                                                      | Add                                                       | Find                                                             |
|                      |                                    |                                                                      |                                                           | View All                                                         |
|                      |                                    |                                                                      |                                                           |                                                                  |
| Per-                 | nor ID Address                     |                                                                      |                                                           |                                                                  |
| Ser Vie              | w Detail                           |                                                                      |                                                           |                                                                  |
|                      | (Max: 12 characters)<br>See<br>Vie | (Max: 12 characters) Server IP Address Server IP Address View Detail | (Max: 12 characters) Server IP Address (e.g.: 10.90.90.6) | (Max: 12 characters) Server IP Address (e.g.: 10.90.90.6)<br>Add |

図 13-34 UDP Helper Server Settings 画面

#### 以下の項目が表示、または設定変更に使用できます。

| 項目                | 説明                  |
|-------------------|---------------------|
| Interface Name    | IP インタフェース名を指定します。  |
| Server IP Address | サーバの IP アドレスを指定します。 |
|                   |                     |

「Apply」をクリックし、設定内容を適用します。

「Find」ボタンをクリックして、入力した情報に基づく特定のエントリを検出します。 「View All」ボタンをクリックして、すべてのエントリを表示します。 「View Detail」リンクをクリックすると指定のエントリの詳細が表示されます。

| UDP Helper Server                                                | Settings          | O Sefeguerd |
|------------------------------------------------------------------|-------------------|-------------|
| < <back entri<="" th="" total=""><th>ies: 1</th><th></th></back> | ies: 1            |             |
| Interface Name                                                   | Server IP Address |             |
| System                                                           | 10.90.90.6        | Delete      |
|                                                                  |                   | View All    |

図 13-35 UDP Helper Server Settings (View Detail) 画面

「<<Back」をクリックすると変更を破棄し前画面に戻ります。 「Delete」をクリックすると指定エントリを削除します。

## Flash File System Settings (フラッシュファイルシステム設定)

#### フラッシュファイルシステムについて

古いスイッチシステムでは、ファームウェア、コンフィグレーション、およびログ情報は固定のアドレスとサイズで保存されます。これは実際のコ ンフィグレーションファイルの大きさが 40KB であっても 2MB の最大ファイル値を確保するため、フラッシュ保存領域は 2MB 分使用されることを 意味します。コンフィグレーションファイル番号やファームウェア番号もまた固定されています。コンフィグレーションファイルやファームウェア サイズが固定されたサイズを超えている場合、往々にしてこういった問題が発生します。

### 本製品のフラッシュファイルシステム

本製品のフラッシュファイルシステムでは、汎用性の高いフラッシュファイル管理を行うことが可能です。すべてのファームウェア、コンフィグレー ションファイル、およびシステムログ情報など、全てのファイルが固定されずそのままのファイルサイズでフラッシュに保存されます。フラッシュ 容量が十分あれば、ユーザはより多くのコンフィグレーションファイルやファームウェアファイルをダウンロードすることができ、コマンドを使用 してフラッシュファイル情報を表示したり、ファイル名を編集、削除することも可能です。加えてランタイムイメージやランニングコンフィグレー ションファイルの再起動なども行うことができます。ファイルシステムが崩壊してしまった場合も、直接システムにバックアップファイルをダウン ロードする Z-モデムを使用することができます。

Network Application > Flash File System Settings の順にクリックし、以下の画面を表示します。

| Flash File    | Flash File System Settings |           |       |                  |    |  |
|---------------|----------------------------|-----------|-------|------------------|----|--|
| Current Path: |                            |           |       |                  | Go |  |
| Previous      | Create Directory           | Сору      | Move  |                  |    |  |
| Root          | Media Type                 | Size (MB) | Label | File System Type |    |  |
| <u>C:</u>     | Flash                      | 28        |       | FFS              |    |  |

図 13-36 Flash File System Settings 画面

パスを入力し「Go」ボタンをクリックして入力したパスへ移動します。「C:」ドライブへ移動する場合は、「C:」をクリックします。「Format」ボタ ンをクリックすると、リムーバブルストレージドライブを初期化します。 「C:」リンクをクリックした後、次の画面が表示されます。

| Flasi  | h File System     | n Settings       | _    | _           |                     | _      | _              | _       | O Safeg |
|--------|-------------------|------------------|------|-------------|---------------------|--------|----------------|---------|---------|
| Curren | nt Path:          | C:/              |      |             |                     |        |                |         | Go      |
| P      | revious           | Create Directory | С    | ору         | Move                |        | st Boot Up Fil | es Only |         |
| ndex   | Name              | Info             | Attr | Size (byte) | Update Time         |        |                |         |         |
|        | DGS-1510_ME_      | Run RUN(*)       | -rw- | 7324628     | 2015/04/28 09:33:16 |        | Boot Up        | Rename  | Delete  |
| 2      | config.cfg        | CFG(*)           | -rw- | 32602       | 2015/04/28 14:33:16 | Active | Boot Up        | Rename  | Delete  |
| 3.     | system            |                  | d    |             | 2015/04/28 14:33:59 |        |                | Rename  | Delete  |
|        | 29937 KB total (2 | 2532 KB free)    |      |             |                     |        |                |         |         |
|        | (*) -with boot up | p info           |      |             |                     |        |                |         |         |
|        | (b) -with backup  | info             |      |             |                     |        |                |         |         |

図 13-37 Flash File System Setting – Search for Drive 画面

| 以下の項目を使用し | て設定、 | 表示を行います。 |
|-----------|------|----------|
|           |      |          |

| 項目                      | 説明                                           |
|-------------------------|----------------------------------------------|
| Previous                | 前のページに戻ります。                                  |
| Create Directory        | スイッチのファイルシステムに新しいディレクトリを作成します。               |
| Сору                    | 指定ファイルをスイッチにコピーします。                          |
| Move                    | 指定ファイルをスイッチに移動します。                           |
| List Boot Up Files Only | チェックすると起動ファイルだけを表示します。                       |
| Active                  | アクティブなランタイムコンフィグレーションとして指定したコンフィグファイルを設定します。 |
| Boot Up                 | 起動用のブートアップイメージとして指定したランタイムイメージを設定します。        |
| Rename                  | ファイル名を変更します。                                 |
| Delete                  | ファイルシステムから指定ファイルを削除します。                      |

### ファイルのコピー

1. 「Copy」ボタンをクリックすると、以下の画面が表示されます。

| Flash File Sy | stem Settings               |              | () Safeguard |
|---------------|-----------------------------|--------------|--------------|
| Current Path: | c:/                         |              | Go           |
| Copy File     | Source:                     | Destination: | Apply Cancel |
| 図 13-38 Flas  | n File System Settings 画面 - | Сору         |              |

- 2. スイッチのファイルシステムにファイルをコピーする時、送信元(Source) / 宛先(Destination)のパスを入力します。
- 3. 「Apply」ボタンをクリックして、コピーを開始します。「Cancel」ボタンをクリックすると処理は破棄されます。

#### ファイルの移動

1. 「Move」ボタンをクリックすると、以下の画面が表示されます。

| Flash File Sy | /stem Settings                   | O Sefeguerd  |
|---------------|----------------------------------|--------------|
| Current Path: | c/                               | Go           |
| Move File     | Source: Destination:             | Apply Cancel |
| 図 13-39 Flas  | h File System Settings - Move 画面 |              |

2. ファイルを別の場所に移動する場合、「Source」(送信元)と「Destination」(送信先)のパスを入力します。

3. 「Apply」ボタンをクリックして、コピーを開始します。「Cancel」ボタンをクリックすると処理は破棄されます。

#### ファイル名の変更

- 1. 「Rename」ボタンをクリックします。
- 2. ファイル名を変更して「Apply」ボタンをクリックします。

# 第14章 OAM (Operations, Administration, Maintenance:運用・管理・保守)

故障診断機能を設定します。

以下は、OAM のサブメニューです。必要に応じて、設定 / 変更 / 修正を行ってください。

| サブメニュー                              | 説明                                                                                            |
|-------------------------------------|-----------------------------------------------------------------------------------------------|
| CFM                                 | CFM 機能を設定します。:                                                                                |
| (Connectivity Fault Management : 接続 | CFM Settings、CFM Port Settings、CFM MIPCCM Table、CFM Loopback Settings、CFM Linktrace           |
| 性障害管理)                              | Settings、CFM Packet Counter、CFM Fault Table、CFM MP Table                                      |
| Ethernet OAM(イーサネット OAM)            | ポートにイーサネット OAM モード、イベント、ログを設定します。:                                                            |
|                                     | Ethernet OAM Settings、Ethernet OAM Configuration Settings、Ethernet OAM Event Log、Ethernet OAM |
|                                     | Statistics                                                                                    |
| DULD Settings(単方向リンク検出設定)           | ポートにおいて単方向リンク検出の設定および表示を行います。                                                                 |
| Cable Diagnostics(ケーブル診断機能)         | ケーブル診断を行います。                                                                                  |

### CFM (Connectivity Fault Management: 接続性障害管理)

CFM は IEEE 802.1ag に定義されており、ネットワークにおける接続性故障の検出、隔離、およびレポートを行う標準規格です。CFM は サービスインスタンスごとの End-to-End の OAM(Operations : 操作、Administration : 管理、および Maintenance : メンテナンス)のための機能です。802.1ag によって定義されるように、CFM 機能にはパスの発見、障害検出、故障検証、分離、および故障通知があります。

イーサネット CFM フレームには、特別なイーサネットタイプ(0x8902)があります。すべての CFM メッセージは VLAN ベースごとにメンテナンス ドメインに制限されます。CFM フレームペイロードの固有のユニークな OpCode によって識別される様々なメッセージタイプがあります。

CFM メッセージタイプには Continuity Check Message (CCM: 連続性チェックメッセージ)、Loopback Message と Response (LBM: ループバックメッ セージ、LBR: ループバックレスポンス)、および Link Trace Message と Response (LTM: リンクトレースメッセージ、LTR: リンクトレースレスポンス) が含まれます。

### CFM Settings (CFM 設定)

CFM 機能を設定します。

OAM > CFM > CFM Settings の順にメニューをクリックし、以下の画面を表示します。

| CFM Settings                     |                   |              |                              | () Safegua    |
|----------------------------------|-------------------|--------------|------------------------------|---------------|
| CFM Global Settings<br>CFM State | O Enabled         | Disabled     |                              | Apply         |
| All MPs Reply LTRs               | O Enabled         | Disabled     |                              | Apply         |
| CFM MD Settings                  | MD Index          | Level 0 🗸    | MIP None V SenderID TLV None | ✓ Apply       |
| Note: MD should be less the      | han 22 characters |              |                              |               |
| Total Entries: 1                 | ND Name           | MID Creation | ConductD T11/                |               |
| 0 1                              | md                | None         | None Edit                    | Delete Add MA |

図 14-1 CFM Settings 画面

以下の項目を設定できます。

| 項目                 | 説明                                                                      |
|--------------------|-------------------------------------------------------------------------|
| CFM State          | CFM 機能を有効または無効にします。                                                     |
| All MPs Reply LTRs | Link Trace Reply (LTR) メッセージに応答するために、すべての MP (メンテナンスポイント) を有効または無効にします。 |
|                    | CFM MD Settings                                                         |
| MD                 | メンテナンスドメインの名称を入力します。22 文字内で指定します。                                       |
| MD Index           | 使用するメンテナンスドメインのインデックスを指定します。                                            |
| Level              | メンテナンスドメインのレベルを選択します。レベルは、0-7の範囲で設定します。0 が最も低く、7 が最も高いレベルです。            |

| 項目            | 説明                                                                                                    |
|---------------|----------------------------------------------------------------------------------------------------|
| MIP           | MIP の作成を制御します。                                                                                                    |
|               | <ul> <li>None - MIP を作成しません。(初期値)</li> <li>Auto - ポートがこの MD の MEP で設定されないと、MIP は常にこの MD のどのポートにも作成されます。MA の中間スイッ<br/>チでは、この設定は、MIP がこのデバイスで作成されるために「Auto」である必要があります。</li> <li>Explicit - 次に存在する低いレベルのポートに設定済みの MEP がなく、ポートがこの MD の MEP に設定されないと、MIP<br/>がこの MD のどのポートにも作成されません。</li> </ul> |
| Sender ID TLV | SenderID TLV の転送を制御します。<br>・ None - SenderID TLV を転送しません。(初期値)<br>・ Chassis - シャーシ ID 情報を持つ SenderID TLV を転送します。<br>・ Manage - 管理アドレス情報を持つ SenderID TLV を転送します。<br>・ Chassis Manage - シャーシ ID 情報と管理アドレス情報を持つ SenderID TLV を転送します。                                                          |
| 「Apply」ボタンをクリ | ックして各セクションで行った変更を適用します。                                                                                                    |

### エントリの編集

- 1. 編集するエントリの「Edit」ボタンをクリックします。
- 2. 指定エントリを編集して「Apply」ボタンをクリックします。

#### エントリの削除

「Delete」ボタンをクリックして、指定エントリを削除します。

注意 MD 名は 22 文字未満とします。

### CFM メンテナンスアソシエーション(MA)設定

メンテナンスアソシエーションを設定します。

| UAM > CFM > CFM Settings 画面で「Add MA」ホタンをクリックし、以下の画面 | 囬を表示しより。 |
|-----------------------------------------------------|----------|
|-----------------------------------------------------|----------|

| CFM M                                     | A Settin    | gs  | _       | _        |            | _         | O Safeguard                        |
|-------------------------------------------|-------------|-----|---------|----------|------------|-----------|------------------------------------|
| MD<br>MD Index<br>MA (Max: 2)<br>MA Index | 2 character | s)  | MD<br>1 |          |            |           |                                    |
| VID (1-409                                | 4)          |     |         |          |            |           | Add                                |
| Total Entrie                              | es: 1       |     |         |          |            |           | < < Back                           |
| MA Index                                  | MA          | VID | MIP     | SenderID | CCM        | MEP ID(s) |                                    |
| 1                                         | MA          | 1   | Defer   | Defer    | 10 seconds |           | MIP Port Table Edit Delete Add MEP |
| 1010110                                   |             |     |         |          |            |           |                                    |

図 14-2 CFM MA Settings 画面

#### 以下の項目が使用できます。

| 項目           | 説明                                       |
|--------------|------------------------------------------|
| MA           | メンテナンスアソシエーションの名称を入力します。                 |
| MA Index     | メンテナンスアソシエーションのインデックスを入力します。             |
| VID (1-4094) | VLAN 識別子。異なる MA は異なる VLAN に関連付ける必要があります。 |

「<<Back」をボタンをクリックし、変更を破棄して前のページに戻ります。 「MIP Port Table」ボタンをクリックして、CFM MIP Table を参照します。 「Add MEP」ボタンをクリックして、MEP(Maintenance End Point)エントリを追加します。

### エントリの削除

テーブルからエントリを削除するためには、削除対象のエントリの列の「Delete」ボタンをクリックします。

#### エントリの追加

項目入力後、「Add」ボタンをクリックします。

### エントリの編集

1. エントリ横の「Edit」ボタンをクリックして以下の画面を表示します。

| CFM MA Settings                                                       |                                                                                   | O Safeguard           |
|-----------------------------------------------------------------------|-----------------------------------------------------------------------------------|-----------------------|
| MD<br>MD Index<br>MA (Max: 22 characters)<br>MA Index<br>VID (1-4094) | MD<br>1                                                                           | Add                   |
| Total Entries: 1<br>MA Index MA VID 1<br>1 MA 1                       | AIP SenderID CCM MEP ID(s)<br>Defer • Defer • 10sec • MIP Port Table Apply Delete | <back< th=""></back<> |

図 14-3 CFM MA Settings 画面 - Edit

以下の項目が使用できます。

| 項目           | 説明                                                                               |
|--------------|----------------------------------------------------------------------------------|
| MA           | メンテナンスアソシエーションの名称を入力します。                                                         |
| MA Index     | メンテナンスアソシエーションの名称を入力します。                                                         |
| VID (1-4094) | VLAN 識別子。異なる MA は異なる VLAN に関連付ける必要があります。                                         |
| MIP          | MIP の作成を制御します。                                                                   |
|              | ・ None - MIP を作成しません。(初期値)                                                       |
|              | ・ Defer - この MA が関連するメンテナンスドメインの設定を継承します。(初期値)                                   |
|              | ・ Auto - ポートがこの MDの MEP で設定されないと、 MIP は常にこの MD のどのポートにも作成されます。 MA の              |
|              | 中間スイッチでは、この設定は、MIP がこのデバイスで作成されるために「Auto」である必要があります。                             |
|              | ・ Explicit - 次に存在する低いレベルのポートに設定済みの MEP がなく、ポートがこの MD の MEP に設定されないと、             |
|              | ・<br>MIP がこの MD のどのポートにも作成されません。                                                 |
| SenderID     | SenderID TLV の転送を制御します。                                                          |
|              | • None - SenderID TLV を転送しません。                                                   |
|              | ・ Chassis - シャーシ ID 情報を持つ SenderID TLV を転送します。                                   |
|              | • Manage - 管理アドレス情報を持つ SenderID TLV を転送します。                                      |
|              | <ul> <li>Chassis Manage - シャーシ ID 情報と管理アドレス情報を持つ SenderID TLV を転送します。</li> </ul> |
|              | <ul> <li>Defer - この MA が関連するメンテナンスドメインの設定を継承します。(初期値)</li> </ul>                 |
| CCM          | CCM 送信間隔です。                                                                      |
|              | • 10ms - 10(ミリ秒)推奨されません。                                                         |
|              | • 100ms - 100(ミリ秒)推奨されません。                                                       |
|              | • 1sec - 1 (秒)                                                                   |
|              | • 10sec - 10(秒)(初期值)                                                             |
|              | • 1min - 1 (分)                                                                   |
|              | • 10min - 10 (分)                                                                 |
| MEP ID(s)    | メンテナンスアソシエーションに含まれる MEP ID を指定します。                                               |
|              | ・ Add - MEP ID を追加します。                                                           |
|              | ・ Uelete - MEPID を削除します。                                                         |
|              | 初期値では、初めて11F成されたメンテナンスアソンエーンヨンには MEP ID はめりません。MEP ID の範囲は、<br>  1,0101 です       |
|              |                                                                                  |

2. 項目設定後、「Apply」ボタンをクリックします。

### CFM MEP 設定

MEP を追加します。

**OAM > CFM > CFM Settings > Add MA** の順にクリックし、「CFM MA Settings」画面で「Add MEP」ボタンをクリックして以下の画面を表示します。

|                                                      | ettings                      | _                |                 |                         | _ | O Sateguar                     |
|------------------------------------------------------|------------------------------|------------------|-----------------|-------------------------|---|--------------------------------|
| MD                                                   | md1                          |                  | ма              | ma1                     |   |                                |
| MD Index                                             | 3                            |                  | MA Index        | 1                       |   |                                |
| MEP Name                                             |                              |                  | MEP ID (1-8191) |                         |   |                                |
|                                                      |                              |                  |                 |                         |   |                                |
| Port<br>Note: MEP Name                               | 01 should be less than 32 ch | aracters         | MEP Direction   | Inward V                |   | Add                            |
| Port<br>Note: MEP Name                               | 01 should be less than 32 ch | aracters         | MEP Direction   | Inward V                |   | Add<br>< <back< td=""></back<> |
| Port<br>Note: MEP Name                               | 01 should be less than 32 ch | aracters         | MEP Direction   | Inward V                |   | Add<br>< <back< td=""></back<> |
| Port<br>Note: MEP Name<br>otal Entries: 1<br>/IEP ID | 01 should be less than 32 ch | aracters<br>Port | MEP Direction   | Inward V<br>MAC Address |   | Add<br>< <back< td=""></back<> |

図 14-4 CFM MEP Settings - Add 画面

以下の項目を設定できます。

| 項目              | 説明                                                                                                    |
|-----------------|----------------------------------------------------------------------------------------------------|
| MEP Name        | MEP 名。デバイスに設定されたすべての MEP 内で固有です。                                                                                                    |
| MEP ID (1-8191) | MEP ID。MA の MEP ID リストで設定される必要があります。                                                                                                    |
| Port            | ポート番号。本ポートは MA の関連付けられている VLAN メンバである必要があります。                                                                                                    |
| MEP Direction   | <ul> <li>MEP の方向を指定します。</li> <li>Inward - 内向き(アップ) MEP。内向きの MEP は、内側から受信する同じかそれ以下のレベルにあるすべての CFM フレームを破棄します。そして、フレームの送信元が内向きまたは外向きにかかわらず、より高いレベルにあるすべての CFM フレームを転送します。</li> <li>Outward - 外向き(ダウン) MEP。外向きのポートは、ブリッジリレー機能側から受信する同じかそれ以下のレベルにあるすべての CFM フレームを破棄します。それは、そのレベルにあるすべての CFM フレームを処理して、ブリッジポートから受信する低いレベルの CFM フレームすべてを破棄します。外向きポートは、フレームの送信先の方向にかかわらず、より高いレベルにあるすべての CFM フレームを転送します。</li> </ul> |

項目設定後、「Add」ボタンをクリックします。

注意 MEP 名は 32 文字以下である必要があります。

### MIP ポートテーブルの参照

MIP ポートテーブルを参照します。

**OAM > CFM > CFM Settings > Add MA** の順にクリックし、「CFM MA Settings」画面で「MIP Port Table」ボタンをクリックします。

| CFM MIP Table |             | () Safeguard            |
|---------------|-------------|-------------------------|
| Port          | MAC Address |                         |
|               |             | < <back< th=""></back<> |

図 14-5 CFM MIP Table 画面

### MEP エントリに関する詳細情報の参照

CFM Settings > Add MA > Add MEP の順にクリックし、「CFM MEP Setting」画面で「View Detail」ボタンをクリックして以下の画面を表示します。

| CFM MEP Informatio         | n                   |                    | _                     | O Sale           |                 |                             |              |           |                         |  |
|----------------------------|---------------------|--------------------|-----------------------|------------------|-----------------|-----------------------------|--------------|-----------|-------------------------|--|
| MD                         | ; md1               |                    |                       | MA               |                 |                             | : ma1        |           |                         |  |
| MD Index                   | : 3                 |                    |                       | MA               | Index           | : 1                         |              |           |                         |  |
| MEP Name                   | : ma1_mep           |                    |                       | ME               | PID             |                             | 11           |           |                         |  |
| Port                       | : 8                 | Dire               | ection                |                  | : Outward       |                             |              |           |                         |  |
| CFM Port Status            | : Enabled           |                    |                       |                  | C Address       |                             | : 00-15-10   | -10-01-0  | 9                       |  |
| lighest Fault              | : Some Rem          | ote MEP Down       |                       | Out              | of Sequence CCM | s                           | : 0 Receit   | ved       |                         |  |
| cross Connect CCMs         | : 0 Received        | t                  |                       | Erro             | or CCMs         |                             | : 0 Recei    | ved       |                         |  |
| Iormal CCMs                | : 0 Received        | t                  |                       | Por              | t Status CCMs   |                             | : 0 Recei    | ved       |                         |  |
| Status CCMs                | : 0 Received        |                    | CC                    | Ms Transmitted   |                 | : 151                       |              |           |                         |  |
| n Order LBRs               | Rs : 0 Received     |                    |                       |                  | of Order LBRs   |                             | : 0 Recei    | ved       |                         |  |
| lext LTM Trans ID          | xt LTM Trans ID : 0 |                    |                       |                  | expected LTRs   |                             | : 0 Recei    | ved       |                         |  |
| BMs Transmitted            | : 0                 |                    |                       |                  | MEP State       |                             |              | : Enabled |                         |  |
| CCM State                  | : Enabled           |                    | PDU Priority          |                  |                 | : 7                         |              |           |                         |  |
| ault Alarm                 | : Disabled          |                    | Alarm Time (250-1000) |                  |                 | : 250 centisecond((1/100)s) |              |           |                         |  |
| larm Reset Time (250-1000) | : 1000 c            | entisecond((1/100) | )S)                   | AIS State        |                 |                             | : Enabled    |           |                         |  |
| IS Period                  | : 1 Second          |                    |                       | AIS Client Level |                 |                             | : 3          |           |                         |  |
| IS Status                  | : Not Detect        | ed                 |                       | LCK State        |                 |                             | : Enabled    |           |                         |  |
| CK Period                  | : 1 Second          |                    |                       | LCK Client Level |                 |                             | : 3          |           |                         |  |
| CK Status                  | : Not Detecte       | ed                 |                       | AIS PDUs         |                 |                             | : 0 Received |           |                         |  |
| IS PDUs Transmitted        | : 1466              |                    |                       | LCK PDUs         |                 |                             | : 0 Received |           |                         |  |
| CK PDUs Transmitted        | : 1                 |                    |                       |                  |                 |                             |              |           |                         |  |
|                            |                     |                    |                       |                  | Edit            | Edit AIS                    | Edit L       | .CK       | < <back< td=""></back<> |  |
|                            |                     |                    |                       | L                |                 |                             |              |           |                         |  |
| Remote MEP(s)              |                     |                    |                       |                  |                 |                             |              |           |                         |  |
| MEPID MAC Address          | Status RDI          | Port Status        | Interface Status      | LCK              | Detect Time     |                             |              |           |                         |  |
| 2 FF-FF-FF                 | FAILED No           | No                 | No                    | No               | 2016-6-1        |                             | Edit Lock A  | ction     | Remote MEP              |  |

図 14-6 CFM MEP Information 画面

#### MEP の編集

「CFM MEP Infomation」画面で「Edit」ボタンをクリックし、以下の画面を表示します。

| CFM MEP Information        | n         |              |                |                  |                       |                 |          |                             |             |         | O Safegu                |
|----------------------------|-----------|--------------|----------------|------------------|-----------------------|-----------------|----------|-----------------------------|-------------|---------|-------------------------|
| MD                         | :         | md1          |                |                  | MA                    |                 |          | :                           | ma1         |         |                         |
| MD Index                   | : 3       |              |                |                  | MA                    | Index           |          | 1                           | 1           |         |                         |
| MEP Name                   | : ma1_mep |              |                |                  | ME                    | PID             |          | 1                           | 1           |         |                         |
| Port                       | 1         | : 8          |                |                  |                       | action          |          | :                           | Outward     |         |                         |
| CFM Port Status            | 1         | Enabled      |                |                  | MA                    | C Address       |          | :                           | 00-15-10-1  | 0-01-09 |                         |
| lighest Fault              |           | Some Remote  | MEP Down       |                  | Out                   | of Sequence CCM | ls       | ;                           | 0 Receive   | d       |                         |
| cross Connect CCMs         | :         | 0 Received   |                |                  | Erro                  | or CCMs         |          | :                           | 0 Receive   | d       |                         |
| Iormal CCMs                | 1         | 0 Received   |                |                  | Por                   | t Status CCMs   |          | 1                           | 0 Receive   | d       |                         |
| f Status CCMs              |           | 0 Received   |                |                  | CC                    | Ms Transmitted  |          | :                           | 175         |         |                         |
| n Order LBRs               | 1         | 0 Received   |                |                  | Out                   | of Order LBRs   |          | 1                           | 0 Receive   | d       |                         |
| Next LTM Trans ID          | : 0       |              |                |                  | Une                   | expected LTRs   |          | 1                           | 0 Receive   | d       |                         |
| BMs Transmitted            | : 0       |              |                |                  | MEP State             |                 |          | :                           | Enabled     | ~       |                         |
| CM State                   | :         | Enabled      | ~              |                  | PDU Priority          |                 |          |                             | 7           | ~       |                         |
| ault Alarm                 | :         | All          | ~              |                  | Alarm Time (250-1000) |                 |          | : 250 centisecond((1/100)s) |             |         |                         |
| larm Reset Time (250-1000) |           | 1000 cent    | second((1/100) | s)               | AIS State             |                 |          | : Enabled                   |             |         |                         |
| IS Period                  | 1         | 1 Second     |                |                  | AIS                   | Client Level    |          | :                           | 3           |         |                         |
| IS Status                  | :         | Not Detected |                |                  | LCK State             |                 |          | : Enabled                   |             |         |                         |
| CK Period                  |           | 1 Second     |                |                  | LCK Client Level      |                 |          | : 3                         |             |         |                         |
| CK Status                  | 1         | Not Detected |                |                  | AIS PDUs              |                 |          | : 0 Received                |             |         |                         |
| IS PDUs Transmitted        | 1         | 1711         |                |                  | LCI                   | C PDUs          |          | 1                           | 0 Receive   | d       |                         |
| CK PDUs Transmitted        | 1         | 1            |                |                  |                       |                 |          |                             |             |         |                         |
|                            |           |              |                |                  | [                     | Apply           | Edit AIS |                             | Edit LC     | ĸ       | < <back< td=""></back<> |
| emote MED(e)               |           |              |                |                  |                       |                 |          |                             |             |         |                         |
| MEPID MAC Address          | Status    | RDI          | Port Status    | Interface Status | LCK                   | Detect Time     |          |                             |             |         |                         |
| 2 FE-FE-FE                 | FAILED    | No           | No             | No               | No                    | 2016-6-1        |          |                             | lit Lock Ad | tion De | mote MED                |

図 14-7 CFM MEP Information 画面 - Edit

以下の項目を設定または表示できます。

| 項目           | 説明                                                                                                    |  |
|--------------|----------------------------------------------------------------------------------------------------|--|
| MEP State    | MEP 管理状態を「Enabled」(有効)/「Disabled」(無効)にします。初期値は「Disabled」です。                                                                                                    |  |
| CCM State    | CCM 送信状態を「Enabled」(有効)/「Disabled」(無効)にします。初期値は「Disabled」です。                                                                                                    |  |
| PDU Priority | 802.1p 優先度は MEP によって送信された CCM および LTM メッセージに設定されます。初期値は 7 です。                                                                                                    |  |
| Fault Alarm  | これは、MEP によって送信される障害アラームの制御タイプです。                                                                                                    |  |
|              | <ul> <li>All - すべての障害アラームのタイプが送信されます。</li> <li>Mac Status - 優先度が「Some Remote MEP MAC Status Error」(リモート MEP の MAC ステータスエラー)以上である障害アラームだけが送信されます。</li> <li>Remote CCM - 優先度が「Some Remote MEP Down」(リモート MEP のダウン)以上である障害アラームだけが送信されます。</li> <li>Error CCM - 優先度が「Error CCM Received」(エラー CCM の受信)以上である障害アラームだけが送信されます。</li> <li>Xcon CCM - 優先度が「Cross-connect CCM Received」(クロスコネクト CCM の受信)以上である障害アラームだけが送信されます。</li> <li>None - 障害アラームは送信されません。(初期値)</li> </ul> |  |

| 項目               | 説明                                                              |
|------------------|-----------------------------------------------------------------|
| Alarm Time       | これは、障害検出後に障害アラームが送信されるまでの経過時間です。範囲は 250-1000(センチ秒)です。初期値は 250(セ |
| (250-1000)       | ンチ杪)です。                                                         |
| Alarm Reset Time | これは、障害による再度アラーム送信前の検知が始動されるまでの待機時間です。範囲は 250-1000(センチ秒)です。初期    |
| (250-1000)       | 値は 1000( センチ秒 ) です。                                             |

「Apply」をクリックし、設定に変更を適用します。

「Edit AIS」をクリックし、AIS 設定を行います。

「Edit LCK」をクリックし、LCK 設定を行います。

「<<Back」をクリックすると設定の変更を破棄し、前の画面に戻ります。

「Edit Lock Action」をクリックし、「CFM management lock」の設定を行います。

「Remote MEP」をクリックし、「リモート MEP」の情報を表示します。

### Edit AIS (AIS の設定)

「CFM MEP Infomation」画面で「Edit AIS」をクリックし、以下の画面を表示します。

| CFM Extension | on AIS Settings | O Safeguard                   |
|---------------|-----------------|-------------------------------|
| MD Name       | MD              |                               |
| MD Index      | 1               |                               |
| MA Name       | MA              |                               |
| MA Index      | 1               |                               |
| MEP ID        | 1               |                               |
| State         | Disabled 📝 🗖    |                               |
| Period        | 1sec 🛛 💌 🗖      |                               |
| Level         |                 |                               |
|               |                 | Apply < <back< td=""></back<> |

図 14-8 Edit AIS 画面

設定対象となる項目は以下の通りです。

| 項目     | 説明                                                              |  |
|--------|-----------------------------------------------------------------|--|
| State  | チェックを入れ「AIS」機能を有効/無効に指定します。                                     |  |
| Period | 「AIS PDU」の送信間隔を指定します。初期値は1(秒)です。「1sec」(1 秒)と「1min」(1 分)で指定可能です。 |  |
| Level  | 「AIS PDU」を送信する MEP のクライアントレベルを指定します。初期クライアント MD レベルは、最優先クライアントレ |  |
|        | イヤの MIP と MEP の存在する MD レベルになります。「0」から「7」の間で指定可能です。              |  |

「Apply」ボタンをクリックし、変更を有効にします。

「<<Back」をクリックすると設定の変更を破棄し、前の画面に戻ります。

### Edit LCK (LCK の設定)

「CFM MEP Infomation」画面で「Edit LCK」をクリックし、以下の画面を表示します。

| CFM Extensi | on LCK Settings | Ø Safeguard                   |
|-------------|-----------------|-------------------------------|
| MD Name     | MD              |                               |
| MD Index    | 1               |                               |
| MA Name     | MA              |                               |
| MA Index    | 1               |                               |
| MEP ID      | 1               |                               |
| State       | Disabled 🔽 🗖    |                               |
| Period      | 1sec 🔽          |                               |
| Level       |                 |                               |
|             |                 |                               |
|             |                 | Apply < <back< td=""></back<> |

図 14-9 Edit LCK 画面

|--|

| 項目     | 説明                                                              |
|--------|-----------------------------------------------------------------|
| State  | チェックを入れ「LCK」機能を有効/無効に指定します。                                     |
| Period | 「LCK PDU」の送信間隔を指定します。初期値は1(秒)です。「1sec」(1秒)と「1min」(1分)で指定可能です。   |
| Level  | 「LCK PDU」を送信する MEP のクライアントレベルを指定します。初期クライアント MD レベルは、最優先クライアントレ |
|        | イヤの MIP と MEP の存在する MD レベルになります。「0」から「7」の間で指定可能です。              |

「Apply」ボタンをクリックし、変更を有効にします。

「<<Back」をクリックすると設定の変更を破棄し、前の画面に戻ります。

### Edit Lock Action (Lock Action の設定)

「CFM MEP Infomation」画面で「Edit Lock Action」をクリックし、以下の画面を表示します。

| CFM Extension Lo | ck Settings | O Safeguard                   |
|------------------|-------------|-------------------------------|
| MD Name          | md3         |                               |
| MD Index         | 2           |                               |
| MA Name          | ma3         |                               |
| MA Index         | 1           |                               |
| MEP ID           | 2           |                               |
| Remote MEP ID    | 1           |                               |
| State            | Start •     |                               |
|                  |             | Apply < <back< td=""></back<> |

図 14-10 Edit Lock Action 画面

設定対象となる項目は以下の通りです。

| 項目    | 説明                             |
|-------|--------------------------------|
| State | 「Lock Action」機能を有効 / 無効に指定します。 |
|       |                                |

「Apply」ボタンをクリックし、変更を有効にします。 「<<Back」をクリックすると設定の変更を破棄し、前の画面に戻ります。

### Remote MEP (CFM Remote MEP 情報の表示)

「Remote MEP」をクリックし、以下の画面を表示します。

| CFM Remote MEP            |                   | Ø Safeguard             |
|---------------------------|-------------------|-------------------------|
|                           |                   |                         |
| MEP Name                  | ma3_mep2          |                         |
| Remote MEPID              | 1                 |                         |
| MAC Address               | 00-84-43-06-01-18 |                         |
| Status                    | FAILED            |                         |
| RDI                       | No                |                         |
| Port State                | Blocked           |                         |
| Interface Status          | No                |                         |
| Last CCM Serial Number    | 70481             |                         |
| Sender Chassis ID         | None              |                         |
| Sender Management Address | None              |                         |
| Detect Time               | 2014-5-6 5:47:54  |                         |
|                           |                   | < <back< td=""></back<> |

図 14-11 Remote MEP 画面

CFM リモート MEP の詳細情報が表示されます。

「<<Back」をクリックすると設定の変更を破棄し、前の画面に戻ります。

### CFM Port Settings (CFM ポート設定)

CFM ポート状態を有効または無効にします。

OAM > CFM > CFM Port Settings の順にメニューをクリックし、以下の画面を表示します。

| CFM Port Settings                                                | O Safeguar |
|------------------------------------------------------------------|------------|
| From Port To Port State           01         01         Disabled | Apply      |
| Port                                                             | State      |
| 1                                                                | Disabled   |
| 2                                                                | Disabled   |
| 3                                                                | Disabled   |
| 4                                                                | Disabled   |
| 5                                                                | Disabled   |
| 6                                                                | Disabled   |
| 7                                                                | Disabled   |
| 8                                                                | Disabled   |
| 9                                                                | Disabled   |
| 10                                                               | Disabled   |
| 11                                                               | Disabled   |
| 12                                                               | Disabled   |
| 13                                                               | Disabled   |
| 4.4                                                              | Disabled   |

図 14-12 CFM Port Settings 画面

設定対象となる項目は以下の通りです。

| 項目                                        | 説明                    |  |
|-------------------------------------------|-----------------------|--|
| From Port/To Port                         | 本設定に使用されるポート範囲を選択します。 |  |
| itate 特定ポートの CFM 設定を有効または無効にします。初期値は無効です。 |                       |  |

「Apply」ボタンをクリックし、変更を有効にします。

### CFM MIPCCM Table (CFM MIPCCM $\neg - \neg i \nu$ )

MIP CCM データベースエントリを参照します。

OAM > CFM > CFM Port Settings の順にメニューをクリックし、以下の画面を表示します。

| CFM MIPCCN       | /I Table     |             |      | O Safeguard |
|------------------|--------------|-------------|------|-------------|
|                  |              |             |      |             |
| Total Entries: 0 |              |             |      |             |
| MA               | VID          | MAC Address | Port |             |
|                  |              |             |      |             |
| 図 14-13 CFM MIP  | CCM Table 画面 |             |      |             |

## CFM Loopback Settings(CFM ループバック設定)

CFM ループバックを設定します。

**OAM > CFM > CFM Loopback Settings**の順にメニューをクリックし、以下の画面を表示します。

| CFM Loopback Settings                            |        | 0 Se  | feguard |
|--------------------------------------------------|--------|-------|---------|
| MEP Name (Max: 32 characters)                    |        | ]     |         |
| © MEP ID (1-8191)                                |        | ]     |         |
| <ul> <li>MD Name (Max: 22 characters)</li> </ul> |        | ]     |         |
| O MD Index                                       |        | ]     |         |
| <ul> <li>MA Name (Max: 22 characters)</li> </ul> |        | ]     |         |
| O MA Index                                       |        | ]     |         |
| MAC Address                                      |        | ]     |         |
| LBMs Number (1-65535)                            | 4      | ]     |         |
| EBM Payload Length (0-1500)                      | 0      | ]     |         |
| C LBM Payload Pattern (Max: 1500 characters)     |        | ]     |         |
| LBMs Priority                                    | None - |       |         |
|                                                  |        | Apply |         |

図 14-14 CFM Loopback Settings 画面

### 設定対象となる項目は以下の通りです。

| 項目                                         | 説明                                                                                         |
|--------------------------------------------|--------------------------------------------------------------------------------------------|
| MEP Name (Max: 32 characters)              | MEP 名を入力します。                                                                               |
| MEP ID (1-8191)                            | MEP ID を入力します。                                                                             |
| MD Name (Max:22 characters)                | メンテナンスドメインの名称を入力します。                                                                       |
| MD Index                                   | メンテナンスドメインのインデックスを入力します。                                                                   |
| MA Name (Max:22 characters)                | メンテナンスアソシエーションの名称を入力します。                                                                   |
| MA Index                                   | メンテナンスアソシエーションのインデックスを入力します。                                                               |
| MAC Address                                | 宛先 MAC アドレスを入力します。                                                                         |
| LBMs Number (1-65535)                      | 送信する LBM 数。初期値は 4 です。1 ~ 65535 の範囲で指定します。                                                  |
| LBM Payload Length (0-1500)                | 送信される LBM のペイロード長。初期値は 0 です。                                                               |
| LBM Payload Pattern (Max: 1500 characters) | データ TLV が含まれるかどうかの指示に伴うデータ TLV に含める任意データの量。                                                |
| LBMs Priority                              | 送信される LBM に設定される 802.1p 優先度(0-7)。指定しない場合、MA が送信した CCM と LTM と同じ優先度を使用します。初期値は「None」(なし)です。 |

「Apply」ボタンをクリックし、変更を有効にします。

### CFM Linktrace Settings (CFM リンクトレース設定)

CFM リンクトラックメッセージを設定します。

**OAM > CFM > CFM Linktrace Settings** の順にメニューをクリックし、以下の画面を表示します。

| CFM Linktrace Set                                   | tings                                     |                          |                      |                        |      |      | Safeguard  |
|-----------------------------------------------------|-------------------------------------------|--------------------------|----------------------|------------------------|------|------|------------|
| MEP Name                                            |                                           |                          |                      |                        |      |      |            |
| O MEP ID (1-9191)                                   |                                           |                          |                      |                        |      |      |            |
| MD Name                                             |                                           |                          |                      | 1                      |      |      |            |
|                                                     |                                           |                          |                      | 1                      |      |      |            |
| O MD Index                                          |                                           | O MAIndex                |                      |                        |      |      |            |
| MAC Address                                         |                                           | TTL (2-255)              | 64                   | PDU Priority           | None | ~    | Apply      |
| Note: MA should be less the<br>MD/MA index range: 1 | an 22 characters, MD shou<br>-4294967295. | ld be less than 22 chara | acters, MEP should b | e less than 32 charact | ers  |      |            |
| MEP Name                                            |                                           |                          |                      |                        |      |      |            |
| MD Name                                             |                                           | MA Name                  |                      | MEP ID (1-8191)        |      |      |            |
| MD Index                                            |                                           | MA Index                 |                      | ]                      |      |      |            |
|                                                     |                                           |                          |                      |                        |      | Find | Delete     |
|                                                     |                                           |                          |                      |                        |      |      | Delete All |
|                                                     |                                           |                          |                      |                        |      |      |            |
| Transaction ID                                      | Source MEP                                |                          | Destination          |                        |      |      |            |
|                                                     |                                           |                          |                      |                        |      |      |            |

図 14-15 CFM Linktrace Settings 画面

設定対象となる項目は以下の通りです。

| 項目              | 説明                                                                          |
|-----------------|-----------------------------------------------------------------------------|
| MEP Name        | MEP 名を入力します。                                                                |
| MEP ID (1-8191) | MEP ID を入力します。                                                              |
| MD Name         | メンテナンスドメインの名称を入力します。                                                        |
| MD Index        | メンテナンスドメインのインデックスを入力します。                                                    |
| MA Name         | メンテナンスアソシエーションの名称を入力します。                                                    |
| MA Index        | メンテナンスアソシエーションのインデックスを入力します。                                                |
| MAC Address     | 宛先 MAC アドレスを入力します。                                                          |
| TTL (2-255)     | リンクトレースメッセージの TTL 値。初期値は 64 です。範囲は、2-255 です。                                |
| PDU Priority    | 送信される LTM に設定される 802.1p 優先度 (0-7)。指定しない場合、MEP が送信した CCM と CCM と同じ優先度を使用します。 |
|                 | いたし、亦正たち効にしたす                                                               |

「Apply」ボタンをクリックし、変更を有効にします。

「Find」ボタンをクリックして、入力した情報に基づく特定のエントリを検出します。

#### エントリの削除

「Delete」ボタンをクリックして、入力した情報に基づいて指定エントリを削除します。 「Delete All」ボタンをクリックして、表示されたすべてのエントリを削除します。

### CFM Packet Counter (CFM パケットカウンタ)

CFM パケットの送信 / 受信カウンタを参照します。

OAM > CFM > CFM Packet Counter の順にメニューをクリックし、以下の画面を表示します。

| CFM P       | acket Counte         | er  |           |                 |     | 0         | Safeguard |
|-------------|----------------------|-----|-----------|-----------------|-----|-----------|-----------|
| Port List ( | e.g.: 1:1, 1:5-1:10) |     | All Ports | Type Transmit 👻 |     | Find Clea | ar        |
| CFM Trans   | smit Statistics:     |     |           |                 |     |           |           |
| Port        | All Packets          | CCM | LBR       | LBM             | LTR | LTM       | <b>^</b>  |
| All         | 0                    | 0   | 0         | 0               | 0   | 0         |           |
| 1:1         | 0                    | 0   | 0         | 0               | 0   | 0         |           |
| 1:2         | 0                    | 0   | 0         | 0               | 0   | 0         |           |
| 1:3         | 0                    | 0   | 0         | 0               | 0   | 0         |           |
| 1:4         | 0                    | 0   | 0         | 0               | 0   | 0         |           |
| 1:5         | 0                    | 0   | 0         | 0               | 0   | 0         |           |
| 1:6         | 0                    | 0   | 0         | 0               | 0   | 0         |           |
| 1:7         | 0                    | 0   | 0         | 0               | 0   | 0         |           |
| 1:8         | 0                    | 0   | 0         | 0               | 0   | 0         |           |
| 1:9         | 0                    | 0   | 0         | 0               | 0   | 0         |           |

図 14-16 CFM Packet Counter 画面

画面には以下の項目があります。

| 項目        | 説明                                    |
|-----------|---------------------------------------|
| Port List | 参照するポートを選択します。                        |
| All Ports | すべてのポートを指定します。                        |
| Туре      | ・ Receive - 受信したすべての CFM パケットを表示します。  |
|           | ・ Transmit - 送信したすべての CFM パケットを表示します。 |
|           | ・ CCM - 送受信したすべての CFM パケットを表示します。     |

参照するポート番号を入力し、「Find」ボタンをクリックします。 「Clear」ボタンをクリックして、本欄に入力したすべてのエントリをクリアします。

### CFM Fault Table (CFM 障害テーブル)

スイッチの MEP によって検出された障害状態を表示します。

OAM > CFM > CFM Fault Table の順にメニューをクリックし、以下の画面を表示します。

| CFM Fault T                        | able                 | _               | _                                            |                                    | () Safeguard |
|------------------------------------|----------------------|-----------------|----------------------------------------------|------------------------------------|--------------|
| MD Name MD Index Note: MD should b | e less than 22 chara | icters; MA shou | MA Name<br>MA Index<br>Id be less than 22 ch | aracters; MD/MA index range: 1-429 | Find         |
| MD Name                            | MA Name              | MEPID           | Status                                       | AIS Status                         | LCK Status   |

図 14-17 CFM Fault Table 画面

画面には以下の項目があります。

| 項目       | 説明                               |
|----------|----------------------------------|
| MD Name  | 表示するメンテナンスドメイン名を入力します。           |
| MD Index | 表示するメンテナンスドメインのインデックスを入力します。     |
| MA Name  | 表示するメンテナンスアソシエーション名を入力します。       |
| MA Index | 表示するメンテナンスアソシエーションのインデックスを入力します。 |
|          |                                  |

項目入力後、「Find」ボタンをクリックして、特定の MD および MA の接続障害を表示します。

### CFM MP Table (CFM MP テーブル)

スイッチの CFM ポート MP リストを参照します。

OAM > CFM > CFM MP Table の順にメニューをクリックし、以下の画面を表示します。

| CFM MP Table            |             |             |           |           | O Safeguard |
|-------------------------|-------------|-------------|-----------|-----------|-------------|
| Port 01                 | Level (0-7) | Direction A | iny 💌 VID | (1-4094)  | Find        |
| MAC Address:<br>MD Name | MA Name     | MEPID       | Level     | Direction | VID         |

図 14-18 CFM MP Table 画面

#### 画面には以下の項目があります。

| 項目           | 説明                                                                                                    |
|--------------|----------------------------------------------------------------------------------------------------|
| Port         | 以下の MAC アドレスに対応するポートを指定します。                                                                                                    |
| Level (0-7)  | 参照するエントリの MD レベルを指定します。                                                                                                    |
| Direction    | <ul> <li>MEP の方向を指定します。</li> <li>Inward - 内向き MEP を示します。</li> <li>Outward - 外向き MEP を示します。</li> <li>Any - 内向き、外向き両方の MEP を示します。</li> </ul> |
| VID (1-4094) | 参照するエントリの VLAN 識別子を指定します。                                                                                                    |

項目入力後、「Find」ボタンをクリックして、エントリをテーブルに表示します。

## Ethernet OAM(イーサネット OAM)

### Ethernet OAM Settings(イーサネット OAM 設定)

ポートにイーサネット OAM モードを設定します。Active モードでは、ポートは、OAM 発見を開始してリモートループバックの開始 / 終了を行うことができます。OAM でポートが有効であると、OAM モードへのどんな変更も、OAM 発見の再起動が起こります。

**OAM > Ethernet OAM > Ethernet OAM Settings** の順にメニューをクリックし、以下の画面を表示します。

| Ethernet OAM Settings From Port To Port Mode State Remote Loopback Received Remote Loopback Ignore Apply                                                                                                    |
|----------------------------------------------------------------------------------------------------|
| Ethernet OAM Table Port 1 CoAM OAM Disabled Disabled OAM Mode Active Max OAMPDU 1518 Bytes Remote Loopback Unidirection Not Supported Unidirection Link Monitoring Supported Variable Bequest Not Supported                                                  |
| Local Client     Disabled       OAM     Disabled       Mode     Active       Max OAMPDU     1518 Bytes       Remote Loopback     Supported       Unidirection     Not Supported       Link Monitoring     Supported       Variable Request     Not Supported |
| OAM     Disabled     a       Mode     Active     a       Max OAMPDU     1518 Bytes       Remote Loopback     Supported       Unidirection     Not Supported       Link Monitoring     Supported       Variable Remost     Not Supported                      |
| Mode     Active       Max OAMPDU     1518 Bytes       Remote Loopback     Supported       Unidirection     Not Supported       Link Monitoring     Supported       Variable Request     Not Supported                                                        |
| Max OAMPDU     1518 Bytes       Remote Loopback     Supported       Unidirection     Not Supported       Link Monitoring     Supported       Variable Request     Not Supported                                                                              |
| Remote Loopback     Supported       Unidirection     Not Supported       Link Monitoring     Supported       Variable Request     Not Supported                                                                                                    |
| Unidirection Not Supported<br>Link Monitoring Supported<br>Variable Request Not Supported                                                                                                    |
| Link Monitoring Supported<br>Variable Request Not Supported                                                                                                    |
| Variable Request Not Supported                                                                                                    |
|                                                                                                    |
| PDU Revision 0                                                                                                    |
| Operation Status Disable                                                                                                    |
| Loopback Status No Loopback                                                                                                    |
|                                                                                                    |
| Port 2                                                                                                    |
| Local Client                                                                                                    |
| OAM Disabled                                                                                                    |
| Mode Active                                                                                                    |
| Max OAMPDU 1518 Bytes                                                                                                    |
| Remote Loopback Supported                                                                                                    |
| Unidirection Not Supported                                                                                                    |
| Link Monitoring Supported                                                                                                    |
| Variable Request Not Supported                                                                                                    |
| PDU Revision 0                                                                                                    |
| Operation Status Disable                                                                                                    |
| Loopback Status No Loopback                                                                                                    |
|                                                                                                    |
| Port 3                                                                                                    |
| Out unent Displicit                                                                                                    |
| UNAN DISBOIRD                                                                                                    |
| Mode Active Active                                                                                                    |
| Max UMMPUU 1516 Bits                                                                                                    |

図 14-19 Ethernet OAM Settings 画面

以下の項目を設定できます。

| 項目                       | 説明                                                    |  |
|--------------------------|-------------------------------------------------------|--|
| From Port / To Port      | 設定するポート範囲を指定します。                                      |  |
| Mode                     | 動作するモード(「Active」または「Passive」)を指定します。初期モードは「Active」です。 |  |
| State                    | OAM 機能を有効または無効にします。初期値は無効です。                          |  |
| Remote Loopback          |                                                       |  |
|                          | Start - リモートループバックモードに変更するようにピアに要求します。                |  |
|                          | • Stop - 通常の操作モードに変更するようにピアに要求します。                    |  |
| Received Remote Loopback | 受信したイーサネット OAM リモートループバックコマンドの処理を指定します。               |  |
|                          | <ul> <li>Process - 処理します。</li> </ul>                  |  |
|                          | ・ Ignore - 無視します。(初期値)                                |  |

「Apply」ボタンをクリックし、変更を有効にします。

## Ethernet OAM Configuration Settings(イーサネット OAM コンフィグレーション設定)

ポートにイーサネット OAM のイベントを設定します。

OAM > Ethernet OAM > Ethernet OAM Configuration Settings の順にメニューをクリックし、以下の画面を表示します。

| ternet CAM Configuration Settings<br>From Port To Port Link Event Link Monitor Threshold (0-4294967295) Window (1000-60000)<br>01 Link Monitor Froro Symbol 1 1000 ms<br>Notify<br>Enabled<br>terror Symbol Notify<br>Enabled<br>Configuration Table<br>Configuration Table<br>Config         | Ethernet OAM Config          | uration Settings |                   |                          |                     | O Safeguard |
|----------------------------------------------------------------------------------------------------|------------------------------|------------------|-------------------|--------------------------|---------------------|-------------|
| Threshold 1 Error Symbol 1 1000 Milliseconds<br>Threshold 1 Error Symbol 1 1000 Milliseconds<br>Threshold 1 Error Symbol 1 1000 million 1 1000 million 1 1000 mi                                                                                                    | Ethernet OAM Configuration   | ettings          |                   |                          |                     |             |
| 01 0 01 0 01 0 01 0 000 ms<br>Notify<br>Enabled 0 Apply<br>Enabled 0 Apply<br>Chernet OAM Configuration Table<br>Configuration Table<br>Configurati | From Port To Port            | Link Event       | Link Monitor      | Threshold (0-4294967295) | Window (1000-60000) |             |
| Of a bit with the control of the control of the control                                                                                                    | 01 2                         | Link Monitor     | Error Symbol      | -                        | 1000                | me          |
| Notify Enabled   Enabled                                                                                                    |                              | LINK MONITO      | Ellor Symbol      | × []                     | 1000                | IIIS        |
| Enabled  Apply  Etermet CAM Configuration Table  Fort   AM  AM  Disabled  Active Active Activ                                                                                                    | Notify                       |                  |                   |                          |                     |             |
| Ethernet OAM Configuration Table         DAM       Disabled         DAM       Active         DAM       Active         Diag Gasp       Enabled         Critical Event       Enabled         Semote Loopback OAMPDU       Not Processed         Symbol Error       Image: Constraint of the second second seco                                                                                                    | Enabled V                    |                  |                   |                          |                     | Apply       |
| Stremet OAM Configuration Table         Pont         DAM       Disabled         Johd       Active         Dying Gasp       Enabled         Critical Event       Enabled         Remote Loopback OAMPDU       Not Processed         Symbol Error       Not Processed         Symbol Error       Intreshold         Notify State       Enabled         Window       1000 Milliseconds         Threshold       1 Error Symbol         rame Error       Introshold         Notify State       Enabled         Window       1000 Milliseconds         Threshold       1 Error Frame         rame Period Error       Introshold         Threshold       1 Error Frame         rame Period Error       Introshold         Threshold       1 Error Frame         rame Seconds Error       Introshold         Threshold       1 Error Frames         Threshold       1 Error Frame         Threshold       1 Error Frame         Threshold       1 Error Frames         Threshold       1 Error Frame         Threshold       1 Error Frame         Threshold       1 Error Frame         Notify State                                                                                                    |                              |                  |                   |                          |                     |             |
| Port       Image: Content of the second of the second of the                                                                                                    |                              |                  |                   |                          |                     |             |
| Disabled       Active         DAM       Disabled         Adve       Enabled         Dying Gasp       Enabled         Critical Event       Enabled         Remote Loopback OAMPDU       Not Processed         Symbol Error       Enabled         Window       1000 Milliseconds         Threshold       1 Error Symbol         Frame Error       I Error Frame         Window       1000 Milliseconds         Threshold       1 Error Frame         Vindow       1000 Milliseconds         Threshold       1 Error Frame         Vindow       1000 Milliseconds         Threshold       1 Error Frame         Vindow       1000 Milliseconds         Threshold       1 Error Frame         riame Period Error       I Error Frame         Notify State       Enabled         Window       1488100 Frames         Threshold       1 Error Frame         Threshold Error       I Error Frame         Notify State       Enabled         Window       1488100 Frames         Threshold Error       Enabled         Notify State       Enabled                                                                                                    | Ethomat OAN Configuration 7  | abla             |                   |                          |                     |             |
| Volt     Disabled       Mode     Active       Note     Active       Oying Gasp     Enabled       Citical Event     Enabled       Remote Loopback OAMPDU     Not Processed       Symbol Error     Inabled       Notify State     Enabled       Window     1000 Milliseconds       Threshold     1 Error Symbol       *rame Error     Enabled       Window     1000 Milliseconds       Threshold     1 Error Frame       *rame Period Error     Intershold       Threshold     1 Error Frame       *rame Period Error     Enabled       Window     1000 Milliseconds       Threshold     1 Error Frame       *rame Seconds Error     Intershold       Threshold     1 Error Frame       Threshold     1 Error Frame       Threshold     1 Error Frame       Threshold     1 Error Frame       Threshold     1 Error Frame       Threshold     1 Error Frame       Threshold     1 Error Frame       Threshold     1 Error Frame       Threshold     1 Error Frame       Threshold     1 Error Frame       Threshold     1 Error Frame       Threshold     1 Error Frame       Window     1488100 Fram                                                                                                    | Ethernet OAM Configuration 1 | able             |                   |                          |                     |             |
| Window     Doubled       Notify State     Enabled       Window     1000 Milliseconds       Threshold     1 Error Symbol       Notify State     Enabled       Window     1000 Milliseconds       Threshold     1 Error Symbol       Threshold     1 Error Frame       Frame Error     I Error Frame       Notify State     Enabled       Window     1000 Milliseconds       Threshold     1 Error Frame       Frame Period Error     I Error Frame       Threshold     1 Error Frame       Frame Seconds Error     I Error Frame       Window     1488100 Frames       Threshold     1 Error Frame       Window     1488100 Frames       Threshold Error     Error Frame       Window     1488100 Frames       Threshold Error     Error Frame                                                                                                    | OAM                          |                  | Disabled          |                          |                     |             |
| Note         Finabled           Critical Event         Enabled           Critical Event         Enabled           Remote Loopback OAMPDU         Not Processed           Symbol Error         Notify State           Window         1000 Milliseconds           Threshold         1 Error Symbol           rame Error         Notify State           Window         1000 Milliseconds           Threshold         1 Error Symbol           rame Error         I Error Frame           Window         1000 Milliseconds           Threshold         1 Error Frame           Threshold         1 Error Frame           Threshold         1 Error Frame           Threshold         1 Error Frame           Threshold         1 Error Frame           Threshold         1 Error Frame           Notify State         Enabled           Window         1488100 Frames           Threshold         1 Error Frame           rame Seconds Error         I           Notify State         Enabled           Notify State         Enabled                                                                                                    | Mode                         |                  | Activo            |                          |                     |             |
| Symbol     Enabled       Remote Loopback OAMPDU     Not Processed       Symbol Error     Enabled       Window     1000 Milliseconds       Threshold     1 Error Symbol       Frame Error     Image and and and and and and and and and and                                                                                                    | Dving Gaso                   |                  | Enabled           |                          |                     |             |
| Remote Loopback OAMPDU     Not Processed       Symbol Error     Inabled       Notity State     Enabled       Threshold     1 Error Symbol       rame Error     Iterror Symbol       Vindow     1000 Milliseconds       Threshold     1 Error Symbol       rame Error     Iterror Frame       Threshold     1 Error Frame       rame Period Error     Iterror Frame       Threshold     1 Error Frame       rame Seconds Error     Iterror Frame       Threshold     1 Error Frame       Threshold     1 Error Frame       Window     1488100 Frames       Threshold Error     Enabled       Window     1488100 Frames       Threshold Error     Enabled                                                                                                    | Critical Event               |                  | Enabled           |                          |                     |             |
| Symbol Error Notify State Enabled Window 1000 Milliseconds Threshold 1 Error Symbol rame Error Notify State Enabled Window 1000 Milliseconds Threshold 1 Error Frame Frame Period Error Notify State Enabled Window 1488100 Frames Threshold 1 Error Frame Threshold 1 Error Frame Window 1488100 Frames Threshold 1 Error Frame Notify State Enabled Window 1488100 Frames Threshold 1 Error Frame Notify State Enabled                                                                                                    | Remote Loopback OAMPDU       |                  | Not Processed     |                          |                     |             |
| Notify State     Enabled       Window     1000 Milliseconds       Threshold     1 Error Symbol       rame Error     Intershold       Window     1000 Milliseconds       Threshold     Enabled       Window     1000 Milliseconds       Threshold     1 Error Frame       rame Period Error     Intershold       Notify State     Enabled       Window     1488100 Frames       Threshold     1 Error Frame       Threshold     1 Error Frame       Threshold     1 Error Frames       Threshold     1 Error Frames       Threshold     1 Error Frame       Threshold     1 Error Frame       Threshold     1 Error Frame       Threshold     1 Error Frame       Threshold     1 Error Frame       Threshold     1 Error Frame       Threshold     1 Error Frame       Threshold     1 Error Frame       Tame Seconds Error     Enabled                                                                                                    | Symbol Error                 |                  |                   |                          |                     |             |
| Window     1000 Milliseconds       Threshold     1 Error Symbol       Frame Error     Iterror Symbol       Window     1000 Milliseconds       Window     1000 Milliseconds       Threshold     1 Error Frame       Frame Period Error     Iterror Frame       Window     1488100 Frames       Threshold     1 Error Frame       Window     1488100 Frames       Threshold     1 Error Frame       Threshold     1 Error Frame       Window     1488100 Frames       Threshold     1 Error Frame       Tame Seconds Error     Enabled                                                                                                    | Notify State                 |                  | Enabled           |                          |                     |             |
| Threshold     1 Error Symbol       rame Error     Enabled       Notify State     Enabled       Window     1000 Milliseconds       Threshold     1 Error Frame       rame Period Error     Inabled       Window     1488100 Frames       Threshold     1 Error Frame       Window     1488100 Frames       Threshold SError     Enabled       Notify State     Enabled                                                                                                    | Window                       |                  | 1000 Milliseconds |                          |                     |             |
| Frame Error       Notify State     Enabled       Window     1000 Milliseconds       Threshold     1 Error Frame       Frame Period Error     Enabled       Notify State     Enabled       Window     1488100 Frames       Threshold     1 Error Frame       rame Seconds Error     Enabled       Yotify State     Enabled       Notify State     Enabled                                                                                                    | Threshold                    |                  | 1 Error Symbol    |                          |                     |             |
| Notify State     Enabled       Window     1000 Milliseconds       Threshold     1 Error Frame       rame Period Error     Enabled       Notify State     Enabled       Window     1488100 Frames       Threshold     1 Error Frame       rame Seconds Error     Enabled       Notify State     Enabled                                                                                                    | Frame Error                  |                  |                   |                          |                     |             |
| Window     1000 Milliseconds       Threshold     1 Error Frame       Frame Period Error     Enabled       Window     1488100 Frames       Threshold     1 Error Frame       rame Seconds Error     Enabled       Notify State     Enabled                                                                                                    | Notify State                 |                  | Enabled           |                          |                     |             |
| Threshold     1 Error Frame       Frame     Enabled       Notify State     Enabled       Window     1488100 Frames       Threshold     1 Error Frame       Frame Seconds Error     Enabled       Notify State     Enabled                                                                                                    | Window                       |                  | 1000 Milliseconds |                          |                     |             |
| Frame Period Error Notify State Enabled Window 1488100 Frames Threshold 1 Error Frame Frame Seconds Error Notify State Enabled Window CONSUMMENT CONSUMMENT CONSUMICA CONSUMMENT CONSUMMENT CONSUMMENT CONSUMMENT CONSUMMENT CONSUMENT CONSUMMENT CONSUMMENT CONSUMMENT                                                                                                    | Threshold                    |                  | 1 Error Frame     |                          |                     |             |
| Notify State     Enabled       Window     1488100 Frames       Threshold     1 Error Frame       Frame Seconds Error     Instant Seconds Error       Notify State     Enabled                                                                                                    | Frame Period Error           |                  |                   |                          |                     |             |
| Window     1488100 Frames       Threshold     1 Error Frame       rame Seconds Error     Enabled       Notify State     Enabled                                                                                                    | Notify State                 |                  | Enabled           |                          |                     |             |
| Threshold 1 Error Frame Trame Seconds Error Notify State Enabled                                                                                                    | Window                       |                  | 1488100 Frames    |                          |                     |             |
| Frame Seconds Error Notify State Enabled                                                                                                    | Threshold                    |                  | 1 Error Frame     |                          |                     |             |
| Notify State Enabled                                                                                                    | Frame Seconds Error          |                  |                   |                          |                     |             |
| Mandau Anna Anna Anna Anna Anna Anna Anna An                                                                                                    | Notify State                 |                  | Enabled           |                          |                     |             |
| VVIndow 60000 Milliseconds                                                                                                    | Window                       |                  | 60000 Millisecond | s                        |                     |             |
| Threshold 1 Error Seconds                                                                                                    | Threshold                    |                  | 1 Error Seconds   |                          |                     |             |
|                                                                                                    |                              |                  |                   |                          |                     |             |
| Port2                                                                                                    | Port 2                       |                  |                   |                          |                     |             |
| Disabled                                                                                                    | OAM                          |                  | Disabled          |                          |                     |             |
| Active Active                                                                                                    | Mode                         |                  | Active            |                          |                     |             |
| Jying Gasp Enabled                                                                                                    | Dying Gasp                   |                  | Enabled           |                          |                     |             |
| Indical Event Enabled                                                                                                    | Critical Event               |                  | Enabled           |                          |                     | ~           |

図 14-20 Ethernet OAM Configuration Settings 画面

### 以下の項目を設定できます。

| 項目                  | 説明                                                                           |
|---------------------|------------------------------------------------------------------------------|
| From Port / To Port | 設定するポート範囲を指定します。                                                             |
| Link Event          | イーサネット OAM のクリティカルなリンクイベント機能(「Link Monitor」または「Critical Link Event」)を設定します。イ |
|                     | ベント機能を無効にすると、ポートは対応するクリティカルなリンクイベントを送信しません。                                  |
| Link Monitor        | ポートにイーサネット OAM リンクモニタリング (Error Symbol) を設定します。リンクモニタリング機能は、さまざまな条           |
|                     | 件のもとでリンク障害を検出して示すメカニズムを提供します。OAM はコード化されたシンボルのエラー数と共にフレーム                    |
|                     | エラー数により統計情報をモニタリングします。シンボルエラー数が、期間内に定義したしきい値以上になる場合およびイ                      |
|                     | ベント通知状態 (Notify) が有効になる場合、リモート OAM ピアに通知するエラーシンボル期間のイベントを生成します。              |
|                     | Error Symbol、Error Frame、Error Frame Period、Error Frame Seconds から選択します。     |
| Critical Link Event | イーサネット OAM のクリティカルなリンクイベント機能を設定します。イベント機能が無効になると、ポートは対応する                    |
|                     | クリティカルなリンクイベントを送信しません。                                                       |
|                     | ・ Critical Event - 不特定のクリティカルなイベントを参照します。                                    |
|                     | • Dying Gasp - リモートデバイスの電源障害など回復不可能なイベントの発生の検出を指定します。                        |
| Threshold           | 設定値以上のエラーフレームまたはシンボル数が期間内に発生した場合、イベントを生成します。設定有効範囲は、「Link                    |
| (0-4294967295)      | Monitor」での設定内容によって異なります。                                                     |
| Window              | エラーシンボルとエラーフレームの有効範囲を指定します。設定有効範囲は、「Link Monitor」での設定内容によって異なり               |
| (1000-60000)        | ます。                                                                          |
| Notify              | イベント通知を有効または無効にします。初期値は有効です。                                                 |

「Apply」ボタンをクリックし、設定を有効にします。

### Ethernet OAM Event Log(イーサネット OAM イベントログ)

ポートのイーサネット OAM イベントログ情報を表示します。本スイッチは 1000 個のイベントログをバッファに保存できます。イベントログは Syslog とは異なるもので、Syslog より詳しい情報を提供します。各 OAM イベントは OAM イベントログとシステムログに両方に記録されます。

**OAM > Ethernet OAM > Ethernet OAM Event Log**の順にメニューをクリックし、以下の画面を表示します。

| Ethernet OAM Ever              | nt Log                                                                                                    |            |                            |        |           | 0 5                | feguard |
|--------------------------------|----------------------------------------------------------------------------------------------------|------------|----------------------------|--------|-----------|--------------------|---------|
| Port                           | 01 💌                                                                                                    |            |                            |        |           | Find               |         |
| Port List (e.g.: 1, 4-6)       |                                                                                                    | All Ports  |                            |        |           | Clear              |         |
| Local Event Statistics         | Error Symbol Event<br>Error Frame Event<br>Error Frame Period Event<br>Error Frame Seconds Event<br>Dying Gasp<br>Critical Event |            | 0<br>0<br>0<br>0<br>0      |        |           |                    |         |
| Remote Event Statistics        | Error Symbol Event<br>Error Frame Event<br>Error Frame Period Event<br>Error Frame Seconds Event<br>Dying Gasp<br>Critical Event |            | 0<br>0<br>0<br>0<br>0<br>0 |        |           |                    |         |
| Total Entries: 0<br>Index Type | Location Critical Event                                                                                                    | Time Stamp | Value<br>O                 | Window | Threshold | Accumulated errors | -       |

図 14-21 Ethernet OAM Event Log 画面

参照するポート番号またはポートリストを指定し、「Find」ボタンをクリックします。また、「All Ports」を選択するとスイッチにおけるすべてのポートの情報を表示します。

エントリを削除するためには、適切な情報を入力して、「Clear」ボタンをクリックします。

### Ethernet OAM Statistics(イーサネット OAM 統計情報)

スイッチの各ポートに関するイーサネット OAM 統計情報を表示します。

**OAM > EEthernet OAM > Ethernet OAM Statistics**の順にメニューをクリックし、以下の画面を表示します。

| ort List (e.g.: 1, 4-6)                | All Port | ls                                     |   | Clear |
|----------------------------------------|----------|----------------------------------------|---|-------|
| thernet OAM Statistics                 |          |                                        |   |       |
| Port 1                                 |          |                                        |   | A     |
| formation OAMPDU TX                    | 0        | Information OAMPDU RX                  | 0 |       |
| nique Event Notification OAMPDU TX     | 0        | Unique Event Notification OAMPDU RX    | 0 |       |
| uplicate Event Notification OAMPDU TX  | 0        | Duplicate Event Notification OAMPDU RX | 0 |       |
| oopback Control OAMPDU TX              | 0        | Loopback Control OAMPDU RX             | 0 |       |
| ariable Request OAMPDU TX              | 0        | Variable Request OAMPDU RX             | 0 |       |
| ariable Response OAMPDU TX             | 0        | Variable Response OAMPDU RX            | 0 |       |
| rganization Specific OAMPDU TX         | 0        | Organization Specific OAMPDU RX        | 0 |       |
| Insupported OAMPDU TX                  | 0        | Unsupported OAMPDU RX                  | 0 |       |
| rame Lost Due To OAM                   | 0        |                                        |   |       |
| Port 2                                 | 1000     | and the second second second second    |   |       |
| formation OAMPDU TX                    | 0        | Information OAMPDU RX                  | 0 |       |
| Inique Event Notification OAMPDU TX    | 0        | Unique Event Notification OAMPDU RX    | 0 |       |
| uplicate Event Notification OAMPDU TX  | 0        | Duplicate Event Notification OAMPDU RX | 0 |       |
| oopback Control OAMPDU TX              | 0        | Loopback Control OAMPDU RX             | 0 |       |
| ariable Request OAMPDU TX              | 0        | Variable Request OAMPDU RX             | 0 |       |
| ariable Response OAMPDU TX             | 0        | Variable Response OAMPDU RX            | 0 |       |
| Irganization Specific OAMPDU TX        | 0        | Organization Specific OAMPDU RX        | 0 |       |
| Insupported OAMPDU TX                  | 0        | Unsupported OAMPDU RX                  | 0 |       |
| rame Lost Due To OAM                   | 0        |                                        |   |       |
| Port 3                                 |          |                                        |   |       |
| formation OAMPDU TX                    | 0        | Information OAMPDU RX                  | 0 |       |
| Inique Event Notification OAMPDU TX    | 0        | Unique Event Notification OAMPDU RX    | 0 |       |
| Ouplicate Event Notification OAMPDU TX | 0        | Duplicate Event Notification OAMPDU RX | 0 |       |
| oopback Control OAMPDU TX              | 0        | Loopback Control OAMPDU RX             | 0 |       |
| ariable Request OAMPDU TX              | 0        | Variable Request OAMPDU RX             | 0 |       |
| ariable Response OAMPDU TX             | 0        | Variable Response OAMPDU RX            | 0 |       |
| Irganization Specific OAMPDU TX        | 0        | Organization Specific OAMPDU RX        | 0 |       |
| Insupported OAMPDU TX                  | 0        | Unsupported OAMPDU RX                  | 0 |       |
| rame Lost Due To OAM                   | 0        |                                        |   |       |

図 14-22 Ethernet OAM Statistics 画面

特定のポートまたはポートリストの情報をクリアするためには、ポートを入力し、「Clear」ボタンをクリックします。また、「All Port」を選択する とスイッチのすべてのポートの情報をクリアします。

## DULD Settings(単方向リンク検出設定)

ポートにおいて単方向のリンク検出の設定および表示を行います。

OAM > DULD Settings の順にメニューをクリックし、以下の画面を表示します。

| JEB OCUI                                     | igs                                                                                             |                                                                                                 |                                                                  |                                                                               | O Safeg                                                                          |
|----------------------------------------------|-------------------------------------------------------------------------------------------------|-------------------------------------------------------------------------------------------------|------------------------------------------------------------------|-------------------------------------------------------------------------------|----------------------------------------------------------------------------------|
| JLD Recover Ti<br>JLD Operation <sup>-</sup> | imer (0 or 60-1000000)<br>Timing                                                                | 60<br>O Local Ready O Loc                                                                       | sec<br>ocal Remote Ready                                         |                                                                               | Apply                                                                            |
| om Port                                      | To Port                                                                                         | Admin State Mode Disabled V Normal                                                              | Discovery 5                                                      | Time (5-65535)<br>sec                                                         | Apply                                                                            |
|                                              |                                                                                                 |                                                                                                 |                                                                  |                                                                               |                                                                                  |
| Port                                         | Admin State                                                                                     | Oper Status                                                                                     | Mode                                                             | Link Status                                                                   | Discovery Time (sec)                                                             |
| Port<br>1                                    | Admin State<br>Disabled                                                                         | Oper Status<br>Disabled                                                                         | Mode                                                             | Link Status<br>Unknown                                                        | Discovery Time (sec)<br>5                                                        |
| Port<br>1<br>2                               | Admin State<br>Disabled<br>Disabled                                                             | Oper Status<br>Disabled<br>Disabled                                                             | Mode<br>Normal<br>Normal                                         | Link Status<br>Unknown<br>Unknown                                             | Discovery Time (sec)<br>5<br>5                                                   |
| Port<br>1<br>2<br>3                          | Admin State<br>Disabled<br>Disabled<br>Disabled                                                 | Oper Status<br>Disabled<br>Disabled<br>Disabled                                                 | Mode<br>Normal<br>Normal<br>Normal                               | Link Status<br>Unknown<br>Unknown<br>Unknown                                  | Discovery Time (sec)<br>5<br>5<br>5                                              |
| Port<br>1<br>2<br>3<br>4                     | Admin State<br>Disabled<br>Disabled<br>Disabled<br>Disabled                                     | Oper Status<br>Disabled<br>Disabled<br>Disabled<br>Disabled                                     | Mode<br>Normal<br>Normal<br>Normal<br>Normal                     | Link Status<br>Unknown<br>Unknown<br>Unknown<br>Unknown                       | Discovery Time (sec)<br>5<br>5<br>5<br>5<br>5<br>5                               |
| Port<br>1<br>2<br>3<br>4<br>5                | Admin State<br>Disabled<br>Disabled<br>Disabled<br>Disabled<br>Disabled                         | Oper Status<br>Disabled<br>Disabled<br>Disabled<br>Disabled<br>Disabled                         | Mode<br>Normal<br>Normal<br>Normal<br>Normal                     | Link Status<br>Unknown<br>Unknown<br>Unknown<br>Unknown<br>Unknown            | Discovery Time (sec)<br>5<br>5<br>5<br>5<br>5<br>5<br>5                          |
| Port<br>1<br>2<br>3<br>4<br>5<br>6           | Admin State<br>Disabled<br>Disabled<br>Disabled<br>Disabled<br>Disabled<br>Disabled             | Oper Status<br>Disabled<br>Disabled<br>Disabled<br>Disabled<br>Disabled<br>Disabled             | Mode<br>Normal<br>Normal<br>Normal<br>Normal<br>Normal           | Link Status<br>Unknown<br>Unknown<br>Unknown<br>Unknown<br>Unknown<br>Unknown | Discovery Time (sec)<br>5<br>5<br>5<br>5<br>5<br>5<br>5<br>5                     |
| Port<br>1<br>2<br>3<br>4<br>5<br>6<br>7      | Admin State<br>Disabled<br>Disabled<br>Disabled<br>Disabled<br>Disabled<br>Disabled<br>Disabled | Oper Status<br>Disabled<br>Disabled<br>Disabled<br>Disabled<br>Disabled<br>Disabled<br>Disabled | Mode<br>Normal<br>Normal<br>Normal<br>Normal<br>Normal<br>Normal | Link Status<br>Unknown<br>Unknown<br>Unknown<br>Unknown<br>Unknown<br>Unknown | Discovery Time (sec)<br>5<br>5<br>5<br>5<br>5<br>5<br>5<br>5<br>5<br>5<br>5<br>5 |

図 14-23 DULD Settings 画面

#### 以下の項目を設定できます。

| 項目                       | 説明                                                                |
|--------------------------|-------------------------------------------------------------------|
| DULD Recover Timer       | 自動リカバリタイムを指定します。0に指定すると無効になります。                                   |
| (0 or 60-1000000)        |                                                                   |
| DULD Operation Timing    | DULD の実行タイミングを指定します。                                              |
|                          | ・ Local Ready – ローカルのピアに DULD 機能がある場合、実行します。                      |
|                          | ・ Local Remote Ready – ローカルのピアに DULD 機能があっても、実行しません。              |
| From Port / To Port      | 設定するポート範囲を指定します。                                                  |
| Admin State              | プルダウンメニューから選択ポートの単方向リンク検出状態を「Enabled」(有効)または「Disabled」(無効)に設定します。 |
| Mode                     | プルダウンメニューを使用してモード(「Shutdown」および「Normal」)を選択します。                   |
|                          | • Shutdown - 単方向のリンクが検出されると、ポートを無効にしてイベントをログに出力します。               |
|                          | • Normal - 単方向のリンクが検出した場合にイベントを単にログに出力します。                        |
| Discovery Time (5-65535) | これらのポートの Neighbor 検出時間を入力します。検出がタイムアウトになると、単方向リンク検出が開始します。        |

「Apply」ボタンをクリックして行った変更を適用します。

## Cable Diagnostics (ケーブル診断機能)

スイッチの特定のポートに接続する UTP ケーブルの詳細について表示します。ケーブルにエラーがある場合、エラーのタイプと発生箇所を判断しま す。ケーブル診断機能は主に管理者とカスタマサービス担当者が UTP ケーブルを検査、テストするために設計されています。ケーブルの品質やエラー の種類を即座に診断します。

**OAM > Cable Diagnostics** の順にメニューをクリックし、以下の画面を表示します。

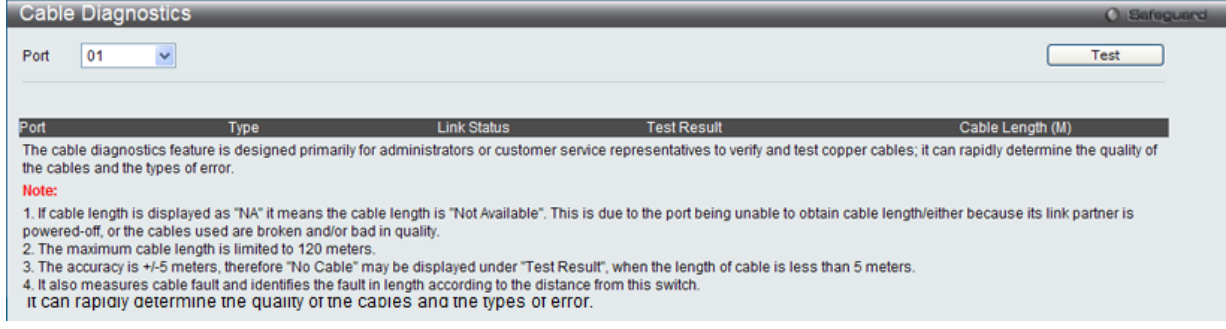

図 14-24 Cable Diagnostics 画面

特定のポートに対するケーブル診断を表示するためには、「Port」のプルダウンメニューを使用して設定するポートを選択し、「Test」ボタンをクリックします。情報が画面に表示されます。

エラーメッセージは以下の通りです。

| 項目        | 説明                                            |
|-----------|-----------------------------------------------|
| Open      | エラーになっている 2 対のケーブルが特定箇所で接続していません。             |
| Short     | エラーになっている 2 対のケーブルが特定箇所でショートしています。            |
| Crosstalk | エラーになっている 2 対のケーブルが特定箇所でクロストークの問題があります。       |
| Shutdown  | リモートパートナの電源が落ちています。                           |
| Unknown   | 診断はケーブルステータスを取得しません。再試行してください。                |
| ОК        | エラーは見つかりません。                                  |
| No cable  | ケーブルが見つかりません。ケーブルが診断の仕様外であるか品質が非常に悪い可能性があります。 |

# 注意 ケーブル診断機能の制限

- ケーブル長検出は GE Copper ポートでのみサポートされています。ポートは 10/100/1000Mbps の速度でリンクおよび動作する必要 があります。クロストークエラー検出は FE ポートではサポートされていません。
- 注意
  ケーブルが挿入されていないポートでは診断結果が誤った値になる場合があります。

注意 ケーブル診断機能において、リンク速度が 100Mbps( 対向が FE のみサポートの PHY) の場合には診断結果が正しく表示されません。

# 第15章 Monitoring(スイッチのモニタリング)

Monitoring メニューを使用し、本スイッチのポート使用率、パケットエラーおよびパケットサイズ等の情報を提供することができます。

| NT/+ Monitoring ++ - | ノーュ 一の部明です | 必一にたいて いう | 2/赤舌/   | 修正ち にって /    | だナハ  |
|----------------------|------------|-----------|---------|--------------|------|
| 以 Ma Monitoning ワノ / |            | 心女に心して、叹ん | E/ 久丈 / | 1911 21] ノしく | 1000 |

| サブメニュー                | 説明                                                                                                    |
|-----------------------|----------------------------------------------------------------------------------------------------|
| Utilization(利用分析)     | CPU 使用率、ポートの帯域使用率を表示します。:                                                                                      |
|                       | CPU Utilization、DRAM & Flash Utilization、Port Utilization                                                      |
| Statistics(統計情報)      | パケット統計情報とエラー統計情報を表示します。:                                                                                       |
|                       | Port Statistics、 Packet Size                                                                                   |
| Mirror (ポートミラーリング)    | ポートミラーリングの設定を行います。:                                                                                            |
|                       | Port Mirror Settings、 RSPAN Settings                                                                           |
| sFlow (sFlow 設定)      | sFlow 機能の設定を行います。次のメニューがあります。                                                                                  |
|                       | sFlow Global Settings、sFlow Analyzer Server Settings、sFlow Flow Sampler Settings、sFlow Counter Poller Settings |
| Ping Test (Ping テスト)  | IPv4 アドレスまたは IPv6 アドレスに Ping することができます。:                                                                       |
| Trace Route (トレースルート) | ネットワーク上のスイッチとホスト間の経路をトレースします。                                                                                  |
| Peripheral(周辺機器)      | デバイス環境機能はスイッチの内部温度ステータスを表示します。:                                                                                |
|                       | Device Environment                                                                                             |

## Utilization (利用分析)

### CPU Utilization (CPU 使用率)

現在の CPU 使用率をパーセント表示し、また指定した時間間隔で計算した平均値も表示します。

```
Monitoring > Utilization > CPU Utilization メニューをクリックし、以下の画面を表示します。
```

| CPU Utilization |     | O Safeguard |
|-----------------|-----|-------------|
| CPU             |     |             |
| Five seconds    | 13% |             |
| One minute      | 13% |             |
| Five minutes    | 13% |             |
|                 |     |             |

図 15-1 CPU Utilization 画面

### DRAM & Flash Utilization (DRAM & Flash 使用率)

「DRAM & Flash Utilization」画面では、現在の DRAM & Flash 使用率 / 使用情報を表示します。

Monitoring > Utilization > DRAM & Flash Utilization メニューをクリックし、以下の画面を表示します。

| DRAM & Flash U | Jtilization | () Safeguard |
|----------------|-------------|--------------|
| DRAM           |             |              |
| Total DRAM     | 131072 KB   |              |
| Used DRAM      | 118556 KB   |              |
| Utilization    | 90%         |              |
|                |             |              |
| Flash          |             |              |
| Total Flash    | 29618 KB    |              |
| Used Flash     | 5786 KB     |              |
| Utilization    | 19%         |              |
|                |             |              |

図 15-2 DRAM & Flash Utilization 画面

### **Port Utilization**(ポート使用率)

本画面では、ポートの帯域使用率を表示します。

Monitoring > Utilization > Port Utilization の順にメニューをクリックし、以下の画面を表示します。

| Erom Dort |                 | ut 01 V         | [ Find Defearb |
|-----------|-----------------|-----------------|----------------|
|           |                 |                 | Find Refresh   |
| Port      | TX(packets/sec) | RX(packets/sec) | Utilization    |
| 01        | 217             | 233             | 1              |
| 02        | 0               | 0               | 0              |
| 03        | 0               | 0               | 0              |
| 04        | 0               | 0               | 0              |
| 05        | 0               | 0               | 0              |
| 06        | 0               | 0               | 0              |
| 07        | 0               | 0               | 0              |
| 08        | 0               | 0               | 0              |
| 09        | 0               | 0               | 0              |
| 10        | 0               | 0               | 0              |

図 15-3 Port Utilization 画面

統計情報を参照するためには、プルダウンメニューでポート番号を選択します。

以下の設定項目が使用できます。

| 項目           | 説明                              |  |
|--------------|---------------------------------|--|
| From Port/To | プルダウンメニューで統計情報を表示するポート範囲を選択します。 |  |
| Port         |                                 |  |
|              |                                 |  |

「Find」ボタンをクリックして、指定ポートの統計情報を表示します。 「Refresh」ボタンをクリックして、テーブルを更新します。

## Statistics(統計情報)

### Port Statistics(ポート統計情報)

#### Packets(パケット統計情報)

パケットの統計情報を表示します。

### Received (Rx)(受信パケット状態の参照)

スイッチが受信したパケットの情報を表示します。プルダウンメニューでポートを選択し、統計情報を参照します。

#### Monitoring > Statistics > Port Statistics > Packets > Received (RX) の順にメニューをクリックし、以下の画面を表示します。

| Received(RX)     |                  | © Safeguard   |
|------------------|------------------|---------------|
| Port 01 V        |                  | Refresh Clear |
| RX Packets       | Total            | Total/sec     |
| Bytes<br>Packets | 8365025<br>96164 | 10985         |
| RY Parkets       | Total            | Total/cor     |
| Unicast          | 95693            | 135           |
| Multicast        | 378              | 0             |
| Broadcast        | 93               | 0             |
| TX Packets       | Total            | Total/sec     |
| Bytes            | 107274200        | 155914        |
| Packets          | 92105            | 130           |

図 15-4 Received (Rx) 画面

#### 以下の設定項目を使用して、設定および表示を行います。

| 項目                                           | 説明                              |
|----------------------------------------------|---------------------------------|
| Port                                         | プルダウンメニューで統計情報を表示するポート番号を選択します。 |
| -<br>「Refesh」ボタンをクリックして、指定ポートの統計情報を表示・更新します。 |                                 |

「Clear」ボタンをクリックして、カウンタをクリアします。

注意 受信パケットサイズが 1536Bytes を超える場合であっても 1536Bytes として表示されます。

### UMB\_Cast (Rx) (UMB Cast パケット統計情報の参照)

UMB(ユニキャスト、マルチキャスト、ブロードキャスト)に関する統計情報を表示します。プルダウンメニューでポートを選択し、統計情報を参 照します。

Monitoring > Statistics > Port Statistics > Packets > UMB\_Cast (RX) の順にメニューをクリックし、以下の画面を表示します。

| UMB_Cast(RX) |           | © Safeg       | guard |
|--------------|-----------|---------------|-------|
| Port 01 V    |           | Refresh Clear |       |
| RX Packets   | Total     | Total/sec     |       |
| Bytes        | 8424240   | 16816         |       |
| Packets      | 96769     | 215           |       |
| RX Packets   | Total     | Total/sec     |       |
| Unicast      | 96298     | 215           |       |
| Multicast    | 378       | 0             |       |
| Broadcast    | 93        | 0             |       |
| TX Packets   | Total     | Total/sec     |       |
| Bytes        | 107865471 | 250738        |       |
| Packets      | 92650     | 208           |       |

図 15-5 UMB\_Cast (Rx) 画面

以下の設定項目を使用して、設定および表示を行います。

| 項目                                           | 説明                              |
|----------------------------------------------|---------------------------------|
| Port                                         | プルダウンメニューで統計情報を表示するポート番号を選択します。 |
| -<br>「Refesh」ボタンをクリックして、指定ポートの統計情報を表示・更新します。 |                                 |

「Clear」ボタンをクリックして、カウンタをクリアします。

#### Transmitted(Tx)(送信パケット統計情報)

スイッチから送信したパケットの情報を表示します。プルダウンメニューでポートを選択し、統計情報を参照します。

Monitoring > Statistics > Port Statistics > Packets > Transmitted (TX) の順にメニューをクリックし、以下の画面を表示します。

| Transmitted(TX)      |              | O Safegu      | bra |
|----------------------|--------------|---------------|-----|
| Port 01 V            |              | Refresh Clear |     |
| RX Packets           | Total        | Total/sec     |     |
| Packets              | 97078        | 8087<br>89    |     |
| RX Packets           | Total        | Total/sec     |     |
| Unicast<br>Multicast | 96607<br>378 | 89<br>0       |     |
| Broadcast            | 93           | 0             |     |
| TX Packets           | Total        | Total/sec     |     |
| Bytes                | 108194674    | 98138         |     |
| Packets              | 92935        | 83            |     |

図 15-6 Transmitted (Tx) 画面

以下の設定項目を使用して、設定および表示を行います。

| 項目   | 説明                              |
|------|---------------------------------|
| Port | プルダウンメニューで統計情報を表示するポート番号を選択します。 |
|      |                                 |

「Clear」ボタンをクリックして、カウンタをクリアします。

#### Errors(パケットエラー)

Webマネージャは、スイッチの管理エージェントが集計したエラー統計情報を、折れ線グラフまたは表形式で表示します。以下の4つの画面で表示できます。

#### Received (Rx) (受信エラーパケット統計情報の参照)

スイッチが受信したエラーパケットの情報を表示します。プルダウンメニューでポートを選択し、統計情報を参照します。Webページ先頭のポートをクリックすることで、スイッチのリアルタイムグラフィックを使用することができます。

Monitoring > Statistics > Port Statistics > Errors > Received (RX) の順にメニューをクリックし、以下の画面を表示します。

| Received(RX) |           |         | () Safeguard |  |
|--------------|-----------|---------|--------------|--|
| Port 01 V    |           | Refresh | Clear        |  |
| Rx Error     | RX Frames |         |              |  |
| CRC Error    | 0         |         |              |  |
| UnderSize    | 0         |         |              |  |
| OverSize     | 0         |         |              |  |
| Fragment     | 0         |         |              |  |
| Jabber       | 0         |         |              |  |
| Drop         | 441       |         |              |  |
| Pumbol       | 0         |         |              |  |

図 15-7 Received (Rx) - Error 画面(折れ線グラフ形式)

以下の項目を使用して、設定および表示を行います。

| 項目   | 説明                              |
|------|---------------------------------|
| Port | プルダウンメニューで統計情報を表示するポート番号を選択します。 |

「Refesh」ボタンをクリックして、指定ポートの統計情報を表示・更新します。 「Clear」ボタンをクリックして、カウンタをクリアします。

注意 受信パケットサイズが 1518 ~ 1536Btes の場合、Oversize の数値が増加し、それより大きい場合は Drop パケットの数値が増加します。

### Transmitted(Tx)(送信エラーパケット統計情報の参照)

スイッチでの送信エラーパケットの情報を表示します。プルダウンメニューでポートを選択し、統計情報を参照します。Webページ先頭のポート をクリックすることで、スイッチのリアルタイムグラフィックを使用することができます。

Monitoring > Statistics > Port Statistics > Errors > Transmitted (TX) の順にメニューをクリックし、以下の画面を表示します。

| Transmitted(TX) | C Safaguard |         |       |
|-----------------|-------------|---------|-------|
| Port 01 V       |             | Refresh | Clear |
| Tx Error        | TX Frames   |         |       |
| ExDefer         | 0           |         |       |
| CRC Error       | 0           |         |       |
| LateColl        | 0           |         |       |
| ExColl          | 0           |         |       |
| SingColl        | 0           |         |       |
| Collision       | 0           |         |       |

図 15-8 Transmitted (Tx) - Error 画面(折れ線グラフ形式)

以下の項目を使用して、設定および表示を行います。

| 項目                                      | 説明                              |
|-----------------------------------------|---------------------------------|
| Port                                    | プルダウンメニューで統計情報を表示するポート番号を選択します。 |
| 「Refesh」ボタンをクリックして、指定ポートの統計情報を表示・更新します。 |                                 |
| Clear」ボタンをクリックして、カウンタをクリアします。           |                                 |

Packet Size(パケットサイズ)

Web マネージャはスイッチが受信したパケットを6個のグループに整理し、サイズによってクラス分けして折れ線グラフまたはテーブルにします。 2つの画面が提供されます。プルダウンメニューでポートを選択し、統計情報を参照します。Webページ先頭のポートをクリックすることで、スイッチのリアルタイムグラフィックを使用することができます。

Monitoring > Statistics > Packet Size の順にメニューをクリックし、以下の画面を表示します。

| Packet Size |              |            | O Safeguard |  |  |
|-------------|--------------|------------|-------------|--|--|
| Port 01 V   | ]            | Refresh    | Clear       |  |  |
| Frame Size  | Frame Counts | Frames/sec |             |  |  |
| 64          | 93005        | 22         |             |  |  |
| 65-127      | 1077         | 0          |             |  |  |
| 128-255     | 3853         | 1          |             |  |  |
| 256-511     | 17132        | 5          |             |  |  |
| 512-1023    | 14453        | 4          |             |  |  |
| 1024-1518   | 62914        | 14         |             |  |  |

図 15-9 Packet Size 画面(折れ線グラフ)

以下の設定項目を使用して、設定および表示を行います。

| 項目   | 説明                              |
|------|---------------------------------|
| Port | プルダウンメニューで統計情報を表示するポート番号を選択します。 |

「Refesh」ボタンをクリックして、指定ポートの統計情報を表示・更新します。

「Clear」ボタンをクリックして、カウンタをクリアします。

## Mirror (ミラーリング)

本スイッチは、対象ポートで送受信するフレームをコピーして、そのコピーしたフレームの出力先を他のポートに変更する機能(ポートミラーリング) を持っています。

### Port Mirror Settings(ポートミラー設定)

ポートミラーリング機能を設定します。

### Monitoring > Mirror > Port Mirror Settings をクリックします。

| ort Mirror Settings                           |           |              |                 |                 | o          | Safeguar |
|-----------------------------------------------|-----------|--------------|-----------------|-----------------|------------|----------|
| firror Global Settings<br>firror Global State | O Enabled | Disabled     |                 |                 | Apply      |          |
| ort Mirror Settings<br>roup ID (1)            |           |              |                 |                 | Apply Find |          |
|                                               |           |              |                 |                 | View A     | 11       |
| roup Target Port                              | RX        | Source Ports | TX Source Ports | RX Source VLANs | Modify De  | lete     |
| 15 10 Dent Minnen Ce                          |           |              |                 |                 |            |          |

図 15-10 Port Mirror Settings 画面

以下の情報が表示されます。

| 項目                                  | 説明                                       |  |
|-------------------------------------|------------------------------------------|--|
| Mirror Global State                 | プルダウンメニューから、ミラーグループ機能の有効 / 無効を選択します。     |  |
| Group ID (1)                        | ミラーグループIDを入力します。                         |  |
| Target Port                         | チェックボックスをチェックし送信元ポートからコピーを受信するポートを入力します。 |  |
| 設定を変更する場合                           | は、必ず「Apply」ボタンをクリックし、設定内容を適用してください。      |  |
| 指定のエントリを検索するには情報を入力し「Find」をクリックします。 |                                          |  |
| 既存のエントリを全て表示するには「View All」をクリックします。 |                                          |  |

指定のエントリを編集する場合は「Modify」をクリックします。

### 「Modify」をクリックすると次の画面が表示されます。

| Port Mirror Settings        |      |            | _    |                                          | O Safeguard |
|-----------------------------|------|------------|------|------------------------------------------|-------------|
| Port Mirror Edit            |      |            |      |                                          |             |
| Group ID                    | 1    |            |      |                                          |             |
| Target Port                 | 01 🗸 |            |      |                                          |             |
| Source Ports (e.g.: 1-4)    |      | Frame Time |      |                                          |             |
| O Source VLAN (e.g.: 1,3-5) |      | Frame Type | KA V | Add      Delete                          |             |
|                             |      |            |      | < <back apply<="" td=""><td></td></back> |             |
|                             |      |            |      |                                          |             |

図 15-11 Port Mirror Settings (Modify) 画面

以下の設定項目を使用して、設定および表示を行います。

| 項目           | 説明                                                                                                    |
|--------------|----------------------------------------------------------------------------------------------------|
| Group ID (1) | 編集するミラーグループIDです。                                                                                                    |
| Target Port  | 「Unit」で設定するユニットを指定し、送信元ポートからコピーを受信するポートを入力します。                                                                                                    |
| Source Ports | 送信元ポートを指定します。<br>• TX (Egress):ミラーグループの送信元ポートの受信パケットのみターゲットポートにミラーされます。<br>• RX (Ingress):ミラーグループの送信元ポートの送信パケットのみターゲットポートにミラーされます。<br>• Add/Delete:ポートを追加/削除します。              |
| Source VLAN  | 送信元 VLAN を指定します。<br>• TX (Egress):ミラーグループの送信元 VLAN の受信パケットのみターゲットポートにミラーされます。<br>• RX (Ingress):ミラーグループの送信元 VLAN の送信パケットのみターゲットポートにミラーされます。<br>• Add/Delete:VLAN を追加 / 削除します。 |

設定を変更する場合は、必ず「Apply」ボタンをクリックし、設定内容を適用してください。

注意 低速ポートに高速ポートをミラーすることはできません。例えば、100Mbps ポートからのトラフィックを 10Mbps ポートにミラーリング しようとすると問題が発生します。フレームをコピーするポートはコピーを送信するポートと同等、または低速である必要があります。そ して宛先 / 送信元ポートは同一に設定することはできません。
# RSPAN Setting (RSPAN 設定)

Ž

RSPAN(Remote Switched Port Analyzer)はポートを通過するトラフィックパスをモニタ、分析する機能です。RSPAN の「R」は「Remote」をあ らわしており、ミラー送信元ポートと宛先ポートが同じスイッチにないことを意味しています。つまりリモートミラーセッションは、少なくとも 2 つのスイッチから構成されます。リモートミラーリング機能の動作には、ミラートラフィックは RSPAN VLAN と呼ばれる VLAN にタグ付けされ、 RSPAN VLAN は RSPAN にタグ付けをされたトラフィックが、関連する宛先ポートへミラーリングされている必要があります。

| È意 | RSPAN VLAN ミラーリングは RSPAN が有効化(ひとつの RSPAN VLAN だけが送信元ポートに設定されている場合)されている場合にだけ |
|----|------------------------------------------------------------------------------|
|    | 動作します。RSPAN リダイレクト機能は RSPAN が有効化され、少なくとも一つの RSPAN VLAN がリダイレクトされたポートに設定されて   |
|    | いる場合に動作します                                                                   |

#### Monitoring > Mirror > RSPAN Settings の順にメニューをクリックし、以下の画面を表示します。

| RSPAN Settings                       | _           | _               | _               | _              | _               | _      | O Safeguard |
|--------------------------------------|-------------|-----------------|-----------------|----------------|-----------------|--------|-------------|
| RSPAN Global Settings<br>RSPAN State | O Enable    | 1 Oisable       | d               |                |                 |        | Apply       |
| VLAN Name     VID (1-4094)           |             | (Max: 32 charac | ters)           |                |                 |        | Add         |
| Total Entries: 1<br>VID Group ID     | Target Port | RX Source Ports | TX Source Ports | Redirect Ports | Rx Source VLANs |        | _           |
| 2                                    |             |                 |                 |                |                 | Modify | Delete      |

図 15-12 RSPAN Settings 画面

以下の設定項目を使用して、設定および表示を行います。

|   | 項目           | 説明                             |
|---|--------------|--------------------------------|
|   | RSPAN State  | RSPAN 機能を有効または無効にします。          |
| ſ | VLAN Name    | VLAN 名により RSPAN VLAN を指定します。   |
| ſ | VID (1-4094) | VLAN ID により RSPAN VLAN を指定します。 |
| 7 |              |                                |

「RSPAN State」を「Enabled」または「Disabled」にして「Apply」ボタンをクリックして、RSPAN 機能を有効または無効にします。

#### エントリの追加

「RSPAN State」を「Enabled」(有効)にして「VLAN Name」または「VID」を指定後、「Add」ボタンをクリックして、入力した情報に基づいて新し いエントリを追加します。

#### エントリの削除

「Delete」ボタンをクリックして、指定エントリを削除します。

#### RSPAN 設定の編集

エントリについて編集、変更する場合は、「Modify」ボタンをクリックして、以下の画面を表示します。

| RSPAN Settings       |            | _    |                                          | 0 Safeguard |
|----------------------|------------|------|------------------------------------------|-------------|
| RSPAN Settings Table |            |      |                                          |             |
| VID                  | 2          |      |                                          |             |
| VLAN Name            | v2         |      |                                          |             |
| Source               | PortList   | RX 🗸 | Add      Delete                          |             |
|                      | Group ID 🔿 |      |                                          |             |
| O Redirect Port List |            |      | Add      Delete                          |             |
|                      |            |      | < <back apply<="" td=""><td></td></back> |             |
|                      |            |      | < <back apply<="" td=""><td></td></back> |             |

図 15-13 RSPAN Settings 画面 (Modify)

#### 以下の項目を使用して、設定および表示を行います。

| 項目                 | 説明                                                                                                    |  |  |
|--------------------|----------------------------------------------------------------------------------------------------|--|--|
| Source             | 変更、編集するポート番号(PortList)または、グループ ID(Group ID)を選択し、入力します。プルダウンメニューで                                                             |  |  |
|                    | RX、IX、Both のとららも選択することかでさます。                                                                                                 |  |  |
| Redirect Port List | RSPAN が有効で、少なくとも 1 つの RSPAN VLAN がリダイレクトポートによって設定されている場合、RSPAN リダイレ<br>クト機能は動作します。プルダウンメニューを使用して RSPAN VLAN ポートの出力ポートを指定します。 |  |  |
|                    |                                                                                                    |  |  |

「Add」「Delete」を選択してから「Apply」ボタンをクリックして設定を有効にします。

再度 RSPAN の設定をする場合は「<<Back」ボタンをクリックします。

# sFlow (sFlow 設定)

sFlowは(RFC3176)、スイッチのパケットサンプリングとパケットカウンタ情報からネットワークの問題を特定するためにスイッチを経由するネットワークトラフィックをモニタする機能です。スイッチ自身は問題解決のためにパケットデータを取得し、詳しく調査する sFlow アナライザにパケットデータを送信する sFlow エージェントです。スイッチは、sFlow アナライザの設定はできますが、リモートの sFlow アナライザデバイスには、sFlow エージェントから受信するデータを取得して、分析するために sFlow ユーティリティを動作させる必要があります。

# sFlow Global Settings(sFlow グローバル設定)

sFlow 機能をグローバルに有効にします。

**Monitoring > sFlow > sFlow Global Settings** の順にメニューをクリックし、以下の画面を表示します。

| sFlow Global Settings O Safeguard    |                           |       |  |  |
|--------------------------------------|---------------------------|-------|--|--|
| sFlow Global Settings<br>sFlow State | O Enabled                 |       |  |  |
|                                      |                           | Apply |  |  |
| sFlow Version                        | v5                        |       |  |  |
| sFlow IPv4 Address                   | 10.90.90.90               |       |  |  |
| sFlow IPv6 Address                   | FE80::F27D:68FF:FE15:1000 |       |  |  |
| sFlow State                          | Disabled                  |       |  |  |
| 図 15-14 sFlow Global Settings 画面     |                           |       |  |  |

## 以下の項目が表示されます。

| 項目                | 説明                          |  |  |  |
|-------------------|-----------------------------|--|--|--|
| sFlow State       | sFlow をグローバルに有効または無効にします。   |  |  |  |
| sFlow Version     | 現在の sFlow バージョンを表示します。      |  |  |  |
| sFlow             | sFlow IPv4/IPv6 アドレスを表示します。 |  |  |  |
| IPv4/IPv6 Address |                             |  |  |  |
| sFlow State       | sFlow の現在の設定を表示します。         |  |  |  |
|                   |                             |  |  |  |

「Apply」ボタンをクリックして、設定を有効にします。

## sFlow Analyzer Server Settings(sFlow アナライザサーバ設定)

スイッチが生成する sFlow データグラムを収集して、分析するのに使用されるリモート sFlow アナライザ(コレクタ)サーバを設定します。分析のためにスイッチからデータを受信し、解析するためには、アナライザには適切な sFlow ソフトウェアを設定する必要があります。データを受信するために最大4個のユニークなアナライザを指定できますが、使用する仮想ポートは、各エントリに対して固有とする必要があります。

#### **Monitoring > sFlow > sFlow Analyzer Server Settings** の順にメニューをクリックし、以下の画面を表示します。

| sFlow Analyzer Serv                                                                                 | er Setting     | gs             | _          |                                                      |                             |              | O Safeguard |
|----------------------------------------------------------------------------------------------------|----------------|----------------|------------|------------------------------------------------------|-----------------------------|--------------|-------------|
| Analyzer Server ID (1-4)<br>Timeout (1-2000000)<br>Collector IPv4 Address<br>Collector IPv6 Address |                | 400<br>0.0.0.0 | ] Infinite | Owner Name<br>Collector Port (1-6<br>Max Datagram St | 15535)<br>ze (300-1400)     | 6343<br>1400 | Apply       |
| Total Entries: 1<br>Server ID Owner<br>1 sFL                                                        | Timeout<br>400 | CCT<br>400     | Collecto   | r Address Collector f<br>6343                        | Port Max Datagram S<br>1400 | ize Edit     | Delete      |

図 15-15 sFlow Analyzer Server Settings 画面

| 以下の項目が表示されます                 | 以下の項目が表示されます。                                                                                                    |  |  |  |  |  |
|------------------------------|----------------------------------------------------------------------------------------------------|--|--|--|--|--|
| 項目                           | 説明                                                                                                    |  |  |  |  |  |
| Analyzer Server ID (1-4)     | 追加する sFlow アナライザサーバの識別子(1-4)を指定します。最大 4 個のエントリを追加できますが、各エントリは、<br>固有のコレクタポートを持っている必要があります。                                                          |  |  |  |  |  |
| Owner Name                   | 本エントリを識別するために使用する名前を入力することをお勧めします。 エントリが本フィールドに作成されると、以下の「Timeout」フィールドはユーザが変更しない限り、自動的に 400(秒) に設定されます。                                            |  |  |  |  |  |
| Timeout<br>(1-2000000)       | アナライザサーバにタイムアウトを指定します。サーバがタイムアウトになると、すべての sFlow のサンプルとこのサーバに関連するカウンタポーラは削除されます。1-2000000(秒)の範囲から指定します。「Infinite」を設定するとサーバはタイムアウトしません。初期値は 400(秒)です。 |  |  |  |  |  |
| Collector IPv4/v6<br>Address | sFlow アナライザサーバの IPv4/v6 アドレスを指定します。本フィールドを指定しないと、エントリは 0.0.0.0 となり、エントリは無効となります。本項目を必ず設定してください。                                                     |  |  |  |  |  |
| Collector Port (1-65535)     | sFlow データが送信される宛先 UDP ポートを指定します。初期値は 6343 です。                                                                                                    |  |  |  |  |  |

| 項目                | 説明                                                                   |
|-------------------|----------------------------------------------------------------------|
| Max Datagram Size | 1 つの sFlow データにパッケージ化する最大データバイト数を指定します。300 から 1400 で設定でき、初期値は 1400(バ |
| (300-1400)        | イト)です。                                                               |

「Apply」ボタンをクリックして、設定を有効にします。

#### エントリの編集

- **1.** 編集するエントリの「Edit」ボタンをクリックします。
- 2. 指定エントリを編集して「Apply」ボタンをクリックします。

#### エントリの削除

「Delete」ボタンをクリックして、指定エントリを削除します。

# sFlow Flow Sampler Settings (sFlow フローサンプラ設定)

ネットワークからサンプルパケットを取得するための設定をします。これには、サンプリングのレートや抽出されるパケットヘッダの量も含まれます。

注意 アナライザサーバ ID を変更したい場合には、フローサンプラーを削除し、新しいものを作成する必要があります。

Monitoring > sFlow > sFlow Sampler Settings の順にメニューをクリックし、以下の画面を表示します。

| ml   | Port<br>V               | To Port<br>01 V | Analyzer Server ID (1-4) | RX Rate (0-65535)   | TX Rate (0-65535)   | Max Header Size (18-256) | Apply      |
|------|-------------------------|-----------------|--------------------------|---------------------|---------------------|--------------------------|------------|
|      |                         |                 |                          |                     |                     |                          | Delete All |
|      |                         |                 |                          |                     |                     |                          |            |
| al I | Entries: 1              |                 |                          |                     |                     |                          |            |
| al I | Entries: 1<br>Server ID | Configuration   | RX Rate Configuration    | TX Rate Active RX F | Rate Active TX Rate | Max Header Size          |            |

図 15-16 sFlow Flow Sampler Settings 画面

以下の項目が表示されます。

| 項目                       | 説明                                                                                                    |
|--------------------------|----------------------------------------------------------------------------------------------------|
| From Port / To Port      | パケットサンプリングの設定を行うポートおよびポート範囲を指定します。                                                                                                    |
| Analyzer Server ID (1-4) | 定義済みのアナライザサーバIDを入力して、スイッチからデータを受信するデバイスを定義します。これらのデータ<br>には、ここで設定されたサンプリングメカニズムを使用して取得したサンプルパケットの情報も含まれます。                                                                                                    |
| RX/TX Rate (0-65535)     | パケットサンプリングの RX/TX レートを設定します。ここに入力される値は、256 倍にされ、サンプルされるパケットのその割合ごとに取得します。例えば、ユーザが 20 をこのフィールドに入力すると、スイッチは個々のポートを通過する 5120 パケット (20 x 256=5120) に 1 回サンプリングを行います。1-65535 の値を指定します。エントリ「0」は、パケットのサンプリングを無効にします。0 が初期値であるため、ここでレートを設定することを忘れないようにご注意ください。指定しないと本機能は動作しません。 |
| MAX Header Size (18-256) | 本項目はサンプリングされるパケットヘッダのバイト数を設定します。このサンプルサンプリングされるヘッダは、ア<br>ナライザサーバに送信されるデータと共にカプセル化されます。18-256 バイトの値を設定します。                                                                                                    |

「Apply」ボタンをクリックして、設定を有効にします。

#### エントリの編集

- 1. 編集するエントリの「Edit」ボタンをクリックします。
- 2. 指定エントリを編集して「Apply」ボタンをクリックします。

#### エントリの削除

「Delete」ボタンをクリックして、指定エントリを削除します。「Delete All」ボタンをクリックして、表示されたすべてのエントリを削除します。

## sFlow Counter Poller Settings (sFlow カウンタポーラ設定)

スイッチのカウンタポーラの設定を行います。このメカニズムは、スイッチの「IF」カウンタにポーリングを行い、調査のために sFlow アナライザサーバに送信されるデータを他の以前に記述したデータと共にパッケージ化します。

**Configuration > sFlow > sFlow Counter Poller Settings**の順にメニューをクリックし、以下の画面を表示します。

| sFlow Co       | unter Poller Settin | gs                       |                   | _    | O Safegua  |
|----------------|---------------------|--------------------------|-------------------|------|------------|
| From Port      | To Port             | Analyzer Server ID (1-4) | Interval (20-120) | [    | Apply      |
|                |                     |                          |                   |      | Delete All |
| Total Entries: | 1                   |                          |                   |      |            |
| Port           | Analyzer Server ID  | Polling Interval (sec)   |                   |      |            |
|                | 10 m 10             |                          |                   | - 12 |            |

図 15-17 sFlow Counter Poller Settings 画面

#### 以下の項目が表示されます。

| 項目                       | 説明                                                                                                    |
|--------------------------|----------------------------------------------------------------------------------------------------|
| From Port / To Port      | カウンタポーリングの設定を行うポートおよびポート範囲を指定します。                                                                                                    |
| Analyzer Server ID (1-4) | 定義済みのアナライザサーバ ID を入力して、スイッチからデータを受信するデバイスを定義します。                                                                                                    |
| Interval (20-120)        | ポーリング間隔を設定します。この間隔が0に達するたびに、スイッチは「IF」カウンタのポーリングを行い、取得した<br>情報は調査のためにsFlowアナライザに送信されるsFlowデータに含められます。「Disabled」をチェックすると、この<br>エントリのカウンタポーリングが無効になります。 |

「Apply」ボタンをクリックして、設定を有効にします。

#### エントリの編集

- **1.** 編集するエントリの「Edit」ボタンをクリックします。
- 2. 指定エントリを編集して「Apply」ボタンをクリックします。

#### エントリの削除

「Delete」ボタンをクリックして、指定エントリを削除します。「Delete All」ボタンをクリックして、表示されたすべてのエントリを削除します。

# Ping Test (Ping テスト)

Ping とは、指定した IP アドレスに ICMP Echo パケットを送信する簡単なプログラムです。送信先のノードは、送信元のスイッチに応答を返すか、送信 されたパケットをエコーバックします。本機能はスイッチとネットワーク上の他のノードとの接続性を確認するために使用します。

Monitoring > Ping Test の順にメニューをクリックし、以下の画面を表示します。

|                                                                                                    |                                                                | O Safegu |
|----------------------------------------------------------------------------------------------------|----------------------------------------------------------------|----------|
| Pv4 Ping Test:                                                                                                    |                                                                |          |
| Enter the IPv4 address of the                                                                                                    | e device or station you want to ping, then click Start.        |          |
| <ul> <li>Target IPv4 Address:</li> <li>Domain Name:</li> </ul>                                                                                |                                                                |          |
| Repeat Pinging for:                                                                                                    | Infinite times     (1-255 times)                               |          |
| Fimeout:                                                                                                    | 1 (1-99 sec)                                                   | Start    |
|                                                                                                    |                                                                |          |
| IPv6 Ping Test:<br>Enter the IPv6 address of th<br>Target IPv6 Address:<br>Interface Name:<br>Domain Name:                                    | e device or station you want to ping, then click <b>Start.</b> |          |
| Pv6 Ping Test:<br>Enter the IPv6 address of the                                                                                               | e device or station you want to ping, then click Start.        |          |
| Pv6 Ping Test:<br>Enter the IPv6 address of the<br>© Target IPv6 Address:<br>nterface Name:<br>O Domain Name:<br>Repeat Pinging for:<br>Size: | e device or station you want to ping, then click Start.        |          |

図 15-18 Ping Test 画面

「Repeat Pinging for」で「Infinite times」を選択すると、「Target IP Address」に指定した IP アドレス宛てに、ICMP Echo パケットをプログラムが停止するまで送信し続けます。または、「Repeat Pinging for」で 1-255 までの数字を指定して、送信回数を指定することもできます。

| 項目                  | 説明                                                                                                 |
|---------------------|----------------------------------------------------------------------------------------------------|
| Target IPv4 Address | Ping される IPv4 アドレスを入力します。                                                                          |
| Target IPv6 Address | Ping される IPv6 アドレスを入力します。                                                                          |
| Interface Name      | IPv6 インタフェース名を指定します。                                                                               |
| Domain Name         | ドメイン名を指定します。                                                                                       |
| Repeat Pinging for  | 送信先 IP アドレスに Ping する回数(1-255)を指定します。<br>「Infinite times」を選択すると、ICMP Echo パケットをプログラムが停止するまで送信し続けます。 |
| Size                | IPv6 のみ。1 から 6000 の間で指定します。初期値は 600 です。                                                            |
| Timeout             | 送信先への Ping メッセージの応答待ち時間(1-99)を入力します。<br>この時間内に応答パケットの検出に失敗すると、Ping パケットを破棄します。                     |

#### 以下の項目を使用して設定、表示を行います。

「Start」ボタンをクリックし、Ping プログラムを開始します。

## 以下の結果画面が表示されます。

| Ping Test Result                                                                                                    |             | O Safeguard |
|----------------------------------------------------------------------------------------------------|-------------|-------------|
| Results                                                                                                    |             |             |
| Reply from 10.90.90.1, time<10ms<br>Reply from 10.90.90.1, time<10ms<br>Reply from 10.90.90.1, time<10ms<br>Reply from 10.90.90.1, time<10ms<br>Reply from 10.90.90.1, time<10ms<br>Reply from 10.90.90.1, time<10ms<br>Reply from 10.90.90.1, time<10ms<br>Reply from 10.90.90.1, time<10ms<br>Reply from 10.90.90.1, time<10ms<br>Reply from 10.90.90.1, time<10ms |             |             |
|                                                                                                    | Stop Resume |             |

図 15-19 Ping Test Result 画面

「Stop」ボタンをクリックして、Ping テストを停止します。 「Resume」ボタンをクリックして、Ping テストを再開します。

# Trace Route $( \vdash \lor \neg \neg \lor \lor \neg )$

パケットの経路をスイッチに到着する前に遡ってトレースすることができます。

**Monitoring > Trace Route** の順にメニューをクリックし、以下の画面を表示します。

| Trace Route                                      |                                 |                                             | Safeguard |
|--------------------------------------------------|---------------------------------|---------------------------------------------|-----------|
| IPv4 Trace Route:<br>Enter the IP Address of the | e device or station that you wa | ant to trace the route to and click Start.  |           |
| IPv4 Address                                     | 0.0.0                           |                                             |           |
| O Domain Name                                    |                                 | (Max: 255 characters)                       |           |
| TTL (1-60)                                       | 30                              |                                             |           |
| Port (30000-64900)                               | 33435                           |                                             |           |
| Timeout (1-65535)                                | 5                               | sec                                         |           |
| Probe (1-9)                                      | 1                               |                                             | Start     |
| IPv6 Trace Route:<br>Enter the IPv6 Address of t | the device or station that you  | want to trace the route to and click Start. |           |
| IPv6 Address                                     |                                 |                                             |           |
| O Domain Name:                                   |                                 |                                             |           |
| TTL (1-60)                                       | 30                              |                                             |           |
| Port (30000-64900)                               | 33435                           |                                             |           |
| Timeout (1-65535)                                | 5                               | sec                                         |           |
| 図 15-20 Trace Rou                                | ute 画面                          |                                             |           |

以下の項目を使用して設定、表示を行います。

| 項目                 | 説明                                                                             |
|--------------------|--------------------------------------------------------------------------------|
| IPv4 Address       | 宛先ステーションの IPv4 アドレス                                                            |
| IPv6 Address       | 宛先ステーションの IPv6 アドレス                                                            |
| Domain Name        | ドメイン名を指定します。                                                                   |
| TTL(1-60)          | トレースルートリクエストの有効期間。2つのデバイス間のネットワークパスを検索する場合に traceroute コマンド<br>が通過するルータの最大数です。 |
| Port (30000-64900) | 仮想ポート数。ポート番号は 30000 - 64900 で指定します。                                            |
| Timeout (1-65535)  | リモートデバイスからのレスポンスを待つ場合のタイムアウトの時間を定義します。1-65535(秒)で指定します。                        |
| Probe (1-9)        | 予定された traceroute パス上の次のホップに probe パケットをスイッチが送信する回数を指定します。初期値は1です。              |
|                    |                                                                                |

「Start」ボタンをクリックし、Traceroute プログラムを開始します。

#### 以下の結果画面が表示されます。

| Trace Route Result                                                                                                    |             | () Safeguard |
|----------------------------------------------------------------------------------------------------|-------------|--------------|
| Results                                                                                                    |             |              |
| 20 ms         203.207.47.49           30 ms         203.79.222.137           20 ms         203.79.255.233           20 ms         211.76.98.5           20 ms         72.14.196.13           50 ms         209.85.243.26           20 ms         72.14.233.102           20 ms         74.125.153.147 | E           |              |
| Trace complete                                                                                                    | Stop Resume |              |
| Return to Trace Route Test screen                                                                                                    |             |              |

図 15-21 Trace Route Result 画面

「Stop」ボタンをクリックして、トレースルートを停止します。 「Resume」ボタンをクリックして、トレースルートを再開します。

# Peripheral (周辺機器)

# Device Environment (機器環境の確認)

本画面ではスイッチの内部温度状態を表示します。

### Monitoring > Peripheral > Device Environment をクリックして次の画面を表示します。

| Device Environment                                                                                                    |                        | () Safeguard |
|----------------------------------------------------------------------------------------------------|------------------------|--------------|
|                                                                                                    |                        | Refresh      |
| Items                                                                                                    | Data                   |              |
| External Power                                                                                                    | None                   |              |
| Current Temperature(celsius)                                                                                                    | 25                     |              |
| High Warning Temperature Threshold (celsius)                                                                                                  | 79                     |              |
| Low Warning Temperature Threshold( celsius)                                                                                                   | 11                     |              |
| External Power<br>Current Temperature(celsius)<br>High Warning Temperature Threshold (celsius)<br>Low Warning Temperature Threshold( celsius) | None<br>25<br>79<br>11 |              |

図 15-22 Device Environment 画面

「Refresh」をクリックして最新の状態に更新します。

# 第16章 Save and Tools (Save と Tools メニュー)

Web インタフェース画面左上部の「Save」「Tools」メニューを使用してスイッチの管理・設定を行います。

## 以下はサブメニューの説明です。必要に応じて、設定 / 変更 / 修正を行ってください。

| サブメニュー                                     | 説明                        |
|--------------------------------------------|---------------------------|
| Save (コンフ・                                 | ィグレーションとログの保存)            |
| Save Configuration / Log(コンフィグレーションとログの保存) | コンフィグレーションとログをスイッチに保存します。 |
| Tools                                      | s (ツールメニュー)               |
| Download Firmware(ファームウェアのダウンロード)          | ファームウェアファイルをダウンロードします。    |
| Upload Firmware(ファームウェアのアップロード)            | ファームウェアファイルをアップロードします。    |
| Download Configuration (コンフィグレーションのダウンロード) | コンフィグレーションファイルをダウンロードします。 |
| Upload Configuration                       | コンフィグレーションファイルをアップロードします。 |
| (コンフィグレーションのアップロード)                        |                           |
| Upload Log File(ログファイルのアップロード)             | ログファイルをアップロードします。         |
| Reset (リセット)                               | 工場出荷時設定に戻します。             |
| Reboot System(システムの再起動)                    | スイッチの再起動を行います。            |

# Save (Save メニュー)

# Save Configuration / Log (コンフィグレーション / ログの保存)

Web マネージャ先頭の Save > Save Configuration / Log をクリックし、以下の画面を表示します。

#### コンフィグレーションの保存

「Save Configuration」では現在のコンフィグレーションをスイッチに保存します。「Type」プルダウンメニューの「Configuration」を選択し、スイッチのファイルシステムにおけるパス名を「File Path」に入力して「Apply」ボタンをクリックします。

| Save        |                           | O Safaguard |
|-------------|---------------------------|-------------|
| Save Config | guration / Log            |             |
| Туре        | Configuration - File Path |             |
| -           |                           | Apply       |
| 図 16-1 Sa   | ave - Configuration 画面    |             |

#### ログの保存

「Save Log」では現在のログをスイッチに保存します。「Type」プルダウンメニューの「Log」を選択し、「Apply」ボタンをクリックします。

| Save        |               |   | O Safag |
|-------------|---------------|---|---------|
| Save Config | uration / Log |   |         |
| Туре        | Log           | • |         |
|             |               |   | Apply   |

図 16-2 Save - Log 画面

### 全保存

「Save All」では変更したコンフィグレーションとログをスイッチのメモリに保存します。このオプションではスイッチの再起動後も変更点について 保存されます。「Type」プルダウンメニューの「All」を選択し「Apply」ボタンをクリックします。

| Save        | _             |   |  |
|-------------|---------------|---|--|
| Save Config | uration / Log |   |  |
| Туре        | All           | * |  |
|             |               |   |  |
|             |               |   |  |

図 16-3 Save - All 画面

# Tools (ツールメニュー)

# Download Firmware(ファームウェアダウンロード)

スイッチにファームウェアをダウンロードします。 Tools > Download Firmware をクリックし、設定画面を表示します。

### Download Firmware From TFTP(TFTP サーバからのファームウェアダウンロード)

TFTP サーバからスイッチにファームウェアファイルをダウンロードします。

#### 「Download Firmware From TFTP」を選択し、以下の画面を表示します。

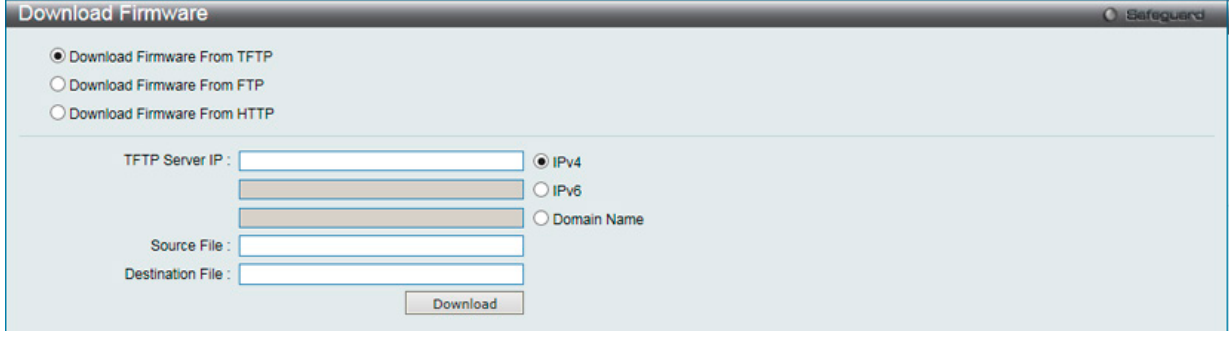

図 16-4 Download Firmware - TFTP 画面

#### 以下の項目を使用して、設定および表示を行います。

| 項目               | 説明                                                                                                    |
|------------------|----------------------------------------------------------------------------------------------------|
| TFTP Server IP   | 使用する TFTP サーバの IP アドレスを指定します。<br>・ IPv4 - ラジオボタンをクリックして、使用する TFTP サーバの IP アドレスを指定します。<br>・ IPv6 - ラジオボタンをクリックして、使用する TFTP サーバの IPv6 アドレスを指定します。<br>・ Domain Name - ラジオボタンをクリックして、使用する TFTP サーバのドメイン名を指定します。 |
| Source File      | 送信元ファイルの場所とファイル名を入力します。                                                                                                    |
| Destination File | 宛先ファイルの場所とファイル名を入力します。                                                                                                    |

「Download」ボタンをクリックしてダウンロードを開始します。

#### Download Firmware From FTP(FTP サーバからのファームウェアダウンロード)

FTP サーバからスイッチにファームウェアをダウンロードして、スイッチを更新することができます。

#### 「Download Firmware From FTP」を選択し、以下の画面を表示します。

| Download Firmware          | _       |          |  | O Safeguard |
|----------------------------|---------|----------|--|-------------|
| O Download Firmware From T | FTP     |          |  |             |
| Download Firmware From F   | TP      |          |  |             |
| O Download Firmware From H | TTP     |          |  |             |
| FTP Server IP :            |         |          |  |             |
| User Name :                |         |          |  |             |
| Password :                 |         |          |  |             |
| Tcp Port (1-65535):        |         |          |  |             |
| Source File :              |         |          |  |             |
| Destination File :         |         |          |  |             |
|                            | Boot Up |          |  |             |
|                            |         | Download |  |             |
|                            |         |          |  |             |

図 16-5 Download Firmware - FTP 画面

以下の項目を使用して、設定および表示を行います。

| 項目                 | 説明                           |
|--------------------|------------------------------|
| FTP Server IP      | 使用する FTP サーバの IP アドレスを指定します。 |
| User Name          | ユーザ名を入力します。                  |
| Password           | パスワードを入力します。                 |
| TCP Port (1-65535) | TCP ポート番号を指定します。             |
| Source File        | 送信元ファイルの場所とファイル名を入力します。      |
| Destination File   | 宛先ファイルの場所とファイル名を入力します。       |

| 項目      | 説明                  |
|---------|---------------------|
| Boot Up | ブートアップファイルとして設定します。 |

「Download」ボタンをクリックしてダウンロードを開始します。

### Download Firmware From HTTP(HTTP サーバからのファームウェアダウンロード)

HTTP で PC のローカルドライブからスイッチにファームウェアファイルをダウンロードします。

#### 「Download Firmware From HTTP」を選択し、以下の画面を表示します。

| Download Firmware              |          | O Safeguard |
|--------------------------------|----------|-------------|
| O Download Eirmware Erom TETP  |          |             |
| O Download Pinnware Pront (PTP |          |             |
| O Download Firmware From FTP   |          |             |
| Download Firmware From HTTP    |          |             |
|                                |          |             |
| Destination File:              |          |             |
|                                |          |             |
| Source File:                   | Browse   |             |
|                                | Download |             |
|                                | Dominoud |             |
|                                |          |             |

図 16-6 Download Firmware - HTTP 画面

以下の項目を使用して、設定および表示を行います。

| 項目               | 説明                                                                 |
|------------------|--------------------------------------------------------------------|
| Destination File | 宛先ファイルの場所とファイル名を入力します。                                             |
| Source File      | 送信元ファイルの場所とファイル名を入力します。「参照」ボタンをクリックしダウンロードするファームウェアファイルを<br>参照します。 |

「Download」ボタンをクリックしてダウンロードを開始します。

# Upload Firmware(ファームウェアアップロード)

ファームウェアファイルをアップロードします。

## Upload Firmware To TFTP(TFTP サーバへのファームウェアアップロード)

スイッチから TFTP サーバへファームウェアファイルをアップロードします。 Tools > Upload firmware をクリックし、設定画面を表示します。

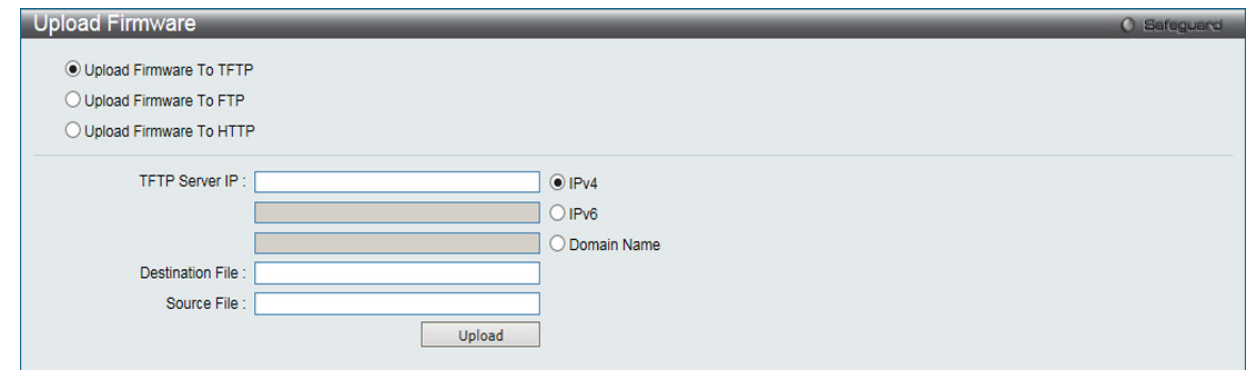

図 16-7 Upload Firmware - TFTP 画面

以下の項目を使用して、設定および表示を行います。

| 項目               | 説明                                                                                                    |
|------------------|----------------------------------------------------------------------------------------------------|
| TFTP Server IP   | 使用する TFTP サーバの IP アドレスを指定します。<br>・ IPv4 - ラジオボタンをクリックして、使用する TFTP サーバの IP アドレスを指定します。<br>・ IPv6 - ラジオボタンをクリックして、使用する TFTP サーバの IPv6 アドレスを指定します。<br>・ Domain Name - ラジオボタンをクリックして、使用する TFTP サーバのドメイン名を指定します。 |
| Destination File | 宛先ファイルの場所とファイル名を入力します。                                                                                                    |
| Source File      | 送信元ファイルの場所とファイル名を入力します。                                                                                                    |

「Upload」ボタンをクリックしてアップロードを開始します。

# Upload Firmware To FTP(FTP サーバへのファームウェアアップロード)

### スイッチから FTP サーバへファームウェアファイルをアップロードします。 Tools > Upload firmware をクリックし、設定画面を表示します。

| Upload Firmware           | () Safeguard |
|---------------------------|--------------|
| O Upload Firmware To TFTP |              |
| Upload Firmware To FTP    |              |
| O Upload Firmware To HTTP |              |
| FTP Server IP :           |              |
| User Name :               |              |
| Password :                |              |
| Tcp Port (1-65535) :      |              |
| Destination File :        |              |
| Source File :             |              |
|                           | Upload       |

図 16-8 Upload Firmware - FTP 画面

以下の項目を使用して、設定および表示を行います。

| 説明                           |
|------------------------------|
| 使用する FTP サーバの IP アドレスを指定します。 |
| ユーザ名を入力します。                  |
| パスワードを入力します。                 |
| TCP ポート番号を指定します。             |
| 宛先ファイルの場所とファイル名を入力します。       |
| 送信元ファイルの場所とファイル名を入力します。      |
|                              |

「Upload」ボタンをクリックしてアップロードを開始します。

## Upload Firmware To HTTP(HTTP での PC のローカルドライブへのファームウェアファイルのアップロード)

HTTP で、スイッチから PC のローカルドライブへファームウェアファイルをアップロードします。 Tools > Upload firmware をクリックし、設定画面を表示します。

| Upload Firmware                                                                                              | O Safeguard |
|----------------------------------------------------------------------------------------------------|-------------|
| <ul> <li>Upload Firmware To TFTP</li> <li>Upload Firmware To FTP</li> <li>Upload Firmware To HTTP</li> </ul> |             |
| Source File: Upload                                                                                          |             |

図 16-9 Upload Firmware - HTTP 画面

以下の項目を使用して、設定および表示を行います。

| 項目          | 説明                      |
|-------------|-------------------------|
| Source File | 送信元ファイルの場所とファイル名を入力します。 |

「Upload」ボタンをクリックしてアップロードを開始します。

# Download Configuration (コンフィグレーションダウンロード)

コンフィグレーションファイルをスイッチにダウンロードします。

Tools > Download Configuration をクリックし、設定画面を表示します。

### Download Configuration From TFTP(TFTP サーバからのコンフィグレーションダウンロード)

TFTP サーバからコンフィグレーションファイルをスイッチにダウンロードします。

#### 「Download Configuration From TFTP」を選択し、以下の画面を表示します。

| Download Configuration             |                               | O Safeguard |
|------------------------------------|-------------------------------|-------------|
| Download Configuration From TFTP   |                               |             |
| O Download Configuration From FTP  |                               |             |
| O Download Configuration From HTTP |                               |             |
| TFTP Server IP :                   | IPv4     IPv6     Domain Name |             |
| Source File :                      |                               |             |
| Destination File:                  |                               |             |
|                                    | Download                      |             |

図 16-10 Download Configuration - TFTP 画面

以下の項目を使用して、設定および表示を行います。

| 項目                   | 説明                                                                                                    |
|----------------------|----------------------------------------------------------------------------------------------------|
| TFTP Server IP       | 使用する TFTP サーバの IP アドレスを指定します。<br>• IPv4 - ラジオボタンをクリックして、使用する TFTP サーバの IP アドレスを指定します。<br>• IPv6 - ラジオボタンをクリックして、使用する TFTP サーバの IPv6 アドレスを指定します。 |
|                      | • Domain Name - ラジオボタンをクリックして、使用する TFTP サーバのドメイン名を指定します。                                                                                        |
| Source File          | 送信元ファイルの場所とファイル名を入力します。                                                                                                    |
| Destination File     | 宛先ファイルの場所とファイル名を入力します。                                                                                                    |
| -<br>「Download」 ボタンを |                                                                                                    |

「Download」ボタンをクリックしてダウンロードを開始します。

### Download Configuration From FTP(FTP サーバからのコンフィグレーションダウンロード)

FTP サーバからコンフィグレーションファイルをスイッチにダウンロードします。

#### 「Download Configuration From FTP」を選択し、以下の画面を表示します。

| Download Configuration             |          | O Safeguard |
|------------------------------------|----------|-------------|
| O Download Configuration From TFTP |          |             |
| Download Configuration From FTP    |          |             |
| O Download Configuration From HTTP |          |             |
| FTP Server IP :                    |          |             |
| User Name :                        |          |             |
| Password :                         |          |             |
| Tcp Port (1-65535):                |          |             |
| Source File :                      |          |             |
| Destination File :                 |          |             |
|                                    | Download |             |

図 16-11 Download Configuration - FTP 画面

#### 以下の項目を使用して、設定および表示を行います。

| 項目                 | 説明                           |
|--------------------|------------------------------|
| FTP Server IP      | 使用する FTP サーバの IP アドレスを指定します。 |
| User Name          | ユーザ名を入力します。                  |
| Password           | パスワードを入力します。                 |
| TCP Port (1-65535) | TCP ポート番号を指定します。             |
| Source File        | 送信元ファイルの場所とファイル名を入力します。      |
| Destination File   | 宛先ファイルの場所とファイル名を入力します。       |

「Download」ボタンをクリックしてダウンロードを開始します。

# Download Configuration From HTTP(HTTP での PC のローカルドライブからのコンフィグレーションファイルのダウンロード)

HTTP で PC からコンフィグレーションファイルをスイッチにダウンロードします。

### 「Download Configuration From HTTP」を選択し、以下の画面を表示します。

| Download Configuration             |          | 0 Sefegue |
|------------------------------------|----------|-----------|
| O Download Configuration From TFTP |          |           |
| O Download Configuration From FTP  |          |           |
| Download Configuration From HTTP   |          |           |
|                                    |          |           |
| Destination File:                  |          |           |
| Source File:                       | Browse   |           |
|                                    | Download |           |
|                                    | Download |           |

図 16-12 Download Configuration - HTTP 画面

| いての市日ちは日レフ  | 乳ウホトバキニナにいます     |
|-------------|------------------|
| 以下の項目を使用して、 | 成化のよし 衣小を11 いよ 9 |

| アファイルを |
|--------|
| ק<br>  |

「Download」ボタンをクリックしてダウンロードを開始します。

# Upload Configuration (コンフィグレーションアップロード)

コンフィグレーションファイルをアップロードします。

### **Tools > Upload Configuration** をクリックし、設定画面を表示します。

## Upload Configuration To TFTP(TFTP サーバへのコンフィグレーションアップロード)

TFTP サーバへコンフィグレーションファイルをアップロードします。

## 「Upload Configuration To TFTP」を選択し、以下の画面を表示します。

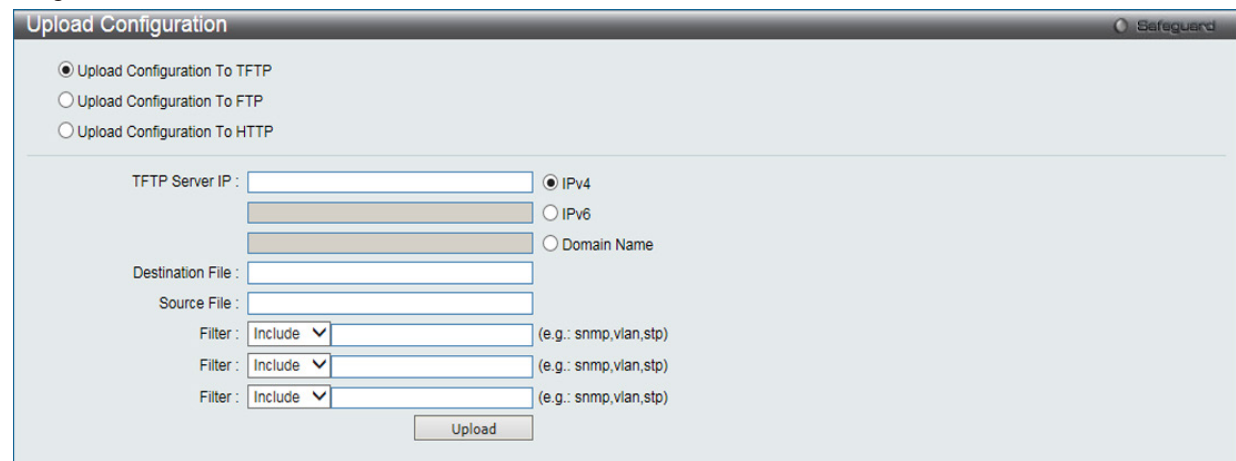

図 16-13 Upload Configuration - TFTP 画面

以下の項目を使用して、設定および表示を行います。

| 項目               | 説明                                                                       |
|------------------|--------------------------------------------------------------------------|
| TFTP Server IP   | 使用する TFTP サーバの IP アドレスを指定します。                                            |
|                  | ・ IPv4 - ラジオボタンをクリックして、使用する TFTP サーバの IP アドレスを指定します。                     |
|                  | ・ IPv6- ラジオボタンをクリックして、使用する TFTP サーバの IPv6 アドレスを指定します。                    |
|                  | ・ Domain Name - ラジオボタンをクリックして、使用する TFTP サーバのドメイン名を指定します。                 |
| Destination File | 宛先ファイルの場所とファイル名を入力します。                                                   |
| Source File      | 送信元ファイルの場所とファイル名を入力します。                                                  |
| Filter           | 「ドロップダウンメニューの「Include」「Begin」「Exclude」からフィルタ動作を選択し、対象となる SNMP や VLAN または |
|                  | STPなどのフィルタの種類を入力します。                                                     |

「Upload」ボタンをクリックしてアップロードを開始します。

# Upload Configuration To FTP(FTP サーバへのコンフィグレーションアップロード)

FTP サーバへコンフィグレーションファイルをアップロードします。

「Upload Configuration To FTP」を選択し、以下の画面を表示します。

| Upload Configuration                                                                    |                  |                       | Safeguard |
|-----------------------------------------------------------------------------------------|------------------|-----------------------|-----------|
| O Upload Configuration To T<br>Upload Configuration To F<br>O Upload Configuration To H | FTP<br>TP<br>TTP |                       |           |
| FTP Server IP :                                                                         |                  |                       |           |
| User Name :                                                                             |                  |                       |           |
| Password :                                                                              |                  |                       |           |
| Tcp Port (1-65535):                                                                     |                  |                       |           |
| Destination File :                                                                      |                  |                       |           |
| Source File :                                                                           |                  |                       |           |
| Filter :                                                                                | Include V        | (e.g.: snmp,vlan,stp) |           |
| Filter :                                                                                | Include 🗸        | (e.g.: snmp,vlan,stp) |           |
| Filter :                                                                                | Include V        | (e.g.: snmp,vlan,stp) |           |
|                                                                                         | Upload           |                       |           |

図 16-14 Upload Configuration - FTP 画面

以下の項目を使用して、設定および表示を行います。

| 項目                 | 説明                                                                      |
|--------------------|-------------------------------------------------------------------------|
| FTP Server IP      | 使用する FTP サーバの IP アドレスを指定します。                                            |
| User Name          | ユーザ名を入力します。                                                             |
| Password           | パスワードを入力します。                                                            |
| TCP Port (1-65535) | TCP ポート番号を指定します。                                                        |
| Destination File   | 宛先ファイルの場所とファイル名を入力します。                                                  |
| Source File        | 送信元ファイルの場所とファイル名を入力します。                                                 |
| Filter             | ドロップダウンメニューの「Include」「Begin」「Exclude」からフィルタ動作を選択し、対象となる SNMP や VLAN または |
|                    | STP などのフィルタの種類を入力します。                                                   |

「Upload」ボタンをクリックしてアップロードを開始します。

# Upload Configuration To HTTP(HTTP サーバへのコンフィグレーションアップロード)

HTTP で PC のローカルドライブヘコンフィグレーションファイルをアップロードします。

#### 「Upload Configuration To HTTP」を選択し、以下の画面を表示します。

| Upload Configuration                                                                         | O Safeguard |
|----------------------------------------------------------------------------------------------|-------------|
| O Upload Configuration To TFTP O Upload Configuration To FTP  O Upload Configuration To HTTP |             |
| Source File: Upload                                                                          |             |

図 16-15 Upload Configuration - HTTP 画面

#### 以下の項目を使用して、設定および表示を行います。

| 項目          | 説明                      |
|-------------|-------------------------|
| Source File | 送信元ファイルの場所とファイル名を入力します。 |
|             |                         |

「Upload」ボタンをクリックしてアップロードを開始します。Web ブラウザがローカル PC の保存箇所を促すまで待ちます。

# Upload Log File(ログファイルのアップロード)

ログファイルをアップロードします。

Tools > Upload Log File をクリックし、設定画面を表示します。

# Upload Log To TFTP(TFTP サーバへのログファイルのアップロード)

TFTP サーバヘログファイルをアップロードします。

# 「Upload Log To TFTP」を選択し、以下の画面を表示します。

| Upload Log                                                                            |                               | O Safeguard |
|---------------------------------------------------------------------------------------|-------------------------------|-------------|
| Upload Log To TFTP     Upload Log To FTP     Upload Log To FTP     Upload Log To HTTP |                               |             |
| TFTP Server IP :                                                                      | • IPv4     • O IPv6           |             |
|                                                                                       | O Domain Name                 |             |
| Destination File :                                                                    |                               |             |
| Log Type:                                                                             | Common Log OAttack Log Upload |             |

図 16-16 Upload Log - TFTP 画面

以下の項目を使用して、設定および表示を行います。

| 項目               | 説明                                                                                                    |
|------------------|----------------------------------------------------------------------------------------------------|
| TFTP Server IP   | 使用する TFTP サーバの IP アドレスを指定します。                                                                            |
|                  | ・ IPv4 - ラジオボタンをクリックして、使用する TFTP サーバの IP アドレスを指定します。                                                     |
|                  | ・ IPv6 - ラジオボタンをクリックして、使用する TFTP サーバの IPv6 アドレスを指定します。                                                   |
|                  | ・ Domain Name - ラジオボタンをクリックして、使用する TFTP サーバのドメイン名を指定します。                                                 |
| Destination File | 宛先ファイルの場所とファイル名を入力します。                                                                                   |
| Log Type         | 送信するログの種類を選択します。「Common Log」オプションを選択すると通常のログエントリをアップロードします。<br>「Attack Log」オプションを選択すると攻撃関連のログをアップロードします。 |

「Upload」ボタンをクリックしてアップロードを開始します。

## Upload Log To FTP(FTP サーバへのログファイルのアップロード)

FTP サーバヘログファイルをアップロードします。

#### 「Upload Log To FTP」を選択し、以下の画面を表示します。

| Upload Log           |                         | ) Safeguard |
|----------------------|-------------------------|-------------|
| O Upload Log To TFTP |                         |             |
| Upload Log To FTP    |                         |             |
| O Upload Log To HTTP |                         |             |
| FTP Server IP :      |                         |             |
| User Name :          |                         |             |
| Password :           |                         |             |
| Tcp Port :           |                         |             |
| Destination File :   |                         |             |
| Log Type:            | Common Log O Attack Log |             |
|                      | Upload                  |             |

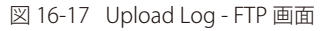

以下の項目を使用して、設定および表示を行います。

| 項目            | 説明                           |
|---------------|------------------------------|
| FTP Server IP | 使用する FTP サーバの IP アドレスを指定します。 |
| User Name     | ユーザ名を入力します。                  |
| Password      | パスワードを入力します。                 |
| TCP Port      | TCP ポート番号を指定します。             |

| 項目               | 説明                                                                                                    |
|------------------|----------------------------------------------------------------------------------------------------|
| Destination File | 宛先ファイルの場所とファイル名を入力します。                                                                                   |
| Log Type         | 送信するログの種類を選択します。「Common Log」オプションを選択すると通常のログエントリをアップロードします。<br>「Attack Log」オプションを選択すると攻撃関連のログをアップロードします。 |

「Upload」ボタンをクリックしてアップロードを開始します。

#### Upload Log To HTTP(HTTP サーバへのログファイルアップロード)

HTTP で PC のローカルドライブへログファイルをアップロードします。

#### 「Upload Log To HTTP」を選択し、以下の画面を表示します。

| Upload Log                                                          | () Safeguard |
|---------------------------------------------------------------------|--------------|
| O Upload Log To TFTP<br>O Upload Log To FTP<br>© Upload Log To HTTP |              |
| Log Type:  Common Log  Attack Log Upload                            |              |

図 16-18 Upload Log - HTTP 画面

以下の項目を使用して、設定および表示を行います。

| 項目       | 説明                                                          |
|----------|-------------------------------------------------------------|
| Log Type | 送信するログの種類を選択します。「Common Log」オプションを選択すると通常のログエントリをアップロードします。 |
|          | 「Attack Log」オプションを選択すると攻撃関連のログをアップロードします。                   |

「Upload」ボタンをクリックしてアップロードを開始します。Web ブラウザがローカル PC の保存箇所を促すまで待ちます。

# Reset (リセット)

スイッチのリセット機能にはいくつかのオプションが用意されています。いくつかのパラメータの設定内容を保持したままで、他のすべての設定内容を工場出荷時状態に戻すことが可能です。

注意 「Reset System」オプションだけは工場出荷時設定をスイッチの NV-RAM に書き込み、スイッチを再起動します。他のすべてのオプション は現在の設定を出荷時設定に戻しますが、この設定は保存されません。「Reset System」はスイッチのコンフィグレーションを工場出荷状 態まで戻します。

「Reset」オプションはスイッチのユーザアカウント、ヒストリログ、「バナー」を除いて他のすべての設定を工場出荷時の初期設定に戻します。スイッチは、本画面を使用してリセットされ、「Save Changes」が実行されないと、スイッチは再起動時に最後に保存されたコンフィグレーションに戻ります。

#### Tools > Reset をクリックし、次の設定画面を表示します。

| Reset System              |                                                                            | () Safeguard |
|---------------------------|----------------------------------------------------------------------------|--------------|
|                           |                                                                            |              |
| <ul> <li>Reset</li> </ul> | Proceed with system reset except IP address, log, user account and banner. |              |
| O Reset Config            | Switch will be reset to factory defaults.                                  |              |
| O Reset System            | Switch will be reset to factory defaults and reboot.                       | Apply        |

図 16-19 Reset System 画面

| 項目           | 説明                                              |
|--------------|-------------------------------------------------|
| Reset        | IP アドレス、ユーザアカウントおよびバナーを除いてスイッチを工場出荷時の初期設定に戻します。 |
| Reset Config | スイッチを工場出荷時設定にリセットしますが、再起動は行いません。                |
| Reset System | スイッチを工場出荷時設定にリセットして、再起動を実行します。                  |
|              |                                                 |

「Apply」ボタンをクリックして、リセット操作を開始します。

# Reboot System(システム再起動)

スイッチの再起動を行います。

Tools > Reboot をクリックし、以下の設定画面を表示します。

| Reboot System                                                                   | Safeguard |
|---------------------------------------------------------------------------------|-----------|
| Do you want to save the settings ? 💿 Yes 🔘 No                                   | Reboct    |
| If you do not save the settings, all changes made in this session will be lost. |           |
| 図 16-20 Reboot System 画面                                                        |           |
| 以下の項目を使用して、設定および表示を行います。                                                        |           |

 項目
 説明

 Yes
 スイッチは再起動する前に現在の設定をNV-RAM に保存します。

 No
 スイッチは再起動する前に現在の設定を保存しません。すべての設定情報は破棄され、最後に保存した時の設定が使われます。

 Reboot
 スイッチは再起動します。

「Reboot」をクリックして再起動を開始します。

| Reboot System                          |     |
|----------------------------------------|-----|
| Warning: System is currently rebooting |     |
|                                        | 10% |
|                                        |     |
|                                        |     |
|                                        |     |
|                                        |     |

図 16-21 System Rebooting 画面

# 【付録 A】 パスワードリカバリ手順

ここでは、弊社スイッチのパスワードのリセットについて記述します。ネットワークにアクセスを試みるすべてのユーザに認証は必要で重要です。 権限のあるユーザを受け入れるために使用する基本的な認証方法は、ローカルログイン時にユーザ名とパスワードを利用することです。時々パスワー ドが忘れられたり、壊れたりするため、ネットワーク管理者は、これらのパスワードをリセットする必要があります。ここでは、パスワードリカバ リ機能は、そのような場合にネットワーク管理者を助けるものです。以下の手順で、容易にパスワードを回復するパスワードリカバリ機能の使用方 法を説明します。

これらの手順を終了するとパスワードはリセットされます。

- セキュリティの理由のため、パスワードリカバリ機能は物理的にデバイスにアクセスすることが必要です。そのため、デバイスのコンソールポートへの直接接続を行っている場合だけ、本機能を適用することが可能です。ユーザは端末エミュレーションソフトを使用して、スイッチのコンソールポートに端末または PC を接続する必要があります。
- **2.** 電源をオンにします。「UART init」が 100% までロードされた後に、「Password Recovery Mode」に入るために、2 秒以内に、ホットキー「^」 を押します。「Password Recovery Mode」に一度入ると、スイッチのすべてのポートが無効になります。

Password Recovery Mode >

**3.** 「Password Recovery Mode」では、以下のコマンドのみ使用できます。

| コマンド                       | 説明                                                                                                    |
|----------------------------|----------------------------------------------------------------------------------------------------|
| reset config {force_agree} | リセットし、全設定を工場出荷時設定に戻します。オプション「force_agree」は、ユーザの同意なしで全コンフィ                                                                     |
|                            | グレーションをリセットすることを意味します。                                                                                                    |
| reboot {force_agree}       | 「Password Recovery Mode」を終了し、スイッチを再起動します。現在の設定を保存するように確認メッセージが表示されます。オプション「force_agree」は、ユーザの同意なしで全コンフィグレーションをリセットすることを意味します。 |
| reset account              | 作成済みのアカウントのすべてを削除します。                                                                                                    |
| reset password {< ユーザ名 >}  | 指定ユーザのパスワードをリセットします。ユーザ名を指定しないと、すべてのユーザのパスワードがリセットされます。                                                                       |
| show account               | 設定済みのすべてのアカウントを表示します。                                                                                                    |

# 【付録 B】 システムログエントリ

スイッチのシステムログに表示される可能性のあるログエントリとそれらの意味を以下に示します。 Critical(重大)、Warning(警告)、Informational(報告)

|      | Childa (里人)、Wahing (言言)、Informational (新                                                                                                    |                                                                                                    |               |  |
|------|----------------------------------------------------------------------------------------------------|----------------------------------------------------------------------------------------------------|---------------|--|
| カテゴリ | イベントの説明                                                                                                    | ログの内容                                                                                                   | 緊急度           |  |
| システム | システム起動                                                                                                    | System start up                                                                                         | Critical      |  |
|      | システム起動(ウォーム)                                                                                                    | System warm start                                                                                       | Critical      |  |
|      | システム起動(コールド)                                                                                                    | System cold start                                                                                       | Critical      |  |
|      | フラッシュメモリへのコンフィグレー<br>ションファイル保存(コンソール)                                                                                                    | Configuration saved to flash by console (Username: < ユーザ名 >)                                            | Informational |  |
|      | フラッシュメモリへのシステムログ<br>ファイル保存(コンソール)                                                                                                    | System log saved to flash by console (Username: < ユーザ名 >)                                               | Informational |  |
|      | フラッシュメモリへのコンフィグレー<br>ションとログファイル保存 (コンソール)Configuration and log saved to flash by console (Username: < ユー<br>クー<br>ションファイル保存フラッシュメモリへのコンフィグレー<br>ションファイル保存Configuration saved to flash (Username: < ユーザ名 >、IP: <ipv4<br></ipv4<br> ス   IPv6 アドレス >)) |                                                                                                    | Informational |  |
|      |                                                                                                    |                                                                                                    | Informational |  |
|      | フラッシュメモリへのシステムログ<br>ファイル保存                                                                                                    | System log saved to flash (Username: < ユーザ名 >、IP: <ipv4 ipv6=""  ="" アドレス="">))</ipv4>                  | Informational |  |
|      | フラッシュメモリへのコンフィグレー<br>ションとログファイル保存                                                                                                    | Configuration and log saved to flash (Username: < ユーザ名 >、IP: <ipv4<br>アドレス   IPv6 アドレス &gt;))</ipv4<br> | Informational |  |
|      | サイドファンの異常                                                                                                    | Right Side Fan <fanid> failed</fanid>                                                                   | Critical      |  |
|      | サイドファン回復                                                                                                    | Right Side Fan <fanid> recovered</fanid>                                                                | Critical      |  |
|      | 温度センサが警告モードへ移行                                                                                                    | Temperature sensor < センサ ID> enters alarm state (current<br>temperature: < 温度 >)                        | Warning       |  |
|      | 温度センサが通常モードへ移行                                                                                                    | Temperature sensor < センサ ID> recovers to normal state (current temperature: < 温度 >)                     | Informational |  |

| カテゴリ               | イベントの説明                                                   | ログの内容                                                                                                    | 緊急度           |
|--------------------|-----------------------------------------------------------|----------------------------------------------------------------------------------------------------|---------------|
| アップロード /<br>ダウンロード | ファームウェアの更新成功<br>(Web/SNMP/Telnet/SSH/SIM)                 | Firmware upgraded by < セッション > successfully (Username: <ユー<br>ザ名 >, IP: <ipv4 ipv6=""  ="" アドレス="">, MAC: <mac アドレス="">)</mac></ipv4>               | Informational |
|                    | ファームウェアの更新失敗<br>(Web/SNMP/Telnet/SSH/SIM)                 | Firmware upgraded by < セッション > was unsuccessful (Username: <<br>ユーザ名 >, IP: <ipv4アドレス ipv6=""  ="" アドレス="">, MAC: <mac アドレス="">)</mac></ipv4アドレス>   | Warning       |
|                    | ファームウェアのアップロード成功<br>(Web/SNMP/Telnet/SSH/SIM)             | Firmware successfully uploaded by < セッション> (Username: <ユー<br>ザ名 >, IP: <ipv4 ipv6=""  ="" アドレス="">, MAC: <mac アドレス="">)</mac></ipv4>                | Informational |
|                    | ファームウェアのアップロード失敗<br>(Web/SNMP/Telnet/SSH/SIM)             | Firmware uploaded by < セッション > was unsuccessful(Username: <<br>ユーザ名 >, IP: <ipv4アドレス ipv6=""  ="" アドレス="">, MAC: <mac アドレス="">)</mac></ipv4アドレス>    | Warning       |
|                    | コンフィグレーションファイルのダウ<br>ンロード成功(Web/SNMP/Telnet/SSH/<br>SIM)  | Configuration successfully downloaded by < セッション>(Username: <<br>ユーザ名>, IP: <ipv4アドレス ipv6アドレス=""  ="">, MAC: <macアドレス>)</macアドレス></ipv4アドレス>       | Informational |
|                    | コンフィグレーションファイルのダウ<br>ンロード失敗(Web/SNMP/Telnet/SSH/<br>SIM)  | Configuration download by < セッション > was unsuccessful<br>(Username: < ユーザ名 >, IP: <ipv4 ipv6=""  ="" アドレス="">, MAC:<br/><mac アドレス="">)</mac></ipv4>  | Warning       |
|                    | コンフィグレーションファイルのアッ<br>プロード成功 (Web/SNMP/Telnet/SSH/<br>SIM) | Configuration successfully uploaded by < セッション>(Username: <ユー<br>ザ名 >, IP: <ipv4 ipv6=""  ="" アドレス="">, MAC: <mac アドレス="">)</mac></ipv4>            | Informational |
|                    | コンフィグレーションファイルのアッ<br>プロード失敗 (Web/SNMP/Telnet/SSH/<br>SIM) | Configuration upload by < セッション> was unsuccessful!(Username:<br>< ユーザ名 >, IP: <ipv4 ipv6=""  ="" アドレス="">, MAC: <mac アド<br="">レス &gt;)</mac></ipv4> | Warning       |
|                    | ログメッセージのアップロード成功<br>(Web/SNMP/Telnet/SSH/SIM)             | Log message successfully uploaded by < セッション>(Username: <ユー<br>ザ名 >, IP: <ipv4 ipv6=""  ="" アドレス="">, MAC: <mac アドレス="">)</mac></ipv4>              | Informational |
|                    | ログメッセージのアップロード失敗<br>(Web/SNMP/Telnet/SSH/SIM)             | Log message upload by < セッション> was unsuccessful!(Username:<br>< ユーザ名 >, IP: <ipv4 ipv6=""  ="" アドレス="">, MAC: <mac アド<br="">レス &gt;)</mac></ipv4>   | Warning       |
|                    | ファームウェアの更新成功<br>(コンソール)                                   | Firmware upgraded by console successfully (Username: < ユーザ名 >)                                                                                      | Informational |
|                    | ファームウェアの更新失敗<br>(コンソール)                                   | Firmware upgraded by console was unsuccessful (Username: < ユーザ 名 >)                                                                                 | Warning       |
|                    | ファームウェアのアップロード成功(コ<br>ンソール)                               | Firmware successfully uploaded by console (Username: < ユーザ名>)                                                                                       | Informational |
|                    | ファームウェアのアップロード失敗(コ<br>ンソール)                               | Firmware uploaded by console was unsuccessful (Username: < ユーザ名>)                                                                                   | Warning       |
|                    | コンフィグレーションファイルのダウ<br>ンロード成功(コンソール)                        | Configuration successfully downloaded by console (Username: < ユーザ 名 >)                                                                              | Informational |
|                    | コンフィグレーションファイルのダウ<br>ンロード失敗(コンソール)                        | Configuration download by console was unsuccessful (Username: <<br>ユーザ名 >)                                                                          | Warning       |
|                    | コンフィグレーションファイルのアッ<br>プロード成功(コンソール)                        | Configuration successfully uploaded by console (Username: <ユーザ名>)                                                                                   | Informational |
|                    | コンフィグレーションファイルのアッ<br>プロード失敗(コンソール)                        | Configuration upload by console was unsuccessful!(Username: <ユー<br>ザ名 >)                                                                            | Warning       |
|                    | ログメッセージのアップロード成功(コ<br>ンソール)                               | Log message successfully uploaded by console (Username: <ユーザ名>)                                                                                     | Informational |
|                    | ログメッセージのアップロード失敗(コ<br>ンソール)                               | Log message upload by console was unsuccessful!(Username: < ユー<br>ザ名 >)                                                                             | Warning       |
| ポート                | ポートリンクアップ                                                 | Port < ポート番号 > link up, < リンク状態 >                                                                                                    | Informational |
|                    | ポートリンクダウン                                                 | Port< ポート番号 > link down                                                                                                    | Informational |
| ログイン /             | コンソール経由のログイン成功                                            | Successful login through Console (Username: < ユーザ名 >)                                                                                               | Informational |
| ログアウト              | コンソール経由のログイン失敗                                            | Login failed through Console(Username: < ユーザ名 >)                                                                                                    | Warning       |
|                    | コンソール経由でログアウト                                             | Logout through Console (Username: < ユーザ名 >)                                                                                                    | Informational |
|                    | コンソールセッション、タイムアウト                                         | Console session timed out(Username: < ユーザ名 >)                                                                                                    | Informational |
|                    | Web/Web(SSL)/Telnet/SSH 経由のログ<br>イン成功                     | Successful login through < セッション ><br>(Username: < ユーザ名 >, IP: <ipv4 ipv6=""  ="" アドレス="">)</ipv4>                                                  | Informational |
|                    | Web/Web(SSL)/Telnet/SSH 経由のログ<br>イン失敗                     | Login failed through < セッション >(Username: < ユーザ名 >, IP:<br><ipv4 ipv6=""  ="" アドレス="">, MAC: <mac アドレス="">)</mac></ipv4>                             | Warning       |
|                    | Web/Web(SSL)/Telnet/SSH 経由でログ<br>アウト                      | Logout through < セッション >(Username: < ユーザ名 >, IP: <ipv4 ア<br="">ドレス   IPv6 アドレス &gt;)</ipv4>                                                         | Informational |
|                    | Web/Web(SSL)/Telnet/SSH セッション                             | ・<br><セッション> session timed out (Username: < ユーザ名 >, IP: <ipv4 td="" ア<=""><td>Informational</td></ipv4>                                             | Informational |
|                    | タイムアウト                                                    | ドレス   IPv6 アドレス >)                                                                                                    |               |

| カテゴリ                                    | イベントの説明                                                                                                    | ログの内容                                                                                                    |               |  |
|-----------------------------------------|----------------------------------------------------------------------------------------------------|----------------------------------------------------------------------------------------------------|---------------|--|
| SNMP                                    | 無効なコミュニティ名を含む SNMP リ<br>クエスト受信                                                                                               | SNMP request received from <ipv4 ipv6=""  ="" アドレス=""> with invalid community string!</ipv4>                                                          | Informational |  |
| STP                                     | トポロジ変更                                                                                                    | Topology changed(Instance:< インスタンス ID> ,Port:< ポート番号<br>>.MAC: <mac アドレス="">)</mac>                                                                   | Notice        |  |
|                                         | <br>スパニングツリープロトコル有効化                                                                                                    | Spanning Tree Protocol is enabled                                                                                                    | Informational |  |
|                                         | スパニングツリープロトコル無効化                                                                                                    | Spanning Tree Protocol is disabled                                                                                                    | Informational |  |
|                                         | 新規ルートを選択(CIST)                                                                                                    | CIST New Root bridge selected(MAC: <mac アドレス=""> Priority :&lt; プラ<br/>イオリティ値 &gt;)</mac>                                                             | Informational |  |
|                                         | 新規ルートを選択(CIST Region)                                                                                                    | CIST Region New Root bridge selected(MAC: <mac アドレス=""> Priority<br/>:&lt;プライオリティ値 &gt;)</mac>                                                        | Informational |  |
|                                         | 新規ルートを選択(MSTI Region)                                                                                                    | MSTI Region New Root bridge selected([Instance: < インスタンス ID>]<br>MAC: <mac アドレス=""> Priority :&lt; プライオリティ値 &gt;)</mac>                               | Informational |  |
|                                         | 新規ルートを選択                                                                                                    | New Root bridge selected(MAC: <mac アドレス=""> Priority :&lt; プライオリ<br/>ティ値 &gt;)</mac>                                                                  | Informational |  |
|                                         | 新ルートポートの選択                                                                                                    | New root port selected (Instance:< インスタンス ID>, port:< ポート<br>番号 >)                                                                                    | Notice        |  |
|                                         | スパニングツリーポート状態の変更                                                                                                    | Spanning Tree port status changed (Instance:< インスタンス ID> ,<br>Port:< ポート番号 >) < 旧ステータス > -> < 新ステータス >                                                | Notice        |  |
|                                         | スパニングツリーポートロールの変更                                                                                                    | Spanning Tree port role changed (Instance:< インスタンス ID> , Port:<<br>ポート番号 >) < 旧ロール > -> < 新ロール >                                                      | Informational |  |
|                                         | スパニングツリーインスタンスの作成                                                                                                    | Spanning Tree instance created (Instance:< インスタンス ID>)                                                                                                | Informational |  |
|                                         | スパニングツリーインスタンスの削除                                                                                                    | Spanning Tree instance deleted (Instance:< インスタンス ID>)                                                                                                | Informational |  |
|                                         | スパニングツリーバージョンの変更                                                                                                    | Spanning Tree version changed (new version:< 新バージョン >)                                                                                                | Informational |  |
|                                         | スパニングツリー MST 設定 ID 名とリビ<br>ジョンレベルの変更                                                                                         | Spanning Tree MST configuration ID name and revision level changed<br>(name: <id 名=""> ,revision level &lt; 改訂レベル &gt;).</id>                         | Informational |  |
|                                         | スパニングツリー MST 設定 ID VLAN<br>マッピングテーブルから VLAN の削除                                                                              | Spanning Tree MST configuration ID VLAN mapping table changed<br>(instance: < インスタンス ID> delete vlan < 削除を開始する VLAN ID> [-<br>< 削除終了する VLAN ID>])     | Informational |  |
|                                         | スパニングツリー MST 設定 ID VLAN<br>マッピングテーブルの追加                                                                                      | Spanning Tree MST configuration ID VLAN mapping table changed<br>(instance: <インスタンス ID> add vlan < 追加を開始する VLAN ID> [-<br><追加を終了する VLAN ID>])         | Informational |  |
| DoS                                     | スプーフィングアタック<br>1. 送信元 IP がスイッチと一致している<br>が MAC アドレスが異なる場合<br>2. ARP パケットの IP が送信元 IP と一致<br>している場合<br>3. 自身の IP パケットが検出された場合 | Possible spoofing attack from IP <ipv4 ipv6=""  ="" アドレス=""><br/>MAC<mac アドレス=""> port &lt; ポート番号 &gt;</mac></ipv4>                                   | Critical      |  |
| DoS アタック<br>1. 特定の DoS パケットが検出された場<br>合 |                                                                                                    | <dos名> is blocked from (IP: <ipv4アドレス ipv6アドレス=""  =""> Port: &lt;ポー<br/>ト番号 &gt;)</ipv4アドレス></dos名>                                                  | Critical      |  |
| SSH Server                              | SSH サーバ有効化                                                                                                    | SSH server is enabled                                                                                                    | Informational |  |
|                                         | SSH サーバ無効化                                                                                                    | SSH server is disabled                                                                                                    | Informational |  |
| ААА                                     | 認証ポリシー有効化                                                                                                    | Authentication Policy is enabled (Module : AAA)                                                                                                    | Informational |  |
|                                         | 認証ポリシー無効化                                                                                                    | Authentication Policy is disabled (Module : AAA)                                                                                                    | Informational |  |
|                                         | AAA ローカルメソッドによるコンソー<br>ル経由のログイン認証成功                                                                                          | Successful login through Console authenticated by AAA local method (Username: < ユーザ名 >)                                                               | Informational |  |
|                                         | AAA ローカルメソッドによるコンソー<br>ル経由のログイン認証失敗                                                                                          | Login failed through Console authenticated by AAA local method<br>(Username: < ユーザ名 >)                                                                | Warning       |  |
|                                         | AAA ローカルメソッドによるログイン<br>認証成功(Web/Web(SSL)/Telnet/SSH)                                                                         | Successful login through < セッション > from <ipv4 ipv6=""  ="" アド<br="" アドレス="">レス &gt;authenticated by AAA local method(Username: &lt; ユーザ名 &gt;)</ipv4> | Informational |  |
|                                         | AAA ローカルメソッドによるログイン<br>認証失敗(Web/Web(SSL)/Telnet/SSH)                                                                         | Login failed through < セッション > from <ipv4 ipv6=""  ="" アドレ<br="" アドレス="">ス &gt; authenticated by AAA local method (Username: &lt; ユーザ名 &gt;)</ipv4>   | Warning       |  |
|                                         | AAA none メソッドによるコンソール経<br>由のログイン認証成功                                                                                         | Successful login through Console authenticated by AAA none method<br>(Username: < ユーザ名 >)                                                             | Informational |  |
|                                         | AAA none メソッドによるログイン認証<br>成功(Web/Web(SSL)/Telnet/SSH)                                                                        | Successful login through < セッション > from <ipv4 ipv6=""  ="" アド<br="" アドレス="">レス &gt; authenticated by AAA none method(Username: &lt; ユーザ名 &gt;)</ipv4> | Informational |  |

| カテゴリ          | イベントの説明                                                                        | ログの内容                                                                                                    | 緊急度           |
|---------------|--------------------------------------------------------------------------------|----------------------------------------------------------------------------------------------------|---------------|
| ААА           | AAA サーバによるコンソール経由のロ<br>グイン認証成功                                                 | Successful login through Console authenticated by AAA server <サー<br>バ IP> (Username: < ユーザ名 >)                                                                            | Informational |
|               | AAA サーバによるコンソール経由のロ<br>グイン認証失敗                                                 | Login failed through Console authenticated by AAA server < サーバ IP><br>(Username: < ユーザ名 >)                                                                                | Warning       |
|               | AAA サーバタイムアウトまたは不正な<br>設定によるコンソール経由のログイン<br>失敗                                 | Login failed through Console due to AAA server timeout or improper configuration (Username: < ユーザ名 >)                                                                     | Warning       |
|               | AAA サーバによるログイン認証成功<br>(Web/Web(SSL)/Telnet/SSH)                                | Successful login through < セッション > from <ipv4 ipv6=""  ="" ア<br="" アドレス="">ドレス &gt; authenticated by AAA server &lt; サーバ IP&gt; (Username: &lt; ユー<br/>ザ名 &gt;)</ipv4>    | Informational |
|               | AAA サーバによるログイン認証失敗<br>(Web/Web(SSL)/Telnet/SSH)                                | Login failed through < セッション > from <ipv4 ipv6=""  ="" アド<br="" アドレス="">レス &gt; authenticated by AAA server &lt; サーバ IP&gt; (Username: &lt; ユー<br/>ザ名 &gt;)</ipv4>        | Warning       |
|               | AAA サーバタイムアウトまたは不正な<br>設定によるログイン認証失敗<br>(Web/Web(SSL)/Telnet/SSH)              | Login failed through < セッション > from <ipv4 ipv6=""  ="" アドレス=""> due to AAA server timeout or improper configuration (Username: &lt;<br/>ユーザ名 &gt;)</ipv4>                 | Warning       |
|               | AAA local_enable メソッドによるコン<br>ソール経由の Admin レベル遷移成功                             | Successful Enable Admin through Console authenticated by AAA<br>local_enable method(Username: < ユーザ名 >)                                                                   | Informational |
|               | AAA local_enable メソッドによるコン<br>ソール経由の Admin レベル遷移失敗                             | Enable Admin failed through Console authenticated by AAA local_<br>enable method(Username: < ユーザ名 >)                                                                      | Warning       |
|               | AAA local_enable メソッドによる<br>Admin レベル遷移成功<br>(Web/Web(SSL)/Telnet/SSH)         | Successful Enable Admin through < セッション > from <ipv4 アド<br="">レス   IPv6 アドレス &gt; authenticated by AAA local_enable method<br/>(Username: &lt; ユーザ名 &gt;)</ipv4>          | Informational |
|               | AAA local_enable メソッドによる Web<br>経由の Admin レベル遷移失敗<br>(Web/Web(SSL)/Telnet/SSH) | Enable Admin failed through < セッション > from <ipv4 アドレ<br="">ス   IPv6 アドレス &gt; authenticated by AAA local_enable method<br/>(Username: &lt; ユーザ名 &gt;)</ipv4>              | Warning       |
|               | AAA none メソッドによるコンソール経<br>由の Admin レベル遷移成功                                     | Successful Enable Admin through Console authenticated by AAA none method (Username: < ユーザ名 >)                                                                             | Informational |
|               | AAA none メソッドによる Admin レベ<br>ル遷移成功<br>(Web/Web(SSL)/Telnet/SSH)                | Successful Enable Admin through < セッション > from <ipv4  <br="" アドレス="">IPv6 アドレス &gt; authenticated by AAA none method (Username: &lt; ユー<br/>ザ名 &gt;)</ipv4>               | Informational |
|               | AAA サーバによるコンソール経由の<br>Admin レベル遷移成功                                            | Successful Enable Admin through Console authenticated by AAA<br>server < サーバ IP> (Username: < ユーザ名 >)                                                                     | Informational |
|               | AAA サーバによるコンソール経由の<br>Admin レベル遷移失敗                                            | Enable Admin failed through Console authenticated by AAA server <<br>サーバ IP> (Username: < ユーザ名 >)                                                                         | Warning       |
|               | AAA サーバタイムアウトまたは不正な<br>設定によるコンソール経由の Admin レ<br>ベル遷移失敗                         | Enable Admin failed through Console due to AAA server timeout or<br>improper configuration (Username: < ユーザ名 >)                                                           | Warning       |
|               | AAA サーバによる Admin レベル遷移成<br>功(Web/Web(SSL)/Telnet/SSH)                          | Successful Enable Admin through < セッション > from <ipv4 アド<br="">レス   IPv6 アドレス &gt; authenticated by AAA server &lt; サーバ IP&gt;<br/>(Username: &lt; ユーザ名 &gt;)</ipv4>       | Informational |
|               | AAA サーバによる Admin レベル遷移失<br>敗(Web/Web(SSL)/Telnet/SSH)                          | Enable Admin failed through < セッション > from <ipv4  <br="" アドレス="">IPv6 アドレス &gt; authenticated by AAA server &lt; サーバ IP&gt; (Username:<br/>&lt; ユーザ名 &gt;)</ipv4>         | Warning       |
|               | AAA サーバタイムアウトまたは不正<br>な設定による Admin レベル遷移失敗<br>(Web/Web(SSL)/Telnet/SSH)        | Enable Admin failed through < セッション > from <ipv4  <br="" アドレス="">IPv6 アドレス &gt; due to AAA server timeout or improper configuration<br/>(Username: &lt; ユーザ名 &gt;)</ipv4> | Warning       |
|               | AAA サーバタイムアウト                                                                  | AAA server < サーバ IP> (Protocol:< プロトコル>) connection failed                                                                                                    | Warning       |
|               | AAA サーバ ACK エラー                                                                | AAA server < サーバ IP> (Protocol:< プロトコル>) response is wrong                                                                                                    | Warning       |
|               | AAA はこの機能をサポートしていません。                                                          | AAA doesn't support this functionality                                                                                                    | Informational |
| Port Security | ボートセキュリティの記録最大超過。<br> 新規アドレスは記録されません。                                          | Port security violation (MAC address: <macアドレス> on port: &lt;ポー<br/>ト番号 &gt;)</macアドレス>                                                                                   | Warning       |

| カテゴリ                  | イベントの説明                                                                                                    | イベントの説明ログの内容                                                                                                    |               |
|-----------------------|----------------------------------------------------------------------------------------------------|----------------------------------------------------------------------------------------------------|---------------|
| IP-MAC ポート<br>バインディング | IP-MAC ポートバインディング機能により、非認証の IP アドレスからのパケットを廃棄しました。                                                         | Unauthenticated IP-MAC address and discarded by IP mac port<br>binding (IP: <ip アドレス="">, MAC: <mac アドレス="">, Port : &lt;ポート<br/>番号 &gt;)</mac></ip>      | Warning       |
|                       | ダイナミック IMPB エントリがスタ<br>ティック ARP と重複しています。                                                                  | Dynamic IMPB entry is conflict with static ARP(IP: <ip アドレス="">,<br/>MAC: <mac アドレス="">, Port &lt; ポート番号 &gt;)</mac></ip>                                 | Warning       |
|                       | ダイナミック IMPB エントリがスタ<br>ティック FDB と重複しています。                                                                  | Dynamic IMPB entry conflicts with static FDB(IP: <ip アドレス="">, MAC:<br/><mac アドレス="">, Port &lt; ポート番号 &gt;)</mac></ip>                                   | Warning       |
|                       | ダイナミック IMPB エントリがスタ<br>ティック IMPB と重複しています。                                                                 | Dynamic IMPB entry conflicts with static IMPB: <ip アドレス="">, MAC:<br/><mac アドレス="">, Port &lt; ポート番号 &gt;</mac></ip>                                      | Warning       |
|                       | ACL ルールがないため ACL モードに<br>IMPB エントリを作成できません。                                                                | Creating IMPB entry failed due to no ACL rule being available(IP: <ip ア<br="">ドレス &gt;, MAC: <mac アドレス="">, Port &lt; ポート番号 &gt;)</mac></ip>              | Warning       |
| IP とパスワード<br>変更       | IP アドレスの変更(コンソール)                                                                                          | Management IP address was changed by console(Username: < ユー<br>ザ名 >)                                                                                      | Informational |
|                       | IP アドレスの変更                                                                                                 | Management IP address was changed by (Username: < ユーザ名<br>>,IP: <ipv4 ipv6=""  ="" アドレス="">)</ipv4>                                                       | Informational |
|                       | パスワードの変更(コンソール)                                                                                            | Password was changed by console(Username: < ユーザ名 >)                                                                                                    | Informational |
|                       | IP アドレスの変更                                                                                                 | Management IP address was changed by (Username: < ユーザ名<br>>,IP: <ipv4 ipv6=""  ="" アドレス="">)</ipv4>                                                       | Informational |
|                       | パスワードの変更                                                                                                   | Password was changed by console(Username: < ユーザ名 >,IP: <ipv4<br>アドレス   IPv6 アドレス &gt;)</ipv4<br>                                                          | Informational |
| セーフガードエ<br>ンジン        | セーフガードエンジン機能がノーマル<br>モードに遷移しました。                                                                           | SafeGuard Engine enters NORMAL mode                                                                                                    | Informational |
|                       | セーフガードエンジン機能がフィルタ<br>リングパケットモードに遷移しました。                                                                    | Safeguard Engine enters EXHAUSTED mode                                                                                                    | Warning       |
| パケットストー               | ブロードキャストストーム発生中。                                                                                           | Port < ポート番号 > Broadcast storm is occurring                                                                                                    | Warning       |
| 4                     | ブロードキャストストーム停止。                                                                                            | Port < ポート番号 > Broadcast storm is cleared                                                                                                    | Informational |
|                       | マルチキャストストーム発生中。                                                                                            | Port < ポート番号 > Multicast storm is occurring                                                                                                    | Warning       |
|                       | マルチキャストストーム停止。                                                                                             | Port < ポート番号 > Multicast storm is cleared                                                                                                    | Informational |
|                       | ストームのためにポートがシャットダ<br>ウンしています。                                                                              | Port < ポート番号 > is currently shut down due to a packet storm                                                                                               | Warning       |
| ループバック                | ポートでループが発生                                                                                                 | Port < ポート番号 > LBD loop occurred. Port blocked                                                                                                    | Critical      |
| 検知(LBD)               | ポートでループが発生し、タイプアウト Port < ポート番号 > LBD port recovered. Loop detection restarted 後にポートループ検知は再起動しまし<br>た。     |                                                                                                    | Informational |
|                       | ポートで VID ループが発生。                                                                                           | Port < ポート番号 > VID <vlan id=""> LBD loop occurred. Packet discard<br/>begun</vlan>                                                                        | Critical      |
|                       | ポートで VID ループが発生し、タイムア<br>ウト後にポートループ検知は再起動しまし<br>た。                                                         | Port < ポート番号 > VID <vlan id=""> LBD recovered. Loop detection<br/>restarted</vlan>                                                                        | Informational |
| RADIUS                | RADIUS サーバは RADIUS クライアント<br>認証後、VID を割り当てました。この<br>VID はポートに割り当てられ、このポー<br>トは VLAN タグなしメンバになります。          | RADIUS server <ip アドレス=""> assigned VID :<vlan id=""> to port &lt;ポー<br/>ト番号 &gt; (account :&lt; ユーザ名 &gt; )</vlan></ip>                                  | Informational |
|                       | RADIUS サーバは RADIUS クライアント<br>認証後、Ingress 帯域を割り当てました。<br>この Ingress 帯域はポートに割り当てら<br>れます。                    | RADIUS server <ip アドレス=""> assigned ingress bandwidth :<ingress 帯<br="">域 &gt; to port &lt; ポート番号 &gt; (account : &lt; ユーザ名 &gt;)</ingress></ip>          | Informational |
|                       | RADIUS サーバは RADIUS クライアント<br>認証後、Egress 帯域を割り当てました。<br>この Egress 帯域はポートに割り当てら<br>れます。                      | RADIUS server <ip アドレス=""> assigned egress bandwidth :<egress 帯<br="">域 &gt; to port &lt; ポート番号 &gt; (account: &lt; ユーザ名 &gt;)</egress></ip>              | Informational |
|                       | RADIUS サーバは RADIUS クライアント認<br>証後、802.1p デフォルトプライオリティ<br>を割り当てました。802.1p デフォルトプ<br>ライオリティはポートに割り当てられま<br>す。 | RADIUS server <ip ア="" ス="" ド="" レ=""> assigned 802.1p default<br/>priority:<priority> to port &lt; ポート番号 &gt; (account : &lt; ユーザ名 &gt;)</priority></ip> | Informational |

| カテゴリ                | イベントの説明                                                                 | ログの内容                                                                                                    | 緊急度           |
|---------------------|-------------------------------------------------------------------------|----------------------------------------------------------------------------------------------------|---------------|
| 802.1X              | 802.1X 認証失敗                                                             | 802.1X Authentication failure [for < エラーの原因 > ] from (Username:<br>< ユーザ名 >, Port: < ポート番号 >, MAC: <mac アドレス=""> )</mac>                                                                                        | Warning       |
|                     | 802.1X 認証成功                                                             | 802.1X Authentication successful from (Username: < ユーザ名 >, Port:<br>< ポート番号 >, MAC: <mac アドレス="">)</mac>                                                                                                    | Informational |
| CFM                 | クロスコネクトを検出                                                              | CFM cross-connect. VLAN: <vlan id="">,<br/>Local(MD Level:<mdlevel>, Port &lt; ポート番号 &gt;, Direction:<mepdirection>)<br/>Remote(MEPID:<mepid>, MAC:<mac アドレス="">)</mac></mepid></mepdirection></mdlevel></vlan> | Critical      |
|                     | エラー CFM CCM パケットを検出                                                     | CFM error ccm. MD Level: <mdlevel>,<br/>VLAN:<vlan id="">, Local(Port &lt;<br/>ポート番号 &gt;, Direction:<mepdirection>)<br/>Remote(MEPID:<mepid>, MAC:<mac アドレス="">)</mac></mepid></mepdirection></vlan></mdlevel> | Warning       |
|                     | リモート MEP の CCM パケットを受信<br>できません                                         | CFM remote down. MD Level: <mdlevel>,<br/>VLAN:<vlan id="">, Local(Port &lt;<br/>ポート番号 &gt;, Direction:<mepdirection>)</mepdirection></vlan></mdlevel>                                                          | Warning       |
|                     | リモート MEP の MAC がエラー状態を<br>レポートしています。                                    | CFM remote MAC error. MD Level: <mdlevel>,<br/>VLAN:<vlan id="">, Local(Port &lt;<br/>ポート番号 &gt;, Direction:<mepdirection>)</mepdirection></vlan></mdlevel>                                                     | Warning       |
|                     | リモートの MEP が CFM の欠陥を検出し<br>ました。                                         | CFM remote detects a defect. MD Level: <mdlevel>, VLAN:<vlan id="">,<br/>Local(Port &lt; ポート番号 &gt;, Direction:<mepdirection>)</mepdirection></vlan></mdlevel>                                                  | Informational |
| Gratuitous ARP      | IP コンフリクトの検出                                                            | Conflict IP was detected with this device (IP: <ipv4アドレス ipv6アドレス=""  ="">, MAC: <mac アドレス="">, Port &lt; ポート番号 &gt;, Interface: <ipif_name>).</ipif_name></mac></ipv4アドレス>                                     | Warning       |
| DHCP サーバス<br>クリーニング | 信頼性の低い DHCP サーバの IP アドレ<br>スを検出                                         | Detected untrusted DHCP server(IP: <ip アドレス="">, Port: &lt;ポート番号 &gt;)</ip>                                                                                                    | Informational |
|                     | 信頼性の低い DHCPv6 サーバの IPv6 ア<br>ドレスを検出                                     | Detected untrusted DHCPv6 server(IP: <ipv6 アドレス="">, Port: &lt; ポー<br/>ト番号 &gt;)</ipv6>                                                                                                    | Informational |
|                     | 信頼性の低い送信元の ICMPv6 ルータ<br>Advertisement メッセージの IPv6 アド<br>レスを検出          | Detected untrusted source IP of ICMPv6 Router Advertisement<br>message (IP: <ipv6 アドレス="">, Port: &lt; ポート番号 &gt;)</ipv6>                                                                                       | Informational |
| コマンドログ出<br>力        | コマンドログ                                                                  | < ユーザ名 >: execute command "< 文字列 >".                                                                                                    | Informational |
| MAC ベース<br>アクセスコント  | ホストは認証を通過しました。                                                          | MAC-based Access Control host login successful (MAC: <mac アドレス="">, port: &lt; ポート番号 &gt;, VID: <vlan id="">)</vlan></mac>                                                                                      | Informational |
| ロール                 | ホストは認証に失敗しまし<br>た。                                                      | MAC-based Access Control unauthenticated host(MAC: <mac アドレス="">, Port &lt; ポート番号 &gt;, VID: <vid>)</vid></mac>                                                                                                 | Critical      |
|                     | ホストはエージングアウトします。                                                        | MAC-based Access Control host aged out (MAC: <mac アドレス="">,<br/>port: &lt; ポート番号 &gt;, VID: <vlan id="">)</vlan></mac>                                                                                          | Informational |
|                     | ポートにおける認可ユーザ数が最大<br>ユーザ数の制限に到達しました。                                     | Port < ポート番号 > enters MAC-based Access Control stop learning state.                                                                                                    | Warning       |
|                     | ポートにおける認可ユーザ数は時間経<br>過に存在する最大ユーザ数を下回って<br>います。(間隔はプロジェクトによって<br>異なります。) | Port < ポート番号 > recovers from MAC-based Access Control stop learning state.                                                                                                    | Warning       |
|                     | デバイス全体の認可ユーザ数が最大<br>ユーザ数に到達しました。                                        | MAC-based Access Control enters stop learning state.                                                                                                    | Warning       |
|                     | デバイス全体の認可ユーザ数は時間経<br>過に存在する最大ユーザ数を下回って<br>います。(間隔はプロジェクトによって<br>異なります。) | MAC-based Access Control recovers from stop learning state.                                                                                                    | Warning       |
| BPDU 保護             | BPDU アタックが発生                                                            | Port < ポート番号 > enter BPDU under protection state (mode: drop / block / shutdown)                                                                                                    | Informational |
|                     | BPDU アタックは自動的に回復                                                        | Port < ポート番号 > recover from BPDU under protection state automatically                                                                                                    | Informational |
|                     | BPDU アタックは手動で回復                                                         | Port < ポート番号 > recover from BPDU under protection state manually                                                                                                    | Informational |
| デバッグ                | システム再起動理由:致命的なエラー                                                       | System re-start reason: system fatal error                                                                                                    | Emergent      |
|                     | システム再起動理由:CPU 例外                                                        | System re-start reason: CPU exception                                                                                                    | Emergent      |
| DULD                | 単方向リンクが検出されました。                                                         | Port: < ポート番号 > is unidirectional                                                                                                    | Informational |

| カテゴリ             | イベントの説明                                      | ログの内容                                                                                                    | 緊急度           |
|------------------|----------------------------------------------|----------------------------------------------------------------------------------------------------|---------------|
| ERPS             | エラー信号を検出                                     | Signal failure detected on node <mac アドレス=""></mac>                                                                                                    | Notice        |
|                  | エラー信号がクリアされました。                              | Signal failure cleared on node $<$ MAC $7 \text{ kpz}$ >                                                                                                    | Notice        |
|                  | RPL オーナが重複しています。                             | RPL owner conflicted on the ring <mac アドレス=""></mac>                                                                                                    | Warning       |
|                  | 「Manual switch」が検出されています。                    | Manual switch is issued on node (MAC: <mac アドレス="">, instance &lt;<br/>インスタンス ID&gt;)</mac>                                                                      | Warning       |
|                  | 「Force switch」が検出されています。                     | Force switch is issued on node (MAC: <mac アドレス="">, instance &lt;<br/>インスタンス ID&gt;)</mac>                                                                       | Warning       |
|                  | 「Clear command」が検出されています。                    | Clear command is issued on node (MAC: <mac アドレス="">, instance<br/>&lt;インスタンス ID&gt;)</mac>                                                                       | Warning       |
| LLDP             | LLDP-MED トポロジの変更が検出され<br>ました。                | LLDP-MED topology change detected (on port < ポート番号 >. chassis<br>id: < シャーシ種類 >, < シャーシ ID>, port id: < ポートタイプ >, < ポー<br>ト ID>, device class: < デバイスクラス >)      | notice        |
|                  | LLDP-MED デバイスタイプの重複が検<br>出されました              | Conflict LLDP-MED device type detected ( on port < ポート番号 >,<br>chassis id: < シャーシ種類 >, < シャーシ ID>, port id: < ポートタイプ >,<br>< ポート ID>, device class: < デバイスクラス >) | notice        |
|                  | 互換性のない LLDP-MED TLV が検出さ<br>れました。            | Incompatible LLDP-MED TLV set detected ( on port < ポート番号 >,<br>chassis id: <シャーシタイプ >, <シャーシ ID>, port id: < ポートタイプ >,<br>< ポート ID>, device class: < デバイスクラス >)  | notice        |
| DDM              | DDM 警告しきい値の超過                                | Port < ポート番号 > SFP < しきい値種類 > exceeded the < しきい値<br>サブ種類 > warning threshold                                                                                    | Warning       |
|                  | DDM アラームしきい値の超過                              | Port < ポート番号 > SFP < しきい値種類 > exceeded the < しきい値<br>サブ種類 > alarm threshold                                                                                      | Critical      |
|                  | DDM 警告しきい値超過からの回復                            | Port < ポート番号 > SFP < しきい値種類 > recover from the < しきい<br>値サブ種類 > warning threshold                                                                                | Warning       |
|                  | DDM アラームしきい値超過からの回復                          | Port < ポート番号 > SFP < しきい値種類 > recover from the < しきい<br>値サブ種類 > alarm threshold                                                                                  | Critical      |
| WAC              | クライアントホストの認証失敗                               | WAC unauthenticated user (Username: < 文字列 >, IP: <ipv4  <br="" アドレス="">IPv6 アドレス &gt;, MAC: <mac アドレス="">, Port: &lt; ポート番号 &gt;)</mac></ipv4>                   | Warning       |
|                  | クライアントホストの認証成功                               | WAC authenticated user (Username: < 文字列 >, IP: <ipv4  <br="" アドレス="">IPv6 アドレス &gt;, MAC: <mac アドレス="">, Port: &lt; ポート番号 &gt;)</mac></ipv4>                     | Informational |
|                  | WAC は学習停止状態に入りました。                           | WAC enters stop learning state.                                                                                                    | Warning       |
|                  | WAC は学習停止状態から回復しました。                         | WAC recovers from stop learning state.                                                                                                    | Warning       |
| Y.1731           | AIS 状態が検出されました。                              | AIS condition detected. MD Level: <md レベル="">, VLAN:<vlanid>,<br/>Local(Port &lt; ポート番号 &gt;, Direction:<mepの方向>, MEPID:<mepid>)</mepid></mepの方向></vlanid></md>  | notice        |
|                  | AIS 状態がクリアされました。                             | AIS condition cleared. MD Level: <md レベル="">, VLAN:<vlanid>,<br/>Local(Port &lt; ポート番号 &gt;, Direction:<mepの方向>, MEPID:<mepid>)</mepid></mepの方向></vlanid></md>   | notice        |
|                  | LCK 状態が検出されました。                              | LCK condition detected. MD Level: <md レベル="">, VLAN:<vlanid>,<br/>Local(Port &lt; ポート番号 &gt;, Direction:<mepの方向>, MEPID:<mepid>)</mepid></mepの方向></vlanid></md>  | notice        |
|                  | LCK 状態がクリアされました。                             | LCK condition cleared. MD Level: <md レベル="">, VLAN:<vlanid>,<br/>Local(Port &lt; ポート番号 &gt;, Direction:<mepの方向>, MEPID:<mepid>)</mepid></mepの方向></vlanid></md>   | notice        |
| DHCPv6<br>クライアント | インタフェースの DHCPv6 クライアン<br>トを有効または無効に変更しました。   | DHCPv6 client on interface < インタフェース名 > changed state to<br>[enabled disabled].                                                                                  | Informational |
|                  | DHCPv6 クライアントはインタフェース<br>に IPv6 アドレスを取得しました。 | DHCPv6 client obtains an ipv6 address <ipv6 アドレス=""> on interface<br/>&lt;インタフェース名 &gt;.</ipv6>                                                                  | Informational |
|                  | DHCPv6 サーバから取得した IPv6 アド<br>レスの更新を開始しました。    | The IPv6 address <ipv6 アドレス=""> on interface &lt; インタフェース名 &gt; starts renewing.</ipv6>                                                                          | Informational |
|                  | DHCPv6 サーバから取得した IPv6 アド<br>レスの更新に成功しました。    | The IPv6 address <ipv6 アドレス=""> on interface &lt; インタフェース名 &gt; renews success.</ipv6>                                                                           | Informational |
|                  | DHCPv6 サーバから取得した IPv6 アド<br>レスの再割り付けを開始しました。 | The IPv6 address <ipv6 アドレス=""> on interface &lt; インタフェース名 &gt; starts rebinding.</ipv6>                                                                         | Informational |
|                  | DHCPv6 サーバから取得した IPv6 アド<br>レスの再割り付けに成功しました。 | The IPv6 address <ipv6 アドレス=""> on interface &lt; インタフェース名 &gt; rebinds success.</ipv6>                                                                          | Informational |
|                  | DHCPv6 サーバから取得した IPv6 アド<br>レスは削除されました。      | The IPv6 address <ipv6 アドレス=""> on interface &lt; インタフェース名 &gt; was deleted.</ipv6>                                                                              | Informational |

| カテゴリ                      | イベントの説明                                                                         | ログの内容                                                                                                    | 緊急度           |
|---------------------------|---------------------------------------------------------------------------------|----------------------------------------------------------------------------------------------------|---------------|
| 音声 VLAN                   | 新しい音声機器をポートに検出                                                                  | New voice device detected (MAC: <mac アドレス="">,Port:&lt; ポート番号 &gt;、MAC<mac アドレス="">)</mac></mac>                      | Informational |
|                           | 自動音声 VLAN モードのポートを音声<br>VLAN に追加しました。                                           | Port < ポート番号 > add into voice VLAN <vlan id=""></vlan>                                                                | Informational |
|                           | ポートが音声 VLAN から離脱し、同時に<br>そのポートのエージングタ<br>イム内に音声 VLAN が見つからないとロ<br>グメッセージを送信します。 | Port < ポート番号 > remove from voice VLAN <vlan id=""></vlan>                                                             | Informational |
| DHCPv6 リレー                | 指定のインタフェースでDHCPv6リレー<br>の管理者権限が変更されました。                                         | [DHCPv6_RELAY(1):]DHCPv6 relay on interface < インタフェース名 > changed state to <enabled disabled=""  =""></enabled>        | Informational |
| PDアライブ                    | PD が Ping に応答しません。                                                              | PD alive check failed. (Port: < ポート番号 >, PD: <ip アドレス="">)</ip>                                                       |               |
| ARP スプーフィ<br>ング防止         | 侵入者の不正 ARP パケットを検出しました。                                                         | Gateway <ip アドレス=""> is under attack by <mac アドレス=""> from <unitld: ポート番号="">.</unitld:></mac></ip>                   | Warning       |
| Auto-Backup<br>(自動バックアップ) | 現コンフィグレーションのバックアッ<br>プに成功しました。                                                  | Auto backup has been completed. (file name: < ファイル名 >)                                                                | Informational |
|                           | 現コンフィグレーションのバックアッ<br>プに失敗しました。                                                  | Running configuration backup failed.                                                                                  | Warning       |
| Auto-Image<br>(自動イメージ)    | 自動イメージ更新に成功しました。                                                                | The downloaded firmware was successfully executed by DHCP<br>AutoImage update (TFTP Server IP: <ip アドレス="">)</ip>     | Warning       |
|                           | 自動イメージ更新に失敗しました。                                                                | The downloaded firmware was not successfully executed by DHCP<br>AutoImage update (TFTP Server IP: <ip アドレス="">)</ip> | Warning       |
| RPS                       | リダンダント電源が稼働中です。                                                                 | Redundant Power is working                                                                                            | Critical      |
|                           | リダンダント電源の動作に失敗しまし<br>た。                                                         | Redundant Power failed                                                                                                | Critical      |
| ZTP                       | ZTP 機能のトリガとなるリセットボタン<br>が押されました。                                                | Detect Reset Button being pressed. (Triggering < $\pm$ $ \stackrel{\scriptstyle }{ \sim }$ >)                         | Warning       |

# 【付録 C】 トラップログ

本製品では、以下のトラップログが検出されます。

| トラップ名                          | 関連項目                                                                                                    | Format | MIB                                     |
|--------------------------------|----------------------------------------------------------------------------------------------------|--------|-----------------------------------------|
| coldStart                      |                                                                                                    | V1     | RFC-1215 (Rfc-1215.mib)                 |
|                                |                                                                                                    | V2     | SNMPv2-MIB (SNMPv2-MIB.mib)             |
| warmStart                      |                                                                                                    | V1     | RFC-1215 (Rfc-1215.mib)                 |
|                                |                                                                                                    | V2     | SNMPv2-MIB (SNMPv2-MIB.mib)             |
| linkDown                       | ifIndex                                                                                                    | V1     | RFC-1215 (Rfc-1215.mib)                 |
|                                |                                                                                                    | V2     | IF-MIB (IF-MIB.mib)                     |
| linkUp                         | ifIndex                                                                                                    | V1     | RFC-1215 (Rfc-1215.mib)                 |
|                                |                                                                                                    | V2     | IF-MIB (IF-MIB.mib)                     |
| authenticationFailure          |                                                                                                    | V1     | RFC-1215 (Rfc-1215.mib)                 |
|                                |                                                                                                    | V2     | SNMPv2-MIB (SNMPv2-MIB.mib)             |
| newRoot                        |                                                                                                    | V2     | BRIDGE-MIB (BRIDGE-MIB.mib)             |
| topologyChange                 |                                                                                                    | V2     | BRIDGE-MIB (BRIDGE-MIB.mib)             |
| risingAlarm                    | alarmIndex<br>alarmVariable<br>alarmSampleType<br>alarmValue<br>alarmRisingThreshold                                                                                                    | V2     | RMON-MIB (RMON-MIB.mib)                 |
| fallingAlarm                   | alarmIndex<br>alarmVariable<br>alarmSampleType<br>alarmValue<br>alarmFailingThreshold                                                                                                    | V2     | RMON-MIB (RMON-MIB.mib)                 |
| lldpRemTablesChange            | lldpStatsRemTablesInserts<br>lldpStatsRemTablesDeletes<br>lldpStatsRemTablesDrops<br>lldpStatsRemTablesAgeouts                                                                                                    | V2     | LLDP-MIB (LLDP-MIB.mib)                 |
| lldpXMedTopologyChangeDetected | lldpRemChassisldSubtype<br>lldpRemChassisld<br>lldpXMedRemDeviceClass                                                                                                    | V2     | LLDP-EXT-MED-MIB (LLDP-EXT-MED.mib)     |
| dot1agCfmFaultAlarm            | dot1agCfmMepHighestPrDefect                                                                                                    | V2     | IEEE8021-CFM-MIB (IEEE8021-CFM-MIB.mib) |
| dot3OamNonThresholdEvent       | dot3OamEventLogTimestamp<br>dot3OamEventLogOui<br>dot3OamEventLogType<br>dot3OamEventLogLocation<br>dot3OamEventLogEventTotal                                                                                                    | V2     | DOT3-OAM-MIB (DOT3-OAM-MIB.mib)         |
| dot3OamThresholdEvent          | dot3OamEventLogTimestamp<br>dot3OamEventLogOui<br>dot3OamEventLogType<br>dot3OamEventLogLocation<br>dot3OamEventLogWindowHi<br>dot3OamEventLogWindowLo<br>dot3OamEventLogThresholdHi<br>dot3OamEventLogThresholdLo<br>dot3OamEventLogValue<br>dot3OamEventLogRunningTotal<br>dot3OamEventLogEventTotal | V2     | DOT3-OAM-MIB (DOT3-OAM-MIB.mib)         |
| swPowerFailure                 | swPowerUnitIndex<br>swPowerID<br>swPowerStatus                                                                                                    | V2     | EQUIPMENT-MIB (Equipment.mib)           |
| swPowerRecover                 | swPowerUnitIndex<br>swPowerID<br>swPowerStatus                                                                                                    | V2     | EQUIPMENT-MIB (Equipment.mib)           |
| swFanFailure                   | swFanUnitIndex<br>swFanID                                                                                                    | V2     | EQUIPMENT-MIB (Equipment.mib)           |

# 【付録 C】 トラップログ

| トラップ名                               | 関連項目                                                                                                    | Format | MIB                                      |
|-------------------------------------|----------------------------------------------------------------------------------------------------|--------|------------------------------------------|
| swFanRecover                        | swFanUnitIndex                                                                                                    | V2     | EQUIPMENT-MIB (Equipment.mib)            |
|                                     | swFanID                                                                                                    |        |                                          |
| swHighTemperature                   | swTemperatureUnitIndex<br>swTemperatureCurrent                                                                           | V2     | EQUIPMENT-MIB (Equipment.mib)            |
| swHighTemperatureRecover            | swTemperatureUnitIndex<br>swTemperatureCurrent                                                                           | V2     | EQUIPMENT-MIB (Equipment.mib)            |
| swLowTemperature                    | swTemperatureUnitIndex<br>swTemperatureCurrent                                                                           | V2     | EQUIPMENT-MIB (Equipment.mib)            |
| swLowTemperatureRecover             | swTemperatureUnitIndex<br>swTemperatureCurrent                                                                           | V2     | EQUIPMENT-MIB (Equipment.mib)            |
| swPktStormOccurred                  | swPktStormCtrlPortIndex                                                                                                  | V2     | PKT-STORM-CTRL-MIB (PktStormCtrl.mib)    |
| swPktStormCleared                   | swPktStormCtrlPortIndex                                                                                                  | V2     | PKT-STORM-CTRL-MIB (PktStormCtrl.mib)    |
| swSafeGuardChgToExhausted           | swSafeGuardCurrentStatus                                                                                                 | V2     | SAFEGUARD-ENGINE-MIB (SafeGuard.mib)     |
| swSafeGuardChgToNormal              | swSafeGuardCurrentStatus                                                                                                 | V2     | SAFEGUARD-ENGINE-MIB (SafeGuard mib)     |
| swipMacBinding/ViolationTran        | swipMacBindingPortIndex                                                                                                  | V2     | IP-MAC-BIND-MIB (IPMacBind mib)          |
| Swipwacondingviolationnap           | swipMacBindingViolationIP<br>swipMacBindingViolationMac                                                                  | VZ     |                                          |
| wMacBasedAccessControlLoggedSucce   | swMacBasedAuthInfoMacIndex                                                                                               | V2     | Mac-Based-Authentication-MIB (mba.mib)   |
| SS                                  | swMacBasedAuthInfoPortIndex<br>swMacBasedAuthVID                                                                         |        |                                          |
| swMacBasedAccessControlLoggedFail   | swMacBasedAuthInfoMacIndex<br>swMacBasedAuthInfoPortIndex<br>swMacBasedAuthVID                                           | V2     | Mac-Based-Authentication-MIB (mba.mib)   |
| swMacBasedAccessControlAgesOut      | swMacBasedAuthInfoMacIndex<br>swMacBasedAuthInfoPortIndex<br>swMacBasedAuthVID                                           | V2     | Mac-Based-Authentication-MIB (mba.mib)   |
| swFilterDetectedTrap                | swFilterDetectedIP<br>swFilterDetectedport                                                                               | V2     | FILTER-MIB (Filter.mib)                  |
| swFilterDHCPv6ServerDetectedTrap    | swFilterDetectedIPv6<br>swFilterDetectedport                                                                             | V2     | FILTER-MIB (Filter.mib)                  |
| swFilterICMPv6RaAllNodeDetectedTrap | swFilterDetectedIPv6<br>swFilterDetectedport                                                                             | V2     | FILTER-MIB (Filter.mib)                  |
| swPortLoopOccurred                  | swLoopDetectPortIndex                                                                                                    | V2     | LOOPBACK-DETECT-MIB (LBD.mib)            |
| swPortLoopRestart                   | swLoopDetectPortIndex                                                                                                    | V2     | LOOPBACK-DETECT-MIB (LBD.mib)            |
| swVlanLoopOccurred                  | swLoopDetectPortIndex                                                                                                    | V2     | LOOPBACK-DETECT-MIB (LBD.mib)            |
| swVlanLoopRestart                   | swLoopDetectPortIndex<br>swVIanLoopDetectVID                                                                             | V2     | LOOPBACK-DETECT-MIB (LBD.mib)            |
| swDdmAlarmTrap                      | swDdmPort<br>swDdmThresholdType<br>swDdmThresholdExceedType                                                              | V2     | DDM-MGMT-MIB (DDM.mib)                   |
| swDdmWarningTrap                    | swDdmPort<br>swDdmThresholdType<br>swDdmThresholdExceedType                                                              | V2     | DDM-MGMT-MIB (DDM.mib)                   |
| swBpduProtectionUnderAttackingTrap  | swBpduProtectionPortIndex<br>swBpduProtectionRecoveryMethod                                                              | V2     | BPDU-PROTECTION-MIB (BPDUProtection.mib) |
| swBpduProtectionRecoveryTrap        | swBpduProtectionPortIndex<br>swBpduProtectionRecoveryMethod                                                              | V2     | BPDU-PROTECTION-MIB (BPDUProtection.mib) |
| swERPSSFDetectedTrap                | swERPSNodeld                                                                                                    | V2     | ERPS-MIB (erps.mib)                      |
| swERPSSFClearedTrap                 | swERPSNodeld                                                                                                    | V2     | ERPS-MIB (erps.mib)                      |
| swERPSRPLOwnerConflictTrap          | swERPSNodeld                                                                                                    | V2     | ERPS-MIB (erps.mib)                      |
| agentCfgOperCompleteTrap            | unitID<br>agentCfgOperate<br>agentLoginUserName                                                                          | V2     | AGENT-GENERAL-MIB (Genmgmt.mib)          |
| agentFirmwareUpgrade                | swMultilmageVersion                                                                                                    | V2     | AGENT-GENERAL-MIB (Genmgmt.mib)          |
| agentGratuitousARPTrap              | agentGratuitousARPIpAddr<br>agentGratuitousARPMacAddr<br>agentGratuitousARPPortNumber<br>agentGratuitousARPInterfaceName | V2     | AGENT-GENERAL-MIB (Genmgmt.mib)          |

# 【付録 C】 トラップログ

| トラップ名                                 | 関連項目                                                                                                    | Format | MIB                                                                    |
|---------------------------------------|----------------------------------------------------------------------------------------------------|--------|------------------------------------------------------------------------|
| swSingleIPMSLinkDown                  | swSingleIPMSID<br>swSingleIPMSMacAddr<br>ifIndex                                                                                           | V2     | SINGLE-IP-MIB (SingleIP.mib)                                           |
| swSingleIPMSLinkUp                    | swSingleIPMSID<br>swSingleIPMSMacAddr<br>ifIndex                                                                                           | V2     | SINGLE-IP-MIB (SingleIP.mib)                                           |
| swSingleIPMSAuthFail                  | swSingleIPMSID<br>swSingleIPMSMacAddr                                                                                                    | V2     | SINGLE-IP-MIB (SingleIP.mib)                                           |
| swSingleIPMSnewRoot                   | swSingleIPMSID<br>swSingleIPMSMacAddr                                                                                                    | V2     | SINGLE-IP-MIB (SingleIP.mib)                                           |
| swSingleIPMSTopologyChange            | swSingleIPMSID<br>swSingleIPMSMacAddr                                                                                                    | V2     | SINGLE-IP-MIB (SingleIP.mib)                                           |
| swDoSAttackDetected                   | swDoSCtrlType<br>swDoSNotifyVarIpAddr<br>swDoSNotifyVarPortNumber                                                                          | V2     | DOS-PREV-MI (DOSPrev.mib)                                              |
| swL2macNotification                   | swL2macNotifyInfo                                                                                                    | V2     | D G S 3 0 0 0 - X X X - L 2 M G M T - M I B<br>(L2mgmtDGS3000-XXX.mib) |
| swL2PortSecurityViolationTrap         | swL2PortSecurityPortIndex<br>swL2PortSecurityViolationMac                                                                                  | V2     | D G S 3 0 0 0 - X X X - L 2 M G M T - M I B<br>(L2mgmtDGS3000-XXX.mib) |
| swWACLoggedSuccess                    | swWACAuthStatePort<br>swWACAuthStateOriginalVid<br>swWACAuthStateMACAddr<br>swWACAuthUserName<br>swWACClientAddrType<br>swWACClientAddress | V2     | WebBase-Access-Control-MIB (wac.mib)                                   |
| swWACLoggedFail                       | swWACAuthStatePort<br>swWACAuthStateOriginalVid<br>swWACAuthStateMACAddr<br>swWACAuthUserName<br>swWACClientAddrType<br>swWACClientAddress | V2     | WebBase-Access-Control-MIB (wac.mib)                                   |
| swCFMExtAISOccurred                   | dot1agCfmMdIndex<br>dot1agCfmMaIndex<br>dot1agCfmMepIdentifier                                                                             | V2     | CFMEXTENSION-MIB (CFMExtension.MIB)                                    |
| swCFMExtAISCleared                    | dot1agCfmMdIndex<br>dot1agCfmMaIndex<br>dot1agCfmMepIdentifier                                                                             | V2     | CFMEXTENSION-MIB (CFMExtension.MIB)                                    |
| swCFMExtLockOccurred                  | dot1agCfmMdIndex<br>dot1agCfmMaIndex<br>dot1agCfmMepIdentifier                                                                             | V2     | CFMEXTENSION-MIB (CFMExtension.MIB)                                    |
| swCFMExtLockCleared                   | dot1agCfmMdIndex<br>dot1agCfmMaIndex<br>dot1agCfmMepIdentifier                                                                             | V2     | CFMEXTENSION-MIB (CFMExtension.MIB)                                    |
| swPoEPortPdAliveFailOccurNotification | swPoEPortCtrlPortIndex<br>swPoEPortPdAliveCtrlPdlpType<br>swPoEPortPdAliveCtrlPdlpAddr                                                     | V2     | PoE-MIB (PoE.mib)                                                      |
| ntpEntNotifModeChange                 | ntpEntStatusCurrentMode                                                                                                    | V2     | NTPv4-MIB (Ntpv4.mib)                                                  |
| ntpEntNotifStratumChange              | ntpEntStatusDateTime<br>ntpEntStatusStratum<br>ntpEntNotifMessage                                                                          | V2     | NTPv4-MIB (Ntpv4.mib)                                                  |
| ntpEntNotifSyspeerChanged             | ntpEntStatusDateTime<br>ntpEntStatusActiveRefSourceId<br>ntpEntNotifMessage                                                                | V2     | NTPv4-MIB (Ntpv4.mib)                                                  |
| ntpEntNotifAddAssociation             | ntpEntStatusDateTime<br>ntpAssocName<br>ntpEntNotifMessage                                                                                 | V2     | NTPv4-MIB (Ntpv4.mib)                                                  |
| ntpEntNotifRemoveAssociation          | ntpEntStatusDateTime<br>ntpAssocName<br>ntpEntNotifMessage                                                                                 | V2     | NTPv4-MIB (Ntpv4.mib)                                                  |

| トラップ名                          | 関連項目                         | Format | MIB                             |
|--------------------------------|------------------------------|--------|---------------------------------|
| ntpEntNotifConfigChanged       | ntpEntStatusDateTime         | V2     | NTPv4-MIB (Ntpv4.mib)           |
|                                | ntpAssocName                 |        |                                 |
|                                | ntpEntNotifMessage           |        |                                 |
| ntpEntNotifLeapSecondAnnounced | ntpEntStatusDateTime         | V2     | NTPv4-MIB (Ntpv4.mib)           |
|                                | ntpAssocName                 |        |                                 |
|                                | ntpEntNotifMessage           |        |                                 |
| ntpEntNotifHeartbeat           | ntpEntStatusDateTime         | V2     | NTPv4-MIB (Ntpv4.mib)           |
|                                | ntpEntStatusCurrentMode      |        |                                 |
|                                | ntpEntHeartbeatInterval      |        |                                 |
| swAutoBackupSuccessTrap        | swAutoBackupPathTftpFileName | V2     | AUTOBACKUP-MIB (AutoBackup.mib) |
| swAutoBackupFailTrap           | swAutoBackupPathTftpFileName | V2     | AUTOBACKUP-MIB (AutoBackup.mib) |
| swResetButtonPressedTrap       | swResetButtonMode            | V2     | ZTP-MIB (ZTP.mib)               |

# 【付録 D】 RADIUS 属性の割り当て指定

DGS-3000 における RADIUS 属性の割り当ては、以下のモジュールで使用されます。

- 802.1X (ポートベースとホストベース)
- ・ MAC ベースのアクセスコントロール

以下の RADIUS 属性の割り当てについて説明します。

- Ingress/Egress 帯域
- ・ 802.1p デフォルトプライオリティ
- VLAN
- ACL

RADIUS サーバで Ingress/Egress の帯域幅を割り当てるためには、適切なパラメータを RADIUS サーバに設定する必要があります。以下の表では帯 域幅のパラメータを示しています。

ベンダー指定の属性の項目は以下の通りです。

| ベンダー指定の属性 | 説明                    | 値            | 摘要 |
|-----------|-----------------------|--------------|----|
| ベンダーID    | ベンダーを定義します。           | 171 (DLINK)  | 必須 |
| ベンダータイプ   | 本属性の定義                | 2 (イングレス帯域用) | 必須 |
|           |                       | 3(イークレス帯域用)  |    |
| 属性指定フィールド | ポートの帯域を割り当てるために使用します。 | 単位(Kbits)    | 必須 |

RADIUS サーバの帯域幅属性(例:イングレス帯域幅 1000Kbps)を設定し、802.1X 認証に成功すると、RADIUS サーバに従ってデバイスは正しい帯 域幅をポートに割り当てます。しかし、帯域幅属性を設定せずに認証に成功しても、デバイスは帯域幅をポートに割り当てません。帯域幅属性に 0 またはポートの有効帯域幅(イーサネットポートでは 100Mbps またはギガビットポートでは 1Gbps)より大きい数値を設定する場合、no\_limit を 指定します。

RADIUS サーバで 802.1p デフォルトプライオリティを割り当てるためには、適切な項目を RADIUS サーバに設定する必要があります。

#### ベンダー指定の属性の項目は以下の通りです。

| ベンダー指定の属性 | 説明                            | 値           | 摘要 |
|-----------|-------------------------------|-------------|----|
| ベンダー ID   | ベンダーを定義します。                   | 171 (DLINK) | 必須 |
| ベンダータイプ   | 本属性の定義                        | 4           | 必須 |
| 属性指定フィールド | ポートの 802.1p デフォルトプライオリティを割り当て | 0-7         | 必須 |
|           | るために使用します。                    |             |    |

RADIUS サーバの 802.1p プライオリティ属性(例: プライオリティ 7)を設定し、802.1X またはホストベース認証に成功すると、RADIUS サーバに従っ てデバイスは 802.1p デフォルトプライオリティをポートに割り当てます。しかし、プライオリティ属性を設定せずに認証に成功しても、デバイス はプライオリティをポートに割り当てません。RADIUS サーバに設定されたプライオリティ属性が範囲外(7より大きい)であると、そのデバイス には設定されません。

RADIUS サーバで VLAN を割り当てるためには、適切なパラメータを RADIUS サーバに設定する必要があります。VLAN の割り当てを使用するために、 RFC3580 では RADIUS パケットに以下のトンネル属性を定義しています。

以下の表では VLAN の項目を示しています。

| RADIUS トンネル属性         | 説明                          | 値         | 摘要 |
|-----------------------|-----------------------------|-----------|----|
| トンネルタイプ               | 本属性はトンネルの開始に使用されるトンネリングプ    | 13 (VLAN) | 必須 |
|                       | ロトコルまたはトンネルの終了に使用されるトンネリ    |           |    |
|                       | ングプロトコルを示します。               |           |    |
| Tunnel-Medium-Type    | 本属性は使用されている伝送の媒体を示します。      | 6 (802)   | 必須 |
| Tunnel-Private-Group- | 本属性は特定のトンネルセッションのグループ ID を示 | 文字列(VID)  | 必須 |
| ID                    | します。                        |           |    |

「Tunnel-Private-Group-ID」属性フォーマットのサマリは次のようになります。

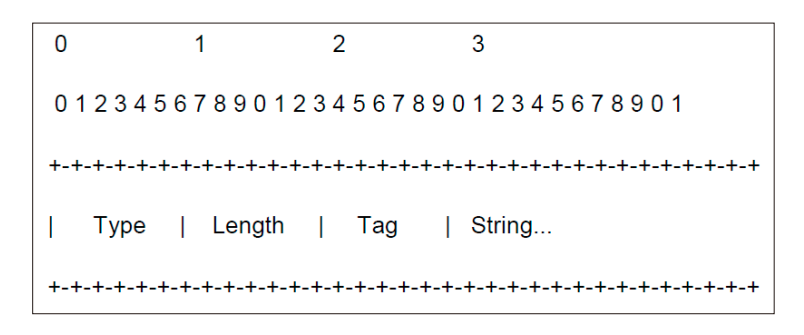

タグフィールドの定義は次の通りです。(RFC 2868 とは違う)

| タグフィールド値                        | 文字列フィールドのフォーマット                              | 備考                  |
|---------------------------------|----------------------------------------------|---------------------|
| 0x01                            | VLAN 名 (ASCII)                               | Ox1F よりも大きいタグフィールドは |
| 0x02                            | VLAN ID (ASCII)                              | 続くフィールドの最初のオクテットと   |
| その他                             | 1. スイッチが VLAN 設定の文字列を受信した場合、最初は VLAN ID として  | して認識されます。           |
| $(0x00, 0x03 \sim 0x1F, >0x1F)$ | 認識します。つまりスイッチは既存の VLAN ID をチェックし合致するも        |                     |
|                                 | のがあるか調べます。                                   |                     |
|                                 | 2. スイッチが合致する VLAN ID を発見した場合、その VLAN へ移動します。 |                     |
|                                 | 3. スイッチが合致する VLAN ID を発見できなかった場合、VLAN 設定の文   |                     |
|                                 | 字列は VLAN 名として認識されます。                         |                     |
|                                 | <b>4.</b> そして合致する VLAN 名を発見します。              |                     |

RADIUS サーバの VLAN 属性 (例: VID 3)を設定し、802.1X または MAC ベースアクセスコントロール認証に成功すると、ポートは VLAN 3 に追加されます。しかし、VLAN 属性を設定せずに認証に成功しても、ポートは元の VLAN に置かれます。RADIUS サーバに設定された VLAN 属性が存在しないと、ポートは要求された VLAN に割り当てられません。

RADIUS サーバが ACL を割り当てるためには、適切な項目を RADIUS サーバに設定する必要があります。以下の表では ACL の項目を示しています。 RADIUS ACL の割り当ては、MAC ベースアクセスコントロールにて使用されるだけです。

ベンダー指定の属性の項目は以下の通りです。

| RADIUS トンネル属性 | 説明                      | 値                                 | 摘要 |
|---------------|-------------------------|-----------------------------------|----|
| ベンダーID        | ベンダーを定義します。             | 171 (DLINK)                       | 必須 |
| ベンダータイプ       | 属性を定義します。               | 12(ACL プロファイル用)                   | 必須 |
|               |                         | 13 (ACL ルール用 )                    |    |
| 属性指定フィールド     | ACL プロファイルまたはルールを割り当てるた | ACLコマンド                           | 必須 |
|               | めに使用されます。               | 例:                                |    |
|               |                         | ACL プロファイル:                       |    |
|               |                         | create access_profile profile_id  |    |
|               |                         | 1 profile_name profile1 ethernet  |    |
|               |                         | vlan 0xFFF;                       |    |
|               |                         | ACL ルール:                          |    |
|               |                         | config access_profile profile_    |    |
|               |                         | id 100 add access_id auto_assign  |    |
|               |                         | ethernet vlan_id default port all |    |
|               |                         | deny                              |    |

RADIUS サーバの ACL 属性(例: ACL プロファイル:「create access\_profile ethernet vlan 0xFFF profile\_id 100」、ACL ルール:「 config access\_profile profile\_id 100 add access\_id auto\_assign ethernet」)を設定し、MAC ベースアクセスコントロール認 証に成功すると、RADIUS サーバに従ってデバイスは ACL プロファイルとルールを割り当てます。ACL モジュールに関する詳しい情報については、 「DGS-3000 CLI マニュアル」の「アクセスコントロールリスト(ACL) コマンド」を参照してください。

# 【付録 E】IETF RADIUS 属性サポート

リモート認証ダイヤルインユーザサービス(RADIUS)属性は、特定の認証、承認、情報、リクエストとリプライに対する設定詳細を実行します。 本付録は現在スイッチによりサポートされる RADIUS 属性一覧です。

RADIUS 属性は、IETF 規格やベンダ特定属性(VSA)によりサポートされます。VSA は、ベンダが、追加で自身の RADIUS 属性を作成することを許可 します。D-Link VSA についてのより詳しい情報は、下記を参照してください。IETF 規格 RADIUS 属性は、RFC2865 リモート認証ダイヤルインユーザ サービス(RADIUS)、RFC2866 RADIUS アカウンティング、トンネルプロトコルサポートに対する RFC2868 RADIUS 属性、RFC2869 RADIUS 拡張で定 義されています。以下のテーブルリストは、D-LInk スイッチでサポートされた IETF RADIUS 属性です。

#### RADIUS 認証属性

| ナンバー | IETF 属性                 |
|------|-------------------------|
| 1    | User-Name               |
| 2    | User-Password           |
| 3    | CHAP-Password           |
| 4    | NAS-IP-Address          |
| 5    | NAS-Port                |
| 6    | Service-Type            |
| 7    | Framed-Protocol         |
| 8    | Framed-IP-Address       |
| 12   | Framed-MTU              |
| 18   | Reply-Message           |
| 24   | State                   |
| 26   | Vendor-Specific         |
| 27   | Session-Timeout         |
| 29   | Termination-Action      |
| 30   | Called-Station-ID       |
| 31   | Calling-Station-ID      |
| 32   | NAS-Identifier          |
| 60   | CHAP-Challenge          |
| 61   | NAS-Port-Type           |
| 64   | Tunnel-Type             |
| 65   | Tunnel-Medium-Type      |
| 77   | Connect-Info            |
| 79   | EAP-Message             |
| 80   | Message-Authenticator   |
| 81   | Tunnel-Private-Group-ID |
| 85   | Acct-Interim-Interval   |
| 87   | NAS-Port-ID             |
| 95   | NAS-IPv6-Address        |

## RADIUS アカウンティング属性

| ナンバー | IETF 属性               |
|------|-----------------------|
| 1    | User-Name             |
| 4    | NAS-IP-Address        |
| 5    | NAS-Port              |
| 6    | Service-Type          |
| 8    | Framed-IP-Address     |
| 31   | Calling-Station-ID    |
| 32   | NAS-Identifier        |
| 40   | Acct-Status-Type      |
| 41   | Acct-Delay-Time       |
| 42   | Acct-Input-Octets     |
| 43   | Acct-Output-Octets    |
| 44   | Acct-Session-ID       |
| 45   | Acct-Authentic        |
| 46   | Acct-Session-Time     |
| 47   | Acct-Input-Packets    |
| 48   | Acct-Output-Packets   |
| 49   | Acct-Terminate-Cause  |
| 52   | Acct-Input-Gigawords  |
| 53   | Acct-Output-Gigawords |
| 61   | NAS-Port-Type         |
| 95   | NAS-IPv6-Address      |

# 【付録 F】 ERPS 情報

次のスイッチのポートにおいて、50 ミリ秒以内のリカバリ時間で「ERPS Fast Link Drop Interrupt 機能」が動作します。

| 機器名                   | ポート 1-8    | ポート 25-32 | ポート 41-48 |
|-----------------------|------------|-----------|-----------|
| DGS-3000-28L          |            |           |           |
| DGS-3000-28LP         | $\bigcirc$ |           |           |
| DGS-3000-28X          | 0          | _         | _         |
| DGS-3000-28XMP        |            |           |           |
| DGS-3000-52L          |            |           |           |
| DGS-3000-52X (HW: B1) | 0          | 0         | _         |
| DGS-3000-52X (HW: B2) | 0          | —         | 0         |

# 【付録 G】 ケーブルとコネクタ

スイッチを別のスイッチ、ブリッジまたはハブに接続する場合、ノーマルケーブルが必要です。ケーブルピンアサインに合うことを再確認してくだ さい。

以下の図と表は標準の RJ-45 プラグ / コネクタとピンアサインです。

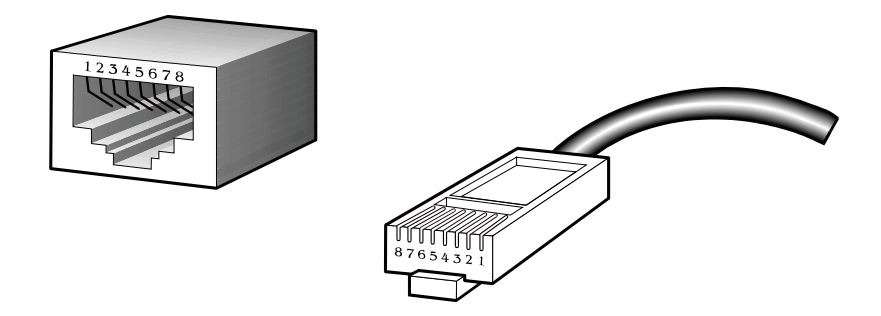

図 F-1 標準的な RJ-45 プラグとコネクタ

表 F-1 標準的な RJ-45 ピンアサイン

| RJ-45 ピンアサイン |          |           |  |
|--------------|----------|-----------|--|
| コンタクト(ピン番号)  | MDI-X 信号 | MDI-II 信号 |  |
| 1            | RD+ (受信) | TD+(送信)   |  |
| 2            | RD- (受信) | TD-(送信)   |  |
| 3            | TD+(送信)  | RD+ (受信)  |  |
| 4            | 未使用      | 未使用       |  |
| 5            | 未使用      | 未使用       |  |
| 6            | TD-(送信)  | RD- (受信)  |  |
| 7            | 未使用      | 未使用       |  |
| 8            | 未使用      | 未使用       |  |
# 【付録 H】 ケーブル長

以下の表は各規格に対応するケーブル長(最大)です。

| 規格         | メディアタイプ                      | 最大伝送距離 |
|------------|------------------------------|--------|
| SFP        | 1000BASE-LX、シングルモードファイバモジュール | 10 km  |
|            | 1000BASE-SX、マルチモードファイバモジュール  | 550 m  |
|            | 1000BASE-LH、シングルモードファイバモジュール | 40 km  |
|            | 1000BASE-ZX、シングルモードファイバモジュール | 80 km  |
| 1000BASE-T | エンハンスドカテゴリ 5 UTP ケーブル        | 100 m  |
|            | カテゴリ 5 UTP ケーブル(1000 Mbps)   |        |
| 100BASE-TX | カテゴリ 5 UTP ケーブル(100 Mbps)    | 100 m  |
| 10BASE-T   | カテゴリ 3 UTP ケーブル(10 Mbps)     | 100 m  |

#### 【付録」】 機能設定例

本項では、一般によく使う機能についての設定例を記載します。実際に設定を行う際の参考にしてください。

- Traffic Segmentation (トラフィックセグメンテーション)
- VLAN
- Link Aggregation (リンクアグリゲーション)
- Access List (アクセスリスト)

# 対象機器について

本コンフィグレーションサンプルは以下の製品に対して有効な設定となります。

- DGS-3620
- DGS-3420
- DGS-3120
- DGS-3000
- DES-3200

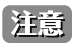

当項目において機器イラストは機種に依らず、共通化して掲載しています。そのため、製品によっては、ポート数や種別が異なる場合など がありますので、予めご了承ください。実際の設定については、ポート番号等、お使いの状況に置き換えてお考えください。

# Traffic Segmentation (トラフィックセグメンテーション)

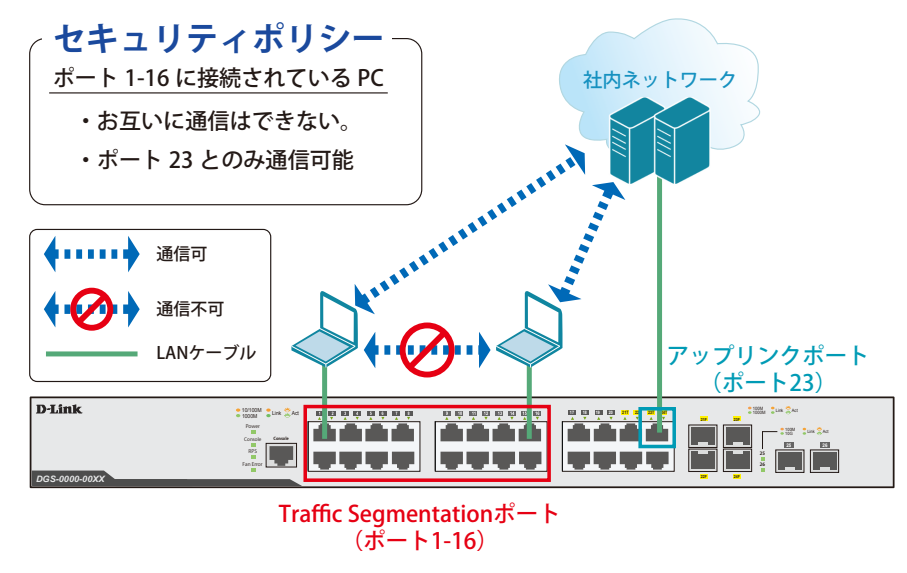

⊠ 1-1 Traffic Segmentation

# 概要

ポート 1 ~ 16 に対し、トラフィックセグメンテーションを設定します。1 ~ 16 のポート間ではお互いに通信ができないようにし、ポート 1 ~ 16 は、 アップリンクポートとして使用するポート 23 とのみ通信ができるようにします。

### 設定手順

1. ポート(1-16)のトラフィックセグメンテーション設定をします。

# config traffic\_segmentation 1-16 forward\_list 23

2. 設定を保存します。

# save

3. 情報確認

# show traffic\_segmentation

注意

本機能を利用する場合、Unknown ユニキャストについては全ポートにブロードキャストされます。各 PC 間の Unknown ユニキャストも 止めたい場合は、下記の設定が追加で必要になります。

4. (必要に応じて) Traffic Control 機能により、Unknown ユニキャストを破棄する設定をします。

# config traffic control 1-16 unicast enable action drop threshold 0

5. 設定を保存します。

# save

6. 情報確認

# show traffic control

# VLAN

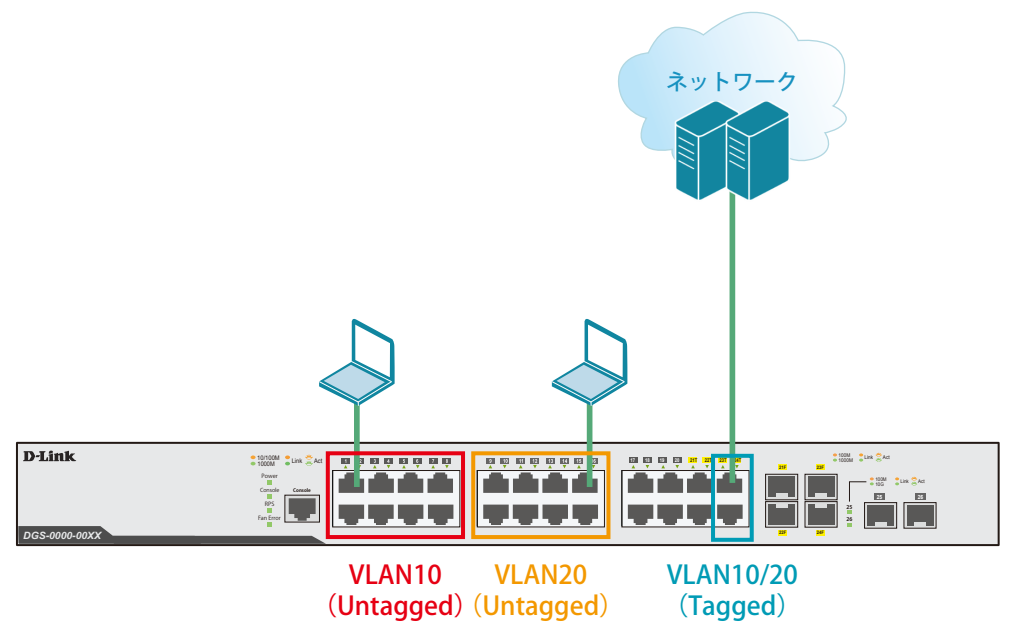

図 1-2 VLAN

### 概要

VLAN を設定します。ポート 1 ~ 8 に VLAN10 を「Untagged」で割り当て、ポート 9 ~ 16 に VLAN20 を「Untagged」で割り当て、ポート 23 ~ 24 のポートにおいて、VLAN10 と VLAN20 を「Tagged」で割当ます。

## 設定手順

1. VLAN10、VLAN20を作成します。

```
# create vlan vlan10 tag 10
# create vlan vlan20 tag 20
```

2. default の VLAN を削除します。

# config vlan default delete 1-24

3. ポート 1-8 に VLAN10、ポート 9-16 に VLAN20 を Untagged ポートとして割り付けます。

# config vlan vlan10 add untagged 1-8
# config vlan vlan20 add untagged 9-16

4. ポート 23-24 に VLAN10、VLAN20 を Tagged ポートとして割り付けます。

```
# config vlan vlan10 add tagged 23-24
# config vlan vlan20 add tagged 23-24
```

5. 設定を保存します。

# save

6. 情報確認

# show vlan
# show vlan ports <portlist>

# Link Aggregation (リンクアグリゲーション)

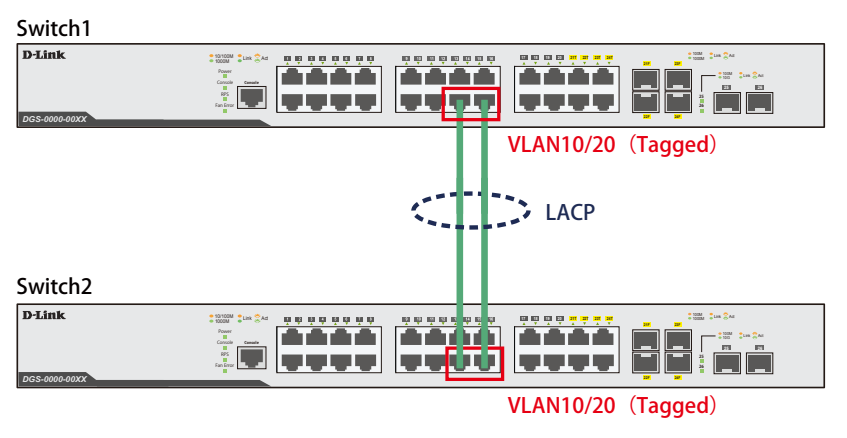

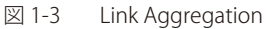

### 概要

VLAN10 と 20 の Tagged VLAN を設定したポートにリンクアグリゲーションを設定します。ポート 14 と 16 に VLAN10 と VLAN20 を「Tagged」で 割り当て、ポート 14 と 16 をグループ 1 として LACP によるリンクアグリゲーションに設定します。

### 設定手順(Switch1、Switch2 共通)

1. VLAN10、VLAN20を作成します。

# create vlan vlan10 tag 10
# create vlan vlan20 tag 20

2. ポート 14,16 に VLAN10、VLAN20 を Tagged ポートとして割り付けます。

# config vlan vlan10 add tagged 14,16
# config vlan vlan20 add tagged 14,16

3. Link Aggregation (LACP) のグループを作成します。

# create link\_aggregation group\_id 1 type lacp

4. Master ポートをポート 14 とし、ポート 14 と 16 をグループのメンバポートを設定します。

# config link\_aggregation group\_id 1 master\_port 14 ports 14,16 state enable

5. LACP のモードをアクティブ設定します。

# config lacp\_port 14,16 mode active

6. 設定を保存します。

# save

7. 情報確認

```
# show vlan
# show vlan ports <portlist>
# show link_aggregation
# show lacp_port <portlist>
```

# Access List (アクセスリスト)

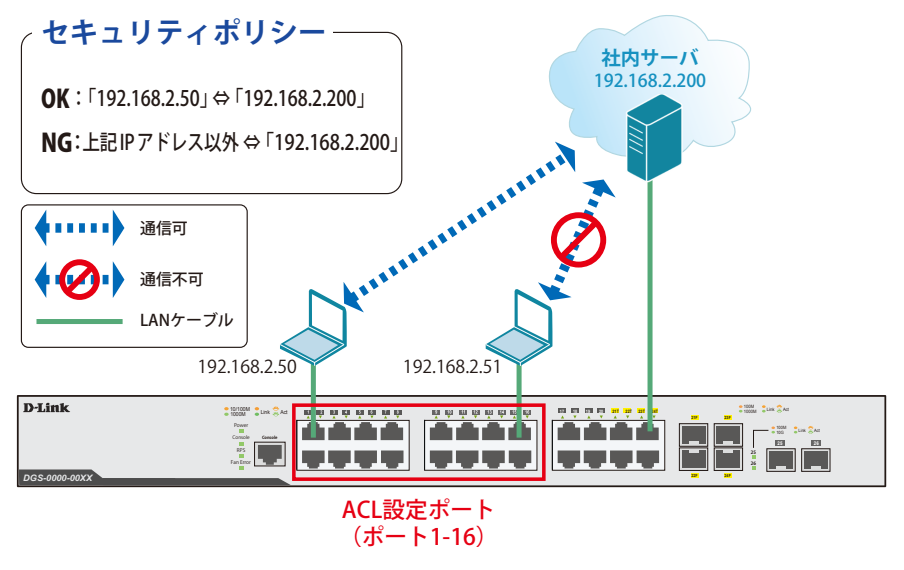

🗵 1-4 Access List (DGS-3000)

#### 概要

ポート 1~16 に対し、アクセスリストを設定します。ポート 1~16 に接続される端末の IP の中から ,192.168.2.50 の端末から社内サーバ (192.168.2.200) へのアクセスは許可し、それ以外の端末から社内サーバへのアクセスは禁止するように設定します。

#### 設定手順

1. 特定端末間の IP 通信を制御するためのプロファイルを作成します。

# create access\_profile profile\_id 2 profile\_name 2 ip source\_ip\_mask 255.255.255 destination\_ip\_mask 255.255.255

2. プロファイルに「192.168.2.50」⇔「192.168.2.200」間の通信を許可するルールを追加します。

# config access\_profile profile\_id 2 add access\_id 1 ip source\_ip 192.168.2.50
destination\_ip 192.168.2.200 port 1-16 permit

3.「192.168.2.200」への通信をすべて拒否するためのプロファイルを作成します。

# create access\_profile profile\_id 3 profile\_name 3 ip source\_ip\_mask 0.0.0.0
destination\_ip\_mask 255.255.255

4.「192.168.2.200」へのすべての通信を拒否するルールを追加します。

# config access\_profile profile\_id 3 add access\_id 1 ip source\_ip 0.0.0.0
destination\_ip 192.168.2.200 port 1-16 deny

5. 設定を保存します。

# save

6. 情報確認

# show access\_profile